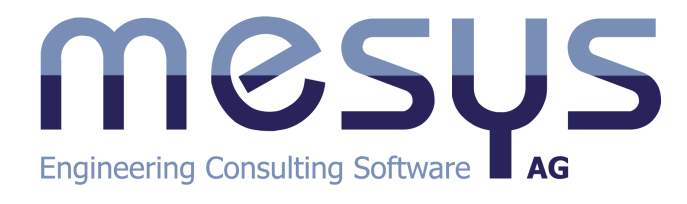

# MESYS 計算ソフトウェア USER MANUAL

©2025 MESYS AG

# Table of Contents

| 1   | 一般                       | 17 |
|-----|--------------------------|----|
| 1.1 | インストール                   |    |
| 1.1 | .1 INIファイルによるコンフィギュレーション |    |
|     | 1.1.1.1 ビデオのエキスポート       |    |
|     | 1.1.1.2 バックアップファイルの自動保存  |    |
| 1.1 | .2 アップデート                |    |
| 1.2 | 動作環境                     |    |
| 1.3 | 一般的な使用方法                 |    |
| 1.3 | 3.1 グラフィックス2Dとダイアグラム     |    |
| 1.3 | .2 グラフィックス3D             |    |
| 1.4 | コマンドラインパラメータ             |    |
| 1.5 | データベース                   |    |
| 1.5 | .1 データベースの名前を変更          |    |
| 1.5 | .2 データベースに軸受を追加          |    |
| 1.5 | 5.3 データベースのテーブル          |    |
|     | 1.5.3.1 軸受内部すきま、軸受精度     |    |
|     | 1.5.3.2   材料(軸受)         |    |
| 16  | 1.5.3.5 軸受メーカー           |    |
| 1.0 | ハリスーズハリエーション             |    |
| 1.0 | 2 パラメータリスト               | 34 |
| 1.0 | 12 パリン メリハ               | 35 |
| 1.0 |                          | 36 |
| 1.6 | 5 レポート                   | 39 |
| 1.6 | 6.6 設定                   |    |
| 1.7 | 統計的パラメータバリエーション          |    |
| 1.7 | リスト作成                    |    |
| 1.7 | 2 パラメータリスト               |    |
| 1.7 | .3 グラフィックス               |    |
| 1.7 | .4 分布図                   |    |
| 1.7 | .5 レポート                  |    |
| 1.7 | .6 設定                    |    |
| 1.8 | 最適化パラメータバリエーション          |    |
| 1.8 | .1 最適化                   |    |
| 1.8 | .2 パラメータリスト              |    |
| 1.8 | .3 設定                    |    |
| 1.9 | 結果                       |    |
| 1.9 | .1 結果の概要                 |    |
| 1.9 | .2 メインレポート               |    |
|     | 1.9.2.1 テンプレート           |    |
| 1.9 | 0.3 カスタムレポートテンプレート       |    |
| 1.9 | .4 結果テーブル                |    |

| 1.10 COM  | <b>٨インターフェース</b>                                                   | 51 |
|-----------|--------------------------------------------------------------------|----|
| 1.10.1    | COMサーバーの登録                                                         |    |
| 1.10.2    | COMインターフェイスの方法                                                     |    |
| 1.10.2.1  | 一般的な方法                                                             |    |
| 1.10.2.2  | シャフト計算の追加手法                                                        | 53 |
| 1.10.2.3  | 軸受計算の追加手法                                                          | 54 |
| 1.10.2.4  | ボールねじ計算の追加手法                                                       | 55 |
| 1.10.3    | COMサーバーの使用                                                         | 55 |
| 1.11 ツー   |                                                                    |    |
| 1 1 1 1   | ・・・・・・・・・・・・・・・・・・・・・・・・・・・・・・・・・・・                                | 60 |
| 2 MESYS   | シャフト計算                                                             | 63 |
| 2.1 入力    | ゚゚ゝヽヽ゚゚ゝヽ゚゚゚゚゚゚゚゚゚゚゚゚゚゚゚゚゚゚゚゚゚゚゚゚゚゚゚゚゚                             |    |
| 211       | システム入力                                                             | 66 |
| 2.1.1     | プロジェクト名と計算の概要                                                      |    |
| 2.1.1.2   |                                                                    |    |
| 2.1.1.2.1 | □<br>二<br>二<br>二<br>二<br>二<br>二<br>二<br>二<br>二<br>二<br>二<br>二<br>二 | 66 |
| 2.1.1.2.2 | 2 重量に対する角度                                                         |    |
| 2.1.1.2.3 | - 重重にのかの内皮                                                         |    |
| 2.1.1.2.4 | <ul> <li>国内派 切 気 と 日 弁</li></ul>                                   |    |
| 2.1.1.2.5 | - アイTF-2012のう念                                                     |    |
| 2.1.1.2.6 | 取り<br>派<br>う<br>の<br>五<br>よ<br>動<br>の<br>モ<br>ー<br>ド<br>数          | 69 |
| 2.1.1.2.7 | 日日 (1) (1) (1) (1) (1) (1) (1) (1) (1) (1)                         | 69 |
| 2.1.1.2.8 | 3 ハウジング材料、ハウジング温度                                                  | 69 |
| 2.1.1.2.9 | 9 要求寿命                                                             | 70 |
| 2.1.1.2.1 | (0<br>動受の信頼度                                                       | 70 |
| 2.1.1.2.1 | 1                                                                  | 70 |
| 2.1.1.2.1 | 2                                                                  | 70 |
| 2.1.1.2.1 | 13 せん断変形                                                           | 70 |
| 2.1.1.2.1 | - ・ こ こ こ こ こ こ こ こ こ こ こ こ こ こ こ こ こ こ                            |    |
| 2.1.1.2.1 | 15 荷重スペクトルを考慮                                                      | 71 |
| 2.1.1.2.1 | 16<br>歯車を剛性として考慮                                                   |    |
| 2.1.1.2.1 | 7                                                                  | 72 |
| 2.1.1.2.1 | 8 修正定格軸受寿命を計算                                                      | 72 |
| 2.1.1.2.1 | 19 コンフィギュレーションを考慮                                                  | 72 |
| 2.1.1.2.2 | 20 ハウジングの副性を考慮                                                     | 72 |
| 2.1.1.3   | 潤滑油                                                                |    |
| 2.1.1.4   | 画面設定                                                               |    |
| 2.1.1.5   | システムツリーのシステムオプション                                                  |    |
| 2.1.2     | シャフトの定義                                                            |    |
| 2.1.2.1   | 一般的なシャフトデータ                                                        |    |
| 2.1.2.1.1 | l    名前                                                            |    |
| 2.1.2.1.2 | 2 材料                                                               |    |
| 2.1.2.1.3 | <br>3 位置決め                                                         |    |
| 2.1.2.1.4 | 1                                                                  |    |
| 2.1.2.1.5 | 5 温度                                                               |    |
| 2.1.2.2   | <br>強度計算用のデータ                                                      |    |
| 2.1.2.2.1 | 「荷重係数(静的)                                                          |    |
|           |                                                                    |    |

| 2.1.2.2.2  | 荷重係数(疲労)                               |            |
|------------|----------------------------------------|------------|
| 2.1.2.2.3  | 過負荷ケース                                 |            |
| 2.1.2.2.4  | 熱処理時の直径                                |            |
| 2.1.2.2.5  | 荷重サイクルの数                               |            |
| 2.1.2.2.6  | 表面硬さ係数                                 |            |
| 2.1.2.2.7  | 応力比                                    |            |
| 2.1.2.3    | 形状データ                                  |            |
| 2.1.2.3.1  | 背景図面                                   |            |
| 2.1.2.3.2  | ポリラインとして形状を設定                          |            |
| 2.1.2.4    | 荷重                                     |            |
| 2.1.2.4.1  | 荷重                                     |            |
| 2.1.2.4.2  | カップリング                                 |            |
| 2.1.2.4.3  | 円筒歯車                                   |            |
| 2.1.2.4.4  | ベベルギア                                  |            |
| 2.1.2.4.5  | ウオーム                                   |            |
| 2.1.2.4.6  | ウオームギア                                 |            |
| 2.1.2.4.7  | 偏心力                                    |            |
| 2.1.2.4.8  | 留量                                     | 85         |
| 2.1.2.4.9  |                                        | 85         |
| 2.1.2.4.10 | 動的荷重                                   | 86         |
| 2.1.2.4.11 | プーII                                   | 86         |
| 2.1.2.5    | サポート                                   |            |
| 2.1.2.5.1  | ₩ <b>#</b> _Ь                          | 88         |
| 2.1.2.5.2  | ー 般 サ ポ ー ト                            | 89         |
| 2.1.2.5.3  | 転がり軸受                                  | 90         |
| 2.1.2.5.3  | - 1                                    | 92         |
| 2.1.2.5.3  | .2 データベースからの軸受選択                       | 93         |
| 2.1.2.5.4  | ラジアル田筒すべり軸受                            | 93         |
| 2.1.2.5.5  | ボールわじ                                  | 94         |
| 2.1.2.5.6  | 反作田トルクのカップリング                          | 94         |
| 2.1.2.5.7  | 及下川 ルノのガノノフノ                           | 94         |
| 21258      | 耐止、トリノンス                               |            |
| 21259      | <u> </u>                               |            |
| 212510     | おほかつい                                  |            |
| 212511     | 近生ッパート                                 |            |
| 212512     | ノインノル画に                                |            |
| 212513     | 「」同ッハート                                |            |
| 212514     | 按照啊儿                                   |            |
| 2126       | 加強                                     | 90         |
| 2.1.2.7    | 2,2,2,2,2,2,2,2,2,2,2,2,2,2,2,2,2,2,2, |            |
| 2.1.2.7.1  | 北線形軸受剛性を考慮                             | 100        |
| 21272      | ティック 中文 時に こう ふ                        | 100        |
| 21273      | シボロに加及とう念                              | 101        |
| 2.1.2 7 4  | ・・// ノ・・ノー ノコノ こがべてう 感                 |            |
| 2.1 2 7 5  | <ul> <li>・ ロル</li></ul>                |            |
| 21276      | 5.2510日23.7                            | 101<br>101 |
| 21277      | この町タル                                  | 101<br>101 |
| 21278      | 函平で町にとして う 漶                           | 101        |
| 2.1.2.8    |                                        |            |
|            | · · · · · · · · · · · · · · · · · · ·  |            |

| 2.     | .1.2.8.1 CADファイルからシャフト形状をインポート | 103 |
|--------|--------------------------------|-----|
| 2.1.3  | シャフトグループ                       | 104 |
| 2.1.4  | 位置決め                           | 104 |
| 2.1.5  | 歯車接続                           | 106 |
| 2.1.5. | .1 円筒歯車ペア                      | 106 |
| 2.     | .1.5.1.1 歯面の修正                 | 107 |
|        | 2.1.5.1.1.1 歯面ラインクラウニング        | 107 |
|        | 2.1.5.1.1.2 歯面ライン傾斜の修正         | 108 |
|        | 2.1.5.1.1.3 歯面ラインのエンドレリーフ      | 109 |
| 2.     | .1.5.1.2 励振                    | 110 |
| 2.1.5. | .2 遊星歯車セット                     | 111 |
| 2.1.6  | 荷重スペクトルの計算                     | 111 |
| 2.1.6. | .1 1つの荷重スペクトル要素のみを計算           | 112 |
| 2.1.7  | コンフィギュレーション                    | 112 |
| 2.1.8  | ハウジング剛性マトリックス                  | 113 |
| 2.1.9  | 3次元弾性パーツ                       | 115 |
| 2.1.9. | .1 シャフトとしての3次元弾性パーツ            | 117 |
| 2.1.9. | .2 3次元弾性プラネットキャリア              | 119 |
| 2.     | .1.9.2.1 パラメトリック円形プラネットキャリア    | 119 |
| 2.     | .1.9.2.2 パラメトリックポリゴン型プラネットキャリア | 120 |
| 2.     | .1.9.2.3 パラメトリック星型プラネットキャリア    | 120 |
| 2.1.9. | .3 ハウジングとしての3次元弾性バーツ           |     |
| 2.1.9. | .4 CAD形状を1ンホート                 |     |
| 2.1.9. | .5 1ンホート形状の回迭状                 | 123 |
| 2.1.9. |                                | 124 |
| 2.     | 1962 - サビーマーの場合の軸交9さまの計神       | 120 |
| 0.0    |                                |     |
| Ζ.Ζ    |                                | 127 |
| 2.3    | 転がり軸受計算へのインターフェース              | 128 |
| 2.4    | ボールねじ計算へのインターフェース              | 128 |
| 2.5    | SKFベアリングモジュールへのインターフェース        | 129 |
| 2.6    | 結果                             | 130 |
| 2.6.1  | 結果の概要                          | 131 |
| 2.6.2  | 結果テーブル                         | 131 |
| 2.6.2. | .1 シャフトの表                      | 132 |
| 2.6.2. | .2 セクションの表                     | 133 |
| 2.6.2. | .3 軸受の表                        | 133 |
| 2.6.2. | .4 固有振動数の表                     | 135 |
| 2.6.3  | レポート                           | 136 |
| 2.6.3. | .1 レポートオプション                   | 137 |
| 2.6.4  | 結果テーブル                         | 137 |
| 2.6.5  | カスタムレポートテンプレート                 | 138 |
| 2.6.6  | グラフィックス                        | 138 |
| 2.6.6. | .1 シャフト変位                      | 139 |
| 2.6.6. | .2 シャフト変位(ラジアル)                | 139 |
| 2.6.6. | .3 シャフト荷重                      | 140 |
| 2.6.6. | .4 シャフトモーメント                   | 140 |

| 2.6.6 | 6.5        | シャフト応力            | 140 |
|-------|------------|-------------------|-----|
| 2.6.6 | 6.6        | シャフト等価応力          | 141 |
| 2.6.6 | 6.7        | シャフト 温度           | 141 |
| 2.6.6 | 6.8        | キャンベルダイアグラム       | 141 |
| 2.6.6 | 6.9        | 速度に対する周波数応答       |     |
| 2.6.6 | 6.10       | 時間に対する周波数応答       |     |
| 2.6.6 | 6.11       | 周波数応答3D           |     |
| 2.6.6 | 6.12       | 軸受解析のためのダイアグラム    | 142 |
| 2.6.6 | 6.13       | 軸受の概要             | 143 |
| 2.6.6 | 6.14       | 軸受システムの信頼度        | 143 |
| 2.6.6 | 6.15       | 3次元形状             | 143 |
| 2.6.6 | 6.16       | 形状 3D (変形)        |     |
| 2.6.6 | 6.17       | 形状 3D (変形アニメーション) |     |
| 2.6.6 | 6.18       | 形状 3D (アニメーション)   |     |
| 2.6.6 | 6.19       | 3次元形状(パワーフロー)     |     |
| 2.6.6 | 6.20       | 3D-弾性パーツ          |     |
| 2     | 2.6.6.20.1 | 形状                |     |
| 2     | 2.6.6.20.2 | 形状 3D (変形)        | 145 |
| 2     | 2.6.6.20.3 | 応力                |     |
| 2     | 2.6.6.20.4 | 軸受面の変形            |     |
| 2     | 2.6.6.20.5 | 軸受面の接触応力          | 146 |
| 2     | 2.6.6.20.6 | 軸受面のギャップ          | 147 |
| 2     | 2.6.6.20.7 | 軸受面の通常変位における偏差    | 147 |
| 2.6.6 | 6.21       | 接続概要              | 147 |
| 2.6.6 | 6.22       | 接続                |     |
| 2     | 2.6.6.22.1 | 歯車線荷重とギャップ幅       |     |
| 2     | 2.6.6.22.2 | ギャップ幅             |     |
| 2     | 2.6.6.22.3 | 歯面の修正             |     |
| 2     | 2.6.6.22.4 | 相対変位              |     |
| 2.6.7 | グラ         |                   |     |
| 2.6.8 | CA         | D export          | 149 |
|       |            |                   |     |

# 3. MESYS 転がり軸受計算

## 151

| 3.1   | 入力パラメータ                |
|-------|------------------------|
| 3.1.1 | 一般                     |
| 3.1.1 | 1 プロジェクト名と計算概要 155     |
| 3.1.1 | 2 信頼度                  |
| 3.1.1 | 3 aISOのリミット 155        |
| 3.1.1 | 4     摩擦係数             |
| 3.1.1 | 5 潤滑油の膜厚を計算            |
| 3.1.1 | 6 遠心力を考慮               |
| 3.1.1 | 7 はめあいに温度勾配を考慮 156     |
| 3.1.1 | 8 摇動軸受                 |
| 3.1.1 | 9 要求硬化深さの計算 157        |
| 3.1.1 | 10 硬化深さに疲労強度を使う 157    |
| 3.1.1 | 11 要求される表面下安全係数 157    |
| 3.1.1 | 12 すきまの選択              |
| 3.1.1 | 13 転動体の温度              |
| 3.1.1 | 14 最初の転動体の位置 158       |
| 3.1.1 | 15 ジャイロモーメントのオプション 158 |

| 3.1.1.16  | 転動体の寿命                 |     |
|-----------|------------------------|-----|
| 3.1.1.17  | 弾性輪の膨張                 |     |
| 3.1.1.18  | 荷重スペクトルを使う             |     |
| 3.1.1.19  | 修正定格寿命の計算              |     |
| 3.1.1.20  | 圧力分布の拡張機能を使用           |     |
| 3.1.1.21  | 応力による静的安全係数の計算         |     |
| 3.1.2     | 軸受形状                   |     |
| 3.1.2.1   | 軸受のタイプ                 |     |
| 3.1.2.1.  | 1 ラジアル深溝玉軸受            |     |
| 3.1.2.1.2 | 2 深溝玉軸受(2列)            |     |
| 3.1.2.1.3 | 3 スラスト深溝玉軸受            |     |
| 3.1.2.1.4 | 4 ラジアルアンギュラ軸受          |     |
| 3.1.2.1.  | 5 複列ラジアルアンギュラ軸受        |     |
| 3.1.2.1.0 | 6 スラストアンギュラ軸受          |     |
| 3.1.2.1.  | 7 複列スラストアンギュラ軸受        |     |
| 3.1.2.1.8 | 8 ラジアル軸受として扱われる4点接触玉軸受 | 170 |
| 3.1.2.1.9 | 9 スラスト軸受として扱われる4点接触玉軸受 |     |
| 3.1.2.1.  | 10 3点接触玉軸受             |     |
| 3.1.2.1.  | 11 自動調心玉軸受             | 172 |
| 3.1.2.1.  | 12 自動調心玉軸受(複列)         | 172 |
| 3.1.2.1.  | 13 複列深溝玉軸受             | 173 |
| 3.1.2.1.  | 2011年14 ラジアル田筒ころ軸受     | 174 |
| 3.1.2.1.  |                        | 176 |
| 3.1.2.1.  | 16                     | 176 |
| 3.1.2.1.  |                        | 170 |
| 3.1.2.1.  | 18 スラスト円筒こう軸交          |     |
| 3121      | 19 ラジアルロオンニス軸受         |     |
| 31213     | 20 うジアルロナいころ軸受(約回)     |     |
| 31213     |                        |     |
| 3121      | 27 スノストロッじこつ知文         | 100 |
| 3121      | 22 ハーレルこう神文            | 10U |
| 3121      | 20 トロイダルこう軸文           | 101 |
| 3121      | 27 日期調心につ軸文            |     |
| 3121      | 23 ハーノフンアル日期調心につ軸文     |     |
| 3.1.2.1.4 | 20 人フスト日期調心につ軸文        |     |
| 3.1.2.1.4 | 27 クロスローフ軸文            |     |
| 3.1.2.1.4 | 20 アンキュフころ虹かり軸文        |     |
| 3.1.2.2   | 軸文形状の近似                | 186 |
| 3123      |                        | 106 |
| 3123      | '                      |     |
| 3123      | -                      |     |
| 3124      | 3                      |     |
| 3125      | り住、小住、帽                |     |
| 3126      | 転動体の数                  |     |
| 3,127     | 〒3月17-222              | 190 |
| 3.1.2.8   | ピッチ円径                  |     |
| 3.1.2.9   |                        |     |
| 3.1.2.10  |                        |     |
| 3.1.2.11  | ころの曲率比                 |     |
| 3.1.2.12  | 列間の距離                  |     |

| 3.1.2.13 | ローラーの有効長さ                                              |     |
|----------|--------------------------------------------------------|-----|
| 3.1.2.13 | 3.1 ローラーのプロファイルの設定                                     |     |
| 3.1.2.14 | ローラー中心のオフセット                                           |     |
| 3.1.2.15 | 内輪と外輪の肩の径                                              |     |
| 3.1.2.16 | 列中心への距離                                                |     |
| 3.1.2.17 | 軸受内部すきま                                                | 197 |
| 3.1.2.18 | ラジアルすきま                                                |     |
| 3.1.2.19 | アキシアルすきま                                               |     |
| 3.1.2.20 | 軸受精度                                                   |     |
| 3.1.2.20 | D.1 多層はめあい                                             |     |
| 3.1.2.21 | シャフト/ハウジングのはめあい                                        | 200 |
| 3.1.2.22 | シャフト内径/ハウジング外径                                         | 200 |
| 3.1.2.23 | シャフトとハウジングの表面粗さ                                        | 201 |
| 3.1.3    | 軸受コンフィギュレーション                                          |     |
| 314      | 潤滑油                                                    | 202 |
| 3.1.4.1  | 汚染係数                                                   |     |
| 3.1.4.2  | 動粘度                                                    |     |
| 3.1.4.3  | ₩1400<br>EP-添加剤                                        |     |
| 3.1.4.4  |                                                        |     |
| 3.1.4.5  | 潤滑油の密度                                                 |     |
| 3.1.4.6  | 压力粘度係数                                                 |     |
| 315      | オキシ                                                    | 204 |
| 3151     | 10 17                                                  |     |
| 3152     | 37330000000000000000000000000000000000                 | 205 |
| 3153     | コノ) 温及(() ) (4) () (1) (1) (1) (1) (1) (1) (1) (1) (1) | 205 |
| 3154     | 動道輪 転動体 シャフト ハウジングの材料                                  | 206 |
| 216      | *12111、社動作、アイアイ、アフランアの内存                               | 200 |
| 3.1.0    | 19 里                                                   |     |
| 3.1.0.1  | <u> </u>                                               |     |
| 3.1.0.Z  | 何里に内理な                                                 |     |
| 3.1.0.3  |                                                        |     |
| 3.1.7    | 何里人へクトル                                                |     |
| 3.1.8    | トラックローラー                                               |     |
| 3.1.8.1  | サポートする軸受のタイプ                                           | 210 |
| 3.1.8.2  | トラックローラーの形状                                            | 211 |
| 3.1.8.3  | 対称型の形状                                                 | 211 |
| 3.1.8.4  | せん断変形を考慮                                               | 211 |
| 3.1.8.5  | 標準値の計算                                                 | 211 |
| 3.1.8.6  | L10r=1を使ったCwの計算                                        | 212 |
| 3.1.8.7  | COwとCuwの計算オブション                                        | 212 |
| 3.1.8.8  | 許容静的曲げ応力                                               | 213 |
| 3.1.8.9  |                                                        | 213 |
| 3.1.8.10 | 平均応力影響                                                 |     |
| 3.1.8.11 | 荷重のアキシアル位置                                             |     |
| 3.1.8.12 | 形状データのマニュアル入力                                          |     |
| 3.1.8.13 | 二次モーメント                                                |     |
| 3.1.8.14 | 重心位置                                                   |     |
| 3.1.8.15 | 断面                                                     |     |
| 3.1.8.16 |                                                        |     |
| 3.1.8.17 | トラックローラー荷重                                             |     |
| 3.1.8.17 | 7.1 トラックローラーの荷重スペクトル                                   | 216 |

# Table of Contents

| 3.      | 2       | 熱許容回転数                                  | 217 |
|---------|---------|-----------------------------------------|-----|
| 3.      | 3       | グリースの寿命                                 | 219 |
| 3.      | 4       | 定格荷重ダイアグラム                              | 219 |
| 3       | 5       | ホイール軸受の計算                               | 221 |
| 2.<br>2 | 6       |                                         | 221 |
| υ.      | 261     | 1917年1917年1917年1917年1917年1917年1917年1917 | 222 |
|         | 0.0.1   |                                         | 223 |
|         | 3.6.2   | メイン結果レホート                               | 224 |
|         | 3.6.2.  | ト・・・・・・・・・・・・・・・・・・・・・・・・・・・・・・・・・・・・   | 225 |
|         | 3.6.2.  | 2 レホートのロコをカスタマイス                        | 225 |
|         | 3.6.3   | 公差レポート                                  | 225 |
|         | 3.6.4   | カスタムレポートテンプレート                          | 225 |
|         | 3.6.5   | 結果グラフィックス                               | 226 |
|         | 3.6.5.  | Ⅰ                                       | 226 |
|         | 3.6.5.  | 2 荷重分布荷重分布                              | 226 |
|         | 3.6.5.  | 3     荷重分布2D                            | 227 |
|         | 3.6.5.4 | 4    荷重分布3D                             | 227 |
|         | 3.6.5.  | 5 ころ軸受の接触応力                             | 227 |
|         | 3.6.5.  | 〕    接触応力                               | 228 |
|         | 3.6.5.  | 7     接触角                               | 228 |
|         | 3.6.5.  | 3 スピン/ころがり比                             | 228 |
|         | 3.6.5.  | )                                       | 229 |
|         | 3.6.5.  | 0 ボール公転速度                               | 229 |
|         | 3.6.5.  | 1 ボール進み遅れ                               | 229 |
|         | 3.6.5.  | 2 ジャイロ効果の滑り係数                           | 230 |
|         | 3.6.5.  | 13 摩耗パラメータQV                            | 230 |
|         | 3.6.5.  | 4 摩耗パラメータ PVmax                         | 230 |
|         | 3.6.5.  | 15 摩耗パラメータ PV (長軸)                      | 231 |
|         | 3.6.5.  | 6 接触応力と滑り速度(長軸)                         | 231 |
|         | 3.6.5.  | 17                                      | 231 |
|         | 3.6.5.  | 18 油膜パラメータ                              | 232 |
|         | 3.6.5.  | 19 油膜厚                                  | 232 |
|         | 3.6.5.2 | 20     転動体荷重                            | 232 |
|         | 3.6.5.  | 21 ローラープロファイル                           | 233 |
|         | 3.6.5.  | 22 信頼度                                  | 233 |
|         | 3.6.5.2 | 23    表面下応力                             | 233 |
|         | 3.6.5.  | 24 直交せん断応力                              | 234 |
|         | 3.6.5.3 | 25 直交せん断応力 深さ                           | 234 |
|         | 3.6.5.3 | 26 直交せん断応力 短軸                           | 234 |
|         | 3.6.5.  | 27    接触寸法                              | 235 |
|         | 3.6.5.  | 28    肩の接触寸法                            | 235 |
|         | 3.6.5.  | 29 定格荷重ダイアグラム                           | 235 |
|         | 3.6.5.  | 30 トラックローラー形状                           | 236 |
|         | 3.6.5.3 | 31 トラックローラー曲げモーメント                      | 236 |
|         | 3.6.5.3 | 32 トラックローラー曲げ応力                         | 236 |
|         | 3.6.5.  | 33 トラックローラー荷重                           | 237 |
|         | 3.6.5.3 | 34 トラックローラー変位                           | 237 |
|         | 3.6.5.  | 35 荷重に対する変位                             | 237 |
|         | 3.6.5.  | 36   荷重に対する回転                           | 238 |
|         | 3.6.5.  | 37   荷重に対する寿命                           | 238 |
|         |         |                                         |     |

# Table of Contents

| 3.6.5.38 | はめ合いの結果                               |     |
|----------|---------------------------------------|-----|
| 3.6.5.39 | 軌道輪のラジアル膨張                            |     |
| 4. MES   | YS ボールねじ計算                            | 241 |
| 4.1 入    | 、カパラメータ                               |     |
| 4.1.1    | 一般                                    | 242 |
| 4.1.1.1  | プロジェクト名と計算概要                          |     |
| 4.1.1.2  | 荷重スペクトルを使う                            |     |
| 4.1.1.3  | ISO 3408-5に従ってCOaを計算                  |     |
| 4.1.1.4  | ISO 3408-5に従ってCaを計算                   |     |
| 4.1.1.5  | ISO 3408-5 に従って信頼度を計算                 |     |
| 4.1.1.6  | 2点の接触角の入力                             |     |
| 4.1.1.7  | 信頼度 S                                 |     |
| 4.1.1.8  | 3D表示における応力の倍率 s                       |     |
| 4.1.1.9  | 最初の溝のスタート角 Ψ0                         |     |
| 4.1.1.10 | すきまの発生                                |     |
| 4.1.1.11 | ボールねじとナットのアキシアル膨張                     |     |
| 4.1.1.12 | 弾性輪の膨張                                |     |
| 4.1.2    | ボールねじ形状                               |     |
| 4.1.2.1  | 負荷容量                                  |     |
| 4.1.2    | 1.1 動定格荷重                             |     |
| 4.1.2    | 1.2 静定格荷重                             |     |
| 4.1.2.2  | 始点の数                                  |     |
| 4.1.2.3  | 卷数                                    |     |
| 4.1.2.4  | リード                                   |     |
| 4.1.2.5  | リード角                                  | 247 |
| 4.1.2    | 2.5.1 方向                              |     |
| 4.1.2.6  | 1巻毎のボール荷重の数                           | 247 |
| 4.1.2.7  | 転動体径                                  |     |
| 4.1.2.8  | ピッチ円径                                 |     |
| 4.1.2.9  | 接触角                                   |     |
| 4.1.2.10 | ボールねじとボールナットの曲率比                      |     |
| 4.1.2.11 | 内輪と外輪の肩の径                             |     |
| 4.1.2.12 | アキシアルすきま                              |     |
| 4.1.2.13 | 精度クラス                                 |     |
| 4.1.2.14 | 材料                                    |     |
| 4.1.2.15 | ボールねじの内径                              |     |
| 4.1.2.16 | ナットの外径                                |     |
| 4.1.2.17 |                                       |     |
| 4.1.3    | 軸受コンフィキュレーション                         |     |
| 4.1.4    | 荷重                                    |     |
| 4.1.4.1  | 座標系                                   |     |
| 4.1.4.2  | 内輪が荷重に対して回転                           |     |
| 4.1.4.3  | 外輪が荷重に対して回転                           |     |
| 4.1.4.4  | ねじとナットの温度                             |     |
| 4.1.5    | 荷重スペクトル                               |     |
| 4.2 給    | 5果                                    |     |
| 4.2.1    | 結果の概要                                 |     |
| 4.2.2    | 主な結果レポート                              | 254 |
| 4.2.2.1  | ///////////////////////////////////// |     |
|          |                                       |     |

MESYS 計算ソフトウェア

5.

| 4.2.2.2 | レポートロゴのカスタマイズ |     |
|---------|---------------|-----|
| 4.2.3   | 結果グラフィックス     |     |
| 4.2.3.1 | 荷重分布3D        |     |
| 4.2.3.2 | 接触応力          |     |
| 4.2.3.3 | 接触角           |     |
| 4.2.3.4 | ボール荷重         |     |
| 4.2.3.5 | ボールの進み遅れ      |     |
| 4.2.3.6 | ボール公転速度       |     |
| 4.2.3.7 | 接触応力と滑り速度(長軸) |     |
| 4.2.3.8 | 接触寸法          |     |
| MESY    | (S ヘルツ計算      | 259 |

| 5.1   | 入力パラメータ          | 260 |
|-------|------------------|-----|
| 5.1.1 | プロジェクト名と計算概要     |     |
| 5.1.2 | 接触している物体         |     |
| 5.1.2 | .1 曲率半径          | 261 |
| 5.1.2 | .2 材料特性          | 262 |
| 5.1.3 | 一般               |     |
| 5.1.3 | .1 通常の荷重         | 262 |
| 5.1.3 | .2 軸間の角度         | 262 |
| 5.1.3 | .3 線接触の長さ        | 263 |
| 5.2   | 結果               |     |
| 5.2.1 | 結果の概要            |     |
| 5.2.2 | 主な結果レポート         |     |
| 5.2.2 | .1 メインレポートの保存    | 265 |
| 5.2.2 | .2 レポートロゴのカスタマイズ | 265 |
| 5.2.3 | 結果グラフィックス        |     |
| 5.2.3 | .1 物体1、物体2の応力曲線  | 266 |
| 5.2.3 | .2 荷重に対する変位      | 266 |
| 5.2.3 | .3 荷重に対する応力      | 266 |
| 5.2.3 | .4 直行せん断応力       | 267 |
| 5.2.3 | .5 直行せん断応力 2D    | 267 |

# 6. MESYS アキシアルラジアルころ軸受計算

## 269

| 6.1    | 一般的な使用方法       | 270 |
|--------|----------------|-----|
| 6.2    | 入力             | 270 |
| 6.2.1  | 一般             |     |
| 6.2.1. | 1 パーツの数        | 271 |
| 6.2.1. | 2 ベアリングの数      | 271 |
| 6.2.1. | 3 メッシュのための最大角度 | 272 |
| 6.2.1. | 4 ボルト締結の数      | 272 |
| 6.2.1. | 5 荷重スペクトルを考慮   | 272 |
| 6.2.1. | 6 入出力のみ        | 272 |
| 6.2.1. | 7 一般形状入力を許可    | 272 |
| 6.2.1. | 8 面荷重の数        | 272 |
| 6.2.1. | 9 接触の数         | 272 |
| 6.2.1. | 10 転がり軸受の信頼度   | 273 |
| 6.2.1. | 11 シリーズの計算     | 273 |
| 6.2.1. | 12     潤滑油     | 273 |

| 6.2.2    | パーツの形状                    |     |
|----------|---------------------------|-----|
| 6.2.2.1  | 要素サイズ                     |     |
| 6.2.2.2  | 回転数                       |     |
| 6.2.2.3  | 境界条件                      | 275 |
| 6.2.3    | ボルト締結                     | 276 |
| 6.2.4    | ベアリング                     | 277 |
| 6.2.4.1  | 転動体の数                     |     |
| 6.2.4.2  | ころの直径                     | 277 |
| 6.2.4.3  | ピッチ円径                     | 277 |
| 6.2.4.4  | ローラーの有効長さ                 | 277 |
| 6.2.4.5  | ラジアル/アキシアルすきま             | 278 |
| 6.2.4.6  | アキシアル位置                   | 278 |
| 6.2.4.7  | プロファイル                    |     |
| 6.2.4.8  | 表面硬さ                      |     |
| 6.2.4.9  | 基本動定格荷重                   |     |
| 6.2.4.10 | 基本静定格荷重                   |     |
| 6.2.4.11 | 疲労荷重                      | 282 |
| 6.2.5    | クロスローラベアリング               | 282 |
| 6.2.6    | 荷重                        | 283 |
| 6.2.6.1  | 面荷重                       |     |
| 6.2.6.2  | 集中荷重                      | 284 |
| 6.2.7    | 荷重スペクトル                   |     |
| 6.3 結學   | 果                         | 284 |
| 6.3.1    | 変位のための係数                  |     |
| 6.3.2    | 変形グラフィックス用の角度             |     |
| 6.3.3    | グラフィックスのための最小応力と最大応力      |     |
| 6.3.4    | 剛性の計算                     |     |
| 6.3.5    | グラフィックス                   |     |
| 6.3.5.1  | 3Dビュー                     |     |
| 6.3.5.2  | 3次元形状断面図                  |     |
| 6.3.5.3  | 軸受 3次元                    |     |
| 6.3.5.4  | 形状                        |     |
| 6.3.5.5  | 変形                        |     |
| 6.3.5.6  | 変位                        |     |
| 6.3.5.7  | 荷重係数に対する変位量               |     |
| 6.3.5.8  | 荷重係数に対する傾き角               |     |
| 6.3.5.9  | パーツの等価応力                  | 289 |
| 6.3.5.10 | パーツのアキシアル、ラジアル、タンジェンシャル応力 | 289 |
| 6.3.5.11 | ベアリングの接触応力                | 290 |
| 6.3.5.12 | 角度による接触応力                 | 290 |
| 6.3.5.13 | 角度による荷重                   | 291 |
| 6.3.5.14 | ローラープロファイル                | 291 |
| 6.3.5.15 | 角度によるボルト荷重                | 292 |
| 7. MESY  | S 円筒歯車ペア                  | 293 |

| 7.1.2.2  | 歯直角圧力角                 |            |
|----------|------------------------|------------|
| 7.1.2.3  | ねじれ角                   |            |
| 7.1.2.4  | 中心距離                   |            |
| 7.1.2.5  | 歯数                     |            |
| 7.1.2.6  | 歯幅                     |            |
| 7.1.2.7  | 転位係数                   |            |
| 7.1.2.8  | 歯先直径                   | 297        |
| 7.1.2.9  | 内径                     |            |
| 7.1.2.10 | 歯直角歯厚許容値 DIN 3967      |            |
| 7.1.2.11 | 公差クラス ISO 1328         |            |
| 7.1.2.12 | 要求寿命                   |            |
| 7.1.2.13 | 応用係数                   |            |
| 7.1.2.14 | トルクと回転数                |            |
| 7.1.2.15 | 材料特性                   |            |
| 7.1.2.16 | 潤滑材                    |            |
| 7.1.3    | 基準プロファイル               |            |
| 7.1.4    | 強度の詳細                  |            |
| 7.1.5    | 荷重スペクトル                |            |
| 7.1.5.1  | 単一の荷重スペクトル要素のみの計算      |            |
| フク 糸生    |                        | 301        |
|          | 木                      |            |
| 7.2.1    | 柿朱クフノイツクス              |            |
| 7.2.1.1  | 単住による9つり半              |            |
| 7.2.1.2  | 転位による9 へり半             |            |
| 7.2.1.3  | 転位による女王卒               |            |
| 7.2.1.4  | 困儿心力                   |            |
| 7.2.1.3  | 困し心力 (20)              | 303        |
| 7.2.1.0  | 困 <i>心</i>             | 303        |
| 7.2.1.7  | ー A                    | 304        |
| 7.2.1.0  | 加工                     | 304        |
| 7.2.1.3  | 形状 (2D)                | 304        |
| 7 2 1 11 | 歯車かみ合い                 | 305        |
| 7 2 1 12 | 歯中からり100<br>歯車かみ合い(3D) | 305        |
| 7.2.1.13 | 寿命による安全係数              | 305        |
| 7.2.1.14 | 寿命による限界応力              | 306        |
| 7.2.1.15 | 寿命による許容応力              | 306        |
| 7.2.1.16 | 寿命による許容トルク             |            |
| 7.2.2    | CAD エクスポート             |            |
| 8. MESY  | /S 単一円筒歯車              | 307        |
| 8.1 入    | .カパラメータ                |            |
| 8.1.1    | 一般                     |            |
| 812      | 形状                     | 308        |
| 8.2 結    | ,<br>注果                |            |
| 9. MESY  | /S 歯車位置決め計算            | 309        |
| 9.1 እ    | カパラメータ                 | 310        |
| 0.1.1    |                        | 010<br>010 |
| J.I.I    | ⋈                      |            |
| 9.1.Z    | 3 つの圏中、どうのハス           |            |

# Table of Contents

| 9.1.2.1 | システムデータ     |     |
|---------|-------------|-----|
| 9.1.2.2 | 歯車          |     |
| 9.1.3   | 4つの歯車、2つのパス |     |
| 9.1.3.1 | システムデータ     |     |
| 9.2 結   | 果           |     |
| 10. 参考3 | 文献          | 317 |
| Index   |             | 323 |

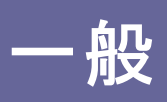

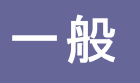

#### 1 一般

この章では、MESYS計算ソフトウェアに関する一般的な情報を提供します。インストール、 アップデート、一般的な使用方法について説明します。

各計算プログラムの詳細については、次の章に記載されています。利用可能なプログラム は以下の通りです。

- <u>シャフト計算</u> 🖓
- <u>転が軸受の計算</u>[152]
- <u>ボールねじ計算</u>242
- <u>ヘルツ応力の計算</u>260
- <u>円筒歯車ペア計算</u>[294]
- アキシアル/ラジアルアルころ軸受の計算 270
- <u>歯車位置決め</u>310

#### 1.1 インストール

インストーラーを実行する際に、インストール先のディレクトリを選択することができます。デ フォルトは、<sup>11</sup> ¥Program Files¥MESYS12/2024 <sup>11</sup>です。そのディレクトリにすべてのファイルが インストールされます。また、スタートメニューにエントリーが作成されます。

スタート メニューからアンインスト ーラーを呼び出すことができます。 アンインスト ーラーをスター トメニューから呼び出すと、 インスト ールディレクト リとスタート メニューのエント リか削除されま す。

ライセンスファイルかない場合、ソフトウェアはデモバージョンとして動作します。デモバージョ ンでは、ファイルの保存、読み込みはできません。また、計算のたびにデモメッセージが表示 され、しくつかの機能が無効になります。デモバージョンは、本ソフトウェアの評価のためにの み使用することができます。

ライセンスファイル'license.dat'はインストールディレクトリ(MesysShaft.exeと同じディレクトリ)に配置する必要があります。ソフトウェアがライセンスファイルを見つけられなくなるので、ライセンスファイル名は変更できません。

1.1.1 INIファイルによるコンフィギュレーション

ソフトウェアのしくつかのコンフィギュレーションは、インストールフォルダ内のmesys.ini'を使用して行うことができます。

現在のところ、データベースへのアクセスとレポートのフォーマットに関する設定に使用されています。

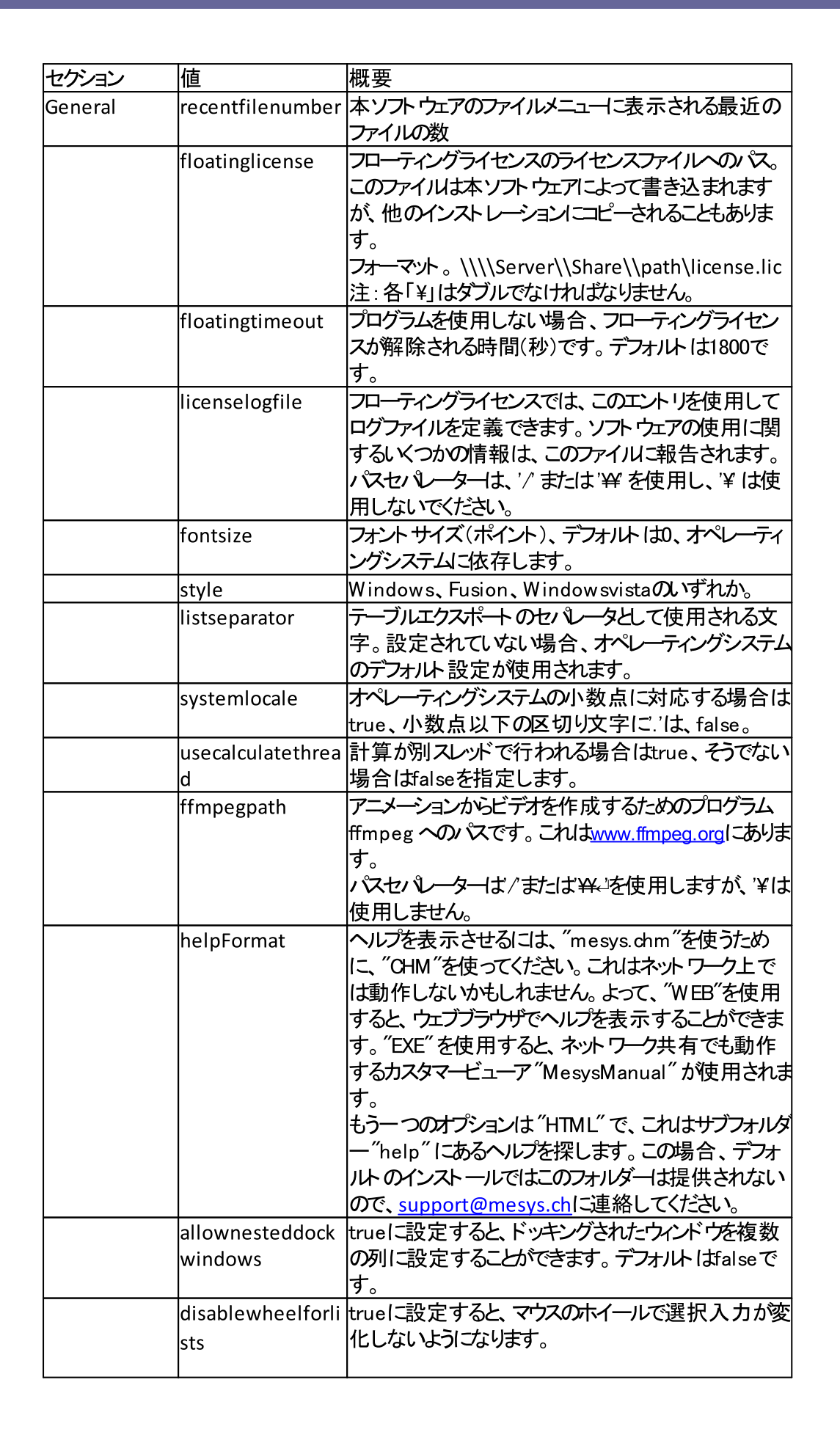

船

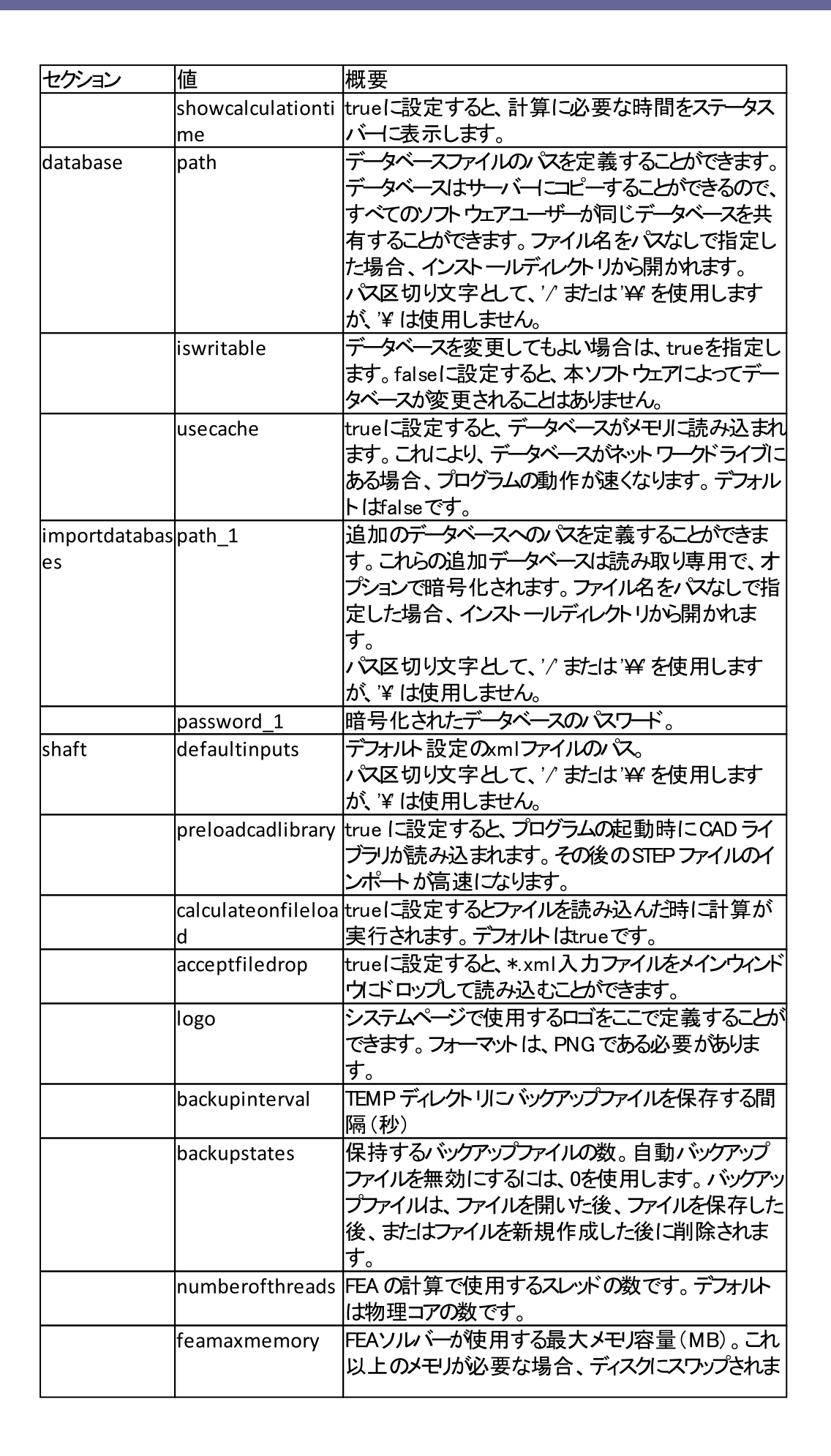

船

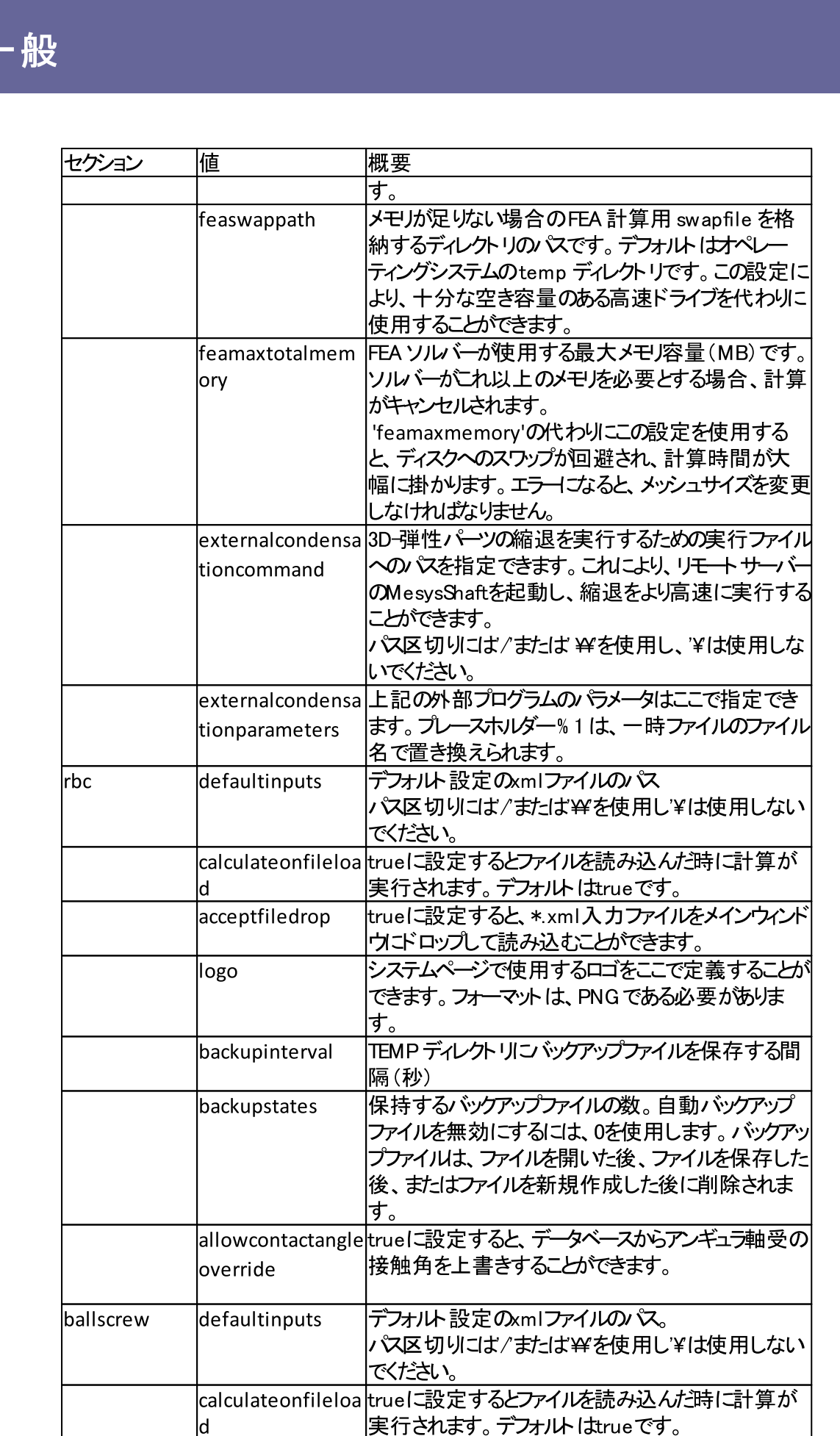

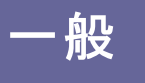

| セクション   | 值                  | 概要                                                                                                    |
|---------|--------------------|----------------------------------------------------------------------------------------------------|
|         | acceptfiledrop     | trueに設定すると、*.xml入力ファイルをメインウィンド                                                                                         |
|         |                    | ウニドロップして読み込むことができます。                                                                                                   |
|         | logo               | システムページで使用するロゴをここで定義することが                                                                                              |
|         |                    | できます。フォーマットは、PNG である必要かありま                                                                                             |
|         |                    | す。                                                                                                    |
|         | backupinterval     | TEMP ディレクトリコン ジクアップファイルを保存する間<br>隔(秒)                                                                                  |
|         | backupstates       | 保持するバックアップファイルの数。自動バックアップ<br>ファイルを無効にするには、0を使用します。バックアッ<br>プファイルは、ファイルを開いた後、ファイルを保存した<br>後、またはファイルを新規作成した後に削除されま<br>す。 |
| hertz   | defaultinputs      | デフォルト設定のxmlファイルのパス。<br>パス区切りには/または¥Fを使用し¥は使用しない<br>でください。                                                              |
|         | calculateonfiloloa | 」こいこと。<br>trueに設定すると ファイルを読み込んだともに計算                                                                                   |
|         | d                  | いていていたりると、ノデリルを記のためのことでに、昇一                                                                                            |
|         | accentfiledron     | がそうこれは、、、ションリーム」は、している                                                                                                 |
|         | acceptimedrop      | ゆにドロップして読み込むことができます。                                                                                                   |
|         |                    | システムページで使用するロゴをここで定義することが                                                                                              |
|         | 1050               | できます。フォーマットは、PNGである必要がありま<br>す                                                                                         |
|         | backupinterval     | 、。<br>TEMP ディレクトリコン、ックアップファイルを保存する間<br>隔(秒)                                                                            |
|         | backupstates       | 保持するバックアップファイルの数。自動バックアップ                                                                                              |
|         |                    | ファイルを無効にするには、0を使用します。バックアッ                                                                                             |
|         |                    | プファイルは、ファイルを開いた後、ファイルを保存した                                                                                             |
|         |                    | 後、またはファイルを新規作成した後に削除されま<br>す。                                                                                          |
| axrarbc | numberofthreads    | FEAの計算で使用するスレッドの数。デフォルトは2で                                                                                             |
|         |                    | す。スレッド数が増えてもパフォーマンスへの影響はわ                                                                                              |
|         |                    | ずかですが、計算時間は短縮されます。                                                                                                    |
|         | backupinterval     | バックアップファイルをTEMP ディレクトリに保存する間                                                                                           |
|         |                    |                                                                                                    |
|         | backupstates       | 保持9るハッシアッシス態の数。目期ハッシアッノファ                                                                                              |
|         |                    | 1ルを無効にするにした、のを使用します。ハウノアウノーファイルは、ファイルを思いた後、ファイルを保存した                                                                   |
|         |                    | 2577763、2577726円0%後、2577726保行した                                                                                        |
|         |                    | は、からなファイルを利成TFI成した版ICHII称CAUS                                                                                          |
| renort  | format             | 2°<br> 出力されるレポートファイルは 異なるフォーマットを                                                                                       |
| report  | lonnat             | 持つことができます。デフォルトでは、この値                                                                                                  |
|         |                    | は、INTERNALPDEA になっていますが、次のように                                                                                          |
|         |                    | "INTERNALPDF", "DOCX", "DOC", ODT" ===                                                                                 |
|         |                    | は"PDF"(引用符なし)に設定することもできます。                                                                                             |
|         | topmargin          | レポートの上マージン(mm)                                                                                                    |
|         | bottommargin       | レポートの下マージン(mm)                                                                                                    |
|         | leftmargin         | レポートの左マージン(mm)                                                                                                    |
|         | rightmargin        | レポートの右マージン(mm)                                                                                                    |

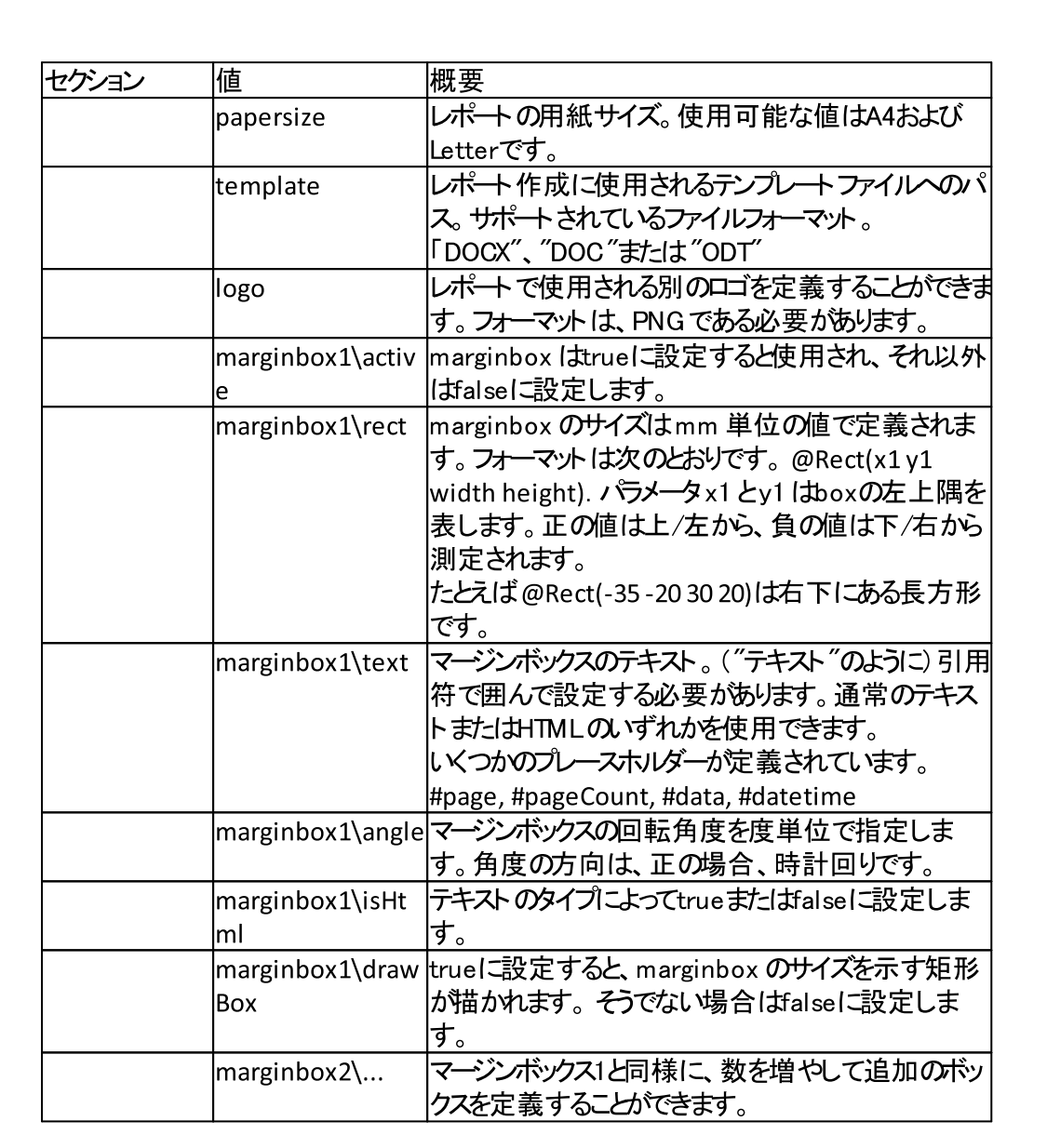

マージンボックスのオプション(marginbox1¥...)は、フォーマットが INTERNALPDF である場合のみ有効であることに注意してください。

#### 1.1.1.1 ビデオのエキスポート

船

アニメーションは、ビデオとしてエキスポートすることができます。この機能を有効にするには、 www.ffmpeg.orgから "FFmpeg" をインストールし、実行ファイルに "ffmpegpath" を設定し てください。

グラフィックスを外部出力する場合、コンテキストメニューから開始することができます。

#### 1.1.1.2 バックアップファイルの自動保存

"backupstates"と"backupinterval"の設定値が0より大きい場合、自動バックアップは システムのテンポラリディレクトリに保存されます。"backupstates"は保存するファイル 数、"backupinterval"は時間差を秒単位で定義します。

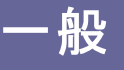

自動保存されたファイルは、"File"→"New", "File"→"Open", "File"→"Save" またはプロ グラムを閉じる際にファイルの保存に関する質問で "No" を選択すると、削除されます。し たがって、これらのバックアップファイルは、ソフト ウェアがクラッシュした場合、またはファイルが 保存されていないで、元に戻すべき変更があった場合にのみ利用できます。

現在アクティブな計算のバックアップファイルをロードする必要がある場合、バックアップファイルは "File" > "Open" で削除されるため、ソフト ウェアの別のインスタンスを起動することで行う必要があります。

1.1.2 アップデート

ソフトウェアを新しいバージョンに更新した場合、データベースmesys.db'は上書きされない ようにする必要があります。新しいインストールは新しいディレクトリで行うか、データベース ファイルを別の場所にコピーしてください。

新しいバージョンを起動した後、メニュー'その他'->'データベース'->'古いデータベースよりイン ポート'を選択してデータベースを更新することができます。すべてのカスタム項目が更新さ れます。カスタムデータのみがコピーされるため、デフォルトデータへの変更は失われます。

'license.dat'に加えてフローティングライセンスを更新する場合は、'mesys.ini'内のfloatinglicense='を新ししいージョンにコピーする必要があります。

#### 1.2 動作環境

本ソフトウェアは、Windows 10、11上で動作する64bitのWindowsプログラムとして提供されています。最低限必要なプロセッサガIntel Pentium 4以上です。

フルインストールには、約1.6GBのハードディスクスペースが必要です。本ソフトウェアの関係 するものは、インストールディレクトリにすべて用意されます。したがって、他のマシンパニュピー したり、ネットワークやリムーバブルディスクから起動させることができます。

フローティングライセンスでは、ネットワーク共有の書き込み可能なディレクトリが必要です。

#### 1.3 一般的な使用方法

計算を行うには、まず全ページのデータを入力します。その後、ボタンジョナにはF5を押し て計算を実行します。すべてのデータが定義された後、各ページから計算を実行すること ができます。そのため、パラメータのバリエーションが簡単に作れます。

プログラム下部のステータスバーの右側にシンボルが表示されます。これは、現在の結果の 状態を示しています。

| シンボル | 説明                                                       |
|------|----------------------------------------------------------|
| ×    | 計算として実行され、結果は、有効です。                                      |
| ▲    | 計算実行後、一部の入力が変更されました。入力の<br>変更によっては、結果が無効になる可能性がありま<br>す。 |

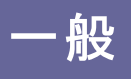

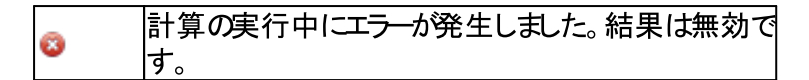

ステータスバーのこのシンボルの横に、小さなボタン「M」または「A」が表示されます。ボタン をクリックすると、「M」と「A」が切り替わります。「M」の場合は、計算を実行するために計 算ボタンまたはF5をクリックする必要があります。「A」が表示されている場合は、入力ごと に計算が自動的に実行されます。このオプションは、負荷スペクトルが大きい場合など、計 算時間が長い場合には使用しないでください。

ユーザーインターフェースには、以下のような特殊なボタンがあります。

| ボタン | 説明                                                                              |
|-----|---------------------------------------------------------------------------------|
| ÷   | このプラスボタンは、追加のインプットを含むダイアログを<br>表示します。これらの入力のしくつかは定義する必要が<br>あり、しくつかは単なるオプションです。 |
|     | この変換ボタンは、他のタイプの入力からの変換を可能<br>にします。例えば、ラジアルクリアランスはアキシアルクリア<br>ランスから変換することができます。  |
| ☆   | この提案ボタンは、ソフトウェアによる入力の提案を提供します。                                                  |

入力と出力の単位システムは、メニュー'拡張→単位システム'でメートル単位またはUS単位を選択することができます。

入力フィールドの単位のコンテキストメニューを使用して、現在の単位を変更することができます。この設定は、今後ソフトウェアを再起動したときのために保存されます。

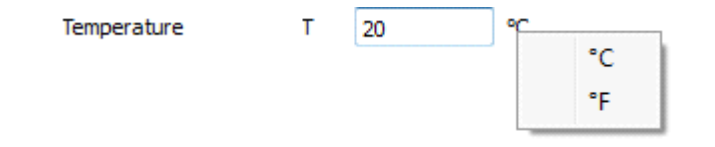

表の場合、ヘッダー行のコンテキストメニュー(マウスの右ボタン)を使用して、列の単位を 変更することができます。また、単位だけでなく、表示桁数も変更することができます。

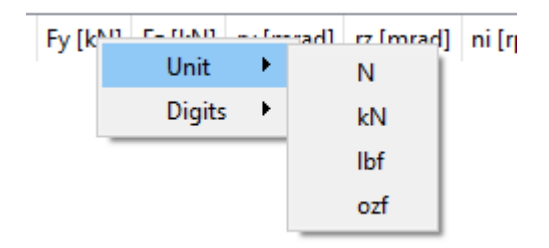

入力フィールドの上でマウスの右ボタンを押すと、計算式を入力するためのウィンドウが表示されます。素早い計算として利用することができます。

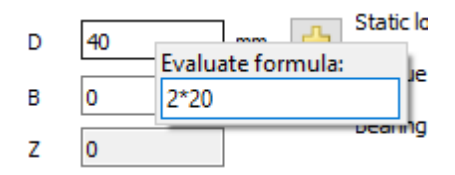

言語は、英語、ドイツ語、フランス語、スペイン語、トルコ語、中国語、韓国語、日本語 に対応しています。また、メニューの拡張'で言語を選択することができます。

#### 1.3.1 グラフィックス2Dとダイアグラム

船

2Dグラフィックスとダイアグラムでは、コンテキストメニューでしくつかのオプションが利用できます。

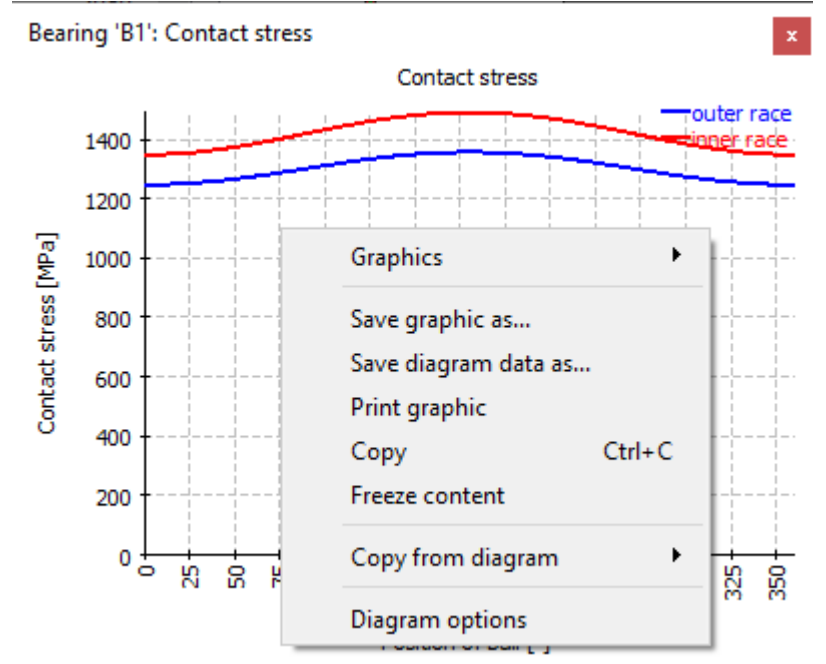

すべてのグラフィックスは、グラフィックウィンドウのコンテキストメニュー(マウスの右ボタン)を 使って、印刷したり、PNGやJPEGなどのさまざまなグラフィックフォーマットでエクスポートす ることができます。エクスポートの際には、グラフィックのサイズを指定することができます。"コ ピー"オプションは画像をクリップボードにコピーするので、他のアプリケーションに貼り付けるこ とができます。"コンテンツのフリーズ、「を選択すると、計算の実行時にグラフィックの更新が 抑えられるので、異なる入力データによる計算の間でグラフィックを比較することができま す。

ダイアグラムからは、"ダイアグラムデータを名前を付けて保存…"、"ダイアグラムからコピ ー"、"ダイアグラムオプション"が追加されています。 "ダイアグラムデータを名前を付けて保存 …"では、ダイアグラムの数値をCSVまたはXLSフォーマットで保存することができます。 "ダイア グラムからコピー "では、開いている他のダイアグラムから、同じ単位のカーブを現在のダイア グラムにコピーすることができます。これは、比較のために使用することができます。

ダイアグラムオプションでは、ダイアグラムのフォーマットを変更することができます。

| 🔞 Diagram options          |            | ×     |
|----------------------------|------------|-------|
| Units                      | ∨ MPa      | ~     |
| Minimum 'Position of ball' | 0          | •     |
| Maximum 'Position of ball  | 360        | •     |
| Minimum 'Contact stress'   | 0          | MPa 🗹 |
| Maximum 'Contact stress    | 1493.31    | MPa 🗌 |
| 🗹 outer race               | Solid line |       |
| inner race                 | Solid line |       |
|                            |            |       |
| Reset                      | Close A    | pply  |

軸の単位と境界を設定することができます。さらに、興味のないグラフはチェックボックスで 無効にすることができます。各曲線の名前、色、線のスタイルも変更できます。ダイアグラ ム・オプションの変更は、現在のダイアグラムにのみ適用され、保存はされず、新しく作成さ れたグラフィックス・ウィンドウにも適用されません。

#### 1.3.2 グラフィックス3D

- 般

本ソフトウェアの3Dグラフィックス画面には、ズームイン、ズームアウト、ウィンドウへのフィット などの3Dビュー操作のためのボタンがあり、また、異なる平面からの視点を選択することが 可能です。3Dモデルは、Shiftキーを押しながらマウスでドラッグしたり、Otrlキーを押しながら ズームイン・ズームアウトすることができます。3Dマウスは3Dグラフィックスでサポートされてい ます。アニメーションした3Dグラフィックスは、mesys.iniで「18<sup>°</sup>ffmpegの/℃を指定すれば、 ビデオとして保存することができます。

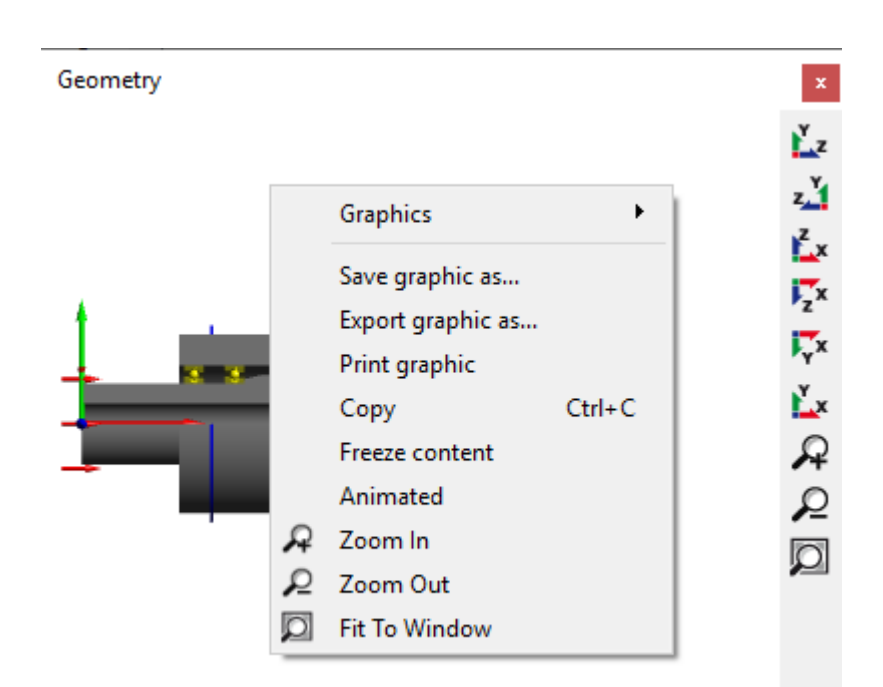

"グラフィックスを保存…"は画像をPNGのようなグラフィックフォーマットで保存します。"グラフィックスを外部出力…"は、標準的なグラフィックのSTLのみをサポートしていますが、サブメニューのCADから生成されたグラフィックの場合は、STEPとしてエクスポートすることもできます。

"コピー"は画像をクリップボードにコピーし、他のプログラムに貼り付けることができます。

"コンテンソのフリーズ"を有効にすると、新しい計算の実行時に表示のアップデートを抑止します。これは、比較のために使用できます。

"アニメーション"を選択すると、縦軸を中心にビューを回転させます。

### 1.4 コマンドラインパラメータ

本ソフトウェアは、しくつかのコマンドラインパラメータをサポートしています。

- -highDPIRoundUpは、高DPI設定の場合に、非整数スケール係数を切り上げます。
- -highDPIRoundDown は、高 DPI 設定の場合に、非整数スケール係数を切り 下げます。
- -highDPIRound は、高 DPI 設定の場合に、非整数スケール係数を切り上げます。
- -highDPIRoundPreferDown は、高 DPI 設定の場合に、非整数スケール係数 を切り上げます。50%の場合は切り下げられます。
- -desktopOpenGLは、ハードウェアOpenGLを使用するようソフトウェアに指示します。これはデフォルトです。

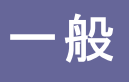

- -softwareOpenGLは、3Dグラフィックス用のソフトウェアドライバを使用するようソフトウェアに指示します。これは、上記の2つの設定がうまくいかない場合に使用できます。
- -ini=file.iniは、ソフトウェアがプログラムの設定に'file.ini'を使用するように指示 します。
- -license=license.datをライセンスファイルとして使用するようソフトウェアに指示します。これは、異なるライセンスファイルが利用可能な場合に使用できます。
- -language=xxは、ユーザーインターフェースの言語を設定します。有効なオプション は次のとおりです。EN, DE, FR, ES, KR, ZH, JA, TR.
- -lockは、コマンドラインで定義された\*.xml ファイルを、プログラムが終了するまで 開いたままにします。これは、入力ファイルが解放されたときにチェックする他のプロ グラムからの呼び出しに使用することができます。
- -generatereport=filename.pdfは、コマンドラインで\*.xmlファイルも渡された場合、レポートを生成します。その後、プログラムは閉じられます。
- -saveまたは-saveas=filename.xmlコマンドラインで\*.xmlファイルが渡された場合、計算後に入力ファイルを名前を付けて保存します。その後、プログラムは終了します。シャフト計算では、デフォルトのxmlファイル形式に加えて、\*.rexsファイルも入出力としてサポートされています。
- パラメータとして\*.xmlファイル名を渡すと、そのファイルがソフトウエアによって開かれます。また、入力ファイルをデスクトップ上のプログラムアイコンにドロップすることも可能です。シャフト計算では、\*.xmlの他に\*.rexsを使用することができます。

## 1.5 データベース

データベースとして、SQLiteデータベースを使用しています。データベースを変更するには、ソ フトウェアの機能に加えて、標準的なツールを使用することもできます。id >100000データ セットのみを追加し、id <0のデータセットは内部で使用しているため、変更しないようにお 願いします。将来のバージョンでは、id <100000のデータセットが変更または追加される可 能性があります。

現在のバージョンでは、軸受、軸受内部すきま、軸受精度、材料、材料軸受、潤滑油のデータベーステーブルがあります。これらは、メニュー'Extras'のDatabase'を使用して追加することができます。

| FQ. | MESYS Database editor {Materi | al}     |      |             |                             | -              | ×          |
|-----|-------------------------------|---------|------|-------------|-----------------------------|----------------|------------|
|     | name                          | E [MPa] | nu   | rho [kg/m³] | alpha [10 <sup>-6</sup> /K] | thermalConduct | ivity [W ^ |
| 1   | Own Input                     | 0       | 0    | 0           | 0                           | 0              |            |
| 2   | Steel                         | 207000  | 0.3  | 7850        | 11.5                        | 42.6           |            |
| 3   | Si3N4                         | 315000  | 0.26 | 3290        | 3.3                         | 27             |            |
| 4   | \$235JR                       | 210000  | 0.3  | 7850        | 11.5                        | 42.6           |            |
| 5   | S275JR                        | 210000  | 0.3  | 7850        | 11.5                        | 42.6           | ~          |
| <   |                               |         |      |             |                             |                | >          |
|     | Reset                         |         |      |             |                             | Close          | Apply      |
|     |                               |         |      |             | 4                           |                | € 🕒        |

データは、Applyボタンをクリックしたときのみデータベースに書き込まれますが、'Apply'をクリックする前に'Reset'を選択すると、変更を削除することができます。

行の追加は、ポタンで、選択した行の削除は、ポタンで行えます。 オーボタンを使用すると、ファイルから項目を追加してインポートすることができます。 ファイルの列は、表と同じ順序と単位でなければなりません。同様に、 ーボタンを使って、表をエキスポートすることもできます。

1.5.1 データベースの名前を変更

船

計算ファイルを読み込むと、データセットのIDと名前の組み合わせをデータベースから検索します。見つからない場合、入力は個別入力に変更されます。

そのため、異なるデータベースを持つソフトウェアの他のインストールで開かれた計算ファイルは、'個別入力'と表示され、正しい結果が得られます。

データベースの項目名を変更しても同じことが起こります。このエントリーを使用していた古いファイルコゴ個別入力'が表示され、元のデータを使用することになります。

1.5.2 データベースに軸受を追加

データベースに軸受を追加するには、軸受計算の計算ウィンドウに形状データを入力し、 計算を実行してから、'拡張→データベース→データベースへの軸受の追加'を選択してくだ さい。軸受名、コメント、メーカー、データベースモードを入力する画面が表示されます。

| 🖓 Add bearing to database 🛛 🗙        |
|--------------------------------------|
| Bearing name                         |
| Bearing comment                      |
| Manufacturer Generic 💌               |
| Mode for bearing in database Default |
| OK Cancel                            |

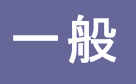

モードは以下の通りです。

- "デフォルト":デフォルトの動作です。
- "近似": 近似内部形状に関するコメント がレポートに表示され、特性周波数は 表示されません。
- "内部形状を隠す":レポートと入力データで内部形状は見えなくなります。このオ プションは、暗号化されたデータベースを追加するためのものです。

シャフト計算の場合、ベアリングウィンドウがアクティブな状態で'拡張→データベース→デー タベースへの軸受の追加'が選択されると、上記のダイアログが表示されます。そうでない場 合は、以下のダイアログが表示されます。

| Deep groove hall bearing     |     |      | •  | 4      | Enter inner geometry                                |
|------------------------------|-----|------|----|--------|-----------------------------------------------------|
| Inner diameter               | Ь   | 20   | mm | 4      | Dynamic load number Cr 10.6392 kM                   |
| Outer diameter               |     | 47   |    | т<br>" | Static load number C0r 5.27066 kM                   |
| Juter diameter               | D   | 4/   | mm | 5      | Fatigue load limit Cur 0.274674 kM                  |
| Width                        | В   | 14   | mm | _      | Bearing clearance User input as operating clearance |
| Number of rolling elements   | Z   | 7    |    | ÷      | Diametral dearance Pd 0 mm                          |
| Diameter of rolling elements | Dw  | 7.5  | mm |        |                                                     |
| Pitch diameter               | Dpw | 33.5 | mm | *      | 🕄 Add bearing to database 🛛 🗙                       |
| Conformity inner ring        | fi  | 0.52 |    |        | Bearing name                                        |
| Conformity outer ring        | fe  | 0.52 |    |        | Bearing comment                                     |
| Shoulder diameter inner ring | dSi | 29   | mm | ÷      | Manufacturer Generic 🔻                              |
| Shoulder diameter outer ring | dSe | 38   | mm | ÷      | Mode for bearing in database Default                |
|                              |     |      |    |        | OK Cancel                                           |

"軸受形状"と"材料と潤滑"という名前の2つのタブページを持つウィンドウが、シャフト計算で開かれます。これらのタブページは、ベアリング計算のインターフェイスにあるものと同じように操作します。この機能は、すべての必要なデータを入力することによって、ゼロから新しい軸受を作成し、追加する可能性を提供し、またはデータベースの既存の軸受を選択し、変更することができます。どちらの場合も、下部の"計算"ボタンを押すと、必要な幾何学的な入力からソフトウェアが負荷容量のデータを見つけ出すため、ユーザーは事前に知っておく必要はありません。すべてのデータが入力されたら、"Apply"ボタンを押し、新しい軸受の名前を入力するように指示されます。

一般

1.5.3 データベースのテーブル

いくつかのデータベーステーブルについては、以下のセクションで使用方法について詳しく説明します。

#### 1.5.3.1 軸受内部すきま、軸受精度

すきまおよび精度の設定には、2つのテーブルを使用する必要があります。軸受すきまクラ ス または軸受精度クラス のテーブルでは、利用可能な名称が定義されています。

|                        | name                                                                       |                                                                   |                                            |                                                           |                  |
|------------------------|----------------------------------------------------------------------------|-------------------------------------------------------------------|--------------------------------------------|-----------------------------------------------------------|------------------|
| 1                      | ISO 492 - P0                                                               |                                                                   |                                            |                                                           |                  |
| 2                      | ISO 492 - P6                                                               |                                                                   |                                            |                                                           |                  |
| 3                      | ISO 492 - P5                                                               |                                                                   |                                            |                                                           |                  |
| 4                      | ISO 492 - P4                                                               |                                                                   |                                            |                                                           |                  |
| 5                      | ISO 492 - P2                                                               |                                                                   |                                            |                                                           |                  |
|                        |                                                                            |                                                                   |                                            |                                                           |                  |
|                        | Breat                                                                      |                                                                   |                                            | daa                                                       | Arrely           |
|                        | Reset                                                                      |                                                                   |                                            | Close                                                     |                  |
|                        |                                                                            |                                                                   |                                            |                                                           |                  |
|                        |                                                                            |                                                                   |                                            |                                                           |                  |
| 1                      | MESYS Databas                                                              | se editor (Bea                                                    | ringToleran                                | ce}                                                       | • X              |
| n M<br>Ra              | MESYS Databas<br>adial bearing, inn                                        | se editor (Bea                                                    | ringToleran                                | ce}                                                       | ■ X<br>92 - P0 ▼ |
| Ra                     | MESYS Databas<br>adial bearing, inn<br>dmin [mm]                           | e editor (Bea<br>her ring<br>dmax [mm]                            | ringToleran<br>•<br>tol_i (µm)             | ce}<br>ISO 4<br>tol_e [µm]                                | □ X<br>92 - P0 ▼ |
| Ra<br>1                | MESYS Databas<br>adial bearing, inn<br>dmin [mm]<br>0.6                    | e editor (Bea<br>er ring<br>dmax [mm]<br>2.5                      | ringToleran<br>•<br>tol_i [µm]<br>-8       | ce}<br>ISO 4<br>tol_e [µm]<br>0                           | 92 - P0 V        |
| Ra<br>1                | MESYS Databas<br>adial bearing, inn<br>dmin [mm]<br>0.6<br>2.5             | ee editor (Bea<br>eer ring<br>dmax [mm]<br>2.5<br>10              | ringToleran<br>•<br>tol_i (µm)<br>-8<br>-8 | ce} [ISO 4<br>tol_e [μm]<br>0                             | 92-P0 V          |
| Ra<br>1<br>2<br>3      | MESYS Databas<br>adial bearing, inn<br>dmin [mm]<br>0.6<br>2.5<br>10       | se editor (Bea<br>er ring v<br>dmax [mm]<br>2.5<br>10<br>18       | tol_i (µm)<br>-8<br>-8<br>-8               | ce}<br>[ISO 4<br>tol_e [μm]<br>0<br>0<br>0                | 92 - P0 V        |
| Ra<br>1<br>2<br>3<br>4 | MESYS Databas<br>adial bearing, inn<br>dmin [mm]<br>0.6<br>2.5<br>10<br>18 | se editor (Bea<br>er ring v<br>dmax [mm]<br>2.5<br>10<br>18<br>30 | tol_i (µm)<br>-8<br>-8<br>-8<br>-10        | ce}<br>[ISO 4<br>tol_e [μm]<br>0<br>0<br>0<br>0<br>0<br>0 | 92-P0 V          |

'軸受すきまと軸受精度'のテーブルでは、実際の値は、直径によって定義されています。

1.5.3.2 材料(軸受)

'材料(軸受)'のテーブルでは、軸受計算のための許容応力に関する追加情報を設定することができます。

#### 1.5.3.3 軸受メーカー

'軸受メーカー'のテーブルでは、軸受メーカーの名称を追加設定することができます。

-般

### 1.6 パラメータバリエーション

メニューの"計算"→"パラメータバリエーション"を使用すると、パラメータバリエーションに関す るダイアログが表示されます。これにより、ユーザーは、表やグラフィックスで提供される結果 を使用して、パラメータスタディをすることができます。典型的なアプリケーションは、例えば、 すきまに対する寿命や荷重に対する変位を可視化することです。パラメータの最適化もオ プションで可能です。

左下のボタンを使用して、パラメータバリエーションでしくつかの設定を定義できます。

#### 1.6.1 リスト作成

複数の入力パラメータを "リスト作成" のテーブルに追加し、それらの範囲(開始/終了値) を定義することができます。 ベアリングの計算では、 ベアリングの種類によって、1回の計算 で最大0.1秒かかることがあり、荷重スペクトルを使用し、多くのステップを定義すると、計算 時間が長くなることがあります。

| Parameter vari                 | iation                                                               |                |            |                          |                         |      |  | >     |
|--------------------------------|----------------------------------------------------------------------|----------------|------------|--------------------------|-------------------------|------|--|-------|
| Generate List                  | Optimization                                                         | Parameter list | Graphics 1 | Graphics                 | 2 Settings              |      |  |       |
| 1 Fx [N] (Axia<br>2 Pd [mm] (N | Parameter<br>[N] (Axial force)<br>[mm] (Nominal diametral clearance) |                |            | End value<br>1000<br>0.1 | Number of st<br>2<br>50 | teps |  |       |
|                                |                                                                      |                |            |                          |                         |      |  |       |
| Additional rules               | ;<br>arameter                                                        | Start value    | End value  | B                        | ased on                 |      |  | ÷     |
| dditional rules                | arameter                                                             | Start value    | End value  | B                        | Based on                |      |  | +<br> |

追加ルールは、最初のリストのパラメータに関連する追加の入力パラメータを設定するため に使用することができます。追加パラメータは、他のパラメータを基にして、開始値と終了 値の間で補間されます。例えば、範囲×1~×2のパラメータ×に基づき、y1~y2の間に追加 パラメータyを設定します。

$$y = y_1 + \frac{y_2 - y_1}{x_2 - x_1} (x - x_1)$$

ルールを使用する例としては、シャフト計算内で複数の軸受の内部すきまを同じ値に設定することができます。

ルールは、最初のテーブルのパラメータに基づく式を使用して定義することもできます。

| enerate List                                       | Optimization                       | Parameter list                                   | Graphics    | 1 Graph          | ics 2 Settings  |          |  |
|----------------------------------------------------|------------------------------------|--------------------------------------------------|-------------|------------------|-----------------|----------|--|
| Parameter<br>Pd Imm] (Nominal diametral clearance) |                                    |                                                  | Start value | End value<br>0.1 | Number of steps |          |  |
| Z (Number of rolling elements)                     |                                    |                                                  | 0.52        | 0.55             | 3               |          |  |
| ditional rule                                      | 5                                  |                                                  |             |                  |                 |          |  |
| Parameter                                          |                                    |                                                  | Start value | End value        |                 | Based on |  |
| fe (Conformity outer race)                         |                                    |                                                  | 0           | 0                | Formula         |          |  |
|                                                    | Formula<br>A: 'Pd' [1<br>B: 'Z' [] | ne formulas for ru<br>for rule 1: 'fe' []<br>mm] | ules        | ×                |                 |          |  |
|                                                    | B + 0.00                           | 05                                               |             |                  |                 |          |  |

数式は、右側のやーボタンを使用して定義することができます。

1.6.2 パラメータリスト

-般

リストを作成する前に、まずタブウィンドウ'ハラメータリスト'で興味のある出力や変数を定義しておく必要があります。

図に示すように、タブウィンドウ'パラメータリスト' でマウスを右クリックすると、コンテキストメニューが現れて、興味のある出力や結果に対応する列を追加することができます。行には、境界とステップの数に応じた変数の値が入ります。

| Generate List |                  | Optimization |                      | Parameter list        | Graphics 1       | aphics 1 Graphics 2        |  |      |   |
|---------------|------------------|--------------|----------------------|-----------------------|------------------|----------------------------|--|------|---|
| 1             | Pd [mm]          | Fx [N]<br>0  | L10rh [h]<br>838.248 | pmax [MPa]<br>3249.79 |                  |                            |  | <br> |   |
| 2<br>3        | -0.05            | 1000         | 630.257              | 3331.3                | Inputs           | ; ▶                        |  |      |   |
| 4<br>5        | -0.047<br>-0.047 | 0<br>500     | 1036.81<br>937.297   | 3189.78<br>3217.67    | Result<br>Inputs | s ►                        |  |      | Þ |
| 6<br>7        | -0.047           | 1000<br>0    | 743.79<br>1287.47    | 3282.73<br>3130.1     | Show<br>Hide a   | all inputs<br>all inputs   |  |      |   |
| B             | -0.044           | 500          | 1140.67              | 3162.82               | Show<br>Hide a   | all results<br>all results |  |      |   |
| 9             | -0.044           | 1000         | 875.228              | 3235.88               |                  |                            |  |      |   |
| 10            | -0.041           | 0            | 1603.19              | 3071.09               |                  |                            |  |      |   |
| 11            | -0.041           | 500          | 1386.46              | 3109.47               |                  |                            |  |      |   |
| 12            | -0.041           | 1000         | 1025.61              | 3191.04               |                  |                            |  |      |   |

"リスト作成" タブ・ウィンドウがアクティブなときに"計算"をクリックすると、すべての、ラメータの組み合わせのリストが、対応するタブ・ウィンドウ'、ラメータリスト'に生成され、解析が実行されます。選択したパラメータとステップの数によっては、解析の計算時間が長くなることがあります。

表(パラメータリスト)を作成するもう一つの方法は、行を追加し、サーボタンを使って手動 で値を入力する方法です。また、サーボタンを使ってCSVファイルやXLSファイルから表全体を インポートしたり、サーボタンを使ってファイルにエクスポートしたりすることも可能です。そし て、分析を実行するには、このページがアクティブな状態で"計算"としてクリックするだけで す。ダイアログを閉じると、パラメータリストは保存されないことに注意してください。

1.6.3 グラフィックス

般

"グラフィックス1"と"グラフィックス2"のページでは、結果をグラフィックスで表示することができます。

パラメータリストを 「リスト作成 "で作成し、入力パラメータが2つ以下の場合は、ダイアグラムに線が使用されます。それ以上のパラメータや他のソースを使用した場合は、ポイントだけが表示されます。

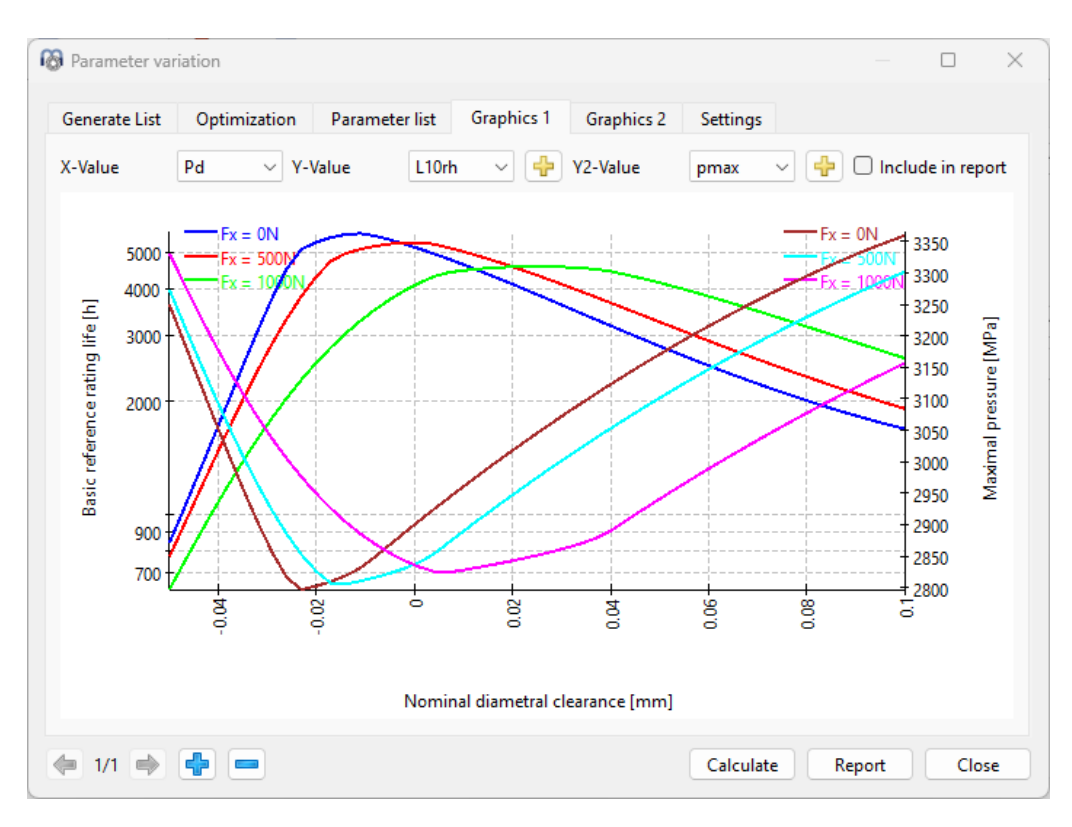

"リスト作成"で2つの、ラメータを変化させた場合、上の画像のように2つ目の、ラメータに対する複数の曲線が表示され、呼びすきまやアキシアルカFxの、リエーションが示されます。

グラフィックス領域は2種類のY軸で構成されており、異なるタイプの出力結果(単位)を一度に比較することが可能です。さらに、グラフィックスでは基本定格寿命(L10rh)を主に分析していますが、 ---ボタンをクリックすると、2つの利用可能なY軸のうちの1つのLnmrhのように同じ単位を持つ他の出力を追加することも可能です。

"設定 "の下に、両軸の選択項目に入力と出力の値を含めるオプションがあります。これにより、水平軸と垂直軸を入れ替えることも可能になります。

1.6.4 最適化

般

オプションで最適化ステップを使用することができます。1 つの入力パラメータの最適化には さまざまなオプションが利用できます。

- 入力パラメータは、条件に基づいて最大化または最小化できます
- 結果パラメータは、最大化または最小化できます。このパラメータ変更では、1 つの入力 パラメータのみが変更されます。最小化または最大化のターゲットは、結果の合計に係 数を掛けたものです。 $T = \sum_{i} f_i \cdot R_i$
- 結果パラメータのターゲットからの偏差が最小化されます。最適化のターゲット関数は、 偏差の二乗の合計に係数を掛けたものです。 $T = \sum_{i} f_i \cdot (R_i - T_i)^2$
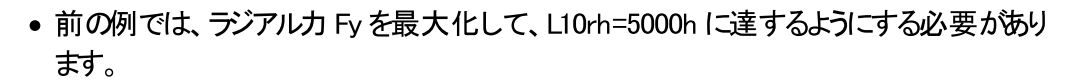

|                 | Optimization                   | Parameter list | Graphics    | 1 Graphics 2  | Settings  |    |
|-----------------|--------------------------------|----------------|-------------|---------------|-----------|----|
| Maximize inpu   | ıt based on condit             | ions           |             |               |           | ~  |
| nputs for varia | tion                           |                |             |               |           |    |
|                 | Parameter                      |                | Start value | Maximum value | Tolerance | -  |
| 1 Fy [N] (Rad   | lial force Y)                  |                | 0           | 5000          | 1         |    |
|                 |                                |                |             |               |           | 22 |
| Additional rule | s                              |                |             |               |           |    |
|                 | Parameter                      |                | Start value | End value     | Based on  |    |
|                 |                                |                |             |               |           |    |
|                 |                                |                |             |               |           |    |
| Conditions      |                                |                |             |               |           |    |
| Conditions      | Result                         |                | Condition   | Value         |           | 4  |
| Conditions      | Result<br>3asic reference rati | ing life)      | Condition   | Value<br>5000 |           |    |

この条件は、パラメータの開始値で満たされる必要があります。そうでない場合、結果はゼロに設定されます。最大値で条件を満たした場合は、計算を停止し、結果もゼロになります。

追加ルールを定義して、最適化パラメータに基づく追加のインプットを設定することができます。追加のインプットは、開始値と最大値、最小値の間の最適化パラメータに依存し、開始値と終了値の間で補間されます。

下図のFyの結果は、すきまが小さい場合、5000hに到達しないため、エラーとなります。

一般

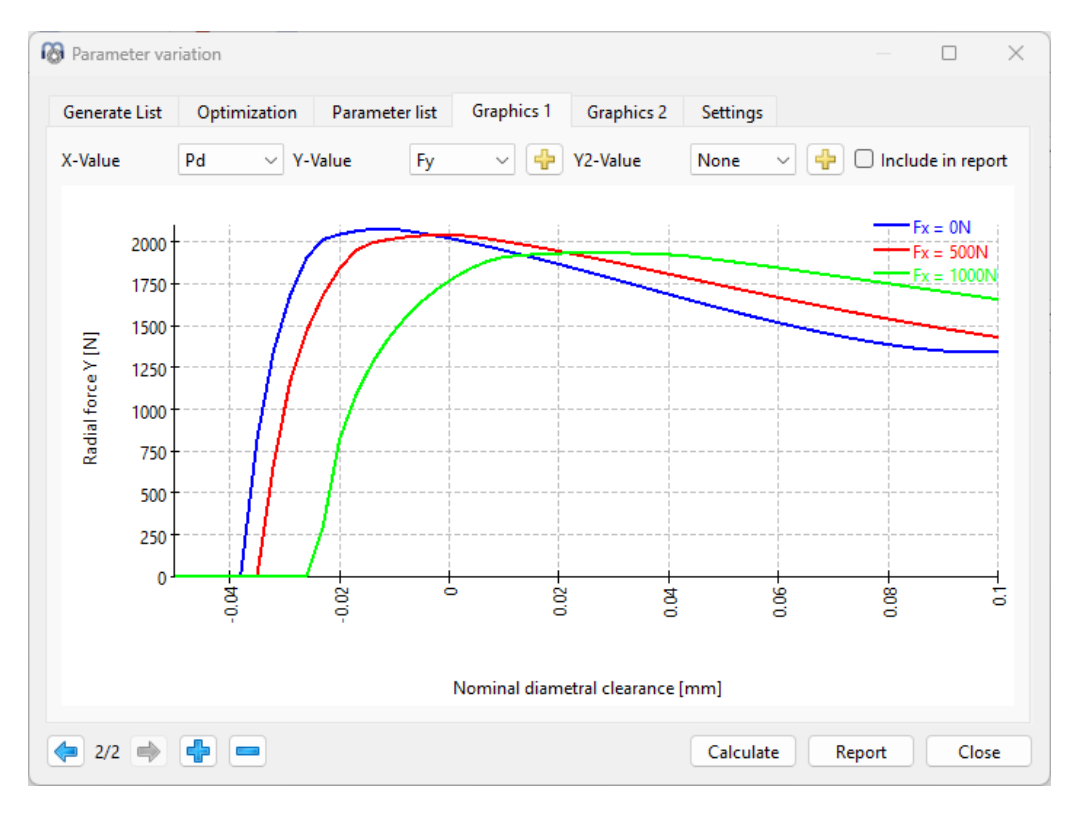

別の例では、結果を最大化するための最適化を示します。ベアリングの寿命を最大化するために、複数のアキシアル方向荷重に対してソフトウェアによってすきまが選択されます。

|                 | Optimization        | Parameter list | Graphi      | cs 1 Graph | ics 2 Settings     |           |   |    |
|-----------------|---------------------|----------------|-------------|------------|--------------------|-----------|---|----|
| Maximize resu   | It based on condit  | tions          |             |            |                    |           |   | ~  |
|                 | Parameter           |                | Factor      |            |                    |           |   | ÷  |
| 1 L10rh [h] (E  | Basic reference rat | ing life)      | 1           |            |                    |           |   |    |
|                 |                     |                |             |            |                    |           |   | ** |
| nputs for varia | tion                |                |             |            |                    |           | _ |    |
|                 | Parameter           |                | Start valu  | ie Minimum | value Maximum valu | Tolerance |   | ÷  |
| 1 Pd [mm] (1    | Nominal diametra    | l clearance)   | 0           | -0.05      | 0.1                | 0.01      |   | 1  |
|                 |                     |                |             |            |                    |           |   | 88 |
| Additional rule | 5                   |                |             |            |                    |           |   |    |
|                 | Parameter           |                | Start value | End value  | Based              | lon       |   | ÷  |
|                 |                     |                |             |            |                    |           |   |    |
|                 |                     |                |             |            |                    |           |   | *  |
|                 |                     |                |             |            |                    |           |   | ÷  |
|                 |                     |                |             |            |                    |           |   |    |
| Conditions      |                     |                |             |            |                    |           |   | ÷  |
| Conditions      | Result              | (              | Condition   | Value      |                    |           |   |    |
| Conditions      | Result              | (              | Condition   | Value      |                    |           |   |    |

般

この係数は結果値をスケールするために使用され、内部許容値は104に固定されているため、非常に小さいターゲットの場合は係数を増やす必要があります。パラメータの許容値はソルバーによって使用され、必要な精度と関連している必要があります。

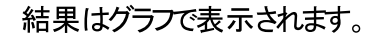

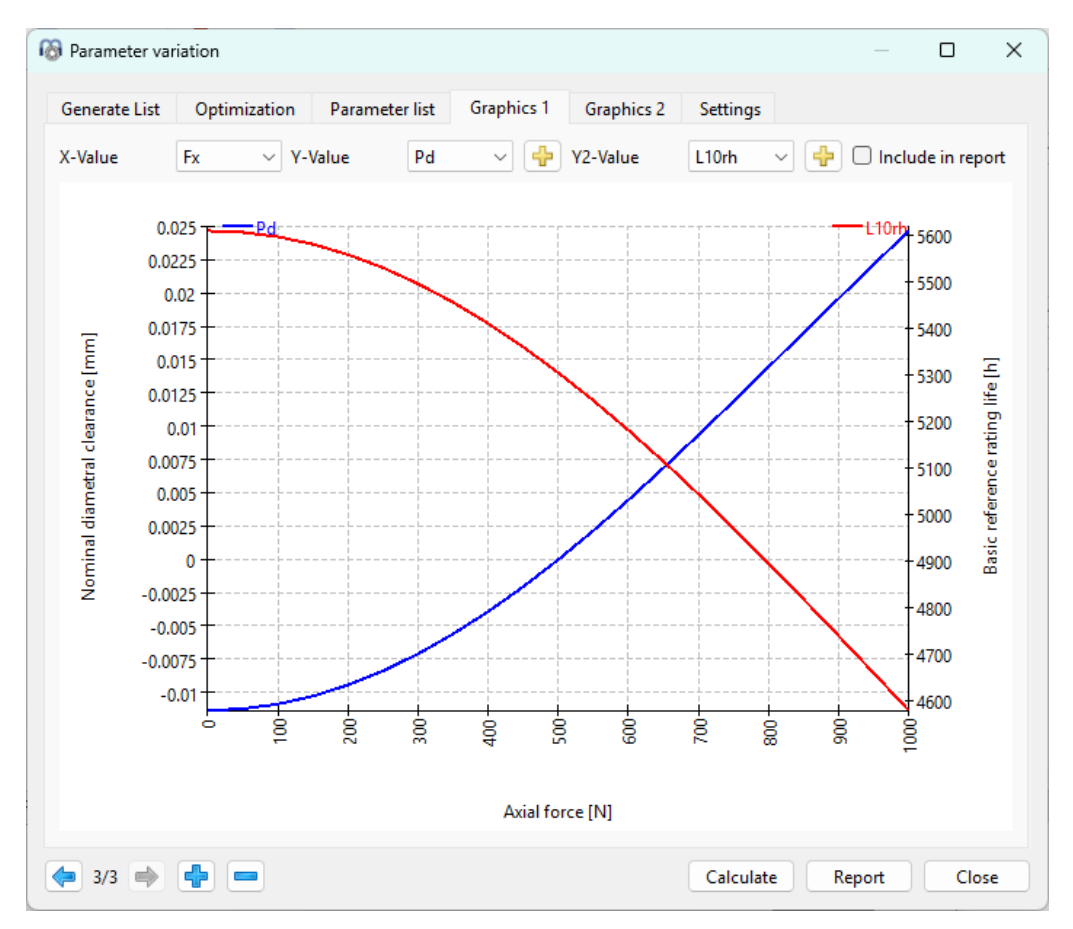

1.6.5 レポート

グラフィックスをレポートに含むには、チェックボックス レポートに含む をオンにする必要があります。また、 "設定" タブでは、 レポート につ デメータリスト を含めるためのチェックボックスも 用意されています。

# 1.6.6 設定

パラメータ・バリエーションのいくつかの設定が可能です

| log Parameter variation          |             |             |         |            |           | —      |     | ×  |
|----------------------------------|-------------|-------------|---------|------------|-----------|--------|-----|----|
| Generate List Optimization       | Parameter   | list Gra    | phics 1 | Graphics 2 | Settings  |        |     |    |
| Include parameter list in report | t           |             |         |            |           |        |     |    |
| Allow input and output values    | on both axe | s in graphi | cs      |            |           |        |     |    |
| Add graphic 1 to graphics me     | nu          |             |         |            |           |        |     |    |
| Add graphic 1 to main report     |             |             |         |            |           |        |     |    |
| Graphic name                     |             |             |         |            |           |        |     |    |
| Graphic description              |             |             |         |            |           |        |     |    |
| Number of optimization steps     | o1 50       |             |         |            |           |        |     |    |
| Number of optimization steps     | o2 0        |             |         |            |           |        |     |    |
| Maximum number of threads        | 0           |             |         |            |           |        |     |    |
|                                  |             |             |         |            |           |        |     |    |
|                                  |             |             |         |            |           |        |     |    |
|                                  |             |             |         |            |           |        |     |    |
|                                  |             |             |         |            |           |        |     |    |
|                                  |             |             |         |            |           |        |     |    |
|                                  |             |             |         |            |           |        |     |    |
| 1/3                              |             |             |         |            | Calculate | Report | Clo | se |

- レポートのパラメータリストに含む:レポートに結果表を追加します。入力によってはかなり長くなります。
- グラフィックスの両方の軸で入力値と出力値を許可:このオプションにより、結果ダイアグラムの軸を切り替えることができます。
- グラフィック・メニュー・にグラフィック1を追加:メイン・グラフィックス・メニューのパラメトリック・ ダイアグラムにグラフィック1を追加します。これは、データがテーブル "リスト作成"に基づ いている場合にのみ機能します。
- メインレポートにグラフィック1を追加:グラフィック1をメインレポートに追加します。グラフィックは保存されず、生成されたレポートごとこ新しく生成されます。
- グラフィックの名前と説明:これらは、グラフィックス・メニューおよびレポートのカスタム図に 使用されます。
- スレ・ドの最大値:デフォルト設定のゼロでは、利用可能なすべてのプロセッサーコアが 計算に使用されます。非常に大きなモデルの場合、メモリ使用量が問題になることがあ りますので、ここでスレッド数を少なく定義することができます。

# 1.7 統計的パラメータバリエーション

メニューの"計算"→"パラメータバリエーション(統計)"を使用すると、デフォルトのパラメータ バリエーションに類似したツールを使用することができます。両者の主な違いは、パラメータ バリエーションを行う際に、このソールで統計的評価をサポートすることです。

般

-般

デフォルトのパラメータ・バリエーションは、1つのパラメータが1つまたは複数の結果に与える 影響を可視化するのに役立ちます。統計的バージョンは、複数の不確実性の影響を評 価する必要がある場合に使用することができます。複数のパラメータをマニュアルでチェック する代わりに、全範囲の自動計算を行うことができます。結果の背後にある理由を理解 するためには、さらに評価を行う必要がありますが、このソフトウェアでは予想される結果の 範囲が表示されます。

1.7.1 リスト作成

通常のパラメータバリエーションと同様に、複数の入力パラメータを"リスト作成"のテーブル に追加し、その範囲(開始値/終了値)を定義することができます。範囲については、計 算ステップを必要としません。ただし、タブページ"設定"で統計計算の回数の制限を設定 することができます。

"分布" 列のセルをダブルクリックすると表示されるドロップダウンリストで、異なるタイプの確率分布を選択することができます。

| enerate List   | Parameter list    | Graphics 1 | Graphics 2 | Distribut | tion Cumulative distribut | tion Settings    |        |   |
|----------------|-------------------|------------|------------|-----------|---------------------------|------------------|--------|---|
|                | Parameter         |            | Minimum    | Maximum   | Distribution              | Deviation factor | Offset | - |
| Pd [mm] (      | Nominal diametral | clearance) | 0.01       | 0.015     | Normal distribution withi | 3                | 0      |   |
| fi (Conform    | nity inner race)  |            | 0.52       | 0.53      | Normal distribution withi | 3                | 0      |   |
| fe (Conform    | nity outer race)  |            | 0.52       | 0.53      | Normal distribution withi | 3                | 0      |   |
| 4 Fx [N] (Axi  | al force)         |            | -100       | 100       | Uniform                   | 3                | 0      |   |
| dditional rule | s<br>Parameter    |            | Minimum M  | lavimum   | Based on                  |                  |        |   |
| dditional rule | s<br>Parameter    |            | Minimum M  | laximum   | Based on                  |                  |        |   |
| dditional rule | s<br>Parameter    |            | Minimum M  | laximum   | Based on                  |                  |        |   |
| dditional rule | s<br>Parameter    |            | Minimum M  | laximum   | Based on                  |                  |        |   |
| dditional rule | s<br>Parameter    |            | Minimum M  | laximum   | Based on                  |                  |        |   |
| dditional rule | s<br>Parameter    |            | Minimum N  | laximum   | Based on                  |                  |        |   |
| dditional rule | s<br>Parameter    |            | Minimum N  | laximum   | Based on                  |                  |        |   |

- 均一:パラメータの最大値と最小値の間の値の集合に対して、確率が等しく分 布します。
- 範囲内の正規分布:最小値から最大値までの範囲の値の集合に対して、正規 分布を用いて確率を計算します。
- 制限のない正規分布:理論的に(-∞,+∞)の範囲にある値の集合に対して、正 規分布を用いて確率を計算します。
- 最小、最大:パラメータの最大値と最小値の間に等しく分布する確率を考えます。

一般

• 最小値、平均値、最大値:パラメータの最大値、平均値、最小値の間で確率 が等しく分布しています。

さらに、偏差の因子を設定し、-1~+1のオフセット値で、ベル曲線、を水平方向にシフトさせることができます。

1.7.2 パラメータリスト

パラメータリストの作成は、非 -統計パラメータバリエーションで説明したように行います。"リ スト作成 ダブウィンドウがアクティブな状態で "計算"をクリックすると、対応するタブウィンド ウ、パラメータリスト "にすべてのパラメータの組み合わせのリストが作成され、統計解析が 実行されます。選択したパラメータの数と指定した計算の数によっては、分析に長い計算 時間がかかることがあります。

| Gener | ate List Pa | arameter list | Graphics 1  | Graphics 2 | 2 Distribution   | Settings   |          |
|-------|-------------|---------------|-------------|------------|------------------|------------|----------|
|       | fi          | alpha [rad]   | Pa [mm]     | L10rh [h]  | alpha_eavg [rad] | pmax [MPa] | <u>^</u> |
| 1     | 0,524367    | 0,581674      | 0,0231761   | 338,497    | 0,611126         | 1798,21    |          |
| 2     | 0,523759    | 0,600977      | 0,00844711  | 369,786    | 0,628787         | 1768,38    |          |
| 3     | 0,528598    | 0,617766      | -0,00454472 | 328,565    | 0,640688         | 1823,6     | -        |
| 4     | 0,524695    | 0,64824       | 0,0417903   | 422,499    | 0,669298         | 1759,09    | -        |

# 1.7.3 グラフィックス

"グラフィックス"タブでは、変数の組み合わせを点群として視覚化することができ、下図のように、ラメータ間の関係の傾向を認識することができます。

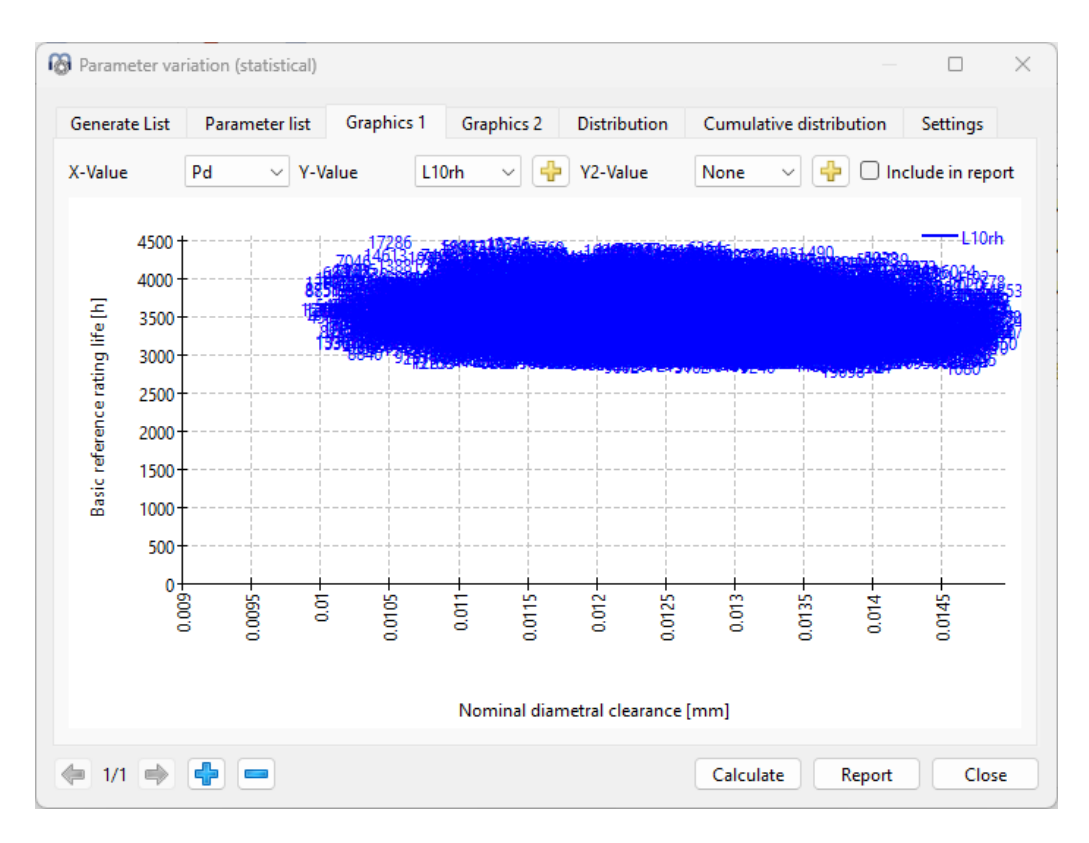

# 1.7.4 分布図

般

確率分布は、"分布" タブページでグラフィックス表示されます。 サーボタンを押すだけで、シ ステム内の異なる機械コンポーネントの統計結果同士を比較することができます。図に示 すように、同じシャフトに取り付けられた異なる軸受の基本定格寿命の確率分布は、互 いに比較されています。曲線の最大値は互いに接近していますが、転がり軸受 "B2"の分 散ははるかに大きくなっています。このような解析は、設計上の制約や弱点を特定するの に有効です。

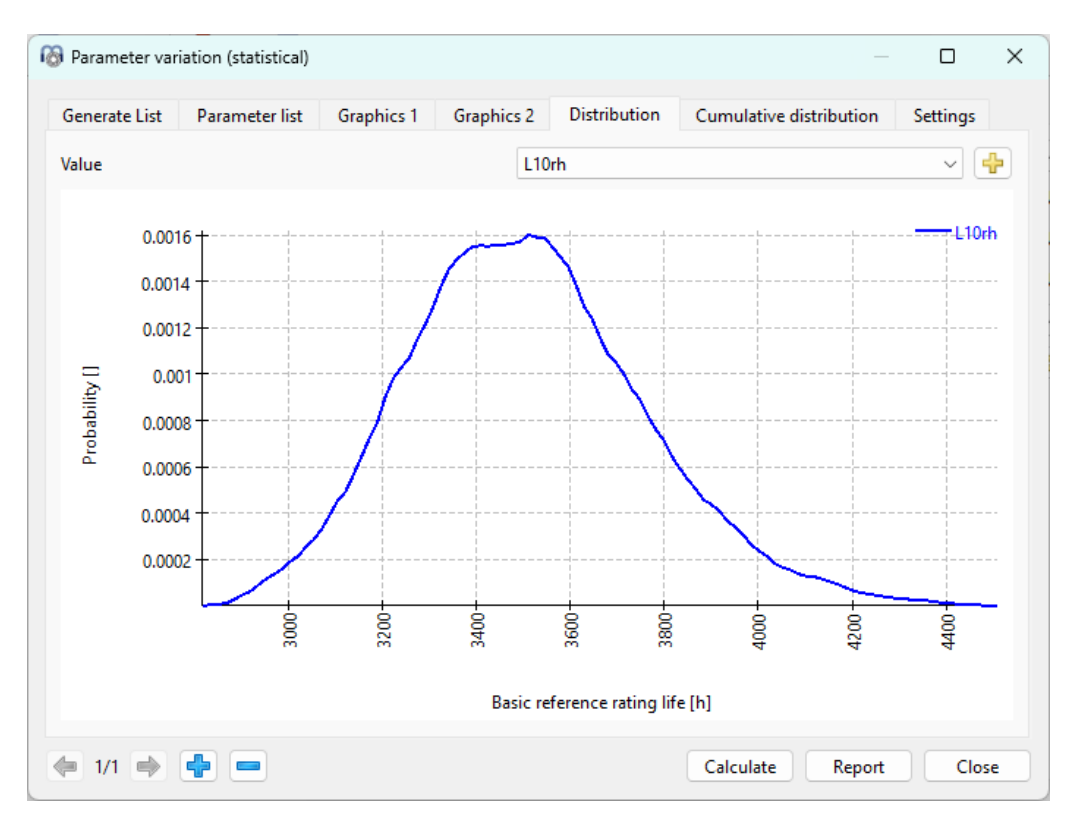

# 1.7.5 レポート

般

グラフィックスをレポートに含むには、チェックボックス "レポートに含む" を有効にする必要があります。レポートには、選択した各結果の最小値、最大値、平均値、標準偏差も表示されます。

# 1.7.6 設定

いくつかの設定は、統計パラメータのバリエーションで利用可能です

| 🔞 Parameter var | iation (statistical) |                 |            |              |                         |          | × |
|-----------------|----------------------|-----------------|------------|--------------|-------------------------|----------|---|
| Generate List   | Parameter list       | Graphics 1      | Graphics 2 | Distribution | Cumulative distribution | Settings |   |
| Allow input     | and output values    | on both axes in | n graphics |              |                         |          |   |
| Width used for  | probability density  | 5               | %          |              |                         |          |   |
| Number of calo  | ulations             | 20000           |            |              |                         |          |   |
| Maximum num     | ber of threads       | 0               |            |              |                         |          |   |
|                 |                      |                 |            |              |                         |          |   |
|                 |                      |                 |            |              |                         |          |   |
|                 |                      |                 |            |              |                         |          |   |
|                 |                      |                 |            |              |                         |          |   |
|                 |                      |                 |            |              |                         |          |   |
|                 |                      |                 |            |              |                         |          |   |
|                 |                      |                 |            |              |                         |          |   |
|                 |                      |                 |            |              |                         |          |   |
|                 |                      |                 |            |              |                         |          |   |
|                 |                      |                 |            |              |                         |          |   |
| ⇐ 1/1 🔿         | <b>+ -</b>           |                 |            |              | Calculate Report        | Clos     | e |

- グラフィックスの両方の軸で入力値と出力値を許可:このオプションにより、結果図の軸を切り替えることができます。.
- 確率密度に使用される幅: 分布を表示するには、内部ビンの幅が必要です。これはこ こで変更できます。値が大きいほど、曲線は滑らかになります。
- ・計算の数:この入力は、実行される計算の数を定義します。より良い分布のためには、 数千回の計算がなされるべきです。
- スレッドの最大値:デフォルト設定のゼロでは、利用可能なすべてのプロセッサーコアが 計算に使用されます。非常に大きなモデルの場合、メモリ使用量が問題になることがあ りますので、ここでスレッド数を少なく定義することができます。

# 1.8 最適化パラメータバリエーション

パラメータバリエーション(最適化)は、単一のケースの最適化のみを実行します。[保存] ボタンを使用すると、結果をメインの計算に読み戻すことができます。

# 1.8.1 最適化

MESYS 計算ソフトウェア

- 般

最適化では、しくつかのオプションが利用できます:

• 入力パラメータは、条件に基づいて最大化または最小化できます

-般

- 結果パラメータは、最大化または最小化できます。ここでは、しくつかの入力パラメータを 定義できます。最小化または最大化のターゲットは、結果の合計に係数を掛けたもの です。 $T = \sum_{i} f_i \cdot R_i$
- 結果パラメータのターゲットからの偏差は最小化されます。最適化のターゲット関数は、 偏差の二乗の合計に係数を掛けたものです。 $T = \sum_{i} f_i \cdot (R_i - T_i)^2$

|                | Parameter list       | Settings   |               |               |               |           |   |
|----------------|----------------------|------------|---------------|---------------|---------------|-----------|---|
| Maximize resu  | lt based on conditi  | ions       |               |               |               |           | ~ |
|                | Parameter            |            | Factor        |               |               |           | - |
| L10rh [h] (E   | Basic reference rati | ng life)   | 1             |               |               |           |   |
|                |                      |            |               |               |               |           |   |
|                |                      |            |               |               |               |           |   |
| puts for varia | tion                 |            |               |               |               |           |   |
|                | Parameter            |            | Start value   | Minimum value | Maximum value | Tolerance |   |
| Pd [mm] (f     | Nominal diametral    | clearance) | 0             | -0.05         | 0.5           | 0.01      |   |
| dditional rule |                      |            |               |               |               |           |   |
| dational rule  | Darameter            |            | Start value   | ad value      | Raced o       |           |   |
|                | Farameter            |            | Start value 1 |               | based of      |           |   |
|                |                      |            |               |               |               |           |   |
|                |                      |            |               |               |               |           |   |
|                |                      |            |               |               |               |           | - |
|                |                      |            |               |               |               |           |   |
| onditions      | D 11                 |            | Condition Va  | lue           |               |           |   |
| onditions      | Result               |            |               |               |               |           |   |
| onditions      | Kesult               |            |               |               |               |           |   |

最初の2つのオプションでは、入力が最大化または最小化されるため、条件が必要です。 結果値に関するオプションでは、条件はオプションです。

最適化ターゲットの係数を使用して、結果をスケーリングできます。収束の内部許容値は 10<sup>-4</sup>に設定されています。

入力値の許容値は、入力値の必要な精度に関係している必要があります。

# 1.8.2 パラメータリスト

「パラメータリスト」ページで行が定義されていない場合は、計算の実行時に1行が追加 されます。通常は1行が使用されますが、複数の入力ケースに対して最適化を実行する 必要がある場合もあります。この場合、複数の行を手動で作成できます。

| Optimization         Parameter list         Settings           Pd [mm]         L10rh [h]             1         -0.0113693         5609.1 | Pi | arameter var         | iation                                   |          |  |  |  | × |
|----------------------------------------------------------------------------------------------------|----|----------------------|------------------------------------------|----------|--|--|--|---|
| Pd [mm]       L10rh [h]         1       -0.0113693         5609.1                                                                        | Op | timization           | Parameter list                           | Settings |  |  |  |   |
|                                                                                                    | 0r | Pd [mr<br>-0.0113693 | Parameter list<br>n] L10rh [h]<br>5609.1 | Settings |  |  |  |   |
|                                                                                                    |    |                      |                                          |          |  |  |  |   |

1.8.3 設定

一般

2 つのソルバーを使用した結果の最適化のステップ数は、設定で定義できます。最初のソ ルバーは関数値のみを使用し、勾配は使用しませんでした。精度は劣りますが、はるかに 高速です。2番目のソルバーは関数値と勾配を使用し、時間がかかります。ステップ数が 0より大きい場合は、両方が順番に呼び出されます。

| R Parameter variation        |          |           |       |
|------------------------------|----------|-----------|-------|
| Optimization Parameter list  | Settings |           |       |
| Number of optimization steps | o1 50    |           |       |
| Number of optimization steps | o2 50    |           |       |
|                              |          |           |       |
|                              |          |           |       |
|                              |          |           |       |
|                              |          |           |       |
|                              |          |           |       |
|                              |          |           |       |
|                              |          |           |       |
|                              |          |           |       |
|                              |          |           |       |
|                              |          |           |       |
|                              |          |           |       |
|                              |          |           |       |
|                              |          |           |       |
| 🦛 1/1 🄿 🛖 📼                  | Save     | Calculate | Close |

# 1.9 結果

-般

結果は、ソフトウェアに直接表示される小さな結果の概要、基本のPDFフォーマットのメインテキストレポート、および計算モジュールによるオプションの追加レポートとして提供されます。レポート>'結果テーブル'では、結果データを含むスプレッドシートをXLSXフォーマットでデフォルトで開くことができます。

グラフィックスウィンドウは、メインプログラムのインターフェイスにドッキングすることができ、計算ごとに自動的に更新されます。

# 1.9.1 結果の概要

ウィンドウの下部に表示される結果の概要には、最も重要な結果が表示されます。結果の概要は、拡張シ'結果の概要'で設定できます。

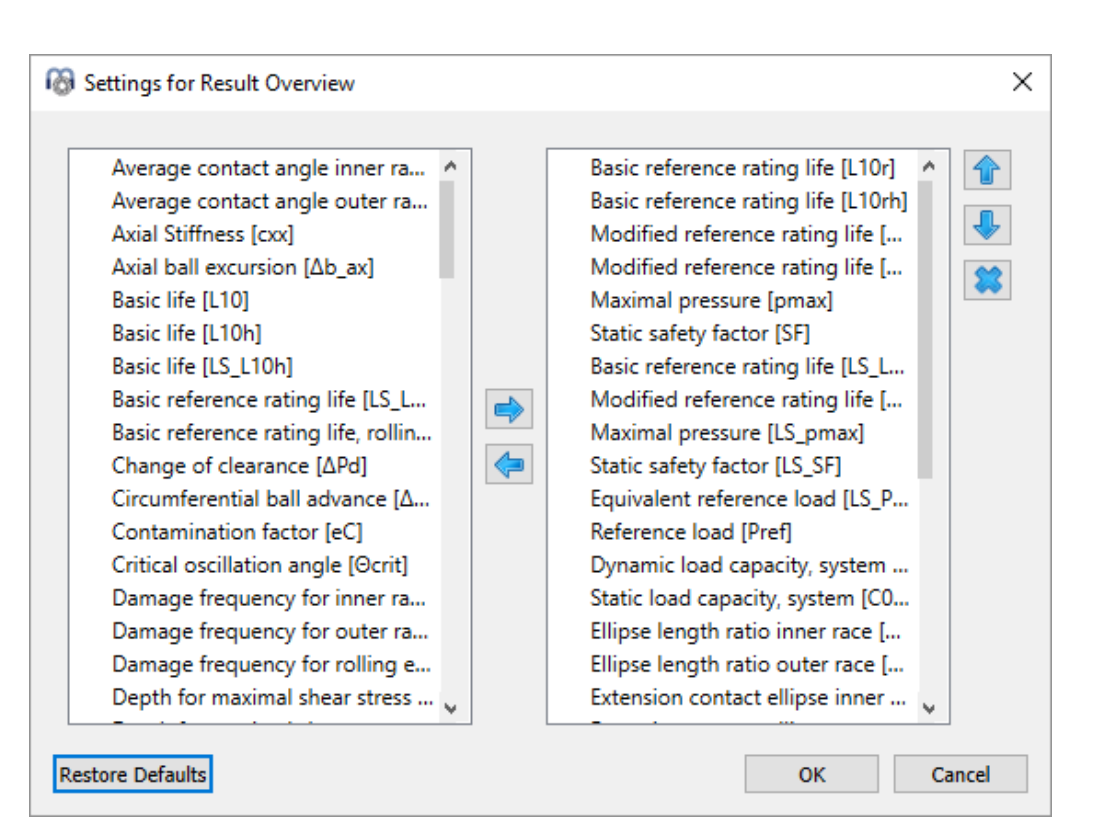

左側のリストには、結果の概要で利用可能な全ての項目が表示されます。矢印を使用 して、選択した項目を右側のリストに移動し、結果の概要に使用することができます。選 択した結果の順序は、右側の上下矢印で変更することができます。結果の概要には、 実際には有効な結果値のみが表示されます。そのため、設定で選択した値よりも少ない 値が表示されます。

結果の概要の設定は、計算ファイルではなく、ユーザー設定に保存されます。そのため、 異なる計算でも同じになります。

1.9.2 メインレポート

船

メインレポートは、レポート > 'レポート 表示' を選択して作成することができます。レポートはレポート > 'レポート保存'を使って様々なフォーマットで保存することができます。

メニューのレポート>オプションでは、レポートの内容を設定することができます。レポートに含めるグラフィックスを選択し、関心のないセクションは削除することができます。すべての表パ ラメータの凡例をレポートに表示することができます。

レポートのロゴはmesys.ini'で設定することができます。INIファイルによる設定 18 を参照してください。

1.9.2.1 テンプレート

ソフトウェアレポートを作成する際に使用するテンプレートを(.docx)フォーマットで作成 し、'mesys.ini' に定義することができます。現在のバージョンでは、ヘッダーとフッターに含ま れる情報のみを編集することができ、Microsoft wordのテキストフィールドオプションを使用 して、'モジュール名' 'ライセンス名' '日付' 'ファイル名' 'プロジェクト名' '説明' などの情報を

# ソフトウェアにリンクさせることが可能です。さらに、レポートにデフォルトで表示されるMESYSのロゴの代わりに、会社のロゴを含めることができます。

| •<br>LOG                                                                                                    | :0                                                                                                    | «moduletitle»-«licensename»<br>Date: 2/27/2015 11:03:39 AM<br>File name: «filename»<br>Project name: «projectname»<br>Description: «description»                                                                                                    |  |
|----------------------------------------------------------------------------------------------------|----------------------------------------------------------------------------------------------------|----------------------------------------------------------------------------------------------------|--|
| Field<br>Please<br>Gateg<br>(All)<br>Eield<br>Fill-<br>Got<br>Info<br>Keyp<br>It<br>Incl.<br>Info<br>Keyp<br>Vast<br>Link<br>Link<br>Link<br>Mer<br>Mer<br>Nex<br>Fill-<br>Sol<br>Sol<br>Sol<br>Sol<br>Sol<br>Sol<br>Sol<br>Sol<br>Sol<br>Sol | choose a field<br>pories:<br>names:<br>names:<br>pSutton<br>Sputton<br>Sputton<br>description<br>Formag:<br>formag:<br>formag:<br>formag:<br>formag:<br>formag:<br>functed<br>Uppercase<br>Lowercase<br>First capital<br>Title case<br>First capital<br>Title case<br>swedBy<br>lum<br>roSutton<br>perceid<br>geRec<br>geSeq<br>geSeq<br>toton:<br>et a mail merge field<br>Codes | Field options Text to be inserted <u>before:</u> Text to be inserted <u>defore:</u> Text to be inserted <u>d</u> |  |

'Mergefield'オプションで使用可能なフィールドは次のとおりです。

• filename

船

- projectname
- description
- licensename
- username
- moduletitle
- 1.9.3 カスタムレポートテンプレート

カスタムレポート テンプレート は、サブディレクトリ "templates/module-id "に追加できます。これらのテンプレートに基したレポートは、Report->Report templatesでレポート テンプレートを選択することで作成できます。

レポート テンプレート は、DOCVARIABLEフィールドを持つワードファイルです。これらのフィール ドは、レポート 作成時に入力されます。

使用可能なフィールドは以下のとおりです。

DOCVARIABLE VAR name [unit]: 名前 'name' を持つ変数が印刷されます。オプションとして、[mm]のような括弧で単位を指定することができます。さ

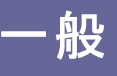

らに、% 6.3g や% 6.3f のようなフォーマットを追加することができます。ここで、'f' は常に固定小数点出力を生成し、'g'は大きな数に対して指数的な出力を 生成します。

- DOCVARIABLE VARU name [unit]: 名前 'name' を持つ変数と単位が表示 されます。オプションとして、[mm]のような括弧で単位を指定することができま す。
- DOCVARIABLE TABLE tablename: 表が挿入されます。
- DOCVARIABLE GRAPHIC graphicName width=130 height=70: グラフィックス が挿入されます。オプション高さと幅をミリメートルで指定することができます。

変数名、テーブル名、グラフィックス名の詳細については、<u>support@mesys.ch</u>にお問い合わせください。

1.9.4 結果テーブル

レポート>結果テーブルのメニューでは、テーブルを使用して結果データを出力することができます。テーブルのファイルフォーマットは、INI-Fileによる設定「18<sup>1</sup>で説明したとおり、さまざまな形式で作成することができます。

# 1.10 COMインターフェース

本ソフトウェアは、Windows上のCOMインターフェイスを介してアクセスすることができます。 COMインターフェースのインストールはオプションで、インストール時に選択することができま す。最初に使用する前に、COMサーバーを登録する必要があります。

#### 1.10.1 COMサーバーの登録

COM サーバーは、管理者としてMesysCOM(64).exe を regserver パラメータ付きで実行 することこより、登録することができます。これは1回だけ実行する必要があります。登録の 解除には、パラメータ - unregserver を使用します。

インストールディレクトリには、RegisterMesysCOMとUnRegisterMesysCOMの2つのバッチ ファイルが用意されており、コマンドウィンドウを使用せずに登録を行うことができます。これら は、マウスの右ボタンを使って、管理者として起動することができます。これは、ネットワーク 共有にインストールされている場合には動作しませんので、ネットワークの場合には、コマン ドウィンドウを使用する必要があります。

# 1.10.2 COMインターフェイスの方法

# サーバーは、計算モジュールの作成に使用できるインターフェイスMesysCOMを提供します。使用可能なメソッドは次のとおりです。:

- void setLanguage([in] BSTR p\_lang);
   Pass language as two characters ("de", "en", "fr", "es", "tr", "ko", "zh", "ja")
- int getVersion(); Returns version in format yyyymm.
- MesysRBC\* createRBC(); Create bearing calculation module without user interface.
- MesysSHAFT\* createSHAFT(); Create shaft calculation module without user interface.
- MesysHERTZ\* createHERTZ();
- Create Hertz stress calculation module without user interface.
- MesysBALLSCREW\* createBALLSCREW(); Create ball screw calculation module without user interface.
   MesysCYLGEARPAIR\* createCYLGEARPAIR();
- MesysCillability and cillability and cillability
- Create bearing calculation module with user interface. • MesvsGUIHERTZ\* createGUIHERTZ():
- Create hertz stress calculation module with user interface.
- MesysGUISHAFT\* createGUISHAFT(); Create shaft calculation module with user interface.
- MesysGUIBALLSCREW\* createGUIBALLSCREW();
   Create ball screw calculation module with user interface.
- MesysGUICYLGEARPAIR\* createGUICYLGEARPAIR(); Create cylindrical gear pair calculation module with user interface.

The interfaces MesysRBC, MesysSHAFT and others without GUI create calculation modules without user interface. MesysGUIRBC, MesysGUISHAFT are calculation modules with user interface.

# 1.10.2.1 一般的な方法

全ての計算モジュールの一般的な方法は

- VARIANT\_BOOL calculate(); Run calculation.
- VARIANT\_BOOL loadFile([in] BSTR p\_filename); Load file.
- VARIANT\_BOOL saveFile([in] BSTR p\_filename); Save calculation file.
- VARIANT\_BOOL generateReport([in] BSTR p\_filename); Generate a report into the filename.
- VARIANT\_BOOL showReport([in] BSTR p\_filename); Generate the report into the filename and call a program to view it.
- VARIANT\_BOOL generateSpecialReport([in] BSTR p\_type, [in] BSTR p\_filename); Generate a special report into the filename. Use type as "resultTables" for result tables.
- VARIANT\_BOOL generateImage([in] BSTR p\_imageID, [in] BSTR p\_filename, [in] int p\_dpi, [in] int p\_widthinMM, [in] int p\_heightinMM); Generate an image and save it as file.
- VARIANT\_BOOL generateImage3D([in] BSTR p\_imageID, [in] BSTR p\_filename, [in] int p\_dpi, [in] int p\_widthinMM, [in] int p\_heightinMM, [in] double p\_dirX, [in] double p\_dirY, [in] double p\_dirZ, [in] double p\_upX, [in] double p\_upY, [in] double p\_upZ); Generate an image of a 3D-scene and save it as file. dir is a vector in view direction, up is a vector for the up-direction of the view.
- SAFEARRAY(VARIANT) getDiagramData([in] BSTR p\_imageID); Get the diagram data for diagrams. The format of the return value is [["name", ["x", "abscissa label", "abscissa unit", [1, 2, 3, ...], ["y", "ordinate label", "ordinate unit", [1, 2, 3, ...]], ["name", ...]]

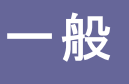

- VARIANT\_BOOL saveVariableList([in] BSTR p\_path); Save the list of available variables into an XLSX file. The available variables depend on the input data.
- SAFEARRAY(VARIANT) getVariableList(); Get the available variables as list. The available variables depend on the input data. The format is [["name", "type", "unit", "description"], ...]
- VARIANT\_BOOL runParameterVariation([in] int p\_index, [in] BSTR p\_resultFilePath); Call the parameter variation with defined input settings for given index and saves the result table
- SAFEARRAY(VARIANT) runParameterVariation\_1([in] int p\_index);
- Call the parameter variation with defined input settings for given index and returns the result table
- VARIANT\_BOOL setVarDouble([in] BSTR p\_name, [in] double p\_value); Set variable to double value.
- VARIANT\_BOOL setVarBool([in] BSTR p\_name, [in] VARIANT\_BOOL p\_value); Set variable to boolean value.
- VARIANT\_BOOL setVarInt([in] BSTR p\_name, [in] int p\_value); Set variable to integer value.
- VARIANT\_BOOL setVarString([in] BSTR p\_name, [in] BSTR p\_value); Set variable to character value.
- VARIANT\_BOOL getVarDouble([in] BSTR p\_name, [in,out] double \*p\_value); Read back double variable.
- VARIANT\_BOOL getVarBool([in] BSTR p\_name, [in,out] VARIANT\_BOOL \*p\_value); Read back boolean variable.
- VARIANT\_BOOL getVarInt([in] BSTR p\_name, [in,out] int \*p\_value); Read back integer variable.
- VARIANT\_BOOL getVarString([in] BSTR p\_name, [in,out] BSTR \*p\_value); Read back character variable.
- VARIANT\_BOOL setVar([in] BSTR p\_name, [in] VARIANT p\_value); Set variable using variant
- VARIANT getVar([in] BSTR p\_name); Get variable using variant
- VARIANT\_BOOL resizeArray([in] BSTR p\_name, [in] int p\_count); Resize array variable

#### Each calculation module with GUI provides following methods:

- void showWindow(); Show user interface.
- void hideWindow();
- Hide user interface.
- void exec();
- Show user interface and process events until the window is closed. • void setLanguage([in] BSTR p\_lang);
- Void setLanguage([m] BSTR p\_lang), Pass language as two characters ("de", "en", "fr", "es", "tr", "ko", "zh", "ja")
   MesysModule\* getCalcModule();
- Get the calculation module from the user interface.
- void setCalcModule(MesysModule\*); Set the calculation module for the user interface.

The names for variables of the calculation modules are the same as provided for the custom report templates [50]. Currently the use for the shaft calculation is

limited as additional functions for changing loads and supports are missing.

# 1.10.2.2 シャフト計算の追加手法

# シャフト計算の追加方法は

- VARIANT\_BOOL importREXS([in] BSTR p\_path); Import system in REXS format
- VARIANT\_BOOL exportREXS([in] BSTR p\_path); Export system in REXS format
- void resizeLoadSpectrum([in] int p\_count); Resize load spectrum, which needs to be active.

- VARIANT\_BOOL setLoadSpectrumElement([in] int p\_id, [in] BSTR p\_component, [in] int p\_index, [in] double p\_value);
   Set date for load energy element
- Set data for load spectrum element
  VARIANT\_BOOL setPosition([in] int p\_id, [in] double p\_position); Set position for force or support
- SAFEARRAY(VARIANT) getShaftIds(); Get list of shaft IDs
- SAFEARRAY(VARIANT) getForceIds(); Get list of force IDs
- SAFEARRAY(VARIANT) getSupportIds(); Get list of support IDs
- SAFEARRAY(VARIANT) getSectionIds(); Get list of section IDs
- SAFEARRAY(VARIANT) getBearingIds(); Get list of bearing IDs
- SAFEARRAY(VARIANT) getBallscrewIds(); Get list of ballscrew IDs
- SAFEARRAY(VARIANT) getGroupIds(); Get list of group IDs
- SAFEARRAY(VARIANT) getElasticPartIds(); Get list of elastic part IDs
- int getShaftIdByName([in] BSTR p\_name); Get ID for first shaft with given name. Returns zero if not found.
- int getForceIdByName([in] BSTR p\_name);
   Cat ID for first force with given page. Between page.
- Get ID for first force with given name. Returns zero if not found.
  int getSupportIdByName([in] BSTR p\_name); Get ID for first support with given name. Returns zero if not found.
- int getSectionIdByName([in] BSTR p\_name); Get ID for first section with given name. Returns zero if not found.
- int getBearingIdByName([in] BSTR p\_name); Get ID for first bearing with given name. Returns zero if not found.
- int getBallscrewIdByName([in] BSTR p\_name);
   Get ID for first ballscrew with given name. Beturns zero if not found
- Get ID for first ballscrew with given name. Returns zero if not found.
  int getElasticPartIdByName([in] BSTR p\_name);
  Out ID for first plastic participant is plastic participant.
- Get ID for first elastic part with given name. Returns zero if not found.BSTR getName([in] int p\_id);
- Get element name for ID
- VARIANT getIDVar([in] int p\_id, [in] BSTR p\_name); Get variable for element with given ID
- VARIANT\_BOOL setIDVar([in] int p\_id, [in] BSTR p\_name, [in] VARIANT p\_value); Set variable for element with given ID
- VARIANT\_BOOL resizeIDArray([in] int p\_id, [in] BSTR p\_name, [in] int p\_count); Resize array variable for element with given ID
- MesysRBC\* getBearingModule([in] int p\_id); Get bearing calculation for given ID as copy
- VARIANT\_BOOL setBearingModule([in] int p\_id, [in] MesysRBC\* p1); Set bearing calculation for given ID
- MesysBALLSCREW\* getBallScrewModule([in] int p\_id); Get ballscrew calculation for given ID as copy
- VARIANT\_BOOL setBallScrewModule([in] int p\_id, [in] MesysBALLSCREW\* p1); Set ballscrew calculation for given ID

# 1.10.2.3 軸受計算の追加手法

```
軸受計算の追加方法は
```

- VARIANT\_BOOL calculateBearing([in] VARIANT\_BOOL p\_enterFx, [in] double p\_Fx\_or\_Ux, [in] VARIANT\_BOOL p\_enterFy, [in] double p\_Fy\_or\_Uy, [in] VARIANT\_BOOL p\_enterFz, [in] double p\_Fz\_or\_Uz, [in] VARIANT\_BOOL p\_enterMy, [in] double p\_My\_or\_Ry, [in] VARIANT\_BOOL p\_enterMz, [in] double p\_Mz\_or\_Rz, [in] double p\_ni, [in] double p\_ne, [in] double p\_Ti, [in] double p\_Te);
- Run bearing calculation with given loading.
- VARIANT\_BOOL setupLoadSpectrum([in] int p\_count, [in] VARIANT\_BOOL p\_enterFx, [in] VARIANT\_BOOL p\_enterFy, [in] VARIANT\_BOOL p\_enterFz, [in] VARIANT\_BOOL p\_enterMy, [in] VARIANT\_BOOL p\_enterMz); Setup load spectrum definition.
- VARIANT\_BOOL setLoadSpectrumLoad([in] int p\_loadCase, [in] double p\_frequency, [in] double p\_Fx\_or\_Ux, [in] double p\_Fy\_or\_Uy, [in] double p\_Fz\_or\_Uz, [in] double p\_My\_or\_Ry, [in] double

p\_Mz\_or\_Rz, [in] double p\_ni, [in] double p\_ne, [in] double p\_Ti, [in] double p\_Te, [in] double p\_TOil); Set load spectrum load for each load case

 VARIANT\_BOOL selectBearingFromDatabase([in] BSTR p\_manufacturer, [in] BSTR p\_bearingName);

Selects a bearing based on name and manufacturer from the database

- VARIANT\_BOOL getStiffnessMatrix([in,out] double \*p\_c11, [in,out] double \*p\_c12, [in,out] double

  - \*p\_c13, [in,out] double \*p\_c14, [in,out] double \*p\_c15, [in,out] double \*p\_c21, [in,out] double \*p\_c22, [in,out] double \*p\_c23, [in,out] double \*p\_c24, [in,out] double \*p\_c25, [in,out] double \*p\_c31, [in,out] double \*p\_c32, [in,out] double \*p\_c33, [in,out] double \*p\_c34, [in,out] double \*p\_c35, [in,out] double \*p\_c41, [in,out] double \*p\_c43, [in,out] double \*p\_c35, [in,out] double \*p\_c41, [in,out] double \*p\_c43, [in,out] double
- \*p\_c44, [in,out] double \*p\_c45, [in,out] double \*p\_c51, [in,out] double \*p\_c52, [in,out] double \*p\_c53, [in,out] double \*p\_c54, [in,out] double \*p\_c55);

Reads back the bearing stiffness matrix with units N, Nm, mm, rad. The order of rows and columns is like in the report ux, uy, uz, ry, rz.

- SAFEARRAY(VARIANT) getStiffnessMatrixAsVector(); Reads back the bearing stiffness matrix as vector with units N, Nm, mm, rad. The order of the elements is per row.
- SAFEARRAY(VARIANT) getRollingElementResults([in] int p\_loadCase, [in] int p\_bearing, [in] int p\_row, [in] int p\_rollingElement, [in] int p\_section);

Returns results for single rolling elements. The parameter 'section' is only used for roller bearings, for section==-1 the forces acting on the roller are returned. The parameter 'loadCase' is only used if a load spectrum is defined.

# 1.10.2.4 ボールねじ計算の追加手法

ボールねじ計算の追加方法は

- VARIANT\_BOOL calculateBallScrew([in] VARIANT\_BOOL p\_enterFx, [in] double p\_Fx\_or\_Ux, [in] VARIANT\_BOOL p\_enterFy, [in] double p\_Fy\_or\_Uy, [in] VARIANT\_BOOL p\_enterFz, [in] double p\_Fz\_or\_Uz, [in] double p\_Rx, [in] VARIANT\_BOOL p\_enterMy, [in] double p\_My\_or\_Ry, [in] VARIANT\_BOOL p\_enterMz, [in] double p\_Mz\_or\_Rz, [in] double p\_ni, [in] double p\_ne, [in] double p\_Ti, [in] double p\_Te);
  - Run ball screw calculation with given loading
- VARIANT\_BOOL setupLoadSpectrum([in] int p\_count, [in] VARIANT\_BOOL p\_enterFx, [in] VARIANT\_BOOL p\_enterFy, [in] VARIANT\_BOOL p\_enterFz, [in] VARIANT\_BOOL p\_enterMy, [in] VARIANT\_BOOL p\_enterMz); Setup load spectrum definition

 VARIANT\_BOOL setLoadSpectrumLoad([in] int p\_loadCase, [in] double p\_frequency, [in] double p\_Fx\_or\_Ux, [in] double p\_Fy\_or\_Uy, [in] double p\_Fz\_or\_Uz, [in] double p\_Rx, [in] double p\_My\_or\_Ry, [in] double p\_Mz\_or\_Rz, [in] double p\_ni, [in] double p\_ne, [in] double p\_Ti, [in] double p\_Te);

Sets load spectrum load for each load case

- VARIANT\_BOOL getStiffnessMatrix([in,out] double \*p\_c11, [in,out] double \*p\_c12, [in,out] double \*p\_c13, [in,out] double \*p\_c14, [in,out] double \*p\_c15, [in,out] double \*p\_c21, [in,out] double \*p\_c22, [in,out] double \*p\_c23, [in,out] double \*p\_c24, [in,out] double \*p\_c25, [in,out] double \*p\_c31, [in,out] double \*p\_c32, [in,out] double \*p\_c33, [in,out] double \*p\_c34, [in,out] double \*p\_c35, [in,out] double \*p\_c41, [in,out] double \*p\_c43, [in,out] double \*p\_c43, [in,out] double \*p\_c44, [in,out] double \*p\_c45, [in,out] double \*p\_c51, [in,out] double \*p\_c52, [in,out] double \*p\_c53, [in,out] double \*p\_c54, [in,out] double \*p\_c55); Reads back the stiffness matrix with units N, Nm, mm, rad. The order of rows and columns is like in the report ux, uy, uz, ry, rz.
- SAFEARRAY(VARIANT) getStiffnessMatrixAsVector();
- Reads back the bearing stiffness matrix as vector with units N, Nm, mm, rad. The order of the elements is per row.
- SAFEARRAY(VARIANT) getRollingElementResults([in] int p\_loadCase, [in] int p\_bearing, [in] int p\_thread, [in] int p\_rollingElement); Returns results for single rolling elements. The parameter 'loadCase' is only used if a load spectrum is defined and should be set to zero otherwise.

# 1.10.3 COMサーバーの使用

COM サーバーを使用すると、他のプログラムからMESYSソフトウェア内の関数を呼び出す ことができます。

A simple example in a VisualBasic function:

Public Sub test()

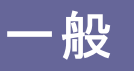

```
Dim mesys As MesysCOM
Set mesys = New MesysCOM
Dim rbc As MesysRBC
Set rbc = mesys.createRBC
Dim d As Long
Dim pmax As Double
Call rbc.setVarInt("inputType", 2)
Call rbc.setVarInt("Z", 12)
Call rbc.setVarDouble("Dw", 5)
Call rbc.setVarDouble("Dpw", 50)
Call rbc.setVarDouble("Fy", 1000)
Call rbc.setVarDouble("ni", 500)
result = rbc.Calculate
Call rbc.showReport("c:/temp/report.pdf")
Call rbc.getVarDouble("pmax", pmax)
Call rbc.getVarInt("Z", d)
Call rbc.calculateBearing(True, 0, True, 1000, True, 0, False, 0, False, 0, 500, 0, 20, 20)
Call rbc.getVarDouble("pmax", pmax)
Set rbc = Nothing
Set mesys = Nothing
```

End Sub

# And here the same example in Python using the members with variants as [in, out] parameters do not work from python:

```
import comtypes.client
mesys = comtypes.client.CreateObject("MesysCOM64.MesysCOM")
rbc = mesvs.createRBC()
rbc.setVar("inputType", 2)
rbc.setVar("Z", 12)
rbc.setVar("Dw", 5)
rbc.setVar("Dpw", 50)
rbc.setVar("Fy", 1000)
rbc.setVar("ni", 500)
rbc.calculate()
rbc.showReport("c:/temp/report.pdf")
pmax = rbc.getVar("pmax")
z = rbc.getVar("Z")
rbc.calculateBearing(True, 0, True, 1000, True, 0, False, 0, False, 0, 500, 0, 20, 20)
pmax2 = rbc.getVar("pmax")
stiffness = rbc.getStiffnessMatrixAsVector();
rbc = None
mesys = None
```

# The server provides the interface MesysCOM which can be used to create calculation modules. Available methods are:

- void setLanguage([in] BSTR p\_lang); Pass language as two characters ("de", "en", "fr", "es", "tr", "ko", "zh", "ja")
  int getVersion(); Returns version in format yyyymm.
- MesysRBC\* createRBC(); Create bearing calculation module without user interface.
   MesysSHAFT\* createSHAFT();
- Create shaft calculation module without user interface.
- MesysHERTZ\* createHERTZ(); Create Hertz stress calculation module without user interface.
- MesysBALLSCREW\* createBALLSCREW(); Create ball screw calculation module without user interface.

- MesysGUIRBC\* createGUIRBC();
- Create bearing calculation module with user interface. • MesysGUIHERTZ\* createGUIHERTZ();
- Create hertz stress calculation module with user interface. • MesysGUISHAFT\* createGUISHAFT();
- Create shaft calculation module with user interface. • MesysGUIBALLSCREW\* createGUIBALLSCREW();
- Create ball screw calculation module with user interface.

The interfaces MesysRBC, MesysSHAFT and others without GUI create calculation modules without user interface. MesysGUIRBC, MesysGUISHAFT are calculation modules with user interface.

General methods for all calculation modules are:

- VARIANT\_BOOL calculate(); Run calculation.
- VARIANT\_BOOL loadFile([in] BSTR p\_filename); Load file.
- VARIANT\_BOOL saveFile([in] BSTR p\_filename); Save calculation file.
- VARIANT\_BOOL generateReport([in] BSTR p\_filename); Generate a report into the filename.
- VARIANT\_BOOL showReport([in] BSTR p\_filename); Generate the report into the filename and call a program to view it.
- VARIANT\_BOOL generateSpecialReport([in] BSTR p\_type, [in] BSTR p\_filename);
- Generate a special report into the filename. Use type as "resultTables" for result tables.
- VARIANT\_BOOL generateImage([in] BSTR p\_imageID, [in] BSTR p\_filename, [in] int p\_dpi, [in] int p\_widthinMM, [in] int p\_heightinMM); Generate an image and save it as file.
- SAFEARRAY(VARIANT) getDiagramData([in] BSTR p\_imageID); Get the diagram data for diagrams. The format of the return value is [["name", ["x", "abscissa label", "abscissa unit", [1, 2, 3, ...], ["y", "ordinate label", "ordinate unit", [1, 2, 3, ...], ["name", ...]]
- VARIANT\_BOOL setVarDouble([in] BSTR p\_name, [in] double p\_value); Set variable to double value.
- VARIANT\_BOOL setVarBool([in] BSTR p\_name, [in] VARIANT\_BOOL p\_value); Set variable to boolean value.
- VARIANT\_BOOL setVarInt([in] BSTR p\_name, [in] int p\_value); Set variable to integer value.
- VARIANT\_BOOL setVarString([in] BSTR p\_name, [in] BSTR p\_value); Set variable to character value.
- VARIANT\_BOOL getVarDouble([in] BSTR p\_name, [in,out] double \*p\_value); Read back double variable.
- VARIANT\_BOOL getVarBool([in] BSTR p\_name, [in,out] VARIANT\_BOOL \*p\_value); Read back boolean variable.
- VARIANT\_BOOL getVarInt([in] BSTR p\_name, [in,out] int \*p\_value); Read back integer variable.
- VARIANT\_BOOL getVarString([in] BSTR p\_name, [in,out] BSTR \*p\_value); Read back character variable.
- VARIANT\_BOOL setVar([in] BSTR p\_name, [in] VARIANT p\_value); Set variable using variant
- VARIANT getVar([in] BSTR p\_name); Get variable using variant
- VARIANT\_BOOL resizeArray([in] BSTR p\_name, [in] int p\_count); Resize array variable

#### Additional methods for bearing calculation:

• VARIANT\_BOOL calculateBearing([in] VARIANT\_BOOL p\_enterFx, [in] double p\_Fx\_or\_Ux, [in] VARIANT\_BOOL p\_enterFy, [in] double p\_Fy\_or\_Uy, [in] VARIANT\_BOOL p\_enterFz, [in] double p\_Fz\_or\_Uz, [in] VARIANT\_BOOL p\_enterMy, [in] double p\_My\_or\_Ry, [in] VARIANT\_BOOL p\_enterMz, [in] double p\_Mz\_or\_Rz, [in] double p\_ni, [in] double p\_ne, [in] double p\_Ti, [in] double p\_Te);

Run bearing calculation with given loading.

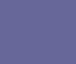

58

- VARIANT\_BOOL setupLoadSpectrum([in] int p\_count, [in] VARIANT\_BOOL p\_enterFx, [in] VARIANT\_BOOL p\_enterFy, [in] VARIANT\_BOOL p\_enterFz, [in] VARIANT\_BOOL p\_enterMy, [in] VARIANT\_BOOL p\_enterMz); Setup load spectrum definition.
- VARIANT\_BOOL setLoadSpectrumLoad([in] int p\_loadCase, [in] double p\_frequency, [in] double p\_Fx\_or\_Ux, [in] double p\_Fy\_or\_Uy, [in] double p\_Fz\_or\_Uz, [in] double p\_My\_or\_Ry, [in] double p\_Mz\_or\_Rz, [in] double p\_ni, [in] double p\_ne, [in] double p\_Ti, [in] double p\_Te, [in] double p\_TOil); Set load spectrum load for each load case
- VARIANT\_BOOL selectBearingFromDatabase([in] BSTR p\_manufacturer, [in] BSTR p bearingName):

Selects a bearing based on name and manufacturer from the database

• VARIANT\_BOOL getStiffnessMatrix([in,out] double \*p\_c11, [in,out] double \*p\_c12, [in,out] double

\*p\_c13, [in,out] double \*p\_c14, [in,out] double \*p\_c15, [in,out] double \*p\_c21, [in,out] double \*p\_c22, [in,out] double \*p\_c23, [in,out] double \*p\_c24, [in,out] double \*p\_c25, [in,out] double \*p\_c31, [in,out] double \*p\_c32, [in,out] double \*p\_c33, [in,out] double \*p\_c34, [in,out] double \*p\_c34, [in,out] double \*

\*p\_c35, [in,out] double \*p\_c41, [in,out] double \*p\_c42, [in,out] double \*p\_c43, [in,out] double

\*p\_c44, [in,out] double \*p\_c45, [in,out] double \*p\_c51, [in,out] double \*p\_c52, [in,out] double

\*p\_c53, [in,out] double \*p\_c54, [in,out] double \*p\_c55);

Reads back the bearing stiffness matrix with units N, Nm, mm, rad. The order of rows and columns is like in the report ux, uy, uz, ry, rz.

- SAFEARRAY(VARIANT) getStiffnessMatrixAsVector(); Reads back the bearing stiffness matrix as vector with units N, Nm, mm, rad. The order of the elements is per row.
- SAFEARRAY(VARIANT) getRollingElementResults([in] int p\_loadCase, [in] int p\_bearing, [in] int p\_row, [in] int p\_rollingElement, [in] int p\_section); Returns results for single rolling elements. The parameter 'section' is only used for roller bearings, for section==-1 the forces acting on the roller are returned. The parameter 'loadCase' is only used if a load spectrum is defined.

#### Additional methods for ball screw calculation:

- VARIANT\_BOOL calculateBallScrew([in] VARIANT\_BOOL p\_enterFx, [in] double p\_Fx\_or\_Ux, [in] VARIANT\_BOOL p\_enterFy, [in] double p\_Fy\_or\_Uy, [in] VARIANT\_BOOL p\_enterFz, [in] double p\_Fz\_or\_Uz, [in] double p\_Rx, [in] VARIANT\_BOOL p\_enterMy, [in] double p\_My\_or\_Ry, [in] VARIANT\_BOOL p\_enterMz, [in] double p\_Mz\_or\_Rz, [in] double p\_ni, [in] double p\_ne, [in] double p\_Ti, [in] double p\_Te);
  - Run ball screw calculation with given loading
- VARIANT\_BOOL setupLoadSpectrum([in] int p\_count, [in] VARIANT\_BOOL p\_enterFx, [in] VARIANT\_BOOL p\_enterFy, [in] VARIANT\_BOOL p\_enterFz, [in] VARIANT\_BOOL p\_enterMy, [in] VARIANT\_BOOL p\_enterMz); Setup load spectrum definition
- VARIANT\_BOOL setLoadSpectrumLoad([in] int p\_loadCase, [in] double p\_frequency, [in] double p\_Fx\_or\_Ux, [in] double p\_Fy\_or\_Uy, [in] double p\_Fz\_or\_Uz, [in] double p\_Rx, [in] double p\_My\_or\_Ry, [in] double p\_Mz\_or\_Rz, [in] double p\_ni, [in] double p\_ne, [in] double p\_Ti, [in] double p\_Te);

Sets load spectrum load for each load case

- VARIANT\_BOOL getStiffnessMatrix([in,out] double \*p\_c11, [in,out] double \*p\_c12, [in,out] double \*p\_c13, [in,out] double \*p\_c14, [in,out] double \*p\_c15, [in,out] double \*p\_c21, [in,out] double

  - sp\_ct2, [in,out] double \*p\_ct3, [in,out] double \*p\_ct4, [in,out] double \*p\_c25, [in,out] double \*p\_c31, [in,out] double \*p\_c32, [in,out] double \*p\_c23, [in,out] double \*p\_c34, [in,out] double \*p\_c35, [in,out] double \*p\_c41, [in,out] double \*p\_c42, [in,out] double \*p\_c43, [in,out] double \*p\_c44, [in,out] double \*p\_c45, [in,out] double \*p\_c51, [in,out] double \*p\_c52, [in,out] double \*p\_c53, [in,out] double \*p\_c54, [in,out] double \*p\_c55); Paced book the chiffenear matrix with with when mer and the order of rows and columns

Reads back the stiffness matrix with units N, Nm, mm, rad. The order of rows and columns is like in the report ux, uy, uz, ry, rz.

- SAFEARRAY(VARIANT) getStiffnessMatrixAsVector(); Reads back the bearing stiffness matrix as vector with units N, Nm, mm, rad. The order of the
- elements is per row. SAFEARRAY(VARIANT) getRollingElementResults([in] int p\_loadCase, [in] int p\_bearing, [in] int p\_thread, [in] int p\_rollingElement);

Returns results for single rolling elements. The parameter 'loadCase' is only used if a load spectrum is defined and should be set to zero otherwise.

#### Additional methods for the shaft calculation:

- VARIANT\_BOOL importREXS([in] BSTR p\_path); Import system in REXS format
- VARIANT\_BOOL exportREXS([in] BSTR p\_path); Export system in REXS format

- void resizeLoadSpectrum([in] int p\_count); Resize load spectrum, which needs to be active.
- VARIANT\_BOOL setLoadSpectrumElement([in] int p\_id, [in] BSTR p\_component, [in] int p\_index, [in] double p\_value);
- Set data for load spectrum element
- VARIANT\_BOOL setPosition([in] int p\_id, [in] double p\_position); Set position for force or support
- SAFEARRAY(VARIANT) getShaftIds(); Get list of shaft IDs
- SAFEARRAY(VARIANT) getForceIds(); Get list of force IDs
- SAFEARRAY(VARIANT) getSupportIds(); Get list of support IDs
- SAFEARRAY(VARIANT) getSectionIds(); Get list of section IDs
- SAFEARRAY(VARIANT) getBearingIds(); Get list of bearing IDs
- SAFEARRAY(VARIANT) getBallscrewIds(); Get list of ballscrew IDs
- SAFEARRAY(VARIANT) getGroupIds(); Get list of group IDs
- SAFEARRAY(VARIANT) getElasticPartIds(); Get list of elastic part IDs
- int getShaftIdByName([in] BSTR p\_name); Get ID for first shaft with given name. Returns zero if not found.
- int getForceIdByName([in] BSTR p\_name); Get ID for first force with given name. Returns zero if not found.
- int getSupportIdByName([in] BSTR p\_name); Get ID for first support with given name. Returns zero if not found.
- int getSectionIdByName([in] BSTR p\_name); Get ID for first section with given name. Returns zero if not found.
- int getBearingIdByName([in] BSTR p\_name); Get ID for first bearing with given name. Returns zero if not found.
- int getBallscrewIdByName([in] BSTR p\_name); Get ID for first ballscrew with given name. Returns zero if not found.
- int getElasticPartIdByName([in] BSTR p\_name);
- Get ID for first elastic part with given name. Returns zero if not found. • BSTR getName([in] int p\_id);
- Get element name for ID
- VARIANT getIDVar([in] int p\_id, [in] BSTR p\_name); Get variable for element with given ID
- VARIANT\_BOOL setIDVar([in] int p\_id, [in] BSTR p\_name, [in] VARIANT p\_value); Set variable for element with given ID
- VARIANT\_BOOL resizeIDArray([in] int p\_id, [in] BSTR p\_name, [in] int p\_count); Resize array variable for element with given ID
- MesysRBC\* getBearingModule([in] int p\_id); Get bearing calculation for given ID as copy
- VARIANT\_BOOL setBearingModule([in] int p\_id, [in] MesysRBC\* p1); Set bearing calculation for given ID
- MesysBALLSCREW\* getBallScrewModule([in] int p\_id); Get ballscrew calculation for given ID as copy
- VARIANT\_BOOL setBallScrewModule([in] int p\_id, [in] MesysBALLSCREW\* p1); Set ballscrew calculation for given ID

#### Each calculation module with GUI provides following methods:

- void showWindow(); Show user interface.
- void hideWindow();
- Hide user interface.
- void exec();
- Show user interface and process events until the window is closed.
- void setLanguage([in] BSTR p\_lang); Pass language as two characters ("de", "en", "fr", "es", "tr", "ko", "zh", "ja")
- MesysModule\* getCalcModule(); Get the calculation module from the user interface.
- void setCalcModule(MesysModule\*); Set the calculation module for the user interface.

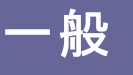

- void runParameterVariation([in] BSTR p\_resultFilePath);
  - Runs the parameter calculation with the given definitions and saves the results table into the given file. Only available for shaft, bearing and ball screw calculation.

The names for variables of the calculation modules are the same as provided for the <u>custom report templates</u> . Currently the use for the shaft calculation is limited as additional functions for changing loads and supports are missing.

# 1.11 ツール

メニューの"その他"->"ツール"では、いくつかの追加計算ツールを利用できます。

# 1.11.1 はめあい計算

このソールは、熱膨張と遠心力を考慮した多層はめあいの計算を可能にします。

| Calculate interference fit      |                     |         |      |      |             |        |       |   |      | x        |
|---------------------------------|---------------------|---------|------|------|-------------|--------|-------|---|------|----------|
| Inner diameter                  | d                   | 0       |      | mm   | Number of   | layers |       | 2 |      | <b>•</b> |
| Internal pressure               | pi                  | 0       |      | MPa  | External pr | essure | pe    | 0 |      | MPa      |
| Rotation speed                  | n                   | 0       |      | rpm  | Width       |        | Ь     | 0 |      | mm       |
|                                 |                     |         |      |      | 1           |        | 2     |   |      |          |
| Diameter D [mm]                 |                     |         | 50   |      |             | 70     |       |   |      |          |
| Interference lw [µm]            |                     |         | 5    |      |             | 0      |       |   |      |          |
| Temperature T [°C]              |                     |         | 20   |      |             | 20     |       |   |      |          |
| Youngs modulus E [MPa]          |                     |         | 207  | 7000 |             | 20700  | 0     |   |      |          |
| Poisson number v [-]            |                     |         | 0.3  |      |             | 0.3    |       |   |      |          |
| Density rho [kg/m³]             |                     |         | 7850 |      | 7850        |        |       |   |      |          |
| Thermal elongation coeff.α [10  | ) <sup>-6</sup> /K] |         | 11.  | 5    |             | 11.5   |       |   |      |          |
| Friction coefficient µ          |                     |         | 0.1  |      |             | 0.1    |       |   |      |          |
| Inner diameter change ∆d [µm    | ]                   |         | 0    |      |             | 4.1427 | 79    |   |      |          |
| Outer diameter change ΔD [µr    | n]                  |         | -0.  | 8572 | 14          | 3.5713 | 37    |   |      |          |
| Radial stress at inner diameter | σri [M              | Pa]     |      |      |             | -5.069 | 3     |   |      |          |
| Radial stress at outer diameter | σre [N              | 1Pa]    | -5.  | 0693 |             | 0      |       |   |      |          |
| Tangential stress at inner diam | eter ot             | i [MPa] |      |      |             | 15.630 | )3    |   |      |          |
| Tangential stress at outer diam | eter ot             | e [MPa] | -5.  | 0693 |             | 10.561 |       |   |      |          |
| Maximal axial force Fmax [N]    |                     |         | 0    |      |             |        |       |   |      |          |
| Maximal torque Tmax [Nm]        |                     |         | 0    |      |             |        |       |   |      |          |
|                                 |                     |         |      | (    | Calculate   | R      | eport | t | Clos | e        |

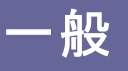

ウィンドウの上部で内側セクションの内径を定義し、各セクションには外径のみを入力する ことができます。また、内部圧力は内層に、外部圧力は外層に定義することができます。 はめあいは各層の追加のインプットであり、直径では決定されません。

摩擦係数と幅が定義されている場合、最大許容アキシアル荷重とトルクが最後の2行に 表示されます。

# MESYS シャフト計算

# 2 MESYS シャフト計算

シャフト計算(Version 12/2024)は、境界条件で接続された複数のシャフトの変位、内力、固有振動数を計算します。以下の機能がサポートされています。

- 複数の同軸シャフトの定義が可能
- 平行シャフトの定義(シャフトシステムの拡張機能)
- 任意方向のシャフトの定義が可能(アドバンスシャフトシステムの拡張機能)
- •シャフト形状を円筒形および円錐形要素で設定可能
- 内側と外側の形状を独立して設定可能
- せん断変形を考慮することがオプションとして可能
- 非線形シャフトモデルをオプションとして可能
- シャフトの重量は任意に考慮することがオプションとして可能
- 各シャフトには、点荷重または線荷重として、任意の数の荷重を定義することができます。荷重(質量なし)は、シャフト形状の外側にも定義できます。利用可能な荷重要素は以下の通りです。
  - カとモーメントのそれぞれ3つの成分を持つ力要素
  - ○極座標の3つの力成分を持つ偏心力要素
  - 歯車データとト ルクを入力とするヘリカルギア要素
  - ○歯車データとトルクを入力とするベベルギア/ハイポイドギア要素
  - 歯車データとト ルクを入力とするウオームギア(Worm/Worm Gear)要素
  - ○トルクのみを入力するカップルング要素
  - ○トルクとプリテンションを入力するプーリ要素
  - ○固有振動数のための重量と慣性を入力するための質量要素
  - ○周波数応答のための不均衡と周期的な動的荷重
- システムに対して加速を設定し、慣性力として考慮することができます。
- シャフトと剛体ハウジングの間、または2つの同軸シャフトの間に、任意の数の 境界拘束を定義することができます。
- ノードあたり3自由度または6自由度のハウジング剛性マトリックスを考慮することができます。
- 2次元DXFまたは3次元STEPファイルとしてシャフト形状をインポート

# MESYS シャフト計算

- DIN 743による強度計算(シャフト強度の拡張機能)
- 円筒歯車ペアによる接続(シャフトシステムのための拡張機能)
- ベベルギアペアによる接続(アドバンスシャフトシステム用の拡張機能)
- ウオームギアによる接続(アドバンスシャフトシステムのための拡張機能)
- 遊星歯車セット(アドバンスシャフトシステム用に拡張機能)
- プラネットシャフトにおける遠心力の考慮
- 与えられた拘束を考慮したシャフト回転数の計算(シャフトシステムのための拡張機能)
- ギア計算のための複数のプログラムとのデータ交換(シャフトシステムのための拡張機能)
- 非線形の転がり軸受剛性を考慮することができます。
- データベースから軸受を選択することができます。
- MESYS転が軸受計算は「152」、シャフト計算に完全に統合されています。
- MESYSボールネジ計算は、「242 シャフト計算に完全に統合されています。
- MESYS 円筒歯車ペアは、「241シャフト計算に完全に統合されています。
- •荷重スペクトルを用いた計算
- ねじり、曲げ、アキシアルモードを考慮した固有振動数の計算(固有値解析の ための拡張機能)。
- キャンベルダイアグラム(固有値解析のための拡張機能)
- 周期的なカに対する調和応答(固有値解析のための拡張機能)
- 指定された範囲での周波数応答(固有値解析のための拡張機能)
- 熱膨張、オプションでシャフト上の温度を変化させた場合の熱膨張。
- パラメータバリエーション
- 3次元FEAで考慮される3次元軸対称弾性パーン(3次元弾性パーンのための 拡張機能)
- パラメータ設定もしくはSTEPファイルとしてインポートされた3次元弾性プラネット キャリア(3次元弾性パーンのための拡張機能)
- ・ハウジングをSTEPファイルとしてインポートし、剛性マトリックスとして考慮、オプションでモーダル縮退を行う(3次元弾性パーンのための拡張機能)

- 軌道輪の弾性変形の考慮(3次元弾性パーツとフルの軸受計算のための拡張 機能)
- ギアボディの変形の考慮(3次元弾性パーソとシャフトシステムのための拡張機能)

# 2.1 入力パラメータ

入力パラメータは、システムツリーで選択できる複数のページで表示されます。

2.1.1 システム入力

左のシステムツリーで'システム'を選択すると、一般的なデータを定義することができます。

| System<br>System<br>Shafts    |                       |                                                           |
|-------------------------------|-----------------------|-----------------------------------------------------------|
| Shaft                         |                       |                                                           |
|                               |                       | Shaft Calculation                                         |
| Project name                  |                       |                                                           |
| Calculation description       |                       |                                                           |
| Settings Lubrication Display  | settings              |                                                           |
| Consider weight               |                       | 🕂 Housing material Steel 🕶 🕂                              |
| Angle for weight              | β <sub>w</sub> -90    | ° Housing temperature T <sub>h</sub> 20 ℃                 |
| Calculate natural frequencies |                       | Required life H 20000 h                                   |
| Consider gyroscopic effect    |                       | 🖧 Bearing reliability S 90 % 🗌                            |
| Maximum frequency             | f <sub>max</sub> 1000 | Hz Strength calculation Infinite life according DIN 743 🔻 |
| Number of frequencies         | N <sub>freq</sub> 10  | Bearing position Definition for each bearing              |
| Consider gears as stiffness   |                       | Shear deformations According Hutchinson 💌 🕂               |
| Consider gears as point load  |                       | Consider nonlinear shaft model                            |
| Consider housing stiffness    |                       | Consider load spectrum                                    |
|                               |                       | Calculate modified bearing life                           |

# 2.1.1.1 プロジェクト名と計算の概要

プロジェクト名と計算概要は、レポートヘッダに表示される単なる入力項目です。これらは、文書のために計算の目的についての情報を入力するために使用することができます。

2.1.1.2 設定

# 2.1.1.2.1 重量と加速度を考慮

このオプションか設定されている場合、シャフトと追加質量の重量を考慮した計算が行われます。

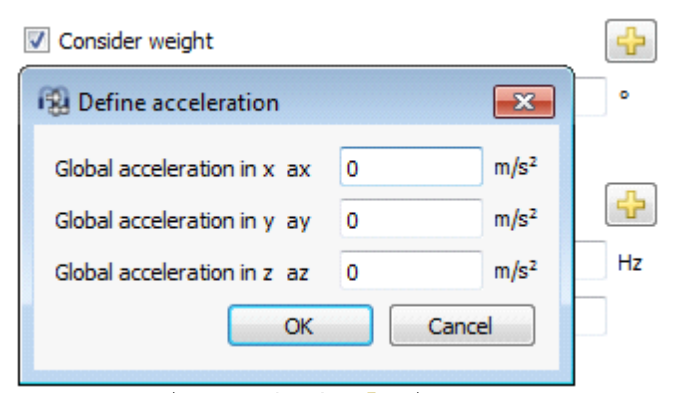

重量チェックボックスの隣にあるサーボタンをクリックすると、3軸のグローバル加速度を定義することができます。この加速度は、荷重スペクトルの定義でも使用できます。

フラグ "重量を考慮 "を設定することで、重量はすでに考慮されています。加速度として入 カする必要はありません。加速度の入力は、自動車のギアボックスのような追加の加速 度のために考えられています。

# 2.1.1.2.2 重量に対する角度

この設定により、重量の方向を定義することができます。角度はx-y平面で、z軸(軸周り) の回転です。値が0の場合、シャフト軸の方向に重量が設定されます。重量の方向は シャフトグラフィックスに矢印で表示され、荷重スペクトル内で変化させることができます。

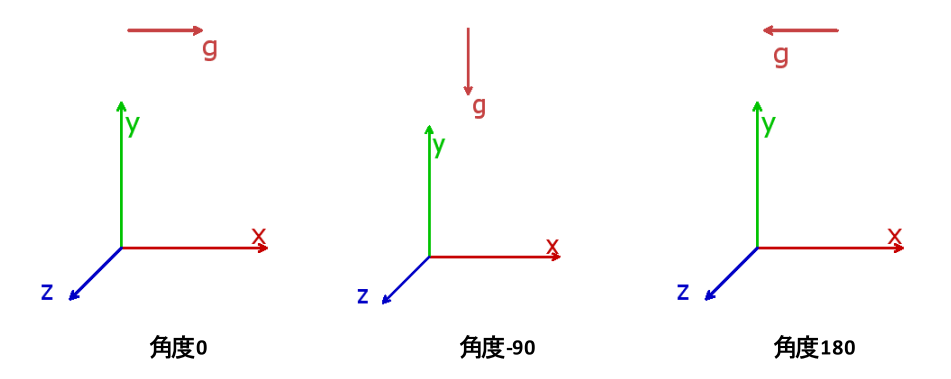

# 2.1.1.2.3 固有振動数を計算

固有振動数の計算を行うかどうかは、ここで設定することができます。固有振動数を計算 しない方が、計算の実行が速くなります。荷重スペクトルがアクティブな場合、固有振動 数は選択された結果の要素に対してのみ計算されます。

固有振動数の計算は、動的負荷に対する周波数応答か計算される場合にも有効にす る必要があります。

## 2.1.1.2.4 ジャイロ効果の考慮

この設定を有効にすると、固有振動数の計算でジャイロ行列が考慮されます。このジャイロ行列には、x軸まわりの質量の慣性およびシャフトの回転数が必要です。

| 🔞 Campbell diagram options                       |      | ×       |  |
|--------------------------------------------------|------|---------|--|
| Start factor for speed                           |      | 0       |  |
| End factor for speed                             |      | 5       |  |
| Factor for frequency range                       |      | 1       |  |
| Number of speeds                                 |      | 15      |  |
| Number of harmonics                              |      | 1       |  |
| Maximum number of threads                        |      | 0       |  |
| Accuracy for critical frequency                  | 0.02 | Hz      |  |
| Increase accuracy for mode changes               |      |         |  |
| Calculate critical frequencies                   |      |         |  |
| Consider gear frequencies                        |      |         |  |
| Simplified method for harmonic response          |      |         |  |
| Coefficient for global Rayleigh damping $\alpha$ | 0    | rad/s 📩 |  |
| Coefficient for global Rayleigh damping $\beta$  | 0    | s 📩     |  |
|                                                  | ОК   | Cancel  |  |

↓-ボタンを使用すると、キャンベルダイアグラムにいてかの追加のインプットを行うことができます。

- ダイアグラムは、現在の速度の入力値に対する始点と終点の係数による速度から生成されます。
- 周波数範囲の係数は、キャンベル図の縦座標の長さを定義します。係数が大き いほど、特定の速度範囲に対してより多くの周波数が計算されます。
- 回転数の数(速度)は、計算ポイントの数です。計算を速くするには、これを小さくします。速度に対する周波数応答は、値を大きくすると曲線が滑らかになります。
- ハーモニクスの数(速度)は、シャフト速度の倍数に対して追加の線を表示します。
- キャンベルダイアグラムは、デフォルトで並列に計算されます。計算スレッドの最大値は、使用するスレッドの数を制限するために使用することができます。これは、 大規模なシステムの複数の並列計算に対してシステムメモリが十分でない場合に、アプリケーションとして適用することができます。
- 危険振動数の精度は、シャフト速度と固有周波数の交点としての危険速度の 計算のための公差です。

- 'モード変化の精度を上げる'を選択すると、例えばアキシアルモードがラジアルモードに変化したときに追加のポイントか計算されます。
- (危険振動数を計算する)が選択された場合、危険振動数はキャンベルダイアグ
   ラムが表示されているときに計算されます。そうでない場合は、危険速度のレポー
   トに対してのみ計算されます。このオプションを設定すると、危険速度での追加の
   計算点が考慮されるため、速度に対するダイアグラムの周波数応答がより正確
   になります。
- ・ 周波数応答の簡素化手法を有効にすると、周波数応答はモード形状の重ね 合わせとして計算されます。解の精度は、この場合に計算されるモード形状の数 に依存します。大規模なシステムでは、このオプションを有効にすると計算が速く なることかあります。オプションが有効でない場合、結果はより正確です。
- グローバルなレイリー減衰の係数は、グローバルな質量マトリックスMとグローバルな剛性マトリックスKを使用して、D=a\*M+β\*Kとしてグローバルな減衰マトリックスを設定するために使用されます。サイジングボタンを使用すると、ユーザーが設定した減衰比が2つの振動数に対して生じるように値を計算することができます。

# 2.1.1.2.5 最大振動数

注目する固有振動数の最大値を入力することができます。この最大周波数が小さすぎると、場合によっては固有振動数の結果が表示されないことがあります。

#### 2.1.1.2.6 固有振動のモード数

計算する固有振動数の数を指定することができます。通常、最初の数モードのみが注目 されます。固有振動のモード数と最大周波数の両方の制限が考慮されます。キャンベル ダイアグラムに十分な線が表示されない場合、これらの制限が原因であることが多いで す。

#### 2.1.1.2.7 静的平衡において動的負荷の考慮

このオプションか設定されている場合、動的荷重と不均衡か静的平衡に考慮されます。この近似は、シャフトの回転数が危険速度よりかなり低い場合に十分です。カの値は時間 ゼロで取られるため、不均衡の方向は入力位相の方向となります。

# 2.1.1.2.8 ハウジング材料、ハウジング温度

ハウジングの材料データは、ハウジングの温度とともに、ハウジングに接続された境界条件 の軸方向変位を計算するために使用されます。シャフト計算としては、熱膨張係数のみ が重要であり、その他のデータは軸受計算への転用のためにのみ使用されます。

| 🔞 Material data for housing            | ×                                  |
|----------------------------------------|------------------------------------|
| Housing youngs modulus                 | E_Housing 207000 MPa               |
| Housing poisson number                 | v_Housing 0.3                      |
| Housing density                        | p_Housing 7850 kg/m³               |
| Housing thermal elongation coefficient | a_Housing 11.5 10 <sup>-6</sup> /K |
| Housing thermal conductivity           | λ_Housing 42.6 W/m·K               |
|                                        | OK Cancel                          |

# 2.1.1.2.9 要求寿命

要求寿命は、システムに接続された歯車計算に引き継がれ、シャフト強度計算に使用されます。

## 2.1.1.2.10 軸受の信頼度

軸受の信頼度は、オプションでシステムレベルで定義することができ、すべての軸受の計算に使用されます。

## 2.1.1.2.11 強度計算

シャフトの強度計算の方法を選択することができます。現在、DIN 743 (2012) いのみ利用可能です。無限寿命と有限寿命のどちらを考慮した計算を行うかを選択することができます。有限寿命の場合、"要求寿命"の入力によりサイクルの回数を計算します。

### 2.1.1.2.12 軸受の位置

転動体の初期位置は、この設定によりグローバリムに定義することができます。<u>転動体の初期位置</u>してください。

すきまかあり、非常に小さな荷重の軸受の場合、1つの転動体にしか荷重がかからないことかあります。この場合、荷重に垂直な剛性がゼロとなるため、収束の問題が発生する可能性があります。その場合、オプションで、一転動体間の荷重方向、を設定することが有効です。また、、一転動体の初期位置荷重方向、の設定は、ほとんどの場合、最大の接触応力と最小の軸受寿命につながります。通常、転動体の数が少ない軸受では、顕著な効果しかありません。

#### 2.1.1.2.13 せん断変形

せん断変形は、これらの変形があるため、通常は考慮する必要があります。他の計算との 比較のために、せん断変形を無視することができます。非線形シャフトモデルの場合、収 東を向上させるためにせん断変形を考慮する必要があります。

異なるオプションが利用可能です。固定値を入力することも可能です。通常、円柱には 1/1.1が使用されます。'Cowperによる'オプションと'Hutchinsonによる'オプションは、中空 シャフトの内径と材料のポアソン比を考慮したものです。Hutchinson all は、Cowper all よりも高次の項を式で考慮しています。

- Hutchinson (Circular Cross Section):  $k = \frac{6(1+\nu)^2}{2}$ 

$$c = \frac{1}{7 + 12\nu + 4\nu^2}$$

- Hutchinson (Hollow Circular Cross Section):  $k = \frac{6(a^2 + b^2)^2 (1 + v)^2}{7a^4 + 34a^2b^2 + 7b^4 + v(12a^4 + 48a^2b^2 + 12b^4) + v^2(4a^4 + 16a^2b^2 + 4b^4)}$ 

ここで、'b'は外半径、'a'は内半径、' かはポワノン比です。

- Cowper (Circular Cross Section):  $k = \frac{6(1 + \nu)}{7 + 6\nu}$
- Cowper (Hollow Circular Cross Section):

$$k = \frac{6(1+\nu)(1+m^2)^2}{(7+6\nu)(1+m^2)^2 + (20+12\nu)m^2}$$

ここで*m* = *b*/*a* は内半径と外半径の比、' がはポアソン比です。

# 2.1.1.2.14 非線形シャフトモデルを考慮

非線形シャフトモデルを考慮することができます。非線形モデルは、変形した状態での荷 重の均衡を計算します。

片側が固定され、もう片側がラジアル荷重の梁は、線形モデルではラジアル方向のたわみ しか示しません。非線形モデルでは、端点は軸方向にも移動し、梁の長さは増加しませ ん。両側を固定した梁は、中央部の荷重に対する剛性が増加し、軸方向荷重が発生 するため、荷重とともに剛性は増加します。非線形モデルが必要なのは大きな変位の場 合だけで、機械工学における通常のシャフトでは非線形モデルは必要ありません。

# 2.1.1.2.15 荷重スペクトルを考慮

荷重スペクトルを考慮する場合は、このオプションを選択します。左側のソリーに荷重スペクトルの項目が追加表示されます。荷重スペクトルの定義については、<u>荷重スペクトルを</u>用いた計算[milを参照してください。

2.1.1.2.16 歯車を剛性として考慮

デフォルトでは、ギアは単に荷重要素としてみなされ、シャフトに質量も剛性も追加しません。

オプションで、ギア本体を質量と剛性としてみなすことができます。使用可能なオプションは 次のとおりです:

•「シャフト径の増加」:このオプションを選択すると、シャフト径はルート径に0.4\*モジュー ルを加えた値に自動的に増加します。ルート径については、参照プロファイルの歯底が 1.25 であると想定されます。このオプションを使用すると、シャフトはギア本体内で変形できないため、硬くなりすぎます。

- •「中央ノードに3Dモデル」:ギア本体には、内側と外側の円筒が円筒形のままであると いう制限付きで3D-FEAモデルが使用されます。3Dモデルのため、内径と外径のねじり 変形と曲げ変形は異なる場合があります。3Dモデルの外径は、ルート径に0.4\*モジュ ールを加えた値に設定されます。シャフトと同じ材料特性が使用されます。
- •「3D モデル」:弾性ギアとして3D弾性パーンが使用されているかのように、ギア本体に 3D FEA モデルが使用されます。3D弾性パーンのライセンスが必要です。3D モデルのため、内径と外径のねじり変形と曲け変形は異なる場合があります。3D モデルの外径は、ルート径に0.4\*モジュールを加えた値に設定されます。シャフトと同じ材料特性が使用されます。
- ・「歯が付いた3Dモデル」:ギア本体には、弾性ギアとして3D弾性部品が使用され、歯が3Dモデルに追加されているかのように3DFEAモデルが使用されます。3D弾性部品のライセンスが必要です。3Dモデルのため、内径と外径のねじり変形と曲げ変形は異なる場合があります。このオプションでは、初期計算にかなり長い時間がかかり、ギアデータの変更ごとと更新する必要があります。したがって、設計の最終段階でのみアクティブにする必要があります。シャフトと同じ材料特性が使用されます。

# 2.1.1.2.17 歯車を点荷重として考慮

このオプションを選択すると、歯車の噛み合わせによる線荷重が点荷重に変換されます。 これは、ユーザーが歯車の中心が完全に一致した荷重、つまり歯の噛み合わせにずれが ない荷重を考慮したい場合に、軸受荷重を計算するのに有効です。

#### 2.1.1.2.18 修正定格軸受寿命を計算

この設定は軸受計算に引き継がれ、結果への修正定格寿命の出力を有効または無効にします。潤滑油に関する情報がない場合は、無効にすることができます。

## 2.1.1.2.19 コンフィギュレーションを考慮

複数のグループを使用する場合、コンフィギュレーションを有効にするためのオプションが追加表示されます。コンフィギュレーション用の新しい入力ページを使用して、接続の状態を変更し、パワーフローに異なるオプションを使用できるようにします。使用方法については、 コンフィギュレーションを112参照してください。

# 2.1.1.2.20 ハウジングの剛性を考慮

このオプションを設定すると、システムツリーロ、ウジング剛性マトリックスの定義用のページ が追加表示されます。使い方の詳細は、ハウジング剛性マトリックス加速を参照してください。

ハウジング剛性は、ハウジングとして3次元弾性パーツ「121を使用することによっても考慮することができ、これはそのままの剛性マトリックスと比較してより簡単に使用することができます。
#### 2.1.1.3 潤滑油

潤滑油のデータは、軸受や歯車の計算に転用するためだけのものです。入力の詳細については、転が、軸受の計算のドキュメントを参照してください。'FZG 負荷ステージ は、歯車計算に渡される追加のインプットです。

| Settings               | Lubrication       | Display setting | S   |       |                                                     |      |     |       |  |
|------------------------|-------------------|-----------------|-----|-------|-----------------------------------------------------|------|-----|-------|--|
| ISO VG 220 mineral oil |                   |                 |     |       | Oil lubrication with on-line filter ISO4406 -/17/14 |      |     |       |  |
| Oil                    |                   |                 |     | •     | Temperature                                         | TOil | 70  | °C    |  |
| Viscosity at           | 40°C              | nu40            | 220 | mm²/s | Oil density                                         | p    | 890 | kg/m³ |  |
| Viscosity at           | 100°C             | nu 100          | 19  | mm²/s | Pressure viscosity coefficient                      | ٥    | 0   | 1/MPa |  |
| contain                | s effective EP ac | lditives        |     |       | FZG load stage                                      | FZG  | 12  |       |  |

## 2.1.1.4 画面設定

タブページ'設定'で設定できるさまざまな表示オプションがあります。

| Settings Lubrication           | Display set | ttings     |      |     |                                                          |  |
|--------------------------------|-------------|------------|------|-----|----------------------------------------------------------|--|
| Cutaway in 3D No cutaway       |             | No cutaway | away |     | Color for bearings with approximated geometry in 2D view |  |
| Animation frequency for mo     | ode shapes  | f          | 0.2  | Hz  | Color for bearings in 2D view                            |  |
| Rotation speed for animatio    | on          | n          | 30   | rpm | Color for custom bearings in 2D view                     |  |
| Scale factor for deflections   |             | Su         | 1    |     | Color for hybrid bearings rolling element                |  |
| Scale factor for bearing stres | SS          | Sp         | 1    |     | Default color for shafts                                 |  |
| Lighting factor for shaft geo  | ometry 2D   | fl         | 0.5  |     | Default color for gears                                  |  |
| Lighting factor for shaft geo  | ometry 2D   | fld        | 0.5  |     |                                                          |  |
| Equivalent stress for require  | d diameter  | sig\       | 100  | MPa |                                                          |  |

3次元断面表示:既存の全てのシャフトの断面表示を作成することができます。必要であれば、切断面表示は中空シャフトにのみ適用することができます。この設定は、個々のシャフトに対して上書きすることができます。

| Cutaway in 3D                         | No cutaway V                     |
|---------------------------------------|----------------------------------|
|                                       | Cutaway for all shafts (90°)     |
| Animation frequency for mode shapes   | Cutaway for all shafts (180°)    |
| Rotation speed for animation          | No cutaway                       |
| · · · · · · · · · · · · · · · · · · · | Cutaway for hollow shafts (90°)  |
| Scale factor for deflections          | Cutaway for hollow shafts (180°) |

3Dアニメーションの設定に関して、モード形状の周波数と回転速度の両方を調整すること ができます。上記のモード形状の固有振動周期をデフォルトの0.2Hzに設定すると、アニメ ーションは5秒周期で再生されます。軸受の3次元圧力分布は、スケールファクター'Sp'を 使って簡単に誇張することができます。また、'Su'で3Dの変形形状をスケーリングすることが できます。'Su'をゼロに設定すると、スケーリングなしで3Dの変形された形状が表示されま すので、スケールファクターは11になります。

照明係数 'fl'を適用することにより、2D のシャフト 形状の見た目を強調することができます。係数'fld'は、2Dダイアグラムのシャフト 背景グラフィックスに使用されます。

'sigV'の入力値により、ユーザーは、任意のシャフトが負荷時に到達すべき最大許容応 力を指定することができます。この方法により、ソフトウェアは等価応力の最大値を受ける シャフトの要求直径の近似値をグラフィカルに表示します。要求直径のダイアグラムを可 視化する方法については、このドキュメントの'グラフィックスエリア のセクションを参照してく ださい。

ウィンドウの右側で軸受の色を指定することができます。左のボタンは1つのシャフトとハウジングに接続されている軸受用で、右のボタンは2つのシャフトに接続されている軸受用です。上の色は、近似内部形状を持つデータベースからのベアリング、次に内部形状を含むデータベースからのベアリング、そしてカスタム形状入力を持つベアリングです。

さらに、シャフトと歯車のデフォルト色を定義することができます。

2.1.1.5 システムツリーのシステムオプション

システムツリーの ジャフト "と "軸受 "の下にあるコンテキストメニューを使用すると、しくつ かのオプションを利用できます。

*"シャフト"のコンテキストメニュートには、以下のオプションがあります。* 

| • "シャフトを追加" は、システムにシャ |  |
|-----------------------|--|
| フトを追加します。グループが使用さ     |  |
| れている場合、シャフトはグループに     |  |
| のみ追加できます。             |  |

- "グループを追加"は、システムにグループを追加します。
- 「同軸グループを追加"は、同軸グループを追加します。同軸グループとグループの違いは、同軸グループには軸方向の位置しかなく、サポートエレメントは異なる同軸グループのシャフト間で使用できることです。
- Add ShaftAdd GroupAdd Coaxial GroupAdd Planetary GroupAdd elastic part as housingAdd elastic part as shaftImport shaft systemExport shaft systemExport geometrySort groups and shafts
- "遊星グループを追加"は、遊星グループを追加します。プラネットグループは キャリアシャフトを中心に回転し、グループ上にプラネットの数を定義することが できます。すべての要素は、"プラネットの数"だけ生成されます。
- "ハウジングとして弾性パーツを追加"は、3次元弾性パーツをハウジングとして 追加します。このパーツは回転しません。詳しくは、ハウジングとして3次元弾性 パーツ「121パーツをご覧ください。
- "シャフトとして弾性パーンを追加"は、3D-弾性パーンをシャフトとして追加します。このパーンは回転することができ、またプラネットキャリアにもなります。詳しくは、シャフトとしての3次元弾性パーン「117をご覧ください。

- "シャフトシステムをインポート"は、既存のシャフトシステムをインポートすることができます。MESYSシャフト計算のファイルか、REXSフォーマットのファイルのどちらかを選択することができます。
- "シャフトシステムをエキスポート"は、REXSフォーマットでシステムを外部出力することができます。このフォーマットは、他のCAEソフトウェアとのデータ交換を可能にします。
- ・

   ・
   ボ形状をエキスポート
   、
   は、システムをSTEPファイルとしてエクスポートします。
   歯車
   や
   軸受形状は
   簡素化された
   形状の
   みが
   使用されます。
   このエクスポート
   は、
   例
   えば
   ハウジング
   に合うかどうかを
   チェックする
   ために
   使用する
   ことができます。
- "グループとシャフトをソート"は、シャフトとシャフトをアルファベット順にソートします。初期状態では、要素は作成順にソートされています。
- "システムを追加"は、で円筒歯車ボックスまたは遊星歯車ボックスを生成します。

"軸受"のコンテキストメニューで、すべての軸受計算の設定を同時に有効化または無効化することができます。

Activate 'Extended pressure distribution' for all roller bearings Deactivate 'Extended pressure distribution' for all roller bearings Activate 'Consider centrifugal force' for all bearings Deactivate 'Consider centrifugal force' for all bearings Select minimum clearance for all bearings Select medium clearance for all bearings Select maximum clearance for all bearings Select 'Elastic ring expansion is not considered' for all bearings Select 'Elastic ring expansion based on mimimum radial force' for all bearings Select 'Elastic ring expansion based on medium radial force' for all bearings Select 'Elastic ring expansion based on medium radial force' for all bearings Select 'Gyroscopic moment is not considered' for all ball bearings Select 'Gyroscopic moment based on outer raceway control' for all ball bearings Select 'Gyroscopic moment based on outer raceway control, distributed force' for all ball bearings Select 'Gyroscopic moment based on friction' for all ball bearings

## 2.1.2 シャフトの定義

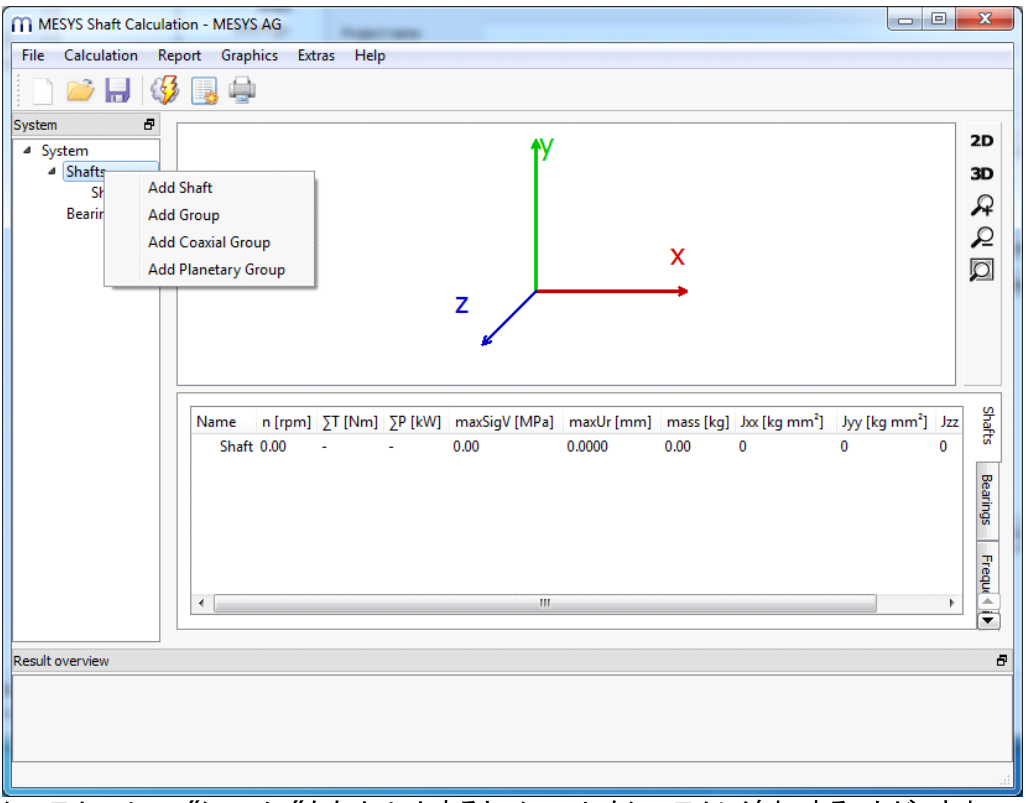

システムツリーで "シャフト "を右クリックすると、シャフト をシステムに追加することができます。 シャフト は、システムツリーで選択することで定義することができます。

シングルシャフトまたは同軸シャフトのみが使用されている場合、いずれかのシャフトを直接 追加することができます。一般的なシャフトシステムでは、グループまたは同軸グループを使 用してシャフトシステムを構築することができます。遊星グループは、遊星歯車セットをモデ ル化するために遊星シャフトに使用されます。

## 2.1.2.1 一般的なシャフトデータ

最初のページ"一般"では、一般的なデータと強度計算のためのデータを各シャフトについて定義することができます。

| General Geomet | try Loading Supports | Sections | Settings                       |         |                  |                 |   |
|----------------|----------------------|----------|--------------------------------|---------|------------------|-----------------|---|
| General        |                      |          | Strength                       |         |                  |                 |   |
| Name Shaft     |                      |          | Load factor (static)           | KA_s    | 1                | ]               |   |
| Material       | Steel                |          | Load factor (fatigue)          | KA_f    | 1                | ]               |   |
| Position       | x 0                  | mm       | Overload case                  | Cons    | tant stress rati | 0               | • |
| Speed          | n 0                  | rpm 📃    | Diameter at heat treatment     | derr    | 0                | mm              |   |
| Temperature    | T 20                 | °C       | Number of load cycles          | Ν       | 1                | 10 <sup>6</sup> |   |
|                |                      |          | Factor for surface work-harder | ning KV | 1                | ]               |   |
|                |                      |          | Stress ratio, tension          | Pulsati | ng 🔻 0           |                 |   |
|                |                      |          | Stress ratio, bending          | Alterna | ating 🔻 -1       |                 |   |
|                |                      |          | Stress ratio, torsion          | Pulsati | ng 🔻 0           |                 |   |

#### 2.1.2.1.1 名前

各シャフトの名前を定義し、システムツリー、メッセージ、レポートでシャフトを識別するため に使用されます。

#### 2.1.2.1.2 材料

材料はデータベースから選択することができます。 サーボタンを押すと材料データを見ることが でき、ユーザー入力が選択されている場合はデータを変更することができます。

#### 2.1.2.1.3 位置決め

複数のシャフトが定義されている場合、それらのシャフトは異なるアキシアル位置を持つことができます。位置の値は、グループに関連してシャフトの開始点または左端の位置を定義します。すべての荷重と境界条件は、この始点に関連して定義されます。

軸の位置は、2Dビューでマウスの左ボタンとShiftおよびControlキーを使用して軸をドラッグ することによっても変更することができます。

## 2.1.2.1.4 回転数

シャフトの回転速度は、軸受寿命やジャイロ効果による固有振動数に影響を与えます。 入力の後ろのチェックボックスが選択されていない場合、ソフトウェアは拘束を使って計算し ようとします。シャフトが他と接続されていない場合は、0に設定されています。

正の速度は、X-方向に見て時計回りに回転していることを意味します。

#### 2.1.2.1.5 温度

シャフトの温度を定義することができます。この温度は軸受の計算に反映され、シャフトにアキシアル応力を発生させます。

シャフトの温度が均一でない場合、ユーザーはタブページ設定'で'要素毎に温度を考慮' に対応するフラグを設定する必要があります。これにより、ユーザーはタブページ'一般'で 事前に設定した温度に対して、外周形状で作成した各要素の温度差'ΔT(±を追加す ることができるようになります。応力場がない場合の基準温度は20°Cです。

## 2.1.2.2 強度計算用のデータ

DIN 743に基づく強度計算には、各シャフトに定義されたしくつかの入力があります。

#### 2.1.2.2.1 荷重係数(静的)

静的安全係数の計算としては、最大荷重に静的荷重係数を乗じます。

#### 2.1.2.2.2 荷重係数(疲労)

疲労に対する安全係数の計算として、最大荷重に荷重係数(疲労)を乗じます。

#### 2.1.2.2.3 過負荷ケース

過負荷ケースは、許容応力の計算方法について定義します。"一定応力比"または"一 定平均応力"のいずれかを選択することができます。"一定応力比"は安全係数がいさく なるため、安全側になります。

#### 2.1.2.2.4 熱処理時の直径

熱処理時の直径は、与えられた材料の引張強度と降伏点を計算するために使用されま す。ソフトウェアでは自動的に最大径に設定されますが、中空シャフトに熱処理が施され た場合は、肉厚をマニュアルで選択することができます。

#### 2.1.2.2.5 荷重サイクルの数

有限寿命の計算を行う場合、デフォルトでは回転速度と要求寿命から荷重サイクルの数を導き出します。しかし、回転しないシャフトの場合、これは不可能です。その場合、荷重サイクルの数はマニュアルで入力することができます。

#### 2.1.2.2.6 表面硬さ係数

DIN 743では、表面硬化係数KVによって許容応力が増加します。この値は、焼入れや ショットピーニングのような機械的処理に対して設定することができます。規格ではこの値 の範囲が広いので、ユーザーか設定する必要があります。

## 2.1.2.2.7 応力比

応力比Rは通常、最小応力値を最大応力値で割った値で定義され、-∞から+1までの 値になっています。

本ソフトウェアでは-1~+1の値を使用し、以下の定義で応力比を定義しています。

$$R = \begin{cases} \frac{\sigma_1}{\sigma_2} & |\sigma_2| > |\sigma_1| \\ \frac{\sigma_2}{\sigma_1} & |\sigma_1| > |\sigma_2| \end{cases}$$

この定義を用いると、ゼロと正または負の値の間の片振りの荷重には、R=0を使用することができます。両振りの荷重の場合はR=-1、一定の荷重の場合はR=+1。

応力比は、引っ張り、曲げ、ねじりに対してそれぞれ独立して定義することができます。回転するシャフトの場合、曲げの応力比は通常-1です。ねじりの応力比が与えられていない場合、例えば、一定と片振りの2つのケースで計算します。現在の負荷によって、どちらのケースが保守的であるかは異なります。

#### 2.1.2.3 形状データ

シャフトの形状データは、"形状"のページで設定します。形状は、外側と内側の形状に 円筒形と円錐形の要素を使用して設定することができます。シャフトの形状は、CAD ファ イルからインポートすることもできます。 CADファイルからシャフト形状をインポート 「IBEを参照 してください。

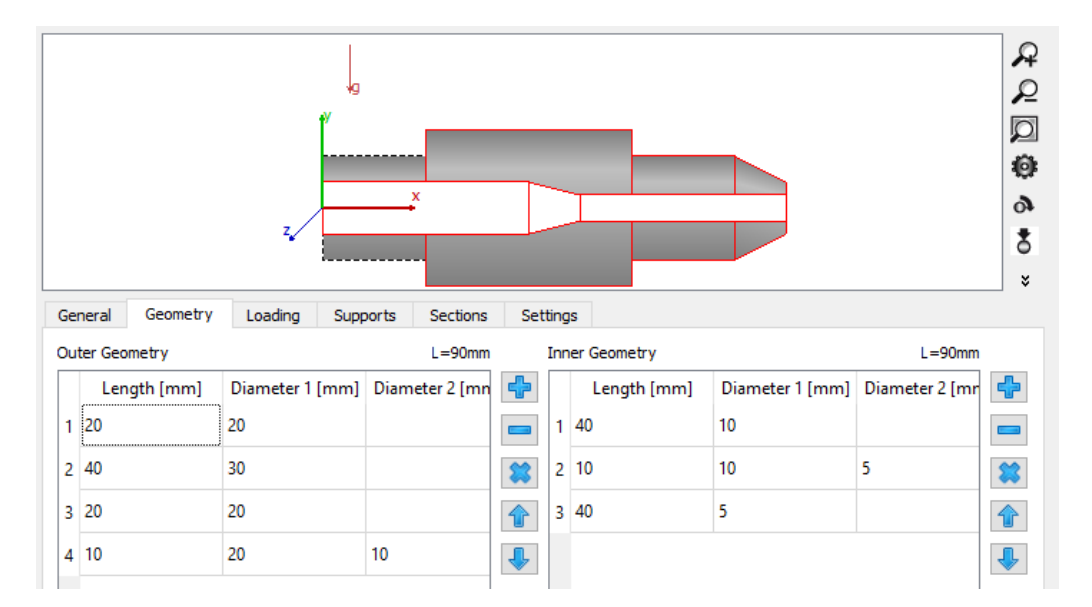

内側と外側の両方の"形状"のための入力テーブルがあります。プラスとマイナスのボタンで行の追加と削除ができ、矢印でテーブル内の要素を上下に移動することができます。

長さと'直径1'は、各要素について定義する必要があります。'直径2'が空白の場合、円 錐以外の円柱が使用されます。負の値は許されません。全長は表の上に表示されます。

内部形状として右側からの穴を設定する場合、穴の開始位置に到達するために直径 0 の最初の要素を入力します。

各要素の寸法は、ビューで変更することもできます。そのためには、Shiftキーとマウスの左ボ タンを使用します。長さを変更するには、要素の右3分の1の位置でクリックする必要があり ます。直径を変更するには、要素の上3分の1の位置でクリックする必要があります。円柱 をコーンに変更するには、マウスを要素の左側の3分の1の位置に置く必要かあります。イン タラクティブな変更は、1mmグリッドに制限されています。シフトボタンとコントロールボタンを 使用すると、要素を変更する代わりにシャフトを移動します。

外側形状のテーブルでは、設定にある対応するオプションが有効な場合、温度差の入力 も可能です。

## 2.1.2.3.1 背景図面

コンタクトメニュー(マウスの右ボタン)を使って、2Dグラフィックに背景グラフィックを追加する ことができます。PDF図面しかない場合は、CAD図面を背景に設定することができます。

背景図は、PDF図面にセクションをコピーした後、"クリップボードから設定"を使って追加されます。次に"基点を設定"で図面の位置を設定し、"水平倍率を設定"または"垂直倍率を設定"で倍率を設定します。図面上の位置とは、右クリックをした位置のことです。ですから、まず基点の位置で右クリックして、基点を設定"を選択し、次に垂直または水平方向の距離を指定した点をクリックして、縮尺を選択します。

また、コンタクトメニューで背景図を手前に移動させたり、回転させたりすることも可能です。

その後、シャフトの形状を図面に合わせることができます。形状の要素を変更するか、ポリ ラインとして入力を使用します。まず、内側の形状を設定し、次に外側の形状を設定しま す。

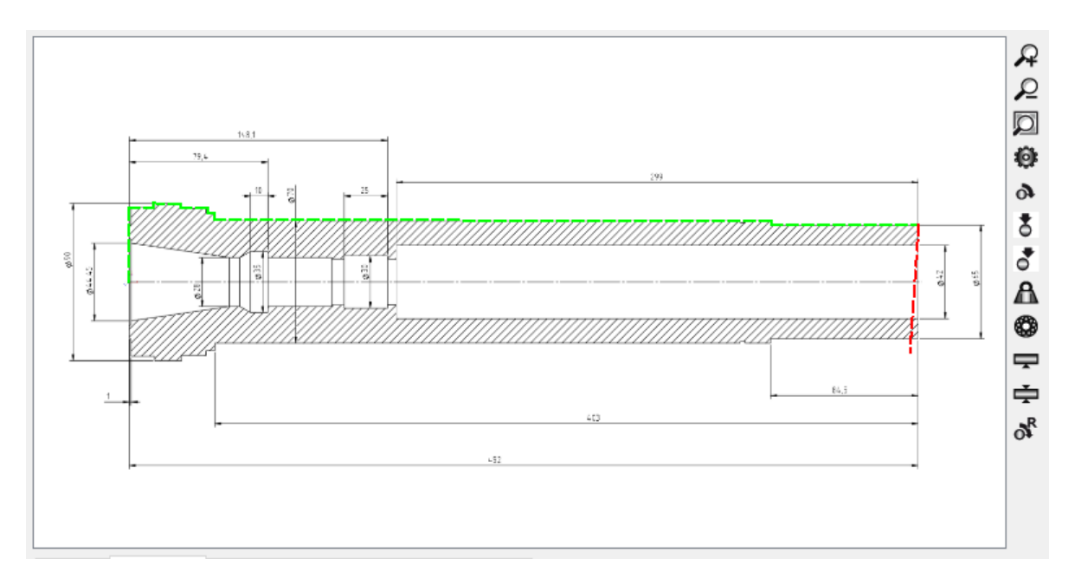

## 2.1.2.3.2 ポリラインとして形状を設定

コンテキストメニューを使用すると、内側または外側の形状をポリラインとして入力すること ができます。これは、通常、背景図面を設定した後に行われますが、それとは無関係で す。

マウスの左ボタンを使って、ポリラインのポイントを追加することができます。赤い線は、次の 点の位置が無効であることを示し、これは受け入れられません。シフト+左ボタンで、最後 に選択された点が再び削除されます。マウスの右ボタンで入力を停止し、その結果を内側 または外側の形状のテーブルにセットします。

選択された点は、ミリメートル単位で丸められます。

## 2.1.2.4 荷重

荷重は、各シャフトの"荷重"ページで定義することができます。荷重はシャフトの外側で 定義することができ、重量はシャフトの外側では定義できません。荷重は、グラフィックスで ダブルクリックすることによっても変更できます。荷重は、グラフィックス上でShiftキーを押しな がらマウスの左ボタンを押すと移動できます。

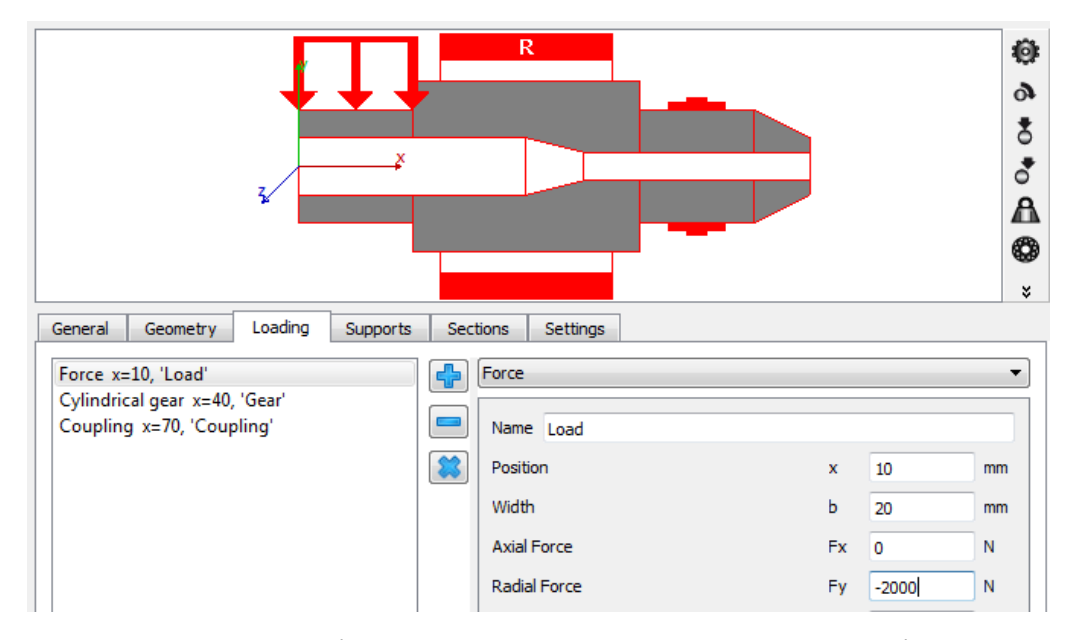

荷重は、リストの横にあるプラスボタンで追加することができます。荷重のタイプは右側のリ ストで選択できます。各荷重要素には、それを識別するための名前、シャフトの左端から の相対位置、および幅があります。

グラフィックス表示は荷重の記号を示すだけで、6つの成分を持つことがあるため、実際の 方向は表示されません。座標系を左図に示します。シャフトの軸は、方向、y軸は上へ、z 軸は手前へ。重りはデフォルトで負のy方向(角度βω=-90°)になります。

2.1.2.4.1 荷重

荷重要素 "荷重"では、カとモーメントをそれぞれ3つの成分で定義することができます。モ ーメントは軸周りのモーメントです。つまり、Fxはアキシアル荷重、Mxはx軸周りのモーメン トなので、トルクとなります。

## 2.1.2.4.2 カップリング

カップリングでは、トルクの定義のみが可能です。トルクの方向は、その符号によって定義 するか、または、「駆動されるシャフト"(トルクは回転速度と同じ符号を持つ)か、「駆動して いるシャフト"(トルクは回転速度と異なる符号を持つ)かを選択することができます。

#### 2.1.2.4.3 円筒歯車

円筒歯車の形状データとトルクを入 カすることで、荷重を定義することが できます。

トルクの方向は、符号で指定する か、 "シャフトか駆動されている"/"シャ フトか駆動している"を選択すること ができます. 接触点は接触角で与え られ、それはy軸上でゼロ、z軸上で 90°です。

歯車は、歯車図面上の通常のデー タで定義されます:歯数、直角モジュ ール、直角圧力角、ねじれ角とその 方向、オプションとして、相手歯車の 歯数、中心距離を入力します。これ らを入力すると、基準直径よりも正 確な動作中心距離で荷重か計算さ れます。

| Name Gear                            |      |       |    |  |  |  |
|--------------------------------------|------|-------|----|--|--|--|
| Pacifico                             |      | 40    |    |  |  |  |
| Position                             | x    | 40    |    |  |  |  |
| Width                                | ь    | 30    | mm |  |  |  |
| Torque                               | т    | 0     | Nm |  |  |  |
| Direction of torque                  | Own  | Input | •  |  |  |  |
| Angle to contact                     | ζ    | 0     | ۰  |  |  |  |
| Number of teeth                      | z    | 25    |    |  |  |  |
| Normal module                        | mn   | 2     | mm |  |  |  |
| Normal pressure angle                | an   | 20    | ۰  |  |  |  |
| Helix angle                          | βn   | 0     | ۰  |  |  |  |
| Helix direction                      | Spur | gear  | •  |  |  |  |
| Number of teeth of mating gear z2 25 |      |       |    |  |  |  |
| Center distance                      | а    | 50    | mm |  |  |  |
|                                      |      |       |    |  |  |  |

内歯車の場合、歯数は負の値で入力する必要があり、中心距離は歯車形状をISO 21771 で定義されているように常に正の値です。

オプションで、外歯車のギア本体を定義できます。ギア本体の情報は、直径に対するギア 本体の左右の幅の軸方向位置を使用して定義できます。最初のポイントはシャフトの直 径にマッピングされます。最後のポイントはギアのルート直径に接続されます。内部的に は、ギア本体はシャフトとギアの直径、およびギアの面幅の係数として保存されます。した がって、ギアデータが変更されると、ギア本体も変更されます。ギア本体は、オプション「<u>歯</u> 車を剛性として考慮」「1<sup>-</sup>」</sup>が弾性ギア本体を考慮するように設定されている場合にのみ考 慮されます。

| rg)    | Definition of gear l             | oody                 |                                | ×           |  |
|--------|----------------------------------|----------------------|--------------------------------|-------------|--|
| 1<br>2 | d [mm]<br>40<br>40               | ΔxL [mm]<br>5<br>-10 | ΔxR [mm]<br>10<br>10           |             |  |
| Ret    | ference diameter<br>aft diameter |                      | dref 51.961<br>dShaft 15<br>OK | 5<br>Cancel |  |

## 2.1.2.4.4 ベベルギア

ベベルギアやハイポイドギアのトルクと形 状データを設定することができます。

トルクの方向は、符号で定義する か、"シャフトか駆動されている"/"シャフ トか駆動している"の選択で定義するこ とができます。接触角はy軸が0、z軸 が90°となります。

ピッチ角は直接定義するか、軸角度と 相手歯車の歯数を用いて計算します。

平均直角モジュールの代わりに、外周 ピッチ径を入力として使用することができ ます。

幅はギアの幅(フランクの長さ)で、負荷 のかかるシャフトの軸方向の長さは、ピッ チ角度によって小さくなります。

| Name Bevel gear                      |                 |             |      |  |  |  |
|--------------------------------------|-----------------|-------------|------|--|--|--|
| Position                             | x               | 40          | mm   |  |  |  |
| Width                                | b               | 20          | mm   |  |  |  |
| Torque                               | т               | 0           | Nm   |  |  |  |
| Direction of torque                  | Own             | Input       | •    |  |  |  |
| Orientation                          | Apex            | on the righ | nt 🔻 |  |  |  |
| Angle to contact                     | ζ               | 0           | ۰    |  |  |  |
| Number of teeth                      | z               | 25          |      |  |  |  |
| Normal module                        | nn 2            |             | mm 🔘 |  |  |  |
| Pitch diameter d                     | le 64           | 4. 1421     | mm 🔘 |  |  |  |
| Profile shift coefficient            | x               | 0           |      |  |  |  |
| Generated pressure angle             | 0 <sub>nD</sub> | 20          | ۰    |  |  |  |
| Generated pressure angle             | Onc             | 20          | ۰    |  |  |  |
| Helix angle                          | βm              | 0           | ۰    |  |  |  |
| Helix direction                      | Spur            | gear        | •    |  |  |  |
| Pitch angle &                        | j 45            | 5           | •    |  |  |  |
| Number of teeth of mating gear z2 25 |                 |             |      |  |  |  |
| Axis angle                           | Σ               | 90          | •    |  |  |  |
| Center distance                      | а               | 0           | mm   |  |  |  |

## 2.1.2.4.5 ウオーム

ウォームのトルクと形状データを設定して、荷 重を定義することができます。

トルクの方向は、符号で定義するか、"シャフトか駆動されている"/、シャフトか駆動している "を選択します。接触角はy軸が0、z軸が 90°となります。歯車は、歯車図面の通常のデ ータで定義されます:歯数、軸直角モジュー ル、直角圧力角、リード角とその方向。歯車 の摩擦係数 μとは、歯車の接触面に対して設 定することができます.

| Name Worm                 |      |              |    |
|---------------------------|------|--------------|----|
| Position                  | x    | 1500         | mm |
| Width                     | Ь    | 200          | mm |
| Torque                    | т    | 0            | Nm |
| Direction of torque       | Ow   | n Input      | •  |
| Angle to contact          | ζ    | 0            | ۰  |
| Number of teeth           | z    | 1            |    |
| Axial module              | mx   | 20           | mm |
| Normal pressure angle     | an   | 20           | ۰  |
| Lead angle                | Υm   | 5            | ۰  |
| Helix direction           | Heli | ix left hand | •  |
| Gear friction coefficient | μz   | 0            |    |

## 2.1.2.4.6 ウオームギア

ウオームギアのトルクと形状データを設定し、 荷重を定義することができます。

トルクの方向は、符号で定義するか、"シャフトか駆動されている"/"シャフトか駆動している"の選択で定義することができます。接触角はy軸が0、z軸が90°となります。歯車は、歯車図面上の通常のデータによって定義されます:歯数、正面モジュール、直角圧力角、ねじれ角とその方向。オプションで、相手歯車の歯数、中心距離を入力することができます。また、歯車の摩擦係数 μzを設定することができます。

| Name Worm gear            |      |              |    |
|---------------------------|------|--------------|----|
| Position                  | x    | 500          | mm |
| Width                     | ь    | 200          | mm |
| Torque                    | т    | 0            | Nm |
| Direction of torque       | Ow   | n Input      | •  |
| Angle to contact          | ζ    | 0            | ۰  |
| Number of teeth           | z    | 40           |    |
| Transverse module         | mt   | 20           | mm |
| Profile shift coefficient | x    | 0            |    |
| Normal pressure angle     | an   | 20           | •  |
| Helix angle               | βm   | 5            | •  |
| Helix direction           | Heli | ix left hand | •  |
| Gear friction coefficient | μz   | 0            |    |

2.1.2.4.7 偏心力

偏心力とは、シャフトの軸上でない場所に3つの成分を持つ力を入力することができます。 点と力は極座標で定義されます。角度は円筒歯車の接触角と同じように定義します(上 を参照)。

ラジアル荷重はシャフト中心から離れると正になり、接線方向荷重は角度の方向に正になります。モーメントは与えられた点とカによって計算されます。

## 2.1.2.4.8 質量

質量は、"質量"要素を 使用して定義することがで きます。その質量に加え て、3軸まわりの慣性質量 モーメントも定義することが できます。質量の重量を考 慮し、固有振動数の計算 で考慮されます。 🖈 -ボタン を押すと、円柱の形状を基 にして質量と慣性力を計 算することができます。

幅が入力されると、質量は この線上に均等に配分さ れます。この分散された質 量の総質量慣性が入力 値となり、Jyyととzが最小

| Mass                   |     |   | ~     |
|------------------------|-----|---|-------|
| Name Mass              |     |   |       |
| Position               | x   | 0 | mm    |
| Width                  | ь   | 0 | mm    |
| Mass                   | m   | 0 | kg 📩  |
| Mass moment of inertia | Jxx | 0 | kg m² |
| Mass moment of inertia | Јуу | 0 | kg m² |
| Mass moment of inertia | Jzz | 0 | kg m² |
| Axial offset           | Δx  | 0 | mm    |
| Eccentricity           | е   | 0 | mm    |
| Phase                  | φ   | 0 | •     |
|                        |     |   |       |

値となります。入力値が小さすぎる場合は、メッセージが表示されます。アキシアルオフセッ トは、荷重要素の幅中心から質量中心までの軸方向距離です。

付加質量が偏心している場合、回転アンバランスが発生し、以下の式により調和力とみ なすことができます。 $F = me_{cc}\omega^2 \cdot e^{i(\omega t + \varphi)}$ ( $_{ecc}$ : 偏心量(mm))。不均衡力の位相 角、 $\phi(^{\circ})$ も考慮することができます。不均衡は、周波数応答の結果にのみ影響します。 軸受寿命、接触応力、またはシャフト強度の安全係数は変わりません。静的な平衡状 態で動的荷重を考慮しのするオプションを設定すると、軸受寿命または安全係数が変化 しますが、これはあくまでも近似値です。

#### 2.1.2.4.9 不均衡

不均衡がシャフトに質量を 加えることなく力としてのみ 考慮される必要がある場 合、この要素を使用する必 要があります。不均衡力は 調和力とみなされ、偏心質 量の場合と同じ方法で計 算されます。つまり、  $F = me_{cc}\omega^2 \cdot e^{i(\omega t + \varphi)}$ かし、シャフトの慣性と固有 振動数は影響を受けない

| Imbalance      |    |   |    | ~ |
|----------------|----|---|----|---|
| Name Imbalance |    |   |    |   |
| Position       | x  | 0 | mm |   |
| Mass           | m  | 0 | kg | ☆ |
| Axial offset   | Δx | 0 | mm |   |
| Eccentricity   | е  | 0 | mm |   |
| Phase          | φ  | 0 | •  |   |

ままです。アキシアルオフセットは、荷重要素の位置と不均衡の中心との間のアキシアル方 向のオフセットを定義することができます。これは、追加のモーメント荷重につながります。

不均衡は、周波数応答の結果にのみ影響します。軸受寿命、接触応力、またはシャフ ト強度の安全係数は変わりません。

<u>静的平衡で動的荷重を考慮</u>のするオプションを設定すると、軸受寿命または安全係数 に変化が生じますが、これは近似値でしかありません。

## 2.1.2.4.10 動的荷重

| この要素によって、ユーザー                                            | Dynamic force      |    |   | ~    |
|----------------------------------------------------------|--------------------|----|---|------|
| はシャフト上の調和荷重                                              |                    |    |   |      |
| (モーメントまたは力)を、以                                           | Name Dynamic force |    |   |      |
| 下のように考慮することが                                             | Position           | x  | 0 | mm   |
| できます。                                                    |                    |    |   |      |
| $F = \overline{F} \cdot e^{i(\omega t + \varphi)}$ 。シャフト | Axial Force        | Fx | 0 | N    |
| の回転する周波数に係数                                              | Radial Force       | Fy | 0 | N    |
| h が掛けられます。 周波数                                           | Radial Force       | Fz | 0 | N    |
| がシャフト回転数に依存し                                             | Torque             | Mx | 0 | Nm   |
| ない場合は、ソフトウェアダ                                            |                    |    |   |      |
| イアログの"周波数"の横                                             | Bending moment     | My | 0 | Nm   |
| のボックスをチェックすること                                           | Bending moment     | Mz | 0 | Nm   |
| によって、手動で指定する                                             | Frequency          | f  | 0 | Hz 🗌 |
| ことができます。カの位相                                             |                    |    |   |      |
| 角も定義することができま                                             | Harmonic           | n  | 1 |      |
| す。                                                       | Phase              | φ  | 0 | •    |

動的荷重は、周波数応答の結果にのみ影響します。軸受寿命、接触応力、またはシャ フト強度の安全係数は変更されません。オプション静的平衡における動的荷重を考 <u>虚</u>®を設定すると、軸受寿命または安全係数が変更されますが、これは近似にすぎま せん。

2.1.2.4.11 プーリ

負荷は、プーリにかかるトルクとベルトから来るプリテンションを定義することができます。

トルクの方向は、符号または "シャフト か駆動されている" / " シャフト か駆動している" の選択によって定義することができます。接触面の位置決めは、下図に示すように、 Y軸のゼロから時計回りにスタートする最初の接触角と、 それに続く巻付け角で与えられます。 プーリの直径は、 そのまま設定することもできますし、 歯数とピッチで設定することもできます。

トルクは、ベルトの片側で力が増加し、反対側で力が減少するようになります。引っ張りのないプーリーを使用する場合は、このモデルが正しいです。

2.1.2.5 サポート

境界条件は、 <sup>"サポート"</sup> のページで定義することができます。また、 グラフィックスをダブルク リックして編集したり、Shiftキーを押しながらマウスの左ボタンを使って移動することもできま す。 転がり軸受を含むサポート 要素は、 境界条件を定義するだけで、 質量や重量を持ち

ません。ほとんどのサポートは、周波数応答の計算で考慮される励振を定義することができます。<u>励振を参照。</u>

| General         Geometry         Loading         Supports         Section           General support         x=0, 'Generalsupport'         [Support x=10, 'Support'         [Support x=10, 'Support' <td< th=""><th>Support Support Name Support Position Shaft is supported radially Shaft is supported axially to the supported axially to the Shaft is supported axially to the Shaft is supported against the Shaft is supported against to Bearing offset</th><th>x<br/>the left<br/>the righ<br/>ting<br/>rsion<br/>δ<sub>x</sub></th><th>10<br/>.t</th><th>mm</th></td<> | Support Support Name Support Position Shaft is supported radially Shaft is supported axially to the supported axially to the Shaft is supported axially to the Shaft is supported against the Shaft is supported against to Bearing offset | x<br>the left<br>the righ<br>ting<br>rsion<br>δ <sub>x</sub> | 10<br>.t | mm |
|----------------------------------------------------------------------------------------------------|----------------------------------------------------------------------------------------------------|--------------------------------------------------------------|----------|----|

#### 2.1.2.5.1 サポート

"サポート"要素は、シャフトとハウジングの間の拘束を定義することができる使いやすい要素です。5つのチェックボックスがあり、シャフトがどの方向でサポートされるかを定義します。 アキシアル方向については、右と左への動きを独立して拘束することができます。

3つの方向に対して、軸受オフセットを定義することができます。オフセットとは、ハウジング 上の点がこの方向に移動することを意味します。その結果、シャフトにかかるカはオフセット の方向になります。

## 2.1.2.5.2 一般サポート

"一般サポート"は、シャフトといウジングの間、または6つの自由度すべてについて2つのシャフト間の拘束を独立して定義することができます。

まず、シャフト がどの要素に接続されているかを選 択することができます。それは、ハウジングまたは第 2のシャフト であることができます。

各自由度について、拘束のタイプを定義すること ができます。

- 拘束なし:方向の拘束なしが定義されます。
- 固定:両要素間の自由度は正負両方向に カップリングされます。オプションでオフセットやす きまを定義することができます。オフセットに正の 値を設定すると、現在のシャフトがこの方向に 移動するか、選択されたシャフトにこの方向の カが加わります。すきまは、ゼロまたは正の値 で、負にすることはできません。すきまは、2つの 端の値間の距離として定義されます。
- 左に固定(または右に固定): "左に固定" は、 選択されたシャフトが負方向(水平軸の左側) にのみ拘束されることを意味します。"右に固定 "は、正の方向にのみ拘束されることを意味します。ー方向の拘束には、オフセットを定義する ことができます。
- 剛性: "剛性 "は、バネのような働きをします。オフセットとすきまを定義することができます。オフセットとすきまは、上記の"固定"の説明と同じように定義します。
- をに剛性(または右に剛性): 剛体拘束のよう
   に、剛性も一方向にだけ定義できます。剛性と
   オフセットを定義することができます。

| Name Gene    | ral Cor           | nstraint       |      |
|--------------|-------------------|----------------|------|
| Position     | x                 | 0              | mm   |
| Connect to h | nousin            | g              | •    |
| Translation  | in x-di           | irection       |      |
| Туре         | No c              | onstraint      | •    |
| Translation  | in y-di           | irection       |      |
| Туре         | Fixed             | d              | •    |
| Offset       | δγ                | 0              | mm   |
| Clearance    | Δ <sub>y</sub>    | 0              | mm   |
| Translation  | in z-di           | rection        |      |
| Туре         | Fixed             | d to the left  |      |
| Offset       | δ,                | 0              | mm   |
| Rotation     | aroun             | d x-axis       |      |
| Type         | Stiffne           | SS             | •    |
| Stiffness    | crx               | 0              | Nm/r |
| Offset õ     | j <sub>rx</sub> ( | )              | rad  |
| Clearance    | e ∆ <sub>rx</sub> | 0              | rad  |
| Rotation     | aroun             | d y-axis       |      |
| Type         | Stiffne           | ss to the left | -    |
| Stiffness    | cry               | 0              | Nm/r |
| Offset &     | j <sub>ry</sub> ( | )              | rad  |
| Rotation     | aroun             | d z-axis       |      |
| Type         | No con            | straint        | •    |

■・ボタンを使用すると、与えられた予圧に基づいてx方向のアキシアルオフセットを計算することができます。オフセットは、サポートにかかる軸方向の荷重が予圧と等しくなるまで変化させます。予圧の値の符号は重要です。この計算は、シャフトの計算が完全に定義され、シャフトシステム全体の反復解に基づいている場合にのみ機能します。

#### 2.1.2.5.3 転がり軸受

"転が軸受"要素は、転が軸 受の計算への接続を定義しま す。

現在のシャフトは、転が、軸受の 内輪または外輪に接続すること ができます。軸受のもう一方のリ ングは、ハウジングまたは別の シャフトに接続することができま す。位置決めは、軸受幅の中 央で、青い矢印を使って、シャフ トの肩間で軸受を移動させるこ とができます。

'形状、材料、温度、潤滑が接続される'というボタンをクリックすると、ポップアップウィンドウが表示され、軸受の計算に転送されるデータのフラグを設定することができます。シャフトの直径、材料デ

| Name Bearing                  |        |         |            |          |          |        |
|-------------------------------|--------|---------|------------|----------|----------|--------|
| Position                      | x      | 0       |            | mm       | <b>(</b> | •      |
| Type Deep groove ball beari   | ng     |         |            |          |          | +      |
| Shaft connected to inner ring | 9      |         |            |          |          | $\sim$ |
| Connect outer ring to housin  | g      |         |            |          |          | $\sim$ |
| 'Geometry, Material, Ten      | nperat | ture, l | ubrication | n' is co | onnecte  | d      |
| Use extended calculation      | model  |         |            |          |          |        |
| Shaft is supported radially   | /      |         |            |          |          |        |
| Shaft is supported axially    | to the | eleft   |            |          |          |        |
| Shaft is supported axially    | to the | e right |            |          |          |        |
| Bearing offset                |        | δ×      | 0          |          | mm       |        |
| Bearing offset                |        | δγ      | 0          |          | mm       |        |
| Bearing offset                |        | δz      | 0          |          | mm       |        |
| Damping factor                |        | df      | 0          |          | μs       |        |
|                               | Excit  | ation   |            |          |          |        |

ータ、潤滑油と温度データは、軸受計算に転送することができます。変位、荷重、回転 数は常に接続されています。

| 🔞 Connect parameters to bear | ing calculation | ×      |
|------------------------------|-----------------|--------|
| 'Geometry' is connected      |                 |        |
| 'Material' is connected      |                 |        |
| 'Temperature' is connected   |                 |        |
| 'Lubrication' is connected   |                 |        |
|                              | ОК              | Cancel |

デフォルトの計算モデルでは、転がり軸受は内輪と外輪のシャフトのノード間にある非線形 バネとなります。シャフトをラジアル方向及び左と右のアキシアル方向にサポートすることがで きます。この設定は、軸受外輪をシャフト / ハウジングに接続することを変更できます。軸 受がある動きを拘束できない場合、その方向への反力は発生しません。

軸受オフセットは、セカンダリシャフト(またはハウジング)のノードをこの方向に移動させるの で、現在のシャフトにオフセットの方向に力を発生させること」なります。オフセットは、アキ シアル方向で軸受のプリテンションを生成したり、ハウジングのミスアライメントを考慮するた めに使用することができます。 コーボタンを使用すると、与えられた予圧に基づいてアキシア ルオフセットを計算することができます。アキシアル軸受の荷重が予圧と等しくなるまで、オフ セットを変化させることができます。予圧の値の符号は重要です。この計算は、シャフト計 算が完全に定義され、シャフトシステム全体の反復解に基づいている場合にのみ機能し ます。 減衰係数が定義されている場合、剛性に依存する減衰マトリックスが生成され、その係数はジャイロ効果の考慮 いで指定されたグローバルなレイリー減衰を上書きします。

軸受タイプの横にあるやーボタンを使用すると、データベースから軸受を選択するための転 がり軸受の計算ウィンドウが表示されます。このダイアログは、2Dグラフィックスで軸受を右ク リックしたときにも表示されます。

転がり軸受の要素が追加された場合、システムツリーにその軸受の項目が追加されます。 この要素が選択されると、転がり軸受計算のダイアログがアクティブになり、軸受を定義す ることができます。

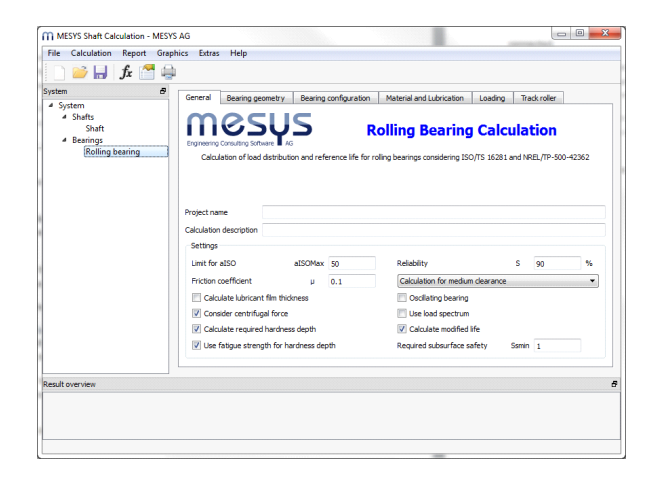

## 2.1.2.5.3.1 拡張計算モデル

拡張計算モデルでは、アキシ アルおよびラジアル接続のため の異なる要素を定義すること ができます。また、軸受輪と シャフトまたはハウジングのすき まを考慮することができます。 軸受輪とシャフトまたはハウジ ングの間のすきまは、軸受計 算の結果であり、軸受計算で 弾性輪の膨張を 100使用した 場合、軸受輪の弾性膨張を オプションで含めることができま す。

各リングには、しくつかのオプ ションかあります。

"内外輪用の追加シャフトなし":デフォルトモデルと同様に、リングは1つの中心節点を使用してシャフトに接続されます。アキシアル荷重とラジアル荷重は伝達され、(軸受輪とシャフトまたにはハウジングの間)すきまはサポートされません。

| Name    | Bearing                  |        |          |             |          |          |        |
|---------|--------------------------|--------|----------|-------------|----------|----------|--------|
| Positio | n                        | x      | 0        |             | mm       | <b>(</b> |        |
| Туре    | Deep groove ball bear    | ring   |          |             |          |          | +      |
| Shaft   | connected to inner rin   | g      |          |             |          |          | $\sim$ |
| Conne   | ect outer ring to housi  | ng     |          |             |          |          | $\sim$ |
| 'G      | eometry, Material, Te    | mpera  | ature, l | Lubrication | n' is co | nnecte   | d      |
| 🗸 Use   | e extended calculation   | mode   | el       |             |          |          |        |
| No ad   | ditional shaft for inner | ring   |          |             |          |          | $\sim$ |
| Additi  | onal shaft for outer rir | ng wit | h axial  | contact     |          |          | $\sim$ |
| Left s  | ide of outer ring conne  | ected  | to oute  | er ring sha | ft       |          | $\sim$ |
| Axial d | learance left            |        | PaLe     | 0           |          | mm       |        |
| Axial s | tiffness left            |        | CaLe     | 0           |          | N/mm     | $\Box$ |
| Right   | side of outer ring conr  | nected | d to ou  | ter ring sh | aft      |          | $\sim$ |
| Axial d | learance right           |        | PaRe     | 0           |          | mm       |        |
| Axial s | tiffness right           |        | CaRe     | 0           |          | N/mm     |        |
| Bearing | g offset                 |        | δ×       | 0           |          | mm       |        |
| Bearing | g offset                 |        | δγ       | 0           |          | mm       |        |
| Bearing | g offset                 |        | δz       | 0           |          | mm       |        |
| Dampir  | ng factor                |        | df       | 0           |          | μs       |        |
|         |                          | Exci   | tation   |             |          |          |        |

"内輪用の追加シャフト、ア
 シアリフリー" 内輪田の追

キシアルフリー"内輪用の追加内部シャフトが生成され、このシャフトはアキシアル方向 に自由です。ラジアル方向では、軸受計算で定義されたすきまが考慮されます。ラジア ルすきまがある場合、リングはすきまと幅に基づいて傾けることができます。

• "内外輪用の追加シャフト、アキシアル接触あり":リングに追加の内部シャフトが生成され、両側のアキシアル方向の接触は、ラジアル方向の接触と同じシャフト、異なるシャフト、または隣接する軸受のいずれかに定義することができます。接続されたシャフトは、軸受リングまで延長する必要があります。アキシアルすきまを設定することができます。オプションとして、アキシアル剛性を定義し、スプリングのブロック長に対するすきまを定義することができます。スプリングは、呼びリング径に作用し、傾斜角で反力モーメントが発生すると考えられます。以前と同様に、軸受の計算で定義されたラジアルすきまか考慮されます。リングが隣接する軌道輪に接続されている場合、軌道輪間の距離がサポートされます。この場合、右側のベアリングと同じ材料と温度を持つと仮定して、スペーサーの直径を定義できます。。

追加のすきまを考慮した場合、システムか静的に定義されていないと、収束の問題が発生する可能性があります。軸受輪といウジングの間に内部すきまを設定した場合、負荷

なし、予圧なしの軸受では、収束の問題が発生します。このようなケースは、軸受の損傷 につながる可能性があるため、実際には避けるのが一般的です。したがって、拡張軸受モ デルは、追加的な効果を評価する必要がある場合にのみ有効であり、標準設定として 使用することは有効ではありません。

追加のシャフトを備えた拡張計算モデルが3D弾性パーツと一緒に使用される場合、3D パーツではラジアル接触のみが弾性ベアリング」タイプになる可能性があります。軸方向コ ンタクトは、タイプ「剛体」または「平均」で定義された単一ノードのみにすることができま す。

## 2.1.2.5.3.2 データベースからの軸受選択

転がり軸受計算ソフトの標準的なインターフェースで、転がり軸受を選択する方法を示します。データベースから軸受を選択するか、カスタム入力を選択します。データベースから軸受を選択した場合、内径と外径の制約を適用することができます。

アンギュラ転が、軸受や円すいころ軸受の場合、接触角の方向もダイアログの下部で定義することができます。

|                  |         | ,       | ing coniga |       |          |                          |            |        |                  |     |
|------------------|---------|---------|------------|-------|----------|--------------------------|------------|--------|------------------|-----|
| Deep groove ball | bearing |         |            | •     | ÷        | Select bearing from data | base       |        |                  | •   |
| Inner diameter   |         | d 20    |            | mm 🗧  | -        | Dynamic load number      |            | Cr     | 0                | kN  |
| Outer diameter   |         | D 32    |            | mm 🗧  | <b>}</b> | Static load number       |            | C0r    | 0                | kN  |
| Manufacturer     | name    | di (mm) | De [mm]    | B ímm | 1 ^      | Fatigue load limit       |            | Cur    | 0                | kN  |
| Generic          | 63904   | 20      | 37         | 13    |          | Bearing clearance        | User input | as ope | erating clearanc | • • |
| Generic          | 62804   | 20      | 32         | 8     | 2        | Diametral clearance      | Pd         | 0      | mm               |     |
| Generic          | 61904   | 20      | 37         | 9     | :        |                          |            |        |                  |     |
| Generic          | 6404    | 20      | 72         | 19    | 2        |                          |            |        |                  |     |
| Generic          | 61804   | 20      | 32         | 7     | 2        |                          |            |        |                  |     |
| Generic          | 6304    | 20      | 52         | 15    | 1        |                          |            |        |                  |     |
| Generic          | 6204    | 20      | 47         | 14    |          |                          |            |        |                  |     |
| Generic<br><     | 16004   | 20      | 42         | 8     | ₹v<br>>  |                          |            |        |                  |     |
|                  |         |         |            |       |          | 1                        |            |        |                  |     |
|                  |         |         |            |       |          |                          |            |        |                  |     |

## 2.1.2.5.4 ラジアル円筒すべり軸受

すべり軸受の荷重-変位特性は<u>ISO 7902-2 39</u>に従って計算されています。したがって、幅

と直径の比は次のように制限されます。 $0.25 \le B/D \le 1.5$ .

このタイプの軸受の定義に使用されるパラメータは、添付の図に示されています。すきまは、ジャーナルと軸受の間の直径方向の総運転すきまを表します。偏心は、yおよび、方向に対応するオフセット入力によって導入されます。

温度入力は、潤滑油の粘度にの み影響します。すきまに影響を与 えることはありません。

表面粗さは、シャフトと軸受の間の平均値で、必要最小限の膜厚を計算するために使用されます。

| ring           |                                                                   | •                                                                                 |
|----------------|-------------------------------------------------------------------|-----------------------------------------------------------------------------------|
|                |                                                                   |                                                                                   |
| x              | 0                                                                 | mm                                                                                |
|                |                                                                   | •                                                                                 |
| ь              | 0                                                                 | mm                                                                                |
| С              | 0                                                                 | mm                                                                                |
| 0              | °C                                                                |                                                                                   |
| Rz             | 8                                                                 | μm                                                                                |
| $\delta_{\nu}$ | 0                                                                 | mm                                                                                |
| δz             | 0                                                                 | mm                                                                                |
|                | ing<br>x<br>b<br>C<br>0<br>Rz<br>δ <sub>y</sub><br>δ <sub>z</sub> | ing<br>x 0<br>b 0<br>C 0<br>0 0 0<br>Rz 8<br>δ <sub>y</sub> 0<br>δ <sub>z</sub> 0 |

流体潤滑円筒すべり軸受の計算に使用する直径は、軸受が配置されるシャフトの外径です。軸受の外輪は、ハウジングまたは別のシャフトに接続することができます。

モーダル解析では、FEAライブラリの制限により、滑り軸受の非対称剛性マトリックスを2つの直交バネに置き換えています。そのため、固有振動数はあくまで近似値です。このソフトでは安定性解析は行えません。また、減衰も考慮していません。

2.1.2.5.5 ボールねじ

| ホールねじは、サポート要素として | Ba |
|------------------|----|
| 使用することができ、ボールねじの |    |
| 計算への接続を定義することがで  | 1  |
| きます。ボールねじの形状は、シス | F  |
| テムツリーのボールねじ要素で定  |    |
| 義するか、"ボールねじの設定"を |    |
| クリックすることで定義できます。 |    |

- - - -

| 5      | Ball screw 🔻                    |
|--------|---------------------------------|
| )<br>~ | Name Ball screw                 |
| -<br>Z | Position x 0 mm                 |
|        | Shaft connected to inner ring 🔹 |
| ÷      | Connect outer ring to housing   |
|        | Define ball screw               |

## 2.1.2.5.6 反作用トルクのカップリング

反作用トルクのカップリングは、シャフトの回転角度を固定するものです。トルクの合計は、この要素で取られます。

追加のチェックボックスにより、固有値解析ではこの拘束を考慮するかしないかを選択できます。

## 2.1.2.5.7 剛性マトリックス

ー般的な対称剛性マトリックスは、シャフトとハウジングの間、または2つのシャフトの間に 定義することができます。

| lame Stiff | ness matrix |         |         |           |           |           |
|------------|-------------|---------|---------|-----------|-----------|-----------|
| osition    |             |         |         |           | x 100     | mm        |
| Connect to | housing     |         |         |           |           | •         |
|            | ux [mm]     | uy [mm] | uz [mm] | rx [mrad] | ry [mrad] | rz [mrad] |
| Fx [N]     | 0           | 0       | 0       | 0         | 0         | 0         |
| Fy [N]     |             | 0       | 0       | 0         | 0         | 0         |
| Fz [N]     |             |         | 0       | 0         | 0         | 0         |
| Mx [Nm]    |             |         |         | 0         | 0         | 0         |
| My [Nm]    |             |         |         |           | 0         | 0         |
| Mz [Nm]    |             |         |         |           |           | 0         |

## 2.1.2.5.8 減衰マトリックス

ー般的な減衰マトリックスはシャフトといウジングの間、または2つのシャフトの間に定義することができます。

| ame Dam    | ping matrix |          |          |            |            |             |
|------------|-------------|----------|----------|------------|------------|-------------|
| osition    |             |          |          |            | x 0        | mn          |
| Connect to | housing     |          |          |            |            | •           |
|            | vx [m/s]    | vy [m/s] | vz [m/s] | ωx [rad/s] | ωy [rad/s] | ωz [mrad/s] |
| Fx [N]     | 0           | 0        | 0        | 0          | 0          | 0           |
| Fy [N]     |             | 500      | 0        | 0          | 0          | 0           |
| Fz [N]     |             |          | 0        | 0          | 0          | 0           |
| Mx [Nm]    |             |          |          | 0          | 0          | 0           |
| My [Nm]    |             |          |          |            | 0          | 0           |
| Mz [Nm]    |             |          |          |            |            | 0           |

## 2.1.2.5.9 溶接ポイント

溶接ポイントは、6つの自由度をすべて固定します。すべてのコンポーネントを "固定" として設定した-<u>般サポート</u> いよりも使いやすいですが、機能は同じです。溶接ポイントは、幅を定義する追加オプションがあります。幅>0が定義されている場合、複数の溶接ポイントが自動的に考慮されます。

## 2.1.2.5.10 遊星サポート

遊星用サポートは、遊星用シャフトをサポートするために用意されています。 遊星シャフト は常にキャリアによってラジアル方向と円周方向にサポートされます。 アキシアル方向の拘 束、傾きやねじりに対する拘束は、 それぞれ独立して作動させることができます。

## 2.1.2.5.11 アキシアル剛性

アキシアル剛性は、アキシアル 方向の非線形ばねを定義する ために使用することができます。 アキシアル方向のすきまは、す きまやプリテンションを定義する ために使用することができ、表 のデータは(0,0)で始まる必要 があります。直径が定義されて いる場合、アキシアル剛性はこ の直径に分布した剛性として 機能するため、アキシアル方向 に荷重がかかるとサポートは傾 きモーメントをサポートすることも できます。

アキシアル剛性は、テーブルの 最後の変位点の後ろに非常に 大きな値で設定されます。

| xia | l stiffness          |      |       |    |    |    |
|-----|----------------------|------|-------|----|----|----|
| Nai | me Axial stiffness   |      |       |    |    |    |
| Pos | sition               |      |       | x  | 0  | mm |
| Co  | onnect to housing    |      |       |    |    | •  |
| St  | iffness to the right |      |       |    |    | •  |
| Axi | al clearance         | Pa   | 0     | mm |    |    |
| Dia | meter                |      |       | D  | 20 | mm |
|     | u [mm]               |      | F [N] |    |    | 4  |
| 1   | 0                    | 0    |       |    |    |    |
| 2   | 1                    | 500  |       |    |    | ** |
| 3   | 2                    | 2000 |       |    |    | -  |
|     |                      |      |       |    |    |    |

## 2.1.2.5.12 円筒サポート

円筒サポートは、ある幅のラジアルすきまや、2つのパーツ間のアキシャルすきまを定義する ことができます。シャフト上またはシャフト内のリングをモデル化するために使用することがで きます。拘束は、剛体または剛性を定義することができます。アキシアル拘束のために、直 径を定義して、分布したアキシアル剛性を使用してモーメント荷重を受けるようにすること ができます。円筒形のサポートは、内側シャフトに定義する必要があります。

# MESYS シャフト計算

| Cylindrical constraint            | •          |
|-----------------------------------|------------|
| Name Cylindrical support          |            |
| Position                          | x 0 mm     |
| Connect to housing                | •          |
| Width                             | b 30 mm    |
| Diametral clearance               | Pd 0 mm    |
| Radial stiffness                  | Cr 0 N/mm  |
| Consider temperature for radia    | l dearance |
| Shaft is supported against tors   | ion        |
| Shaft is supported axially to the | e left     |
| Axial clearance                   | PaL 0 mm   |
| Diameter                          | DL 20 mm   |
| Axial stiffness                   | CaL 0 N/mm |
| Shaft is supported axially to the | e right    |
|                                   |            |

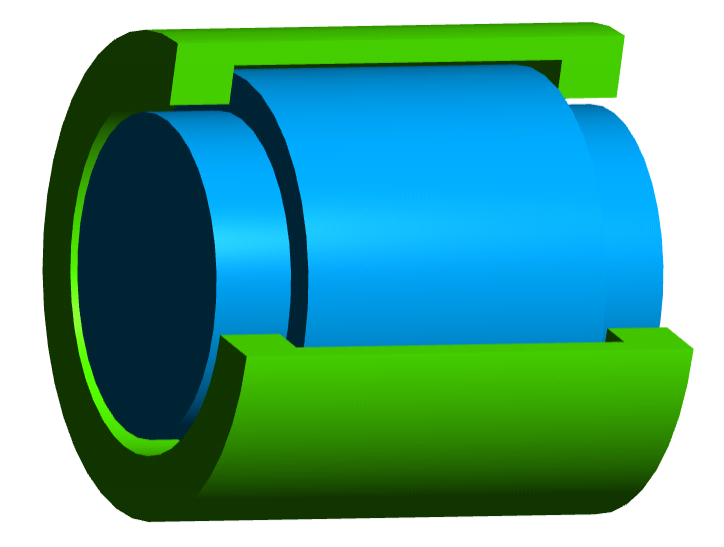

## 2.1.2.5.13 接触剛性

接触剛性は、円周上の複数の 位置で非線形バネを定義しま す。主に3次元弾性パーツや弾 性面で使用されることが多いよう です。サポートは、"弾性軸受" タイプの面に接続することができ ます。ばねは、面に対して垂直 な方向に作用し、そこで定義さ れます。アキシアル剛性のため に、正しい直径を定義することが 重要です。すきまは、1つのばね のすきまなので、ラジアル接触の 場合、直径ではなく、半径を基 にします。

剛性法則は、異なる変位に対 する荷重を表にして定義するこ とができます。表は値(0,0)で開 始しなければなりません。最後 の値より大きな変位では、剛性 は非常に大きくなります。

バネの位置は角度で定義することができます。すきまがヴローバル に定義されていない場合、各ス プルグに個別にすきまを定義す

| Cont | tact stiffness        |      |       |   |     |   | ~    |
|------|-----------------------|------|-------|---|-----|---|------|
| Nar  | me Contact stiffnes   | s    |       |   |     |   |      |
| Pos  | ition                 |      |       | x |     | 0 | mm   |
| Co   | nnect to housing      |      |       |   |     |   | ~    |
| Cle  | arance                |      |       | с | 0   |   | mm 🔽 |
| Dia  | meter                 |      |       | D | 100 | ) | mm   |
| Def  | finition of stiffness |      |       |   |     |   |      |
|      | u [mm]                |      | F [N] |   |     |   |      |
| 1    | 0                     | 0    |       |   |     |   |      |
| 2    | 1                     | 500  |       |   |     |   |      |
| 3    | 2                     | 2000 |       |   |     |   | -    |
|      |                       |      |       |   |     |   |      |
| Def  | finition of positions |      |       |   |     |   |      |
|      | φ [°]                 |      |       |   |     |   | -    |
| 1    | 0                     |      |       |   |     |   |      |
| 2    | 90                    |      |       |   |     |   |      |
| 3    | 180                   |      |       |   |     |   | -    |
| 4    | 270                   |      |       |   |     |   |      |
|      |                       |      |       |   |     |   |      |
|      |                       |      |       |   |     |   |      |

ることができます。 \* -ボタンを押すと、 等距離のスプリングでテーブルを埋めることができます。

## 2.1.2.5.14 励振

剛体環境に接続されたサポートに対して、励振を定義することができます。これらは、周 波数応答の計算として考慮されます。

| FQ. | Housin    | ıg:S1       |              |         |         |          |          |          |        | ×  |
|-----|-----------|-------------|--------------|---------|---------|----------|----------|----------|--------|----|
| Bas | se excita | tion        |              |         |         |          |          |          |        |    |
|     | f [Hz]    | phase [°]   | ux [mm]      | uy [mm] | uz [mm] | rx [rad] | ry [rad] | rz [rad] | -      | 9  |
| 1   | 100       | 0           | 0            | 0.001   | 0       | 0        | 0        | 0        |        | •  |
|     |           |             |              |         |         |          |          |          |        | 2  |
|     |           |             |              |         |         |          |          |          |        |    |
| Exc | itation b | ased on sha | aft rotation |         |         |          |          |          |        |    |
|     | h         | phase [°]   | ux [mm]      | uy [mm] | uz [mm] | rx [rad] | ry [rad] | rz [rad] | 4      | •  |
| 1   | 1         | 0           | 0            | 0.001   | 0       | 0        | 0        | 0        |        | 3  |
|     |           |             |              |         |         |          |          |          |        | \$ |
|     |           |             |              |         |         |          |          |          |        |    |
|     |           |             |              |         |         |          |          | ОК       | Cancel |    |

しくつかのタイプの励振を考慮することができます。

- 基礎励振は、剛体環境におけるノードの調和変位または回転です。これは、周波数を 与えることによって定義されなければならない。これは地面の振動に使用することができ ます。
- シャフトの回転に基づく基礎励振は、シャフトと一緒に回転します。真円度エラーのモデ ル化に使用できます。ハーモニックの係数が定義されており、係数が1であれば、シャフト 回転数で励振することしてなります。
- 内輪の回転に基づく励振は、剛体の軸受輪の場合の、転動体のために定義すること ができます。ここでもハーモニクスが定義され、内輪と一緒に回転するように励振されま す。
- 外輪の回転に基づ、励振は、剛体の軸受輪の場合の、転動体のために定義すること ができます。ここでもハーモニクスが定義され、励振は外輪と一緒に回転します。
- 保持器の回転に基づく励振は、剛体の軸受輪の場合の、転動体に対して定義することができます。ここでもハーモニクスが定義され、保持器の回転数に応じて励振が回転します。保持器回転数は、呼び接触角を使用して計算されます。
- 2.1.2.6 セクション

"セクション"を使用すると、強度計算のためにしくつかの断面を定義することができます。セ クションの1つのタイプは、強度計算のためのモジュールなしで使用できる"ドキュメンテーショ ンポイント "です。この場合、変位と荷重がレポートに記録されるだけで、DIN 743に従った 強度計算は実行されません。

選択されたセクションのタイプにより、切欠き効果の詳細を定義するためにしくつかの入力 が必要です。(DIN 743-2, Dezember 2012)のすべてのタイプがサポートされています。

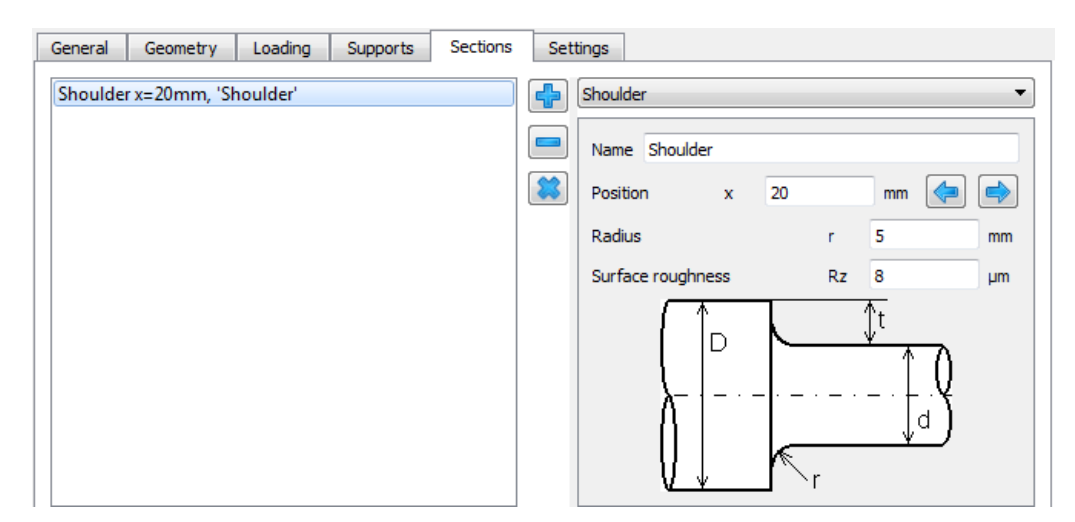

"ドキュメンテーションポイント "には、"剛性の計算 "の設定があります。このオプションを有効にすると、シャフトのこの点の6自由度での剛性が結果の概要とレポートに表示されます。剛性は、このポイントに縮退されたシステム剛性のコンプライアンス行列の主対角線の逆数です。つまり、例えば、Fy, Fz, Mx, My, Mzのカとモーメントが一定であれば、cxx=dFx/duxとなります。

## 2.1.2.7 設定

1つのシャフトに対していくつかの設定を入力することができます。

| General   | Geometry        | Loading        | Supports | Sections | Settings |                             |                    |     |
|-----------|-----------------|----------------|----------|----------|----------|-----------------------------|--------------------|-----|
| 🗹 Conside | er nonlinear be | earing stiffne | ss       |          |          | Cutaway in 3D               | Use global setting | ~   |
| Conside   | er temperature  | e per element  | t        |          |          | Shear deformations          | Use global setting | ~ 🕂 |
| Conside   | er geometry in  | parameter v    | ariation |          |          | Consider gears as stiffness | Use global setting | ~   |
| Node dens | ity             |                | nD       | 0        | 1/mm 🗌   |                             |                    |     |
|           |                 |                |          |          |          |                             |                    |     |
|           |                 | Change         | e Color  |          |          |                             |                    |     |

## 2.1.2.7.1 非線形軸受剛性を考慮

デフォルトでは、転がり軸受に対して非線形軸受剛性を考慮します。大規模なシステムでは、このオプションをクリアすることで、計算時間を短縮することができます。このオプションがない場合、ベアリングは剛体とみなされます。このオプションは各シャフトで利用できるので、ベアリングの剛性が重要な場所で設定し、他のシャフトでクリアすることができます。

接触角のある軸受を使用する場合は、アキシアル荷重とラジアル荷重のカップリングを考慮し、非線形剛性マトリックスを検討する必要があります。

## 2.1.2.7.2 要素毎に温度を考慮

このフラグを設定することで、ユーザーは、タブページ "一般" であらかじめ設定した温度に対して、外形で作成した各要素の温度差 'Δ'(±を追加することができます。また、温度差は荷重スペクトル内で変化させることができます。

#### 2.1.2.7.3 パラメータバリエーションで形状を考慮

このオプションが設定されている場合、このシャフトの形状はパラメータバリエーションで変更できます。多数のシャフトを持つギアボックスの場合、パラメータバリエーションで多くの入力パラメータが発生する可能性があるため、デフォルトではアクティブではありません。

#### 2.1.2.7.4 ノード密度

ユーザーは、FEAモデルのノード密度を上書きすることができます。静的線形計算の場合、 ダイアグラムの解像度を向上させるために節点が追加されます。結果は円錐形状の場合 にのみ影響し、円筒形状の要素には影響しません。モーダル解析の場合は、ノード数に よって結果が異なります。

節点密度を下げると計算時間が短縮されます。

#### 2.1.2.7.5 3次元断面表示

各シャフトの3次元断面表示の設定は、タブページ'表示設定'で選択した一般的なオプションとは別に設定することができます。

#### 2.1.2.7.6 せん断変形

ここでは、選択したシャフトに考慮されるせん断係数の値(*A*を定義することができます。 デフォルトでは、グロー・バル設定で定義されたものが使用されます。 パカッパの計算のため の他のアプローチは、ドロップダウン・リストから選択することができます。 'ユーザー入力 κ (カッパ)が選択された場合、ユーザーは一ポタンを押し、希望する値を入力する必要が あります。

## 2.1.2.7.7 歯車を剛性として考慮

各シャフトについて、ギアを剛性として考慮する設定は、ギアを剛性として考慮するのグローバル設定とは独立して個別に設定できます。Consider gears as stiffness [71].

## 2.1.2.7.8 色の変更

シャフトの色を変更することができます。透明度は3D表示時のみ考慮され、2D表示時は 考慮されません。

## 2.1.2.8 システムツリーのオプション

| Delete            |   |
|-------------------|---|
| Duplicate         |   |
| Mirror            |   |
| Split shaft at    |   |
| Append shaft to   | Þ |
| Export Deflection |   |
| Change Color      |   |
| Move to group     | Þ |
| Import geometry   |   |
| Export geometry   |   |

システムツリーのシャフト上でマウスの右ボタンを押すと表示されるコンテキストメニューには、しくつかの追加オプションがあります。

- "削除"は、シャフトを削除します。
- "複製"は、シャフトを複製します。これは、ギアボックスでしくつかの類似したシャフトが必要な場合に便利です。
- "ミラー"は、シャフトの形状と荷重とサポートの位置をミラーリングします。カとサポートの方向は変更されません。
- "シャフトを分割"は、シャフト上の位置を尋ねて、シャフトを2つのシャフトに分割 します。
- "シャフトを付け加える"は、シャフトを同じグループ内の別のシャフトに付け加えます。
- "変位をエキスポート"は、シャフトの変位を\*.csv ファイルにエクスポートします。メニューレポートの"結果テーブル"にもこの情報が含まれますが、1つのシャフトだけでなく、すべてのシャフトについて含まれます。
- "色を変更"は、シャフトの色を変更します。
- "グループに移動"は、シャフトを別のグループに移動することができます。これは、"複製"の後によく使用されます。
- ″形状をインポート ″は、シャフトの形状を2次元DXFまたは3次元STEPで入力する ことができます。以下を参考にして下さい。

## 2.1.2.8.1 CADファイルからシャフト形状をインポート

シャフト形状を2D DXFまたは3D STEPファイルからインポートすることができます。3D-STEP ファイルの場合、x/y平面、x/z平面、y/z平面でのパーツの交差が行われ、結果のエッジ はDXF入力の場合と同様に考慮されます。CADモデル内のレリーフ溝は、多くのインポート 要素につながる可能性があります。

DXFファイルでは、通常の図面を選択することができます。マウスの左ボタンを使用すると、 しくつかのジオメトリを選択することができます。選択されたジオメトリは、削除または分割を 選択することができます。これにより、インポートに必要な形状を選択することができます。 ・ボタンを使用すると、DXFファイル内の異なるレイヤ、またはSTEP インポート内の異なる パーツまたはセクションを切り替えることができます。

内部形状をインポートする場合は、ウィンドウの下部にあるフラグをオンにする必要があります。

DXFファイルビコは線しか含まれていません。ソフトウェアがこれらの線間の正しい接続を検出 できないことがあります。この場合、間違って使用されている線を選択し、削除することがで きます。ウィンドウの下部には、現在検出されているジオメトリ入力が表示されます。アンダ ーカットのある線分を選択し、「c」キーを押すと、アンダーカットが削除されます。隙間のあ る2つの線を選択し、、「c"キーを押すと、その隙間を塞くことができます。軸の始点終点が 同じである2つの線を選択し、キー、「c"を押すと、軸の位置を定義するために使用される 垂直線が追加されます。

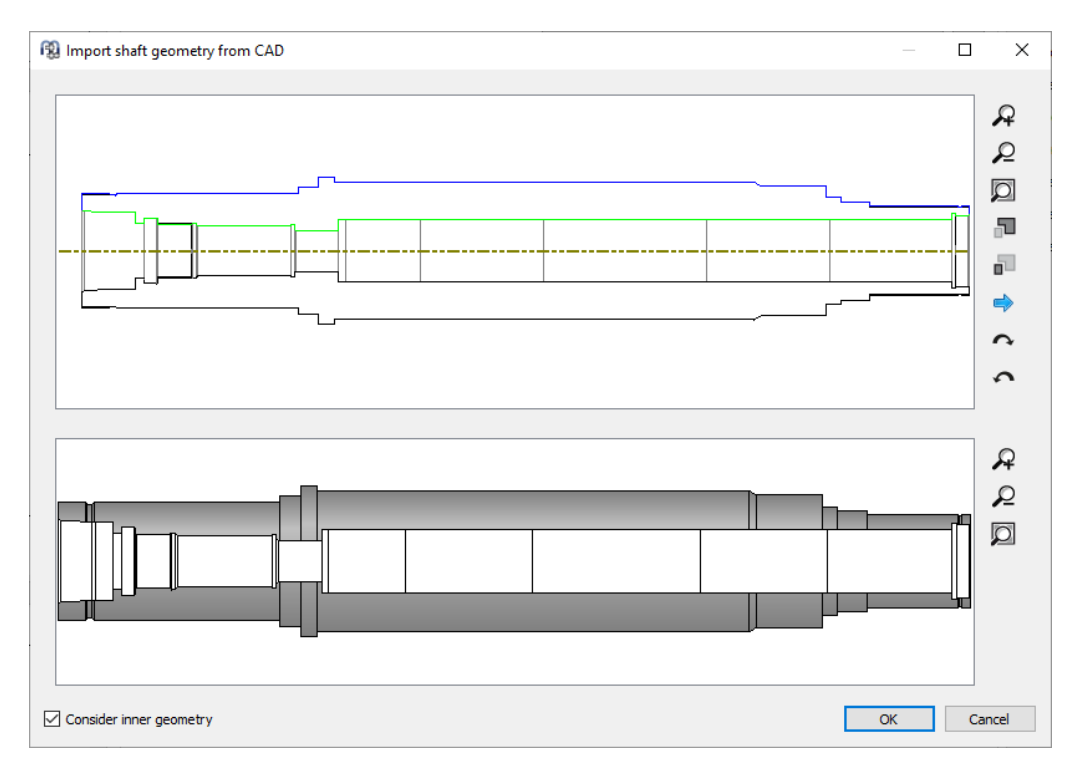

## 2.1.3 シャフトグループ

同軸でないシャフトを持つシステムでは、シャフトグループを追加する必要があります。各グ ループの位置は定義することができます。

| Group name | Group 1 |   |    | System      | 8       |
|------------|---------|---|----|-------------|---------|
| Desilier   | Group 1 |   |    | ▲ System    |         |
| Position   |         |   |    | ▲ Shafts    |         |
| X-Position | x       | 0 | mm | ▷ Group 1   | 1       |
|            |         |   |    | Group 2     | 2       |
| Y-Position | У       | 0 | mm | Bearings    |         |
| Z-Position | z       | 0 | mm | Positioning | 1       |
|            |         |   |    | Gear conne  | ections |

位置決めに拘束が使用されている場合、位置はソフトウェアによって計算されることもあります。以下を参照してください。

グループには3つのタイプかあります。

- 標準グループ:標準グループは、任意の位置を持つことができ、サブグループを保 持することができます。異なるグループのシャフトをサポートで接続することはできま せん。
- 2. 同軸グループ: 同軸グループは、親グループに対して軸方向にのみ位置決めする ことができます。異なる同軸グループのシャフトは、転がり軸受や他のサポートに よって接続することができます。
- 遊星グループ: 遊星歯車セットを定義するには、遊星グループが必要です。 位置
   決めだけでなく、プラネットの数も定義することができます。 遊星グループのシャフト
   は、プラネット キャリアの周りを回転します。 この回転によって生じる遠心力が考慮
   されます。 遊星グループ内の軸受やその他のサポートについては、各遊星の結果
   が結果に表示されます。
- 2.1.4 位置決め

複数のグループを使用する場合、システムツリーに位置決め用のエントリーが追加表示されます。

"位置決め"のページでは、グループの位置に対する拘束を定義することができます。新しい拘束は、 ╬ーボタンを使って追加され、矢印を使ってソートすることができます。 拘束は計算ごとこ評価されるので、順序は重要です。

## MESYS シャフト計算

| MESYS Shaft Calculation                                                                           | n - MESYS AG                          |            |                | -             |       |     |    |    | 1 |  |                         |
|---------------------------------------------------------------------------------------------------|---------------------------------------|------------|----------------|---------------|-------|-----|----|----|---|--|-------------------------|
| File Calculation Repor                                                                            | rt Graphics                           | Extras     | Help           |               |       |     |    |    |   |  |                         |
| 📄 📂 🔜 🚳 (                                                                                         | i i i i i i i i i i i i i i i i i i i |            |                |               |       |     |    |    |   |  |                         |
| System 5<br>System<br>Shafts<br>Group 1<br>Group 2<br>Bearings<br>Positioning<br>Gear connections | Group 'C                              | Group 2' p | arallel to gro | oup 'Group 1' |       |     |    |    |   |  |                         |
|                                                                                                   | Group parallel                        | to group   |                |               |       |     | •  |    |   |  | Ľz                      |
|                                                                                                   | Group                                 |            |                |               | Group | 2   | •  | ▲  |   |  | z, Y                    |
|                                                                                                   | Relative to g                         | roup       |                |               | Group | 1   | •  | ы. |   |  | <sup>z</sup> x          |
|                                                                                                   | Offset in x-d                         | lirection  |                |               | dx    | 0   | mm | ы. |   |  | z×                      |
|                                                                                                   | Offset in y-d                         | lirection  |                |               | dy    | 100 | mm | ы. |   |  | <b>i</b> <sub>γ</sub> x |
|                                                                                                   | Offset in z-d                         | irection   |                |               | dz    | 0   | mm | L  |   |  | <u>କ</u><br>ଜୁ ପୁ *     |
| Result overview                                                                                   |                                       |            |                |               |       |     |    |    |   |  | 5                       |
|                                                                                                   |                                       |            |                |               |       |     |    |    |   |  |                         |
|                                                                                                   |                                       |            |                |               |       |     |    |    |   |  | i                       |

さまざまな拘束が利用できます。

- グループに平行なグループ:2つのグループ間のオフセットを指定します。
- 歯車ペアに従うグループ:選択されたグループは、選択された歯車ペアに従うよう に位置決めされます。追加の角度を指定する必要があり、ゼロはY軸の中心距 離のためです。ギアの中心がアキシアル方向に一致しない場合は、アキシアルオフ セットを入力することができます。
- 2つの歯車ペアに従うグループ:1つのグループは、2つの歯車ペアの中心距離に 従って位置決めされます。アキシアル方向の位置は、第1歯車ペアによって定義されます。
- ベベルギアペアに従うグループ:ベベルギアの形状データにより、1つのグループを位置決めします。基準グループの接触角は定義することができます。
- 歯車ペアに従うシャフト:この拘束は、ギアの中心が一致するように、シャフトを軸 方向に移動させます。アキシアル方向のオフセットはオプションで入力できます。
- 歯車ペアに従う歯車:この拘束は、ギアをアキシアル方向に移動させ、相手のギ アと一致させます。ここでは、軸方向のオフセットもオプションで入力できます。
- ウオーム歯車ペアに従うグループ:選択されたグループは、選択されたウオームギアペアに従うように位置決めされます。追加の角度を指定する必要があり、ゼロはY軸の中心距離となります。ウォームに対するオフセットもアキシアル方向に入力できます。

## 2.1.5 歯車接続

複数のグループが定義されている場合、歯車接続のページが表示されます。歯車接続 は、 ポーボタンを使って追加することができます。接触するシャフトと歯車を定義することがで き、歯車ペアの基本データが表示されます。歯車のデータは、1つのシャフトでの入力に加 えて、このウィンドウで変更することができますが、接続を使用すると、同時に両方の歯車 のデータを変更することができます。

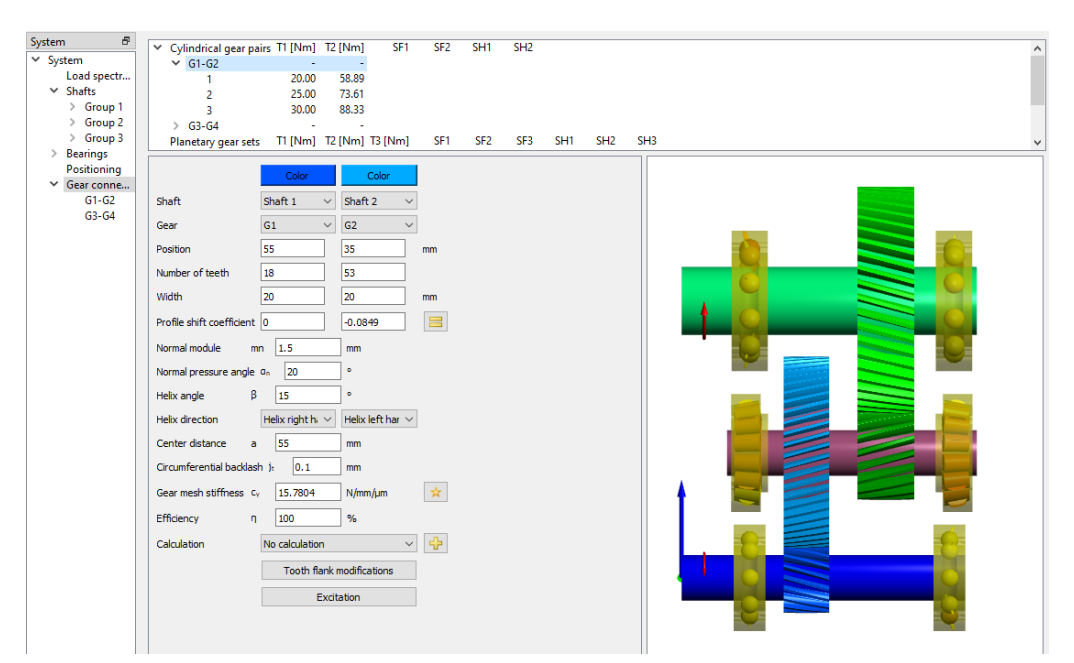

各歯車ペアのトルクは上部のリストに表示されます。歯車計算プログラムとの接続が設定されている場合、安全係数も表示されます。

左側のシステムツリーの歯車ペアの項目をクリックすると、歯車計算プログラムが起動し、 歯車ペアの詳細を定義することができます。シャフト計算は、基本的な歯車形状 (z, b, x, mn, αn, β, x, a) と荷重を歯車計算に渡し、同じ形状データと安全係数を受け取ります。 歯車の色は、図の ″色″ ボタンをクリックすることで変更することができます。

接続で歯車が考慮された場合、そのトルク入力は、対応する入力ウィンドウの″荷重″ペ ージで非表示になります。

#### 2.1.5.1 円筒歯車ペア

円筒歯車ペアの場合、サイジングボタンを使用して、ISO 6336-1 に従ってかみ合い剛性を 選択できます。 $c_{\gamma\alpha}$ または $c_{\gamma\beta}$ のいずれかを選択できます。係数  $C_{B}$  と $C_{R}$ は、かみ合い剛性 の計算では1 に等しいと想定されます。

計算プログラムの選択の後ろにあるや-ボタンは、ギア計算プログラムに面荷重係数を渡 すことができます。歯面荷重係数は次のように計算されます。:

 $K_{H\beta} = \max(K_{H\beta,min}; K_{H\beta,add} + \frac{w_{max}}{w_{avg}}; \frac{w_{max,fma}}{w_{avg}})$ 

fmaの値が定義されている場合、その値は、一定の傾斜角度を維持するギアの剛性に基づいて最大線荷重を計算するために使用されます。

## 2.1.5.1.1 歯面の修正

歯車の歯面を最適にするために、歯車ペアの歯面は、規格(ISO 21771:2007, September 2007)に従って、3種類のアプローチで修正することができます。すなわち、歯 面クラウニング、歯面ライン傾斜修正、歯面ラインエンドリリーフです。"歯車の接続 "のペ ージで "歯面の修正 "を押すと、ポップアップウィンドウが表示され、これらのアプローチに関 連する幾何学的データを入力することができます。それぞれの歯車について、下部のフラグ を設定またはクリアすることで、対称または非対称の修正を行うことが可能です。非対称 歯面の修正を有効にすると、対応するデータ列がウィンドウに追加されます。

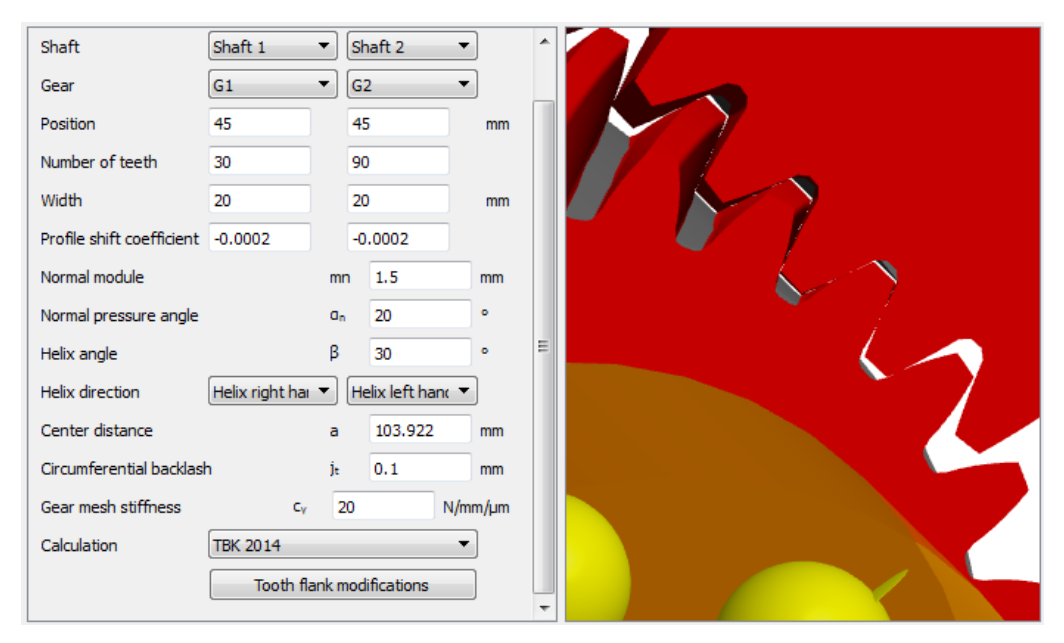

| Flank line crowning Cβ     0     0     0       Flank line slope modification CHβ     0     0     0       Flank line end relief amount I CβI     0     0     0       Flank line end relief length I LCI     0     0     0       Flank line end relief amount II CβI     0     0     0       Flank line end relief length I LCII     0     0     0 |                                        | Gear 1 right flank [mm] | Gear 1 left flank [mm] | Gear 2 right flank [mm] | Gear 2 left flank [mm |
|----------------------------------------------------------------------------------------------------|----------------------------------------|-------------------------|------------------------|-------------------------|-----------------------|
| Flank line slope modification CHβ     0     0     0       Flank line end relief amount I CβI     0     0     0       Flank line end relief length I LCI     0     0     0       Flank line end relief amount I CβI     0     0     0       Flank line end relief length I LCI     0     0     0                                                  | Flank line crowning Cβ                 | 0                       | 0                      | 0                       | 0                     |
| Iank line end relief amount I CβI     0     0     0       Iank line end relief length I LCI     0     0     0       Iank line end relief amount II CβI     0     0     0                                                                                                    | lank line slope modification $CH\beta$ | 0                       | 0                      | 0                       | 0                     |
| Iank line end relief length I LCI     0     0     0       Iank line end relief amount II CβII     0     0     0       Iank line end relief length II LCII     0     0     0                                                                                                    | lank line end relief amount I CβI      | 0                       | 0                      | 0                       | 0                     |
| Iank line end relief amount II CβI     0     0     0       Iank line end relief length II I CII     0     0     0                                                                                                    | lank line end relief length I LCI      | 0                       | 0                      | 0                       | 0                     |
| lank line end relief length II L CII 0 0 0 0                                                                                                    | lank line end relief amount II CβII    | 0                       | 0                      | 0                       | 0                     |
|                                                                                                    | lank line end relief length II LCII    | 0                       | 0                      | 0                       | 0                     |
| Symmetric modifications for gear 1                                                                                                    | Symmetric modifications for gear 1     |                         |                        |                         |                       |

## 2.1.5.1.1.1 歯面ラインクラウニング

歯幅の中点を接線とする円弧を基点としたレリーフになります。歯先からの逃げ量を指定 する必要があります。 107

## MESYS シャフト計算

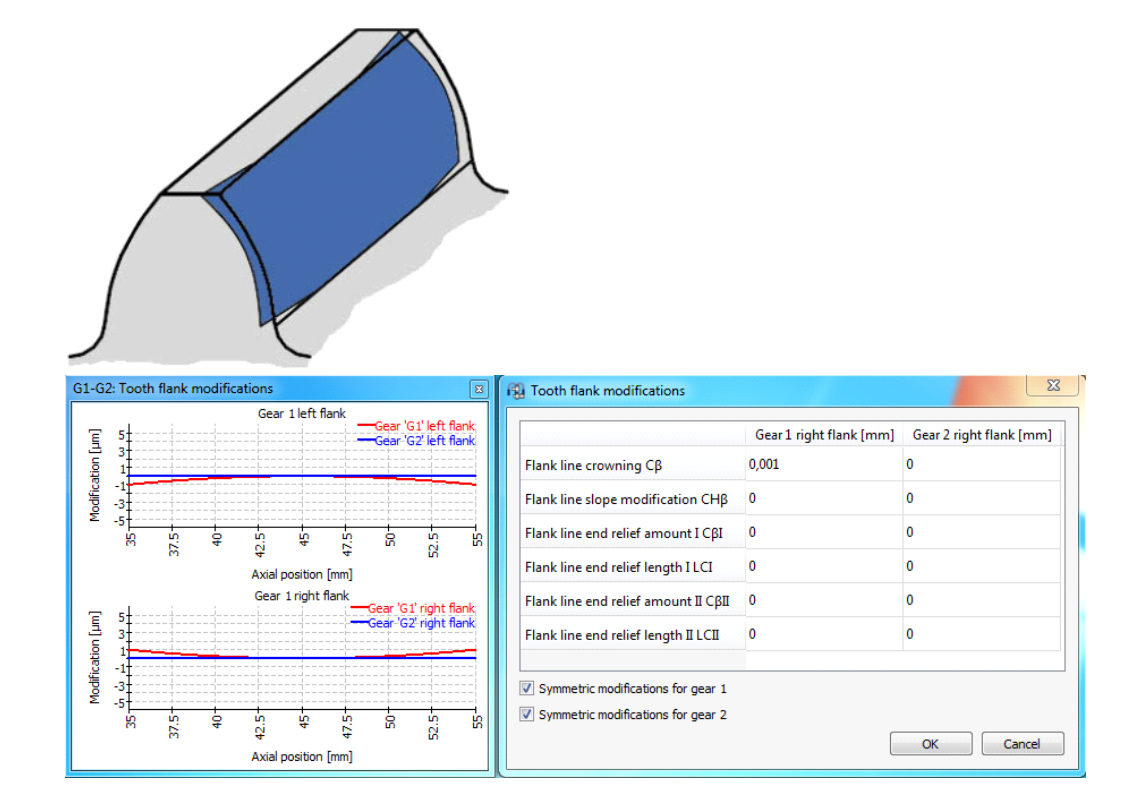

## 2.1.5.1.1.2 歯面ライン傾斜の修正

歯幅全体にわたって、直線的に増加するレリーフ線から構成されています。そのため、片方の端からもう片方へのレリーフ線の勾配を指定する必要があります。

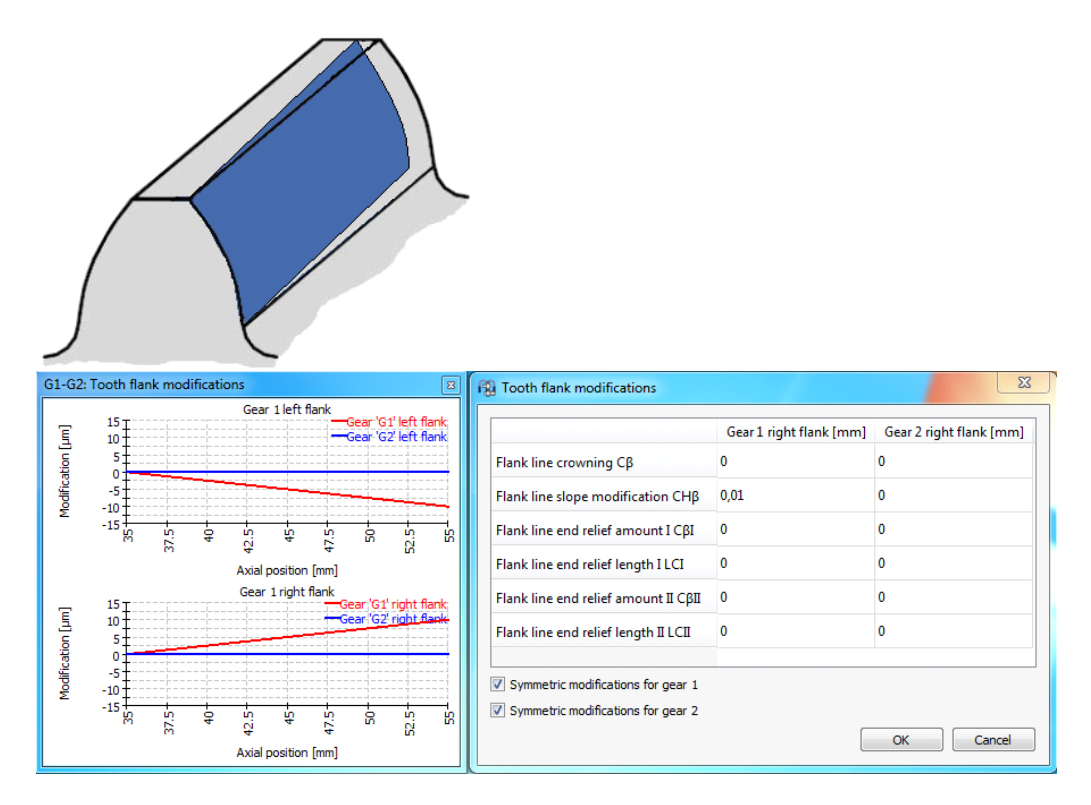
### 2.1.5.1.1.3 歯面ラインのエンドレリーフ

ある点から始まり、フランクラインの端まで直線的な逃げを大きくしてしくものです。歯面の両端から測定した逃げ量と長さを指定する必要があります。

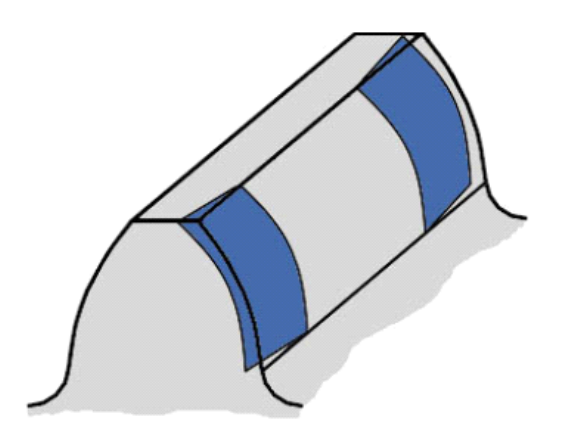

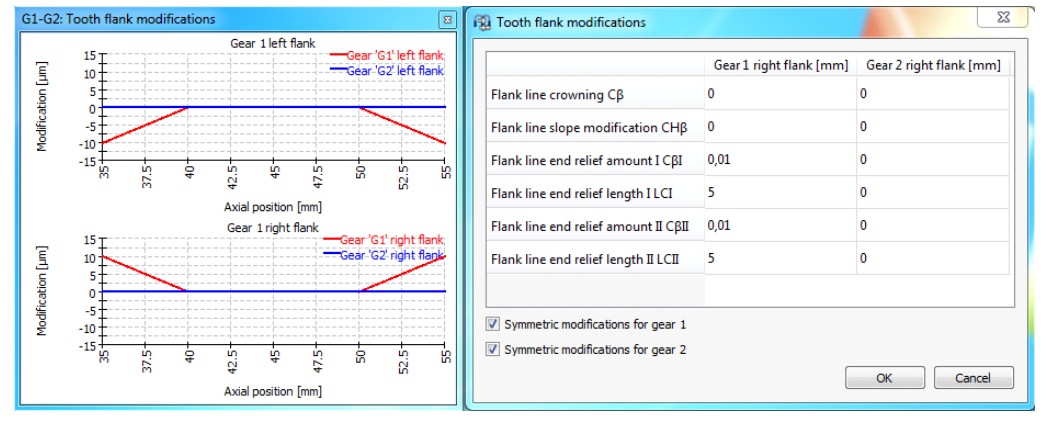

全体として、ユーザーは線荷重とギャップ幅のグラフィックスをガイダンスとして利用し、フラン ク修正案を確立することができます。例えば、このような歯車のメッシュの状態からスタート し、歯面補正の組み合わせを適用するとします。

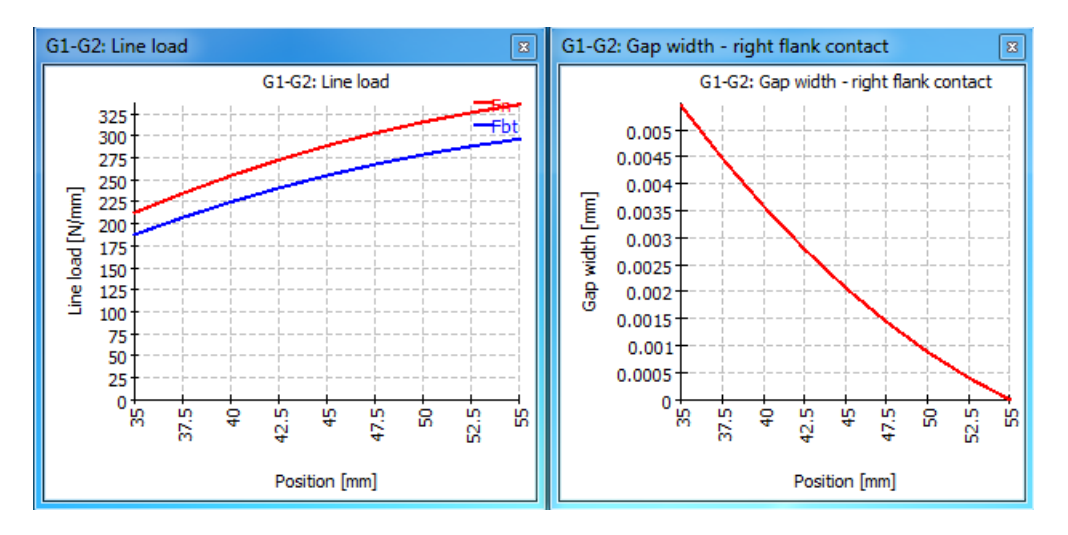

|                                         | Gear 1 right flank [mm] | Gear 2 right flank [mm] | - |
|-----------------------------------------|-------------------------|-------------------------|---|
| Flank line crowning Cβ                  | 0,001                   | 0                       |   |
| Flank line slope modification $CH\beta$ | 0,0065                  | 0                       |   |
| Flank line end relief amount I CβI      | 0                       | 0                       | E |
| Flank line end relief length I LCI      | 0                       | 0                       |   |
| Flank line end relief amount II CβII    | 0                       | 0                       |   |
| Flank line end relief length II LCII    | 0                       | 0                       | - |
| Symmetric modifications for gear 1      |                         |                         |   |

歯面クラウエングと歯面ライン傾斜の修正を組み合わせると、次の図のように線荷重を均等にすることができ、大きな助けとなります。

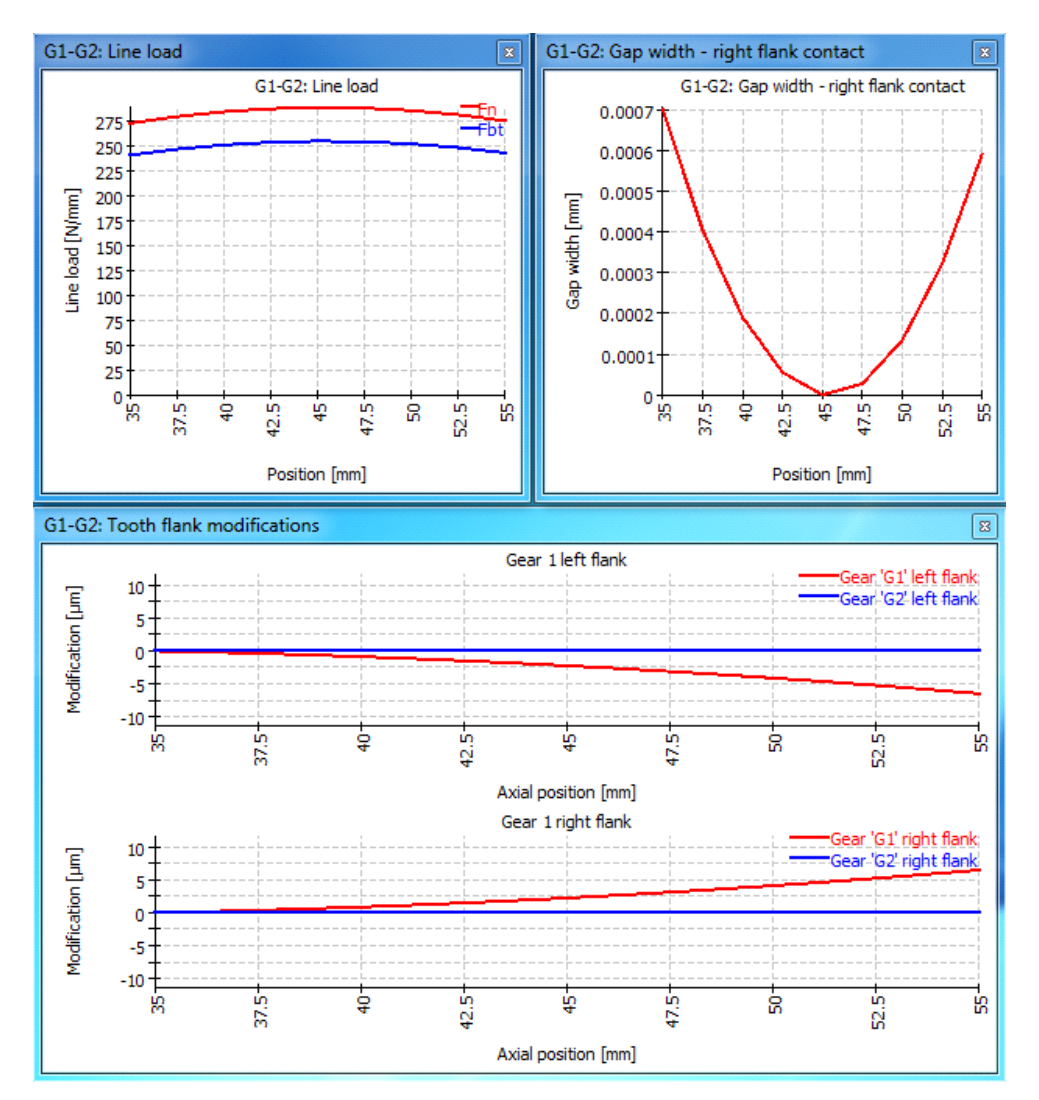

### 2.1.5.1.2 励振

円筒歯車ペアでは、3種類の励振が定義できます.

- かみ合い励振は、接触経路で定義されます。ピッチエラーは、ギアのかみ合い周波数に基づいた励振につながります。高次のものはハーモニクスを入力として定義することができます。
- 歯車1の真円度エラーに基づく励振を定義することができます。ここでは、半径の変動が 使用されます。基準周波数は歯車の回転数です。
- 歯車1の場合と同様に、歯車2の真円度エラーに基づ、励振を定義することができます。

この励振は、周波数応答の計算として考慮されます。疑似的静計算の結果には影響しませんし、歯車の安全係数にも影響しません。

| F9 | Excitat   | ion - G1-G2 | 2        |  |    | 2      | × |
|----|-----------|-------------|----------|--|----|--------|---|
| Me | sh excita | ation       |          |  |    |        |   |
|    | h         | phase [°]   | ∆pt [mm] |  |    | 4      | • |
| 1  | 1         | 0           | 0.005    |  |    |        |   |
|    |           |             |          |  |    | **     | } |
| Ge | ar 1 exci | itation     |          |  |    |        |   |
|    | h         | phase [°]   | Δr [mm]  |  |    | 4      | • |
| 1  | 1         | 0           | 0.005    |  |    |        |   |
|    |           |             |          |  |    |        |   |
| Ge | ar 2 exci | itation     |          |  |    |        |   |
|    | h p       | hase [°] ∆i | r [mm]   |  |    | 4      |   |
|    |           |             |          |  |    |        |   |
|    |           |             |          |  |    | <br>** | 8 |
|    |           |             |          |  | ОК | Cancel |   |

#### 2.1.5.2 遊星歯車セット

遊星歯車セットは、「太陽ープラネット」ペアと「プラネットーリング」ペアを選択することで定義できます。この設定は、ギアパラメータと荷重をギア計算プログラムに渡すためにのみ使用されます。外部ギア計算プログラムがない場合は、ギアペアを定義するだけで十分です。

### 2.1.6 荷重スペクトルの計算

"システム"ページで荷重スペクト ルこよる計算のフラグか設定されている場合、システムツリーに荷重スペクトルという項目が追加表示されます。

| System 🗗            |         | Frequency       | n [mm]     | Ev [N]  | My [Nm]     |          |   |       |      |          |     | _ |
|---------------------|---------|-----------------|------------|---------|-------------|----------|---|-------|------|----------|-----|---|
| ▲ System            |         | requercy        | in tribing | 13 [14] | my fram]    |          |   |       |      |          |     |   |
| Load spectr         | Shaft   |                 | Shaft 1    | Shaft 1 | Shaft 2     |          |   |       |      |          |     |   |
| A Shafts<br>Shaft 1 | Element |                 | General    | Load    | Load        | General  | × |       |      | _        |     |   |
| Shaft 2             | 1       | 0,6             | 1500       | 250     | -80         | Shaft 1  | • | Gener | al 🕨 | т        |     |   |
| ▲ Bearings          | -       |                 |            |         |             | Shaft 2  | • | Load  | •    | V n      |     |   |
| Bearing             | 2       | 0,3             | 1200       | 150     | -60         | Hide All | L |       | _    | <u> </u> |     |   |
| Bearing             | 3       | 0.1             | 600        | 100     | -30         |          | - |       |      |          |     |   |
|                     |         |                 |            |         |             |          |   |       |      |          |     |   |
|                     | Run cal | culation for re | sult eleme | nt only | Result eler | pent     |   |       | 1 🚔  |          | (۱) |   |

デフォルトでは、表は空です。負荷周波数の列ヘッダーのみが表示されます。ウィンドウの どこかを右クリックすると、負荷ケースのさまざまな計算パラメータを列ヘッダーとして任意に 追加することができます。これらのパラメータは、"一般"と"荷重"に分類されます。表の行 については、「オッジを使って追加することができます。また、行を選択して、「オッシを 使って削除することもできます。これらの行は"要素"と呼ばれ、計算パラメータに対応する 値(入力)を入力できる負荷ケースとして考慮されます。 、オッシを押すと、テーブルのす べての入力、および要素(行)がクリアされます。

ヘッダを右クリックして "隠す" を選択すると、任意の列を非表示にすることができます。表に表示されていない全ての負荷成分には、デフォルト値が使用されます。

●・ボタンを使用すると、荷重スペクトルをファイルから読み込むことができます。ファイル内の列は、表に表示されているのと同じ順序と単位でなければなりません。同様に、作成した荷重スペクトル表は、対応する ・ボタンを使用してエクスポートすることができます。

選択した"結果の要素"に対して、たわみに関するデフォルトのグラフィックスが表示されます。固有振動数もこの"結果の要素"に対して計算されます。

2.1.6.1 1つの荷重スペクトル要素のみを計算

ユーザーが、結果の要素のみを計算実行、というフラグを設定すると、1つの要素(荷重ケース)に対してのみ計算を実行することが可能です。希望する荷重ケースは、中ボタンの横にある小さなボックスの矢印を使うか、要素番号を直接入力することで選択します。グラフィックスは、選択された要素に対してのみ表示されます。

これにより、荷重スペクトル計算を独立した荷重ケースの入力インターフェースとして使うことができ、独立した計算を行うことができます。

2.1.7 コンフィギュレーション

コンフィギュレーションは、複数のグループが定義されている場合、最初の入力ページで有効にすることができます。

| System                                                                                | 1 |    |              |            |               |                       |
|---------------------------------------------------------------------------------------|---|----|--------------|------------|---------------|-----------------------|
| ✓ System                                                                              |   |    | Name         | Direktgang | Syncronring   | G1a-G1b               |
| Load spectrum                                                                         |   | 1  | G1           |            |               | $\square$             |
| Configuration<br>Shafts                                                               |   | 2  | G2           |            |               |                       |
| > Hauptwelle<br>> Vorgelegewelle                                                      |   | 3  | G3           |            |               |                       |
| <ul> <li>&gt; Bearings</li> <li>Positioning</li> <li>&gt; Gear connections</li> </ul> |   |    |              |            |               |                       |
|                                                                                       |   |    |              |            |               |                       |
|                                                                                       |   | Ac | tive element | 1          | Consider tors | ional constraint only |

マウスの右ボタンを使用すると、ビューに列を追加することができます。利用できるのは、歯 車接続、リアクションカップリング、一般的な拘束、サポート、円筒拘束です。拘束は、ね じりが拘束に固定されている場合のみ利用可能です。

行は、ポタンで追加でき、チェックボックスで各構成のアクティブな要素を選択することができます。

オプション "Consider torsional constraint only "が有効な場合、拘束のフラグをクリアにして、一般的な拘束のねじり拘束のみが無効になり、他のすべての方向の制約には影響しません。オプションが有効でない場合、拘束はすべての方向で無効化されます。

有効なコンフィギュレーションは、ウィンドウの下部または荷重スペクトル内で選択することができます。

2.1.8 ハウジング剛性マトリックス

サポート (ハウジングに接続されているもののみ) とハウジングの間で、対称的な剛性マト リックスを定義することができます。

| System 🗗                                                              |                                 |
|-----------------------------------------------------------------------|---------------------------------|
| <ul> <li>System</li> <li>Housing stiffness</li> <li>Shafts</li> </ul> | Engineering Consulting Software |
| Shaft                                                                 | Project name                    |
| beanings                                                              | Calculation description         |
|                                                                       | Settings Lubrication            |
|                                                                       | Consider weight                 |
|                                                                       | Angle for weight                |
|                                                                       | Calculate natural frequencies   |
|                                                                       | Consider gyroscopic effect      |
|                                                                       | Maximum frequency               |
|                                                                       | Number of frequencies           |
|                                                                       | Consider gears as stiffness     |
|                                                                       | Consider housing stiffness      |

このオプションを使用するためには、ソフトウェアソリーから "システム"を選択したときに表示 されるタブページ "設定" で、 "ハウジング剛性を考慮する" の対応するフラグを有効にする 必要があります。

マトリックスの下にある ボタンを使用すると、追加の剛性マトリックスを作成することができます。このマトリックスは、'Selected stiffness matrix'というタイトルのボックスに表示され る番号で参照されます。これらの作成されたマトリックスの1つまたはすべては、'Consider stiffness'というタイトルのフラグを使用して、いつでも計算から除外することができます。こ のように、解析に使用しないマトリックスデータも残しておくことができます。万が一、マトリッ クスを消去したい場合は、 ボタンを使用することができます。入力欄には名前をつける ことができ、その名前はレポートに表示されます。

|          | ux1 [mm] | uy1 [mm] | uz1 [mm] | rx1 [mrad] | ry1 [mrad] | rz1 [mrad] | 1 | Bearing 1L 🛛 🔻 |
|----------|----------|----------|----------|------------|------------|------------|---|----------------|
| Fx1 [N]  |          |          |          |            |            |            |   | Bearing 1L     |
| Fy1 [N]  |          |          |          |            |            |            |   | Bearing 2L     |
| Fz1 [N]  |          |          |          |            |            |            |   | Reactiooupling |
| Mx1 [Nm] |          |          |          |            |            |            |   |                |
| My1 [Nm] |          |          |          |            |            |            |   |                |
| Mz1 [Nm] |          |          |          |            |            |            |   |                |
|          |          |          |          |            |            |            |   |                |
|          |          |          |          |            |            |            |   |                |

右下隅にある ボタンを1回クリックすると、その上のウィンドウに新しい番号付けされた要 素が表示され、より大きなウィンドウにマトリックスが表示されます。この要素をダブルクリック すると、ドロップダウンリストが表示され、考慮すべきサポートを選択することができます。こ の手順を繰り返すことで、既存の軸受やサポートをリストに追加することができ、剛性マト リックスの対応する行と列が表示され、考慮されるようになります。

|         | ux1 [mm] | uy1 [mm] | uz1 [mm] | ux2 [mm] | uy2 [mm] | uz2 [mm |
|---------|----------|----------|----------|----------|----------|---------|
| Fx1 [N] | 2e+11    | 0        | 0        | 0        | 0        | 0       |
| Fy1 [N] |          | 2e+11    | 0        | 0        | 0        | 0       |
| Fz1 [N] |          |          | 2e+11    | 0        | 0        | 0       |
| Fx2 [N] |          |          |          | 1.5e+11  | 0        | 0       |
| Fy2 [N] |          |          |          |          | 1.5e+11  | 0       |
| Fz2 [N] |          |          |          |          |          | 1.5e+11 |

剛性の値はすべて、セルをダブルクリックしてマニュアルで入力することもできますし、インポ → ボタン・ を使って、有限要素解析から得られることもあるマトリックスとして読み込むこ ともできます。同様に、作成されたマトリックスは、対応するエクスポートボタン・ でエクスポ → することができます。

|         | ux1 [mm] | uy1 [mm] | uz1 [mm] | F/Mext |                                                    |
|---------|----------|----------|----------|--------|----------------------------------------------------|
| Fx1 [N] | 2e+11    | 0        | 0        | 0      |                                                    |
| Fy1 [N] |          | 2e+11    | 0        | 0      | Enter displacement/rotation     Enter force/moment |
| Fz1 [N] |          |          | 2e+11    | 0      | Consider rotation stiffness                        |
| du/dr   | 0        | 0        | 0        |        | Stiffness in local coordinate system               |
|         |          |          |          |        | OK Cancel                                          |

最後のオプションを使用すると、グローバル座標系における剛性を考慮するのではなく、接続点のローカル座標系における剛性を考慮することができます。

#### 2.1.9 3次元弾性パーツ

*"シャフト" またはグループのコンテキスト メニューから、"3次元弾性パーツをシャフト として" または"3次元弾性パーツをハウジングとして" 挿入することができます。 新しし パーツはシャフト /グループツリーに表示されます。* 

3次元弾性パーツは、通常のシャフトに使用されているFEAビームモデルと3次元ソリッドメッシュを組み合わせたものです。3Dソリッドの剛性は剛性マトリックスに縮退され、ビームモデルのソルバーで考慮されます。3次元弾性パーツを初めて使用する際、縮退された剛性マトリックスが生成されますが、メッシュのサイズによってはしばらく時間がかかることがあります。その後、縮退された剛性はファイルと共に保存され、材料、メッシュ、または面の選択を変更した場合にのみ再生成される必要があります。

3次元弾性パーツは剛性として考慮され、オプションでモーダル縮退が行われます。モーダル縮退を行わない場合、質量は考慮されません。熱膨張と重量は考慮されます。"シャフトとしての3次元弾性パーツ"は、X軸を回転軸とし、回転数を定義することができま

す。 <sup>*″*ハウジングとしての3次元弾性パーツ<sup>″</sup>は、回転することができず、空間に固定されて いなければなりません。</sup>

3次元弾性パーツの "変位を計算する" オプションが選択されている場合、サーフェスの変 位フィールドは、縮退剛性の初期計算時に接続された各自由度に対して計算されま す。これにより、初期計算時間とファイルサイズが増加しますが、変形後の形状を可視化 することができます。 "モード形状を計算する" オプションも同様で、こちらは可視化のみに 使用されます。

モーダル解析がサポートされている場合、変位場とモード形状を計算する必要があります。したかって、オプション ″変位を計算 ″と ″モード形状を計算 ″ は、縮退に必要な時間 に影響を与えません。必要なファイルサイズに影響するだけです。

オプション "2次要素を使う"を有効にすると、線形形状関数の代わりに2次形状関数が 使われます。8ノードの六面体は、代わりに27ノードの六面体になります。ノードの数が増 えると、計算時間やメモノ使用量も増えます。一般に、2次メッシュの方がより正確です。 細かい線形メッシュではなく、より大きなメッシュサイズと2次要素を使うのがよいでしょう。

ジオメトリのインポートまたは生成時に、しくつかの場所で「2次メッシュを生成「オプションが 使用できます。このオプションを設定すると、2次サーフェスメッシュが生成されます。線形 メッシュに比べて約4倍のメモリが必要になりますが、「2次メッシュの使用「を有効にする と、ジオメトリの近似値が向上します。インポート時のオプションはサーフェスメッシュにのみ 影響しますが、「一般」の「2次メッシュの使用「オプションは、使用する3Dメッシュのタイプを 定義します。

選択された面は1つのノード(または弾性軸受、歯車、接触)に縮退され、サポートエレメントに接続することができます。以下のオプションが利用できます。

- 既存のサポートを選択することができます。このサポートは、剛体環境の代わりに3次元弾性パーツに接続されます。
- シャフトに可能な新しいサポートを定義することができます。シャフト計算で利用可能なタイプのサブセットのみがサポートされています。剛性によってインポートされたハッウジングをサポートするために使用することができます。
- 縮退されたノードに力を追加することができます。
- シャフトを選択することができます。これにより、6つの自由度すべてにおいて、シャフトへの剛体接続ができます。シャフトに溶接ポイントを追加し、これを3次元弾性パーツに接続するのと同じです。シャフトは、「剛性、、、、平均、、、、弾性接触、のいずれかの縮退タイプを選択できます。、「弾性接触、の場合、面は各セクションで円筒形のままになりますが、アキシアル方向の位置では変形できます。
- 「剛性を計算」は、選択した面の剛性値を報告します。このノードに対して、シ ステム全体の静的縮約が実行されます。
- ・ "固定として設定"は、"ハウジングとして3次元弾性パーツ"で利用可能です。このノードは、剛体環境に接続されます。

面の縮退には、接続タイプとして5つのオプションが用意されています。

- 平均:反力は面のすべてのノードに分配され、面の変位の平均値が使用され ます。このオプションはパーンを剛体化しません。
- 固定:縮退された節点と面のすべての節点との剛体接続が追加されます。これにより、パーツが剛体化されます。
- 弾性軸受:このオプションは、転がり軸受にのみ接続でき、軸受の荷重分布に パーツの弾性変形を考慮します。軌道輪の変形を含む軸受計算ソフトのライ センスが必要です。現在、弾性外輪はアキシアル固定軸受にのみ許可されて います。
- 弾性歯車:このオプションは、今のところ円筒歯車にのみ接続することができ、 歯車本体の弾性変形を考慮することになります。このためには、シャフトシステムオプションが必要です。
- 弾性接触:このオプションは、2つのパーツの面の接続のために、溶接ポイントまたは円筒拘束のどちらかのみ使用することができ、両方とも弾性接触として縮退されます。両方の接触面の寸法は同じでなければなりません。さらにシャフトへの接続も可能です。
- 2.1.9.1 シャフトとしての3次元弾性パーツ

シャフトとしての3次元弾性パーンは、他のシャフトに接続可能な1軸の回転パーンです。 現在、ポリゴンまたはSTEPインポートによって定義された軸対称パーンを考慮することができます。

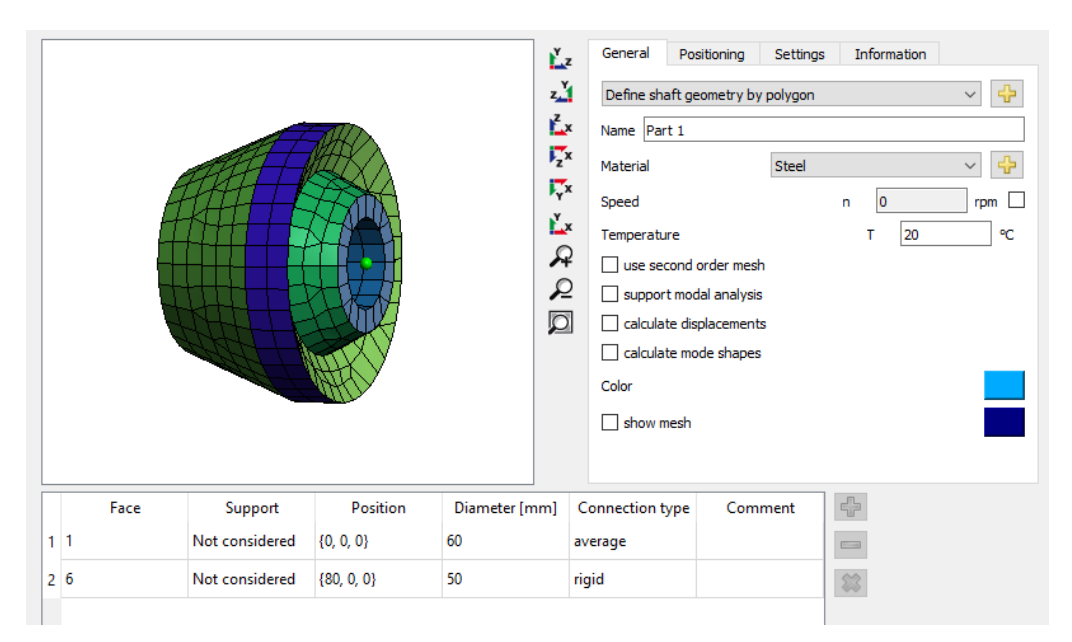

"ポリゴンでシャフト形状を設定 "の後ろのサーボタンを使用すると、ポリゴンを使用して形状を設定するためのダイアログが開きます。時計回りに定義する必要があります。"×"はアキシアル座標で、"y"は半径です。通常のシャフト とのオプションの接続は、"面として考慮

"または"エッジとして考慮"として定義することができます。面上のすべての点、またはエッジ上の点のみが、シャフトサポート要素に接続されます。

| 9   | Define geometry     |             |                    | >   |
|-----|---------------------|-------------|--------------------|-----|
| _   | x [mm]              | y [mm]      | Connection         | ÷   |
| 1   | 0                   | 20          | Not considered     |     |
| 2   | 0                   | 40          | Considered as face | *   |
| 3   | 50                  | 60          | Not considered     | -   |
| 4   | 70                  | 60          | Not considered     | ∍   |
| 5   | 60                  | 40          | Not considered     |     |
| 6   | 80                  | 30          | Not considered     |     |
| 7   | 80                  | 20          | Considered as face |     |
| 8   | 0                   | 20          | Not considered     |     |
| 4a: | ximum mesh size     |             | hmax 10            | mm  |
| Min | imum mesh size      |             | hmin 0             | mm  |
| ~   | Use alternative mes | hing method |                    |     |
| ~   | Use hexahedral mes  | h           |                    |     |
|     |                     |             | OK Can             | cel |

さらに、メッシュサイズもこのダイアログで定義することができます。

その他の設定として、材料、回転速度、2次(2次)メッシュを選択するオプション、変位を 計算するかどうかのオプションがあります。精度を上げるためには、2次メッシュを使用するこ とをお勧めします。変位を計算すると計算時間が長くなり、3Dビューでは変形した形状の み表示されます。

"位置決め"では、アキシアル位置を定義することができます。

メインビューの表では、シャフトのサポート要素は "サポート"の下で選択する必要があります。接続タイプ"固定"は、選択した面/エッジをシャフトのビームノードに剛体接続します。接続タイプ"平均"は、ノードへの平均的な接続を実施し、3次元弾性パーツの剛性を低下させます。

STEPインポートの場合、3Dビューでダブルクリックすることで面を選択することができます。面を結合するには、2つの面を選択して表でマークし、コンテキストメニュー(マウスの右ボタン)で "面のマージ"を選択します。マージできるのは隣接する面のみです。 インポートシャフトの場合、X軸は回転軸でなければなりません。 位置決めのところで、 パーマネント座標変換"を選択すると、方向を変更することができます。 パーツ内に面がある場合、3Dビューのコンテキストメニューを使用して、前面の面のクリッピングを有効にすることができます。 Altボタンとマウスの左ボタンを使って、クリップ面を移動することができます。

### 2.1.9.2 3次元弾性プラネットキャリア

3次元弾性シャフトの場合、プラネットキャリアも定義することができます。STEPファイルとしてインポートするか、パラメトリックプラネットキャリアとしてインポートします。パラメトリックプラネットキャリアでは、以下の基本形状が利用可能です。

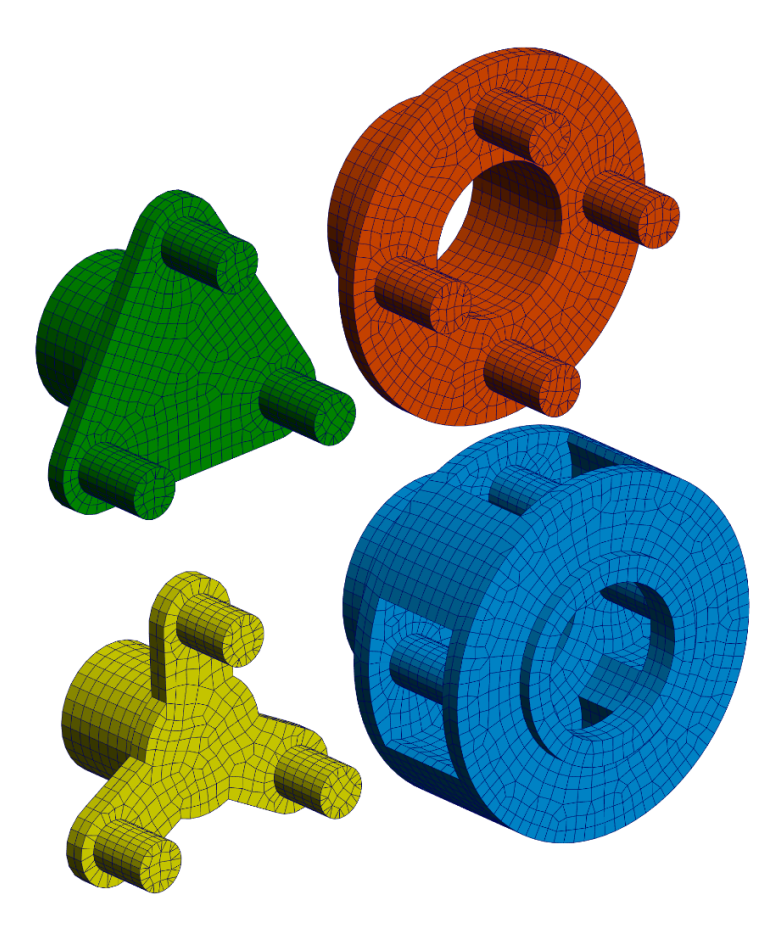

インポートされたプラネットキャリアの場合、回転軸はX軸である必要があります。"位置決め"のページで、パーマネント座標変換を使用して、インポートした方向を回転軸としてX軸に変更することができます。

2.1.9.2.1 パラメトリック円形プラネットキャリア

パラメトリック円形プラネタリキャリアのパラメータ設定は、片面または両面のいずれかを選択できます。形状を次の図に示します。

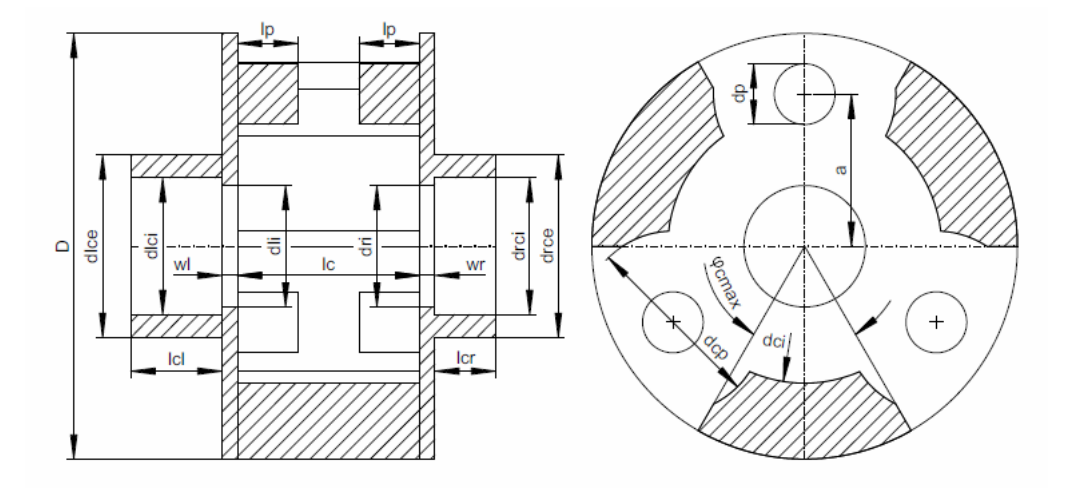

2.1.9.2.2 パラメトリックポリゴン型プラネットキャリア

ポバンパラメトリックキャリアの形状を以下の図に示します。

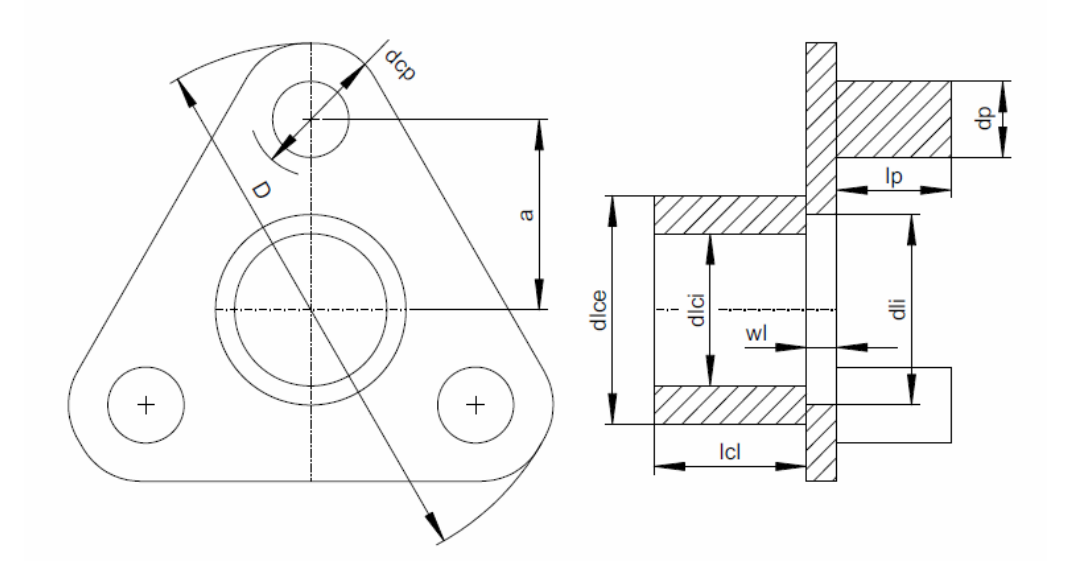

2.1.9.2.3 パラメトリック星型プラネットキャリア

星型パラメトリックキャリアの形状は、以下の図のとおりです。

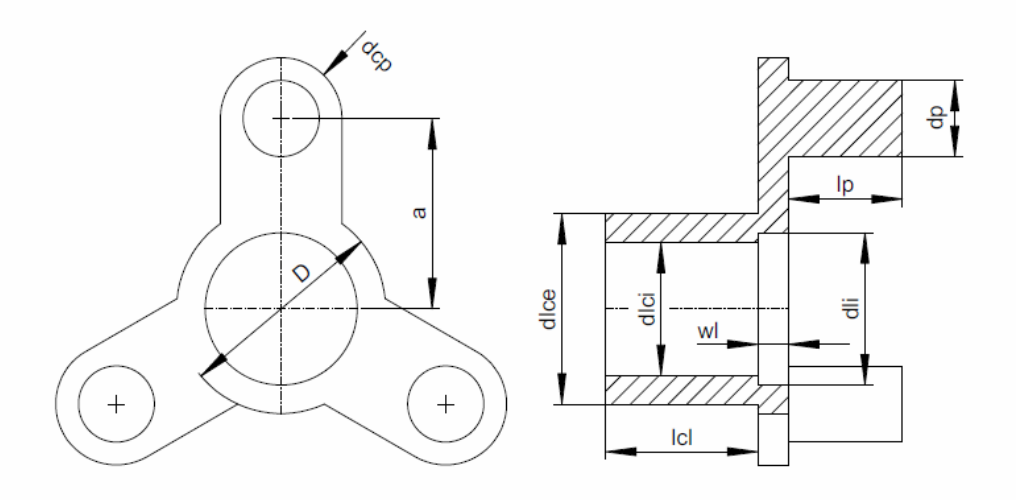

## 2.1.9.3 ハウジングとしての3次元弾性パーツ

ハウジングとしての3次元弾性パーツは、異なるグループのシャフトに接続することができ、 回転せず、少なくとも1つの面を固定として設定する必要があります。現在、CAD形状を STEPファイルまたはNastranメッシュとしてのみインポートすることができます。

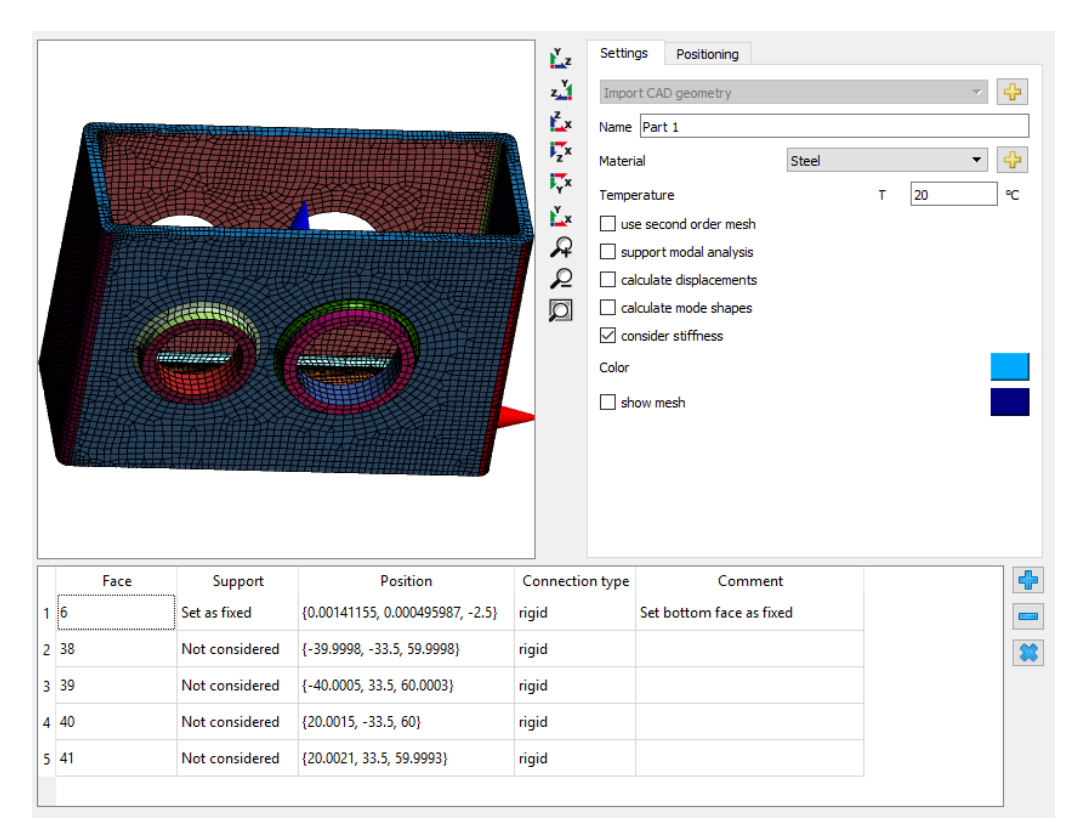

"CAD形状をインポート"の後ろにある →-ボタンを使用すると、STEPファイルを選択すること ができます。パーツが接続されたアセンブリは、自動的に接合されます。その後、必要な メッシュサイズを入力することができます。また、Nastranメッシュをインポートすることもできま すが、この場合はサーフェスメッシュのみが保持されます。 パーツの3Dビューでは、面をダブルクリックすることで複数の面を選択することができます。その面をシャフトサポート要素に接続するか、"固定として設定"することができます。上記のように、剛体接続または平均化接続を選択することができます。接続された2つの面をマージするには、表で両方の面を選択し、マウスの右ボタンを押し、"面をマージ"を選択します。パーツ内側に面がある場合、3Dビューのコンテキストメニューを使用して、前面の面のクリッピングを有効にすることができます。Altボタンとマウスの左ボタンを使って、クリップ面を移動することができます。

以前の設定と同様に、材料と次(二次)メッシュのオプション、変位計算のオプションを選 択できます。加えて、3D弾性ハウジングはモーダル解析でサポートされます。もし、 "モード 形状の計算"を選択すると、モード形状も表示されます。"位置決め"では、3Dパーツの 位置と回転を定義することができます。

選択されたサポート要素は、選択された面の節点に接続されます。剛体または平均化された接続が考慮され、接触やすきまは考慮されません。

2.1.9.4 CAD形状をインポート

R Import geometry  $\times$ Ľz z <sup>Y</sup> <sup>z</sup>x , x Ţx Ľх  $\mathcal{Q}$ Q Ø (= 1/1 ⇒) -Maximum mesh size hmax 10 mm Minimum mesh size hmin 0 mm Generate second order mesh 🕑 Use hexahedral mesh Tolerance for merging parts 0.001 tol mm ОК Mesh Merge Modify Cancel

CADからの形状をインポートする場合、最初にプレビューダイアログが表示されます。

このダイアログには、ファイル内で使用可能なパーツの数が表示され、パーツの削除や残りのパーツのマージが可能です。パーツは、メッシュの品質を評価するために、異なる設定で 再メッシュすることができます。

"修正"を使用すると、面取り、フィレット、小さな穴を形状から削除し、モデルを簡素化することができます。これにより、必要なノードの数を減らすことができ、その結果、計算の時間を減らすことができます。

現在選択されているパーツのみがメッシュ化され、インポートされます。パーツを結合するには、"マージ"機能を使用し、適度なマージ公差を設定する必要があります。メッシュ作成後、メッシュの複雑さを知るために、面ノードの数がウィンドウに表示されます。

「2次メッシュを生成」オプションが設定されている場合、2次サーフェスメッシュが生成されて保存されます。「六面体メッシュを使用する」設定では、サーフェスメッシュに三角形ではなく主に四角形が生成されます。

### 2.1.9.5 インポート形状の面選択

STEPファイルやメッシュをインポートした後、マウスで面をダブルクリックすると、複数の面を選択することができます。2つの面を結合するには、テーブルで両方の面を選択し、マウスの 右ボタンを押し、"面をマージ"を選択します。パーツ内側に面がある場合、3Dビューのコン テキストメニューで前面の面のクリッピングを有効にすることができます。Altボタンとマウスの 左ボタンを使って、クリップ面を移動することができます。

テーブルのコンテキストメニューから "面を追加" を選択すると、新しい面を定義することができます。新しい面は、円筒、軸受、ボックスによって選択できます。

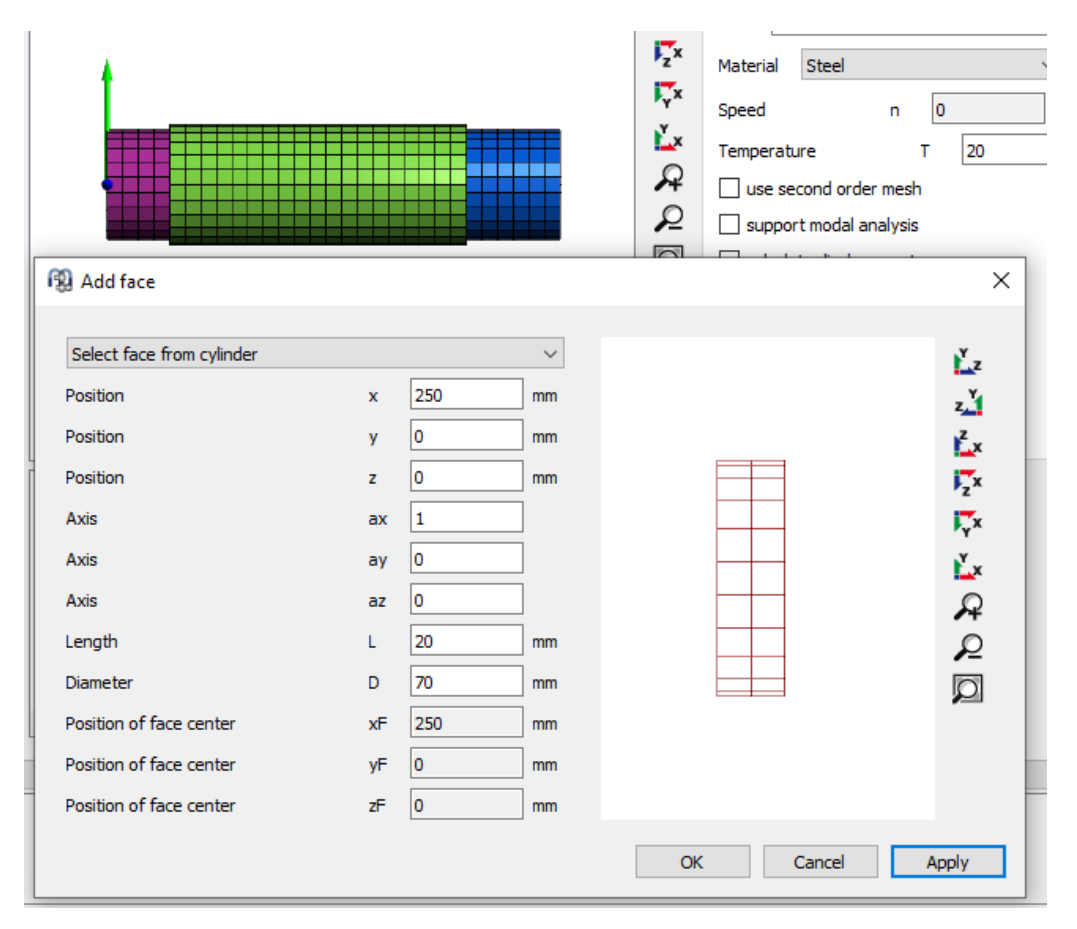

円柱の中心位置、直径、長さを定義します。 "適用" をクリックすると、範囲内のすべての 要素が選択され、新しい要素が赤色で表示されます。 既存の選択面は黒色でメッシュを 表示します。 箱の場合、 直径と長さの代わりに3方向の距離dx、 dy、 dzを定義する必要 があります。 軸受の場合、 位置、 直径、長さは自動的に設定されます。 これにより、 新た にインポート することなくインポート したパーツに面を追加することができます。

### 2.1.9.6 設定

3次元弾性パーツには、しくつかの設定があります。

| General     | Positioning         | Settings | Settings | Information |  |  |  |  |  |  |  |  |  |
|-------------|---------------------|----------|----------|-------------|--|--|--|--|--|--|--|--|--|
| Import CA   | Import CAD geometry |          |          |             |  |  |  |  |  |  |  |  |  |
| Name Part 2 |                     |          |          |             |  |  |  |  |  |  |  |  |  |
| Material    |                     | Steel    |          | < ₽         |  |  |  |  |  |  |  |  |  |
| Speed       |                     |          | n 0      | rpm 🗌       |  |  |  |  |  |  |  |  |  |
| Temperatu   | ire                 |          | т        | 20 °C       |  |  |  |  |  |  |  |  |  |
| 🗌 use se    | cond order mesh     | ı        |          |             |  |  |  |  |  |  |  |  |  |
|             | t modal analysis    |          |          |             |  |  |  |  |  |  |  |  |  |
| 🗌 calcula   | te displacement     | s        |          |             |  |  |  |  |  |  |  |  |  |
| 🗌 calcula   | te surface stres    | ses      |          |             |  |  |  |  |  |  |  |  |  |
| 🗌 calcula   | te mode shapes      |          |          |             |  |  |  |  |  |  |  |  |  |

"一般 "のページでは、材料、回転数、温度を定義することができます。材料を変更する場合は、パーツを新たに縮退する必要があります。

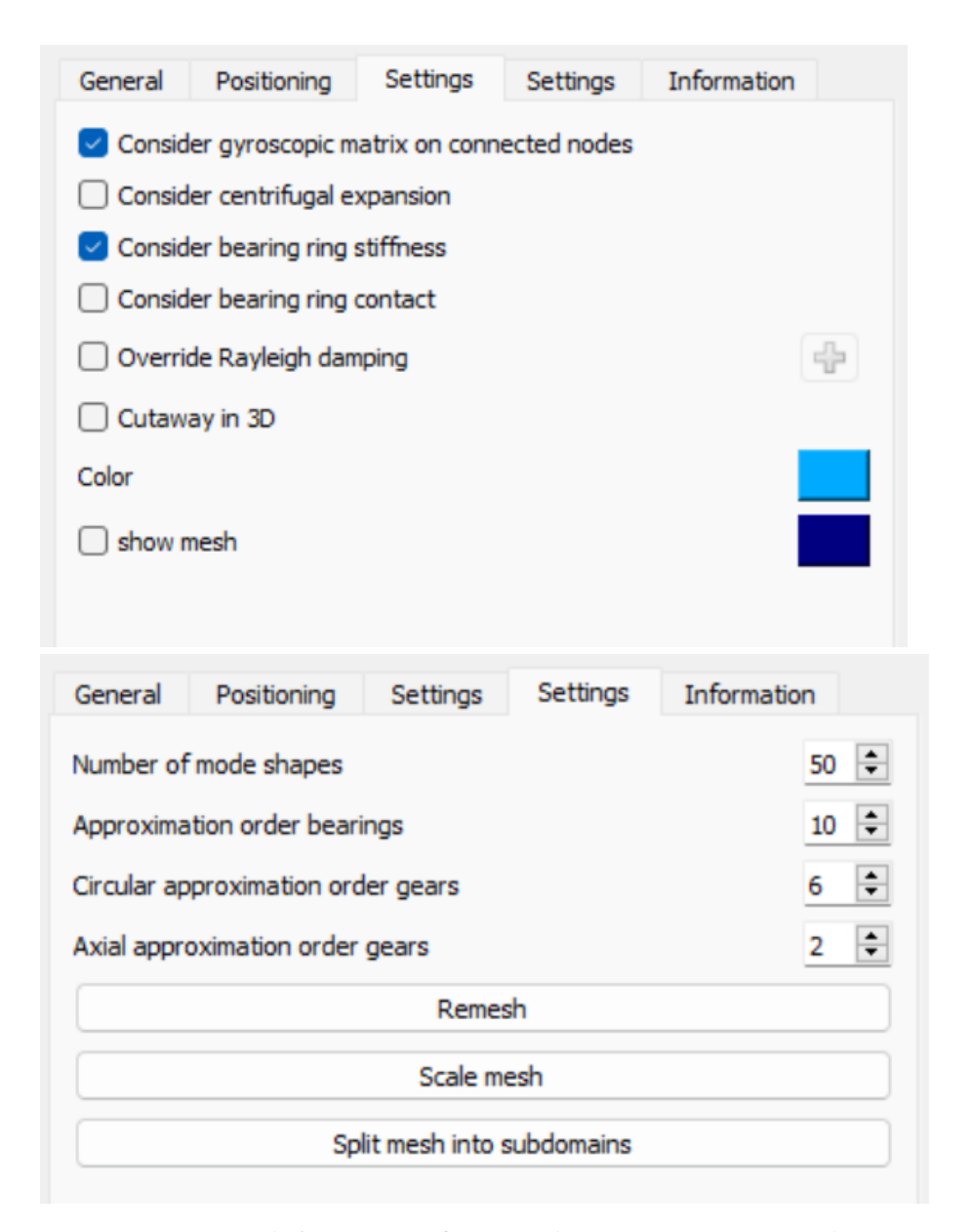

設定には2つのページがあります。最初のページの設定はすべて新しい縮退を必要とせず、2番目のページの設定はすべて新しい縮退を必要とします。

パーツとメッシュの色は、標準の3次元形状を表示する際に使用する色を設定することが できます。

3次元弾性パーンの縮退は、質量および剛性マトリックスのみによります。ジャイロ行列は 考慮されません。近似的に、極慣性は、×軸上の接続された縮退ノード上にジャイロ行 列を考慮することができます。オプション″接続されたノードにジャイロ行列を考慮″か設定 されている場合、極慣性はすべての可能なノードに等しく分散されます。

オプション "遠心膨張を考慮 "を考慮すると、パーソに遠心膨張の効果が追加されます。 これは、3D-弾性シャフトに対してのみ有効です。

オプション "軌道輪剛性を考慮 "は、弾性軸受の軸受リングの剛性を考慮します。リング がすでに3D-弾性パーツに含まれている場合、このオプションは無効にする必要がありま

す。 "軸受輪の接触を考慮"を使用すると、軸受輪とパーツの間に接触モデルが追加されます。 そうすると、はめあい計算で軸受の運転内部すきまが直接設定されることはありませんが、弾性パーツの膨張・圧縮の影響を受けてはめあい計算が行われるようになります。 パーツの剛性が均一でない場合、取り付け後に既に軌道輪の変形が発生しています。

オプション"上書きレーリー減衰"を設定すると、3次元弾性パーツに対して、グローバルシ ステムとは異なるレイリー減衰を設定することができます。

オプション "3次元断面表示" を有効にすると、シャフトの場合と同じように、システムの3次 元断面表示の設定が可能になります。

2ページ目の"設定 "では、モーダル縮退に使用するモード形状の数を定義することができます。数を増やすど精度が上かりますが、メモリと縮退に必要な時間が増えます。通常、 20以上の値を使用する必要があります。最大周波数は、"情報 "のページに表示されて います。この周波数は、そのシステムで注目される最大周波数より大きくする必要がありま す。

弾性軸受輪と弾性歯車の近似次数は、ここで定義することができます。歯車の横方向 近似次数がであれば、横方向の変形に放物線が使用されることを意味します。1の場 合は直線のみとなります。歯車の面幅が大きい場合は、2より大きい次数が適切な場合 があります。近似順序は、面のテーブルのコンタクトメニューで上書きすることができます。

"再メッシュ"ボタンでパーツの再メッシュができます。メッシュサイズや六面体・四面体のタイプを変更することができます。これは以前のメッシュの再メッシュであることに注意してください。一般的に、メッシュサイズを変更する場合は、CADファイルを新たにインポートする方がよいでしょう。 "メッシュ倍率 "は、メッシュニスケールファクターを適用することができます。インポート時の単位システムが正しくない場合に役立ちます。 "サブドメインにメッシュ分割 "は、円筒またはボックスの選択に基づいてメッシュをサブドメインに分割し、各サブドメインに異なる材料特性を選択することができます。 どちらのボタンもパーツの新しい縮退が必要 どなります。

#### 2.1.9.6.1 弾性軸受輪の場合の軸受すきまの詳細

軸受の接触面の変形は、軸受輪の変形として使用します。熱膨張を二重に考慮しないように、呼び径に基いた熱膨張を軸受変形量から差し引きます。熱膨張のために、軸受計算で定義されたシャフト/ハウジングの材料および温度が使用されます。

遠心膨張を2回考慮することがあります。一度は部品の変形で、そこでアクティブ化させれ ば、そして一度は、軸受の運転のすきまで、はめ合いが考慮されれば。これを避けるため に、軸受輪の接触モデルを使用するか、パーンの遠心膨張を無効にします。

軸受輪を追加剛性として考慮し、接触モデルを使用しない場合、軸受輪の係数の代わ りい、ーンの熱膨張係数が使用されます。これは、追加の変形を避けるためです。熱膨 張は、軸受の変形から差し引かれます。FEAモデルにはめ合いを含めるには、接触モデル を使用する必要があります。

接触モデルを使用した場合、軸受計算で運転すきまを考慮した軌道輪の変形は、FEA モデルの弾性変形から差し引かれます。そのため、はめあいを二重に考慮することはありま せん。3D-弾性パーンに遠心力による膨張がある場合は、それを有効にします。軸受に内

輪も外輪もない場合、二重考慮とならないように、軸受計算で求めたすきまの変化を FEAの変形から差し引きます。

面の変形ダイアグラムは、常にこれらの補正を除いたパーソの変形を表示しています。軸 受輪の変形は、温度やはめあいによる影響を補正して減った値を示します。

温度の影響を考慮する場合、3次元弾性パーツの軸受輪の接触を考慮することをお勧めします。

2.1.9.6.2 サブドメインにメッシュを分割

設定の<sup>"</sup>サブドメインにメッシュを分割"では、円柱または箱の選択に基づいて、メッシュを サブドメインに分割することができます。各サブドメインに対して、異なる材料特性を定義 することができます。このオプションでは、選択されたすべての面が失われます。

ボックスや円筒を使って、現在のメッシュの要素を選択し、新しいサブドメインに割り当てる ことができます。現在のところ、サブドメインを再び直接結合することはできませんが、すべて の要素を含むボックスを選択することで可能になります。

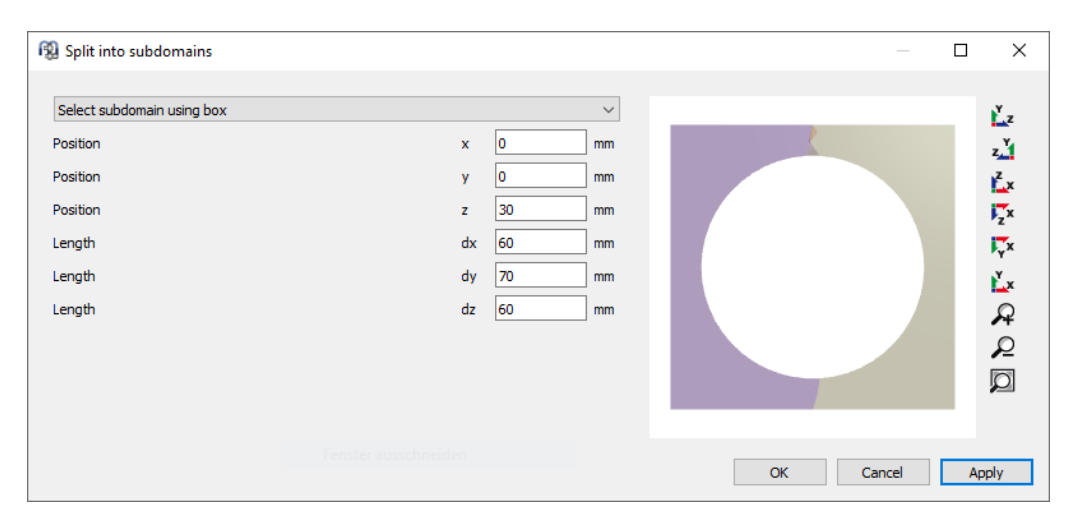

# 2.2 固有振動数と周波数応答の計算

オプションで、固有振動数と周波数応答を計算することができます。このためには<u>固有振動数を計算する</u> 記定が有効でなければなりません。

まず、非線形静的平衡が計算されます。次に、固有振動数と周波数応答は、静的平 衡からの接線剛性マトリックスと線形運動方程式を使用して計算されます。したがって、 結果は静的解の周りの小振幅に対してのみ有効です。

固有振動数は、与えられた回転速度を用いて計算されます。危険周波数は、シャフト 回転数とこのシャフト回転数における固有振動数の交点です。危険周波数は、特別レ ポートで表示されるか、キャンベルダイアグラムで確認することができます。

「計算」メニューでは、周波数応答の追加計算が利用可能です。これを使用するには、1 つ以上の動的荷重をシャフトに加え、固有振動数の計算をアクティブにする必要があります。これにより、1つの動的荷重を定義し、指定された範囲でその周波数を変化させるこ

とができます。変位、速度、カの結果は、ドキュメンテーションポイント またはサポート で可能です。

2.3 転がり軸受計算へのインターフェース

MESYS転がJ軸受計算「152のダイアログは、シャフト計算と完全に統合されています。

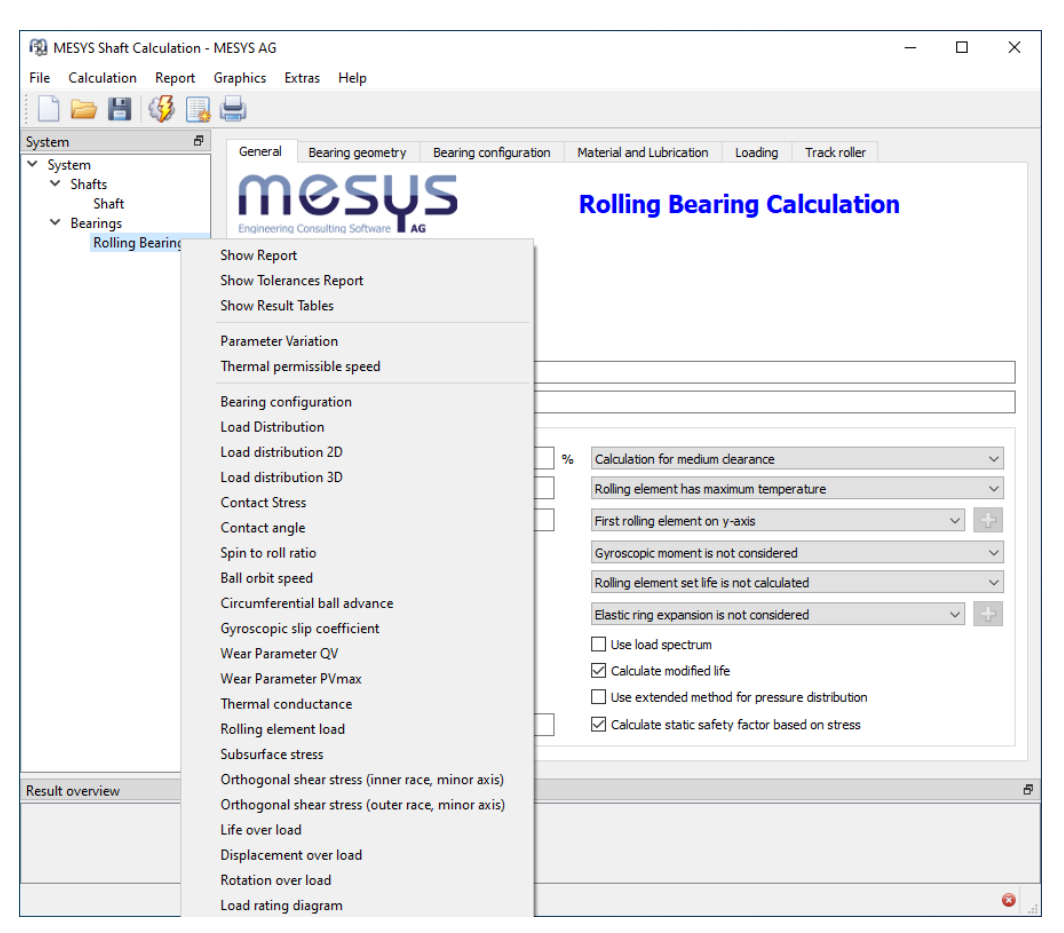

軸受計算を開いている間は、ファイル操作、計算、レポート作成の機能は、軸受計算のみに使用されます。したかって、軸受の計算のみが行われ、結果概要に軸受の結果が表示されます。しかし、CTRL+F5を押すことで、軸受の計算中にシャフト全体の計算を実行することができます。

グラフィックスと公差レポートは、システムツリーでマウスの右ボタンを使って開くことができます。 グラフィックスは、 グラフィックのためのメニューでも利用可能です。 異なる軸受からのグラフィックスは、 同時に表示することができます。

# 2.4 ボールねじ計算へのインターフェース

<u>ボールねじ計算</u>[242]のすべてのダイアログは、転がり軸受計算と同様にシャフト計算と完全に統合されています。

| 🔞 MESYS Shaft C  | Calculation - MESYS AG                            |                                          | - C          | x c  |
|------------------|---------------------------------------------------|------------------------------------------|--------------|------|
| File Calculation | Report Graphics Extras Help                       |                                          |              |      |
| 📄 늘 💾            | 🥵 📑 🚍                                             |                                          |              |      |
| System           | General Geometry Configuration Loading            |                                          |              |      |
| ✓ System         |                                                   |                                          |              |      |
| Shaft            | Mesus                                             | <b>Ball Screw Calculation</b>            |              |      |
| ✓ Ball screws    | Engineering Consulting Software AG                |                                          |              |      |
| Ball sc          | Show Report                                       |                                          |              |      |
|                  | Show Result Tables                                |                                          |              |      |
|                  | Parameter Variation                               |                                          |              |      |
|                  | Load distribution 3D                              |                                          |              |      |
|                  | Contact stress                                    |                                          |              |      |
|                  | Contact angle                                     |                                          |              |      |
|                  | Ball loads                                        |                                          |              |      |
|                  | Circumferential ball advance                      |                                          |              |      |
|                  | Ball orbit speed                                  |                                          |              |      |
|                  | Settings                                          |                                          |              |      |
|                  | Use load spectrum                                 | Reliability S                            | 90           | 7%   |
|                  | Calculate C0a according ISO 3408-5                | Scale factor for stress in 3D view s     | 1            | i "  |
|                  | Calculate Calcording ISO 3408-5                   | Start angle for first thread             | -            | ╡。   |
|                  | Calculate reliability factor according ISO 3408-5 |                                          | inaction     |      |
|                  |                                                   | Avial companies hall array               | net consider |      |
|                  |                                                   | Axiai expansion ball screw               | not consider | eu v |
|                  |                                                   | Axial expansion nut                      | not consider | ea 🗸 |
|                  |                                                   | Elastic ring expansion is not considered | ~            | ~    |
|                  |                                                   |                                          |              |      |
| Result overview  |                                                   |                                          |              | 8    |
|                  |                                                   |                                          |              |      |
|                  |                                                   |                                          |              |      |
|                  |                                                   |                                          |              |      |
|                  |                                                   |                                          |              | 8    |

ボールねじ計算を開いている間は、ファイル操作、計算、レポート作成などの機能は、ボ ールねじ計算のみに使用されます。そのため、ボールねじの計算のみが行われ、結果概要 にボールねじの結果が表示されます。ただし、ボールねじの計算中にCTRL+F5 キーを押す ことで、シャフト全体の計算を実行することができます。

システムソリーでマウスの右ボタンを使用すると、グラフィックスを開くことができます。グラフィックスは、グラフィックのメニューでも利用できます。異なるボールねじのグラフィックスを同時に表示することができます。

# 2.5 SKFベアリングモジュールへのインターフェース

メニュー″その他″で、SKFベアリングモジュールの認証情報を入力できます。

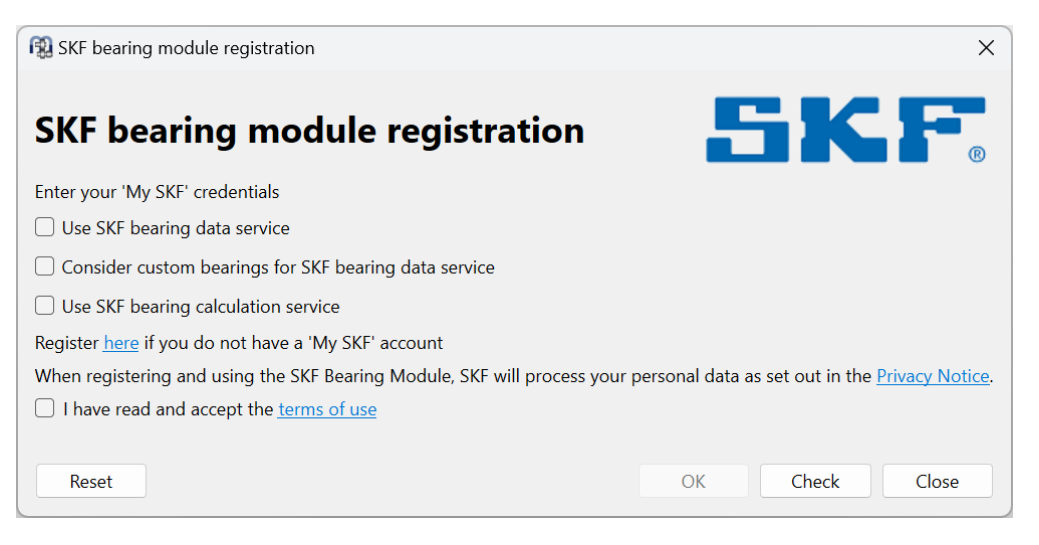

使用条件に同意して「チェック」ボタンをクリックすると、Web ブラウザニログインダイアログが 表示されます。SKF ベアリングモジュールの資格情報が利用できない場合は、まずサービ スに登録してください。ログインに成功すると、ウィンドウニ「アクセスか許可されました」と表 示されます。「リセット」を使用すると、サービスが無効になり、SKF サーバーにそれ以上のリ クエストは送信されなくなります。

2つのサービスが利用できます:

- SKF ベアリング計算サービスは、すべての登録ユーザーが利用できます。これを有効にすると、結果の概要にSKF ベアリング寿命の2つの列が追加され、SKF 結果の表がレポートに追加されます。SKF の修正寿命定格は、aSKF の計算方法がaISO とは異なるため、ISO 281 寿命定格とは異なる場合があります。
- ・SKF ベアリングデータサービスを使用すると、SKF サーバーから詳細なベアリングデータを 取得できます。このサービスを使用するには、SKF による追加の権限が必要です。このサ ービスについては、SKF アプリケーション サポート にお問い合わせください。当初、ベアリン グデータサービスは超精密ベアリングでのみ使用可能で、後で拡張される予定です。 当初サポート されているベアリングタイプは、アンギュラコンタクト ベアリング、単列および 複列ラジアル円筒ころ軸受で、超精密ベアリングに限定されています。
- ・インストール内のSKFデータベースには、近似内部形状のみが含まれています。このサービスを使用すると、SKFからの詳細な内部形状がシモリニロードされ、ソフトウェアを閉じると再び失われます。内部形状が使用可能な場合、ベアリングはベアリングデータベーステーブルに太字で印刷され、2Dシャフトエディターでは別の色が使用されます。これらの色は、シャフト計算の表示設定で選択できます。「SKFConsider custom bearings for SKF bearing data service」オプションがアクティブの場合、ベアリングが近似ベアリング形状に設定され、製造元名が「SKF」で始まる場合、ソフトウェアはカスタムベアリングデータベース内のベアリングの内部データも取得しようとします。

# 2.6 結果

結果は、さまざまな出力で利用できます。ユーザーインターフェースの下部にあるデフォルトの結果の概要、軸受荷重と固有振動数の概要、しくつかのグラフィックス、レポートがあり

#### 2.6.1 結果の概要

ウィンドウの下部にある結果の概要には、最小の軸受寿命、最小の静的軸受安全係数、および最大のシャフトの変位が表示されます。結果の概要は、"拡張->結果の概要"の下で構成することができます。

🔞 Settings for Result Overview  $\times$ Equivalent radiated power [ERP] Minimal bearing basic life [minL10h] Equivalent radiated power in dB [ERP ... Minimal bearing modified life [minLn... J Maximal bearing stress [pmax] Minimal static safety for bearings [mi... Maximal displacement in y [maxUy] Minimal dynamic shaft safety factor [... 22 Maximal displacement in z [maxUz] Minimal static shaft safety factor [mi... Minimal bearing modified reference I... Maximal equivalent stress [maxSigV] Minimal bearing reference life [minL1... Minimal root safety for gears [minGe... Minimal bearing stress [pmin] Minimal flank safety for gears [minGe... ۵ Minimal static safety for bearings (IS... Maximal displacement in radial direct... System efficiency [n\_sys] Maximal displacement in x [maxUx] 4 Total kinetic energy [T] System bearing reference life [sysL10rh] Total mass [mass] System bearing modified reference lif... System bearing modified reference lif... Probability of bearing failure (L10rh) [... Probability of bearing failure (Lnmrh) ... Maximum spin to roll ratio [maxSpinT... Minimal static safety for bearings (IS... Restore Defaults OK Cancel

左側のリストには、結果の概要で利用可能な全ての項目が表示されます。矢印を使用 して、選択した項目を右側のリストに移動し、結果の概要に使用することができます。選 択した結果の順序は、右側の上/下矢印で変更することができます。結果の概要には、 実際には有効な結果値のみが表示されます。そのため、設定で選択した数よりも少ない 値が表示されます。

結果の概要の設定は、計算ファイルではなく、ユーザー設定に保存されます。そのため、 異なる計算でも同じになります。

2.6.2 結果テーブル

"シャフト"、"軸受"、またはグループを選択すると、しくつかの結果テーブルを利用できます。

| MESYS Shaft Calcul        | ation   | - MESYS A | AG - CH-8 | 8005 Züric | h - Templ | ate_HelicalGear | box_2stage.xml     |                  |       |               | -     |       | x              |
|---------------------------|---------|-----------|-----------|------------|-----------|-----------------|--------------------|------------------|-------|---------------|-------|-------|----------------|
| File Calculation R        | lepor   | t Graphi  | cs Extra  | is Help    |           |                 |                    |                  |       |               |       |       |                |
|                           | 3       | <b>,</b>  |           |            |           |                 |                    |                  |       |               |       |       |                |
| System 🗗                  |         |           |           |            |           |                 |                    |                  |       |               |       |       | Y              |
| ▲ System                  |         |           |           |            |           |                 |                    |                  |       |               |       |       | z              |
| Load spectr               |         |           |           |            |           |                 |                    |                  |       |               |       |       | z.1            |
| Group 1                   |         |           |           |            |           |                 |                    |                  |       |               |       |       | <sup>z</sup> x |
| Group 1                   |         |           |           |            |           |                 | - 🖉 🟅              |                  |       |               |       |       | Tx.            |
| ▷ Group 3                 |         |           |           |            |           |                 |                    |                  |       |               |       |       |                |
| Bearings                  |         |           |           |            |           |                 |                    |                  |       |               |       |       | Y^             |
| B01                       |         |           |           |            |           |                 |                    |                  |       |               |       |       | Ľ×             |
| B02<br>B03                |         |           |           |            |           |                 |                    |                  |       |               |       |       | $\mathcal{A}$  |
| B04                       |         |           |           |            |           |                 |                    |                  |       |               |       |       | Q              |
| B05                       |         |           |           |            |           | 💽               |                    |                  |       |               |       |       |                |
| B06                       |         |           |           |            |           | · · ·           | *                  |                  |       |               |       |       |                |
| Positioning               |         |           |           |            |           |                 |                    |                  |       |               |       |       |                |
| p Gear conne              |         |           |           |            |           |                 |                    |                  |       |               |       |       |                |
|                           |         | Name      | n [rpm]   | ∑T [Nm]    | ∑P [kW]   | minL10rh [h]    | minLnmrh [h]       | pmax [MPa]       | minSF | maxSigV [MPa] | SD    | SS    | Shaft          |
|                           |         | Shaft 1   | 1000.00   | 15         | 1.5708    | 12781           | 11217              | 2305.04          | 6.05  | 59.08         | 1.86  | 21.48 | S              |
|                           |         | Shaft 2   | -327.27   | 45.8333    | 1.5708    | 19141           | 8357               | 24/4.33          | 4.89  | 100.52        | 2.50  | 7.96  | S              |
|                           |         | Shart S   | 09.50     | 210,435    | 1.5700    | 91155           | 13373              | 2410.75          | 5.25  | 10.00         | 2.50  | 11.59 | ction          |
|                           |         | ٠         |           |            |           |                 |                    |                  |       |               |       | Þ     |                |
|                           | Ľ       |           |           |            |           |                 |                    |                  |       |               |       |       |                |
| Result overview           |         |           |           |            |           |                 |                    |                  |       |               |       |       | 8              |
| Minimal bearing reference | ce life |           |           | minL 10rh  | 12781.3   | h Minim         | al bearing modifie | d reference life |       | minLnmrh 83   | 57.05 | ł     | n 🔶            |
| Minimal static safety for | bear    | ings      |           | minSF      | 4.89077   | Minim           | al dynamic shaft s | afety factor     |       | minSD 1.      | 595   |       |                |
|                           |         |           |           |            |           |                 |                    |                  |       |               |       |       |                |

#### 2.6.2.1 シャフトの表

各シャフトごとの結果を表示したテーブルです。

|   | Name | n [rpm] | ∑T [Nm] | ∑P [kW] | minL10rh [h] | minLnmrh [h] | pmax [MPa] | minSF | maxSigV [MPa] | SD   | SS    | maxUr [mm] | mass [kg] | Jxx [kg mm <sup>2</sup> ] | Jyy [kg mm²] | Jzz [kg mm²] | Shaf  |
|---|------|---------|---------|---------|--------------|--------------|------------|-------|---------------|------|-------|------------|-----------|---------------------------|--------------|--------------|-------|
| Γ | S1   | 1000.00 | 100     | 10.472  | 3330         | 5121         | 2678.03    | 3.86  | 41.06         | 3.94 | 8.28  | 0.0380     | 1.38      | 196.17                    | 4204.48      | 4204.48      | 3     |
|   | S2   | -395.35 | 252.941 | 10.472  | 2757         | 1931         | 2920.93    | 2.97  | 23.86         | 3.96 | 11.92 | 0.0506     | 3.09      | 1025.99                   | 8636.34      | 8636.34      |       |
|   | S3   | 149.35  | 669.55  | 10.472  | 5764         | 1685         | 2849.53    | 3.20  | 52.04         | 3.88 | 5.53  | 0.0334     | 4.06      | 1707.99                   | 12817.2      | 12817.2      | Sec   |
|   |      |         |         |         |              |              |            |       |               |      |       |            |           |                           |              |              | i i i |
|   |      |         |         |         |              |              |            |       |               |      |       |            |           |                           |              |              | ~     |

利用可能な結果は以下の通りです。

- 'n': シャフトの回転数
- '∑T':同じ符号のすべてのトルクの合計
- '∑P':同じ符号のすべてのカ入力の合計
- 'minL10rh': このシャフト上のすべての軸受の<u>ISO 16281</u> (319)に従った最小基準 寿命L10rh。または、<u>ISO 281</u> (318)に従ったL10h表示されます。
- 'minLnmrh': このシャフト上のすべての軸受の<u>SO 16281</u>(319)に従った最小修正 定格寿命Lnmrh。または、ISO 281 318)に従ったLnmh が表示されます。
- 'pmax': 軸受の最大接触応力
- 'minS0eff': このシャフトのすべての軸受の<u>ISO 17956</u> (319) に従った最小静的安全係数
- 'maxSigV':このシャフトでの最大等価応力

- 'SD': このシャフトのDIN 743 [318] に従った疲労に対する安全性
- 'SS: このシャフトのDIN 743 [318] に従った静的安全係数
- 'maxUr': シャフトの最大ラジアル変位量
- 'mass': このシャフトの質量
- 'Jxx, Jyy, Jz': シャフトの慣性モーメント

#### 2.6.2.2 セクションの表

セクションの表は、各シャフトの各セクションの詳細を示しています。切欠き効果の種類、 強度、荷重とモーメント、変位のための安全係数が表示されています。

| Nar | ne | Туре             | x [mm] | SD    | SS    | Fx [kN] | Fy [kN] | Fz [kN] | Mx [Nm] | My [Nm] | Mz [Nm] | ux [mm] | uy [mm] | uz [mm] | rx [°] | ry [°] | rz [°] | * | Shaf |
|-----|----|------------------|--------|-------|-------|---------|---------|---------|---------|---------|---------|---------|---------|---------|--------|--------|--------|---|------|
| 4   | S1 |                  |        | 3.94  | 8.28  |         |         |         |         |         |         |         |         |         |        |        |        |   | s    |
|     | A  | Shoulder         | 38     | 5.35  | 8.28  | 0.000   | -1.034  | -2.826  | -100.00 | -22.57  | 8.22    | 0.0048  | -0.0107 | -0.0282 | 1.20   | 0.01   | -0.00  | = |      |
|     | В  | Shoulder         | 172    | 27.83 | 87.42 | 0.000   | 0.403   | 1.095   | 0.00    | -8.74   | 3.20    | 0.0048  | -0.0063 | -0.0165 | 1.18   | -0.02  | 0.01   |   | ed   |
|     | С  | Interference fit | 55     | 4.47  | 10.46 | 0.000   | -1.033  | -2.826  | -100.00 | -70.61  | 25.78   | 0.0048  | -0.0122 | -0.0324 | 1.19   | 0.01   | -0.00  | _ | ġ    |
|     | D  | Interference fit | 95     | 3.94  | 12.44 | 0.000   | 0.361   | 0.995   | -2.57   | -93.09  | 34.06   | 0.0048  | -0.0132 | -0.0351 | 1.18   | -0.00  | 0.00   |   | s    |

利用可能な結果は以下の通りです。

- 'SD': このセクションのDIN 743 に従った疲労に対する安全性。
- 'SS': このセクションのDIN 743 に従った静的安全係数。
- 'Fx, Fy, Fz': シャフトのセクションの荷重。弾性パーツの面では、カはパーツに作用します。
- ・ 'Mx, My, Mz': シャフトのセクションのモーメント。弾性パーツの面では、カはパー ツに作用しています。
- 'ux, uy, uz': この位置でのアキシアルとラジアルの変位。
- 'rx, ry, rz': この位置でのねじり角と傾斜角。
- 'cxx, cyy, czz': この位置に縮退されたシステムの剛性。コンプライアンス行列の 主対角線の逆数を示す。
- 'arx, ary, arz': この位置に縮退されたシステムの回転剛性。コンプライアンス行列の主対角線の逆数を示す.

#### 2.6.2.3 軸受の表

軸受の表は、軸受とサポートの寿命と荷重を示したものです。荷重の符号は、シャフトから軸受にかかる力を示しています。

転がり軸受の場合は、荷重とモーメントに加えて、寿命と王力が表示されます。マウスの 右ボタンを使用すると、運転すきまやスピン/ころがり比などの結果を追加で表示すること ができます。

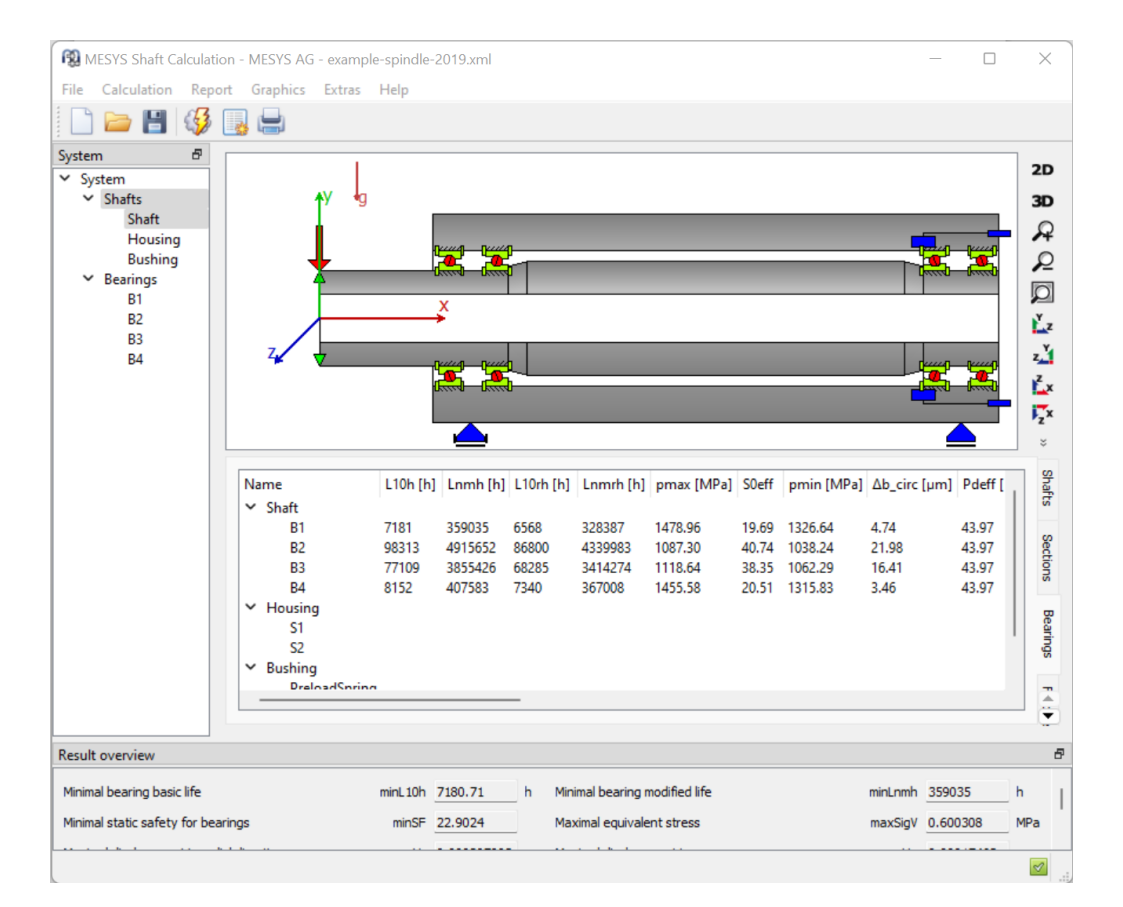

#### 利用可能な結果は以下の通りです。

- 'L10h': <u>ISO 281 318</u>に従った定格寿命。
- 'Lnmh': <u>ISO 281</u> (1)に従った修正定格寿命。
- 'L10rh': <u>ISO 16281</u>(319) に従った基準定格寿命。
- 'Lnmrh': <u>ISO 16281</u> (31) に従った修正基準定格寿命。
- 'pmax': 軸受の最大接触応力。
- 'S0eff':軸受内の荷重分布に基づ<u>(ISO 17956</u>)に従った静的安全係数。
- 'pmin':軸受の最小接触応力。この値がゼロより大きい場合、すべての転動体に荷重がかかる。
- 'ω\_spin/ω\_roll':ボール軸受のスピン/ころがり比。
- 'Δb\_circ':ボール軸受の円周方向のボールの進み遅れ。
- 'ΔT': この軸受の<u>DIN 732</u> [318] に従った温度上昇値。
- 'nt': <u>DIN 732 [318]</u>に従った最大許容回転数。
- 'κ': この軸受の粘度比。通常1から4の間であるべきです。

- 'Pdeff': 運転状態における軸受の有効ラジアルすきま。
- 'Paeff': 運転状態における軸受の有効アキシアルすきま。
- 'α0eff':ボール軸受のための有効なフリー接触角。
- 'Δα':ボール軸受の内輪と外輪の接触角の違い。この値は、しくつかのメーカー
   によると15°より小さいはずです。
- 'pFitShaft':シャフトと内輪の間にかかるはめあいの圧力。通常ゼロより大きくなくてはなりません。
- 'eLR\_i, eLR\_e': ボール軸受の接触楕円の長さです。100%以下の場合は切り 捨てとなります。
- 'Fx、Fy、Fz、Fr': 軸受力、Fr はラジアル荷重です。 力はサポートに作用しています。
- 'Mx, My, Mz, Mr': モーメント、Mr は傾きモーメント。モーメントはサポートに作用します。
- 'ux, uy, uz, ur': シャフトのノードと番目のノード(またはハウジング)の相対変位、ur は半径方向の変位です。
- 'rx, ry, rz, rr': 2番目のノード(またはハウジング)に対するシャフトノードの相対 回転、rr は結果として生じる傾斜角度です。

## 2.6.2.4 固有振動数の表

概要では固有振動数も表示されます。周波数が選択されると、対応するモード形状が ラフィックスに表示されます。2D表示では、3つの変位とねじり角が表示されます。3Dビュー では、モード形状がアニメーションで表示されます。 135

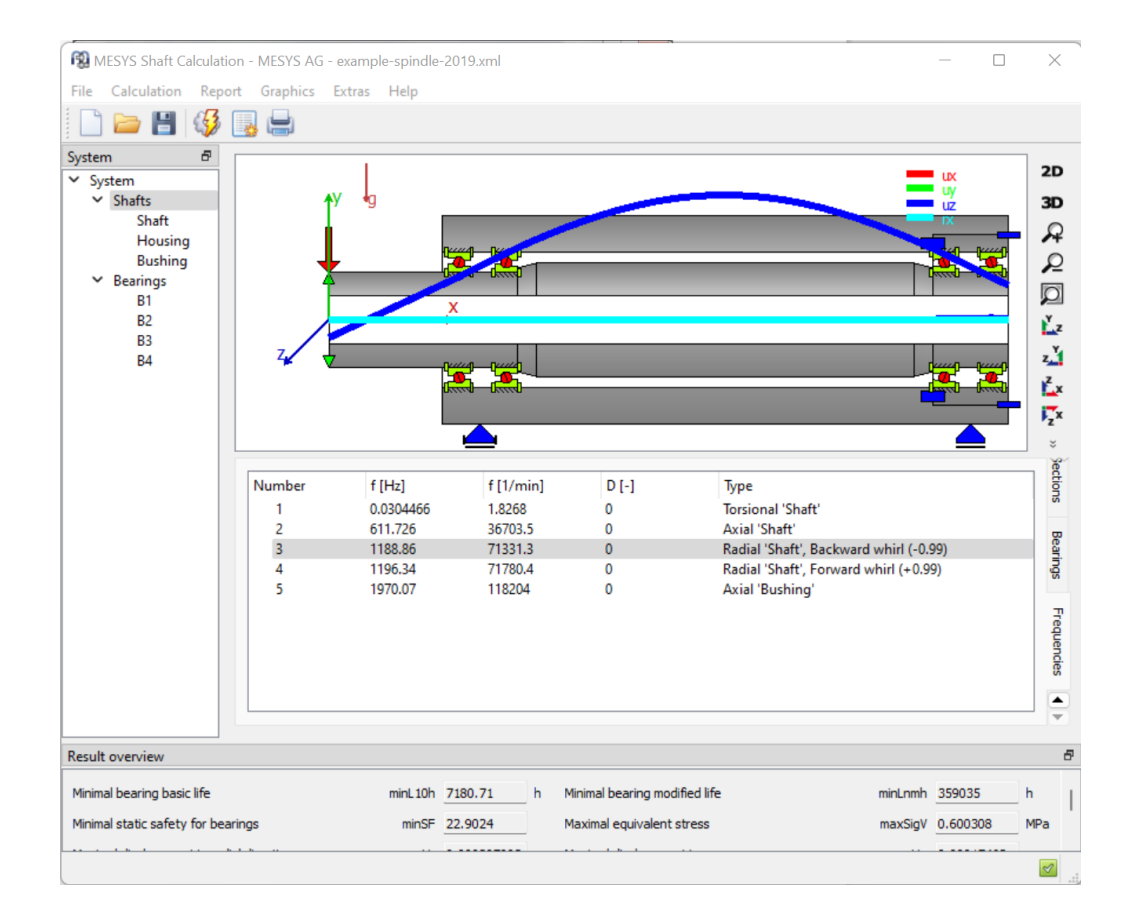

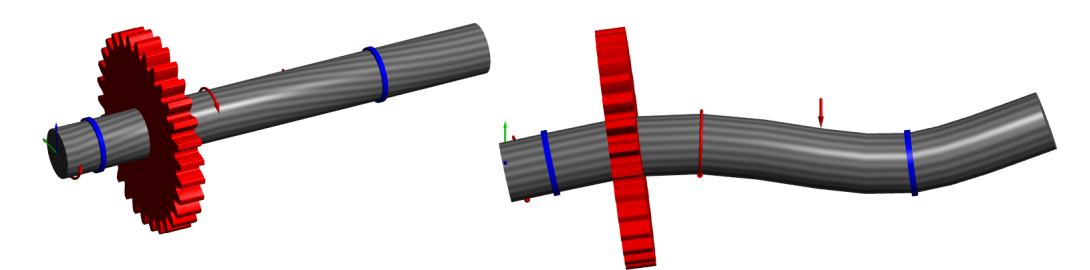

利用可能な結果は以下の通りです。

- 'f': Hzと毎分の固有振動数。
- 'D': 減衰が定義されている場合のモードの減衰比。
- 'タイプ:モドの運動エネルギーに基づいてモドのタイプを分類しようとします。
   旋回の向きの数値が与えられます。+1は円形の前方旋回、0は直線軌道、-1は円形の後方旋回です。
- 2.6.3 レポート

ツールバーボタンまたは "レポート"→"レポート表示 "を使用すると、シャフト計算のためのレ ポートが作成され、軸受の結果の概要のみが表示されます。また、"レポート"→"全レポー ト "では、シャフト計算の結果と軸受計算の完全なレポートを作成することができます。

# 2.6.3.1 レポートオプション

レポート ">"レポート オプション "を使用して、レポートの内容を構成することができます。

| 🔞 Report options                                                                                                    |                                        | × |
|----------------------------------------------------------------------------------------------------|----------------------------------------|---|
| Shafts Bearings Ball screws                                                                                                    |                                        |   |
| Please select the contents for the report:                                                                                                    |                                        |   |
| Graphic: Displacement                                                                                                    | Graphic: Forces                        |   |
| Graphic: Moments                                                                                                    | Graphic: Stresses                      |   |
| Graphic: Campbell diagram                                                                                                    | Graphic: Mode shapes                   |   |
| Graphic: Gear line loads                                                                                                    | 🗹 Graphic: Gear gap width              |   |
| Graphic: Gear relative displacement                                                                                                    | Graphic: Gear flank modifications      |   |
| ☑ Include load spectrum details                                                                                                    | Include support displacements          |   |
| Include details for strength calculation                                                                                                    | ✓ Include mass properties              |   |
| ✓ Include legend for tables                                                                                                    | Include measurements in shaft graphics |   |
| Show standard bearing results table                                                                                                    | Show custom bearing results table      |   |
| <ul> <li>✓ Include bearing reports in full report</li> <li>✓ Include ball screws reports in full report</li> <li>✓ Include gear reports in full report</li> </ul> | t                                      |   |
|                                                                                                    | OK Cancel                              |   |

シャフト計算、軸受計算、ボールねじ計算の出力にそれぞれ1ページずつ用意されています。ベアリングとボールねじの設定は、対応する計算に渡されます。全てのテーブルパラメータの凡例はレポートに表示することができます。軸受計算のライセンスがあれば、軸受の結果用のカスタムテーブルを構成することができます。

2.6.4 結果テーブル

レポート "-> "結果テーブル "メニューでは、結果データをテーブルとして出力することができます。テーブルのファイル形式は、 "INI-Fileによるコンフィギュレーション "で説明したように、さまざまなファイル形式で作成することができます。

軸受とボールねじの詳細結果を含む結果テーブルは、システムツリー上の軸受またはボールねじを右クリックすることで開くことができます。

### 2.6.5 カスタムレポートテンプレート

カスタムレポートのテンプレートは、サブディレクトリ"templates/shaft"に追加することができます。レポート"->"レポートテンプレート"でレポートテンプレートを選択することにより、これらのテンプレートに基づいてレポートを作成することができます。

レポートテンプレートは、DOCVARIABLEフィールドを持つワードファイルです。これらのフィール ドは、レポート作成時に入力されます。

使用可能なフィールドは以下の通りです。

- DOCVARIABLE VAR name [unit]: 名前 'name' を持つ変数が印刷されます。オプションで、[mm]のような括弧で単位を指定することができます。さらに、% 6.3g や% 6.3f のような形式を追加することができます。ここで'f' は常に固定小数点出力を生成し、'g' は大きな数に対して指数出力を生成します。
- DOCVARIABLE VARU name [unit]:名前 'name' を持つ変数と単位がプリントされます。オプションとして、[mm]のような括弧で単位を指定することができます。
- DOCVARIABLE TABLE tablename : 表が挿入されます。
- DOCVARIABLE GRAPHIC graphicName width=130 height=70:
   DOCVARIABLEが挿入されます。グラフィックスが挿入されます。オプションで heightとwidthをミリメートルで指定することができます。

変数名、テーブル名、グラフィックス名の詳細については、<u>support@mesys.ch</u>に追加ドキュメントを依頼してください。

#### 2.6.6 グラフィックス

しくつかの結果はグラフィックスとして表示することができます。全グラフィックスはレポートに添付されますので、1つのドキュメントで完全なドキュメントが提供されます。

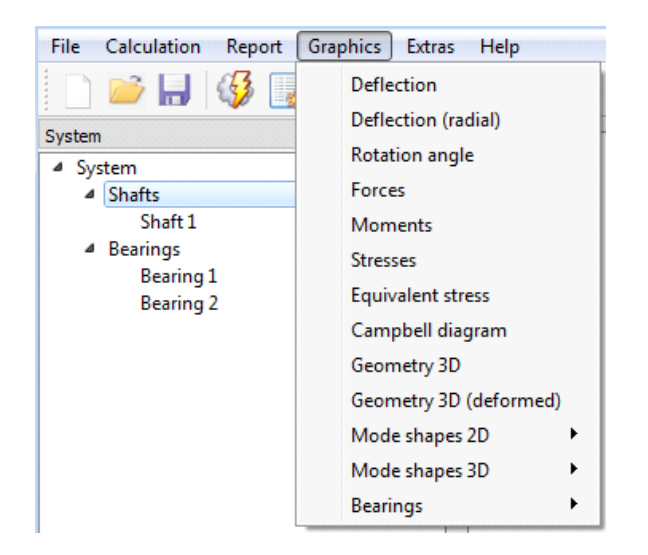

すべてのダイアグラムのダイアグラムオプションは、マウスの右ボタンで使用できます。座標シ ステムや単位を変更することができます。また、コンテキストメニューからエクスポートと印刷 が可能です。

2.6.6.1 シャフト変位

各シャフトの3つの変位座標に対して、シャフトの変位を示します。

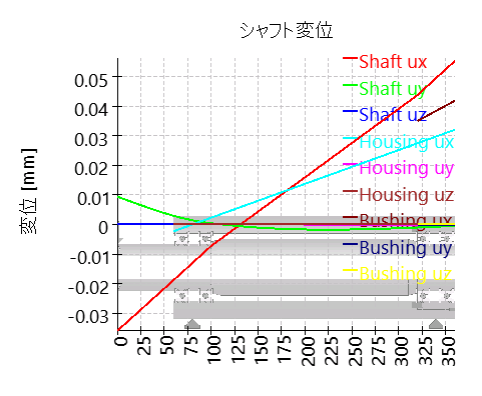

位置 [mm]

2.6.6.2 シャフト変位(ラジアル)

ラジアル変位図は、シャフトの総ラジアル変位の 絶対値を示しています。

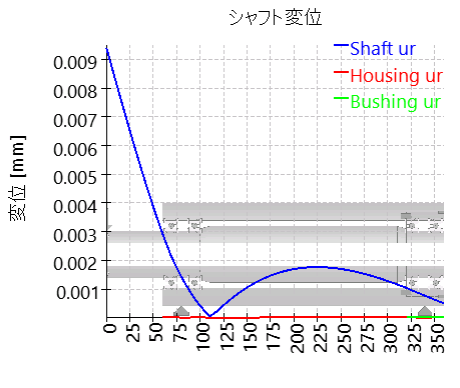

位置 [mm]

2.6.6.3 シャフト荷重

各シャフトの3つの荷重成分を示しています。

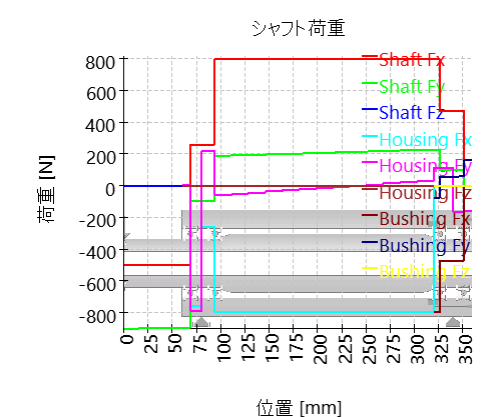

2.6.6.4 シャフトモーメント

各シャフト の2つの曲げモーメントとトルクを表示しています。

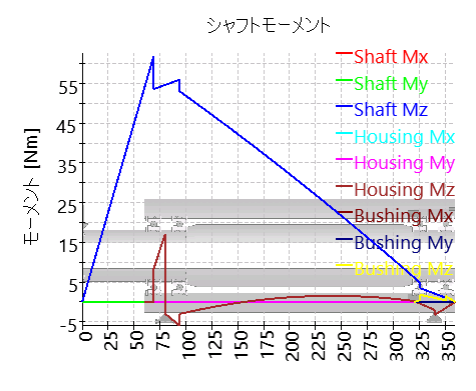

位置 [mm]

2.6.6.5 シャフト応力

全てのシャフトについて、応力成分を表示して います。複数のシャフトを使用した場合、そのダ イアグラムでは曲線が多くなりすぎるため、等価 応力のみを示したダイアグラムもあります。

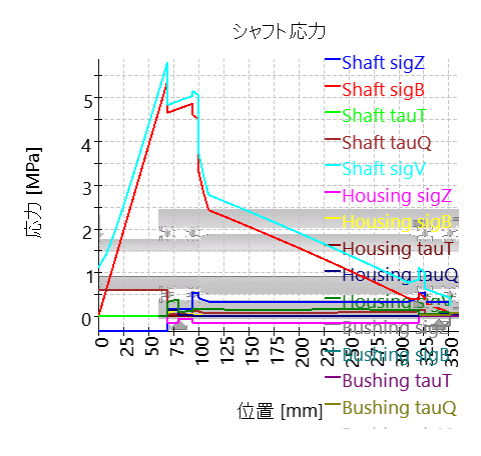

2.6.6.6 シャフト等価応力

この図は、すべてのシャフトの等価応力を示しています。

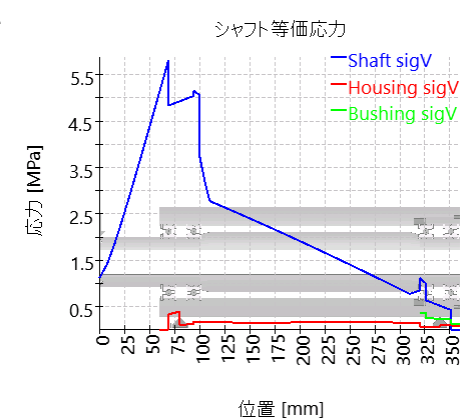

2.6.6.7 シャフト 温度

この図には各シャフトの温度が表示されています。シャフトの各セクションに異なる温度を定義 するには、要素毎に温度を考慮[wol.

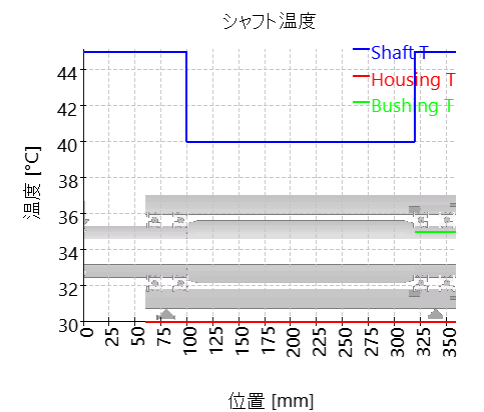

2.6.6.8 キャンベルダイアグラム

キャンベルダイアグラムは、シャフトの回転数に対 する固有振動数の変化を示したものです。この 計算では、すべてのシャフトの回転数に同じ係 数を掛けています。シャフトの回転数は破線で 表示されます。 この計算は、常にジャイロ効果を考慮して行わ

れます。

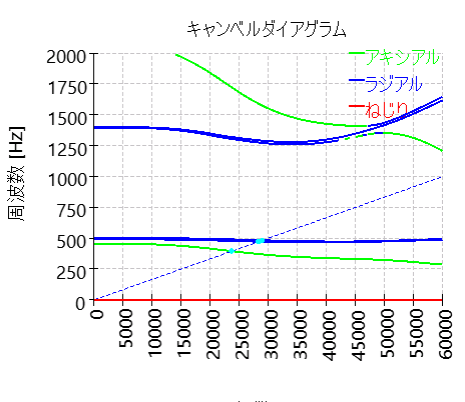

### 2.6.6.9 速度に対する周波数応答

速度に対する周波数応答を表示することができます。計算は、キャンベルダイアグラムと一緒に行われます。 すべてのサポートで可能な力のダイアグラムと、 荷重と『ドキュメントポイント ″タイプのセクション の位置で可能な変位のダイアグラムがあります。

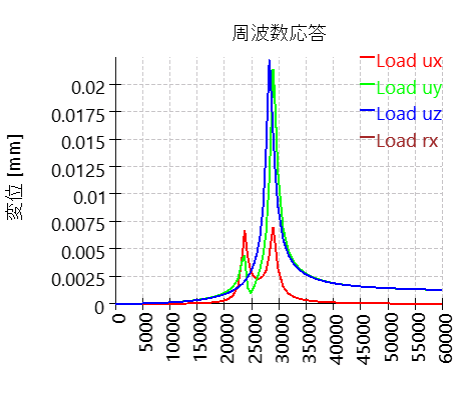

回転数 [rpm]

### 2.6.6.10 時間に対する周波数応答

時間に対する周波数応答は、荷重と変位の時間的な変化を示しています。この計算は、現在の回転数に対して行われます。

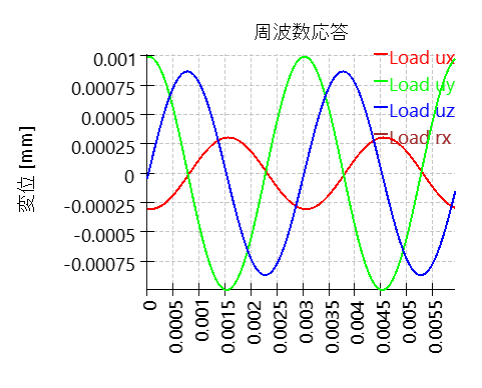

時間 [s]

#### 2.6.6.11 周波数応答3D

周波数応答3Dは、時間に対する動的な変位 を3D表示したものです。

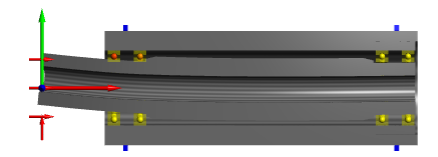

#### 2.6.6.12 軸受解析のためのダイアグラム

加えて、軸受解析用のダイアグラムが、くつかあります。詳細は軸受解析のドキュメントをチェックしてください。軸受の結果グラフィックス228 をご覧ください。

軸受の、くつかのグラフィックスは、各々の軸受の ための同じダイアグラムを示す概要グラフィックス として利用可能です。これにより、すべての軸受 の動作の概要を簡単に把握することができま す。

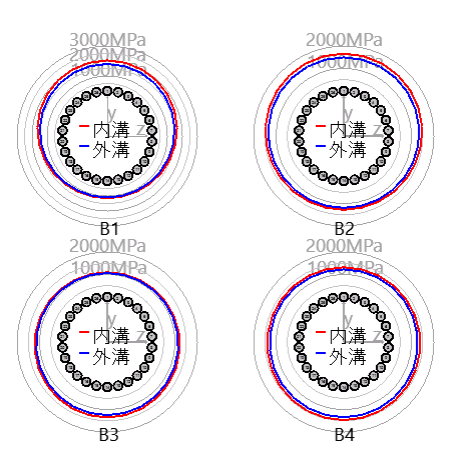

### 2.6.6.14 軸受システムの信頼度

全ての軸受を考慮したシステムの信頼度をダイ アグラムで表示しています。軸受の信頼度は、 軸受寿命の4種類の結果について示していま す。

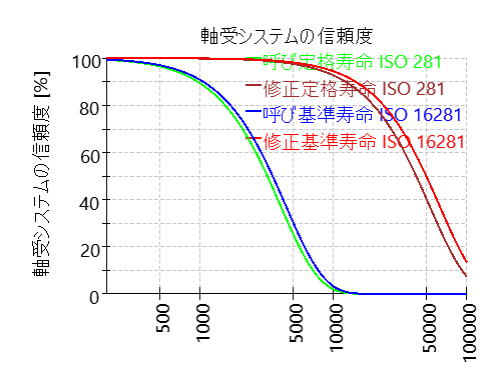

要求寿命 [h]

2.6.6.15 3次元形状

3次元形状を、変形なしまたは誇張された変形 を表示することができます。ダイアグラムは、シス テム全体とグループごとこ用意されています。

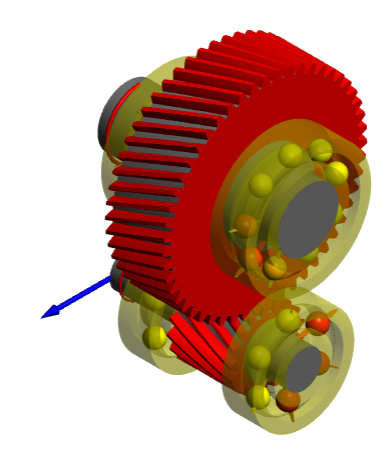

### 2.6.6.16 形状 3D (変形)

この図は、誇張された変形を伴うグループまたは システムの3D形状を示しています。

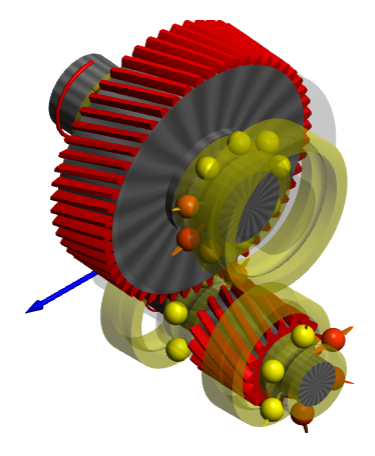

2.6.6.17 形状 3D (変形アニメーション)

この図は、誇張された変形を伴うグループまたは システムの3D形状のアニメーションを示していま す。

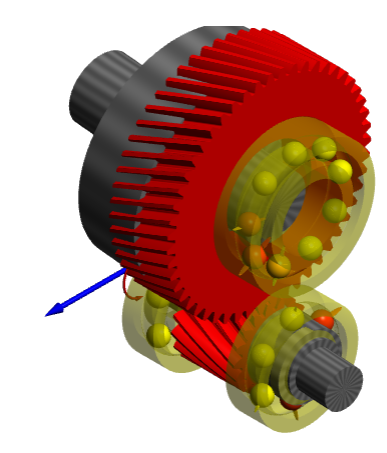

2.6.6.18 形状 3D (アニメーション)

この図は、アニメーション化された回転を伴うシス テムの3D形状を示しています。主にギアボックス の回転方向を確認するために使用されます。

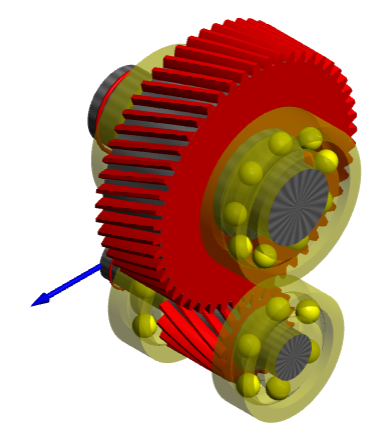
# MESYS シャフト計算

# 2.6.6.19 3次元形状(パワーフロー)

トランスミッションシステムのパワーフローを3Dグラ フィックスで表示することができます。

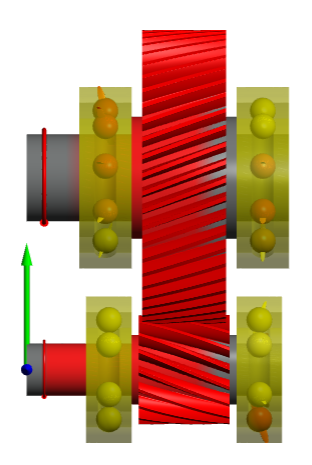

#### 2.6.6.20 3D-弾性パーツ

しくつかの図が3D弾性部品の結果に対して、利用可能です。

# 2.6.6.20.1 形状

この図は、3D弾性部品の3Dジオメトリを示しています。

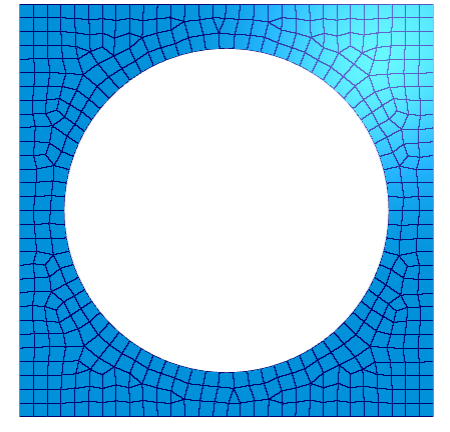

# 2.6.6.20.2 形状 3D (変形)

The 3D geometry of the 3D-elastic parts is is shown with deformations as color scale. The graphic is also available with deformation components in X, Y, Z-directions or normal to the surface.

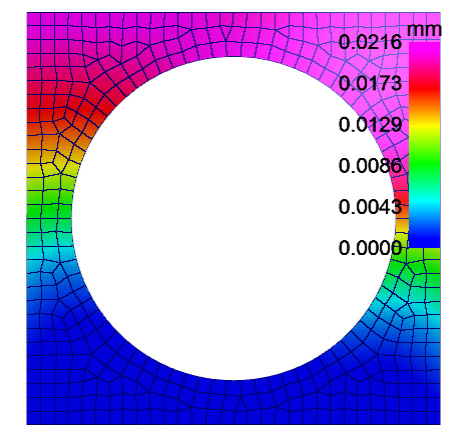

# MESYS シャフト計算

#### 2.6.6.20.3 応力

縮退中に表面応力場が計算された場合、レく つかの応力図が利用できます:等価応力、符 号付き等価応力、X、Y、Z方向および表面に 対して垂直な応力、最大、最小主応力など、

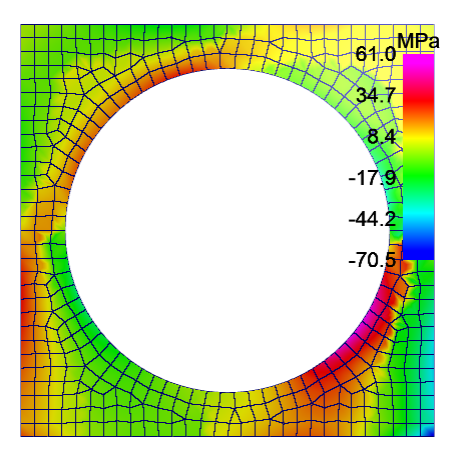

#### 2.6.6.20.4 軸受面の変形

弾性ベアリング面の変形は、図で表示できま す。面のローカル座標系における角度位置の上 に、半径方向と軸方向の変形と傾斜角度が表 示されます。この図には、ベアリング計算で可能 な変形図から減算される剛体の変位が含まれ ています。

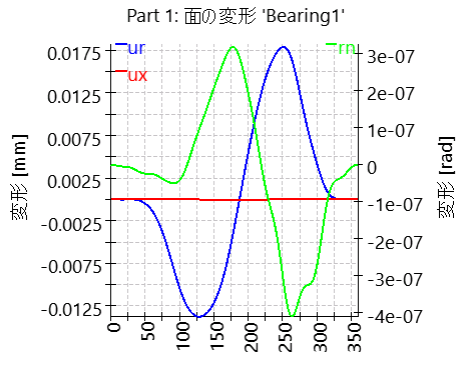

位置 [°]

# 2.6.6.20.5 軸受面の接触応力

この図には、ベアリング面の接触部分のおおよそ の応力が示されています。潜在的なギャップを 評価するには、代わりにギャップの図を使用する 必要があります。

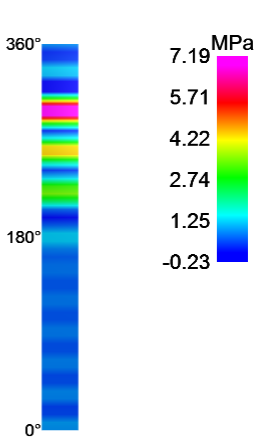

# 2.6.6.20.6 軸受面のギャップ

この図は、ベアリングリングと3D弾性部品の面 との間の隙間の幅を示しています。これを使用し て、ベアリングリングと弾性部品の間に隙間があ るかどうかを確認できます。

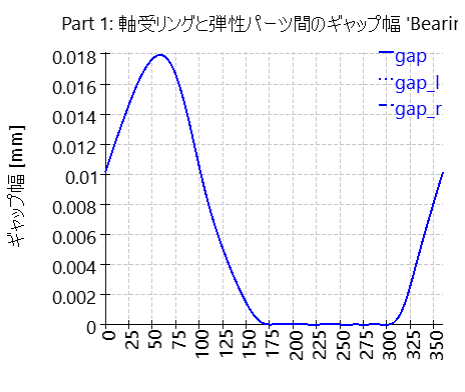

位置 [°]

# 2.6.6.20.7 軸受面の通常変位における偏差

このグラフは、ベアリング接触に使用されるフーリ エ近似と節点変位の変位を示しています。グラ フは、変位フィールドが計算されている場合にの み使用できます。 通常、誤差は1ミクロンよりはるかに小さくなりま す。誤差が大きすぎると思われる場合は、3D弾

す。誤差が大きすぎると思われる場合は、3D弾 性部分の設定で近似次数を増やすことができ ます。

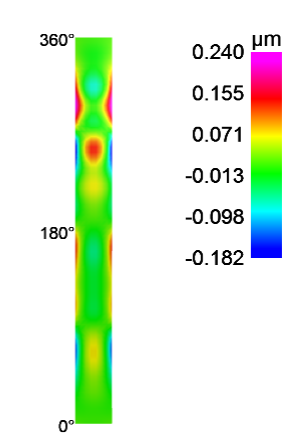

# 2.6.6.21 接続概要

接続のためのいくつかのグラフィックスは、各接続のための同じダイアグラムを表示する概要 グラフィックスとして利用可能です。これにより、すべての接続の動作の概要を簡単に把握 することができます。

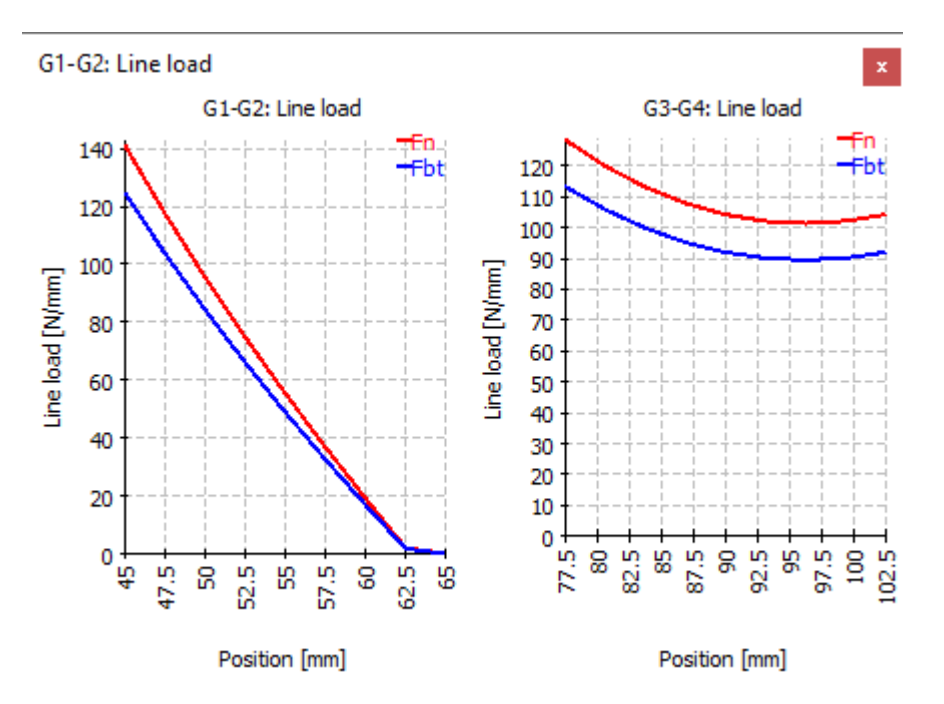

# 2.6.6.22 接続

接続のためのいくつかの図が利用できます。

# 2.6.6.22.1 歯車線荷重とギャップ幅

歯車ペアの線荷重は、図に表示できます。この 図では、設定においてギアを剛性として考慮す るか、シャフトの直径をギア本体の剛性として考 慮できるほど大きくする必要があります。この図 は、1つの図に表示されるすべての荷重スペクト ル結果にも使用できます。これにより、荷重スペ クトル内で最悪のケースをすばやく確認できま す。

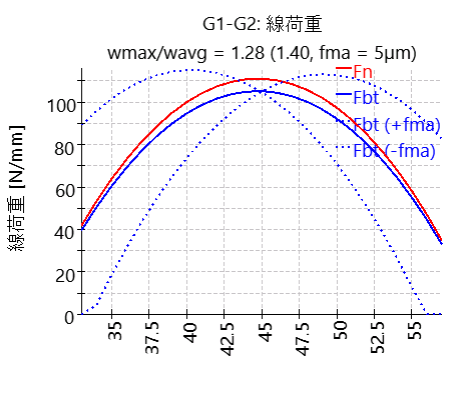

位置 [mm]

グラフィックオプションでかみ合いミスアライメント 「fma」が定義されている場合、線荷重も、ギア荷重と傾斜角度が一定であると仮定して、これらの変動に対して評価されます。

2.6.6.22.2 ギャップ幅

ギアペアのギャップ幅の図は、歯面線修正の提案に使用できます。

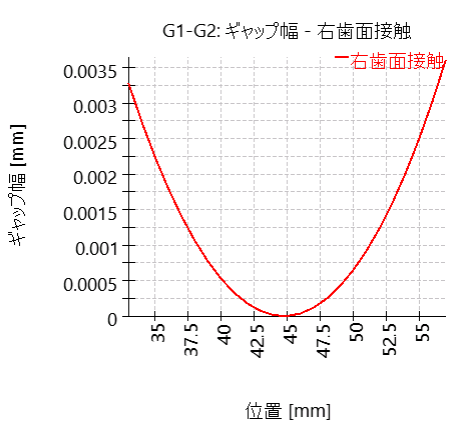

#### 2.6.6.22.3 歯面の修正

最適な歯当たりを得るために行った歯面修正に よる歯面プロファイルを示します。このように、× 軸は歯の幅をmm単位で表し、y軸は歯面が 受けた幾何学的変化をµm単位で表します。

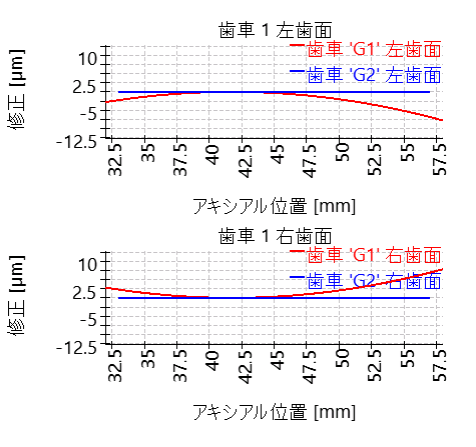

#### 2.6.6.22.4 相対変位

円筒歯車ペアごとこ、シャフトの相対変位ダイア グラムを示します。これは両シャフトの相対変位 を歯車の幅で表したものです. アキシアル変位 は中心距離の変化、定常変位は2つのシャフト の平面に垂直な方向への移動です。

このダイアグラムは、要求される修正、すきまの変化、すきまを理解するために役立ちます。

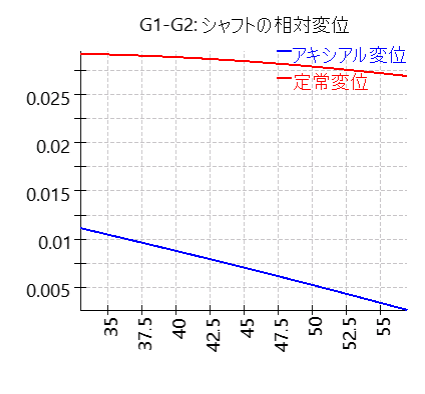

Position [mm]

# 2.6.7 グラフィックス領域

2D モードでメイングラフィックス領域を右クリックすると、'ダイアグラム' というコンテキスト メニューが表示され、シャフト 関連のダイアグラムをシャフトの実際の形状に重ね合わせることができます。

[\_\_\_\_]

Relative displacement

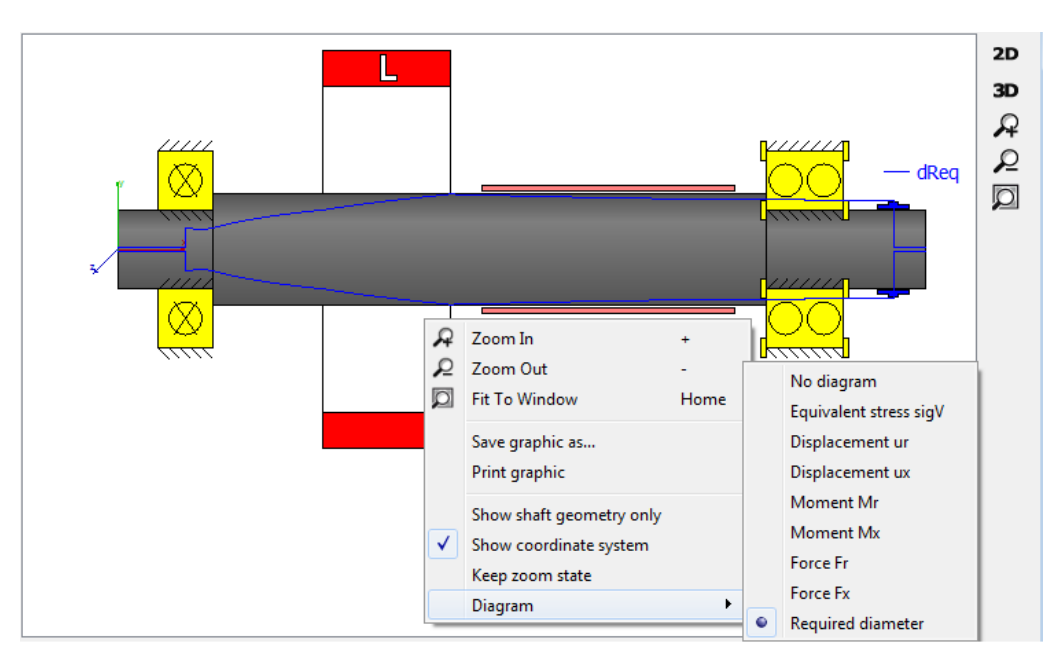

'要求直径'と呼ばれる追加のダイアグラムをシャフトの2D形状に重ね合わせることができます。これは、タブページ'画面設定'で定義される最大等価応力値(上の画像を参照) を超えないように直径をどの程度にすべきかを示す手がかりとなります。

# 2.6.8 CAD export

メニューの「グラフィックス」→「CAD」でしくつかのグラフィックスを選択できます。シャフトの計算では、これらはシャフトの形状、または簡略化または詳細なサポートと力を備えたシャフトの形状です。これらのグラフィックはSTEPとしてエクスポートできます。ソフトウェアではすべての形状の詳細が利用できるわけではなく、簡略化が行われているため、これらのSTEPファイルは製造には使用できません。

エクスポートは、ジオメトリ生成または比較のスタート点として使用できます。

転が動軸受計算 (Version 12/2024) は、以下のタイプの軸受について、<u>ISO 16281</u>319 (DIN 26281)による荷重分布、基準寿命、修正基準寿命を計算するものです。

- 深溝ラジアル玉軸受
- 複列深溝玉軸受
- スラスト深溝玉軸受
- ラジアルアンギュラ玉軸受
- スラストアンギュラ玉軸受
- 複列ラジアルアンギュラ玉軸受
- 複列スラストアンギュラ玉軸受
- 単列自動調心玉軸受
- 複列自動調心玉軸受
- •4点接触玉軸受(ラジアル)
- •4点接触玉軸受(アキシアル)
- 内輪分割を持つ3点接触玉軸受
- 外輪分割を持つ3点接触玉軸受
- 複列玉軸受
- ラジアル円筒ころ軸受
- 複列ラジアル円筒ころ軸受
- スラスト円筒ころ軸受
- 複列スラスト円筒ころ軸受
- バーレルころ軸受
- トロイダルころ軸受
- ニードル軸受
- 円すいころ軸受
- 複列円すいころ軸受
- スラスト円すいころ軸受

- ラジアル自動調心ころ軸受
- ラジアルハーフ自動調心ころ軸受
- スラスト 自動調心ころ軸受
- クロスローラ軸受(ラジアル)
- クロスローラ軸受(アキシアル)
- アンギュラころ軸受(ラジアル)
- アンギュラころ軸受(アキシアル)

今後、軸受のタイプは追加される予定です。

軸受の内部形状は、ソフトウェアで近似することも、ユーザーから提供されることも可能で す。運転すきまを指定することができます。はめあい、温度、遠心負荷がすきまに与える 影響を考慮することができます。転動体にかかる遠心荷重とジャイロモーメントは、ボール ベアリングにのみ考慮されます。

ISO 16281の拡張として、NRELガイドラインDG03に従って、材料硬度低下の影響を考慮することができます。これには、ケースコア界面のチェックも含まれます。

潤滑油の膜厚をソフトウェアで計算することができます。これは、ハリスに従って行われます。Harris: Rolling bearing analysis.

荷重は、5つの自由度のそれぞれについて、荷重とモーメント、または変位と回転として独立して指定することができます。軸受セットは、複数の列を持つコンフィギュレーションを使用して定義することができます。これは、スピンドルや多列円筒ころ軸受に使用することができます。

レポートには、以下の結果が記載されています。

- ISO 16281に基づ、基準寿命
- ISO 16281 319 に基づ修正基準寿命
- ISO 281 318 による定格寿命と修正定格寿命の比較
- 転動体間の荷重分布
- 反力/モーメントと変位/回転数
- 各接触の接触圧力
- 玉軸受の接触楕円に必要な肩の高さ
- 静的安全係数
- •最大表面下応力とケースコア界面の応力

- クーロン摩擦に基づく玉軸受の荷重依存の摩擦トルク
- はめ合いと温度によるすきまの変化
- 玉軸受のPVやQVなどの摩耗パラメータ

レポートに加えて、結果はいくつかのグラフィックスで表示されます。レポートとユーザーインタ ーフェースは、どちらもメートル単位またにはUSカスタム単位で利用可能です。ユーザーインタ ーフェースとレポートでサポートされている言語は、英語、ドイツ語、フランス語、スペイン 語、中国語、イタリア語、トルコ語、中国語、日本語、韓国語です。

パラメータのバリエーションは、複数のパラメータに範囲を指定して行うことができます。パラメ ータバリエーションの結果は、テーブルまたはグラフィックスで表示されます。しくつかの入力 に対して提案があり、アキシアルすきまをラジアルすきまに変換することも可能です。

外輪の弾性変形は、基本ソフトの拡張機能で考慮することができます。ラジアル方向、ア キシャル方向、接線方向の複数点での荷重を指定でき、外輪を変形させた場合の寿命 と荷重分布を計算することができます。この機能の主な用途はトラックローラーですが、外 輪として遊星歯車の変形も考慮することができます。弾性外輪を考慮できる軸受のタイプ は以下の通りです。深溝玉軸受、ラジアルアンギュラ玉軸受、4点玉軸受、3点玉軸受、 ラジアル円筒ころ軸受、複列円すいころ軸受です。多列軸受は、軸受コンフィギュレーショ ンを使って考慮することができます。

# 3.1 入力パラメータ

入力パラメータは5つのタブページで表示されます。

3.1.1 一般

最初の入力画面では、プロジェクト名のほか、しくつかの設定を行うことができます。

|                      |               |                  |         | on matcharana cabrication             | Lociding       | THECK FORCE    |               |
|----------------------|---------------|------------------|---------|---------------------------------------|----------------|----------------|---------------|
|                      | SL            |                  | roforor | Rolling Bea                           | ring C         | alculati       | <b>on</b>     |
| Project name         |               | uistribution and | reierer | te me for rolling bearings conside    | ning 150/15    | 10201 and NREL | /12-300-42362 |
| Calculation descript | on            |                  |         |                                       |                |                |               |
| Settings             |               |                  |         |                                       |                |                |               |
| Reliability          | s             | 90               | %       | Calculation for medium clearance      |                |                | •             |
| Limit for aISO       | aISOMax       | 50               | ] [     | Rolling element has maximum tem       | perature       |                | •             |
| Friction coefficien  | tμ            | 0.1              | ] [     | First rolling element on y-axis       |                |                | <b>•</b> +    |
| Calculate lubr       | cant film th  | ickness          | [       | Gyroscopic moment is not conside      | red            |                | •             |
| Consider cent        | rifugal force | 2                | [       | Rolling element set life is not calcu | lated          |                | -             |
| Consider shaf        | t and housi   | ng temperature   | [       | Elastic ring expansion is not consi   | dered          |                | - +           |
| Oscillating bea      | ring          |                  | [       | Use load spectrum                     |                |                |               |
| Calculate requ       | ired hardne   | ess depth        | Ŀ       | Calculate modified life               |                |                |               |
| Use fatigue st       | rength for l  | nardness depth   | [       | Use extended method for pres          | sure distribut | tion           |               |
| Required subsurf     | ace safety    | Ssmi 1           | ] 6     | Calculate static safety factor b      | ased on stre   | SS             |               |

# 3.1.1.1 プロジェクト名と計算概要

プロジェクト名と計算概要は、レポート ヘッダに表示される単なる入力項目です。これらは、文書化のために計算の目的についての情報を入力するために使用することができます。

3.1.1.2 信頼度

デフォルトでは、軸受の寿命は信頼度90%で計算されます。信頼度は、90%、<100%で 変更することができます。信頼度 a1 の寿命修正係数は、<u>ISO/TR 1281-2</u>318 の式で示さ れる3 パラメータのワイブル関係を使って、この入力値に従って計算されます。<u>ISO 281</u>318 の表もこの式に従って計算されており、旧版の規格と変更になっています。

3.1.1.3 aISOのリミット

システムアプローチにおける寿命修正係数 a<sub>ISO</sub>は、軸受の潤滑特性及び疲労限界を考慮し、L10r寿命に乗じて修正基準寿命を得ます。<u>ISO 281</u> (1)によると、この係数は最大値 50 に制限されています。風力発電機などでは、より小さな最大値3.8が要求される場合もあります。

a<sub>ISO</sub>係数の上限を指定することができます。この入力は、a<sub>ISO</sub>のファクターの上限値のみ であり、(ISO 281, 2007)に従って計算されます。

# 3.1.1.4 摩擦係数

摩擦係数は、接点でのケーロン摩擦を想定した軸受の摩擦モーメントを計算するために 使用します。実際のバージョンでは、玉軸受のみ使用可能です。摩擦モーメントは、摩擦 の荷重に依存する部分のみを考慮し、無負荷の部分は考慮しません。 (Harris, et al., 2007)により、摩擦係数の値を0.1とすることが提案されています。

#### 3.1.1.5 潤滑油の膜厚を計算

修正定格寿命の計算には粘度比  $\kappa$  が必要です。この比は潤滑油粘度と基準粘度 v1 から計算されるか、潤滑油の膜パラメータ  $\Lambda$  から次のように計算することもできます。  $\kappa = \Lambda^{1.3}$  ISO 281 318 および ISO/TR 1281-2 318 に従がって。

粘度比は、表面粗さ、荷重、オイルの圧力粘度係数、幾何学的特性などの標準的な 設定値を用いて計算されるため、潤滑油の膜厚を使用する場合は、実際の軸受の、ラ メータをより考慮する必要があります。基準粘度v1の定義については、<u>Baalmann</u> 320 また は <u>Heemskerk</u> 320 の導出を参照してください。

この設定が有効な場合、潤滑油の膜厚は<u>Harris</u> 320 に従って計算されます。玉軸受の場合、最小膜厚はHamrock Dowsonによる式4.60 (<u>Harris</u> 320)を使用して計算されます。 ころ軸受では、DowsonとHigginsonによる式4.57 (<u>Harris</u> 320)が使用されています。 介計 算には、<u>ISO/TR 1281-2</u> 318 と同じ公式が使用されます。ソフトウェアでは、Aの計算に最小膜厚を使用しており、中心膜厚を使用している<u>Heemskerk</u> 320 とは対照的です。

また、バージョン08-2016からは熱補正が適用されます。熱補正係数は、Wilsonと Murchの式4.62を用いて、Koch 2001に従って計算されます。異なる文献では異なる補正 係数を提供しており、Baly 2001またはGohar 2000を参照してください。温度は潤滑油の温 度を入力として使用します。高速回転数では、熱補正係数が膜厚を減少させます。

この計算には、表面粗さ、オイル密度、オイル圧力粘度係数の入力が必要です。玉軸 受の場合、すべての接点における最小膜厚が使用されます。ころ軸受の場合は、各セク ションの最小膜厚を計算し、そのセクションのシステムアプローチa<sub>ISO</sub>の寿命修正係数の 計算に使用します。

#### 3.1.1.6 遠心力を考慮

本バージョンでは、玉軸受とラジアル円筒ころ軸受について、遠心力を考慮することができます。また、将来的には他のローラー軸受についても追加する予定です。

遠心力は、外輪の圧力を増加させますが、内輪の圧力は減少させます。その結果、内輪と外輪の接触角が異なり、スピン/ころがり比が大きくなります。

#### 3.1.1.7 はめあいに温度勾配を考慮

このオプションを有効にすると、内輪と外輪用の追加シャフト温度に加え、シャフトとハウジングの温度も入力として使用できるようになります。このオプションは、シャフトと内輪、または外輪とハウジングの間の温度勾配を考慮する必要がある場合にのみ有効にしてください。

このオプションをアクティブにすると、特にシャフト計算から使用する場合は、4つの温度す べてを定義することを確認してください。シャフト計算のシャフト温度は軸受のシャフト温度 を設定しますが、内輪温度はまだユーザーによって定義される必要があります。 軸受の中には、完全には回転せず、揺動しているものもあります。この場合、有効な荷 重サイクルの数は、ソフトウェアで考慮できる回転する軸受の場合よりも小さくなります。計 算は、(Harris, et al., 2007)を基にして、(Harris, et al., 2009)に従って行われます。

この場合、揺動角度と揺動速度(1分間あたりの揺動数)を与える必要があります。揺動 角度は、揺れの両端点を結ぶ角度として定義されるので、振幅の2倍となる。

回転数n<sub>i</sub>, n<sub>e</sub>は、遠心力、潤滑膜厚の計算として使われ、揺動速度 fosc は寿命の計 算(h)として使われます。潤滑油係数の計算に使われる回転数に(Houpert, 1999)提 案として使用します。 $n = f_{osc} \cdot \theta_{osc}/180^\circ$ 。回転数はユーザーが入力する必要がありま す。

 $\theta_{osc} < \theta_{crit}/2$ の場合、フレッティングコロージョンを起こすことがありますので、時々軸受を 大きな角度で回転させ、潤滑油を再分配させることが必要です。この場合、警告が表示 されます。

#### 3.1.1.9 要求硬化深さの計算

硬化深さは、材料パラメータの入力値です。ソフトウェアで計算する必要がある場合、または硬化された軸受などには興味がない場合は、このフラグをセットしてください。

このフラグが設定されていない場合、硬化の深さが十分に大きいかどうかがチェックされます。

3.1.1.10 硬化深さに疲労強度を使う

このフラグが設定されている場合、硬化の深さはコアの疲労強度を使用して計算されます。設定されていない場合は、降伏点が使用されます。

計算が最大荷重で行われた場合、降伏点を使用することができます。等価荷重で計算する場合は、疲労強度が推奨されます。

#### 3.1.1.11 要求される表面下安全係数

降伏点に対する表面下応力の要求安全係数を定義することができます。要求硬化深さ を計算する際に使用されます。

#### 3.1.1.12 すきまの選択

計算としてどのすきまを考慮するかを選択することができます。はめあいやすきおこついて は、公差の範囲が指定されています。計算としては、すきまの最小値、考えられる最小 値、中央値、考えられる最大値、最大値のいずれかを使用することができます。その他の ニーズには、公差フィールドの位置を0(最小すきま)~1(最大すきま)の間でユーザー入 力設定するか、運転すきまとして直接数値で指定することができます。

公差範囲の分布が正規分布として、内輪のはめあい、外輪のはめあい、軸受すきまの公差範囲が独立であると仮定して、推定値が計算されます。また、線形性を仮定していますが、公差範囲内においてはめあいからすきまに変化する場合は、この仮定は当てはまり

ません。比較のため、統計的パラメーターバリエーション 40 を用いて推定値を計算すること ができます。

## 3.1.1.13 転動体の温度

デフォルトでは、運転すきまの計算のための転動体温度は、内輪と外輪の最高温度に設定されています。このデフォルト設定は、内輪または外輪の温度に変更するか、ユーザー入力を選択することができ、「荷重"ページで内輪と外輪の温度と共に表示されます。

軸受による発熱であれば、最高温度は妥当な選択です。他の熱源から熱が発生する場 合は、平均温度を選択するのがよいでしょう。

# 3.1.1.14 最初の転動体の位置

軸受内の転動体の周方向位置か結果に影響する可能性があるため、角度によって最初の転動体位置を定義するオプションが用意されています。カスタム角度が必要な場合は、 - ディボタンを使用して入力することができます。

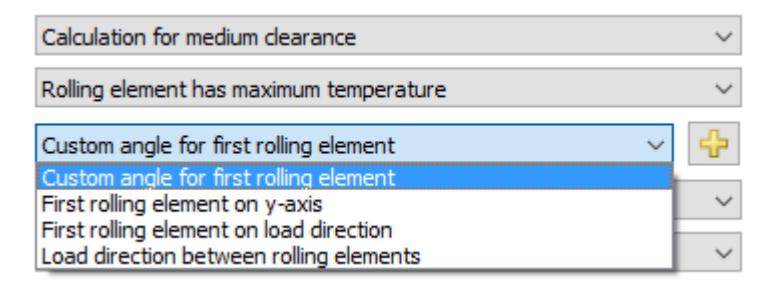

選択 "転動体の初期位置 荷重方向" では、角度の定義にラジアル変位を使用します。 純粋なモーメント 荷重の場合、角度はゼロに設定されます。ほとんどの場合、この設定は 最大接触応力と最低寿命につながります。

"転動体間の荷重方向"では、角度の定義にラジアル変位を使用し、ピッチ角の半分を 追加します。純粋なモーメント荷重の場合、角度はゼロに設定されます。

このオプションは、弾性外輪を持つトラックローラーの計算にはまだ使用できません。

#### 3.1.1.15 ジャイロモーメントのオプション

内輪と外輪の接触力の方向が異なる場合、ボールにかかるジャイロモーメントが荷重分 布に影響を及ぼします。高速玉軸受では、外輪接触のスピン速度をゼロとする"外輪コン トロール"を仮定することが多いです。この場合、次のような選択肢があります。

- "ジャイロモーメントを考慮しない": 旧バージョンのソフトウェアと同じ動作です。
   ジャイロモーメントを考慮せず、スピン数はクーロン摩擦で計算されます。
- 「外輪コントロールによるジャイロモーメント":外輪接触のスピンがないと仮定し、
   ボール回転ベクトルを計算します。ジャイロモーメントは、外輪接触で摩擦力を発
   生させるだけです。
- "外輪コントロールによるジャイロモーメント、分布荷重":外輪接触のスピンがないと仮定して、ボール回転ベクトルを計算します。ジャイロモーメントは、外輪と内

輪の接触で摩擦力を発生させます。各接触部での摩擦力は、通常の荷重に比例します。

- 「内輪コントロールによるジャイロモーメント": 内輪接触でスピンしていないと仮定して、ボールの回転ベクトルを計算します。ジャイロモーメントは、内溝接触で摩擦力を発生させるだけです。
- "内溝コントロールによるジャイロモーメント、分布荷重":内輪接触のスピンがないと仮定して、ボール回転ベクトルを計算しています。ジャイロモーメントは、外輪と内輪の接触で摩擦力を発生させます。各接触部での摩擦力は、通常の荷重に比例します。
- "混合コントロールによるジャイロモーメント":各転動体の荷重に応じ、内輪また は外輪のコントロールを前提としてボールの回転ベクトルを計算します。ジャイロモ ーメントは、外輪と内輪の接触で摩擦力を発生させます。各接触面の摩擦力は 通常の荷重に比例します。
- ・ "摩擦によるジャイロモーメント":ボール平衡のための各反復において、クーロン摩擦に基づ、摩擦力が接触楕円で計算されます。ボールの回転ベクトルは、この計算に基づいています。その結果、ジャイロモーメントが通常の荷重に比例して両方の接点に分散されます。このオプションは計算時間が非常に長くなり、すべてのボールに荷重がかかっていない場合、収束の問題につながる可能性があります。

高速回転数の玉軸受では、通常 "外輪コントロール" が仮定されるため、選択肢は2つに 限定されます。低回転数では、ジャイロの影響はほとんどないため、無視することができま す。

3点ベアリングと4点ベアリングの場合、外輪、内輪、混合制御を基にしたオプションは、2 点接触の場合のみ使用可能です。それ以上の接触点の場合、ジャイロモーメントはゼロ に設定され、警告が表示されます。

#### 3.1.1.16 転動体の寿命

軸受寿命の計算では、通常、軸受溝の疲労寿命のみか考慮されます。

転動体の寿命については、オプションで計算することができます。転動体の寿命は、 (Correns, 2015)に記載されているように、(ISO/TS 16281, 2008)に類似した方法で計算されます。転動体単体の寿命と転動体セットの寿命の組み合わせについては、ワイブル指数について、(ISO/TS 16281, 2008)や(ISO/TR 1281-1, 2008)のように玉軸受ではe=10/9、 ころ軸受ではe=9/8、または、(ISO/TR 1281-2, 2008)のセクション4.2.1における信頼度係数 a1としてe=1.5の二つのオプションが検討可能です。これは、玉軸受ではe=10/3、ころ軸 受ではe=9/2という指数が、その理由を示さずに使用されている(Correns, 2015)とは異 なるものです。

このオプションを有効にすると、通常の軸受寿命は変更されず、転動体セットL10r\_RESet の寿命が追加で計算されるだけです。

160

# 3.1.1.17 弾性輪の膨張

デフォルトでは、転動体と構との接触部分の弾性のみを考慮します。例えば、外輪という ジングの間にすきまがあるアンギュラ軸受にアキシャル方向の予圧がかかっている場合、外 輪はラジアル方向に膨らむことがあります。これにより、予圧が減少します。

現在のバージョンでは、軸受輪の弾性膨張を考慮するために2つのオプションが用意されています。どちらのオプションも、はめあいの計算と同様に、厚肉のリングを想定しています。

荷重分布の最小ラジアル荷重または平均ラジアル荷重のどちらかを、一定のラジアル圧 カに変換し、はめあい計算と同様に考慮します。内輪/外輪とシャフト/ハウジングの両方 が、はめあいの計算として考慮されます。この計算方法は、ラジアル荷重の変動が小さい 場合にのみ有効です。そのため、通常はアキシアル荷重をラジアル荷重よりも大きくする必 要があります。

リング径はデフォルトでDpw ±Dw とされているため、ショルダーの剛性効果は考慮されて いません。<u>軸受タイプの</u> 102後ろにある - ボタンを使用すると、代わりに等価断面を使用 することができます。この場合、リングの直径は、軸受の断面と等価になるように定義され ます。両オプションのリング径は、グラフィックス <sup>21</sup> <u>軌道輪のラジアル膨張</u> 230 を使ってFEAの 結果と比較することができます。

内輪と外輪の剛性の追加係数は、選択ボックスの後ろにあるや-ボタンを使って定義する ことができます。この係数は、転動体の力を圧力に変換する際に使用されるサーフェスに 適用されます:p=F/(for\*A)

| 🔞 Enter parameters                                             | ×      |
|----------------------------------------------------------------|--------|
| Factor for stiffness for elastic expansion (inner ring) fcri 1 |        |
|                                                                | Cancel |

弾性輪の膨張は、シャフト計算による変形を考慮する場合、輪の膨張を2回考慮しないため、ゼロに設定されます。

3.1.1.18 荷重スペクトルを使う

単一の荷重ケースの代わりに荷重スペクトルを使うことができます。このオプションは、ここで 有効にすることができます。各荷重ケースについて、すべての係数を使用した全ての計算 が行われます。結果の寿命は、各要素の寿命を使用して $L_{10rh} = 1 / \sum_{\frac{h_i}{L_{10rh,i}}}$ のように 計算されます。

結果のグラフィックスは、荷重スペクトルの選択された結果の要素についてのみレポートに 表示されます。しかし、荷重スペクトルの任意の要素番号(荷重ケース)に対応する結果 のグラフィックスは、この図に見られるように、メニューの'グラフィックス' →'荷重スペクトル'で 表示することができます。

| File Calculation | Report     | Graphics Extras Help              |                      |   |
|------------------|------------|-----------------------------------|----------------------|---|
| 🗋 📄 🔂 🗌          | 🚱 🛯        | Load spectrum                     | Load Distribution    | 1 |
|                  | · · ·      | Bearing configuration             | Load distribution 3D | 2 |
| General Bearin   | ng geometr | Load Distribution                 | Contact Stress       | 3 |
|                  |            | Load Distribution (Load spectrum) | Contact angle        |   |
| Frequency        | Fx [N] F   | Load distribution 3D              | Spin to roll ratio   |   |
| 1 0,6            | 1100 2     | Contact Stress                    | Ball orbit speed     |   |
| 2 0,3            | 350 1      | Contact angle                     | Wear Parameter QV    |   |
| 2 01             | 100 5      | Spin to roll ratio                | Wear Parameter PVmax |   |
| 5 0,1            | 100 3      | Ball orbit speed                  | Thermal conductance  |   |

"グラフィックス"メニューで表示される他のすべてのグラフィックスは、選択した要素に対してのみ有効です。

さらに、'グラフィックス' ->' 荷重分布(荷重スペクトル)'では、すべての荷重分布のケースを同時にチャート上に重ね合わせることができます。これはコロのグラフィックスでも可能です。

なお、1つの荷重ケースに対して計算を行った場合、レポートにはより多くの中間結果が印刷されます。

#### 3.1.1.19 修正定格寿命の計算

このフラグが設定されている場合、修正定格寿命Lnmrhか計算されます。潤滑油に関する情報がない場合、または潤滑油を計算に考慮しない場合は、このフラグをクリアにすることができます。

# 3.1.1.20 圧力分布の拡張機能を使用

(ISO/TS 16281, 2008)では、ころ軸受のエッジ応力を計算するために簡素化された方法が 使用されており、他の文献に従った拡張方法が推奨されています。このオプションを設定 すると、圧力分布は、規格の提案の中で最も新しい文献である(de Mul, et al., 1986)に 従って計算されます。

この拡張方法は、サポートされているすべてのタイプのころ軸受で使用できます。

# 3.1.1.21 応力による静的安全係数の計算

このオプションが設定されている場合、静的安全係数SFは最大接触応力に基づいて計算されます。玉軸受の場合  $SF = \left(\frac{p_{perm}}{p_{max}}\right)^3$ が使用され、ころ軸受では  $SF = \left(\frac{p_{perm}}{p_{max}}\right)^2$ を使用し、安全係数は荷重に比例します。許容応力は、(ISO 76, 2006)に基づいています。

このオプションか設定されていない場合、静的安全係数は最大転動体荷重とQmaxに基づいて計算されます(ISO/TR 10657, 1991)。

玉軸受ではどちらのオプションも通常同じ結果を示しますが、ころ軸受では静的安全係数が応力に基づいている場合のみエッジ応力が考慮されます。

- 3.1.2 軸受形状
- 3.1.2.1 軸受のタイプ

本ソフトウェアでは、様々なタイプの玉軸受ところ軸受を計算することができます。単体の 軸受の計算の他に、 "軸受コンフィギュレーション"を使って、複数列の構成を定義すること ができます。

| 🚱 Options for selected bearing type            |              |                | ×      |
|------------------------------------------------|--------------|----------------|--------|
| Bearing has filling slot                       |              |                |        |
| Bearing inner ring is shaft                    |              |                |        |
| Bearing outer ring is housing                  |              |                |        |
| Use ring diameter for equivalent cross section | on for calcu | lation of fits | 4      |
| Calculate load capacity for hybrid bearings a  | automatica   | lly            |        |
| Calculate load capacity for hybrid bearings    |              |                |        |
| Calculate X/Y-factors based on free contact    | angle        |                |        |
| Permissible ellipse length ratio               |              | 100            | %      |
| Lower stress limit for truncation              | pmin(eLR)    | 1              | MPa    |
| Use ISO conformity in case of small conform    | nity         |                |        |
| Limit for conformity for dynamic load capacity | f_limCr      | 0.515          |        |
| Limit for conformity for static load capacity  | f_limC0r     | 0.515          |        |
| Tolerance for conformity inner race            | Δfi          | 0              |        |
| Tolerance for conformity outer race            | ∆fe          | 0              |        |
| Friction coefficient for fitting               | µfit         | 0.1            |        |
| Reduction of load capacity because of hardnes  | s accordin   | g to Harris    | $\sim$ |
|                                                | ОК           | Cano           | el     |

軸受タイプの後ろにあるや-ボタンを使用すると、選択された軸受タイプのしくつかのオプションを定義することができます。

- すべての軸受について、内輪とシャフト、または外輪とハウジングが同一であることを選 択することができます。これは、材料の入力と公差の入力に影響します。
- "はめあい計算の等価断面にリング径を使用する"オプションを選択すると、はめあい計算の際に内輪と外輪のリングの径を大きくすることができます。両者は、グラフィックス"<u>軌</u>

<u>道輪のラジアル膨張</u>"[239]で比較することができます。オプションの後ろにあるやーボタンを 使用すると、溝(レース)の直径を上書きすることができます。

- 「ハイブリッドベアリングの荷重容量を自動的に計算する、オプションが有効な場合、次のオプションはハイブリッドベアリングに自動的に設定されます。(ISO 20056-2(Er >= 300 GPa、Ei、Ee < 260GPa)
   </p>
- "ハイブリッド軸受の定格荷重を計算する"オプションは、許容応力が高いため、静的荷重の増加につながる荷重容量の計算に(ISO 20056-1, 2017)と(ISO 20056-2, 2017)を使用します。転動体のヤング率は、静的許容応力が増加したため、300GPaより大きくする必要があります。
- "フリー接触角に基づいて X/Y 係数を計算する"オプションを選択した場合、公称接触角の代わりに有効フリー接触角を使用して ISO 281 の X/Y 係数が計算されます。これは主に、すきまによってフリー接触角が増加する深溝玉軸受に影響します。
- ・玉軸受の場合、"許容楕円長比"は、切り捨てに関する警告と、レポートの許容アキシャル荷重の出力に影響します。
- 玉軸受の場合、 "切捨て応力下限値"は、この制限値より小さい接触応力を持つす べての接点に対して切捨てを無視します。
- 玉軸受の場合、オプション "曲率比が小さい場合はSOの曲率比を使用"は、ラジアル 玉軸受のfi < 0.52 とfe < 0.53 の場合、定格荷重の計算にfi = fe = 0.52 を使用し、fi < 0.54 とfe < 0.54 の場合はfi = fe = 0.535 を使用します。これらは、ISO 281 のfc の表 中の値を使用することができる限界値です。
- 玉軸受では、負荷容量の計算で使う曲率比の限界を定義することができます。負荷容量は、与えられた制限の最大値と実際の形状入力によって計算されます。この入力は、ISO 曲率比 が設定されていない場合、上記のオプションでのみ使用できます。
- 深溝玉軸受の場合、曲率比の精度を設定することができます。これは、<u>精度レポー</u>
   ▶ 225追加出力になります。
- はめあいの摩擦係数が定義されている場合、アキシアル取り付け荷重か精度レポート に表示されます。
- ・硬さによる負荷容量の減少は、ハリスまたはシェフラー社に従って計算することができます。シェフラー社によるオプションでは、硬さが非常に低い場合、より大きな負荷容量が得られます。

現在のバージョンでは、以下の軸受タイプに対応しています。

#### 3.1.2.1.1 ラジアル深溝玉軸受

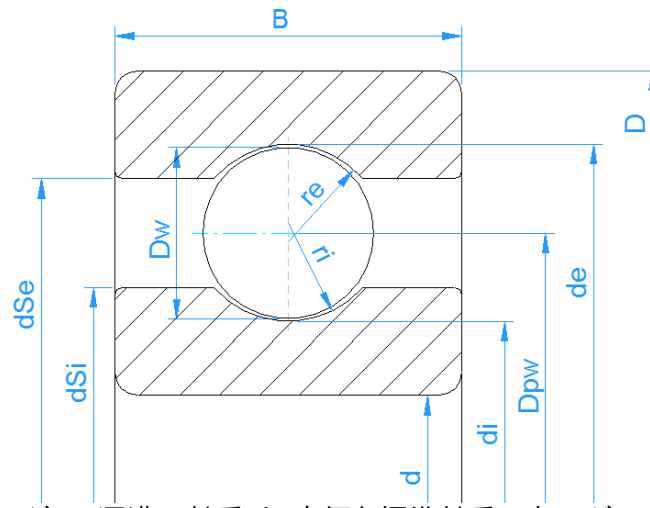

ラジアル深溝玉軸受は、安価な標準軸受です。ラジアル荷重とアキシアル荷重の両方が 伝達可能です。呼び接触角はいって、アキシアル荷重を受けると軸受内部のラジアルすき まによって大きくなります。自由接触角 α0 は、レポートと結果の概要に表示されていま す。

形状は、ボールの個数と直径、ピッチ円径、内溝と外溝の曲率比、ラジアルすきまを記述しています。軸受のボール数は、軸受の組み立てが可能なように制限されています。

曲率比とは、溝(レース)の半径を定義する入力パラメータです。(ri=fi\*Dw, re=fe\*De)

ラジアル深溝玉軸受では、通常、fi=fe=0.52です。

ラジアルすきまは、Pd = de-di -2\*Dwと定義されます。

| 🔞 Options for selected bearing type                |             |                | ×   |
|----------------------------------------------------|-------------|----------------|-----|
| Bearing has filling slot                           |             |                |     |
| Bearing inner ring is shaft                        |             |                |     |
| Bearing outer ring is housing                      |             |                |     |
| □ Use ring diameter for equivalent cross sectio    | n for calcu | lation of fits | 4   |
| Calculate load capacity for hybrid bearings a      | utomatica   | lly            |     |
| Calculate load capacity for hybrid bearings        |             |                |     |
| Calculate X/Y-factors based on free contact        | angle       |                |     |
| Permissible ellipse length ratio                   |             | 100            | %   |
| Lower stress limit for truncation p                | omin(eLR)   | 1              | MPa |
| $\Box$ Use ISO conformity in case of small conform | iity        |                |     |
| Limit for conformity for dynamic load capacity     | f_limCr     | 0.515          |     |
| Limit for conformity for static load capacity      | f_limC0r    | 0.515          |     |
| Tolerance for conformity inner race                | ∆fi         | 0              |     |
| Tolerance for conformity outer race                | ∆fe         | 0              |     |
| Friction coefficient for fitting                   | µfit        | 0.1            |     |
| Reduction of load capacity because of hardness     | s accordin  | g to Harris    | ~   |
|                                                    | ОК          | Canc           | el  |

軸受タイプの選択の後ろにある ・ボタンで、軸受タイプに応じたその他の設定も可能で す。深溝ラジアル玉軸受の場合、bm係数によって負荷容量の計算に影響を与える 、 れ溝付き 、軸受を選択することができます(ISO 281, 2007)。

許容楕円長比率は、接触楕円の切断(カットオフ)に関する警告を制御します。100% 以下の値ではある程度の切断が許容され、100%より大きい値ではさらに距離が追加され ます。この許容値は、レポートで与えられる許容アキシアル荷重の計算にも使われます。

3.1.2.1.2 深溝玉軸受(2列)

深溝玉軸受(2列)では、単列深溝玉軸受のパラメータに加えて、列間の距離 & を定 義する必要があります。

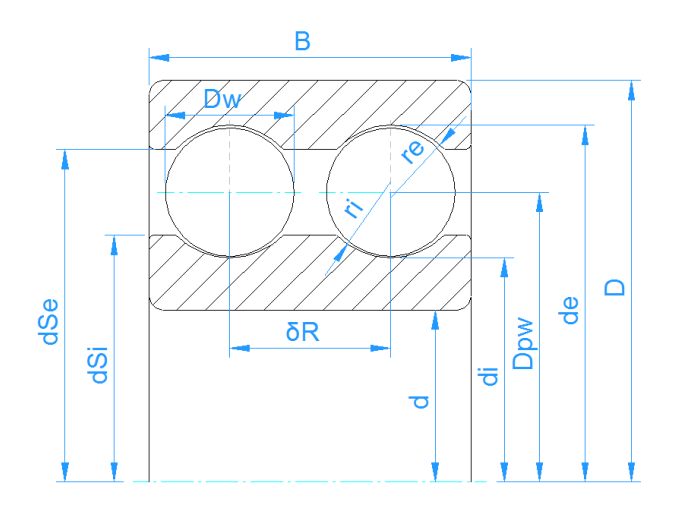

# 3.1.2.1.3 スラスト深溝玉軸受

スラスト深溝玉軸受の場合、公称接触角は90°です。デフォルトの曲率比は、fi=fe=0.535です。

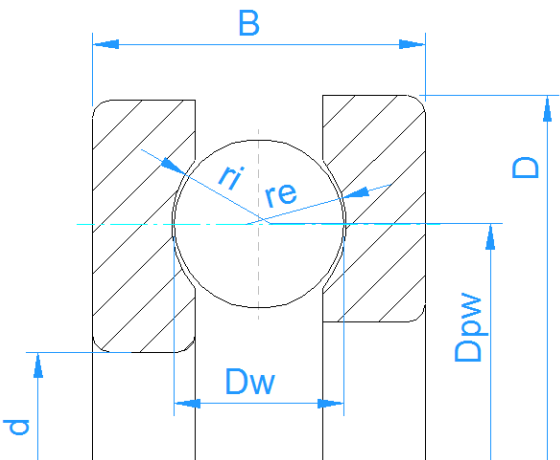

軸受タイプのオプションでは、左輪はもしくは、右輪を内輪として考慮するかを定義できます。これにより、内輪に与えられるアキシアル荷重の符号も変わります。

| 🔞 Options for selected beari      | ng type                          |
|-----------------------------------|----------------------------------|
| Bearing inner ring is shaft       |                                  |
| Bearing outer ring is housing     | 9                                |
| Calculate load capacity for l     | hybrid bearings                  |
| Selection for inner ring Left rin | ng is considered as inner ring 🔹 |
| Permissible ellipsis length ratio | 100 %                            |
|                                   | OK Cancel                        |
|                                   |                                  |

スラスト深溝玉軸受では、公差は考慮されません。

# 3.1.2.1.4 ラジアルアンギュラ軸受

アンギュラ玉軸受は、深溝玉軸受と似ていますが、接触角が大きくなっています。標準的な軸受の接触角は、15°、25°、40°のいずれかです。

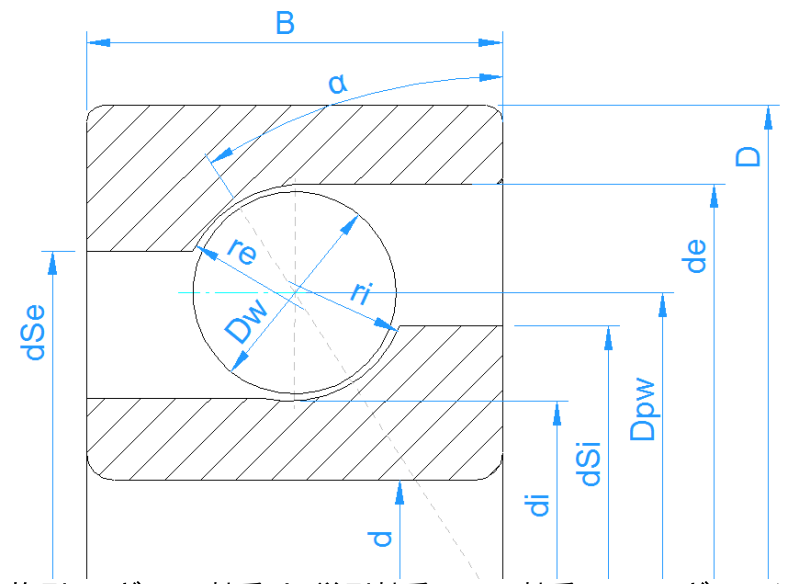

複列アンギュラ玉軸受は、単列軸受の2つの軸受のコンフィギュレーションを使用して定義 するか、複列アンギュラ玉軸受を直接定義することができます。これは2列軸受けのラジア ルすきまの入力を可能にします。どちらの場合も、寿命修正係数 a<sub>ISO</sub> は2列の軸受につ いて別々に計算されます。

接触角の方向は、接触角の後ろにあるやーボタンを使って定義することができます。さらに、軸受タイプのオプションで、接触角の方向の入力が可能です。

アキシアルすきまの一ボタンは、複列アンギュラ軸受の場合、与えられた予圧、または与えられたラジアルすきまに対してアキシアルすきまを計算することができます。

#### 3.1.2.1.5 複列ラジアルアンギュラ軸受

複列アンギュラ玉軸受の場合、接触角の構成はオプションダイアログで定義することができます。

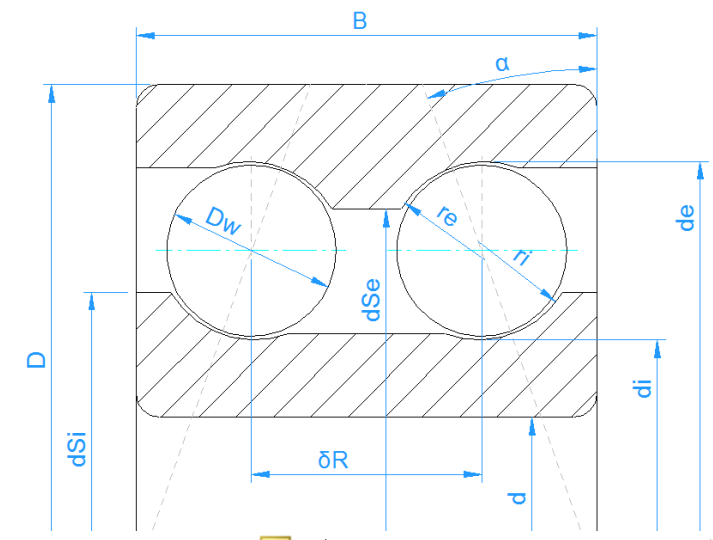

アキシアルすきま用の=-ボタンは、与えられた予圧またはラジアルすきまに対して、アキシアルすきまを計算することができます。すきまの発生方法は、3種類あります。以下の4点支持を参照してください。

| 🔞 Options for selected bearing type                   |
|-------------------------------------------------------|
| Bearing has filling slot                              |
| Bearing inner ring is shaft                           |
| Bearing outer ring is housing                         |
| Calculate load capacity for hybrid bearings           |
| Clearance generation type axial direction             |
| Direction of contact angle back to back arrangement 💌 |
| Permissible ellipsis length ratio 100 %               |
| OK Cancel                                             |

単列アンギュラ玉軸受の入力に加え、列間の距離も入力する必要があります。

# 3.1.2.1.6 スラストアンギュラ軸受

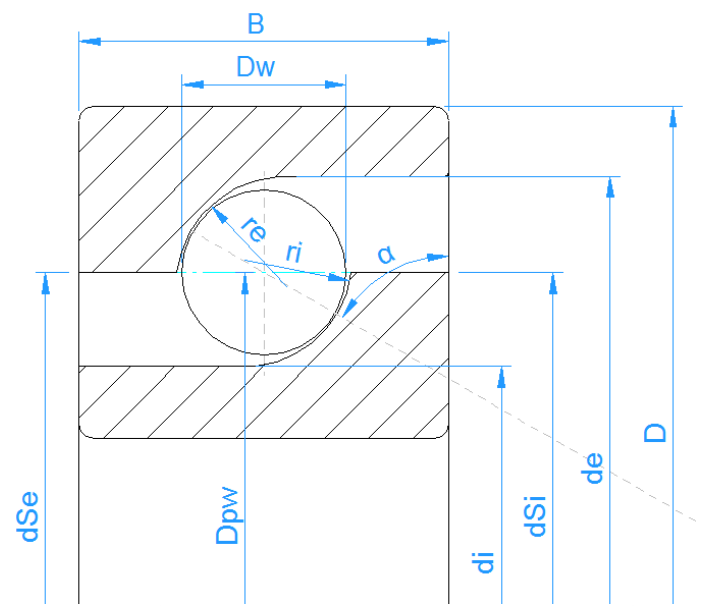

スラストアンギュラ軸受の形状の説明は、ラジアルアンギュラ軸受と同じです。軸受形状の唯一の違いは、ラジアル軸受では0.52であった曲率比が0.535になったことです。

荷重分布の結果は、アキシアルまたはラジアルアンギュラ玉軸受を選択した場合と同じですが、アキシアル軸受の場合、荷重容量の計算で追加の低減係数が考慮されます。したがって、アキシアル軸受として計算した場合、結果として得られる寿命はより小さくなります。

標準的なスラストアンギュラ玉軸受は、接触角がる0°です。

3.1.2.1.7 複列スラストアンギュラ軸受

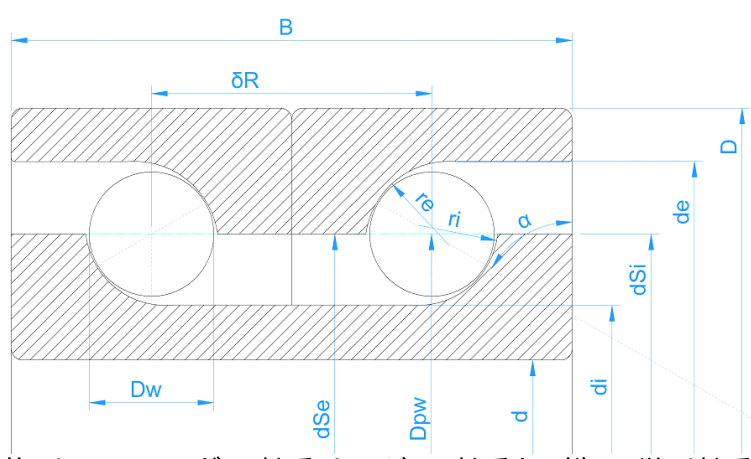

複列スラストアンギュラ軸受は、ラジアル軸受と同様に、単列軸受を使って2つの軸受の組 み合わせで定義するか、複列アンギュラ軸受を直接定義することも可能です。

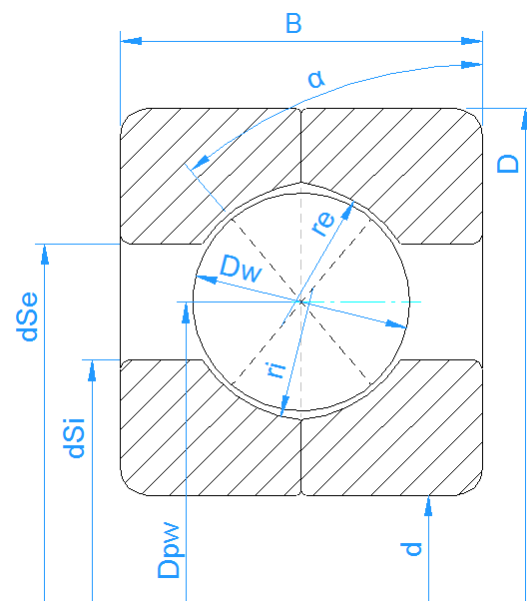

接触角35°の標準的なQ」軸受に使用することができます。4点軸受の荷重容量は、通常 軸受のカタログで行われているように、2列の軸受として計算されます。結果は、両列の結 果が報告されます。2点接触の場合、一つの列の内輪に一つの接触ともう一方の列の外 輪に1つの接触があります。寿命計算では、可能な限り4つの接点が考慮されます。

軸受タイプの後ろの(サ)ボタンにより、"入れ溝"の設定や軸受のすきま発生方法の設定をすることができます。ソフトウェアですきまを発生させるには、3つの方法があります。

- 1. 曲線中心をアキシアル方向に移動させる。これは、ラジアル荷重に対する接触角 の減少につながります。これは、アンギュラ玉軸受として考慮される4点に対応しま す。
- 2. 曲線中心をラジアル方向に移動させる。アキシアル荷重に対する接触角が大きく なります。
- 3. 曲線中心を呼び接触角に沿って移動させる。

| 🔞 Options for selected bearing typ       | e                |       | × |
|------------------------------------------|------------------|-------|---|
| Bearing has filling slot                 |                  |       |   |
| Bearing inner ring is shaft              |                  |       |   |
| Bearing outer ring is housing            |                  |       |   |
| Calculate load capacity for hybrid       | bearings         |       |   |
| Clearance generation type                | axial direction  |       | • |
| Permissible ellipse length ratio         |                  | 100   | % |
| Limit for conformity for dynamic load    | capacity f_limCr | 0.515 | ) |
| Limit for conformity for static load cap | acity f_limC0r   | 0.515 | ) |
|                                          | ок               | Cance | ! |

# 3.1.2.1.9 スラスト軸受として扱われる4点接触玉軸受

この選択は、(Harris, et al., 2009)で行われているように、旋回リングに使用することができます。アキシアル軸受の低減係数が追加されるため、計算寿命はラジアル軸受として考慮した場合よりも小さくなります。荷重分布は、ラジアル軸受として考慮した4点軸受と同じになります。

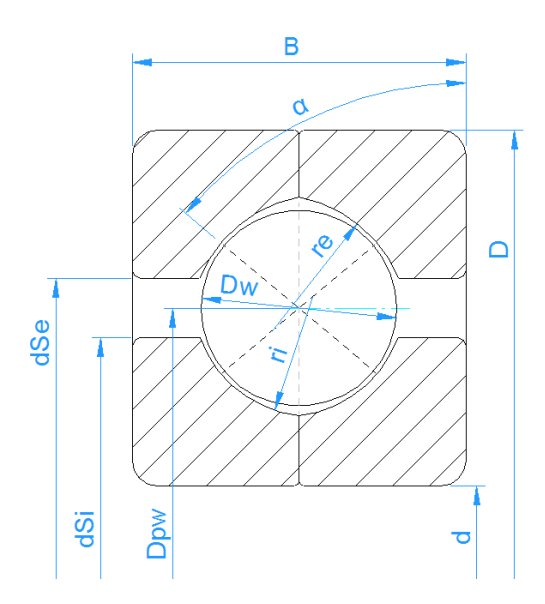

3点接触玉軸受には、分割内輪または分割外輪が考えられます。分割内輪は、4点ベアリングのように2つの半径を持ち、第2輪は完全な半径を持ちます。したがって、2点または3点の接触点があります。

他のタイプの軸受とは異なり、接触角の入力は、ラジアル接触時の分割リングの接触角となります。そのため、入力フィールドはシム角(shim angle)として表示されます。運転接触角は、ラジアルすきまに依存します。ラジアルすきまは、要求されたフリー接触角から計算することができます。

フリー接触角は、2点接触に基づいて計算されます。その結果、フリー接触角がシム角 (shim angle)より小さい場合、低アキシアル荷重で3点接触となります。

荷重容量は、単列ラジアルアンギュラ玉軸受をベースに、自由接触角で計算します。自由接触角を使用するため、荷重容量は呼びすきおに依存します。

3.1.2.1.11 自動調心玉軸受

自動調心玉軸受は、単列軸受と複列軸受の2種類から選ぶことができます。単列軸受は、接触角がゼロです。

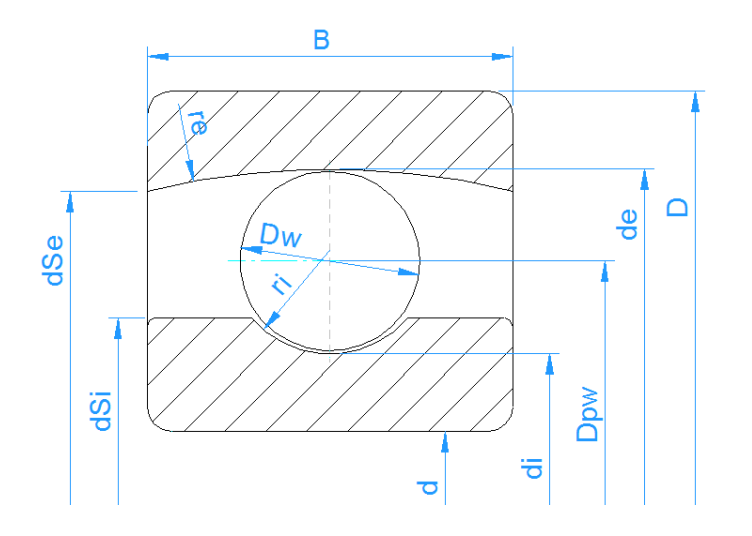

3.1.2.1.12 自動調心玉軸受(複列)

複列玉軸受の場合、列間距離は接触角で決まります。列間の距離は次のようになります。

 $\delta_R = D_{pw} \cdot \tan \alpha$ 

自動調心玉軸受の場合、外溝の曲率比は次のように定義されます。

$$f_e = \frac{r_e}{D_{pw}/\cos\alpha + D_w}$$

よって、半径と外輪軌道径の比は0.5が標準です。

外輪の肩の径は、外輪の幅と半径によって自動的に制限されます。さらに、ユーザーが入力することで、より大きな値を制限値として設定することができます。寿命修正係数a<sub>ISO</sub>は、両列別々に計算されます。

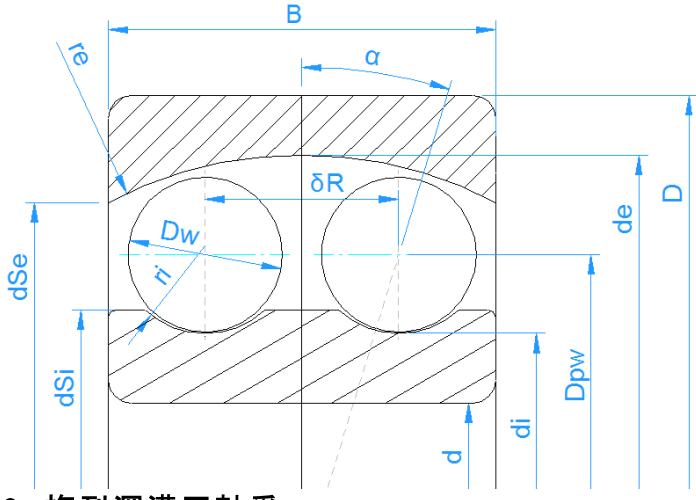

# 3.1.2.1.13 複列深溝玉軸受

"複列深溝玉軸受"を選択することで、2つの深溝玉軸受をセットで計算することができます。深溝玉軸受1個と軸受2個のコンフィレーションでも同様に計算できますが、"複列深 溝玉軸受"の方がより柔軟な入力が可能です。

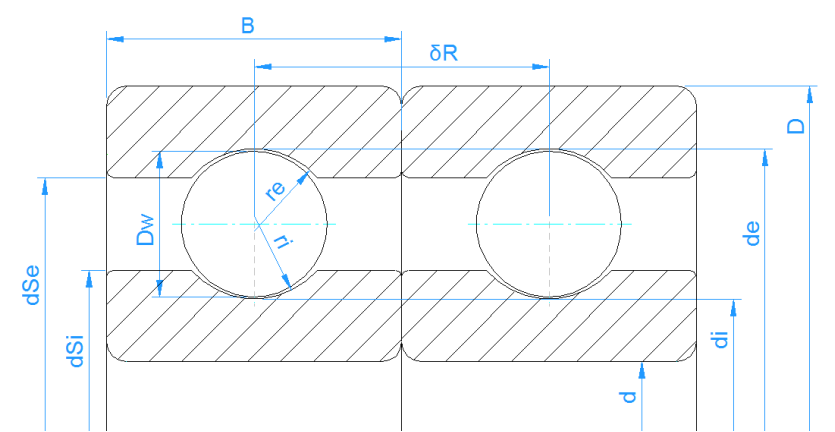

深溝玉軸受1個の形状データを設定し、さらに2列間の距離を入力値とします。ラジアル すきまの入力は、単一軸受のみです。

各軸受の内輪と外輪の間のアキシアルオフセットδ<sub>cc</sub>によって、構成のすきまを変更することができます。 =-ボタンを使用すると、 与えられたアキシアルすきま、 ラジアルすきま、 または 軸受構成の予圧荷重から計算することができます。

軸受の自由接触角α<sub>0</sub>とα<sub>0eff</sub>は、レポートと結果の概要に表示されます。

軸受のオプションとして、対面式と背面式の構成を選択することができます。これは、モーメント荷重や傾いた軸受の荷重分布に影響を与えます。

| ſ | 🔞 Options for selected bearing type                                                     | 22   |
|---|-----------------------------------------------------------------------------------------|------|
|   | Bearing has filling slot                                                                |      |
|   | Bearing inner ring is shaft                                                             |      |
|   | Bearing outer ring is housing                                                           |      |
|   | Calculate load capacity for hybrid bearings                                             |      |
|   | Method for calculating load capacities Load capacity of single deep groove ball bearing | •    |
|   | Direction of contact angle back to back arrangement                                     | •    |
|   | Permissible ellipsis length ratio 100                                                   | %    |
|   | OK Can                                                                                  | icel |

荷重容量の計算として、4つのオプションがあります。

- 1. 単列深溝玉軸受の荷重容量:入力値は、単一の軸受に対するものです。これ らは、単一の軸受の文書に記載されている値です。この場合、レポート表示では ペアの負荷容量をCsysとして表示します。
- 2. ペアの深溝玉軸受の荷重容量:ここでの計算は、係数2<sup>0.7を</sup>動的および2を 静的な荷重容量のために使用して、ペアの深溝玉軸受のための荷重容量を使 用して行われます。
- 3. *複列深溝玉軸受の荷重容量*:ここでは、複列軸受の係数を使って、荷重容量 を計算します。動荷重容量は、2つ目のケースに比べいさくなります。
- 4. *複列アンギュラ玉軸受の荷重容量*:軸受の自由接触角を用いて荷重容量を 計算します。

熱の影響を考慮する場合、内輪と外輪の異なるアキシャル方向の伸びを考慮し、計算時にアキシアルオフセットδccを修正します。この結果は、2つの軸受をコンフィギュレーションで1つのラジアル深溝玉軸受を使用する場合と同じです。

# 3.1.2.1.14 ラジアル円筒ころ軸受

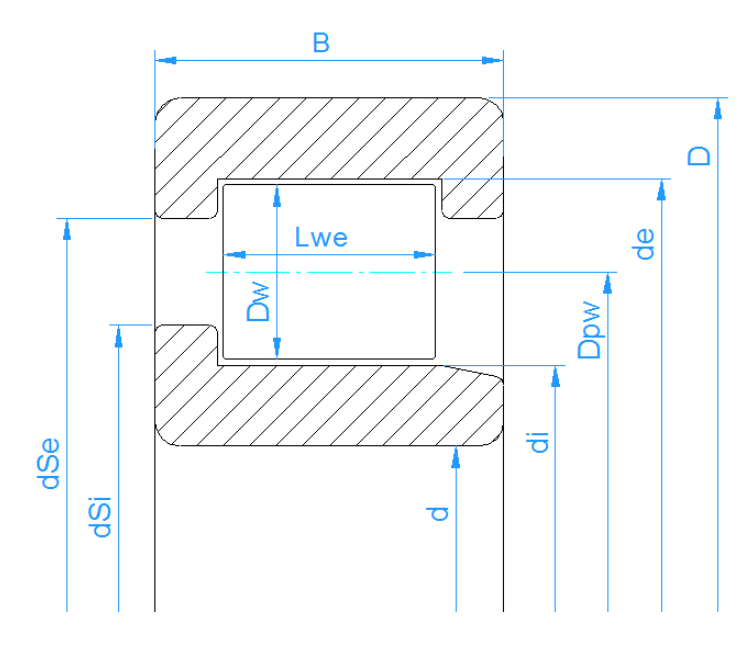

ラジアル円筒ころ軸受は、ラジアル荷重に対して高い荷重容量を持つ軸受ですが、高いアキシアル荷重や内輪と外輪のミスアライメントには対応していません。

玉軸受で使用されるパラメータに加えて、ローラーの有効長さしwe が必要な入力パラメー タとなります。ローラーの有効長さは、ローラーの端に半径があるため、ローラーの長さより少し小さくなります。円筒ころ軸受では、接触角は常にゼロです。

ローラーのプロファイルは、デフォルトとしてISO/TS 16281 で定義されているように考慮されま す。 圧力分布の拡張計算が選択されている場合、溝(レース)とローラーのプロファイル は、ローラーの有効長さの後ろにある ヤーボタンを使用して入力することができます。 プロファ イルをファイルから読むなど、いくつかのオプションが利用可能です。

アキシアル荷重は、(Harris, et al., 2007)に示されるように考慮されます。アキシアル荷重は ローラーに傾きモーメントをもたらし、溝(レース)上の非対称な荷重分布が発生します。ア キシアル荷重は肩高さの半分の高さで考慮されています。肩の高さに20%を入力すると、 ころの直径の10%にアキシアル荷重が作用することになります。

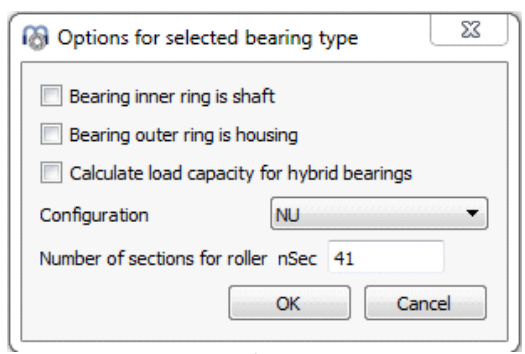

円筒ころ軸受のタイプNU、NJ、NUP...は、軸受のオプションダイアログで選択することができます。

アキシアル荷重を受ける円筒ころ軸受の場合、ラジアルとアキシアルのすきまを指定することができます。傾きが発生する場合は、アキシアルすきまの値を入力することが重要です。 NUPタイプの場合、アキシアルすきまは反力モーメントに影響します。ISO 281寿命計算の Y係数は規格で指定されていないので、しくつかの軸受力タログのようにY=0.6、e=0.2という 値が使われています。

NUPタイプの場合、アキシアルすきまは深溝玉軸受と同様にリングの左右の位置で測定します。NJのような方向性のある軸受では、アンギュラ玉軸受や円すいころ軸受のように、 基準位置と片側との間のアキシアルすきまを測定します。

NUのようにアキシアル荷重をサポートしないタイプは、'Fx'の代わりにアキシアル変位 'ux'を 入力のタイプとして選択する必要があります。

荷重分布の計算を行うセクションの数は、ベアリングオプションで変更することができます。 最小値は31セクションです。この値を大きくすると、圧力分布の拡張法が有効でない場合、ISO/TS 16281の近似関数によってエッジ応力が減少します。

# 3.1.2.1.15 ラジアル円筒ころ軸受(複列)

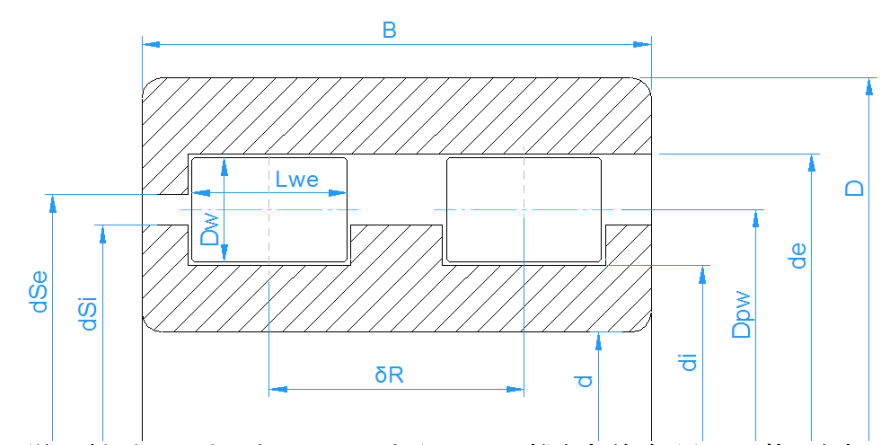

単列軸受の入力に加えて、列中心間の距離を定義する必要があります。一般に、単列 軸受を使って2列の軸受コンフィギュレーションでも同じ結果が得られますが、アキシアル荷 重を受ける肩高さの位置が異なる構成では、結果が異なってきます。また、追加の違いと して、複列の軸受の荷重容量を示しています。

異なる軸受タイプは、オプションダイアログでも選択することができます。

ISO 281寿命計算のY係数は規格で指定されていないため、しくつかの軸受カタログのようにY=0.6、e=0.2が使用されます。

3.1.2.1.16 ニードル軸受

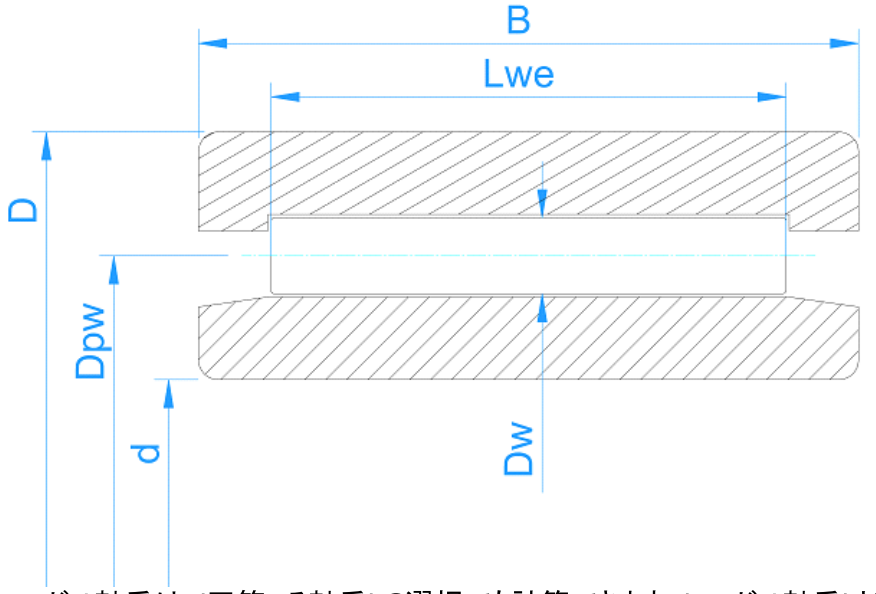

ニードル軸受は、'円筒ころ軸受'の選択でも計算できます。'ニードル軸受'というタイプは、 データベースでタイプを分けられるように追加されただけです。

ニードル軸受は、アキシアル荷重をサポートしません。したがって、入力として'Fx'の代わり に'ux'を選択する必要があります。アキシアルすきまは、入力として使用できません。 シェル形ニードル軸受の場合、基本動定格荷重のbm 係数は1.1 ではなく、1.0 に設定 する必要があります、、機械加工された軸受輪の場合。このタイプは、軸受タイプのオプショ ンで、軸受タイプの後ろにあるサーボタンを使って選択することができます。

#### 3.1.2.1.17 スラスト円筒ころ軸受

スラスト円筒ころ軸受は、接触角が90度です。アキシアル荷重と曲げモーメントのみを許容します。ラジアル荷重は使用できません。したがって、Fy, Fzの代わりにuy, uzを入力する必要があります。

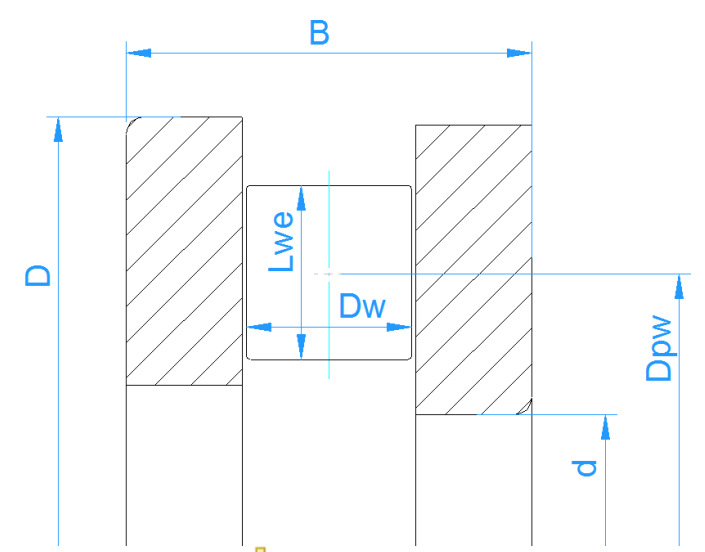

オプションダイアログ(中-軸受タイプの後のボタン)で、左輪と右輪のどちらを荷重がかかる "内輪 "として考慮するかを指定することができます。デフォルト設定の"左輪を内輪として 考慮 "では、正のアキシアル荷重が入力されます。

| r |                                                                |
|---|----------------------------------------------------------------|
|   | Options for selected bearing type                              |
|   |                                                                |
|   | Bearing inner ring is shaft                                    |
|   | Description of the state is bounded.                           |
|   | Bearing outer ring is nousing                                  |
|   | Calculate load capacity for hybrid bearings                    |
|   | Selection for inner ring Left ring is considered as inner ring |
|   | Number of sections for roller nSec 41                          |
|   | OK Cancel                                                      |

アキシアルすきまを入力することができます。その影響は、アキシアル変位に対するオフセットのみです。

スラスト円筒ころ軸受の場合、公差は考慮されません。

# 3.1.2.1.18 スラスト円筒ころ軸受(複列)

単列スラスト円筒ころ軸受と同様に、複列軸受の接触角は90°です。アキシアル荷重と曲 げモーメントのみを許容します。ラジアル荷重は使用できません。したがって、Fy, Fzの代わ りにuy, uzを入力する必要があります。 平均直径はDpwに設定する必要があります。ローカル荷重容量は、Dpw+LwとDpw-Lwに基づいて計算されます。両列のローラーの形状は同じです。

#### 3.1.2.1.19 ラジアル円すいころ軸受

円すいころ軸受は、円筒ころの代わりに円すいころを使用した軸受です。入力ローラー径はころの中央部に対して与えられ、またピッチ径Dpwはころの中央部に対して定義されます。すきまはアキシアルすきまとして定義されます。

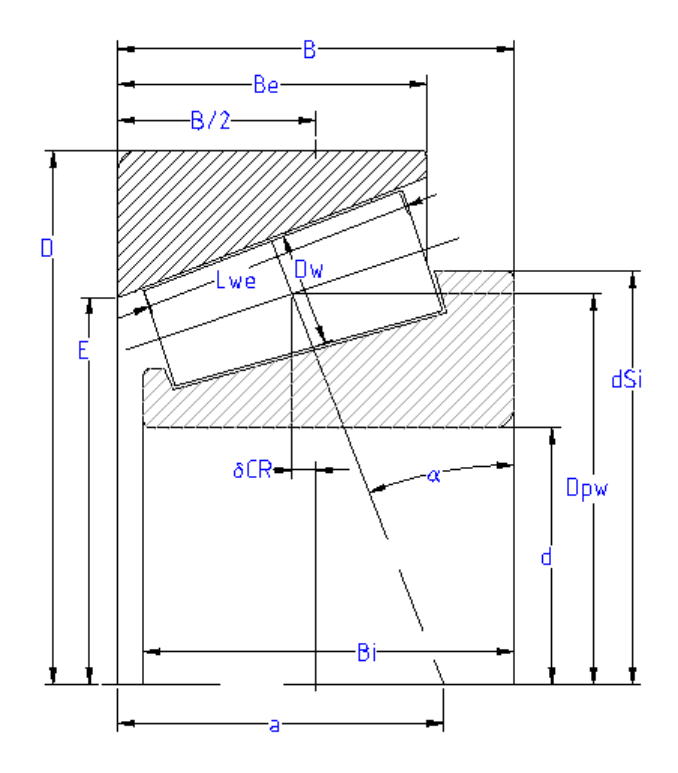

接触角は荷重の方向であるべきです。したがって、接触角は外輪であるカップの角度を規定する必要があります。そして、ローラーとコーンの角度は、無負荷状態ですべてのコーン が交差するように計算されます。

アキシアル荷重が小さすぎると、軸受がばらばらになってしまい、計算エラーになります。 + 分なアキシアル荷重を入力するか、アキシアル変位を指定する必要があります。

接触角の方向は、接触角または軸受タイプの後ろにあるや-ボタンを使用して定義することができます。

内輪の肩の径を定義することができます。カは、肩の中間の高さにあると仮定します。

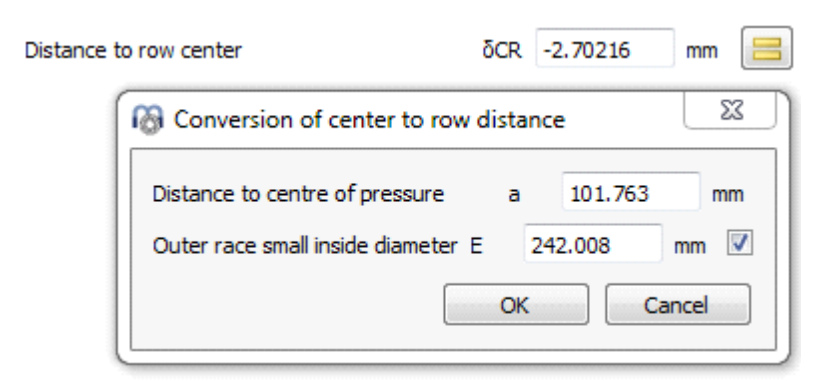

軸受の中心とローラーの中心の距離 & Rは、 =-ボタンを使って2つの異なる方法で定義 することができます。 圧力中心までの距離 'a'、または外輪溝小内径 'E' から、 対応するフ ラグを設定することで変換することができます。 'E'を定義すると、 その幾何学的関係に従っ て 'Dpw' が修正されることに注意してください。

3.1.2.1.20 ラジアル円すいころ軸受(複列)

他の複列軸受のタイプと同様に、オプションダイアログで接触角の配置を定義することができます。単列ラジアル円すいころ軸受とは異なり、対応するころの中心から測定された列間の距離を入力する必要があります。2列の軸受をコンフィギュレーション機能を持つ単列軸受を使用した場合と同じ結果が計算されます。唯一の違いは、複列の軸受で表示される荷重容量です。他の軸受と同様に、すきまはラジアルすきまとして設定することができます。

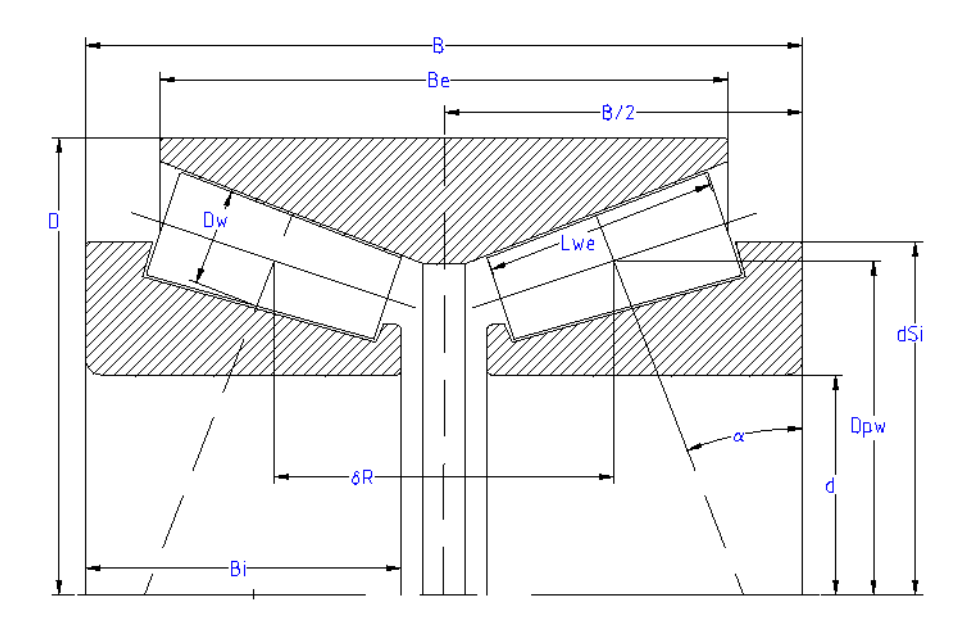

円すいころ軸受は、軸受の中心 ところの中心の距離'&R をユー ザーが直接入力するため、スラス ト円すいころ軸受を定義する入 力は、ラジアル軸受の場合よりも 少し簡単です。また、このすきま はアキシアルすきまとして定義さ れます。

図のように、接触角は90°から0° まで設定できますが、アキシアル 荷重を受ける設計に適するよう に、常に90°から45°の間にあること が望ましいです。 ラジアル荷重は受けられないの

で、荷重時のラジアル変位 'uy' 'uz' はゼロに設定しなければなり ません。

接触角の方向は、接触角また は軸受タイプの後ろにあるや-ボ タンを使用して定義することがで きます。

内径の肩の高さは、ころの直径 の割合で係数 'fS' (%)を使用 して定義することができます。カ は、肩の中間の高さに位置すると仮定されます。

スラスト円すいころ軸受のための公差は考慮されません。

3.1.2.1.22 バーレルころ軸受

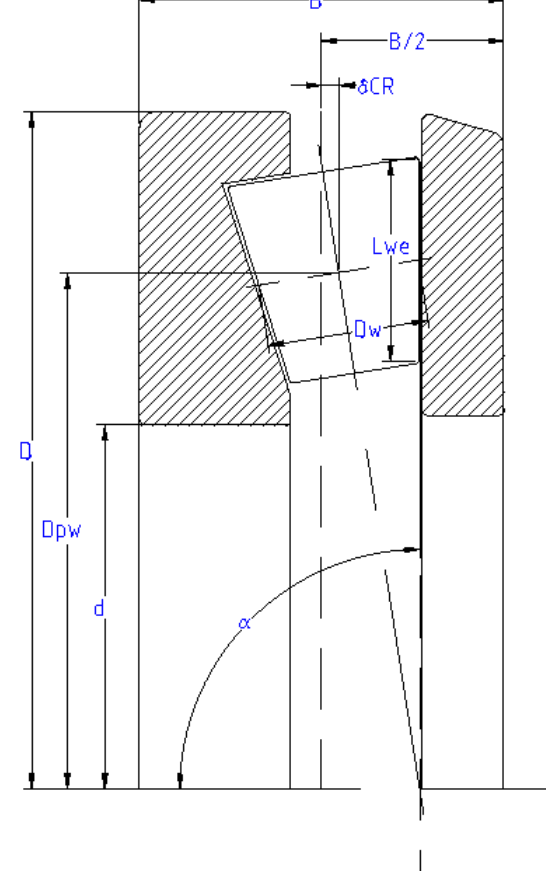
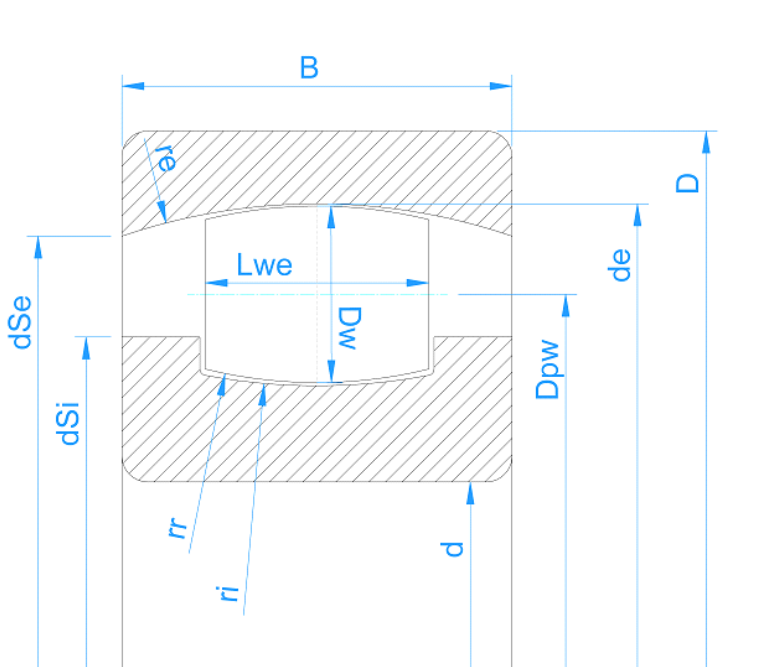

バーレルにろ軸受は、単列自動調心ころ軸受です。 複列自動調心ころ軸受は、外輪が 球面であるため、モーメント荷重をサポート することができません。 したがって、モーメント荷 重の代わりに傾斜角度を定義する必要があります。

内溝、外溝、ローラーの半径は、外溝(レース)の呼び径に対する比率で指定することが できます。 $d_e = D_{pw} + D_w$ . デフォルトのパラメータは、fe = 0.5; fi = 0.5; fr = 0.485 です。外 溝の半径を変えると、ベアリングは自由に回転することができなくなります。

動定格荷重は、主要メーカーのカタログデータからbm=1で計算されているようですので、 bm=1として計算します。

3.1.2.1.23 トロイダルころ軸受

トロイダルころ軸受は、外溝の半径か球面より大きい軸受です。また、肩がないため、ローラーがアキシアル方向に浮くことかあります。

内溝、外溝、ローラーの半径は、外溝の呼び径に対する比率で指定することができます。  $d_e = D_{pw} + D_w$ .

動定格荷重は、主要メーカーのカタログデータに記載されているように、転かり玉軸受と同様にbm=1.15で計算されます。

### MESYS 転がり軸受計算

#### 3.1.2.1.24 自動調心ころ軸受

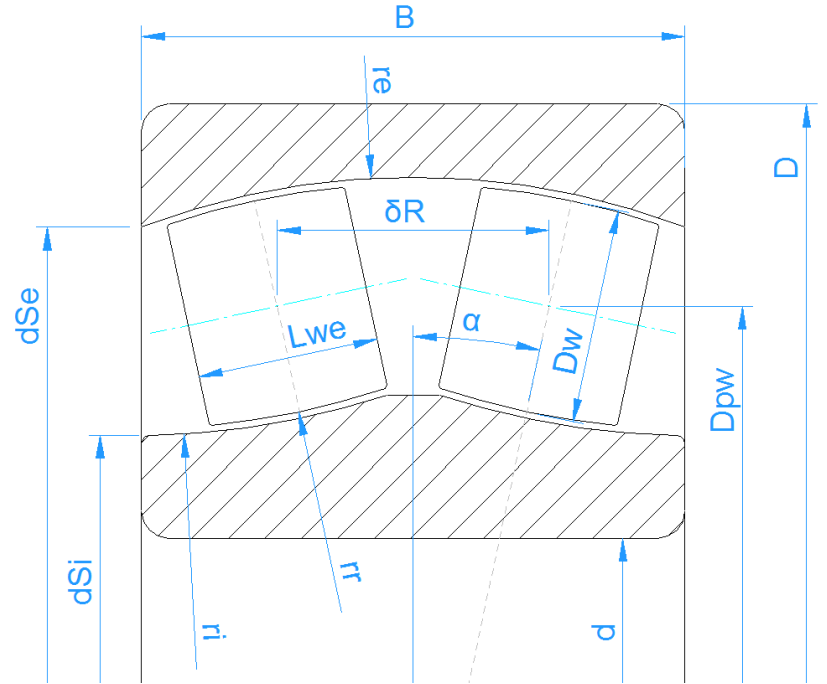

自動調心ころ軸受は、外輪が球面であるため、モーメント荷重をサポートすることができません。したがって、モーメント荷重の代わりに傾斜角度を定義する必要があります。両列間の距離は、接触角とピッチ径で決まります。他のタイプの軸受とは異なり、呼びラジアル すきまは、内輪にのみ適用されます。

内溝、外溝、ローラーの半径は、外溝の呼び直径に対する比率で指定することができます。  $d_e = D_{pw}/cos(\alpha) + D_w$ . デフォルト のパラメータは、 fe = 0.5; fi = 0.5; fr = 0.485 です。 外輪の半径が異なる場合、ベアリングは自由に傾くことができなくなります。

#### 3.1.2.1.25 ハーフラジアル自動調心ころ軸受

単列のみの自動調心ころ軸受を半分にしたものです。シャフト計算により、非対称の自動調心ころ軸受の組立てに利用できます。

自動調心ころ軸受のように、内溝、外溝、ころの半径は、外溝の呼び径に対する比として指定することができます。 $d_e = D_{pw}/cos(a) + D_w$ . デフォルトのパラメータは、fe = 0.5; fi = 0.5; fr = 0.485です。外溝の半径が異なって選択された場合、ベアリングは自由に傾くことができなくなります。

<u>列中心への距離で</u>1970ーラーのアキシアル位置を定義します。曲線の中心か軸受の片側にあるように定義する必要があります。圧力中心までの距離alt、軸受の幅と同じにします。

#### 3.1.2.1.26 スラスト自動調心ころ軸受

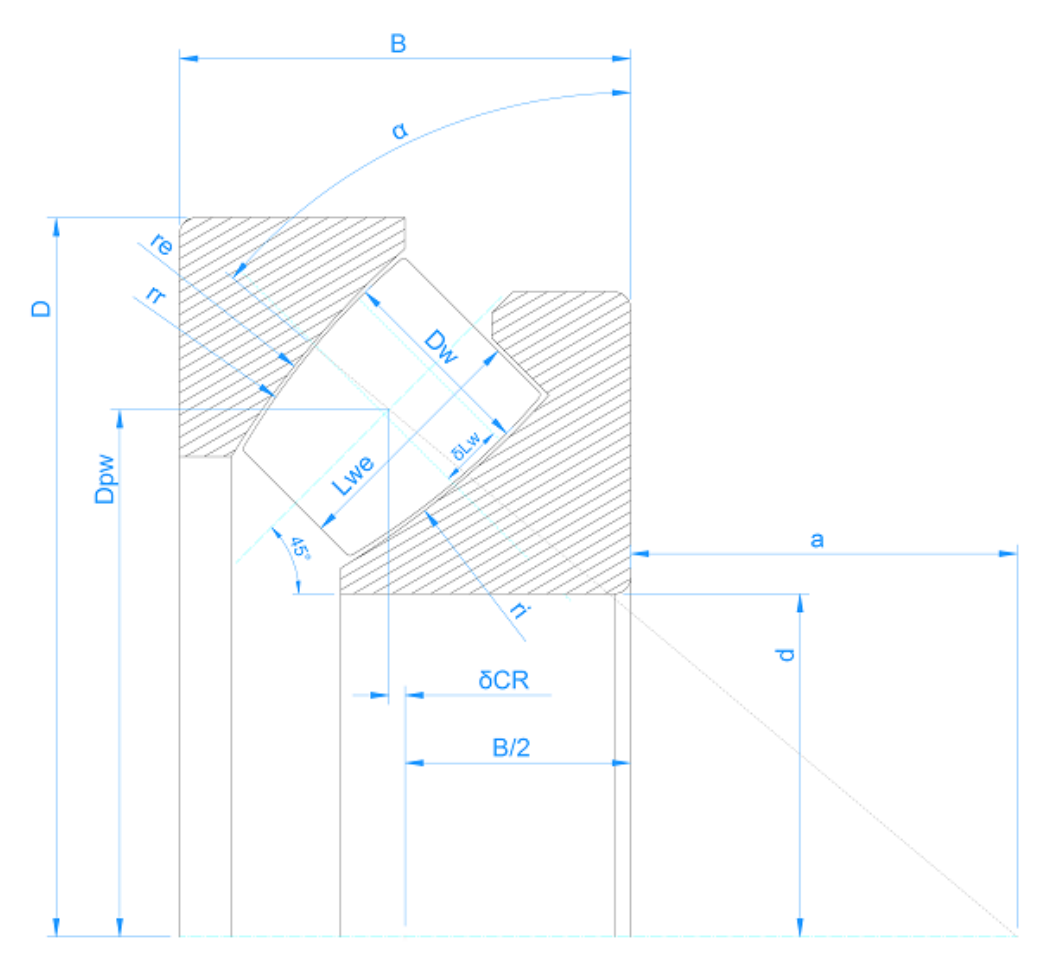

ピッチ円径 D<sub>pw</sub> は、接触角 α とローラーの軸の交点として定義されます。接触角の一般的な値は、45°~50°です。

ローラーの非対称性は、ローラーの中心とローラーの最大径 D<sub>w</sub>の位置とのオフセット るしに よって、定義されます。サイジングボタンで計算することが可能である。ローラーの中心に接 点があるように、サイジングボタンでるしを計算することができます。

定格荷重は、接点のころの直径Dweを使用して計算されます。ローラーの接触応力は、 左から右ではなく、いつも内側のローラー端から外側のローラー端に示されています。

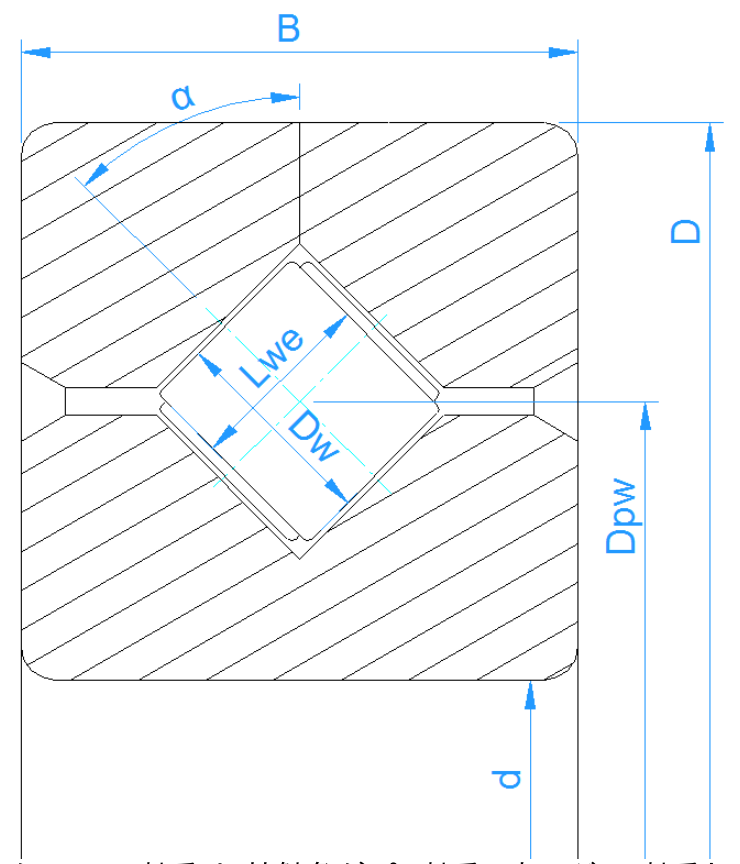

クロスローラ軸受は、接触角が45°の軸受です。ラジアル軸受とアキシアル軸受を選択する ことができます。違いは、負荷容量の計算と、すきまをラジアルすきまかアキシアルすきまか 入力することです。

ローラーの数は、1列分入力する必要があるため、ローラーの総数の半分となります。ロー ラーの長さは、その直径よりも小さくなければなりません。

3.1.2.1.28 アンギュラころ転がり軸受

アンギュラころ軸受は、クロスローラベアリングと似ていますが、すべてのローラーが一方向に 取り付けられているのが特徴です。したがって、ローラーの長さの制限はなくなり、接触角が 入力として利用できるようになります。

3.1.2.2 軸受形状の近似

もし内部軸受形状が判らなければ、それはソフトウエアで近似させることができます。4つの方法が可能です。

外形寸法のみの入力

この場合、軸受の外側の形状は、内径d、外径D、幅Bで定義されます。さらに、接触角とすきまを設定する必要があります。

転動体の数とサイズは、ソフトウェアによって近似されます。そして、この内部形状を使用し て負荷容量を計算します。実際の軸受形状を使用していないため、正確な結果を得る ことはできません。しかし、モーメント荷重やその他のパラメータの影響は見ることができま す。

外形寸法と定格荷重の入力

この場合、内部形状は前述と同様に近似されますが、負荷容量はユーザーによって提供されます。負荷容量は通常、軸受のカタログに記載されています。

内部形状を入力

これを選択すると、内部形状の全ての寸法を入力しなければなりません。負荷容量は、 規格に従って計算されます。

内部形状と定格荷重を入力

軸受メーカーは、規格に沿った計算よりも大きな負荷容量を使用することが多いため、内 部形状と負荷容量の両方を入力することが可能です。この場合、寿命の計算にはこの 負荷容量が使用されます。

データベースから軸 受を選択

ユーザーか軸受形状を入力する代わりに、データベースから選択することができます。

オプションとして内径と外径を定義することができます。これにより、リストに表示される軸受の数が制限されます。列のタイトルをクリックすると、その列に従ってデータを選択することができます。

| ß   | MESYS Rolling       | Bearing Ca   | lculation | - MESYS AG   | 3       |             |                                 |            |       | — C           | ) >    | < |
|-----|---------------------|--------------|-----------|--------------|---------|-------------|---------------------------------|------------|-------|---------------|--------|---|
| Fil | e Calculation       | Report       | Graphics  | Extras       | Help    |             |                                 |            |       |               |        |   |
|     | ù 📄 💾               | ( <b>3</b>   |           |              |         |             |                                 |            |       |               |        |   |
|     | General Bear        | ing geometry | / Beari   | ng configura | ition M | 1aterial an | d Lubrication Loading Track     | roller     |       |               |        |   |
|     | Deep groove ball    | bearing      |           |              |         | ~ 🕂         | Select bearing from database    |            |       |               | ~      |   |
|     | Inner diameter      |              | d         | 20           | mm      | <b>⊹</b> ⊵  | Dynamic load number             |            | Cr    | 10.6392       | kN     |   |
|     | Outer diameter      |              | D         | 47           | mm      | <b>+</b>    | Static load number              |            | C0r   | 5.27066       | kN     |   |
|     | Manufacturer        | name         | di (mm)   | De [mm]      | B (mm)  | C [kN ^     | Fatigue load limit              |            | Cur   | 0.274674      | kN     |   |
|     | ocnene              | 02007        |           | JL           | - ····  | 5.0010      | Bearing clearance               | User input | as op | erating clear | ance 🗸 |   |
|     | Generic             | 61904        | 20        | 37           | 9       | 5.9863      | Diametral clearance             | Pd         | 0     | m             | m 😑    |   |
|     | Generic             | 6404         | 20        | 72           | 19      | 25.194      |                                 |            |       |               |        |   |
|     | Generic             | 61804        | 20        | 32           | 7       | 3.8010      |                                 |            |       |               |        |   |
|     | Generic             | 6304         | 20        | 52           | 15      | 14.549      |                                 |            |       |               |        |   |
|     | Generic             | 6204         | 20        | 47           | 14      | 10.639      |                                 |            |       |               |        |   |
|     | Generic             | 16004        | 20        | 42           | 8       | 8.4859      |                                 |            |       |               |        |   |
|     | Generic             | 6004         | 20        | 42           | 12      | 8.4859      |                                 |            |       |               |        |   |
|     | <                   |              |           |              |         | >           |                                 |            |       |               |        |   |
|     |                     |              |           |              |         |             |                                 |            |       |               |        |   |
|     |                     |              |           |              |         |             |                                 |            |       |               |        |   |
| Re  | sult overview       |              |           |              |         |             |                                 |            |       |               |        | 8 |
| B   | cic reference ratio | ng life      |           | L 10r        | 10.100  |             | Maximal pressure                |            | max   | 0             | MPa    | ^ |
| St  | atic safety factor  | ig inc       |           | SF           | 9999    |             | Ellipse length ratio inner race | •          | elR i | 0             | %      |   |
|     |                     |              |           | [            | -       |             |                                 |            |       | -             |        | ¥ |
|     |                     |              |           |              |         |             |                                 |            |       |               | 2      |   |

行をダブルクリックすると、ベアリングのデータが読み込まれ、データベースから読み込まれた値が更新されます。

データベースで提供される軸受の内部形状は、外径寸法から近似されたデータです。軸 受メーカーのデータベースを追加でご利用しただけます。シェフラー社、SKF社から内部形 状を近似したカタログデータが提供されており、インストール時に含まれています。内部形 状を含む暗号化された軸受データベースは、HQW/Barden、CSC、GMN、IBC、その他の メーカーから入手可能です。HQW/BardenとCSCのデータベースはインストールに含まれて いますが、その他のデータベースについては、軸受メーカーにお問い合わせください。

軸受内部形状が近似された軸受とメーカー設定 "Generic" の軸受はデフォルト フォントで 表示され、カスタム軸受と内部形状情報の付いたデータベースは太字で表示されます。

3.1.2.3 荷重容量

軸受形状近似の設定により、荷重容量が入力または出力になります。ユーザーが指定した場合は、材料の表面硬さによって変更されることはありません。表面硬さは、ソフトウェアで計算される場合のみ考慮されます。

#### 3.1.2.3.1 基本動定格荷重

基本動定格荷重は、軸受寿命の計算として使用されます。これは、(ISO/TR1281-1, 2008)に従った係数fcによって、(ISO 281, 2007)に従って計算されます。係数 bm は、軸 受タイプのオプションダイアログ(十-軸受タイプの後ろのボタン)を使用して、入れ溝付き軸

受に影響を与えることができます。オプションダイアログでハイブリッド軸受のオプションを選択した場合、動的負荷容量は(ISO 20056-1, 2017)に従って計算され、スチール軸受と 比較してbmは大きく、fcは小さくなりますが、荷重容量は変わりません。

基本動定格荷重は、材料特性で利用可能な修正係数によって影響を受けることができます。

#### 3.1.2.3.2 基本静定格荷重

静定格荷重数は、(ISO 76, 2006)および(ISO/TR 10657, 1991)に基づいて計算されま す。これはドキュメンテーション用で、静的安全性が応力による計算でない場合、静的安 全係数の計算にのみ使用されます(設定 ″応力による静的安全係数を計算 ″を参照)。 また、トラックローラーの計算の1つのケースとして使用されます。詳細はそのセクションを参 照してください。

もし、軸受オプションダイアログでハイブリッド軸受のオプションを選択した場合、静的負荷容量は(ISO 20056-2, 2017)に従って計算され、ヤング率が300GPaより大きい窒化ケイ素転動体の場合、静的負荷容量が大きくなります。なお、(ISO 20056-2, 2017)では、静的安全係数の推奨値も高い値を使用しています。

静定格荷重は、材料データの入力で変更可能な許容応力に基づいています。

回転数の低い軸受では、より高い荷重が許容されることもあります。例えば、(ISO 1002, 1983)は、非回転玉軸受の静的荷重容量の5倍以上のラジアル荷重を許容しています。

#### 3.1.2.3.3 疲労限荷重

疲労限荷重は、玉軸受については(ISO 281, 2007) B.3.2.1.2 セクション、ころ軸受についてはB.3.2.1.3 セクションに従って計算されます。ころ軸受については、圧力分布の拡張機能ではなく、ISO/TS 16281 に従った標準的な計算が使用されます。

疲労限荷重は、疲労強度 1500MPaを基にしており、修正定格寿命の計算にはこれを 用います。疲労強度は、材料データの入力により変更することができます。

#### 3.1.2.4 内径、外径、幅

内径、外径、幅は、ドキュメント用と内部形状の近似のためにのみ必要です。取り付け後の運転すきまの計算のみに使用されます。

内部形状が提供され、運転すきまの計算が要求されない場合、これらの値はゼロに設定される可能性があります。

#### 3.1.2.5 軌道輪の変形量

外輪と内輪の変形が例えばFE解析でわかっている場合、両径入力欄の後ろにあるや-ボタンをクリックして、軸受寿命と接触応力への影響を評価するために、ソフトウェアにそれ らを入力することができます。変形は、荷重分布の計算において、各転動体の内部軸受

# すきまを変化させます。これらの変形の基準点は、ベアリングの公称内径と外径の中央にあります。

÷

÷

| Inner | diame                                 | ter              |        |              | đ               | I              | 100             |         | mm       |  |  |  |
|-------|---------------------------------------|------------------|--------|--------------|-----------------|----------------|-----------------|---------|----------|--|--|--|
| Outer | r diame                               | ter              |        |              | C               | )              | 140             |         | mm       |  |  |  |
| 100 D | efine de                              | eforma           | ations | of in        | ner ring        |                |                 |         | x        |  |  |  |
| Тур   | e of inpu                             | ıt               |        |              | Fou             | urier c        | oefficie        | nts     | •        |  |  |  |
|       |                                       |                  |        |              | φ_r [°]         | u_x            | [mm]            | φ_x [°] |          |  |  |  |
| u*    | u*cos(0*ψ + φ)                        |                  |        |              | 0               | 0,001          |                 | 0       |          |  |  |  |
| u*    | cos(1*ψ                               | + φ)             | -0,03  |              | -30             | 0,00           | 15              | -45     |          |  |  |  |
| u*    | u*cos(2*ψ + φ)                        |                  |        |              | 60              | 0,00           | 9               | 270     | <b>•</b> |  |  |  |
|       |                                       |                  |        |              |                 |                |                 |         |          |  |  |  |
|       | OK Cancel                             |                  |        |              |                 |                |                 |         |          |  |  |  |
| 601   | log Define deformations of outer ring |                  |        |              |                 |                |                 |         |          |  |  |  |
|       |                                       |                  |        |              |                 |                |                 |         |          |  |  |  |
| Typ   | pe of inj                             | put              |        |              | Not co          | data<br>onsid  | ered            |         |          |  |  |  |
|       | ψ["]                                  | u_r[             | mmj    | u)           | Fourie<br>Point | er coe<br>data | efficier        | nts     |          |  |  |  |
| 1     | 0                                     | 0,02             |        | -0,0         | )1              | _              |                 |         | J        |  |  |  |
| 2     | 90                                    | -0,01            |        | -0,012       |                 |                |                 |         |          |  |  |  |
| 3     | 135                                   | 0,015            | 5      | -0,0         | 016             |                |                 | <b></b> |          |  |  |  |
| 4     | 225                                   | 0,06             |        | -0,0         | )115            |                |                 |         |          |  |  |  |
| 5     | 270                                   | 0,045            | 5      | -0,0         | )11             |                |                 |         |          |  |  |  |
| 6     | 315                                   | 0,01             |        | )14          |                 |                |                 |         |          |  |  |  |
|       |                                       |                  |        |              | OK              |                | Ca              | ncel    | 1        |  |  |  |
|       |                                       |                  |        |              |                 |                |                 |         | J        |  |  |  |
| Defo  | ormatio                               | n of i           | ings   |              |                 |                |                 |         |          |  |  |  |
|       |                                       |                  | Defo   | rmat         | tion of ri      | ings           |                 |         |          |  |  |  |
|       |                                       |                  | _      |              | _               | _              |                 |         |          |  |  |  |
|       |                                       | /                |        |              |                 |                | $\overline{\ }$ |         |          |  |  |  |
|       |                                       |                  |        |              |                 |                |                 |         |          |  |  |  |
|       |                                       | $\left \right $  |        | ur_i         |                 |                |                 |         |          |  |  |  |
|       |                                       | ĮĮ –             | _      | ua_i<br>ur_e | 2               |                | _))             |         |          |  |  |  |
|       | N.                                    | $\left( \right)$ |        | ua_          | e               |                | $\parallel$     |         |          |  |  |  |
|       | ļ                                     |                  |        |              |                 | /              |                 |         |          |  |  |  |
|       |                                       | 1                |        |              |                 | -              |                 |         |          |  |  |  |
|       |                                       |                  | -      |              |                 | -              |                 |         |          |  |  |  |
|       |                                       |                  |        |              |                 |                |                 |         |          |  |  |  |

2つの可能性があります。一つは、'ポイントデーダオプションを使用して、必要な数の変形 ポイントをデータテーブルに追加することができます。どのポイントもその角度によって円周方 向に位置決めされ、アキシアル変形とラジアル変形の両方を定義することができます。な お、定義された任意の点間の軌道輪の変形は、線形に補間されます。一方、上の図に 示すように、'フーリエ係数'によって近似的な変形曲線を定義するオプションもあります。さ らに、・デーボタンを使ってcsvファイルからテーブル全体をインポートしたり、マーボタンを使って 作成したテーブルをファイルにエクスポートしたりすることができます。

3次元-弾性パーツを使用したシャフト計算の場合、シャフトの変形を軸受計算に反映させることができます。この場合、 デシャフトの変形を考慮する だと らチェックボックスが表示されます。このチェックボックスがウリアされると、シャフトの変形は削除され、それ以上考慮されなくなります。 シャフト計算内でベアリングを使用している場合、このダイアログではベアリングリング シャフトまたはハウジングの間のギャップ幅を指定することもできます。 変形の定義は軌道輪に使用され、すきまは軌道輪とシャフト / ハウジングとの接触に使用されます。

これらの変形とシャフトの計算から転送された変形は、軸受すきまの出力や精度レポートでは考慮されません。これらは、荷重分布と寿命の計算にのみ影響します。

現在のバージョンでは、変形の定義は、弾性外輪を持つトラックローラーの計算と一緒に使用することはできません。

3.1.2.6 転動体の数

転動体の数は、指定されなければなりません。最小の数は3、最大数は軸受のピッチ円 径によって異なります。転動体が重なっている場合は警告が表示され、転動体間の距離 は結果の概要とレポートで確認することができます。

クロスローラ軸受の場合、これは1列のローラーの数です。

・デーボタンを使用すると、最大充填角度と転動体間の最小距離に基づいて転動体の数 を自動的に計算することができます。深溝玉軸受の場合、充填角は180~200°で、最小 距離は保持器の要件に基づいて設定できます。

| 🔞 Enter parameters                    |              |     |       | $\times$ |
|---------------------------------------|--------------|-----|-------|----------|
| Enter number of rolling elements      |              |     |       |          |
| Maximum fill angle                    | ψREmax       | 300 |       | •        |
| Minimum distance between rolling elen | nents õREmin | 1   |       | mm       |
|                                       | ОК           |     | Cance | 9        |

このオプションは主に、転動体の数を自動設定した上で、転動体の径をパラメータバリエーションで変更できるようにすることを想定しています。

#### 3.1.2.7 転動体の径

転動体の径をここで指定します。円すいころ軸受の場合、ころの中央の直径を使用します。

■-ボタンを使用すると、転動体の数、ころの直径、接触角は、指定された特性周波数から計算することができます。これは、軸受の特性周波数が与えられていて、形状データがない場合に使用できます。

| Calculate Z, Dw from frequencies     |           |         | x   |
|--------------------------------------|-----------|---------|-----|
| Speed of inner ring                  | ni        | 1000    | rpm |
| Speed of outer ring                  | ne        | 0       | rpm |
| Pitch diameter                       | Dpw       | 33.5    | mm  |
| Damage frequency for inner race      | fip       | 107.388 | 1/s |
| Damage frequency for outer race      | fep       | 75.9456 | 1/s |
| Damage frequency for rolling element | frp       | 72.2548 | 1/s |
| Number of rolling elements           | z         | 11      |     |
| Roller diameter                      | Dw        | 7.5     | mm  |
| Nominal contact angle                | ٥         | 39.9995 | •   |
| ОК                                   | Calculate | Can     | cel |

#### 3.1.2.8 ピッチ円径

ピッチ円径は、転動体の中心が両溝(レース)に対して同じすきまを持つときの直径です。 この値と転動体の径、接触角、すきまによって内外溝(レース)の径か計算されます。

通常、軸受の内径と外径の平均値をとりますが、これと異なる場合もあります。例えば、 内輪のないニードル軸受では無効です。平均値は、入力の後ろにある☆-ボタンで選択 することができます。

3.1.2.9 接触角

アンギュラ玉軸受、4点玉軸受、自動調心玉軸受、円すいころ軸受、自動調心ころ軸 受では、接触角が必要です。円すいころ軸受では、カの方向がカップ角であるため、カッ プ角を使用します。 -ボタンで接触角の方向を選択できます。

複列アンギュラ軸受の場合、背中合わせの配置は圧力中心間の幅が大きく、O-配置とも呼ばれ、対面配置はX-配置と同じです。

3点ベアリングの場合、この入力はスプリットリングのシム(shim)角のために使用されます。 ■-ボタンを押すと、指定したシム幅によるシム角の計算が可能です。アキシアル接触の 接触角は、フリー接触角として結果に表示されます。

#### 3.1.2.10 内輪と外輪の曲率比

曲率比は、溝(レース)の曲線半径とボールの直径の比率です。幾何学的な理由により、この値は0.5より大きくなければなりません。ISO 281の計算の表で使用される値は、次のとおりです。 ラジアル玉軸受の場合、f<sub>i</sub>=f<sub>e</sub>=0.52 スラスト玉軸受の場合、f<sub>i</sub>=f<sub>e</sub>=0.535であり、(ISO/TR 1281-1, 2008)に記載されている通りです。

(ISO/TS 16281, 2008) によると、通常の値は以下の通りです。ラジアル玉軸受では $f_i$ =0.52  $f_e$ =0.53となり、スラスト玉軸受では、 $f_i$ =f\_e=0.54。また、(ISO 76, 2006) では、スラスト玉 軸受に $f_i$ =f\_e=0.54を使います。

自動調心やバーレル軸受では、f<sub>i</sub>=f<sub>e</sub>=0.5の値を使用する必要があります。ここで、外溝 径は参考値としてd<sub>a</sub>の値を使用します。

(ISO 281, 2007) 及び(ISO 76, 2006) によると、曲率比が大きいと負荷容量が低下するため、fcを小さくする必要があるが、曲率比が小さいと "必ずしも負荷容量を高くする必要がありません"。そこで、本ソフトウェアでは、負荷容量の計算に使用する曲率比の限界を入力することができます。玉軸受については、軸受タイプの後ろにある ---ボタンを参照してくたさい。

自動調心玉軸受の場合、f<sub>e</sub>のために外溝径はd<sub>e</sub>を参考値として使用します。したがってf<sub>e</sub>=0.5をデフォルトで使用する必要があります。外溝径がf<sub>e</sub>=0.5で球形なので、二-ボタンで半径を入力し、オプションでピッチ径Dpwを調整します。

入力欄の後ろにある ポタンを使用すると、指定された半径から曲率比を計算すること ができます。ローラーとピッチの直径が正しく入力されていることを確認してください。

#### 3.1.2.11 ころの曲率比

自動調心やバーレルころ軸受では、ころの曲率比は通常、 $f_r=0.485の値です。外輪の軌道径 d_n 地 として使用されますので r = f_r*d_o.$ 

#### 3.1.2.12 列間の距離

複列軸受の場合、列間の距離はユーザーインターフェイスに表示されます。これは、ボールの中心間のアキシアル方向の距離です。複列アンギュラ玉軸受の場合は入力ですが、その他のベアリングタイプの場合は、ピッチ円径と接触角から計算されるため、出力となります。列間の距離は

 $\delta_R = D_{pw} \cdot \tan \alpha$ 

#### 3.1.2.13 ローラーの有効長さ

ローラーの有効長さは、荷重をかけることができる長さです。ローラーの有効長さを得るには、ローラーの端の半径を差し引く必要があります。

"一般"ページで圧力分布の拡張機能を使った圧力計算が選択されている場合、╬ーボ タンを使ってローラーのプロファイルを設定することができます。

#### 3.1.2.13.1 ローラーのプロファイルの設定

#### 内溝、外溝、ローラーのプロファイルを設定することができます。

| log Define roller profiles           |                  |                |                                                |        |     | ×      |  |  |
|--------------------------------------|------------------|----------------|------------------------------------------------|--------|-----|--------|--|--|
| Difference between effective and to  | otal roller leng | gth            | ΔLw                                            | 2      |     | mm     |  |  |
| Number of roller sections used       |                  |                | nSec                                           | 41     |     |        |  |  |
| Roller                               |                  |                |                                                |        |     |        |  |  |
| Type of profile                      | Standard pro     | ofile          | e according ISO/TS 16281 $\scriptstyle{	imes}$ |        |     |        |  |  |
| Profile definition over effective re |                  |                |                                                | $\sim$ |     |        |  |  |
| Inner race                           |                  |                |                                                |        |     |        |  |  |
| Type of profile                      | Tangential c     | ial crowning ~ |                                                |        |     |        |  |  |
| Profile definition over total roller | length           |                |                                                |        |     | ~      |  |  |
| Profile                              | ł                | pr             | 5                                              |        | μm  |        |  |  |
| Unmodified cylindrical part          | l                | Lwu            | 80                                             |        | %   |        |  |  |
| Outer race                           |                  |                |                                                |        |     |        |  |  |
| Type of profile User                 | defined          |                |                                                |        | ~   | ÷      |  |  |
| Profile definition over total roller | length           |                |                                                |        |     | $\sim$ |  |  |
| Profile                              |                  |                | pr 5                                           |        |     | μm     |  |  |
|                                      |                  |                | OK                                             |        | Car | ncel   |  |  |

ー般的な入力として、ローラーの有効長さとトータル長の違いを定義することができます。 これはローラーの剛性を高めるため、計算に影響を与えます。

ローラー、内溝、外溝の各プロファイルに対して、異なるプロファイル定義長さLwdを選択できます。有効ローラー長さLweを使用するか、ローラー合計長さLwを使用するか、またはこれら2つの制限間のカスタム入力 ( $L_{we} \leq L_{wd} \leq L_w$ )を使用できます。たとえば、ローラーと外溝の長さを大きくし、逃げ溝のために内溝の長さを小さくする場合など、プロファイル定義に異なる長さを使用できます。

計算のセクション数は30以上、奇数である必要があります。セクションの数が多くなると計算の精度と計算時間が上かります。

プロファイルの定義には、しくつかのオプションが用意されています。

- 1. ISO/TS 16281による標準プロファイル これは、ローラーの対数プロファイルと溝(レース)はプロファイルなしという、標準 のデフォルトとして使用します。
- 対数プロファイル: 逃げ量を定義し、修正されない円筒部分を定義することができます。以下の 計算式が使用されます。

$$P(x) = pr \cdot \ln\left(\frac{1}{1 - \left\{\frac{2|x| - L_{wu}}{L_{we} - L_{wu}}\right\}^2}\right)$$

ローラーの場合、サイジングボタンにより、ISO/TS16281に従ったデフォルトの逃げ量が提供されます。短い円筒ころ軸受のデフォルトの逃げは、3000MPaの接触応力に対応する0.00035\*Dwになります。

3. 修正対数プロファイル

逃け量は、(Fujiwara, et al., 2010)から導かれた以下の公式に従って計算されます。

$$P(x) = A \cdot \ln\left(\frac{1}{1 - \left\{1 - e^{-\frac{pr}{A}}\right\} \left(\frac{2|x| - L_{wu}}{L_{we} - L_{wu}}\right)^2}\right)$$

 $A = 2D_w \cdot \left(\frac{p \cdot (1 - \nu^2)}{E}\right)^2$ を用いて

ISO/TS16281による対数プロファイルのようにローラー端で最大逃げ効無限大ではなく、prの最大値までが最大逃げ量となります。p=3000MPaと pr=Infinityを使用すると、結果は上記のISO/TS16281に従った対数プロファ イルと同じになります。このプロファイルの材料データは、常に接触ローラー/内 溝から取得されます。

- 4. 接線クラウニング: 円筒の接線方向に円弧を描き、プロファイルを生成します。逃げの量と、修 正されていない円柱の長さの割合を定義することができます。
- 5. クラウニング:

中心がローラーの中心にアキシアルに位置する円弧を使用してプロファイルを 生成します。逃げ量、未修正のシリンダー長の割合、接線半径を定義するこ とができます。

6. 2つの接線半径:

幅 "Lwu"を持つ第1円筒パーツは、2つの接線半径によって拡張されます。第 1半径の幅は、割合 "Lwr1"として定義されます。要件は、"Lwr1" > "Lwu "です。 "Lwu"は、2つの半径のみを持つためにゼロに設定することができます。 7. 指数

指数 "e " とプロファイルの未修正長さ"Lwu "を指定することができます。指数  $le \ge 2$ . プロファイルには以下の式が使用されます。

$$P(x) = pr \cdot \left(\frac{2|x| - L_{wu}}{L_{we} - L_{wu}}\right)^e$$

8. ファイルから読む

ファイルからプロファイルを読み込むことができます。データは、各行に2つの値、 アキシアル位置とプロファイル逃げ量を指定する必要があります。アキシアル位 置はローラーの長さでスケーリングされ、逃げ量はプロファイル逃げ量の入力値 でスケーリングされます。したがって、アキシアル位置には-1~+1、逃げにはつ~ 1の範囲を使用することができます。

非常にシンプルなファイルを以下に示します。これは、右に内溝のプロファイル が選択されています。

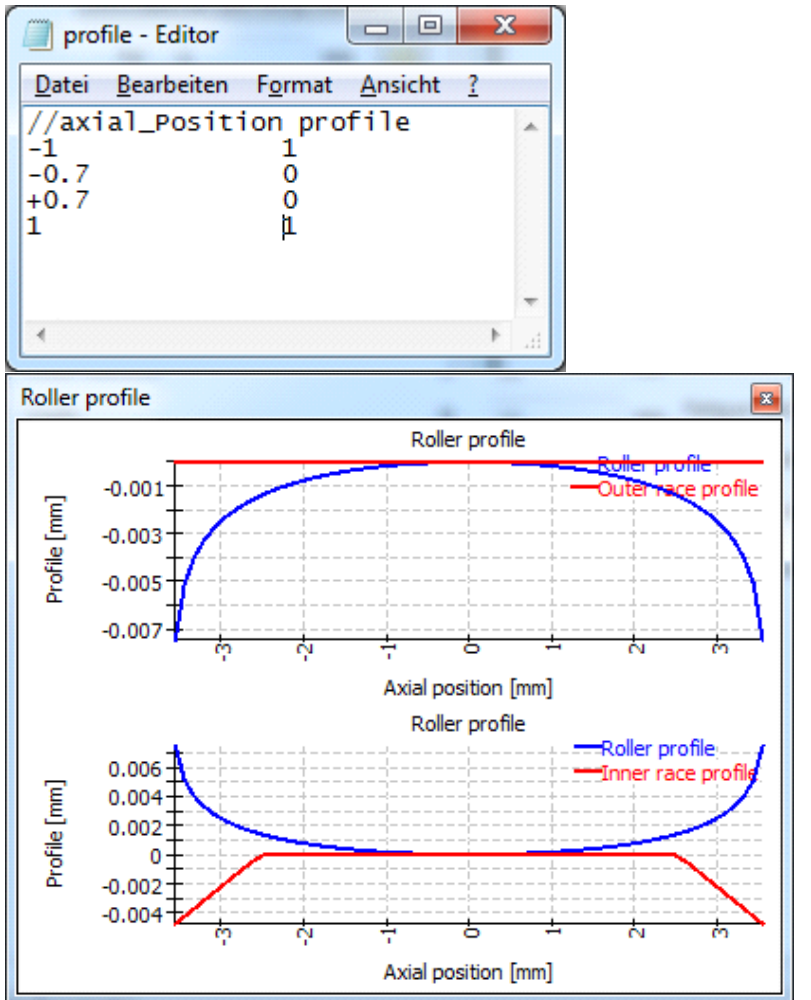

非対称プロファイルは、ほとんどのベアリングで左から右へ使用されます。円す いころ軸受とスラスト自動調心ころ軸受では、接触角の方向が左の場合、プ ロファイルは左から右に使用されます。接触角が右向きの場合は、プロファイ ルは反転になります。したがって、取り付け条件はプロファイルに影響を与えま せん。

9. ファイルから読む(スケーリングなし):

オプション "ファイルから読む" と同様に、 データはファイルから読み込まれます。 このオプションを使用すると、 スケーリングは行われません。 アキシアル方向の延 長は + we / 2 ~ + Lwe / 2または い ~ Lwe の範囲で定義する必要があります。 プロ ファイルは "mm "単位で定義され、 スケーリングは行われません。

10. ユーザー入力:

ファイル名を定義する代わりに、プロファイルのポイントをテーブルで定義することができます。これも上記と同様に、アキシアル位置は-1~+1、プロファイルの逃げ却~1の値を使用します。

右のダイアグラムの表は、上のファイルと同じデータを示しています。

|   | x    | Δr | 4 |
|---|------|----|---|
| 1 | -1   | 1  |   |
| 2 | -0.7 | 0  | * |
| 3 | 0.7  | 0  | ÷ |
| 4 | 1    | 1  | - |

11.ユーザー設定の式:

ECMAScript 言語でユーザー設定の式を定義することができます。 変数 'x' は 範囲 – 1 < x <+ 1と変数 'Dw', 'Lwe', 'Lw' が定義され、単位は'mm' で す。 方程式の結果は'mm' 単位で考えられ、正の値であればギャップは大きく なります。

例としては、"return 0.01\*x\*\*4;" または "return -0.00035\*Dw\*Math.log(1-x\*x);" または以下のように

```
if(x ' 0.5) {
    return 0.01*(-0.5-x);
}
if(x > 0.5) {
    return 0.01*(x-0.5);
}
return 0.
```

プロファイルは、ローラープロファイルのグラフィックスで表示できます。

#### 3.1.2.14 ローラー中心のオフセット

スラスト自動調心ころ軸受では、ころ中心のオフセットを設定することができます。るLを定義することができます。これは、ころの中心と最大径D、の位置との距離です。

#### 3.1.2.15 内輪と外輪の肩の径

玉軸受、ラジアル円筒ころ軸受では、内輪、外輪の肩の径を設定することができます。円 すいころ軸受の場合、内輪の肩の径を定義することができます。ゼロの入力があった場合 は考慮されません。

肩の直径は、接触楕円の最大延長と比較されます。楕円が肩の径より上に伸びる場合は、警告が表示されます。この場合、ヘルツ応力は有効ではありません。

必要とされる肩の径は、肩の長さの安全性を示す長さ比 eLR\_i、eLR\_e とともにレポートに 表示されます。長さ比は、接触楕円の下端から肩までの長さ(グラフィックス中の緑の線) を接触楕円の長さ2a(グラフィックス中の赤い線)で割ったものと定義されます。したがって、 この値は1または100%より大きくなければなりません。

自動調心玉軸受の場合、外輪の肩径は、軸受幅を入力すると自動的に外輪の半径と軸受幅で制限されます。

| 🔞 Enter Factor for shoulder diameter 🛛 🗙     |
|----------------------------------------------|
| Enter Factor for shoulder diameter           |
| Factor shoulder diameter inner ring fSi 30 % |
| Factor shoulder diameter outer ring fSe 30 % |
| OK Cancel                                    |

絶対値を使用する代わりに、転動体径に対するパーセンテージで肩の高さを定義すること ができます。50%のタイプはピッチ円径までの肩の高さとなりますので、ほとんどの軸受タイプ の場合、10%から40%の間で設定する必要があります。この係数を使用すると、転動体径 やピッチ径を変更したときのデフォルトの形状を設定することができます。

ラジアル円筒ころ軸受と円すいころ軸受では、アキシアル荷重は肩の高さの半分で作用すると仮定します。肩の開き角度を定義することができます。0°の値は、カがローラーの軸に 平行に作用していることを意味します。

ラジアル円筒ころ軸受およびテーパーころ軸受の場合、オプションでころ端半径を定義できます。これを行うと、接触位置と接触応力が評価されます。接触剛性はヘルソ点接触に基づいて使用されます。

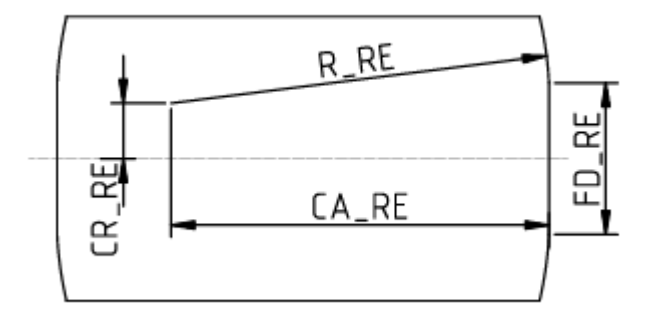

3.1.2.16 列中心への距離

この入力は、円すいころ軸受、ラジアルハーフ自動調心ころ軸受、アキシャル自動調心ころ軸受にのみ有効です。ローラーの中心から軸受の中心までの距離です。軸受のカタログに記載されている圧力中心までの距離aから計算することができます。

ラジアルハーフ調心ころ軸受では、通常、距離alt軸受幅と等しく、外輪の曲率中心が 軸受の片側にあるようにし、2つの複合軸受は外輪として球を有するようにします。

3.1.2.17 軸受内部すきま

深溝玉軸受、4点接触軸受、自動調心玉軸受、自動調心および円筒ころ軸受について、軸受すきまを自動設定できます(ISO 5753, 2009)(C2...C5)。

さらに、'データベースから'、'運転すきまとして個別入力'、'ユーザー入力'の設定があります。

- 'データベースから'を選択した場合、軸受内部すきまの最小値と最大値は、軸受データベースから取得されます。データベースから選択されていない場合、エラーメッセージが表示されます。データベースからすきまを選択する必要はなく、他のすきまの選択も可能です。
- ・ '運転すきまとしてユーザー入力'を選択した場合、ソフトウェアによるすきまの修正は行われません。はめあいや温度は考慮されません。考慮したいすきまがわかっている場合は、この設定をお勧めします。
- 'ユーザー入力'を選択すると、取り付け前の軸受のすきまを入力することができます。温度やはめあいで生じる影響も追加で考慮されます。

ラジアルアンギュラ玉軸受の場合、データベースで予圧を定義できます。その後、追加の 選択肢として、「微予圧」、「軽予圧」、「中予圧」、「重予圧」が使用可能になります。こ れらのエントリは、データベースで予圧が定義されている場合にのみ表示されます。

#### 3.1.2.18 ラジアルすきま

深溝ラジアル玉軸受、自動調心玉軸受、円筒ころ軸受及び自動調心ころ軸受について、直径すきまPdを表示します。外輪が固定された状態で、内輪が荷重を受けずにいられる上下の位置の間隔をいいます。単列軸受の場合、次のように計算できます。

 $P_d = d_e - d_i - 2 \cdot D_w$ 

予圧のために、負のすきまを入力することができます。

同じ値をラジアルすきま(アキシアルすきまとは対照的)と表現することもありますが、測定結果はやはり直径の差になります。

➡-ボタンを押すと、ラジアルすきまの代わりにアキシアルすきまを入力することができます。
深溝玉軸受の場合、フリー接触角を指定してすきまを計算することも可能です。

#### 3.1.2.19 アキシアルすきま

アキシアルすきまP<sub>a</sub>は、アンギュラ転がり軸受、4点接触軸受、円筒ころ軸受、全てのアキシアル軸受について表示しています。アキシアルすきまは、4点接触軸受と円筒ころ軸受の場合、プラス方向とマイナス方向の可能なアキシアル変位になります。

単列アンギュラ軸受、円すいころ軸受では、ごくわずかなアキシアル荷重で軸受輪を一緒 に動かしたときの内輪と外輪のアキシアル方向の距離のことです。したがって、この場合の すきまは、中心と一方向との間の距離であり、複列アンギュラ転がり軸受、4点接触玉軸 受及び円筒ころ軸受では、左右の端位置の最大距離となります。

円筒ころ軸受は、通常アキシアルすきまがあるため、アキシアルすきまはゼロより大きい値を 入力します。クリアランスをゼロにして計算すると、軸受の傾斜角がある場合、ローラーにア キシアル荷重がかかることになります。これは、固定側円筒ころ軸受の場合ですが、自由 側円筒ころ軸受の場合はそうではありません。そのため、どちらの場合でも正しいすきまを 入力する必要があります。

| Calculation of Axial clearance Pa |                 |  |  |  |  |  |
|-----------------------------------|-----------------|--|--|--|--|--|
| Effective axial clearance Paeff   | -0.0536463 mm O |  |  |  |  |  |
| Pretension force Fp               | 120.495 N 💿     |  |  |  |  |  |
| Unmounted pretension force Fpu    | 103.005 N O     |  |  |  |  |  |
| Mounted pretension force Fpm      | 1283.55 N O     |  |  |  |  |  |
| Effective pretension force FpEff  | 2401.43 N O     |  |  |  |  |  |
| o                                 | K Cancel        |  |  |  |  |  |

予圧は、アキシアルすきまPaに負の値を使用することで入力できます。 = -ボタンを押す と、特定のタイプの軸受では、アキシャルすきまの代わりに、 直径すきまを入力することがで きます。 アンギュラ転がり軸受や円すいころ軸受の場合、 与えられた予圧力に対してアキ シアルすきまを計算することも可能です。

ローラー軸受の場合、予圧力からのアキシアルすきまの計算は、拡張圧力計算やプロファ イルの変化をまだ考慮に入れていません。

軸受のタイプによって、予圧力には、くつかのオプションがあります。"Fp "での計算は、軸受 の呼び寸法を使用し、"Fpu "での計算は、呼び寸法と無制限のラジアル弾性拡張を使 用しています。マウントされた予圧力 "Fpm" は、取り付け後の寸法で計算されますが、温 度や回転数は計算されません。有効な予圧力FpEffは、取り付け後の寸法を用い、温 度と回転数を考慮して計算します。

#### 3.1.2.20 軸受精度

軸受の精度は、ISO 492 (P0...P2) に従って検討することができます。軸受の精度を設定 した後、次の入力により、シャフトといウジングのはめ合いを定義することができます。

精度クラスに加えて、しくつかの特別なインプットも利用可能です。

- '考慮しない':'考慮しない'を選択した場合、はめ合いは運転すきまには考慮されず、 この場合、温度のみがすきまに影響し、遠心力は考慮されません。
- '呼び寸法': '呼び寸法'を選択した場合、軸受の公差はゼロとみなされます。そして、 シャフトといウジングの公差のみを入力することで、はめあいを設定することができます。
- ・ 'ユーザー入力': このオプションでは、 <sup>1</sup>→ボタンを使用して、 軸受内輪および外輪のカス タム公差を設定することができます。
- 'はめあい設定':'はめあい設定'を選択すると、公差を使用せずに直接シャフトと内輪の間、および、ハウジングと外輪の間のはめあいを設定することができます。はめ合いの入力の後ろにある=-ボタンを使用すると、与えられた運転はめ合いに必要なはめ合いを計算することができます。この計算では、回転数を上書きすることができます。
- ・ '多層はめあいの設定': このオプションは、内輪、外輪の両方に対して多層はめあいの 設定をすることができます。 →-ボタンを使って、層を定義することができます。 この場合、 はめあいの直径と材料は、シャフト計算とカップリングされません。

#### 3.1.2.20.1 多層はめあい

多層はめあいの設定は、内輪、外輪の両方に対して行うことができます。内輪はめあいでは、大径から小径の順で、外輪はめあいでは、小径から大径の順で設定する必要があります。最初の層は、常に軸受輪と接触しています。オプションではめあいの公差を定義することもできます。

## MESYS 転がり軸受計算

| 6                    | Define multi-layer    | interference fit   |            |          |         | ×      |  |  |  |
|----------------------|-----------------------|--------------------|------------|----------|---------|--------|--|--|--|
| Inr                  | ner ring fit, ordered | from large to smal | l diameter |          |         |        |  |  |  |
|                      | di [mm]               | lwi_i [µm]         | lwi_e [µm] | Material | E [MPa] | +      |  |  |  |
| 1                    | 0                     | 5                  | 10         | Steel    | 207000  | 0,3 💼  |  |  |  |
|                      |                       |                    |            |          |         |        |  |  |  |
|                      |                       |                    |            |          |         |        |  |  |  |
|                      |                       |                    |            |          |         |        |  |  |  |
| Ou                   | ter ring fit, orderec | from small to larg | e diameter |          |         |        |  |  |  |
|                      | De [mm]               | lwe_i [µm]         | lwe_e [µm] | Material | E [MPa] | +      |  |  |  |
| 1                    | 55                    | -3                 | 0          | Steel    | 207000  | 0,3 💼  |  |  |  |
| 2                    | 65                    | 0                  | 5          | Steel    | 207000  | 0,3    |  |  |  |
|                      |                       | 1                  |            |          | 1       |        |  |  |  |
|                      |                       |                    |            |          |         |        |  |  |  |
| <ul> <li></li> </ul> | Consider tolerance    | es                 |            |          |         |        |  |  |  |
|                      |                       |                    |            |          | ОК      | Cancel |  |  |  |
|                      |                       |                    |            |          |         |        |  |  |  |

ベアリングの計算がシャフトの計算から使用される場合、直径と材料は、シャフトの計算 内の情報とはカップリングされないことに注意してください。各リングの全ての層は同じ温度 です。

3.1.2.21 シャフト/ハウジングのはめあい

内輪とシャフトのはめあいは、(ISO 286-1, 2010)に従って公差として定義することができます。例えば、'k6'と指定することができます。外輪といウジングのはめあいも同様に指定できます。

数値は、入力欄の横にあるや-ボタンを使って直接指定することができます。"個別入力" を選択すると、任意の公差を入力することができます。

| Rolerances for shaft       |            |       |       | ×  |
|----------------------------|------------|-------|-------|----|
| 🕑 Own input for shaft tole | erances    |       |       |    |
| Upper allowance for shaft  | tolShaft_e | 0.04  |       | mm |
| Lower allowance for shaft  | tolShaft_i | 0.004 |       | mm |
|                            | ОК         |       | Cance |    |

3.1.2.22 シャフト内径/ハウジング外径

中空シャフトの場合、シャフトの内径を指定することができます。はめあいに影響します。

ハウジングの場合は、外径を指定することができます。ゼロを入力すると、2 ×D の値で計算されます。

#### 3.1.2.23 シャフトとハウジングの表面粗さ

シャフトとハウジングの表面粗さは、はめあいの計算にのみ使用します。パーツの有効なは めあいは、(DIN 7190-1, 2017)に従って 0.4 ×Rz で低減されます。以前のバージョンの規格 では、 0.8 ×Rz の低減が使用されていました。

より正確にはシャフトの表面粗さについては、シャフトと内輪の粗さの合計を入力する必要があります。外輪も同様です。軸受の粗さは、シャフトやハウジングの粗さより小さいことが多いので、ほとんどの場合、無視できるかもしれない。

3.1.3 軸受コンフィギュレーション

計算として軸受のグループを考慮することができます。軸受は、剛体のシャフトとハウジング に接続されていると仮定します。荷重または変位は、各単一軸受の代わりに、軸受グル ープの原点に対して与えられます。

各軸受の相対位置は、入力することができます。アキシアルオフセットにより、システム内の 予圧を定義することができます。オフセットは、軸受の外輪の追加の移動になります。荷 重時の変位、荷重、モーメントは、基準位置0にかかりますので、ほとんどの場合、位置 は0を中心に左右対称に選ぶ必要があります。

接触角のある軸受では、円すいの中心の位置を指定することができます。図では、O-コン フィギュレーション(またはバック・トゥ・バック・コンフィギュレーション)が定義されています。

| 69   | MI  | ESYS Rolling Be  | aring Calculation - | MESYS AG        |             |                |         |              | —    | $\times$ |
|------|-----|------------------|---------------------|-----------------|-------------|----------------|---------|--------------|------|----------|
| File | 2   | Calculation      | Report Graphics     | Extras Help     |             |                |         |              |      |          |
|      | 3   | 눧 💾 🍕            | 🖇 退 🖶               |                 |             |                |         |              |      |          |
| G    | Gen | eral Bearing     | geometry Bearin     | g configuration | Material ar | nd Lubrication | Loading | Track roller |      |          |
| 6    | 2   | Consider group o | fbearings           |                 |             |                |         |              |      |          |
|      |     | Position [mm]    | Axial Offset [mm]   | Center of conta | ct cone     |                |         |              |      |          |
|      | 1   | -10              | 0                   | left            |             |                |         |              |      |          |
| :    | 2   | 10               | 0                   | right           |             |                |         |              |      |          |
|      |     |                  |                     |                 |             |                |         |              |      |          |
|      |     |                  |                     |                 |             |                |         |              |      |          |
|      |     |                  |                     |                 |             |                |         |              |      |          |
|      |     |                  |                     |                 |             |                |         |              |      |          |
|      |     |                  |                     |                 |             |                |         |              |      |          |
|      |     |                  |                     |                 |             |                |         |              |      |          |
|      |     |                  |                     |                 |             |                |         |              |      |          |
|      |     |                  |                     |                 |             |                |         |              |      |          |
|      |     |                  |                     |                 |             |                |         |              |      |          |
|      | _   |                  |                     |                 |             |                |         |              |      |          |
|      |     |                  |                     |                 |             |                |         |              | ÷    | 8        |
| Par  |     | overview         |                     |                 |             |                |         |              |      | 5        |
| nest | uit | overview         |                     |                 |             |                |         |              | <br> | <br>U.   |
|      |     |                  |                     |                 |             |                |         |              |      |          |
|      |     |                  |                     |                 |             |                |         |              |      |          |
|      |     |                  |                     |                 |             |                |         |              |      | 0        |

軸受グループの可能性は、8点玉軸受を2列の4点軸受として計算することができます;これは、アンギュラ玉軸受のセット、ペアの円すいころ、円筒ころ軸受のセットを可能にし、遊星歯車で使用されます。

テーブルのコンテキストメニュー(マウスの右ボタン)を使用すると、複数の結果値をテーブル 上に表示することができます。これにより、荷重や寿命が軸受列間でどのように分布してい るかを素早く確認することができます。

3.1.4 潤滑油

潤滑油は修正定格寿命に影響を与えます。オイルの膜厚が大きいと転動体と溝(レース)が直接接触しないため、寿命が長くなります。

潤滑油には、リストから直接選択できるものもあります。ミネラルオイルとPAGベースの合成 オイルが用意されています。その他のタイプのオイルについては、'個別入力'を選択すること ができます。

| Lubrication                    |                                                     |     |       |                                |      |      |       |
|--------------------------------|-----------------------------------------------------|-----|-------|--------------------------------|------|------|-------|
| ISO VG 220 mineral oil         | Oil lubrication with on-line filter ISO4406 -/17/14 |     |       | ~ 🕂                            |      |      |       |
| Viscosity at 40°C              | nu40                                                | 220 | mm²/s | Temperature                    | TOil | 70   | °C 🗹  |
| Viscosity at 100°C             | nu100                                               | 19  | mm²/s | Oil density                    | ρ    | 890  | kg/m³ |
| Contains effective EP additive | ves                                                 |     |       | Pressure viscosity coefficient | α    | 0.02 | 1/MPa |

#### 3.1.4.1 汚染係数

汚染係数 ec は寿命修正係数 aISO の計算として使用されます。これは潤滑油の清浄 度を考慮したもので、粘度比、軸受サイズ、およびISO 4406 に従った油の清浄度の選択 により、ISO 281 Annex A に従って計算することが可能です。ISO 4406 に従った選定は、あ るサイズの粒子が、くつ存在するかを定義します。グリース潤滑の選択では、ISO 281 Annex A を使用して汚染係数 ec を計算します。

さらに、汚染係数の個別入力も選択でき、 サーボタンを使用して係数を入力することができます。 汚染係数 e<sub>c</sub>は 0.1 から 1 の範囲で、 ガイド値は <u>ISO 281</u> [318] に従って選択することができます。

|                                                        | eC                      |                        |  |  |  |
|--------------------------------------------------------|-------------------------|------------------------|--|--|--|
|                                                        | D <sub>pw</sub> < 100mm | D <sub>pw</sub> ≥100mm |  |  |  |
| 極めて高い洗浄度<br>潤滑油の膜厚ほどの粒子径、実験室条件。                        | 1                       | 1                      |  |  |  |
| 高清浄度<br>極細フィルターでろ過されたオイル、寿命までグリース封入し<br>密閉した軸受の典型的な条件。 | 0.8~0.6                 | 0.9~ 0.8               |  |  |  |

| 標準の清浄度<br>細かいフィルターでろ過されたオイル、寿命までグリース封入し、密閉された軸受の典型的な条件。 | 0.6~0.5 | 0.8~0.6 |
|---------------------------------------------------------|---------|---------|
| 軽度の汚染                                                   | 0.5~0.3 | 0.6~0.4 |
| 普通の汚染<br>シールのないベアリングの典型的な条件;コースフィルター;<br>周囲からの磨耗粒子      | 0.3~0.1 | 0.4~0.2 |
| 重度の汚染<br>汚染の激しい環境と、シーレングが不十分なべアリングの配置。                  | 0.1~0   | 0.1~0   |
| 非常に深刻な汚染                                                | 0       | 0       |

小径ベアリングの場合、ISO 281 Annex AIこ従って計算された汚染係数 e<sub>c</sub>の値は、表の 値よりはるかに低くなる可能性があることに注意してください。この場合、ユーザー入力が 望ましいかもしれません。

3.1.4.2 動粘度

動粘度は、v40(40°C)とv100(100°C)の2つの温度で与えなければなりません。この値を用いて、指定された温度での実際の粘度が補間されます。

運転温度での動粘度を1つだけ指定した場合は、両方の入力欄に入力するだけで、その 値か計算で使用されます。

粘度が高いほど潤滑油膜は大きくなりますが、大きすぎると効率が悪くなります。

3.1.4.3 EP-添加剂

潤滑油に極圧添加剤がある場合,寿命修正係数  $a_{ISO}$  は、 $\kappa<1$  eC>=0.2  $\epsilon \kappa>=\kappa$  lim の場合  $\kappa=1$ 、を使用して計算することができます。

・ボタンは、オプション ビア添加剤の効率が実際のアプリケーションで証明"がチェックされている場合、eC<0.2の場合にもκを増加させることができます。κか非常に小さい場合は、増加しません。デフォルトの上限はκlim=0.1に設定されていますが、経験に基づいて他の値に変更することができます。

| 🔞 Enter parameters                                         |    | ×      |  |  |  |  |  |  |  |  |  |
|------------------------------------------------------------|----|--------|--|--|--|--|--|--|--|--|--|
| Efficiency of EP additives is proven in actual application |    |        |  |  |  |  |  |  |  |  |  |
| Consider EP additives for viscosity ratio larger than klim |    |        |  |  |  |  |  |  |  |  |  |
| (                                                          | ок | Cancel |  |  |  |  |  |  |  |  |  |

#### 3.1.4.4 潤滑油温度

油温度は、運転粘度などの潤滑油のプロパティを計算するためにのみ使用されます。すき まに影響を与えることはありません。油温度が入力として選択されていない場合、設定に よるリングの温度から計算された転動体の温度、または、荷重、ページに記載されている 温度に設定されます。

#### 3.1.4.5 潤滑油の密度

潤滑油の密度は、動的粘度の計算に使用されます。リストから潤滑油が選択された場合、密度は油温に応じて変更されます<u>Niemann</u> [321]。'個別入力'を選択した場合は、入力値を直接計算に使用します。

#### 3.1.4.6 圧力粘度係数

圧力粘度係数 α は、潤滑油の膜厚を計算するために使用します。膜厚を計算しない 場合は、0を入力してください。

<u>ISO/TR 1281-2</u> [318]によると、圧力粘度係数  $\alpha$  は、動粘度v0(cm 2/s) によって次のように計算されます。  $\alpha = 0.1122 \cdot \left(\frac{v_0}{10^4}\right)^{0.163}$ 

基準粘度v1を計算するには、 $\alpha = 0.0077 \cdot v^{0.204}$ を用いて、vをmm2/s、 $\alpha$ をmm2/Nとして計算します<u>Baalmann</u><sub>320</sub>。

本ソフトウェアでは、異なるオイルタイプを考慮しているため、<u>AGMA 925</u> (319)に従った提案 が使用されています。圧力粘度係数は、次のように計算されます。 $\alpha = k \cdot \eta_M^s$  ここで、nM は運転温度における動的粘度です。係数 k とs は、異なる潤滑油のタイプについて、以下の表に示すように与えられます。

| オイルタイプ          | k        | s      |
|-----------------|----------|--------|
| 鉱物油             | 0.010471 | 0.1348 |
| PAO系合成非VI改良型オイル | 0.010326 | 0.0507 |
| PAG系合成油         | 0.0047   | 0.1572 |

この式は、リストから潤滑油が選択された場合に使用されます。'個別入力'を選択した場合、(ISO/TR1281-2, 2008) 11.8 または(AGMA 925, 2003)に従った公式か、入力フィー ルドの横にあるサーボタンを使用して直接入力を選択することが可能です。

3.1.5 材料

転動体、内輪、外輪、シャフト、ハウジングの材料特性を定義することができます。このデ ータは、荷重分布や軸受とシャフト/ハウジングのはめあいの計算に使用されます。また、 硬さや表面粗さも指定することができます。

| Material                        |       |     |      |                          |                  |                              |                          |       |      |     |   |
|---------------------------------|-------|-----|------|--------------------------|------------------|------------------------------|--------------------------|-------|------|-----|---|
| Surface hardness inne           | 58    | HRC |      | Surface Hardness outer r |                  | 58                           | HRC                      |       |      |     |   |
| Core strength inner ra          | ace   | Rm  | 1200 | MPa                      |                  | Core strength outer race     | Core strength outer race |       | 1200 | MPa |   |
| Hardness depth inner race hdi   |       |     | 0    | mm                       |                  | Hardness depth outer rad     | ardness depth outer race |       | 0    | mm  |   |
| Surface roughness inner race Rq |       |     | 0.4  | μm                       | *                | Surface roughness outer      | race                     | Rq    | 0.4  | μm  | * |
| Surface roughness ro            | ller  | Rq  | 0.4  | μm                       | ☆                | Material rolling element Ste |                          | Steel |      |     | ÷ |
| Material inner race             | Steel |     |      | ~ 🕂                      |                  | Material outer race          | Steel                    |       |      | ~   | ÷ |
| Material shaft                  | Steel |     | ~ 🕂  |                          | Material housing | Steel                        |                          |       | ~    | ÷   |   |

#### 3.1.5.1 表面硬さ

表面硬さはロックウェル硬さHRCで与えられます。表面硬さが58HRCより小さい場合、 Harris 320に従って、動と静の定格荷重の減少が考慮されます。この減少は、ソフトウェア によって荷重容量が計算される限りにおいてのみ考慮されます。基本動定格荷重の低減 係数は、次のとおりです。

$$C' = C \left(\frac{HRC}{58}\right)^{3.6}$$

荷重容量の入力値が硬さの値によって変更されることはありません。材料データで動的荷重容量の修正係数や静的容量の許容応力が定義されている場合、硬度による低減は考慮されません。

静的安全係数も硬度の低下により影響を受けます。これも<u>Harris</u> 3201に従って、係数 fs を用いて行われます。

$$f_s = 1.5 \left(\frac{HV}{800}\right)^2$$
(ボールベアリング)もしくは $f_s = 2 \left(\frac{HV}{800}\right)^2$ (ローラーベアリング), with  $f_s \le 1$ 

この計算式では、HV は、HV = (223 \* HRC + 14500) / (100 - HRC) とて計算されます Schlecht [321]

#### 3.1.5.2 コア強度(内溝、外溝)

内輪と外輪のコアの極限強度と対応する硬度深さは、ケースコアのインターフェイスのチェックに使用されます。硬度深度における実際のせん断応力は、せん断降伏応力  $\tau_{yield}$ 、とせん断疲労強度  $\tau_a$ と比較され、それらは、<u>Harris</u> [320]に従がって、入力された極限強度から計算されます。

 $\tau_{yield} = 0.425 \cdot R_m; \tau_a = 0.6 \cdot \tau_{yield}$ 

材料が硬化している場合、硬度の深さを自動的に計算するよう設定することができます。 この場合、警告は発生せず、負荷の増加により大きな硬度の深さか計算されます。

#### 3.1.5.3 表面粗さ

表面粗さ $R_q$ は、特定の潤滑油の膜厚  $\Lambda$ の計算に用います。これは、二乗平均平方根の粗さ $R_q$ または $R_{RMS}$ になります。<u>Niemann</u> によれば、 $R_q \approx 1.25 \cdot R_a$  とて近似値が与えられています。

<u>Baalmann</u> (320)によれば、通常の複合粗さの推定値は、 $R_q = 1.2 \cdot 10^{-5} \cdot D_{pw}^{0.55}$  で与えられます。 **Baalmann** (320)によるこの式は、入力フィールドの隣にあるサイジングボタンをクリックしたときに使用されます。

#### 3.1.5.4 軌道輪、転動体、シャフト、ハウジングの材料

軌道輪(レース)、転動体、シャフト、ハウジングの材料は、スチールまたはSi3N4から選択 することができます。このリストはデータベースから取得されるため、ユーザーによる拡張が可 能です。また、'個別入力'も可能で、 ╬ーーボタンを使って材料データを定義することができま す。

| Material data for inner race                          | ×                                  |
|-------------------------------------------------------|------------------------------------|
| Youngs modulus inner ring                             | E_i 210000 MPa                     |
| Poisson number inner ring                             | nu_i 0.3                           |
| Density inner ring                                    | rho_i 7850 kg/m³                   |
| Thermal elongation coeff. inner ring                  | alphaT_i 11.5 10 <sup>-6</sup> /°C |
| Thermal conductivity inner ring                       | λ_i 42.6 W/m·K                     |
| Static permissible stress inner ring (ball bearing)   | pC0_Bi 0 MPa 🗌                     |
| Static permissible stress inner ring (roller bearing) | pC0_Ri 0 MPa 🗌                     |
| Fatigue strength inner ring (ball bearing)            | pCu_Bi 0 MPa 🗌                     |
| Fatigue strength inner ring (roller bearing)          | pCu_Ri 0 MPa 🗌                     |
| Dynamic load capacity modification factor inner rin   | ng bm*_i 0                         |
|                                                       | OK Cancel                          |

材料データとしては、ヤング率、ポアノン比、密度、熱膨張率、熱伝導率を定義すること ができます。このデータは、軸受内部の運転すきまや荷重分布の計算に使用されます。 熱伝導率は、<u>Nakajima</u> [321]に従って玉軸受の熱抵抗を計算するために使用されます。

オプションとして、静的許容応力を定義することができ、これは静的負荷容量と静的安全 係数の計算に使用されます。デフォルト値は、ころ軸受で4000MPa、玉軸受で4200MPa です。自動調心玉軸受の場合、外輪の許容応力はソフトウェア内部で4600/4200に乗 算されます。

疲労強度は、疲労限荷重 Qu の計算に使用します。デフォルト値は1500MPaですが、ユ 一ザーにより上書きすることができます。

基本動定格荷重も材料選択により変更可能です。bm\*-係数は、ISO 281 318 に従って 基本動定格荷重に乗じられます。これにより、動的定格荷重に対する材料の影響を考 慮することができます。内輪と外輪で異なる値を使用することができます。転動体のbm\*-係数の値は、転動体のセット寿命の計算としてのみ使用され、軸受の基本動定格荷重 には影響を与えません。

#### 3.1.6 荷重

各座標方向について、荷重と変位のとちらを入力するかを選択することができます。例え ば、アキシアル円すいころ軸受の計算で、ラジアル荷重のみを考慮する場合は、アキシア ル方向の変位を0に固定し、アキシアル方向の反力を計算することが可能です。

ベアリング軸周りの回転は拘束されないので、モーメント荷重や回転(ミスアライメント)は2 方向のみ入力可能です。

入力したい要素をラジオボタンで選択します。

| 🔞 MESYS Rolling Bearing Calculation - MESYS AG – 🗆 🗡 |               |           |              |                              |                            |            |    |      |   |  |  |  |  |
|------------------------------------------------------|---------------|-----------|--------------|------------------------------|----------------------------|------------|----|------|---|--|--|--|--|
| File Calculation Report G                            | Graphics      | Extras He | lp           |                              |                            |            |    |      |   |  |  |  |  |
|                                                      |               |           |              |                              |                            |            |    |      |   |  |  |  |  |
| General Bearing geometry                             | configuration | N         | /ate         | rial and Lubrication Loading | Tr                         | ack roller |    |      |   |  |  |  |  |
| Axial load                                           | Fx 0          | þ         | N            | ۲                            | Displacement               | ux         | 0  | μm   | 0 |  |  |  |  |
| Radial load                                          | Fy 0          | )         | N            | ۲                            | Displacement               | uy         | 0  | mm   | 0 |  |  |  |  |
| Radial load                                          | Fz 0          | )         | N            | ۲                            | Displacement               | uz         | 0  | mm   | 0 |  |  |  |  |
| Moment                                               | My 0          | )         | Nm           | 0                            | Rotation angle             | ry         | 0  | mrad | ۲ |  |  |  |  |
| Moment                                               | Mz 0          |           | Nmm          | 0                            | Rotation angle             | rz         | 0  | mrad | ۲ |  |  |  |  |
| Speed inner ring                                     | ni O          | )         | ] rpm        |                              | Inner ring rotates to load |            |    |      |   |  |  |  |  |
| Speed outer ring                                     | ne 🛛          | )         | ] rpm        |                              | Outer ring rotates to load |            |    |      |   |  |  |  |  |
| Temperature inner ring                               | Ti 2          | 20        | ] <b>°</b> C |                              | Temperature outer ring     | Te         | 20 | °C   |   |  |  |  |  |

#### 3.1.6.1 座標系

xをアキシアル方向とする座標系を定義 します。Y-軸は最初の転動体を指し、角 度 ψはX-軸の周り正方向で、または右の ダイアグラムで時計回り(X-軸の方向を向 いて)になります。角度はy 軸上の最初 の転動体の位置でゼロから始まります。モ ーメントは、対応する軸の周りに作用する 場合、正になります。

荷重は内輪に作用するため(弾性外輪 を持つトラックローラーでは異なる)、Y方 向に正の荷重がかかると、右のグラフィック スに示すように、上側の転動体に荷重が かかります。

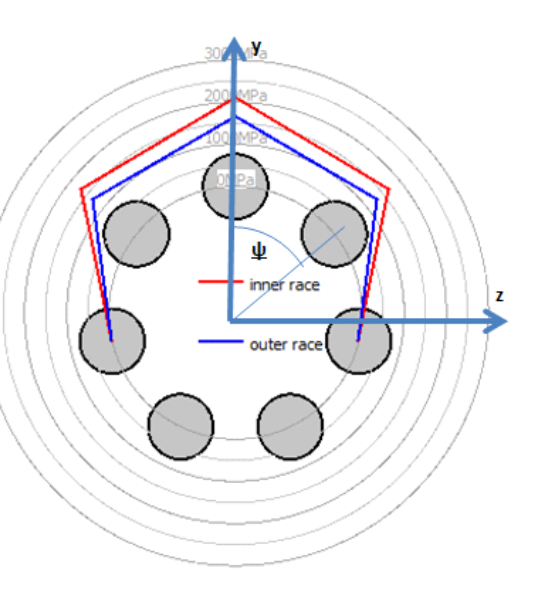

#### 3.1.6.2 荷重に内輪が回転

溝(レース)上の荷重分布が静止している場合と回転している場合とでは、得られる寿命 が少し違ってきます。多くの軸受は、内輪が荷重に対して回転し、外輪が荷重に対して 静止しています。内輪は回転するシャフトに接続し、荷重は空間に静止している場合です。

アキシアル荷重のみが発生する場合、正しい入力は? この場合、すべての転動体に同じ荷重がかかるのであれば、どちらの設定でも結果は同じですので、入力は問題ではありません。

3.1.6.3 内輪の温度

内輪と外輪の温度は、シャフトと内輪、またはハウジングと外輪の間のはめあいの計算に のみ使用されます。これらの温度は、運転すきまに影響します。オプションで、シャフト、ハ ウジングの温度も入力できます、温度勾配を考慮「156」することができます。

転動体の温度は、デフォルトではリング温度の最大値と仮定されています。これは設定により変更可能で、転動体温度をマニュアルで入力することも可能です。

#### 3.1.7 荷重スペクトル

タブページ'一般'で荷重スペクトルによる計算のフラグを設定すると、単一の荷重ケースで はなく、荷重スペクトルによる計算が行われます。荷重や変位、回転速度、温度は各要 素ごとに指定することができます。

| Gene     | eral Beari                                                                                               | ng geome | etry   | Bearing | configu           | ration   | Materia    | Material and Lubrication |          |          | Track roller |  |
|----------|----------------------------------------------------------------------------------------------------|----------|--------|---------|-------------------|----------|------------|--------------------------|----------|----------|--------------|--|
|          | Frequency Fx [N] F                                                                                       |          | Fy [N] | Fz [N]  | [N] ry [°] rz [°] |          | ni [rpm]   | ne [rpm]                 | T_i [°C] | T_e [°C] | TOil [°C]    |  |
| 1        | 0,5                                                                                                    | 15000    | 10000  | 0       | 0                 | 0        | 1500       | 0                        | 60       | 50       | 70           |  |
| 2        | 0,3                                                                                                    | 10000    | 8500   | 0       | 0,5               | 0        | 1000       | 0                        | 65       | 60       | 70           |  |
| 3        | 0,2                                                                                                    | 12500    | 500    | 7000    | 0                 | 0        | 350        | 0                        | 60       | 50       | 70           |  |
|          | <ul> <li>✓ enter Fx</li> <li>enter Fy</li> <li>✓ enter Fz</li> <li>enter My</li> <li>enter Mz</li> </ul> |          |        |         |                   |          |            |                          |          |          |              |  |
| <b>v</b> | inner Ring ro                                                                                            | tates to | oad    | 0       | uter rin          | g rotate | es to load | Result                   | s for No | 1 🖨 🧲    | } 🖃 🕷        |  |

マウスの右ボタンをクリックして開くコンテキストメニューで、入力値として使用する力または モーメントを選択することができます。選択されていない場合は、対応する変位/回転を入 力することができます。はめ合いに温度を勾配を考慮「あっか有効な場合、シャフト、ハウジ ングの温度を追加で定義することができます。潤滑油温度は、アクティブな入力の場合の み表示されます。

☆-ボタンを使用して行を追加したり、
二-ボタンを使用して選択した行を削除することができます。
、ネーボタンを使用すると、すべての入力がウリアされます。

・ボタンを使うと、荷重スペクトルをファイルから読み込むことができます。現在表示されている列とその単位は、入力ファイルに使用されなければなりません。ファイルからのデータが入力に追加されるので、完全な荷重スペクトルを定義するためには、まず入力をクリアする必要があります。同様に、作成した荷重スペクトル表は、対応する・ボタンでエクスポートすることができます。

単一荷重の場合については、リングが荷重に対して回転しているかどうかを選択することが可能です。リングが荷重に対して回転していない場合は、安全側になります。

荷重分布は、各荷重ケースについて計算されます。全荷重スペクトルに対する結果の寿 命は、結果および全ての要素の最小静的安全性として表示されます。結果のグラフィック スは、このページで結果として選択された荷重スペクトルの要素に対してのみ表示されま す。

#### 3.1.8 トラックローラー

外輪の弾性変形は、オプションで有効にすることができます。これは、基本的な軸受ソフトウェアの拡張機能です。

軸受の外輪は、Timoshenkoビーム要素でモデル化されます。そのため、曲げ変形、アキシアル変形、せん断変形が考慮されます。せん断補正係数は、1に固定されています。この計算は、ビームとしての近似が適切であると思われる場合にのみ使用する必要があります。ビームは、断面内の変形、例えば多列ベアリングのアキシアル方向の変形は考慮しません。

| ٢ | MESYS Rolling Bearing Calculation - MESYS AG - trackroller.xml                               |        |                 |                  |          |                  |          |            |                |                 |            |               |            |            |           |
|---|----------------------------------------------------------------------------------------------|--------|-----------------|------------------|----------|------------------|----------|------------|----------------|-----------------|------------|---------------|------------|------------|-----------|
|   | File                                                                                         | 2      | Calculation     | Report G         | raphic   | s Extras         | Help     |            |                |                 |            |               |            |            |           |
|   |                                                                                              |        |                 |                  |          |                  |          |            |                |                 |            |               |            |            |           |
|   | General Bearing geometry Bearing configuration Material and Lubrication Loading Track roller |        |                 |                  |          |                  |          |            |                |                 |            |               |            |            |           |
| 1 |                                                                                              |        |                 |                  |          |                  |          |            |                |                 | enter ge   | ometry da     | ta         |            |           |
| l |                                                                                              | 1      | Axial [mm]      | Radial [mm]      | Radiu    | us [mm]          |          |            |                | Second mom      | entum ax   | ial directio  | n Iaa      | 6.08937    | mm⁴       |
|   |                                                                                              | 1 0    | )               | 9.5              | 0        |                  |          |            |                | Second mom      | entum ra   | dial directio | on Irr     | 26.4145    | mm⁴       |
| 1 |                                                                                              | 2 2    | 2.5             | 9.5              | 0        |                  |          |            |                | Second mom      | entum tai  | ngent dire    | ction I    | tt 32.5039 | mm⁴       |
|   |                                                                                              | 3 2    | 2.5             | 6.95             | 0        |                  |          |            |                | Second mom      | entum ax   | ial/radial    | Iar        | 0          | mm⁴       |
|   | H                                                                                            | 4 1    | .063            | 6.95             | 0        |                  |          |            |                | Center of gra   | avity, axi | al            | s_a        | 0          | mm        |
|   | H                                                                                            |        | \<br>\          | 7.401            | 1.65     |                  |          |            |                | Center of gra   | avity, rad | ial           | s_r        | 8.28302    | mm        |
|   | Ľ                                                                                            | 5 0    | ,               | 7.401            | -1.05    |                  |          |            |                | Cross section   | ı          |               | Α          | 12.109     | mm²       |
|   |                                                                                              | V g    | eometry is s    | ymmetric         |          |                  | ÷        |            | *              |                 |            |               |            |            |           |
|   |                                                                                              | V (    | Consider shea   | ar deformations  |          |                  |          |            |                |                 |            |               |            |            |           |
|   |                                                                                              | V (    | Calculate star  | ndard values (C  | w, C0v   | v,)              |          |            |                |                 |            |               |            |            |           |
|   |                                                                                              | 0      | alculate Cw     | using L10r=1     |          |                  |          |            |                |                 |            |               |            |            |           |
|   |                                                                                              | Calc   | ulate C0w, C    | Cuw using stand  | lard str | esses, ignori    | ing edge | e stresses | s <b>•</b>     |                 |            |               |            |            |           |
|   | P                                                                                            | erm    | issible static  | bending stress   |          | σ <sub>bSp</sub> | 600      |            | MPa            |                 |            |               |            |            |           |
|   | P                                                                                            | erm    | issible dynan   | nic bending stre | SS       | σ <sub>60</sub>  | 300      |            | MPa            |                 |            |               |            |            |           |
|   | N                                                                                            | /lear  | n stress influe | ence             |          | Ψ                | 0.3      |            |                |                 |            |               |            |            |           |
|   |                                                                                              |        |                 |                  |          |                  |          |            |                |                 |            |               |            |            |           |
| F | lesu                                                                                         | lt o   | verview         |                  |          |                  |          |            |                |                 |            |               |            |            | 8         |
| ľ | Bar                                                                                          | nic re | afaranca rati   | na life          | 1.10     | 25 5005          |          | Modified   | Irofo          | ence ration lit | fa Lomeb   | 200 177       |            | Basic rofe | *         |
| 1 | Basic reference rating life L10r 25,5095 Modified refe                                       |        |                 |                  |          |                  |          | freier     | fence raung in | e uninfri       | 298.177    | '             | Eutopolice |            |           |
|   | Ma<br>∢                                                                                      | xima   | a pressure      |                  | pmax     | 3556.18          | мРа      | Static Sa  | nety           | Tactor          | SF         | 1.64/39       |            | Extension  | Econtac * |
|   |                                                                                              |        |                 |                  |          |                  |          |            |                |                 |            |               |            |            | н         |

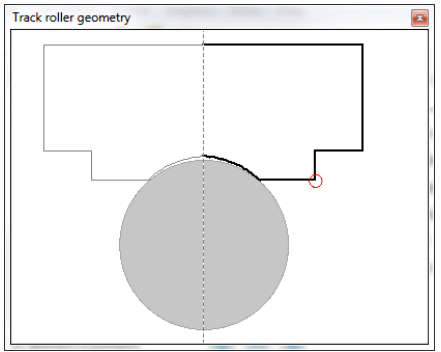

3.1.8.1 サポートする軸受のタイプ

弾性外輪を使用した計算として、しくつかのタイプの軸受にのみ可能です。計算できるのは以下の通りです。

- 深溝玉軸受
- 複列深溝玉軸受
- ラジアルアンギュラ軸受
- 複列ラジアルアンギュラ軸受

## MESYS 転がり軸受計算

- ラジアルム点玉軸受
- ラジアル円筒ころ軸受
- 複列円筒ころ軸受
- 複列円すいころ軸受

多列軸受は、"軸受コンフィギュレーション"を用いて検討することができます。

#### 3.1.8.2 トラックローラーの形状

トラックローラーの形状は、レくつかのポイントを使用して設定することができます。輪郭は、 軸受の外側のアキシアル位置ゼロから始まり、時計回り方向で定義されます。

半径は、3番目の列で定義することができます。最後の点から新しい点までの円弧が生成 されます。凸の輪郭の場合は正の値、凹の輪郭の場合は負の値を使用します。時計回 りの円弧は正の半径を持ち、反時計回りの円弧は負の半径を持ちます。

ジオメトリは、開始点まで戻って完全な形状を設定するか、対称な外輪の場合は半分だけ設定します。対称なトラックローラー形状のグラフィックスでは、ミラーパーツはグレーで表示されます。

3.1.8.3 対称型の形状

対称形状は、外径の軸方向位置ゼロから始まり、内径の軸方向位置ゼロで終わります。

非対称な形状は、その開始点で終了する必要があります。

3.1.8.4 せん断変形を考慮

デフォルトで弾性外輪のせん断変形を考慮します。他のソフトや古い文献(Paland, 1968) では、曲けによる変形のみを考慮しているので、この設定をクリアすることで、せん断変形 の影響を無視することができます。外輪の変形がいさくなるため、有効な荷重容量は高く なります。

#### 3.1.8.5 標準値の計算

トラックローラーの標準値の一部は、アキシアル位置ゼロの純粋なラジアル荷重を使って自動的に計算することができます。

トラックローラーは、外輪の弾性変形により、剛体ベアリングとは異なる荷重分布を示します。これは寿命の低下につながり、軸受カタログの有効な荷重容量を小さくすることで考慮されています。

有効な動定格荷重 Cw は、トラックローラー用の軸受カタログに記載されています。この 値を計算するためには、2つのオプションがあります。以下のオプション 'L10r=1を使って Cw を計算'を参照してください。また、有効な基本静定格荷重についても、2つのオプションがあります。以下の'OOw とOuw の計算オプション のセクションを参照してください。

荷重容量は、ゼロ角のラジアル荷重を使用して計算されているため、転動体に直接作用します。

静的および動的許容ラジアル荷重は、許容曲け応力に達するまでの荷重です。下記参照。許容静的・動的荷重は、2つの転動体の間に作用するラジアル荷重を用いて計算されます。これがクリティカルケースです。

軸受コンフィギュレーションを使用する場合は、軸受全体の有効な荷重容量と許容ラジア ル荷重を計算します。

3.1.8.6 L10r=1を使ったCwの計算

基本動定格荷重は(ISO 281, 2007)で定義されているように、F<sub>r</sub>=Cを負荷したラジアル

軸受の寿命は、L10=1(100万回)でなければなりません。この定義は、オプション'L10r=1 を使って Ow を計算する' か設定されている場合の有効な基本動定格荷重の定義に使 用されます。 ソフトウェアはL10r=1になるようなラジアル荷重を繰り返し計算し、これが有 効な基本動定格荷重 Ow として表示されます。

転動体の数が少ない軸受では、Fr=Cで負荷される剛体軸受の寿命L10r=1に達しませ

ん。その理由は、(ISO 281, 2007)が180°の負荷領域を想定しており、例えば6つの転動体しか使用していない場合はこれに達しないためです。したがって、このオプションが設定されていない場合、Cwの異なる定義が利用可能です。この場合、Cwはラジアル荷重に定義され、F<sub>r</sub>=Cの剛体軸受と同じ寿命になります。

このオプションは、少数の転動体またはすきまのある軸受にしか影響を与えません。このオ プションが設定されていない場合、Cwの荷重は剛体軸受のCの荷重と同じく弾性軸受の 寿命は同じになります。

3.1.8.7 COwとCuwの計算オプション

有効な静的荷重容量の計算として、しくつかのオプションが用意されています。

標準の応力を用いてCOw、Cuwを計算

オプション'標準の応力を用いて C<sub>OW</sub>, C<sub>uw</sub>を計算' か設定されている場合、C<sub>OW</sub>, C<sub>uw</sub>標準応力を使用して計算'オプションか設定されている場合、有効な静的荷重 容量 COwは、次のようになるラジアル荷重と定義されます。 p<sub>max</sub> = 4200 MPa (ころ軸 受の場合は4000MPa) となります。有効疲労限度も同様に定義されますが、この場合 の応力は1500MPa となります。

エッジ応力を無視して標準の応力を用いてOOw、Cuwを計算

## MESYS 転がり軸受計算

ころ軸受の場合、エッジ応力は高負荷時に発生し、通常の軸受カタログとは異なる結果になることがあります。そのため、有効な静的荷重容量OOwを計算するために、2つ目のオプションがあります。

このオプションが選択された場合、ローラー中央部の応力は、上記の許容応力と比較されます。そのため、エッジ応力は考慮されません。

玉軸受の場合、このオプションは結果に影響しませんが、ころ軸受の場合にのみ違いが生じます。

荷重を用いてOOw、Cuwを計算

オプションか設定されている場合、Owld、 $F_r = C_0$ の荷重をかけた剛体軸受と同じ最 大ローラー荷重をもたらすラジアル荷重として定義されます。 $C_{uw}$ の計算においても、 応力ではなくころ荷重の比較が行われます。

このオプションを選択すると、結果の20wは、剛体軸受の20と同じ意味になります。これは、静的荷重容量に個別入力を使用する場合に便利です。

#### 3.1.8.8 許容静的曲げ応力

許容静的曲げ応力は、外輪の曲げ応力に対する許容静的ラジアル荷重と安全係数を計算するために用います。応力は、曲げ応力の最大値に外輪の引っ張りを加えたものとして計算されます。

 $\sigma_{max} = \sigma_{b,max} + F_t / A$ 

マニュアルで設定しない場合は、最も高い応力になる入力形状のポイントが自動的に選択されます。形状リスト内のポイントのみか考慮され、中間値は考慮されません。これは、 凸状の半径の場合に違いが注じる可能性があります。

#### 3.1.8.9 許容動的曲げ応力

許容動的曲け応力は、許容動的ラジアル荷重と曲け応力振幅に対する安全係数を計算するために使用されます。応力は、最大応力が発生する箇所で考えます。

$$\sigma_{max} = \sigma_{b,max} + F_t / A$$
  

$$\sigma_{min} = \sigma_{b,min} + F_t / A$$
  

$$\sigma_m = (\sigma_{max} + \sigma_{min}) / 2$$
  

$$\sigma_a = (\sigma_{max} - \sigma_{min}) / 2$$

入力値は、平均応力影響係数 ψで低減された許容両振荷重です。安全係数は次の ように計算される。

$$S_{dyn} = \frac{\sigma_{bDperm} - \Psi \cdot \sigma_m}{\sigma_a}$$

許容動的ラジアル荷重は、安全係数1が得られるように計算されます。

#### 3.1.8.10 平均応力影響

平均応力影響とは、曲げ応力の許容振幅を計算する際に、平均応力を考慮することです。

平均応力影響係数は、次のようにDIN 743 に従った定義を用いて計算することができます。  $\Psi = \sigma_{bDperm}/(2 \cdot R_m - \sigma_{bDperm})$ 

#### 3.1.8.11 荷重のアキシアル位置

非対称形状を設定した場合、荷重のアキシアル位置を定義することができます。これは、 Cw、C0w などの基準の値の計算に使用されます。

対称な形状の場合、荷重はゼロの位置にかかります。

#### 3.1.8.12 形状データのマニュアル入力

断面図はポイントデータで入力することが必須ではありません。また、CADシステムなどで計算した断面データを直接入力することも可能です。

断面データをマニュアルで入力した場合、曲げ応力を計算するためのクリティカルポイントも マニュアルで定義する必要があります。残念ながら、この点は荷重に依存します。対称な 断面にラジアル荷重がかかるだけなら問題ありませんが、そうでない場合は注意が必要で す。

#### 3.1.8.13 二次モーメント

二次モーメントは、断面の極座標で与えられます。座標系の原点ではなく、重心に対して相対的に与えられます。

アキシアル方向の2次モーメント |<sub>aa</sub> とラジアル方向の二次モーメント |<sub>rr</sub> は、通常利用可 能です。接線方向については、ねじりモーメントを与えるべきですが、これは通常知られて いないので、極座標モーメント |<sub>tt</sub> = |<sub>aa</sub> + |<sub>rr</sub> を代りとして利用します。これは円形断面の 場合のみ正確ですが、ねじり荷重は外輪への主要な荷重ではないので、許容できるで しょう。

偏心モーメントは次のように定義されます。*I<sub>ar</sub>* =+ ∬*a*·*r dA*. 文献によっては、負の符号をつけた定義も普通です。対称断面では偏心モーメントはゼロとなります。

#### 3.1.8.14 重心位置

重心は、アキシアル方向とラジアル方向の座標で定義されます。左右対称のセクションの 場合、アキシアル方向の位置はゼロとなります。

#### 3.1.8.15 断面

外輪の断面積をここに入力します。計算は、引っ張りやせん断変形を考慮しているため、 荷重分布に影響を与えます。

#### 3.1.8.16 限界点

形状データのマニュアル入力の場合、曲け応力計算のための限界点を入力する必要があります。曲け応力は、この点を用いて計算されます。

必ず、与えられた荷重条件に対して正しい値を入力してください。限界点は、トラックロー ラーの形状のグラフィックスに赤い円で表示されます。

#### 3.1.8.17 トラックローラー荷重

弾性外輪の場合、荷重の入力が変わります。内輪にかかる荷重の代わりに、外輪にかかる荷重を複数の点で定義することができます。変位や回転を直接定義することはできません。

角度、アキシアル位置、ラジアル位置で荷重が作用する点を定義します。荷重はアキシア ル方向、ラジアル方向、接線方向に定義することができます。全体のトルクはゼロでなけ ればならないので、接線方向荷重の入力は、複数の荷重が定義されている場合にのみ 使用することができます。

座標系は標準的な円筒座標系で、r方向が外側を向いています。したがって、Frは通常, 圧力として負の値で入力します。

アキシアル位置は、ラジアル荷重が中心でないと仮定した場合に使用できます。偏心荷重は、外輪のねじりを導きます。

y-軸上の最初の転動体は、角度0です。転動体の位置に荷重がかる場合と、転動体 と転動体の間に荷重がかる場合では、結果が異なります。どちらの場合も疑って考える 必要があります。

## MESYS 転がり軸受計算

| 1 | m M     | IESYS    | Rolling   | Bearin     | g Calcul   | ation  | - MESYS AG       |                                       |                    |           |                 |                     |      |             | ×  |   |
|---|---------|----------|-----------|------------|------------|--------|------------------|---------------------------------------|--------------------|-----------|-----------------|---------------------|------|-------------|----|---|
|   | File    | Ca       | culation  | n Rej      | port G     | raphic | cs Extras        | Help                                  |                    |           |                 |                     |      |             |    | ٦ |
|   |         |          |           |            |            |        |                  |                                       |                    |           |                 |                     |      |             |    |   |
|   | Ge      | eneral   | Bea       | arina ae   | ometry     | Bea    | aring configurat | ion                                   | Material           | and Lubr  | ication         | Loading             | Т    | rack roller |    |   |
|   |         |          |           |            |            |        | ing congerer     |                                       |                    |           |                 |                     |      |             |    |   |
|   |         | A        | ngle [°]  | Ax. p      | osition [I | mm]    | Radius [mm]      | Fr [N]                                | Ft [N]             | Fa [N]    |                 |                     |      |             |    |   |
|   |         | 1 0      |           | 0          |            |        | 10               | -1000 0 0                             |                    |           |                 |                     |      |             |    |   |
|   |         |          |           |            |            |        |                  |                                       |                    |           |                 |                     |      |             |    |   |
| - |         |          |           |            |            |        |                  |                                       |                    |           |                 |                     |      |             |    |   |
| 1 |         |          |           |            |            |        |                  |                                       |                    |           |                 |                     |      |             |    |   |
| ŝ |         |          |           |            |            |        |                  |                                       |                    |           |                 |                     |      |             |    |   |
|   |         |          |           |            |            |        |                  |                                       |                    |           |                 |                     |      |             |    |   |
|   |         |          |           |            |            |        |                  |                                       |                    |           |                 |                     |      |             |    |   |
| 1 |         |          |           |            |            |        |                  |                                       |                    |           |                 |                     |      |             |    |   |
|   |         |          |           |            |            |        |                  |                                       |                    |           |                 |                     | 4    |             | 3  |   |
|   |         | Speed    | inner rir | na         |            | ni     | 0                | 0 rom V Inner ring rotates to load    |                    |           |                 |                     |      |             |    |   |
|   |         | Speed    | outer ri  | na         |            | ne     | 0                |                                       |                    |           |                 |                     |      |             |    |   |
|   |         | Tempe    | rature o  | of shaft   |            | ті     | 20               | 20 °C Temperature of housing Te 20 °C |                    |           |                 |                     |      |             | c  |   |
| 1 |         |          |           |            |            |        | 20               |                                       |                    |           | y               |                     | 20   |             | -  |   |
|   | Denside |          |           |            |            |        |                  |                                       |                    |           |                 |                     |      |             |    |   |
|   | Result  | over     | New       |            |            |        |                  | _                                     |                    |           |                 |                     |      |             |    | r |
|   | Refe    | erence   | rating li | fe         |            | L10    | Dr 7.63106       | _                                     | Basic re           | ference   | rating life     | L                   | 10rh | 0           | h  |   |
|   | Modi    | ified re | eference  | e rating l | life       | Lnn    | nr 0.763106      |                                       | Modified           | l referen | nce rating life | e Lr                | hmrh | 0           | h  |   |
|   | Maxi    | imal pr  | essure    |            |            | pma    | 4380.23          | MPa                                   | Static s           | afety fac | ctor            |                     | SF   | 0.881572    |    |   |
|   | Exte    | nsion    | contact   | ellipsis i | nner ring  | dCima  | ax 9.18592       | mm                                    | Extensio           | on conta  | ct ellipsis ou  | iter ring           | dCem | 14.15       | mm |   |
|   | Visco   | osity r  | atio      |            |            | x      | 0                |                                       | Ellipsis length ra |           | tio inner rac   | tio inner race eLR_ |      | 1.26251     |    |   |
|   | Ellips  | sis leng | oth ratio | outer r    | ace        | eLR_   | e 1.47954        |                                       | Contam             | ination f | actor           |                     | eC   | 0           |    |   |
|   | Char    | nge of   | dearan    | ce         |            | ΔP     | d 0              | mm                                    | Effectiv           | e dynam   | iic load capa   | city                | Cw   | 1939.84     | Ν  |   |
|   | Effe    | ctive s  | tatic loa | d capac    | ity        | CO     | w 884.158        | Ν                                     | Effectiv           | e fatigue | e load limit    |                     | Cuw  | 43.2        | Ν  |   |

#### 3.1.8.17.1 トラックローラーの荷重スペクトル

トラックローラーに荷重スペクトルを使用する場合、最初のステップとして、荷重スペクトルを アクティブにせずに荷重の位置を荷重ページで定義する必要があります。その後、荷重ス ペクトルをアクティブにすると、各荷重の列が入力として利用可能になります。コンテキスト メニュー(マウスの右ボタン)を使用すると、角度のような追加の列を含めることができます。
# MESYS 転がり軸受計算

| ene | eral  | Bear  | ing geome | etry Be  | aring con | figuration | Mate     | erial and Li | ubrication | Loadir   | ng Tr   | rack roller |   |
|-----|-------|-------|-----------|----------|-----------|------------|----------|--------------|------------|----------|---------|-------------|---|
|     | Frequ | iency | ni [rpm]  | ne [rpm] | T_i [°C]  | T_e [°C]   | T_r [°C] | TOil [°C]    | Fr_1 [N]   | Ft_1 [N] | Fa_1 [N | ]           |   |
| 1   | 0.6   |       | 0         | 500      | 20        | 20         | 20       | 70           | -1000      | 0        | 0       |             |   |
| 2   | 0.4   |       | 0         | 200      | 20        | 20         | 20       | 70           | -500       | 0        | 0       |             |   |
| Î   |       |       |           |          |           |            |          |              |            |          |         |             |   |
|     |       |       |           |          |           |            |          |              |            |          |         |             |   |
|     |       |       |           |          |           |            |          |              |            |          |         |             |   |
|     |       |       |           |          |           |            |          |              |            |          |         |             |   |
|     |       |       |           |          |           |            |          |              |            |          |         |             |   |
|     |       |       |           |          |           |            |          |              |            |          |         |             |   |
|     |       |       |           |          |           |            |          |              |            |          |         |             |   |
|     |       |       |           |          |           |            |          |              |            |          |         |             |   |
|     |       |       |           |          |           |            |          |              |            |          |         |             |   |
|     |       |       |           |          |           |            |          |              |            |          |         |             |   |
|     |       |       |           |          |           |            |          |              |            |          |         |             |   |
|     |       |       |           |          |           |            |          |              |            |          |         |             |   |
|     |       |       |           |          |           |            |          |              |            |          |         |             |   |
|     |       |       |           |          |           |            |          |              |            |          |         |             | • |

## 3.2 熱許容回転数

熱定格回転数(ISO 15312, 2018)と熱許容速度(DIN 732, 2010)は、ソフトウェアで計算されます。計算はメニュー'計算'→'熱許容速度'の下で個別に実行することができます。

| 🔞 Thermal permissible speed                             | ×                          |
|---------------------------------------------------------|----------------------------|
| Thermal reference speed                                 |                            |
| Factor for load independent losses                      | f0r 2                      |
| Factor for load dependent losses                        | f1r 0.0002                 |
| Surface for heat transfer                               | Ar 10225.9 mm <sup>2</sup> |
| Thermal transmission coefficient                        | kq 320 W/m²•K              |
| Thermal permissible speed                               |                            |
| Method                                                  | DIN 732 ~                  |
| Factor for load independent losses                      | f0 2                       |
| Factor for load dependent losses                        | f1 3.15868e-05             |
| $\hfill \square$ Assume fixed temperature for lubricant |                            |
| Temperature difference between bearing ar               | nd surroundings ∆ϑ 50 °C   |
| Temperature difference of oil flow                      | ∆đOil 10 °C                |
| Oil volume flow                                         | VOil 0 I/min               |
| Thermal reference speed                                 | ntr 7458.1 rpm             |
| Thermal permissible speed                               | nt 5174.54 rpm             |
| Calc                                                    | ulate Report Close         |

ほとんどのパラメータは、ユーザーが上書きすることができます。なお、計算はあくまで規格に 従ったものです。等価荷重はアキシアル荷重とラジアル荷重で計算され、モーメント荷重 は考慮されません。また、すきまも考慮していません。

熱許容回転数については、DIN 732に加えて、ISO/TR14179-2によって摩擦モーメントを 導き出すことができます。ISO 規格では、グリース潤滑とオイル潤滑について異なる係数を 提供しています。デフォルトでは、メインウィンドウで定義された潤滑油の温度が使用され ます。オプション "潤滑油の固定温度を仮定 "をクリアすると、油の粘度に軸受温度が使 用されます。軸受温度は、軸受周囲の温度と軸受の温度上昇分です。

軸受形状が規格で考慮されていない場合、for、f1r、f1の入力値をユーザーが入力し、 計算を実行することができます。

軸受コンフィギュレーションの場合、f0、f1及びArの値は、単一の軸受に適用されます。オ イル体積の流れは、ベアリングセットに適用されます。現在、ラジアル軸受を使用した軸受 セットのみサポートされています。

熱定格回転数、熱許容回転数、摩擦モーメントの結果もメインレポートで表示しています。

| グリース寿命は、与えられたダイアグラム   | 🔞 Grease operating life 🛛 🗙          |
|-----------------------|--------------------------------------|
| の半均値からシェファーによって計算し    |                                      |
| たものです。軸受タイプを考慮している    | Calculate grease operating life      |
| 係数kfは、軸受のタイプによっては範    | Factor for bearing type kf 1         |
| 囲かあります。この値はソフトウェアで上   |                                      |
| 書きすることができます。 係数 KU は、 | Factor for environment KU            |
| 追加の低減係数として使用することが     | Grease temperature limit Tlimi 70 °C |
| できます。グリース温度制限値は、グリ    | OK Cancel                            |
| ースの種類によって異なります。それ     |                                      |

は、グリースの寿命が短くならない温度です。多くの標準的なグリースでは80℃ですが、ソ フトウェアのデフォルト値は保守的に70℃となっています。温度係数 KT、荷重係数 KP、 揺動の係数 KR が考慮されます。

ハイブリッド軸受の場合、グリースの寿命は3.3倍になります。転動体のヤング率が 270GPaより大きい場合、ハイブリッド軸受と仮定します。グリース寿命の計算には、動的 等価荷重 Pの代わりに動的等価基準荷重 Prefを用います。これにより、予圧も考慮す ることができます。数年のグリース寿命は信頼度が低いので、回転速度が小さい場合は 75.000hを基本グリース寿命としました。

グリース寿命の結果はあくまでも目安です。通常、グリースには回転数の制限も指定され ており、それを考慮する必要がありますが、このソフトではチェックされません。

#### 定格荷重ダイアグラム 3.4

定格荷重ダイアグラムは、メニュー・計算' -> 定格荷重ダイアグラム' で設定することができま す。これにより、ユーザーがあらかじめ定義した4種類の値を一定に保ちながら、XY軸の変 数を互いに比較する(Mz-Fx, Fx-Mz, Fy-Fx, Fx-Fy)4種類のラインチャートを表示できます (図参照)。このダイアグラムは、旋回リングによく使われます。

 $\times$ 

|            | Define load rating diagram                  |        |      |      | × |
|------------|---------------------------------------------|--------|------|------|---|
| Ро         | ints per line                               |        | 25   |      |   |
| Tol        | erance                                      |        | 0.1  |      | % |
| 0          | Calculate moment load Mz over axial loa     | d Fx   |      |      |   |
| $\bigcirc$ | Calculate axial load Fx over moment load    | l Mz   |      |      |   |
| $\bigcirc$ | Calculate radial load Fy over axial load Fx | (      |      |      |   |
| $\bigcirc$ | Calculate axial load Fx over radial load Fy | 1      |      |      |   |
|            | Туре                                        | Va     | alue |      | + |
| 1          | Static safety factor (S0eff) [-]            | 1      |      |      |   |
| 2          | Static safety factor (SF) [-]               | 1      |      |      | * |
| 3          | Maximal pressure (pmax) [MPa]               | 3000   |      |      |   |
| 4          | Basic reference rating life (L10r) [-]      | 0,3    |      |      |   |
| 5          | Basic reference rating life (L10rh) [h]     | 1000   |      |      |   |
|            |                                             |        |      |      |   |
|            |                                             | Graphi | cs   | Clos | e |

次の図は、安全係数1、最大圧力3000MPa、300.000サイクル、50000時間のアキシアル 荷重(Fx)に対する傾きモーメント(Mz)の比較による荷重定格ダイアグラムの一例を示し ています。

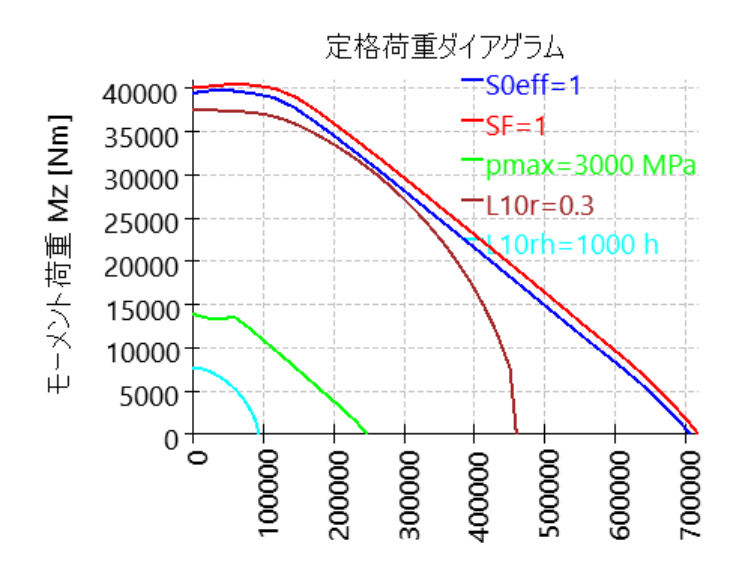

アキシアル荷重 Fx [N]

各アキシアル荷重に対して、選択された基準に達するまで傾きモーメントを増加させます。 1本の線に使用する点の数と計算の公差を定義することができます。

## 3.5 ホイール軸受の計算

ホイール軸受計算では、荷重用の特別な入力を使用してホイール軸受の計算を行うことができます。荷重は、軸上の荷重の入力として質量「m<sub>a</sub>」、ホイール半径「r<sub>w</sub>」、および 荷重位置からベアリング中心までのオフセット「δ<sub>x</sub>」によって定義されます。

| 🔞 Wheel be  | earing calculation |          |         |           |                |         | ×    |
|-------------|--------------------|----------|---------|-----------|----------------|---------|------|
| General     | Default Cycle      | Results  | Graphic |           |                |         |      |
| Load on a   | kis                |          |         |           | m,             | 1000    | kg   |
| Wheel rad   | ius                |          |         |           | r <sub>W</sub> | 300     | mm   |
| Offset      |                    |          |         |           | δ <sub>x</sub> | 5       | mm   |
| 🗹 Wheel     | is connected to in | ner ring |         |           |                |         |      |
| Temperatu   | ure of shaft       |          |         |           | Ti             | 20      | °C   |
| Temperatu   | ure of housing     |          |         |           | Te             | 20      | °C   |
| Temperatu   | ure Oil            |          |         |           | TOil           | 70      | °C   |
| Basic refer | ence rating life   |          |         |           | LS_L10rh       | 36411   | h    |
| Life factor |                    |          |         |           | fL             | 4.17594 |      |
| Total dista | nce                |          |         |           | distance       | 411799  | km   |
| Maximal p   | ressure            |          |         |           | pmax           | 2602.23 | MPa  |
| Generate    | full bearing repor | t        |         | Calculate | Rep            | ort C   | lose |

デフォルトのサイクルは、ラジアルカ係数「fr」、アキシアルカ係数「fa」、回転速度「n」、および回転数によって定義されます。

ホイールが内輪に接続されている場合、荷重スペクトルカは次のように定義されます

 $F_x = f_a \cdot m_a \cdot (9.81/2)$   $F_y = f_r \cdot m_a \cdot (9.81/2)$  $M_z = 0.001 \cdot (-F_y \cdot \delta_x + F_x \cdot r_W)$ 

ホイールが外輪に接続されている場合は、反対の符号が使用されます。

寿命係数  $f_L$ 」は、 $f_L = (L_{10rh}/500)^{1/p}$ とて定義され、荷重に比例する安全係数とて、500 時間の場合は 1.0 です。

結果の感度を確認するために、アキシアルオフセットと3軸荷重の変化を示すグラフが表示されます。:

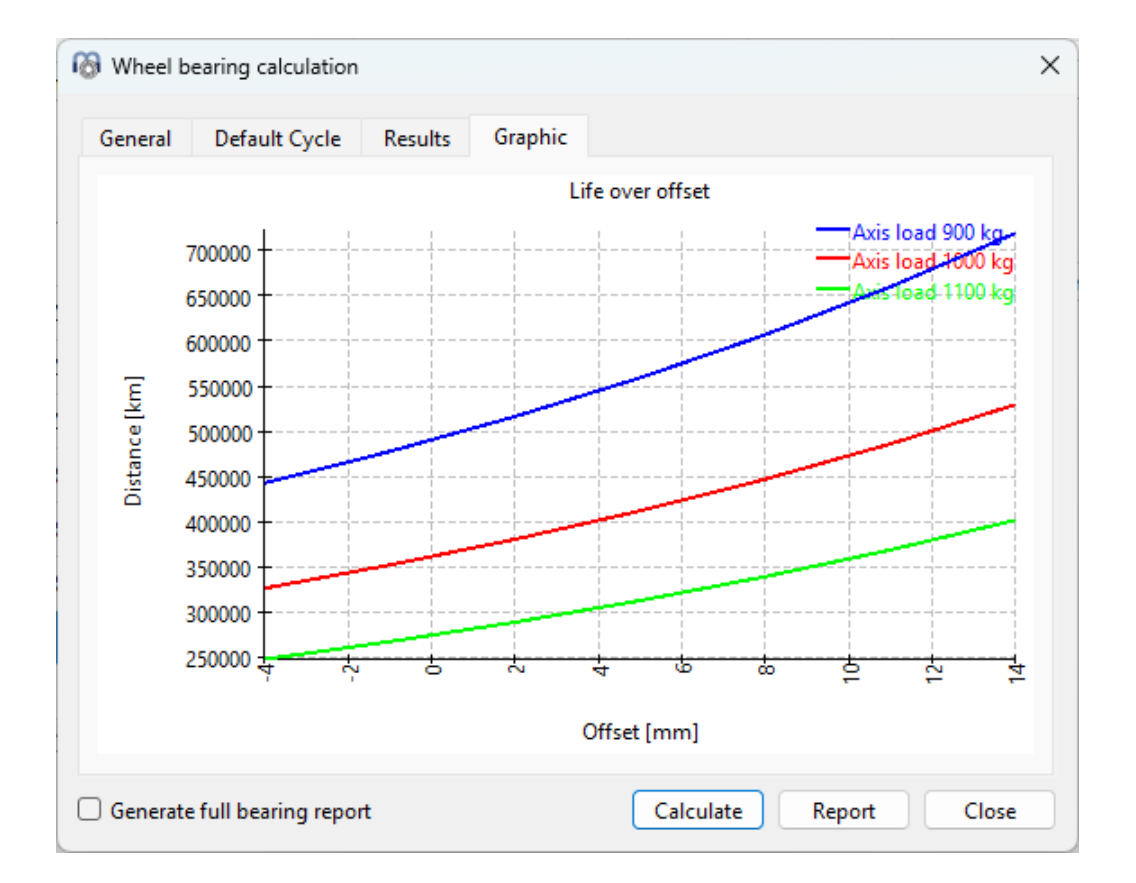

## 3.6 結果

結果は、ソフトウェアに直接表示される少しの結果概要、メインのPDFテキストレポート、 公差レポート、個別のグラフィックスウィンドウとして提供されます。グラフィックスウィンドウ は、メインプログラムのインターフェイスにドッキングすることができ、計算ごとに自動的に更 新されます。

| 1 | MESYS Rolling Bearing Calcu | lation          |             |                            |          |           |                             | - • • X             |
|---|-----------------------------|-----------------|-------------|----------------------------|----------|-----------|-----------------------------|---------------------|
| ſ | File Calculation Report (   | Graphics Help   |             |                            |          |           |                             |                     |
|   | 📄 📄 🚽 f x 🚰                 |                 |             |                            |          |           |                             |                     |
|   | General Bearing geometry    | Material and Lu | rication Lo | oading Load spectrum       |          |           | Contact stress<br>Contact s | ₽×                  |
|   | Axial load Fx               | 2000 N          | O Displa    | acement ux                 | 0.027267 | 6 mm 🔘    | 1800                        | inner race          |
|   | Radial load Fy              | 10000 N         | O Displa    | acement uy                 | 0.022231 | 8 mm 🔘    | 문 1400                      |                     |
|   | Radial load Fz              | 0 N             | Oispla      | acement uz                 | 0        | mm 🔘      | y 1200                      | $\mathcal{A}_{L}$   |
|   | Moment My                   | 0 Nr            | 🔘 Rotat     | tion angle ry              | 0        | mrad 🔘    | · 문 800                     | <  W                |
| ł | Moment Mz                   | -56.2526 Nr     | 🔘 Rotat     | tion angle rz              | 0        | mrad 🔘    | 22 600<br>3 400             |                     |
| ł | Speed inner ring            | ni 1700         | rpm 🔽 In    | nner ring rotates to load  |          |           | 200                         |                     |
|   | Speed outer ring            | ne 0            | rpm 📃 O     | outer ring rotates to load |          |           | . v 4 9                     | H N M               |
|   |                             |                 |             |                            |          |           | Axial positio               | on [mm]             |
|   |                             |                 |             |                            |          |           | Subsurface stress           | e x                 |
| 1 |                             |                 |             |                            |          |           | -6.93889e-017               | rface stress        |
| 1 |                             |                 |             |                            |          |           | -0.1 - fatigues             | trength inner race  |
|   |                             |                 |             |                            |          |           | -0.15                       | depth, outer race   |
|   |                             |                 |             |                            |          |           | -0.25 - fatigue s<br>-0.3   | trength, outer race |
|   | Life.                       | 110: 70: 007    |             |                            |          |           | පී -0.35<br>-0.4 +          | 1                   |
|   | Life                        | LIUF /86.237    | Life        |                            | L10rh    | 7708.21 h | -0.45                       |                     |
|   | Modified life               | Lnmr 1719.95    | Modif       | fied life                  | Lnmrh    | 16862.3 h | -0.3                        | 88888               |
|   | Maximum pressure            | pmax 1895.26    | MPa Static  | c safety                   | S0       | 9.40105   | - N M                       | 4 0 0 6 00          |
|   |                             |                 |             |                            |          |           | maximal sh                  | iear stress [MPa]   |

#### 3.6.1 結果の概要

結果の概要には、10<sup>6</sup>回転による基準寿命 L<sub>10r</sub>と時間単位のL<sub>10rh</sub>で表示されます。また、信頼性と潤滑を考慮した修正定格寿命 L<sub>nmr</sub>も 10<sup>6</sup>回転数および時間単位で示します。最大圧力と静的安全率は、最大荷重に関する情報を提供します。

結果の概要は、拡張シ結果の概要で設定することができます。

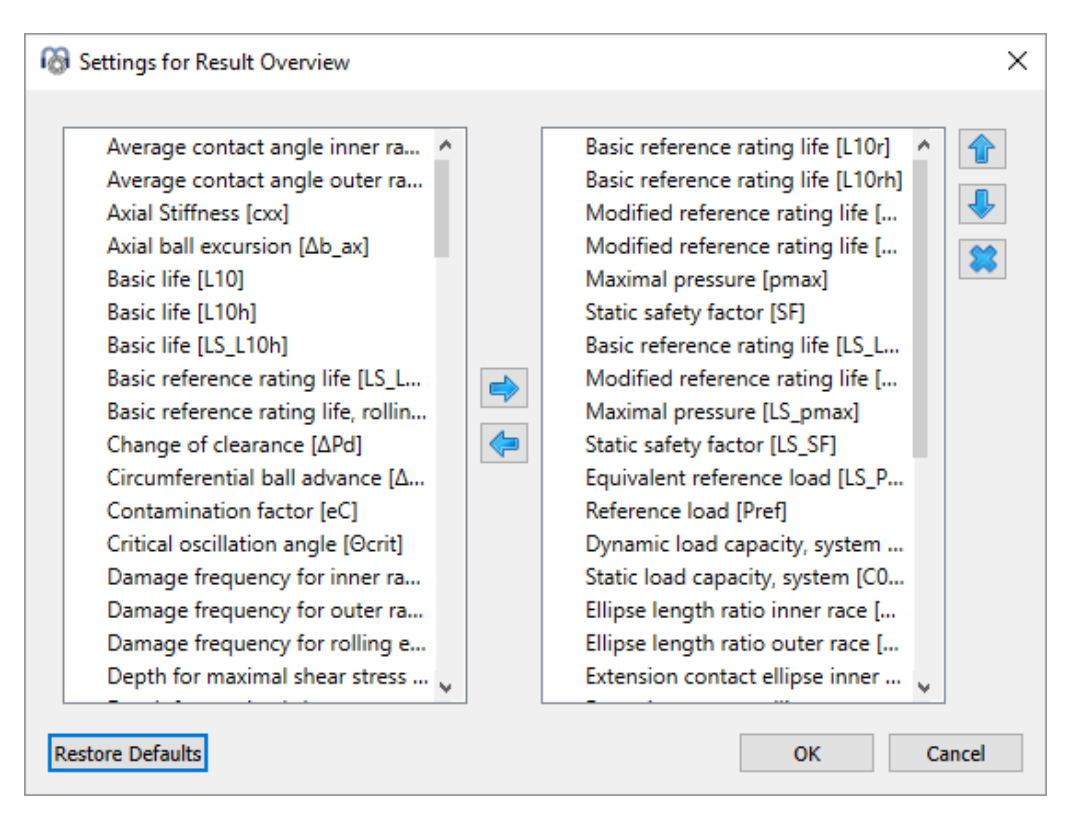

## MESYS 転がり軸受計算

左側のリストには、結果の概要に使用できる全ての項目が表示されます。矢印を使用して、選択した項目を右側のリストに移動し、結果の概要に使用することができます。選択した結果の順序は、右側の上下矢印で変更することができます。結果の概要には、実際に有効な結果値のみが表示されます。そのため、設定で選択した値より少ない値が表示されます。

結果の概要の設定は、計算ファイルではなく、ユーザー設定に保存されます。そのため、 異なる計算でも同じ設定になります。

#### 3.6.2 メイン結果レポート

テキストレポートはPDFフォーマットで提供されます。レポート例は、別資料として掲載して います。結果は、'軸受内部形状'、'荷重と変位'、'寿命'、'表面下応力'、'特性周波 数'のセクションで提供されます。

| 🔞 Report options                                                | ×                                        |
|-----------------------------------------------------------------|------------------------------------------|
| Please select the contents for the report:                      |                                          |
| Graphic: Load distribution                                      | Graphic: Load distribution 2D            |
| Graphic: Contact stress                                         | Graphic: Contact angle                   |
| Graphic: Spin to roll ratio                                     | Graphic: Ball advance                    |
| Graphic: Wear Parameter PVmax                                   | Graphic: Wear Parameter QV               |
| Graphic: Thermal conductance                                    |                                          |
| Graphic: Rolling element load                                   | Graphic: Roller profile                  |
| Graphic: Subsurface stress                                      | Graphic: Displacement over load          |
| Graphic: Rotation over load                                     | Graphic: Life over load                  |
| Graphic: Load rating diagram                                    | Graphic: Track roller geometry           |
| Graphic: Track roller bending moment                            | Graphic: Track roller bending stress     |
| Graphic: Track roller forces                                    | Graphic: Track roller displacement       |
| ✓ Include subsurface stresses                                   | Include damage frequencies               |
| ✓ Include wear parameters                                       | Include rolling element load tables      |
| Include data for inner geometry                                 | ☑ Include basic life L 10                |
| ✓ Include thermal permissible speed                             | ✓ Include tolerance table                |
| $\hfill \square$ Include probable tolerances in tolerance table | Include load spectrum details            |
| ✓ Include legend for tables                                     | Include section results in result tables |
| Calculate stiffness matrix for load spectra                     |                                          |
| Color in 3D view based on contact stress                        | Contact stress for scaling 4000 MPa      |
|                                                                 | OK Cancel                                |

"レポート>オプション"メニューで、レポートの内容を構成することができます。レポートに含めるグラフィックスを選択し、関心のないセクションは削除することができます。すべての表パラメータの凡例をレポートに表示することができます。

#### 3.6.2.1 メインレポートの保存

メインレポートは、メニュー "レポート > レポート を名前を付けて保存"を使って、様々なフォーマットで保存することができます。PDF、DOC、DOCX、XLSX、ODT(Open Office)フォーマットで保存することができます。

#### 3.6.2.2 レポートのロゴをカスタマイズ

デフォルトでは、レポートの上部にMESYSのロゴが表示されます。これは、"mesys.ini"ファ イルでロゴを定義することによってカスタマイズできます。ロゴは、ヘッダーテーブルに収まるよ うなサイズで作成する必要があります。ロゴのDPI設定は、高解像度の画像も使用できる ように考慮されています。また、サポートされているファイルフォーマット(DOC、DOCX、ODT) から独自のテンプレートを作成し、そこからレポートを生成することも可能で、ロゴをカスタマ イズすることもできます。

#### 3.6.3 公差レポート

メニュー <sup>~</sup>レポート>公差<sup>~</sup>では、公差に関する特別なレポートを作成することができます。 選択された計算ケースの公差はメインレポートに含まれますが、追加レポートには最大、 中間、最小のすきまの公差と圧力が表示されます。オプションで選択した場合、可能性 のある最小、可能性のある最大すきまも含まれます。

#### 3.6.4 カスタムレポートテンプレート

カスタムレポート テンプレート は、サブディレクトリ"templates/rbc" に追加することができま す。 "レポート ->レポート テンプレート " でレポート テンプレート を選択することにより、これらの テンプレート に基づいてレポート を作成することができます。

レポート テンプレート は、DOCVARIABLE フィールドを持つワード ファイルです。これらのフィー ルドは、レポート 作成時に入力されます。

可能なフィールドは以下の通りです。

- DOCVARIABLE VAR name [unit]:名前 'name'の変数名が印刷されます。 オプションで、[mm]のように括弧で単位を指定することができます。さらに、% 6.3gや% 6.3fのようなフォーマットを追加することができます。'f'は常に固定小 数点の出力を生成し、'g'は大きな数値の指数出力を生成します。
- DOCVARIABLE VARU name [unit]: 名前 'name' の変数名と単位が印刷されます。オプションで、[mm]のように括弧で単位を指定することができます。
- DOCVARIABLE TABLE tablename:表が挿入されます。
- DOCVARIABLE GRAPHIC graphicName width=130 height=70: グラフィックス を挿入します。オプションで高さと幅をミリメートルで指定することができます。

変数名、テーブル名、グラフィックス名の詳細については、<u>support@mesys.ch</u>に追加ドキュメントをお問い合わせください。

#### 3.6.5 結果グラフィックス

しくつかの結果はグラフィックスとして表示することができます。すべてのグラフィックスがレポートに添付されるため、1つのドキュメントで完全なドキュメントが提供されます。

グラフィックスウィンドウのコンテキストメニュー(マウスの右ボタン)を使用すると、グラフィックス を外部出力したり、印刷したりすることができます。ダイアグラムの場合は、 "ダイアグラムオ プション" で単位や軸の範囲を調整することができます。

#### 3.6.5.1 軸受コンフィギュレーション

軸受コンフィギュレーションは、軸受の列とその位置を示すものです。主に軸受コンフィギュレーションと一緒に使用されます。この画像を作成するには、軸受の内径と外径を定義する必要があります。

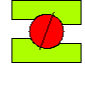

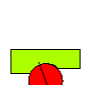

3.6.5.2 荷重分布

ラジアル荷重とアキシアル荷重を受け、比較的 に高速で回転するアンギュラ玉軸受の接触応 力を示しています。接触応力は、荷重域では 内輪(赤色)が大きく、反対側の外輪は遠心 力によりやや大きくなっています。

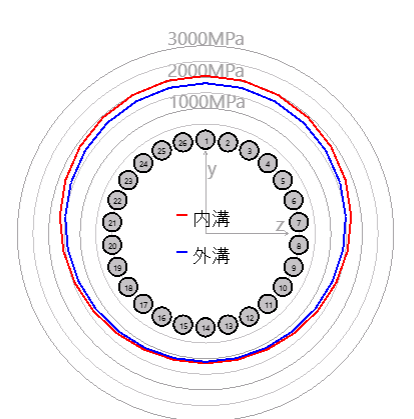

#### 3.6.5.3 荷重分布2D

荷重分布2Dは、内輪と外輪の圧力分布をカラ ーストリップで表示します。レポートオプションで、 スケールの最大応力を定義することができます。 このグラフィックスは、単一の荷重ケースと全荷 重スペクトルに対して利用可能です。 このダイアグラムは、接触角の変化も表現してい ます。

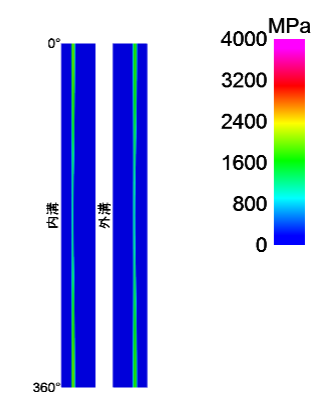

#### 3.6.5.4 荷重分布3D

軸受の荷重分布を3次元で可視化したダイア グラムです。転動体と接触楕円の色で応カレベ ルが表示されます。ビジュアライゼーションは、ど のような視点でも正確に描画することができま す。

3Dビューは、マウスの左ボタンで回転させることが できます。パンニングは "Shift " キーを、ズームは "Ctrl " キーを押すことで可能です。

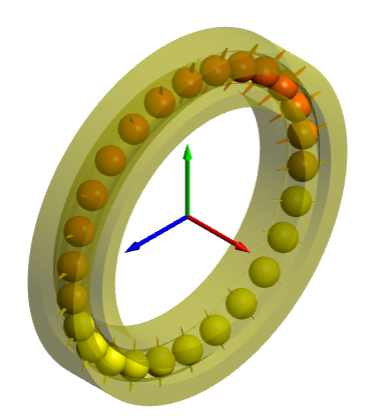

#### 3.6.5.5 ころ軸受の接触応力

ころ軸受の接触応力は、アキシアル位置または ころの長さにわたって表示されます。この例は、ラ ジアル荷重とアキシアル荷重がかかり、内輪と外 輪の間にミスアライメントがない円筒ころ軸受の 場合です。

アキシアル荷重を受けるとローラーが傾くため、ラ ジアル荷重はローラーの長さ方向に均等に分散 されません。

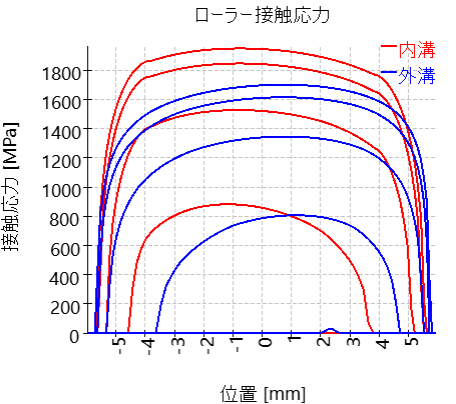

アキシアル円筒ころ軸受とアキシアル自動調心 ころ軸受は、ころの向きは内側から外側へ、それ以外の軸受は左から右へなります。

#### 3.6.5.6 接触応力

接触応力は、<u>荷重分布</u>226の極座標プロット に加えて、図にも表示できます。ボールベアリン グの切捨ての場合、切捨てされた接触の追加 応力は、<u>FrantzとLeveille</u>320 に従って点線で 表示されます。

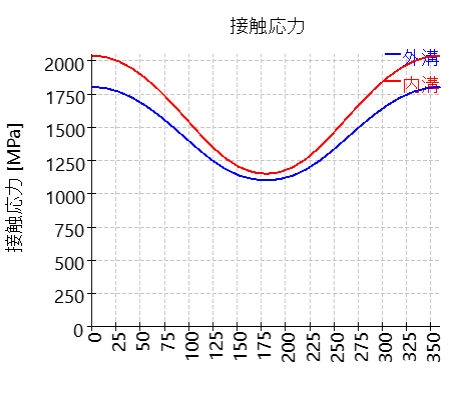

ボールの位置 [°]

#### 3.6.5.7 接触角

呼び接触角20°のアンギュラコンタクトベアリングの接触角を示します。負荷領域では内輪と外輪の接触角はほぼ等しいですが、負荷領域とは反対側では遠心カにより大きな差が生じています。

接触楕円の延長を点線で示すと、0°で広い接触楕円を持ち、180°で小さい接触楕円を持つことになります。肩に相当する接触角は上部の破線の直線で表示されているので、この場合、肩は十分に高い位置にあることがわかります。

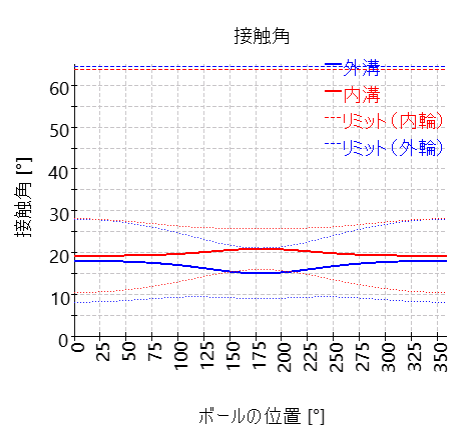

#### 3.6.5.8 スピン/ころがり比

スピン/ころがり比を表示することもできます。計算では、設定中のジャイロモーメントの設定を考慮します。内輪、外輪の軌道制御が定義されていない場合、スピンの分布はクーロン摩擦を基にしています。

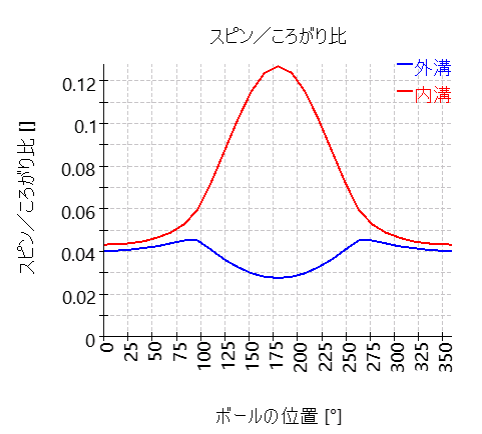

#### 3.6.5.9 最大溝間のボールギャップ

この図は、2つの軌道輪の間にどれだけのスペー スがあるかを示しています。値が負の場合、ボー ルは負荷がかかっており、正の場合、ボールは接 触を失う可能性があります。この図は、2つの軌 道輪間の幾何学的な距離のみを使用してお り、遠心力のため、ボールはまだ負荷がかかって いる可能性があります。

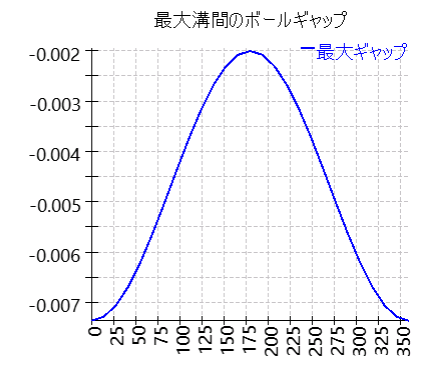

[mm]

最大溝間のボールギャップ

#### ボールの位置 [°]

#### 3.6.5.10 ボール公転速度

ボールの公転速度は、各ボールの接触角に基づいて計算されます.

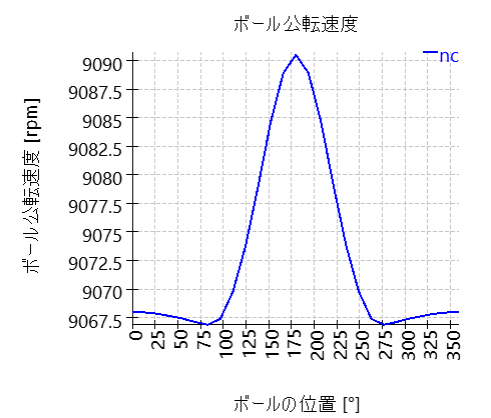

#### 3.6.5.11 ボール進み遅れ

円周方向のボール進み遅れをグラフィックスで表現しています。1つのセクションで各ボールの公転速度が一定であると仮定して計算されています。接触角が変化するため、ボール公転速度は転動体間で変化します。このため、転動体間の距離も変化します。高速回転の場合、ボールの進み遅れは保持器ポケットのすきまより小さくする必要があります。

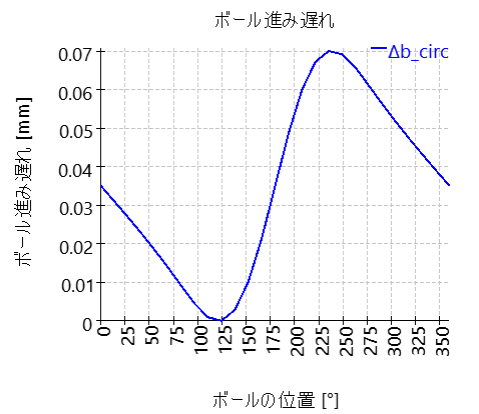

ジャイロ効果の滑り係数は、ジャイロモーメントに よる滑りを回避するために必要な摩擦係数で す。これは、滑りが発生する可能性があるかどう かを示す指標にすぎません。

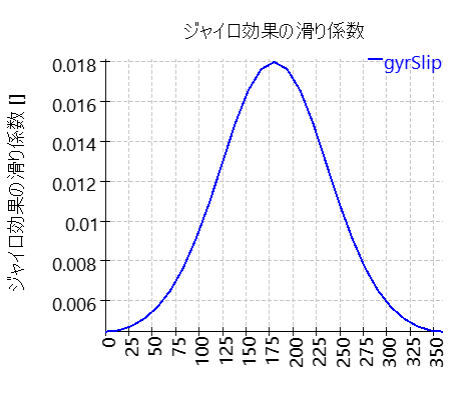

ボールの位置 [°]

3.6.5.13 摩耗パラメータQV

玉軸受の場合、スピンと転かり速度は接触楕円で計算されます。 摩耗パラメータQVは、各接触領域で次のように 計算されます。 $QV = \int (p \cdot v) dA$ 

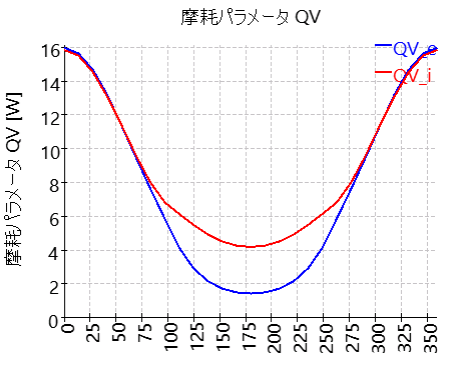

ボールの位置 [°]

#### 3.6.5.14 摩耗パラメータ PVmax

摩耗パラメータPVmaxは、接触楕円における生成圧力掛ける滑り速度の最大値です。

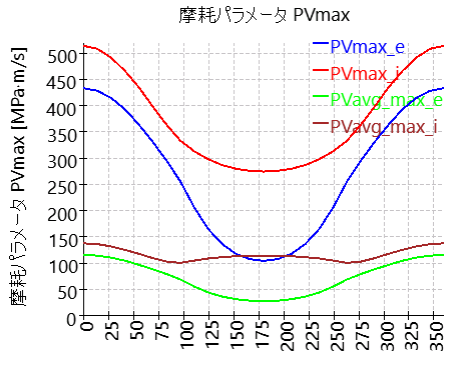

ボールの位置 [°]

#### 3.6.5.15 摩耗パラメータ PV (長軸)

この図は、すべての転動体の接触楕円の長軸 上の摩耗パラメータPVを示しています。

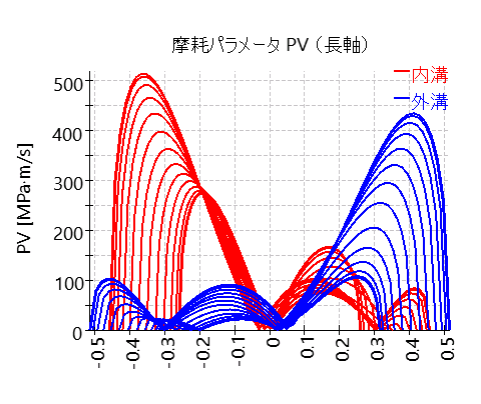

位置 [mm]

#### 3.6.5.16 接触応力と滑り速度(長軸)

この図は、PVmaxのボールの接触応力と滑り速度を示しています。コンテキストメニューのグラフィックオプションを使用すると、別のボールを選択できます。

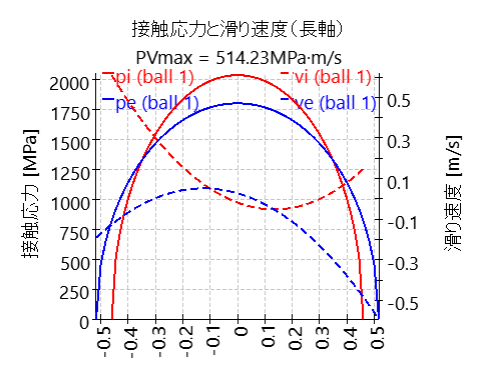

位置 [mm]

#### 3.6.5.17 熱伝導

この図は玉軸受の各接触部の熱伝導率を示しています。

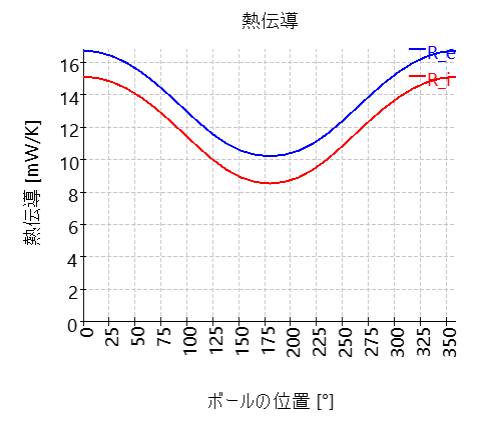

#### 3.6.5.18 油膜パラメータ

膜厚の計算が有効になっている場合は、油膜 パラメータ への図が表示されます。

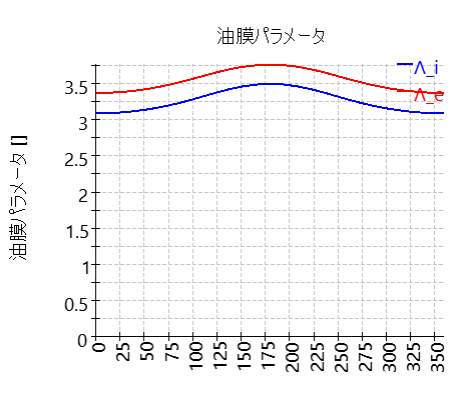

ボールの位置 [°]

#### 3.6.5.19 油膜厚

膜厚の計算を有効にすると、膜厚の図が表示 されます。

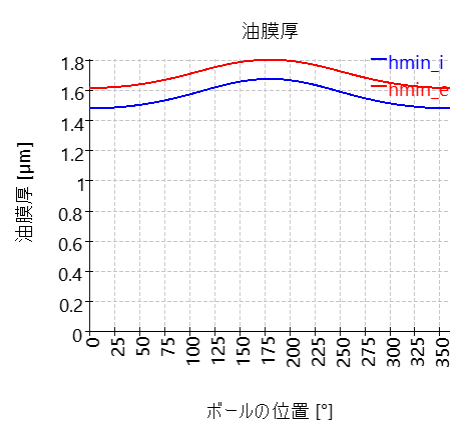

#### 3.6.5.20 転動体荷重

この図は、玉軸受の内輪と外輪の接触にかかる荷重を示しています。ころ軸受の場合、内輪接触のローラー荷重と肩にかかる力が表示されます。

アキシアルすきまがないか、または非常に小さい アキシアルすきまと傾斜角度を持つNUPタイプ の円筒ころ軸受の場合、この図を使用して肩 部の力をチェックできます。ローラーを傾けるため の十分なスペースがない場合に、このような問題 が発生する可能性があります。

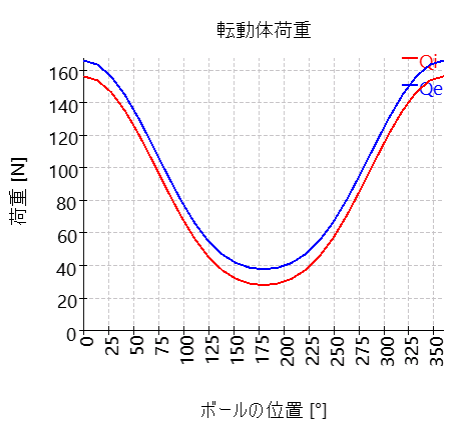

#### 3.6.5.21 ローラープロファイル

ローラープロファイルと溝(レース)のプロファイル は、グラフィックスで表示することができます。プロ ファイルは、圧力分布の拡張機能が有効な場 合にのみ、ユーザー設定することができます。

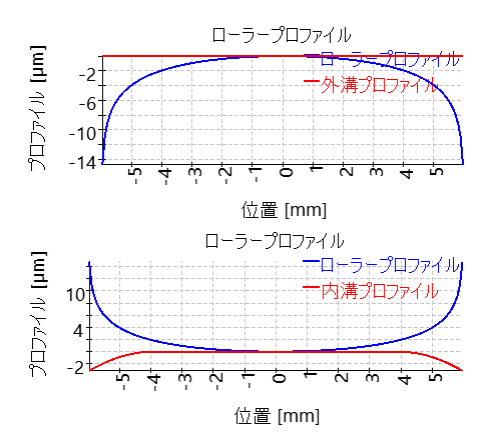

#### 3.6.5.22 信頼度

この図は、寿命時間にわたるベアリング寿命の4 つの結果に基づく信頼性を示しています。これ は、特定の寿命時間における故障確率(100% -信頼性)を評価するために使用できます。

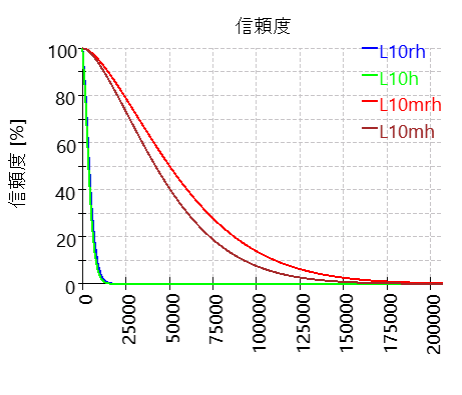

時間 [h]

#### 3.6.5.23 表面下応力

表面下せん断応力は、最も表面圧力の高い 接触に対して示しています。内輪と外輪の疲労 強度に依存する要求硬化深さをダイアグラムで 示します。 赤い曲線は内輪のせん断応力、青い曲線は

外輪のです。

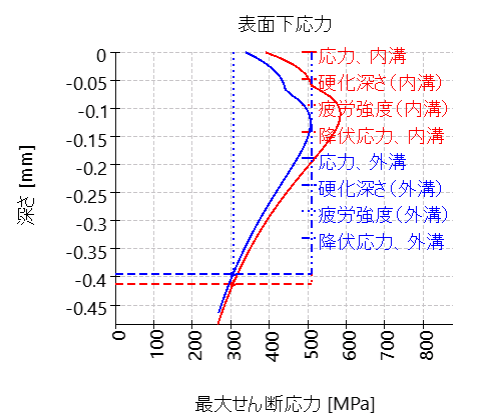

内輪と外輪の直交せん断応力は、カラープロットとして表示できます。この図は、最大接触応力との接触について示されます。

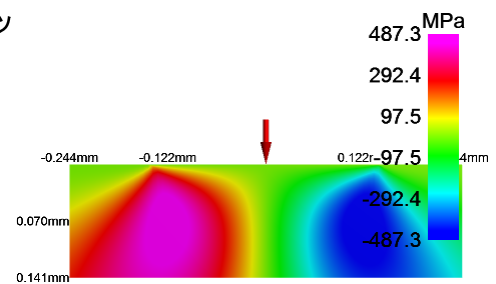

3.6.5.25 直交せん断応力 深さ

深さに対する直交せん断応力も図で表示できます。

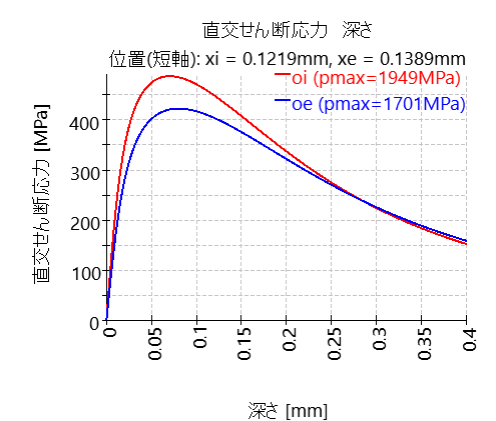

#### 3.6.5.26 直交せん断応力 短軸

直交せん断応力は接触面の下ではゼロで、接触面の中心から一定の距離で最大になります。これは、短軸上の位置における直交せん断応力の図で確認できます。

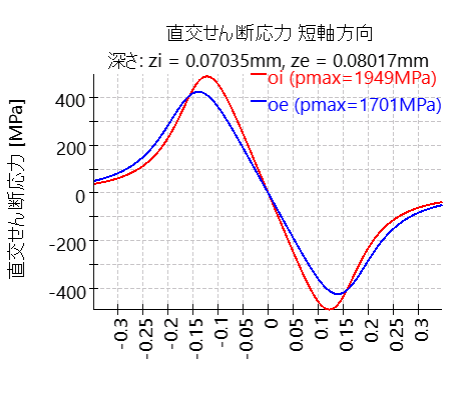

位置(短軸) [mm]

#### 3.6.5.27 接触寸法

この図には接触楕円と接触面の寸法が示されています。半軸の寸法も結果表に記載されています。

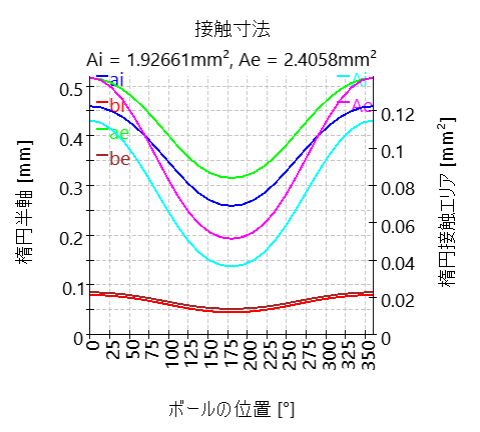

#### 3.6.5.28 肩の接触寸法

この図は、接触形状が定義されている場合のラ ジアル円筒ころ軸受およびテーパーころ軸受の 肩部上の接触楕円の位置と延長を示していま す。

点線は接触楕円の限界を示し、上部の破線 は肩部の高さを示しています。高さは、軌道面 から始まる半径として示されます。実線は接触 応力を示しています。

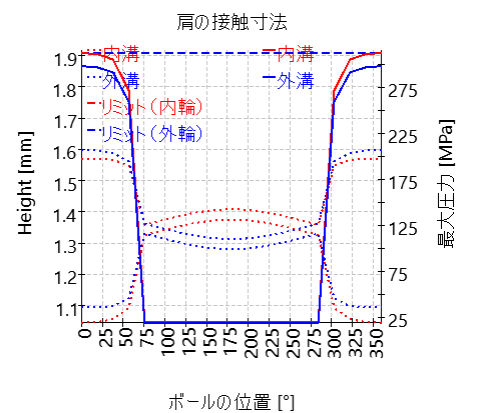

### 3.6.5.29 定格荷重ダイアグラム

定格荷重ダイアグラムは、'計算' → '定格荷重 ダイアグラム' で設定できる基準ごとの傾きモーメ ント とアキシアル荷重の許容範囲を示していま す。

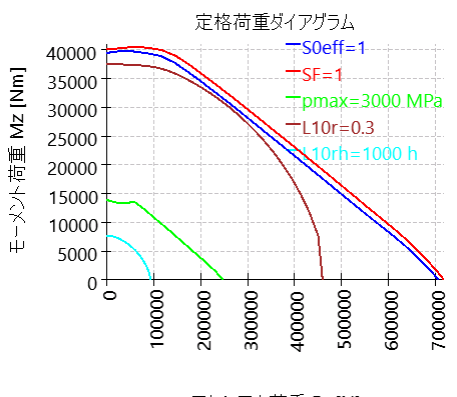

アキシアル荷重 Fx [N]

#### 3.6.5.30 トラックローラー形状

トラックローラーの形状をポイントデータで設定した場合、その形状を表示します。左右対称のセクションの場合、ミラーをグレーで表示し、曲げのクリティカルポイントを赤丸で表示します。

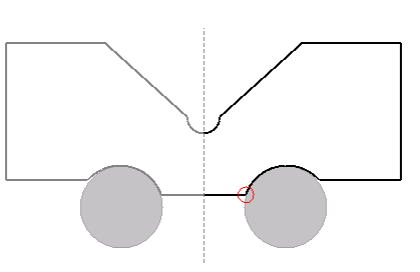

3.6.5.31 トラックローラー曲 げモーメント

トラックローラー曲げモーメントは、ローカル座標 系を使用して表示します。対称断面での純粋 なラジアル荷重の場合、軸受軸周りのモーメン トM。のみが発生します。モーメント M. はラジアル 軸まわりの傾きモーメント、モーメント M.は、外 輪を記述する梁のねじりモーメントです。

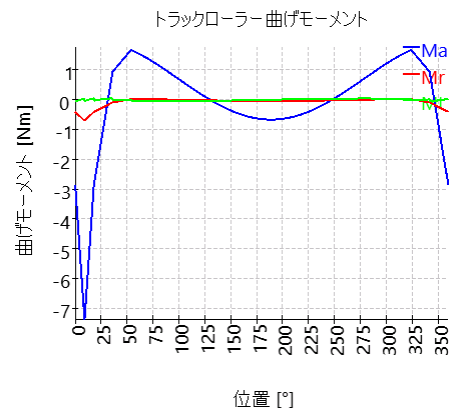

3.6.5.32 トラックローラー曲げ応力

曲け応力と引っ張りによる応力はダイアグラムに 表示されています。曲け応力は、マニュアルまた はソフトウェアによって自動的に定義されたクリ ティカルポイントに対して計算されます。これらの 応力は、外輪の静的および動的安全係数を 計算するために使用されます。

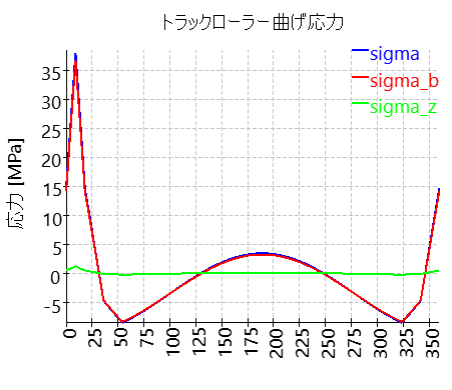

位置 [°]

#### 3.6.5.33 トラックローラー荷重

外輪をモデル化したビーム(梁)にかかる力を示 します。カF<sub>a</sub>は軸受軸方向の力なので、梁にか かるせん断力です。カF<sub>r</sub>はラジアル方向のせん 断力、F<sub>t</sub>は接線方向の力なので、梁の引っ張り (正)または圧力(負)です。 また、0°、60°、300°にのみ荷重が導入されてい るため、3つの転動体のみに荷重が効かっている ことがわかります。

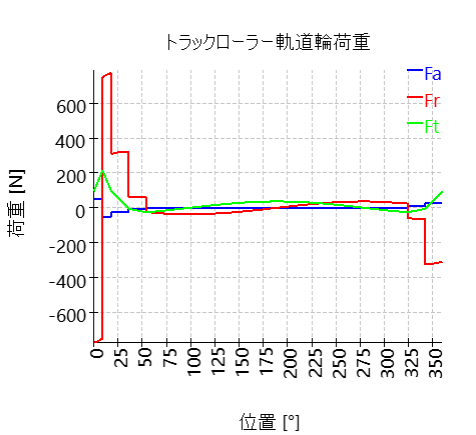

#### 3.6.5.34 トラックローラー変位

変位は、ローカル座標とグローバル座標で表示 されます。グローバル座標では、この例が主に負 のY方向の外輪の剛体運動であることがすぐに わかります。他の例では、軌道輪の変形は異な るかもしれないので、ローカル座標の値がより重 要になります。

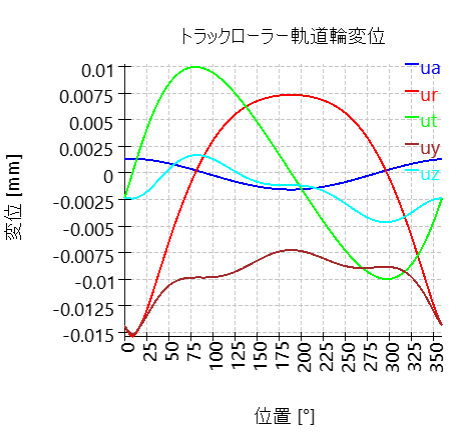

### 3.6.5.35 荷重に対する変位

荷重に対する変位はグラフィックスで表示することができます。全ての荷重成分に荷重の係数が掛けられ、変位が表示されます。荷重のみが荷 重係数と掛け合わされ、入力された変位や回転は変更されません。

このダイアグラムは、剛性に関する情報として使用することができます。荷重のタイプ(アキシアルまた」はラジアル)に応じて、異なる剛性を計算することができます。

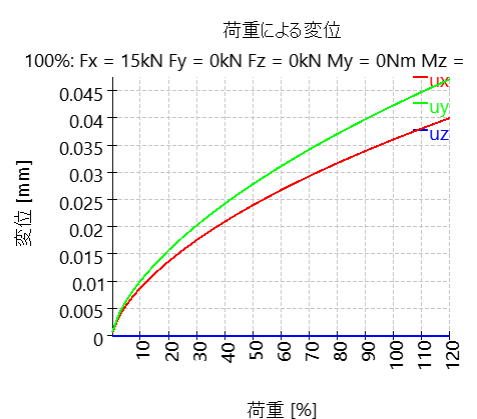

#### 3.6.5.36 荷重に対する回転

前のグラフィックスと同様に、回転は荷重の係数 に依存して表示されます。このグラフィックスは、 モーメントを入力とする場合にのみ表示され、傾 き角度を入力とする場合には表示されません。 すべての荷重は荷重の係数が掛け合わされま す。

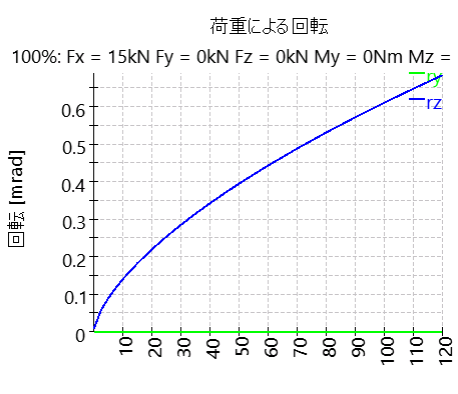

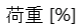

#### 3.6.5.37 荷重に対する寿命

荷重係数に対する寿命は、ダイアグラムで表す ことができます。すべての荷重とモーメントに荷重 係数が掛けられ、変位/回転のためのすべての 入力は一定です。参考に荷重はダイアグラムの 上部に表示されます。

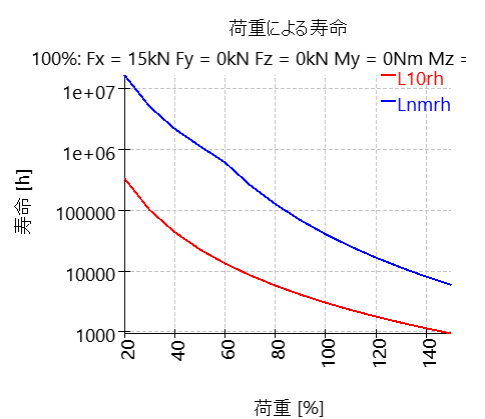

#### 3.6.5.38 はめ合いの結果

この図は、はめ合いの計算結果を示しています。青い線は直径に対する直径の膨張を示し、赤と緑の線ははめ合い時の半径方向と接線方向の応力を示します。

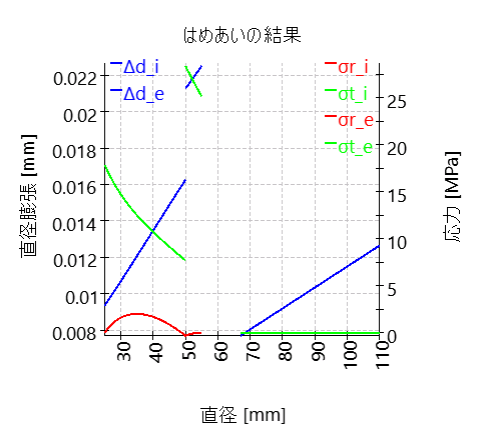

#### 3.6.5.39 軌道輪のラジアル膨張

軸対称FEAを用いて、はめあい、温度、遠心力 を考慮した溝(レース)のラジアル膨張を計算し ます。比較として、はめ合いの計算で使用した 厚肉リング形状でのラジアル膨張量を示してい ます。破線はデフォルトのはめあい計算、点線 は等価断面積を用いた計算です。このグラフィッ クを使って、実際の条件に対してどちらの方法が 適しているかをチェックすることができます。

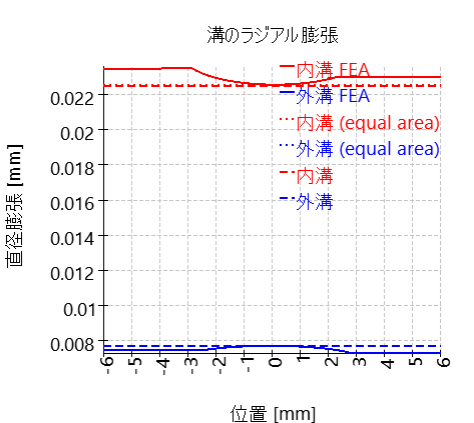

# MESYS ボールねじ計算

## 4 MESYS ボールねじ計算

このボールねじ計算 (Version 12/2024) は、ISO 16281 (DIN 26281) に従って、荷重分布 と基準定格寿命を計算します。

ボールねじの内部形状は、ユーザーが提供する必要があります。運転すきまを指定することができます。荷重は、5つの自由度に対して荷重とモーメント、または変位と回転をそれ ぞれ独立して指定することができます。複数列のコンフィギュレーションを使用することこより、軸受セットを定義することができます。

レポートには以下の結果が掲載されています。

- <u>ISO 16281</u> 319 による基準定格寿命
- 転動体間の荷重分布
- 反力/モーメントと荷重と変位/回転
- 各接点における接触圧力
- •静的安全係数

レポート表示に加えて、結果はいくつかのグラフィックスで表示されます。レポートとユーザー インターフェースの両方が、メートル単位またはUSカスタム単位で利用可能です。ユーザー インターフェースとレポートでサポートされている言語は、英語、ドイツ語、フランス語、スペイ ン語、イタリア語、トルコ語、日本語、韓国語、中国語です。

## 4.1 入力パラメータ

4.1.1 一般

最初の入力画面では、プロジェクト名の他、しくつかの設定を行うことができます。

| MESYS Ball Screw Calculation - MESYS AG           |                                     |            | -       |          | × |
|---------------------------------------------------|-------------------------------------|------------|---------|----------|---|
| File Calculation Report Graphics Extras Help      |                                     |            |         |          |   |
| 🗋 늘 💾 🤴 🔜 🚍                                       |                                     |            |         |          |   |
| General Geometry Configuration Loading            |                                     |            |         |          |   |
|                                                   | Ball Screw Calcula                  | ation      |         |          |   |
| Project name                                      |                                     |            |         |          |   |
| Calculation description                           |                                     |            |         |          |   |
| Settings                                          |                                     |            |         |          |   |
| Use load spectrum                                 | Reliability                         | s          | 90      | 9        | 6 |
| Calculate C0a according ISO 3408-5                | Scale factor for stress in 3D view  | s          | 1       |          |   |
| Calculate Ca according ISO 3408-5                 | Start angle for first thread        | Ψο         | 0       | •        |   |
| Calculate reliability factor according ISO 3408-5 | Clearance generation                | axial dire | ection  |          | • |
| Enter two contact angles                          | Axial expansion ball screw          |            | not con | sidered  | • |
|                                                   | Axial expansion nut                 |            | not con | sidered  | • |
|                                                   | Elastic ring expansion is not consi | dered      |         | <b>-</b> | þ |
|                                                   |                                     |            |         |          |   |
| Result overview                                   |                                     |            |         |          | ć |
|                                                   |                                     |            |         |          |   |
|                                                   |                                     |            |         |          |   |

#### 4.1.1.1 プロジェクト名と計算概要

プロジェクト名と計算概要は、レポート ヘッダに表示される単なる入力項目です。これらは、文書化のために計算の目的についての情報を入力するために使用することができます。

#### 4.1.1.2 荷重スペクトルを使う

単一の荷重ケースの代わりに荷重スペクトルを使うことができます。このオプションは、ここで 有効にすることができます。各荷重ケースについて、すべての係数を使用した完全な計算 が行われます。結果の寿命は、各要素(荷重ケース)の寿命を使用して計算されます。結 果グラフィックスは、荷重スペクトルの選択された結果要素についてのみレポートに表示さ れます。ただし、荷重スペクトルの任意の要素番号(ケース番号)に対応する結果グラ フィックスは、メニュー・グラフィックズ -> '荷重スペクトル で表示することが可能です。

メニュー・グラフィックスで利用可能な他のすべてのグラフィックスは、選択された要素に対し てのみ有効です。

さらに、'グラフィックス' → '荷重分布(荷重スペクトル)'では、すべての荷重分布のケースを 同時にチャート上に重ね合わせることができます。これはローラーグラフィックスでも可能で す。

なお、1つの荷重ケースに対して計算を行った場合、レポートにはより多くの中間結果が印刷されます。

#### 4.1.1.3 ISO 3408-5に従ってCOaを計算

このオプションを選択した場合、静定格荷重は(ISO 3408-5, 2006)に従って計算されます。この場合、ヤング率などの材料特性は静定格荷重に影響を及ぼしません。

このオプションを選択しない場合、静定格荷重は(ISO 3408-5, 2006)に従って計算されま すが、k0の代わりに(ISO/TR 10657, 1991)に従ってf0が使用されます。この場合、静定格 荷重はアキシアル玉軸受の許容接触応力4200MPa(ISO 76, 2006)に基づいて計算され ます。

#### 4.1.1.4 ISO 3408-5に従ってCaを計算

このオプションを設定すると、動的定格荷重は(ISO 3408-5, 2006)の式8の指数0.86を使用して計算されます。このオプションか設定されていない場合は、(ISO 281, 2007)、(ISO/TR 1281-1, 2008)または(Lundberg, et al., 1947)のように指数 0.7 か使用されます。

基本動定格荷重は、以下に従って計算されます。

$$C_a = f_c \cdot (i \cdot \cos \alpha)^{0.86} \cdot \tan \alpha \cdot z_l^{2/3} \cdot D_w^{1.8} \cdot (\cos \alpha)^{1.3}$$

指数 0.86 または指数 0.7 のいずれかによって。

#### 4.1.1.5 ISO 3408-5 に従って信頼度を計算

このオプションが設定されている場合、信頼度の修正係数は(ISO 3408-5, 2006)に従って、2パラメータワイブル分布として計算されます。このオプションが選択されていない場合は、(ISO 281, 2007)、(ISO/TR 1281-1, 2008)に従った3パラメータワイブル分布が使用されます。

#### 4.1.1.6 2点の接触角の入力

1つまたは2つの接触角を定義することができます。ネジとナットで異なる接触角を使用する ことができます。接触角は、ボールがねじまたはナットに半径方向に接触することによって 定義されます。

#### 4.1.1.7 信頼度 S

デフォルトでは、軸受の寿命は信頼度90% で計算されます。要求される信頼度は、リミット90%、<100% で変更可能です。信頼度の寿命修正係数 'fac' は、(ISO/TR 1281-2, 2008)の3 パラメータワイブル関係、または(ISO 3408-5, 2006)の2 パラメータワイブル関係 のどちらかを用いて、この入力値により計算されます。

4.1.1.8 3D表示における応力の倍率 s

3D表示における4000MPaの接触応力の場合、応力分布はs\*Dwにスケールングされます。

#### 4.1.1.9 最初の溝のスタート角 Ψ0

スタート角は、最初の溝の左端の角度位置を定義します。角度0°の場合、スタート角は

Y軸上になります。角度は、最初のボールの前のギャップの真ん中の位置を定義します。

#### 4.1.1.10 すきまの発生

呼び接触角、ボールの直径、溝(レース)の半径は、すきまゼロの場合の曲線中心の位置を定義するために使用されます。

すきまを定義するには、4つの方法があります。

- 1. 曲線中心をアキシアル方向に移動させます。これは、接触角がゼロより大きいゴ シックプロファイルにのみ可能です。達成できる最大すきまは制限されます。
- 2. 曲線中心をラジアル方向に移動させます。
- 3. 曲線中心を接触角の方向に移動させます。接触角がの場合は使用できません。
- 4. ボール径の縮小によるすきまの発生。負荷容量の計算には転動体径を小さくしたものを使用するため、負荷容量が若干減少します。

#### 4.1.1.11 ボールねじとナットのアキシアル膨張

ボールねじとナットのアキシアル膨張については、3つの選択肢を用意しています。"考慮しない"、"左に固定"、"右に固定"の3種類です。片側に荷重をかけた場合、アキシアル応 カにより、ねじはアキシアル方向に伸びるか縮じみます。"左に固定"は、要素の左側に荷 重がかかり、軸方向の応力が右側に減少することを意味します。

#### 4.1.1.12 弾性輪の膨張

ラジアル荷重による弾性体の膨張・圧縮を考慮することができます。計算には、外側また は内側が一定の圧力である厚いリングの理論に基づいています。この弾性変形の計算に は、ボールの最小または中程度の接触力が用いられます。この変形は、ナットの全長にわ たって一定です。したがって、この方法は純粋なモーメント荷重には適しません。

## 4.1.2 ボールねじ形状

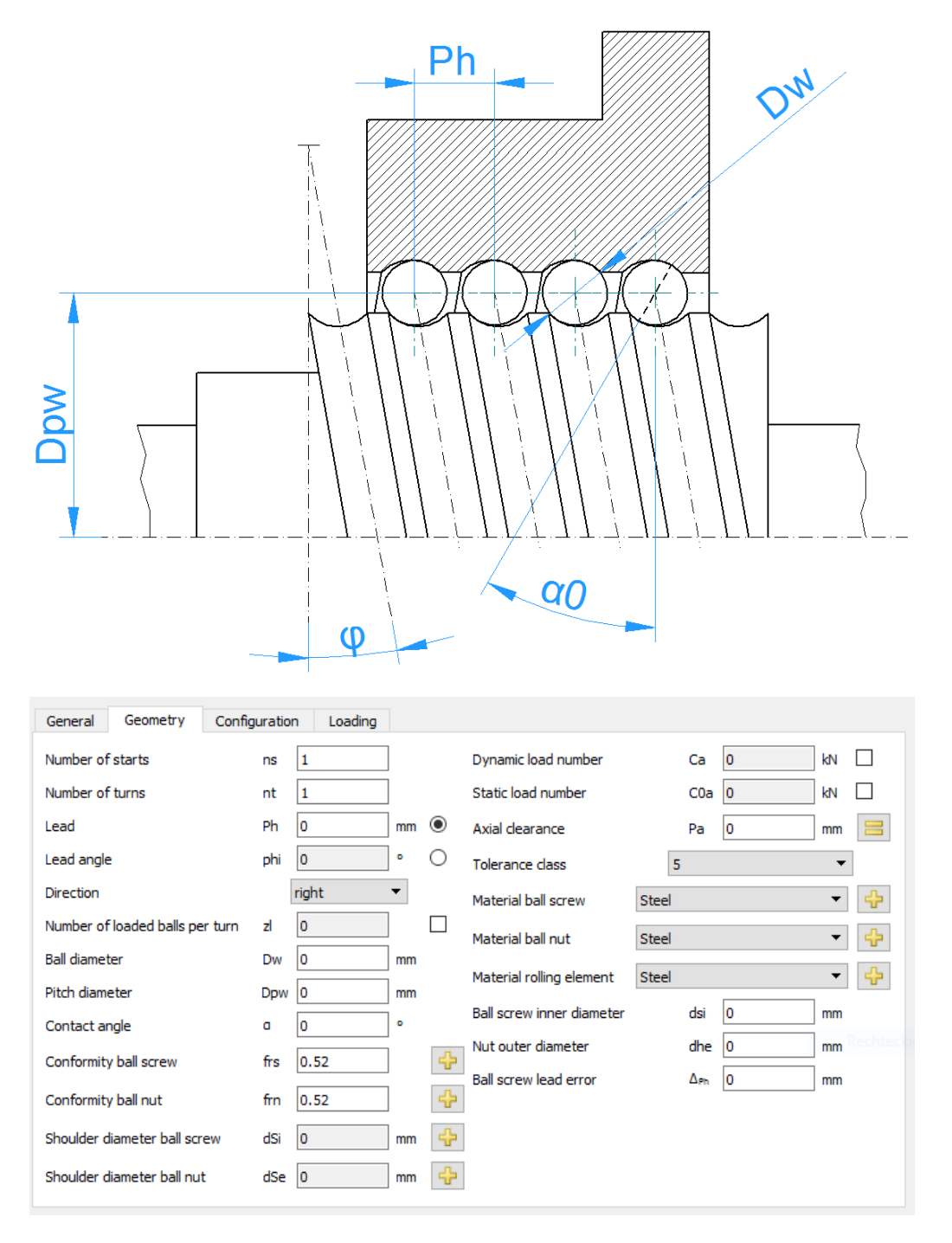

#### 4.1.2.1 負荷容量

負荷容量には入力と出力があります。ユーザーが指定した場合は、材料の表面硬さに よって変更されることはありません。表面硬さは、ソフトウェアで計算された値の場合のみ考 慮されます。

負荷容量は、呼び接触角 α ではなく、フリー接触角 α0 を使用して計算されます。これ は主に、溝(レース)でフルラジアスを使用する場合の呼び接触角がゼロの場合に違いが 生じます。

#### 4.1.2.1.1 動定格荷重

動定格荷重は、軸受寿命の計算として使用されます。これは(ISO 3408-5, 2006)に従って計算され、(ISO/TR 1281-1, 2008)に従って係数fcか計算されます。指数としては、(ISO 281, 2007)による0.86または0.7が使用されます。

動定格荷重は、材料特性で可能な修正係数によって影響を受ける可能性があります。

#### 4.1.2.1.2 静定格荷重

静定格荷重は、(ISO 76, 2006) および(ISO/TR 10657, 1991) または(ISO 3408-5, 2006) に基づいて計算されます。

#### 4.1.2.2 始点の数

始点の数は、リードとピッチの比率、または平行なボールトラックの数を定義します。

#### 4.1.2.3 巻数

各ボールトラックには、この巻数があります。整数値である必要はありません。

4.1.2.4 リード

リードは、360°回転したときのナットのアキシアル方向の移動量です。

4.1.2.5 リード角

リードの代わりに、リード角を入力として使用することができます。リードは $P_h = D_{pw} \cdot \pi \tan \varphi$ 

4.1.2.5.1 方向

リードは右利き、左利きのどちらかを選択できます。回転する方向は、この入力で定義されます。

4.1.2.6 1巻毎のボール荷重の数

1巻毎のボールの数は、通常(ISO 3408-5, 2006)に基づいて計算されます。スペーサーを使用する場合は、上書き可能です。

4.1.2.7 転動体径

ボールの直径を指定します。

4.1.2.8 ピッチ円径

ピッチ径は、転動体の中心が両溝(レース)に対して同量のすきまを持つときの直径です。 この値と転動体の径、接触角、すきまによって内輪と外輪の径が計算されます。

#### 4.1.2.9 接触角

1つまたは2つの接触角を定義することができます。接触角が0より大きい場合はゴシックプ ロファイルが使用され、接触角が0の場合はフルラジアルが使用されます。

フルラジアルを使用する場合、すきまは半径方向またはボール径の縮小によって発生させる必要かあります。

#### 4.1.2.10 ボールねじとボールナットの曲率比

曲率比は、溝(レース)の曲線半径とボールの直径の比率です。幾何学的な理由により、この値は0.5より大きくなければなりません。ISO 281 の表の計算で使用される値は、以下のとおりで、ラジアル玉軸受の場合 f<sub>i</sub> = f<sub>e</sub> = 0.52、スラスト 玉軸受の場合 f<sub>i</sub> = f<sub>e</sub> = 0.535 となり、(ISO/TR 1281-1, 2008) に記載されている値です。

入力欄の後ろにある ・ボタンを使用すると、指定された半径から曲率比を計算すること ができます。 ローラーとピッチ径が正しいことを確認してから入力してください。

#### 4.1.2.11 内輪と外輪の肩の径

内輪と外輪の肩の径を定義することができます。

肩の径は、接触楕円の最大延長と比較されます。楕円が肩より上に出てしまう場合は、 警告が表示されます。この場合、ヘルツ応力は有効ではありません。

要求される肩の径は、肩の長さの安全性を示す長さ比 eLR\_i、eLR\_e とともにレポートに 表示されます。長さ比は、接触楕円の下端から肩までの長さ(グラフィックス中の緑の線) を接触楕円の長さ2a(グラフィックス中の赤い線)で割ったものと定義されます。したがって、 この値は1または100% より大きくなければなりません。

| Enter Factor for shoulder diameter           |
|----------------------------------------------|
| Enter Factor for shoulder diameter           |
| Factor shoulder diameter ball screw fSs 30 % |
| Factor shoulder diameter ball nut fSn 30 %   |
| OK Cancel                                    |

絶対値を使用する代わりに、転動体径に対するパーセンテージで肩の高さを定義すること ができます。50%の場合、ピッチ円径までの肩となるため、10%~40%の間で設定する必 要があります。この係数を使用すると、ボール径やピッチ径を変更した際にデフォルトの形 状を設定することができます。

4.1.2.12 アキシアルすきま

アキシアルすきまとは、プラス方向とマイナス方向の軸方向変位量の差のことです。ゴシック プロファイルの場合は負にすることができますが、フルラジアスプロファイルの場合は正にする 必要があります。

予圧は、アキシアルすきまPalc負の値を用いて入力することができます。 = -ボタンを押す と、アキシアルすきまの代わりにラジアルすきまを入力することができ、また、フルラジアルプロ ファイルの場合はフリー接触角を使用することができます。

4.1.2.13 精度クラス

静定格荷重と動定格荷重を計算する際に、精度クラスを考慮します。

4.1.2.14 材料

ボールねじの材料、ナットの材料、ボールの材料を設定することができます。 中-ボタンを使 用すると、硬度および材料処理も定義することができます。

ボールの材料は、荷重分布の計算における接触剛性にのみ影響し、寿命の計算には考慮されません。

#### 4.1.2.15 ボールねじの内径

中空ねじの場合の内径。この入力は、アキシアルまたはラジアル方向の膨張を考慮した場合のみ使用されます。

#### 4.1.2.16 ナットの外径

ナットの外径。この入力は、アキシアルまたはラジアル方向の膨張を考慮する場合のみ使用されます。入力値が0の場合、内部的にはDpw+20\*Dwの直径が使用されます。

4.1.2.17 ボールねじリードエラー

ボールねじのリードエラーのオプションです。荷重分布に影響を与えます。

4.1.3 軸受コンフィギュレーション

計算としては、ナット群を考えることができます。ナットは、剛体のシャフトといウジングに接続されているものとします。荷重または変位は、各単一軸受の代わりに、軸受グループの 原点に対して与えられます。

各ナットの相対位置を入力することができます。アキシアルオフセットにより、システム内の 予圧を定義することができます。オフセットは、ボールナットの追加移動となります。荷重時 の変位、荷重とモーメントは、基準位置0に適用されます。よって、ほとんどの場合、位置 はゼロの廻りに対称となります。

| Ge | eneral Geomet     | ry Configurat | ion Loading |
|----|-------------------|---------------|-------------|
| V  | Consider multiple | nuts          |             |
|    | Position [mm]     | Offset [mm]   |             |
| 1  | -30               | 0             |             |
| 2  | 30                | 0             |             |
|    |                   |               |             |
|    |                   |               |             |
|    |                   |               |             |
|    |                   |               |             |
|    |                   |               |             |
|    |                   |               |             |
|    |                   |               |             |
|    |                   |               |             |
|    | -                 |               |             |
|    |                   |               |             |

テーブルでコンテキストメニュー(マウスの右ボタン)を使用すると、しくつかの結果値をテーブ ルに表示することができます。これにより、荷重や寿命がナットの間でどのように分布してい るかをすばやく見ることができます。

#### 4.1.4 荷重

各座標方向について、荷重と変位のどちらを入力するかを選択することができます。

軸周りのトルクはアキシアル荷重に接続されるため、モーメント荷重は2方向のみ入力可能です。回転角度rxは、アキシアル変位のみに影響します。

ラジオボタンで入力する要素を選択します。

| General Geometry     | Configuration | Loading |     |                            |    |          |
|----------------------|---------------|---------|-----|----------------------------|----|----------|
|                      |               |         | _   | -                          |    |          |
| Axial load           | Fx            | 0       | N   | Displacement               | ux | 0 µm ()  |
| Radial load          | Fy            | 0       | N   | Displacement               | uy | 0 mm ()  |
| Radial load          | Fz            | 0       | N   | Displacement               | uz | 0 mm ()  |
| Moment               | Mx            | 0       | Nm  | Rotation angle             | rx | 0 mrad 🖲 |
| Moment               | My            | 0       | Nm  | Rotation angle             | ry | 0 mrad 🖲 |
| Moment               | Mz            | 0       | Nm  | Rotation angle             | rz | 0 mrad 🖲 |
| Speed inner ring     | ni            | 0       | rpm | Inner ring rotates to load |    |          |
| Speed outer ring     | ne            | 0       | rpm | Outer ring rotates to load |    |          |
| Temperature of shaft | Ti            | 20      | °C  | Temperature of housing     | Te | 20 °C    |

#### 4.1.4.1 座標系

× をアキシアル方向とする座標 系を定義します。Y軸は最初 の転動体を指し、角度ψはX 軸の周りに正、または右のダイ アグラムで時計回り(X軸の方 向を見て)になります。角度 は、デフォルトではy軸の最初 の転動体の位置でゼロから始 まりますが、設定で変更するこ とができます。モーメントは、対 応する軸の周りに作用する場 合、正になります。

荷重は内輪に作用するので、 右のグラフィックスに示すよう に、Y方向に正の荷重がかかる と、上部の転動体に荷重がか かることになります。

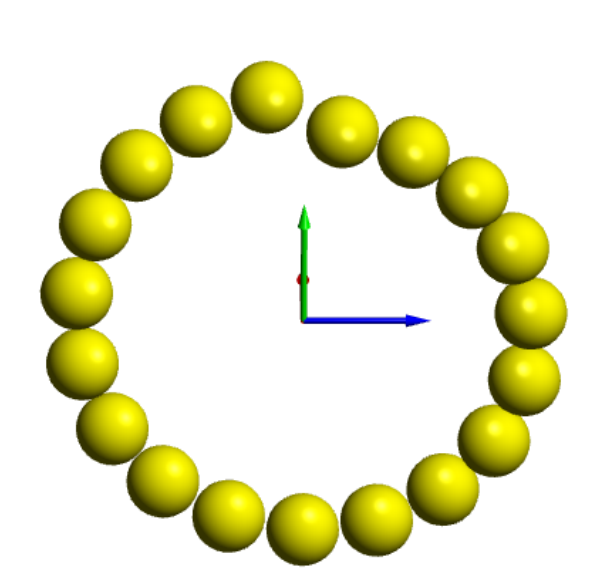

#### 4.1.4.2 内輪が荷重に対して回転

荷重分布が静止している場合と回転している場合では、寿命が若干異なります。多くの軸受は、荷重に対して内輪が回転します。内輪は回転するシャフトに接続し、荷重は空間的に静止している場合です。

アキシアル荷重だけが発生する場合、正しい入力は何ですか?この場合、すべてのローラーに同じ荷重がかかるのであれば、どちらの設定でも結果は同じですので、入力は関係ありません。

4.1.4.3 外輪が荷重に対して回転

外輪の場合も内輪と同じです。多くのアプリケーションでは、外輪は負荷に対して静止しています。

4.1.4.4 ねじとナットの温度

シャフトとナットの温度は、ねじとナットの軸方向の伸びを考慮し、それらはラジアル方向の熱膨張により、ラジアルすきおこ影響を与えます。

4.1.5 荷重スペクトル

タブページ'一般'で荷重スペクトルによる計算のフラグを設定すると、単一の荷重ケースで はなく、荷重スペクトルによる計算が行われます。荷重や変位、回転速度、温度は各要 素ごとに指定することができます。

| ne | eral Geom | etry   | Configu | ration   | Loading   |           |           |          |          |         |         |  |
|----|-----------|--------|---------|----------|-----------|-----------|-----------|----------|----------|---------|---------|--|
|    | Frequency | Fx [N] | Fy [N]  | Fz [N]   | rx [mrad] | ry [mrad] | rz [mrad] | ni [rpm] | ne [rpm] | Ti [°C] | Te [°C] |  |
| 1  | 0.45      | 8000   | 0       | 0        | 0         | 0         | 0         | 1000     | 0        | 20      | 20      |  |
| 2  | 0.35      | 5000   | 0       | 0        | 0         | 0         | 0         | 50       | 0        | 20      | 20      |  |
| ,  | 0.1       | 2000   | 0       | 0        | 0         | 0         | 0         | 100      | 0        | 20      | 20      |  |
| 5  |           |        | -       | •        | •         | U III     | •         | 100      |          |         |         |  |
| 5  |           |        |         | <u> </u> |           | •         |           |          | -        |         |         |  |

マウスの右ボタンをクリックして開くコンテキストメニューで、入力値として使用する力または モーメントを選択することができます。選択されていない場合は、対応する変位/回転を入 力することができます。

→ボタンを使うと、荷重スペクトルをファイルから読み込むことができます。現在表示されて いる列とその単位は、入力ファイルに使用されなければならない。ファイルからのデータが入
カに追加されるので、完全な荷重スペクトルを定義するためには、まず入力をクリアする 必要があります。同様に、作成した荷重スペクトル表は、対応する→ボタンでエクスポートすることができます。

単一荷重の場合のように、リングが荷重に対して回転しているかどうかを選択することが可能です。リングが負荷に対して回転していない場合は、安全側になります。

荷重分布は、各荷重ケースについて計算されます。全荷重スペクトルに対する結果の寿 命は、結果および全ての要素の最小静的安全性として表示されます。結果のグラフィック スは、このページで結果として選択された荷重スペクトルの要素に対してのみ表示されま す。

### 4.2 結果

結果は、ソフトウェアに直接表示される小さな結果の概要、メインのPDFテキストレポート、 および個別のグラフィックスウィンドウとして提供されます。グラフィックスウィンドウは、メインプ ログラムのインターフェイスにドッキングすることができ、計算ごとに自動的に更新されます。

| File Calcula    | ation Report G      | iraphic  | is E | xtras Help |     |                             |       |      |       |         |          |            |                     |                                       |               |         |         |
|-----------------|---------------------|----------|------|------------|-----|-----------------------------|-------|------|-------|---------|----------|------------|---------------------|---------------------------------------|---------------|---------|---------|
|                 | - 💔 📑               | -        |      |            |     |                             |       |      |       |         |          | Load       | distribution 2D [1] |                                       |               |         | āx      |
| General         | Geometry Conf       | iguratio | n    | Loading    |     |                             |       |      |       |         |          | Loau       | distribution 3D [1] |                                       |               |         |         |
| Number of s     | tarts               |          | ns   | 1          |     | Dynamic load number         |       | Ca   | 26.8  | 212 kN  |          |            | R                   | 5                                     |               |         | Ľ.z     |
| Number of t     | urns                |          | nt   | 5          |     | Static load number          |       | C0a  | 90.1  | 71 kN   |          |            | <b>S</b>            | 1 V                                   |               |         |         |
| Lead            |                     | Ph       | 10   | n (        | m ( | Axial clearance             |       | Pa 0 | D     | mm      | =        |            |                     | 27                                    | 20            | L       |         |
| Lead angle      |                     | ph       | i 7. | 25608 °    | (   | Tolerance class             |       |      |       | 0 -     | ו ו      | 9          |                     | $\sim$                                | $\sim 2$      | F       |         |
| Direction       |                     |          |      | right 💌    |     | Material ball screw         | Steel |      |       | -       | -<br>-   |            | 1.1                 | X                                     |               |         | Y       |
| Number of k     | aded balls per turn | zl       | 15   | 5          | [   | Material ball nut           | Steel |      |       | -       | <b>-</b> |            | The second          | A CR                                  |               |         | Â       |
| Ball diameter   | r                   |          | Dw   | 5          | m   | n<br>Matarial aslina alamat | Charl |      |       |         | ~        |            |                     | 44 C) 4                               |               |         | 0       |
| Pitch diamet    | er                  |          | Dpw  | 25         | m   | Material rolling element    | Steel |      |       | (       |          |            |                     | . 4                                   |               |         |         |
| Contact ang     | le                  |          | ٥    | 40         | •   |                             |       |      |       |         |          | _          |                     |                                       |               |         |         |
| Conformity b    | oall screw          | frs      | 0.52 |            | ł   | 1                           |       |      |       |         |          | Cont       | act stress [1]      | Cont                                  | act atraas    |         | ₽×      |
| Conformity b    | oall nut            | frn      | 0.52 |            | ł   | •                           |       |      |       |         |          | -          | +                   | for load spe                          | ectrum elemen | t 1     | - pi    |
| Shoulder dia    | meter ball screw    | dSi      | 23   | mm         | ł   | •                           |       |      |       |         |          | ŰWb        | 1600                |                                       |               | +       | pel     |
| Shoulder dia    | meter ball nut      | dSe      | 27   | mm         | 4   |                             |       |      |       |         |          | stres      | 800-                |                                       |               |         | per.    |
|                 |                     |          |      |            |     |                             |       |      |       |         |          | ntact      | 400                 |                                       |               |         |         |
|                 |                     |          |      |            |     |                             |       |      |       |         |          | 8          | 0                   | 1 <u>5</u> 4                          | 6 6           | 12 10   | 8       |
|                 |                     |          |      |            |     |                             |       |      |       |         |          |            |                     | Posi                                  | tion [mm]     |         |         |
| Result overviev | v                   |          |      |            |     |                             |       |      |       |         | 8        | Contac     | t angle [1]         |                                       |               |         | đ×      |
| Reference rati  | ina life            |          | 10rh | 1603.03    | h   | Reference ration life       |       |      | 1 10r | 45.9268 |          |            |                     | Contact<br>for load spect             | t angle       |         |         |
| Maninglassa     |                     |          |      | 1020.00    |     | Charles and the firster     |       |      |       | 1.0420  |          | <u> </u>   | io‡                 | Tor load spece                        | un element a  | - mail- |         |
| maximai pressi  | ure                 |          | лпах | 1030.00    | MP  | a Static salety lactor      |       |      | ar i  | 11.0459 |          | algie<br>4 | 50 <u>+</u><br>10+  |                                       |               | ael     |         |
|                 |                     |          |      |            |     |                             |       |      |       |         |          | tact 3     | 30 <sup>1</sup>     | · · · · · · · · · · · · · · · · · · · |               | Linit   | (inner) |
|                 |                     |          |      |            |     |                             |       |      |       |         |          | S 1        | 10                  |                                       |               | Lunc    | (outer) |
|                 |                     |          |      |            |     |                             |       |      |       |         |          |            | -15                 | ÷ v                                   | o v 6         | 5       | 2       |
|                 |                     |          | _    |            |     |                             |       |      |       |         |          |            |                     | Positio                               | n [mm]        |         |         |
|                 |                     |          |      |            |     |                             |       |      |       |         |          |            |                     |                                       |               |         |         |

#### 4.2.1 結果の概要

結果の概要には、10<sup>6</sup>回転による基準寿命 L<sub>10</sub>と時間による L<sub>10th</sub> 表示されます。最大 圧力と静的安全性は、最大負荷に関する情報を提供します。

結果の概要は、拡張→結果の概要で構成することができます。

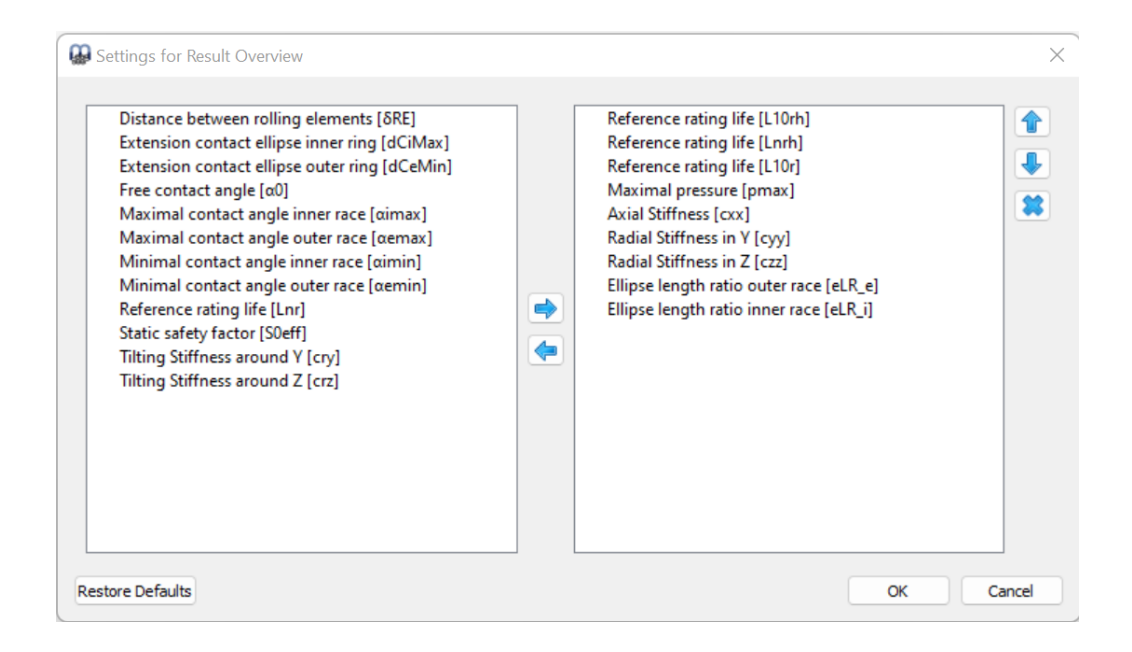

左側のリストには、結果の概要に使用できる全ての項目が表示されます。矢印を使用して、選択した項目を右側のリストに移動し、結果の概要に使用することができます。選択した結果の順序は、右側の上/下矢印で変更することができます。結果の概要には、実際には有効な結果値のみが表示されます。そのため、設定で選択した項目よりも少ない値が表示されます。

結果の概要の設定は、計算ファイルではなく、ユーザー設定に保存されます。そのため、 他の計算でも同じ設定になります。

#### 4.2.2 主な結果レポート

テキストレポートはPDFフォーマットで提供されます。

"レポート>オプション"メニューで、レポートの内容を構成することができます。レポートに含めるグラフィックスを選択したり、関心のないセクションを削除することも可能です。すべての表パラメータの凡例をレポートに表示することができます。

4.2.2.1 メインレポートの保存

メインレポートは、メニュー<sup>ベ</sup>レポート>レポートを名前を付けて保存<sup>ベ</sup>を使って、様々なフォーマットで保存することができます。PDF、DOC、DOCX、ODT(Open Office)フォーマットで保存することができます。

#### 4.2.2.2 レポートロゴのカスタマイズ

デフォルトでは、レポートの上部にMESYSのロゴが表示されます。これは、"mesys.ini"ファ イルでロゴを定義することによってカスタマイズできます。ロゴは、ヘッダーテーブルに収まるようなサイズで作成する必要があります。ロゴのDPI設定は、高解像度の画像も使用できる ように考慮されています。また、サポートされているファイルフォーマット(DOC、DOCX、ODT) から独自のテンプレートを作成し、そこからレポートを生成することも可能で、ロゴをカスタマ イズすることもできます。

#### 4.2.3 結果グラフィックス

しくつかの結果はグラフィックスとして表示することができます。すべてのグラフィックスがレポ →トに添付されるため、1つのドキュメントで完全なドキュメントが提供されます。

グラフィックスウィンドウのコンテキストメニュー(マウスの右ボタン)を使用すると、グラフィックス をファイルとして外部出力したり、印刷したりすることができます。

#### 4.2.3.1 荷重分布3D

ここでは、ボールねじの接触応力を3次元で表示しています。

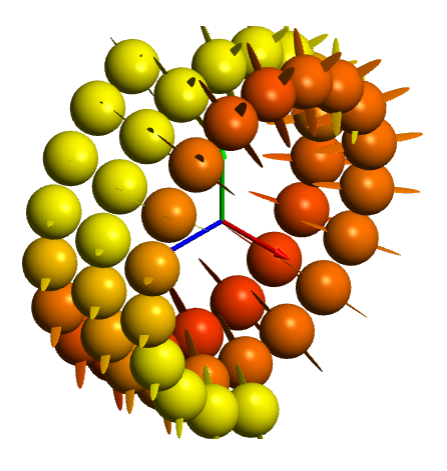

4.2.3.2 接触応力

各ボールと4つの可能な接触について、接触応 カを示しています。

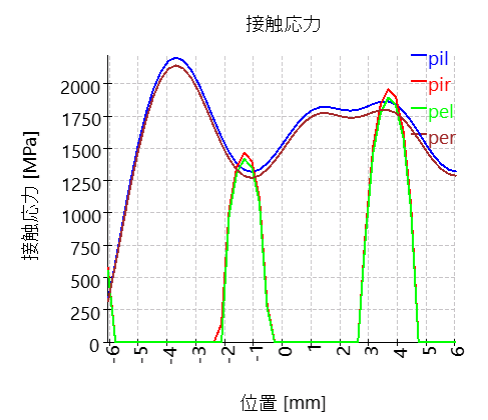

#### 4.2.3.3 接触角

接触角は、呼び接触角40°の場合を示しています。一般的なアキシアル荷重のボールねじでは、全ボールの荷重レベル、内輪と外輪の接触角ともにアキシアル方向に沿ってほぼ等しくなっています。

接触楕円の延長を点線で示す。肩に相当する 接触角は上部の破線の直線で表示されてお り、この場合、肩は十分に高い位置にあることが わかります。

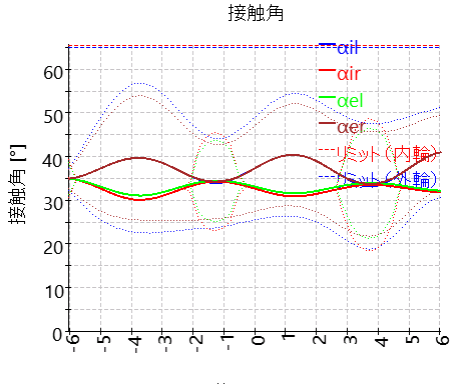

位置 [mm]

4.2.3.4 ボール荷重

この図は、最大4つの接触に対して各ボールにかかる力を示しています。

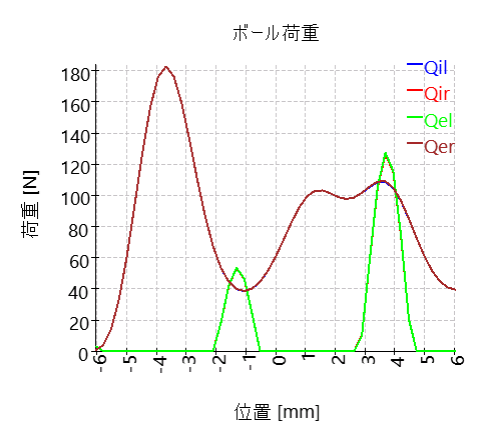

#### 4.2.3.5 ボールの進み遅れ

円周方向のボール進み遅れをグラフィックスで表 現しました。1つのセクションで各ボールの公転速 度が一定であると仮定して計算されています。 接触角が変化するため、ボール公転速度は転 動体間で変化します。計算としては、ボールベ アリングと同様で、リードは考慮しません。ボール の進みが減少すると、次のボールの速度が遅く なり、ボール間の力が発生します。ボール公転 速度の計算には、ボール同士の接触は考慮さ れていません。

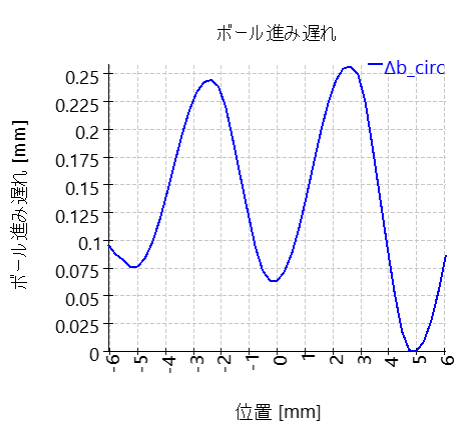

#### 4.2.3.6 ボール公転速度

公転速度の計算ではボール間の接触は考慮されない。.

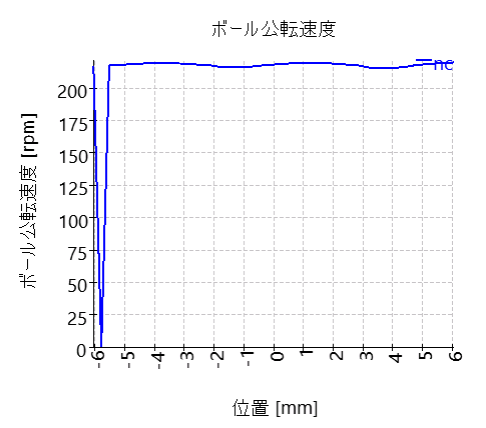

#### 4.2.3.7 接触応力と滑り速度(長軸)

最大 PV 値を持つボールの接触楕円の長軸上 に接触応力と滑り速度が表示されます。グラ フィックオプションを使用して、別の接触を選択 できます。

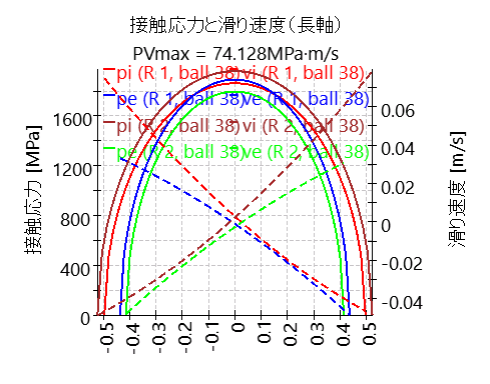

位置 [mm]

4.2.3.8 接触寸法

接触楕円の寸法はこの図に示されています。数 値は結果表にも記載されています。

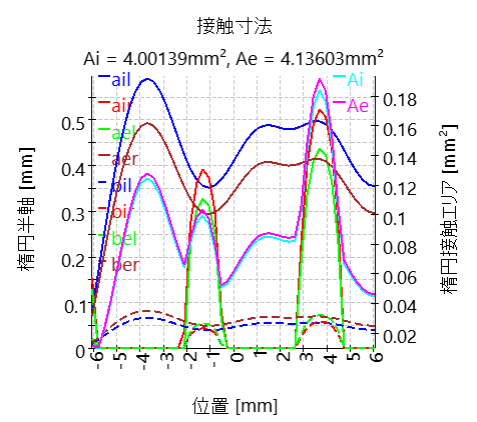

# MESYS ヘルツ計算

### 5 MESYS ヘルツ計算

MESYS Hertz Calculation (Version 12/2024)は、点接触または線接触におけるヘルツ応力を計算します。

レポートでは、以下の結果を確認することができます。

- 接触楕円の長半径 a
- 接触楕円の短半径 b
- 両物体のアプローチ
- 接触剛性 R
- ヘルソ応力
- 最大せん断応力
- •最大八面体せん断応力
- 最大せん断応力の深さ
- 最大八面体せん断応力の深さ
- 等価応力(トレスカ)
- 等価応力(ミーゼス)

レポート表示に加えて、結果はよくつかのグラフィックスで表示されます。レポートとユーザー インターフェースの両方が、メートル単位またはUSカスタム単位で利用可能です。ユーザー インターフェースとレポートでサポートされている言語は、英語、ドイツ語、フランス語、スペイ ン語、イタリア語、トルコ語、日本語、中国語、韓国語です。

### 5.1 入力パラメータ

入力パラメータは全て独自のページで表示されます。

| MESYS Hertzian Stress ( | Calculation - I                       | MESYS AG - | - 8005 Züri | ich                |                 |        | • 🔀 |
|-------------------------|---------------------------------------|------------|-------------|--------------------|-----------------|--------|-----|
| File Calculation Repo   | rt Graphics                           | Extras     | Help        |                    |                 |        |     |
| 📄 📂 🔜 🥵                 | i i i i i i i i i i i i i i i i i i i |            |             |                    |                 |        |     |
| Project name            |                                       |            |             |                    |                 |        |     |
| Calculation description |                                       |            |             |                    |                 |        |     |
| Body 1                  |                                       |            |             | Body 2             |                 |        |     |
| Ball                    |                                       |            | -           | Ball               |                 |        | •   |
| First radius            | r11                                   | 0          | mm          | First radius       | r <sub>21</sub> | 0      | mm  |
| Youngs modulus          | E1                                    | 210000     | MPa         | Youngs modulus     | E1              | 210000 | MPa |
| Poisson number          | V1                                    | 0.3        |             | Poisson number     | V1              | 0.3    |     |
| General                 |                                       |            |             |                    |                 |        |     |
| Normal force            | F <sub>N</sub>                        | 0          | N           | Angle between axes | ٥               | 0      | •   |
|                         |                                       |            |             |                    |                 |        |     |
|                         |                                       |            |             |                    |                 |        |     |
| Result overview         |                                       |            |             |                    |                 |        | 5   |
|                         |                                       |            |             |                    |                 |        |     |
|                         |                                       |            |             |                    |                 |        |     |
|                         |                                       |            |             |                    |                 |        |     |
|                         |                                       |            |             |                    |                 |        |     |

#### 5.1.1 プロジェクト名と計算概要

プロジェクト名と計算概要は、レポート ヘッダに表示される単なる入力項目です。これらは、文書化のために計算の目的についての情報を入力するために使用することができます。

#### 5.1.2 接触している物体

'物体1' '物体2' セクションに対応するドロップダウンリストには、ボール、円筒、楕円体、平面などのタイプの物体が用意されています。すべての組み合わせが可能ですが、明らかな理由により、平面と平面の接触は除きます。

| Body 1         |    |        |     | Body 2         |    |     |   |
|----------------|----|--------|-----|----------------|----|-----|---|
| Ball           |    |        | -   | Ball           |    |     | • |
| Ball           |    |        |     | Ball           |    |     |   |
| Cylinder       |    |        |     | Cylinder       |    |     |   |
| Ellipsoid      |    |        |     | Ellipsoid      |    |     |   |
| Youngs modulus | E1 | 210000 | MPa | Plane          |    |     |   |
| Poisson number | V1 | 0.3    |     | Poisson number | V1 | 0.3 |   |

#### 5.1.2.1 曲率半径

## MESYS ヘルツ計算

|              | + 12=-50           |    |              |                     |    |
|--------------|--------------------|----|--------------|---------------------|----|
| Body 1       |                    |    | Body 2       |                     |    |
| Ball         |                    | •  | Cylinder     |                     | -  |
| First radius | r <sub>11</sub> 10 | mm | First radius | r <sub>21</sub> -50 | mm |

ボールと円柱の場合、半径は1つだけ必要です。凹面は負の値で定義しなければならないことに注意してください。

楕円体の半径を2つ指定する必要があるため、この入力を選択すると有効になります。

| Ellipsoid     |     |   | •  |
|---------------|-----|---|----|
| First radius  | ٢21 | 0 | mm |
| Second radius | ٢22 | 0 | mm |

#### 5.1.2.2 材料特性

接触している物体にはヤング率とポアソン比だけが必要です。両者の応力は、同じ材料であれば同じですが、異なる材料では異なる場合があります。

5.1.3 一般

| General                 |         |      |    |                    |   |   |   |
|-------------------------|---------|------|----|--------------------|---|---|---|
| Normal force            | $F_{N}$ | 1000 | Ν  | Angle between axes | ٥ | 0 | • |
| Length for line contact | Leff    | 0    | mm |                    |   |   |   |

#### 5.1.3.1 通常の荷重

ここでは、接触荷重を通常の荷重として規定しています。

#### 5.1.3.2 軸間の角度

2つの物体に対する曲率半径は、2つの平面間の角度を指定することができます。角度は、図に示すように、半径r11と21がある平面に垂直な線の間で定義されます。

# MESYS ヘルツ計算

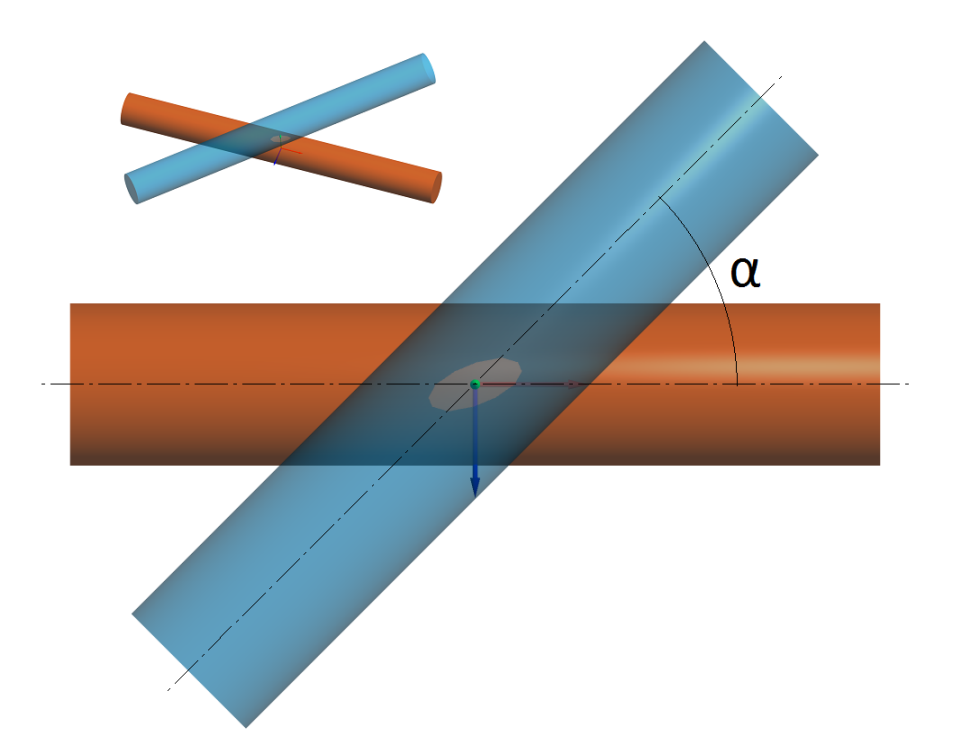

#### 5.1.3.3 線接触の長さ

2つの円筒が接触している場合、線接触の長さを定義する必要があるため、上の図に示すように、'General'の下に対応する入力フィールドがアクティブになります。

## 5.2 結果

結果は、ソフトウェアに直接表示される小さな結果の概要、メインのPDFテキストレポート、 および個別のグラフィックスウィンドウとして提供されます。グラフィックスウィンドウは、メインプ ログラムのインターフェイスにドッキングすることができ、計算ごとに自動的に更新されます。

| MESYS Hertzian Str                                                                                                    | ess Calcula                                                                                      | ition - MESYS            | 5 AG - 8005 Zi                                                                                                    | ürich                                                                                   |                                      |                                                                               |                                                                                                    |                                                                                 |                              |                 |                                                                                                    |                                                                               | ×                                    |
|----------------------------------------------------------------------------------------------------|--------------------------------------------------------------------------------------------------|--------------------------|----------------------------------------------------------------------------------------------------|-----------------------------------------------------------------------------------------|--------------------------------------|-------------------------------------------------------------------------------|----------------------------------------------------------------------------------------------------|---------------------------------------------------------------------------------|------------------------------|-----------------|----------------------------------------------------------------------------------------------------|-------------------------------------------------------------------------------|--------------------------------------|
| File Calculation F                                                                                                    | leport G                                                                                         | raphics Ext              | tras Help                                                                                                    |                                                                                         |                                      |                                                                               |                                                                                                    |                                                                                 |                              |                 |                                                                                                    |                                                                               |                                      |
| 🗋 🧀 📙 🕅                                                                                                    | 🖇 退 🕯                                                                                            |                          |                                                                                                    |                                                                                         |                                      |                                                                               |                                                                                                    |                                                                                 |                              |                 |                                                                                                    |                                                                               |                                      |
| Project name                                                                                                    | MESYS AG                                                                                         |                          |                                                                                                    |                                                                                         |                                      |                                                                               |                                                                                                    |                                                                                 | Stres                        | s curve         | for body 1                                                                                                    |                                                                               | ₽×                                   |
| Calculation description                                                                                                    | MESYS Her                                                                                        | tzian Stress C           | alculation                                                                                                    |                                                                                         |                                      |                                                                               |                                                                                                    | _                                                                               |                              |                 | Stress cu                                                                                                    | rve for body 1                                                                |                                      |
| Body 1                                                                                                    |                                                                                                  |                          | Во                                                                                                    | idy 2                                                                                   |                                      |                                                                               |                                                                                                    |                                                                                 | -                            | 1000 -<br>500 - |                                                                                                    |                                                                               | -σY<br>-σZ                           |
| Ball                                                                                                    |                                                                                                  |                          | - C                                                                                                    | ylinder                                                                                 |                                      |                                                                               |                                                                                                    | •                                                                               | Ŭ.                           | 0               |                                                                                                    |                                                                               | TOct                                 |
| First radius                                                                                                    | rn                                                                                               | 10                       | mm Fir                                                                                                    | rst radius                                                                              |                                      | ٢21                                                                           | -50                                                                                                    | mm                                                                              | tress                        | -500            |                                                                                                    |                                                                               |                                      |
| Youngs modulus                                                                                                    | E1                                                                                               | 210000                   | MPa Yo                                                                                                    | oungs modulus                                                                           |                                      | E1                                                                            | 210000                                                                                                    | MPa                                                                             | tact s                       | -1000 -         | /                                                                                                    |                                                                               | +                                    |
| Poisson number                                                                                                    | V1                                                                                               | 0.3                      | Po                                                                                                    | oisson number                                                                           |                                      | V1                                                                            | 0.3                                                                                                    |                                                                                 | G                            | -2000           | /                                                                                                    |                                                                               |                                      |
| General                                                                                                    |                                                                                                  |                          |                                                                                                    |                                                                                         |                                      |                                                                               |                                                                                                    |                                                                                 |                              | -2500           |                                                                                                    |                                                                               |                                      |
| Normal force                                                                                                    | FN                                                                                               | 1000                     | N Ang                                                                                                    | le between axe                                                                          | es.                                  | a                                                                             | 0                                                                                                    | •                                                                               |                              |                 | 0.1 0.2 0.3 0.3                                                                                                    | 0.5                                                                           | 0.7                                  |
|                                                                                                    |                                                                                                  |                          |                                                                                                    |                                                                                         |                                      |                                                                               |                                                                                                    |                                                                                 |                              |                 | Dep                                                                                                    | oth [mm]                                                                      |                                      |
| Result overview                                                                                                    |                                                                                                  |                          |                                                                                                    |                                                                                         |                                      |                                                                               |                                                                                                    |                                                                                 |                              |                 |                                                                                                    |                                                                               | 8                                    |
| Contact stiffness                                                                                                    |                                                                                                  |                          | R                                                                                                    | 96528.5                                                                                 | N/mm                                 | Major ha                                                                      | alf avis of cont                                                                                                    | act ellipsis                                                                    |                              |                 | a                                                                                                    | 0.449213                                                                      | mm                                   |
| Minor half axis of conta                                                                                                    |                                                                                                  |                          |                                                                                                    |                                                                                         |                                      | -                                                                             | an axis or corra                                                                                                    |                                                                                 |                              |                 |                                                                                                    |                                                                               |                                      |
|                                                                                                    | ct ellipsis                                                                                      |                          | b                                                                                                    | 0.387133                                                                                | mm                                   | Approad                                                                       | h of both bodi                                                                                                    | es                                                                              |                              |                 | δ                                                                                                    | 0.0155653                                                                     | mm                                   |
| Depth for max. shear s                                                                                                    | ct ellipsis<br>tress body 1                                                                      | 1                        | b<br>z(tMax <sub>1</sub> )                                                                                                    | 0.387133                                                                                | mm<br>mm                             | Approad<br>Depth fo                                                           | h of both bodie<br>or max. shear s                                                                                           | es<br>stress bod                                                                | y 2                          |                 | δ<br>z(τMax₂)                                                                                                    | 0.0155653                                                                     | mm<br>mm                             |
| Depth for max. shear s<br>Depth for max. octahed                                                                                                    | ct ellipsis<br>tress body 1<br>Iral shear st                                                     | l<br>ress body 1         | b<br>z(tMax <sub>1</sub> )<br>z(tOctMax <sub>1</sub> )                                                                             | 0.387133<br>0.200101<br>0.199679                                                        | mm<br>mm<br>mm                       | Approad<br>Depth fo                                                           | ch of both bodie<br>or max. shear s<br>or max. octahe                                                                        | es<br>stress bod<br>dral shear                                                  | y 2<br>stress                | body 2          | δ<br>z(τMax₂)<br>z(τOctMax₂)                                                                                                    | 0.0155653<br>0.200101<br>0.199679                                             | mm<br>mm<br>mm                       |
| Depth for max. shear si<br>Depth for max. octahed<br>Hertzian stress                                                                                                    | ct ellipsis<br>tress body 1<br>fral shear st                                                     | l<br>ress body 1         | b<br>z(tMaxı)<br>z(tOctMaxı)<br>pH                                                                                                 | 0.387133<br>0.200101<br>0.199679<br>2745.55                                             | mm<br>mm<br>mm<br>MPa                | Approad<br>Depth fo<br>Depth fo<br>Equivale                                   | h of both bodie<br>or max. shear s<br>or max. octahe<br>ent stress body                                                      | es<br>stress bod<br>dral shear<br>1 (Mises)                                     | y 2<br>stress                | body 2          | δ<br>z(τMax <sub>2</sub> )<br>z(τOctMax <sub>2</sub> )<br>σeMises <sub>1</sub>                                                                       | 0.0155653<br>0.200101<br>0.199679<br>1701.05                                  | mm<br>mm<br>mm<br>MPa                |
| Depth for max. shear si<br>Depth for max. octahed<br>Hertzian stress<br>Equivalent stress body                                                                                 | ct ellipsis<br>tress body 3<br>fral shear st<br>2 (Mises)                                        | l<br>ress body 1         | b<br>z(tMax1)<br>z(tOctMax1)<br>pH<br>oreMises2                                                                                    | 0.387133<br>0.200101<br>0.199679<br>2745.55<br>1701.05                                  | mm<br>mm<br>MPa<br>MPa               | Approace<br>Depth for<br>Depth for<br>Equivale<br>Equivale                    | ch of both bodi<br>or max. shear s<br>or max. octahe<br>ent stress body                                                      | es<br>stress bod<br>dral shear<br>1 (Mises)<br>1 (Tresca                        | y 2<br>stress                | body 2          | δ<br>z(τMax <sub>2</sub> )<br>z(τOctMax <sub>2</sub> )<br>σeMises <sub>1</sub><br>σeTresca <sub>1</sub>                                              | 0.0155653<br>0.200101<br>0.199679<br>1701.05<br>1727.05                       | mm<br>mm<br>MPa<br>MPa               |
| Depth for max. shear si<br>Depth for max. octahed<br>Hertzian stress<br>Equivalent stress body<br>Equivalent stress body                                                       | ct ellipsis<br>tress body 1<br>fral shear st<br>2 (Mises)<br>2 (Tresca)                          | t<br>ress body 1         | b<br>z(tMaxı)<br>z(tOctMaxı)<br>pH<br>geMisesz<br>geTrescaz                                                                        | 0.387133<br>0.200101<br>0.199679<br>2745.55<br>1701.05<br>1727.05                       | mm<br>mm<br>MPa<br>MPa<br>MPa        | Approac<br>Depth fo<br>Depth fo<br>Equivale<br>Equivale<br>Maximal            | th of both bodi<br>or max. shear s<br>or max. octahe<br>ant stress body<br>shear stress body                                 | es<br>stress bod<br>dral shear<br>1 (Mises)<br>1 (Tresca<br>ody 1               | y 2<br>stress<br>)           | body 2          | δ<br>z(τMax <sub>2</sub> )<br>z(τOctMax <sub>2</sub> )<br>σeMises <sub>1</sub><br>σeTresca <sub>1</sub><br>τMax <sub>1</sub>                         | 0.0155653<br>0.200101<br>0.199679<br>1701.05<br>1727.05<br>863.527            | mm<br>mm<br>MPa<br>MPa<br>MPa        |
| Depth for max. shear s'<br>Depth for max. octahed<br>Hertzian stress<br>Equivalent stress body<br>Equivalent stress body<br>Maximal shear stress body                          | ct ellipsis<br>tress body 1<br>tral shear st<br>2 (Mises)<br>2 (Tresca)<br>idy 2                 | 1<br>ress body 1         | b<br>z(τMax <sub>1</sub> )<br>z(τOctMax <sub>1</sub> )<br>pH<br>σeMises <sub>2</sub><br>σeTresca <sub>2</sub><br>τMax <sub>2</sub> | 0.387133<br>0.200101<br>0.199679<br>2745.55<br>1701.05<br>1727.05<br>863.527            | mm<br>mm<br>MPa<br>MPa<br>MPa<br>MPa | Approac<br>Depth fo<br>Depth fo<br>Equivale<br>Equivale<br>Maximal            | th of both bodi<br>or max. shear s<br>or max. octahe<br>ant stress body<br>shear stress b<br>octahedral she                  | es<br>stress bod<br>dral shear<br>1 (Mises)<br>1 (Tresca<br>ody 1<br>ear stress | y 2<br>stress<br>)<br>body 1 | body 2          | δ<br>z(τMax <sub>2</sub> )<br>z(τOctMax <sub>2</sub> )<br>σeMises <sub>1</sub><br>σeTresca <sub>1</sub><br>τMax <sub>1</sub><br>τOctMax <sub>1</sub> | 0.0155653<br>0.200101<br>0.199679<br>1701.05<br>1727.05<br>863.527<br>801.883 | mm<br>mm<br>MPa<br>MPa<br>MPa<br>MPa |
| Depth for max. shear si<br>Depth for max. octahed<br>Hertzian stress<br>Equivalent stress body<br>Equivalent stress body<br>Maximal shear stress bod<br>Maximal octahedral she | ct ellipsis<br>tress body :<br>fral shear st<br>2 (Mises)<br>2 (Tresca)<br>idy 2<br>ar stress bo | 1<br>ress body 1<br>dy 2 | b<br>z(tMax.)<br>z(tOctMax.)<br>pH<br>oeMisesz<br>oeTrescaz<br>tMaxz<br>tOctMax2                                                   | 0.387133<br>0.200101<br>0.199679<br>2745.55<br>1701.05<br>1727.05<br>863.527<br>801.883 | mm<br>mm<br>MPa<br>MPa<br>MPa<br>MPa | Approac<br>Depth fo<br>Depth fo<br>Equivale<br>Equivale<br>Maximal<br>Maximal | h of both bodi<br>or max. shear s<br>or max. octahe<br>ent stress body<br>nt stress body<br>shear stress b<br>octahedral she | es<br>stress bod<br>dral shear<br>1 (Mises)<br>1 (Tresca<br>ody 1<br>ear stress | y 2<br>stress<br>)<br>body 1 | body 2          | δ<br>z(τMax <sub>2</sub> )<br>z(τOctMax <sub>2</sub> )<br>σeMises <sub>1</sub><br>σeTresca <sub>1</sub><br>τMax <sub>1</sub><br>τOctMax <sub>1</sub> | 0.0155653<br>0.200101<br>0.199679<br>1701.05<br>1727.05<br>863.527<br>801.883 | mm<br>mm<br>MPa<br>MPa<br>MPa<br>MPa |

### 5.2.1 結果の概要

ウィンドウの下部に表示される結果の概要には、最も重要な結果が表示されます。結果の概要は、拡張 -> 結果の概要で構成することができます。

| Settings for Result Overview                                                                                                    |                                                                                                    | $\times$ |
|----------------------------------------------------------------------------------------------------|----------------------------------------------------------------------------------------------------|----------|
| Contact stiffness [R]<br>Depth for max. octahedral shear stre<br>Depth for max. octahedral shear stre<br>Depth for max. orthogonal shear str<br>Equivalent stress body 1 (Mises) [oe<br>Equivalent stress body 2 (Mises) [oe<br>Equivalent stress body 2 (Mises) [oe<br>Maximal octahedral shear stress bod<br>Maximal octahedral shear stress bod<br>Maximal orthogonal shear stress [txz] | Major half axis of contact ellipse [a]<br>Minor half axis of contact ellipse [b]<br>Hertzian stress [pH]<br>Approach of both bodies [δ]<br>Maximal shear stress body 1 [τMax <sub>1</sub> ]<br>Maximal shear stress body 2 [τMax <sub>2</sub> ]<br>Maximal orthogonal shear stress [τyz]<br>Depth for max. shear stress body 1 [<br>Depth for max. orthogonal shear str |          |
| Restore Defaults                                                                                                    | ОК Са                                                                                                    | ncel     |

左側のリストには、結果の概要で利用可能な全ての項目が表示されます。矢印を使用 して、選択した項目を右側のリストに移動し、結果の概要に使用することができます。選 択した結果の順序は、右側の上下矢印で変更することができます。結果の概要には、実際には有効な結果値のみが表示されます。そのため、設定で選択した値よりも少ない値が表示されます。

結果の概要の設定は、計算ファイルではなく、ユーザー設定に保存されます。そのため、 異なる計算でも同じになります。

#### 5.2.2 主な結果レポート

テキストレポート はPDFフォーマット で提供されます。

'レポート >オプション メニューでレポートの内容を構成することができます。レポートに含め るグラフィックスを選択し、関心のないセクションは削除することもできます。すべての表パラ メータの凡例をレポートに表示することができます。

5.2.2.1 メインレポートの保存

メインレポートは、メニュー"レポート>レポートを名前を付けて保存"を使って、様々なフォーマットで保存することができます。PDF、DOC、DOCX、ODT(Open Office)フォーマットで名前を付けて保存することができます。

5.2.2.2 レポートロゴのカスタマイズ

デフォルトでは、レポートの上部にMESYSのロゴが表示されます。これは、"mesys.ini"ファ イルでロゴを定義することによってカスタマイズできます。ロゴは、ヘッダーテーブルに収まるようなサイズで作成する必要があります。ロゴのDPI設定は、高解像度の画像も使用できる ように考慮されています。さらに、サポートされているファイルフォーマット(DOC、DOCX、 ODT)から独自のテンプレートを作成し、そこからレポートを生成することも可能です。

#### 5.2.3 結果グラフィックス

利用可能なすべてのチャートは、メニュー'グラフィックス'の 下にあります。現在のバージョンでは、荷重に対する変位 や荷重に対する応力だけでなく、両ボディの応力曲線も 解析することができます。

| Graph | ics   | Extras     | Help      |
|-------|-------|------------|-----------|
| 5     | Stres | s curve b  | ody 1     |
| 9     | Stres | s curve b  | ody 2     |
| [     | Displ | lacement   | over load |
| 5     | Stres | s over loa | d         |
|       |       |            |           |

#### 5.2.3.1 物体1、物体2の応力曲線

最大主応力( $\sigma$ xx  $\sigma$ yy  $\sigma$ zz)、最大せん断応 力(t)、最大八面体せん断応力(tOct)は、 表面下のライン接触で表されています。

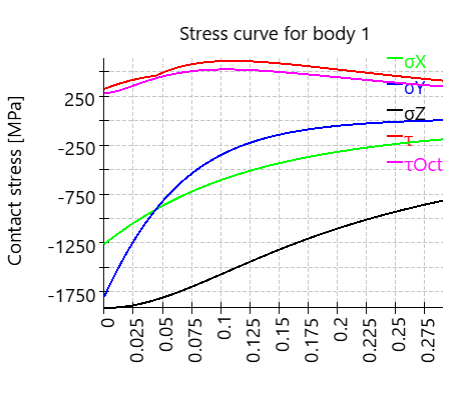

Depth [mm]

#### 5.2.3.2 荷重に対する変位

この図は、物体(1と2)が、荷重の増加とも に $\delta$ 1、 $\delta$ 2 だけ互いに移動する様子を表してい ます。したがって、delta は0付近の局所的な 変形の影響を受けない点間の距離の減少量  $\delta$ =  $\delta$ 1+ $\delta$ 2の合計です。

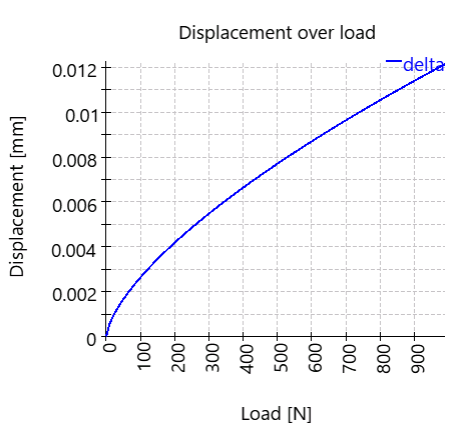

#### 5.2.3.3 荷重に対する応力

ここでは、荷重に対するヘルツ応力、最大せん断応力、最大八面体応力を表しています。

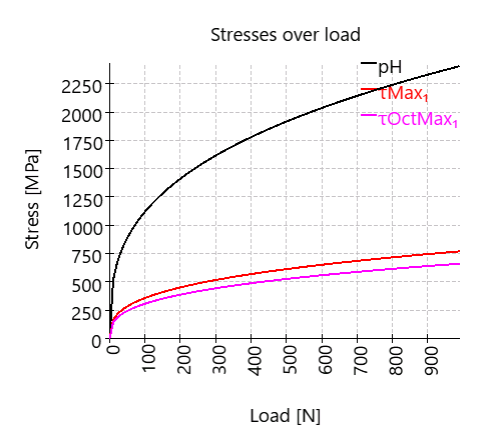

#### 5.2.3.4 直行せん断応力

直交せん断応力は、接触楕円の短軸と長軸 上の図に示されています。

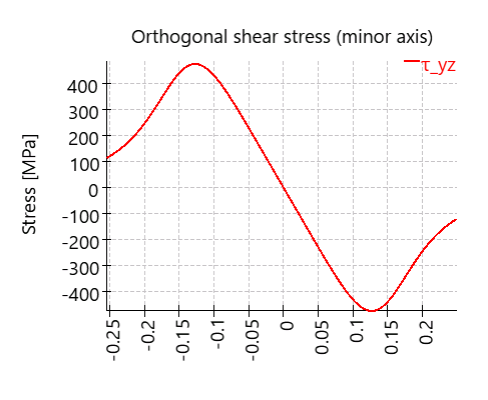

Position [mm]

5.2.3.5 直行せん断応力 2D

直交せん断応力は、接触楕円の短軸と長軸 上の2Dカラープロットに表示されます。

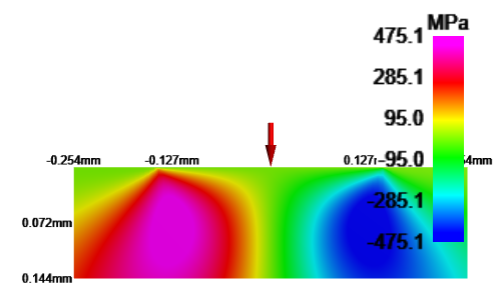

アキシアル/ラジアルころ軸受または3列旋回輪の計算ソフトウェア(Version 12/2024)は、 有限要素解析により軸受輪の変形を考慮します。軸対称な軸受輪の軸受形状は、ユ ーザーか断面の多角形によって設定することができます。任意の数のアキシアル円筒ころ 軸受、ラジアル円筒ころ軸受、クロスローラ軸受を定義することができ、ボルトのプリテンショ ンも考慮することができます。荷重は面または一点にかけることができます。剛性の設定 に、荷重の変化を考慮したシリーズの計算が可能です。

結果としては、以下のデータが複数のグラフィックスとPDFのレポートとして提供されます。

- ローラーにかかる圧力分布
- 150 16281 319 による各列の軸受寿命とシステムの軸受寿命
- 2点で定義された変形と剛性
- ボルトにかかる最大荷重と最小荷重

### 6.1 一般的な使用方法

本ソフトウェアは、コマンドラインからファイル名を指定して呼び出すことができます。パラメータ "-save"を使って結果を保存することができます。例として "MesysAxRaRBC64.exe file1.xml -save"

大規模なモデルの場合、計算時間が1時間程度かかることかあります。そのため、以下の 方法をお勧めします。'入出力のみ'を選択し、対話的にモデルを構築します。モデルを名 前を付けて保存し、コマンドラインを使用して計算を実行します。その後、結果をプログラ ムにロードすることで、結果を評価することができます。

FEA で使用するプロセッサコアの数はmesys.iniの以下の項目を変更することで変更できます。

[axrarbc] numberofthreads=2

4 スレッド以上使用した場合、わずかな改善しか見込めません。

### 6.2 入力

入力データは、次のページで説明するしくつかの入力ページで提供されます。入力データは、以下の形状に対応するものです。

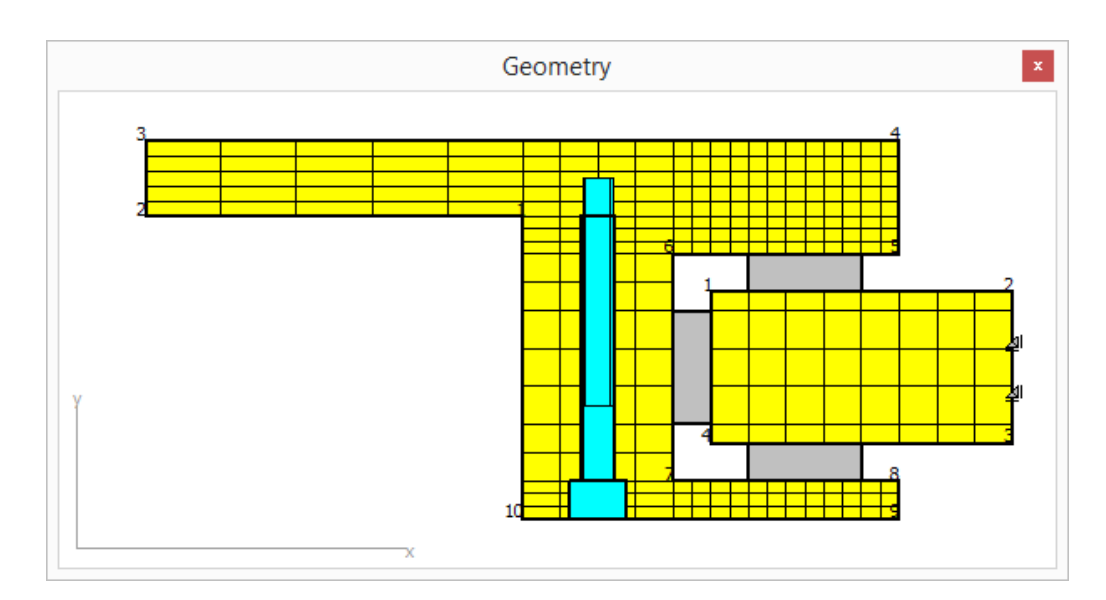

#### 6.2.1 一般

| General    | Geometry of parts     | Bolts            | Bearings | Cro   | ss roller bearings   | Loading          | Load sp  | ectrum | Results |
|------------|-----------------------|------------------|----------|-------|----------------------|------------------|----------|--------|---------|
| General    |                       |                  |          |       |                      |                  |          |        |         |
| Project n  | name                  |                  |          |       |                      |                  |          |        |         |
| Calculati  | on description        |                  |          |       |                      |                  |          |        |         |
| Number     | ofparts               |                  | 1        |       | Number of radial     | bearings         |          | 0      |         |
| Maximum    | n angle for mesh      | Ψ <sub>max</sub> | 0        | •     | Number of axial b    | earings          |          | 0      |         |
| Number     | of bolted joints      |                  | 0        |       | Number of cross r    | oller bearing    | s        | 0      |         |
| Cons       | ider load spectrum    |                  |          |       | Number of surfac     | e loads          |          | 0      |         |
| V Prep     | rocessing only        |                  |          |       | Reliability for bea  | rings            | z        | 90     | %       |
| Allow      | / general geometry i  | nput             |          |       |                      |                  |          |        |         |
| Calculatio | on of series          |                  |          |       |                      |                  |          |        |         |
| Activ      | ate calculation for s | eries            |          |       | Number of steps      |                  |          | 3      |         |
| Start fac  | tor                   |                  | 0        |       | End factor           |                  |          | 1      |         |
| Lubricatio | on                    |                  |          |       |                      |                  |          |        |         |
| Viscosity  | at 40°C               | nu40 22          | :0 r     | nm²/s | Oil lubrication with | on-line filter I | SO4406 - | /17/14 | ▼       |
| Viscosity  | at 100°C              | nu 100 19        | ) п      | nm²/s | Temperature          |                  | TOil     | 50     | °C      |
| conta      | ains effective EP add | litives          |          |       | Calculate modifi     | ed life          |          |        |         |

#### 6.2.1.1 パーツの数

軸受は、しくつかのパーツで構成することができます。通常、2つのパーツで構成されます。 パーツの数に制限はありません。

#### **6.2.1.2 ベアリングの数**

ラジアル、アキシアル、クロスローラベアリングの数を指定します。通常、ラジアル軸受は1個、アキシアル軸受は2個必要です。

#### 6.2.1.3 メッシュのための最大角度

円周方向のメッシュのための最大角度を定義することができます。0を指定した場合、ボルト数、ローラー数による結果の角度です。この角度は小さくすることはできても、大きくすることはできません。

角度を大きくすると、パーツの剛性が上がる可能性があります。角度の影響を見積もるために、比較のためのいくつかの計算を行うことができます。

6.2.1.4 ボルト締結の数

1つそれ以上のボルトの輪を検討可能です。

6.2.1.5 荷重スペクトルを考慮

荷重スペクトルを考慮することができます。シリーズの計算を有効にしている場合は、複数の回転数のみを定義することができます。シリーズの計算を行わない場合は、荷重スペクトル要素ごとに異なる荷重を定義することも可能です。

6.2.1.6 入出力のみ

このオプションを有効にすると、モデルの作成のみが行われ、計算の実行時にFEAは行われません。

6.2.1.7 一般形状入力を許可

このオプションが設定されていない場合、形状は水平線と垂直線のみで定義されます。この場合、形状の線ごとにつの座標を入力するだけで十分で、2つ目の座標は自動的に設定されます。

このオプションを有効にすると、形状座標のすべての値を定義する必要がありますが、形状として一般的なポリゴンが許可されます。この場合、メッシュアルゴリズムが使用され、水平・垂直線のみの場合よりも少ない要素数でメッシュが作成されます。

6.2.1.8 面荷重の数

面に作用する荷重の数を入力値として定義することができます。

6.2.1.9 接触の数

'一般形状入力を許可' が有効な場合、パーツ間またはパーツと剛体環境間の接触を定義することができます。接触の数は、接触定義の数です。各定義は複数回使用することができます。

╬まれたいためのです。

| 麚 | Define contact definitions |                |                           |                  |  |  |  |  |  |  |  |
|---|----------------------------|----------------|---------------------------|------------------|--|--|--|--|--|--|--|
|   | Connected to Housing       | Clearance [mm] | Consider tangential force | Stiffness [N/mm] |  |  |  |  |  |  |  |
| 1 | No                         | 0              | Fixed on contact          | 0                |  |  |  |  |  |  |  |
|   |                            |                |                           |                  |  |  |  |  |  |  |  |
|   |                            |                | c                         | K Cancel         |  |  |  |  |  |  |  |

最初の列は、パーソと剛体環境('ハウジング)の間の接触か、2つのパーツの間の接触かを定義します。

2番目の列は、接触のすきまを定義することができます。

すべての接触は、接触した場合に通常の荷重をリードしますが、接線方向荷重について は異なるオプションがあり、3列目で定義することができます。

- "接触固定"は、接触時の接線方向の動きを拘束します。
- "拘束なし"は、接線方向への拘束がありません。
- "溶接"は、常に接線方向の拘束がかかります。また、通常の荷重は両方向に作用することができます。

最後の欄の剛性は、ほとんどの場合ゼロであるべきです。0より大きい値が使われた場合、 その値が法線剛性に使われます。これは、低い剛性でパーツを空間に固定するのに有効 です。剛性はノードごとに使用されるため、その効果はメッシュサイズに依存します。

#### 6.2.1.10 転がり軸受の信頼度

軸受の信頼度は、デフォルトで90%です。この入力は寿命修正係数a1の計算に使用されます。

信頼度は、すべての軸受で同じ値に設定されています。

6.2.1.11 シリーズの計算

荷重に係数をかけることで、シリーズの荷重ケースを計算することができます。

最初の計算の荷重係数は'始めの係数'、最後の計算の荷重係数は'終わりの係数'を 使用します。その間には、所定のステップの数が計算されます。結果については、グラフィッ クスで示される荷重ステップの選択が可能です。

#### 6.2.1.12 潤滑油

修正定格寿命を計算するためには、潤滑油の定義が必要です。潤滑油の粘度は、 40°と100°Cの基準値を用いて、潤滑油の温度に対して計算されます。

'潤滑油を考慮する'選択により、修正定格寿命Lnmrhと潤滑油のデータをレポートに表示するかどうかが定義されます。回転速度が小さい場合、有効な潤滑油はなく、a<sub>ISO</sub>係数は0.1に近づきます。

潤滑油の清浄度は係数eCで考慮されます。潤滑油に極圧添加剤がある場合、選択することができ、回転速度が小さい場合、これはa<sub>ISO</sub>係数に影響を与えることができます。

e<sub>c</sub>係数は、潤滑油の清浄度によって設定されるか、またはユーザーによって入力されるかのいずれかです。推奨されるe<sub>c</sub>係数の概要を以下の表に示します。

|                                                             | е                       | С                      |
|-------------------------------------------------------------|-------------------------|------------------------|
| │                                                           | D <sub>pw</sub> < 100mm | D <sub>pw</sub> ≥100mm |
| 極めて高い洗浄度<br>潤滑油の膜厚ほどの粒子径、実験室条件。                             | 1                       | 1                      |
| 高清浄度<br>極細フィルターでろ過されたオイル、寿命までグリース封入し<br>密閉した軸受の典型的な条件。      | 0.8~0.6                 | 0.9~ 0.8               |
| 標準の清浄度<br>細かいフィルターでろ過されたオイル、寿命までグリース封入<br>し、密閉された軸受の典型的な条件。 | 0.6~0.5                 | 0.8~0.6                |
| 軽度の汚染                                                       | 0.5~0.3                 | 0.6~0.4                |
| 普通の汚染<br>シールのないベアリングの典型的な条件;コースフィルター;<br>周囲からの磨耗粒子          | 0.3~0.1                 | 0.4~0.2                |
| 重度の汚染<br>汚染の激しい環境と、シールングが不十分なべアリングの配置。                      | 0.1~0                   | 0.1~0                  |
| 非常に深刻な汚染                                                    | 0                       | 0                      |

#### 6.2.2 パーツの形状

パーツの形状を表で設定します。点(半径とY座標)は時計回りに入力する必要があります。

ー般的な形状の入力が有効でない場合、水平および垂直の線を使用して形状を設定 することができます。前のポイントと変わらない座標は、ゼロに設定することができます。そ のため、入力値の数を2分の1に減らすことができます。

ー般形状入力を有効にすると、任意の方向の線によって形状を設定することができます。この場合、すべての座標値を定義しなければならない。

パーツ名の後ろにあるやーボタンを押すと、そのパーツの材料特性を定義することができま

す。材料データはこのパーツのFEA計算のみに使用され、ローラーど溝(レース)の接触剛性計算には使用されません。

| Gen  | eral Geometry of | f parts Bolts | Bearings Cross re | oller bearings Loading | Load spectrum | Results |      |
|------|------------------|---------------|-------------------|------------------------|---------------|---------|------|
| Nam  | e                |               |                   |                        | 4             | 1       | /2 🔿 |
| Spee | ed               | n             | 20 1/mi           | n Maximum element size | maxE          | 20      | mm   |
|      | r-Coord. [mm]    | y-Coord. [mm] | maxElement [mm]   | Bearing/BC             |               |         |      |
| 1    | 100              | 40            | 0                 | Not specified          |               |         |      |
| 2    | 0                | 40            | 0                 | Not specified          |               |         |      |
| 3    | 0                | 60            | 0                 | Not specified          |               |         |      |
| 4    | 200              | 0             | 0                 | Surface load 1         |               |         |      |
| 5    | 0                | 30            | 4                 | Not specified          |               |         |      |
| 6    | 140              | 0             | 5                 | Axial bearing 1        |               |         |      |
| 7    | 0                | -30           | 0                 | Radial bearing 1       |               |         |      |
| 8    | 200              | 0             | 5                 | Axial bearing 2        |               |         |      |
| 9    | 0                | -40           | 4                 | Not specified          |               |         |      |
| 10   | 100              | 0             | 10                | Bolted joint 1         |               |         |      |
| 11   | 100              | 40            | 10                | Not specified          |               |         |      |
|      |                  |               |                   |                        |               |         |      |
|      |                  |               |                   |                        |               | -       |      |

#### 6.2.2.1 要素サイズ

要素のサイズは、パーソごとの最大サイズ、または1行のテーブルの3列目で定義することが できます。0を入力すると、標準的な値になります。

パーツに曲けが発生する場合は、より多くのエレメントが必要です。一定の応力状態であれば、1つの要素で正しくモデル化することができます。線形応力分布の場合は、複数の 要素が必要です。

#### 6.2.2.2 回転数

軸受寿命計算に使用する回転速度をパーソごとこ定義することができます。符号を考慮するため、あるパーソは正の回転数、あるパーソは負の回転数とすることができます。

#### 6.2.2.3 境界条件

境界条件は、1行ごとに定義することができます。以下の選択が可能です。

• ラジアル固定:この面のすべてのノードをラジアルに固定します。

- アキシアル固定:この面のすべてのノードをアキシアル方向に固定します。
- ラジアル・アキシアル固定:この面のすべてのノードをラジアル方向とアキシアル方向 に固定します。
- ボル 締結: ボルの頭部がこの面上にあります。
- ラジアル軸受:ラジアル軸受が接続されている面です。
- アキシアル軸受:アキシアル軸受が接続されている面です。この入力は、アキシア ル方向の位置決めに使用されます。
- クロスローラベアリング:クロスローラベアリングが接続されている面です。
- 面荷重:この面に荷重をかけます。
- 接触:パーツや剛体環境への接触が考慮されています。

#### 6.2.3 ボルト締結

このページでは、ボルト締結のためのデータを定義することができます。

| General   | Geometry of parts       | Bolts  | Be             | earings | Cro | oss rol | ler bearings    | Loading       | Load spectrum | Results |    |
|-----------|-------------------------|--------|----------------|---------|-----|---------|-----------------|---------------|---------------|---------|----|
| Bolts     |                         |        |                |         |     |         |                 |               |               |         |    |
|           |                         |        |                |         |     |         |                 |               |               | 1/1     |    |
| Number    | ofbolts                 | 2      | z              | 36      |     |         | Pitch diamete   | r             | D             | 240     | mm |
| Nominal   | diameter                | c      | н [            | 8       |     | mm      | Bolt length     |               | L             | 80      | mm |
| Bore dia  | meter                   | c      | th [           | 9       |     | mm      | Depth of bore   | 2             | н             | 80      | mm |
| Diamete   | r of counterbore        | c      | <del>l</del> s | 15      |     | mm      | Depth of cour   | nterbore      | HS            | 10      | mm |
| Assembl   | y preload               | F      | 20             |         | kN  | ✓       | Shank length    |               | Ls            | 30      | mm |
| Tightenir | ng torque               | ١      | AN             | 0       |     | Nm      | Amount of en    | nbedding      | fz            | 8       | μm |
| Effective | e diameter of bolt head | area [ | Okm            | 0       |     | mm      | Pitch of the t  | nread         | Р             | 1.25    | mm |
| Friction  | coefficient head        | ŀ      | Jĸ             | 0.1     |     |         | Friction coeffi | icient thread | μe            | 0.1     |    |

ボルトの穴とネジは、同じパーソに入れることもできますし、接触定義の場合は、異なるパ ーソに入れることもできます。ボアの深さは表面から測り、パーツ内のネジは下から始まりま す。

カウンターボアが存在しない場合、カウンターボアの直径と深さはゼロに設定することができます。カウンターボアの径を持つ円柱は、パーツのエッジと交差しない場合があります。必要であれば、直径を小さくして計算しなければならない。

プリテンションはボルトごとに定義されます。 すべてのボルト のプリテンションは同じです。 有効なプリテンションを定義するか、 取り付け ナルクと沈下量を定義することができます。 VDI2230によると、 表面粗さ10 < Rz < 40 の場合の沈下量は、 頭部とネジ部では3µmであり、 各層で 2µmです。 ほとんどの場合、 fz = 3+3+2 = 8µm となります。 ねじのピッチは、ボルトの剛性のために必要なボルトの芯径を計算するために必要です。 また、マウントされたプリテンションをマウントトルクから計算する際にも必要です。

取付トルクを入力する場合は、 ヘバサポートの平均直径と、 ねじとヘッドサポートの摩擦の値が必要です。

6.2.4 ベアリング

この入力ページでは、軸受の形状を設定することができます。

| General Geometry of parts    | Bolts B          | earings   | Cross rol | ler bearings Loadir | ng Load spec | trum Results |   |
|------------------------------|------------------|-----------|-----------|---------------------|--------------|--------------|---|
| Radial bearings              |                  |           |           |                     |              |              |   |
| Number of rolling elements   | z                | 70        |           |                     |              | 1/1          |   |
| Diameter of rolling elements | Dw               | 10        | mm        | Surface hardness    |              | HRC 58       | _ |
| Pitch diameter               | Dpw              | 290       | mm        | Dynamic load number | Cr           | 304.491 kN   |   |
| Effective length of roller   | Lwe              | 30        | mm        | Static load number  | C            | 892.138 kN   |   |
| Radial clearance             | Pd               | 0         | mm        | Fatigue load limit  | Cu           | 79.0494 kN   |   |
| Axial position               | pa               | 0         | mm        |                     |              |              |   |
| Type of profile              | Profile accordir | ng ISO/TS | 16281 🔻   |                     |              |              |   |
| Axial bearings               |                  |           |           |                     |              |              |   |
| Number of rolling elements   | z                | 70        |           |                     |              | 1/2          |   |
| Diameter of rolling elements | Dw               | 10        | mm        | Surface hardness    |              | HRC 58       |   |
| Pitch diameter               | Dpw              | 350       | mm        | Dynamic load number | Ca           | 537.953 kN   |   |
| Effective length of roller   | Lwe              | 30        | mm        | Static load number  | C            | 4620 kN      |   |
| Axial clearance              | Pa               | -0.01     | mm        | Fatigue load limit  | Cu           | 386.908 kN   |   |
| Axial position               | pa               | 25        | mm        |                     |              |              |   |
| Type of profile              | Profile accordir | ng ISO/TS | 16281 🔻   |                     |              |              |   |

6.2.4.1 転動体の数

ローラーの数は、ここで定義する必要があります。

6.2.4.2 ころの直径

ローラーの直径は、ここで定義されます。

6.2.4.3 ピッチ円径

ローラーの中心を通るピッチ直径は、両方の軸受タイプで定義する必要があります。ラジア ル軸受では、ピッチ円径が選択した平面と異なる場合、警告が表示されます。

6.2.4.4 ローラーの有効長さ

ローラーの有効長さしweは、負荷容量の計算の基礎となる長さです。ローラーの全長から 半径を引いたものです。 すきまはパーツの寸法で定義しないので、すきまの入力は1回で済み、何桁もの形状を設定する必要はありません。すきまは、ボルト締め付け前の呼びすきまです。

予圧は負のすきまとして定義されます。

#### 6.2.4.6 アキシアル位置

ローラーの中心のアキシアル方向の位置が入力されます。アキシアル軸受の場合、アキシャル位置はパーツの選択された面の位置によって決定されます。

#### 6.2.4.7 プロファイル

内溝、外溝、ローラーのプロファイルを設定することができます。

| log Define roller profiles           |                   |       |           |        |        | ×      |
|--------------------------------------|-------------------|-------|-----------|--------|--------|--------|
| Difference between effective and to  | tal roller lengtl | h     | ΔLw       | 2      |        | mm     |
| Number of roller sections used       |                   |       | nSec      | 41     |        |        |
| Roller                               |                   |       |           |        |        |        |
| Type of profile                      | Standard prof     | ile a | according | g ISO/ | TS 162 | 81 ~   |
| Profile definition over effective re | oller length      |       |           |        |        | ~      |
| Inner race                           |                   |       |           |        |        |        |
| Type of profile                      | Tangential cro    | wn    | ing       |        |        | $\sim$ |
| Profile definition over total roller | length            |       |           |        |        | $\sim$ |
| Profile                              | pr                | •     | 5         |        | μm     |        |
| Unmodified cylindrical part          | Lv                | vu    | 80        |        | %      |        |
| Outer race                           |                   |       |           |        |        |        |
| Type of profile User                 | defined           |       |           |        | $\sim$ | ÷      |
| Profile definition over total roller | length            |       |           |        |        | $\sim$ |
| Profile                              |                   |       | pr 5      |        |        | μm     |
|                                      |                   |       | OK        |        | Car    | ncel   |

ー般的な入力として、ローラーの有効長さとトータル長の違いを定義することができます。 これはローラーの剛性を高めるため、計算に影響を与えます。

計算のセクション数は30以上、奇数である必要があります。セクションの数が多くなると計 算の精度と計算時間が上がます。

プロファイルの定義には、しくつかのオプションが用意されています。

- 1. ISO/TS 16281による標準プロファイル: これは、ローラーの対数プロファイルと溝(レース)上のプロファイルなしという、標 準のデフォルトを使用しています。
- 2. 対数プロファイル: 逃げ量を定義し、修正していない円筒部分を定義することができます。以下 の計算式を使用します。

$$P(x) = pr \cdot \ln\left(\frac{1}{1 - \left\{\frac{2|x| - L_{wu}}{L_{we} - L_{wu}}\right\}^2}\right)$$

ローラーについては、サイジングボタンにより、ISO/TS16281に従ったデフォルトの 逃げ量が提供されます。短い円筒ころ軸受のデフォルトの逃げ量は、 3000MPaの接触応力に対応する0.00035\*Dw になります。

3. 修正対数プロファイル:

逃げ量は、(Fujiwara, et al., 2010)から導かれた以下の公式に従って計算さ れます。

$$P(x) = A \cdot \ln\left(\frac{1}{1 - \left\{1 - e^{-\frac{pr}{A}}\right\} \left(\frac{2|x| - L_{wu}}{L_{we} - L_{wu}}\right)^2}\right)$$
  
を用いて
$$A = 2D_w \cdot \left(\frac{p \cdot (1 - \nu^2)}{E}\right)^2$$

ピ用しい

ISO/TS 16281による対数プロファイルのようにローラー端で最大逃げが無限大 ではなく、prの最大値が最大となります。p=3000MPaとpr=Infinityを使用 すると、結果は上記のISO/TS16281に従った対数プロファイルと同じになりま す。このプロファイルの材料データは、常に接触ローラー/内溝から取得されま す。

4. 接線クラウニング:

円筒の接線方向に円弧を描き、プロファイルを生成する。逃げの量と、修正さ れていない円筒の長さの割合を定義することができる。

5. クラウニング:

中心がローラーの中心にアキシアルに位置する円弧を使用してプロファイルを 生成します。逃げ量、未修正のシリンダー長の割合、接触半径を定義するこ とができます。

6. 2つの接線半径:

幅 "Lwu"を持つ第1円筒パーツは、2つの接線半径によって拡張されます。第 1半径の幅は、割合 "Lwr1"として定義されます。要件は、"Lwr1"> "Lwu"に なります。 "Lwu"は、2つの半径のみを持つためにゼロに設定することができま す。

7. 指数:

指数 "e "とプロファイルの未修正長さ"Lwu "を指定することができます。指数  $le \ge 2$  となります。プロファイルには以下の式が使用されます。

$$P(x) = pr \cdot \left(\frac{2|x| - L_{wu}}{L_{we} - L_{wu}}\right)^{c}$$

8. ファイルから読み込む:

ファイルからプロファイルを読み込むことができます。データは、各行に2つの値、 アキシアル位置とプロファイル逃げ量を指定する必要があります。アキシアル位 置はローラーの長さでスケーリングされ、逃げ量はプロファイル逃げ量の入力値 でスケーリングされます。したがって、アキシアル位置には-1~+1、逃げにはつ~ 1の範囲を使用することができます。

非常にシンプルなファイルを以下に示します。これは、右に内輪溝(レース)プ ロファイルを選択しています。

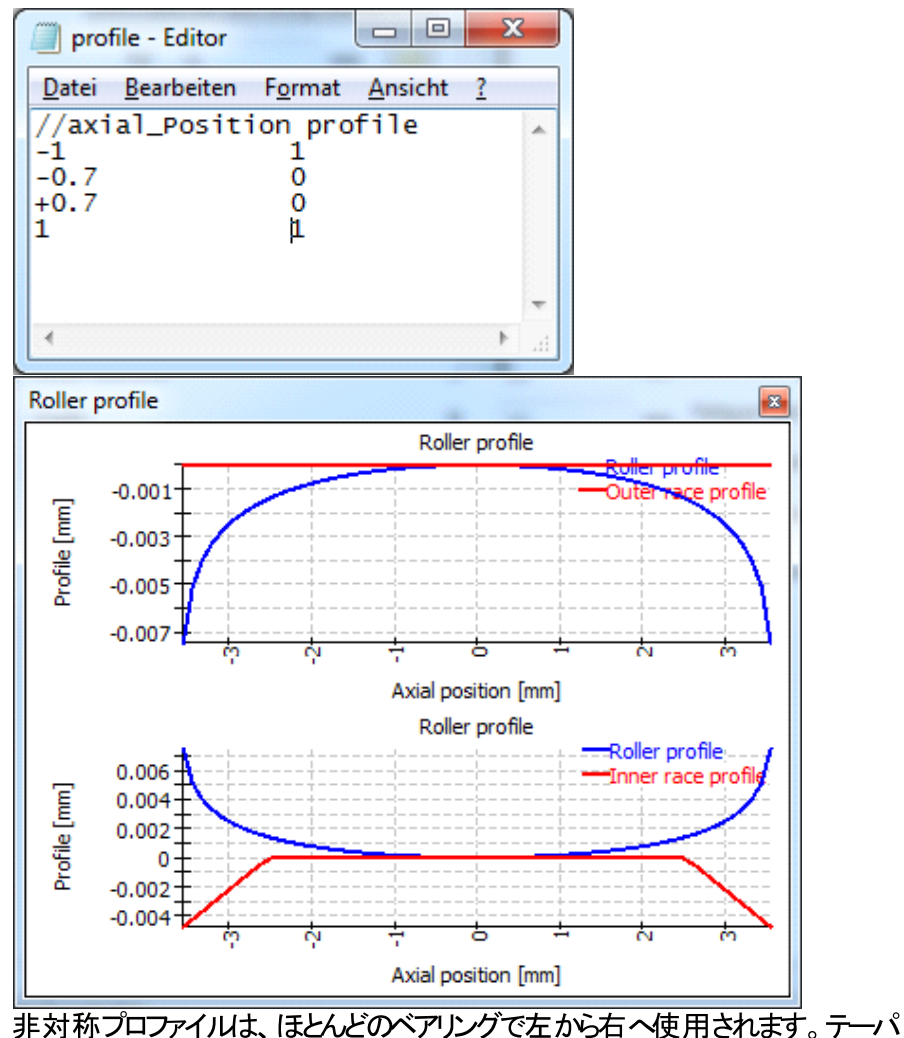

ーローラーベアリングとアキシアル自動調心ころ軸受では、接触角の方向が左の場合、プロファイルは左から右に使用されます。接触角が右向きの場合は、 プロファイルは反転となります。したがって、取り付け条件はプロファイルに影響 を与えません。

- ファイル読み込み(スケーリングなし): オプション "ファイル読込み"と同様に、データはファイルから読み込まれます。このオプションを使用すると、スケーリングは行われません。アキシアル方向の延長を-Lwe/2マ+Lwe/2またはの~Lweの範囲で定義する必要があります。プロファイルは "mm "単位で定義され、スケーリングは行われません。
- 10. ユーザー入力 :

ファイル名を定義する代わりに、プロファイルのポイントをテーブルで定義することができます。これも関して、また、上記と同様にアキシアル位置は-1~+1、プロファイルの逃げ量はの~1の値を使用します。

右のダイアグラムの表は、上のファイルと同じデータを示しています。

| 9 | Define profile for inner race |    |           |  |  |  |  |  |  |
|---|-------------------------------|----|-----------|--|--|--|--|--|--|
|   | x                             | Δr | 4         |  |  |  |  |  |  |
| 1 | -1                            | 1  |           |  |  |  |  |  |  |
| 2 | -0.7                          | 0  | *         |  |  |  |  |  |  |
| 3 | 0.7                           | 0  | -         |  |  |  |  |  |  |
| 4 | 1                             | 1  | Ð         |  |  |  |  |  |  |
|   |                               |    | OK Cancel |  |  |  |  |  |  |

11. ユーザー設定の式:

ECMAScript 言語でユーザー設定の式を定義することができます。変数 'x' は 範囲 – 1 < x <+ 1と変数 'Dw', 'Lwe', 'Lw' が定義され、単位は'mm' で す。方程式の結果は'mm'単位で考えられ、正の値であればギャップは大きく なります。

例としては"return 0.01\*x\*\*4;" または"return -0.00035\*Dw\*Math.log(1-x\*x);" のような条件を使って、または以下の、

```
if(x ' 0.5) {
    return 0.01*(-0.5-x);
}
if(x > 0.5) {
    return 0.01*(x-0.5);
}
return 0.
```

#### 6.2.4.8 表面硬さ

NRELガイドラインDG03に基づき、軸受の荷重容量を低下させるために表面硬さを使用します。硬度が58HRC以下の場合のみ、負荷容量が変化します。硬度は、ソフトウェアで荷重容量を計算する場合のみ考慮されます。

#### 6.2.4.9 基本動定格荷重

基本動定格荷重は、ISO 281 に従って計算されます。その値はユーザーによって上書きすることができます。硬度は、58HRC未満の場合、以下のように考慮されます。

$$C' = C \left(\frac{HRC}{58}\right)^{3.6}$$

負荷容量がユーザーによって入力された場合、それ以上の硬度による低減は考慮されません。

#### 6.2.4.10 基本静定格荷重

静定格荷重は、ISO 76に従って計算されます。その値はユーザーによって上書きすることができます。負荷容量は、硬度低減のために次の値fsが掛けられます。

$$f_s = 2\left(\frac{HV}{800}\right)^2 \succeq f_s \le 1$$

負荷容量がユーザーによって入力された場合、それ以上の硬度による低減は考慮されません。

#### 6.2.4.11 疲労荷重

疲労荷重は、ISO 281 付録 B.3.2.1.3 に従って計算されます。この値はユーザーが上書き することができます。

#### 6.2.5 クロスローラベアリング

| General    | Geometry of parts   | Bolts B     | learings  | Cross rol | er bearings    | Loading | Load spectrum  | Results        |       |
|------------|---------------------|-------------|-----------|-----------|----------------|---------|----------------|----------------|-------|
| Cross roll | er bearings         |             |           |           |                |         |                |                |       |
| Number o   | of rolling elements | Z           | 0         |           |                |         |                | 1/             | 1     |
| Diameter   | of rolling elements | Dw          | 0         | mm        | Surface hard   | ness    | HRO            | 58             |       |
| Pitch diar | neter               | Dpw         | 0         | mm        | Dynamic load   | number  | Cr 0           |                | kn 🗌  |
| Effective  | length of roller    | Lwe         | 0         | mm        | Static load nu | mber    | C0r 0          | )              | kN 🗌  |
| Radial de  | arance              | Pd          | 0         | mm        | Fatigue load l | imit    | Cur 0          | )              | kN 🗌  |
| Axial pos  | ition               | ра          | 0         | mm        | Type of profil | e       | Profile accord | ding ISO/TS 16 | 281 💌 |
| Configura  | ation               | Cross rolle | r bearing | •         |                |         |                |                |       |
| Calculate  | d as                | Radial bea  | ring      | •         |                |         |                |                |       |
| Contact a  | angle               | ٥           | 0         | ۰         |                |         |                |                |       |

クロスローラベアリングでは、他のタイプのベアリングと比較して、3つの追加の入力が必要です。

コンフィギュレーション

クロスローラベアリングの他に、アンギュラ転がり軸受を使用した計算も可能です。この 場合、すべてのローラーが同じ方向を向いています。

ローラーの数は、各ケースでの合計数です。クロスローラベアリングの場合、偶数である 必要があります。

#### とて計算

軸受は、アキシアル軸受またはラジアル軸受として計算することができます。選択に応じて、Ca、ODa、PaまたはCr、ODr、Pdのいずれかが入力として表示されます。

#### 接触角

接触角は40°~50°の間で選択できます。標準は45°です。アンギュラ転がり軸受の場合、許容範囲は20°~70°です。

#### 6.2.6 荷重

荷重には、集中荷重と面荷重かあります。面荷重は、荷重の導入がスムーズであるため、推奨されます。集中荷重はパーツの内部でのみ定義できます。

| General Geometry of part | s Bolts   | Bearings    | Cross roller bearings | Loading   | Load spect | rum      | Results |
|--------------------------|-----------|-------------|-----------------------|-----------|------------|----------|---------|
| Surface loads            |           |             |                       |           |            |          |         |
| Force in x-direction     | Fx        | 0           | kN                    |           |            | <b>(</b> | 1/1 🔿   |
| Force in y-direction     | Fy        | -200        | kN Moment arour       | nd x-axis | Mx         | 0        | Nm      |
| Force in z-direction     | Fz        | 0           | kN Moment arour       | nd z-axis | Mz         | 0        | Nm      |
| is variied in series     |           |             | 🗹 calculate st        | iffness   |            |          |         |
| Point loads              |           |             |                       |           |            |          |         |
| x-Pos. [mm] y-Po         | s. [mm] 2 | z-Pos. [mm] | Fx [kN]               | Fy [kN]   | Fz         | [kN]     | Seri    |
|                          |           |             |                       |           |            |          |         |
|                          |           |             |                       |           |            |          |         |
|                          |           |             |                       |           |            |          |         |
|                          |           |             |                       |           |            |          |         |
|                          |           |             |                       |           |            |          |         |
|                          |           |             |                       |           |            |          |         |
|                          |           |             |                       |           |            |          |         |
|                          |           |             |                       |           |            |          |         |
|                          |           |             |                       |           |            |          |         |
|                          |           |             |                       |           |            |          |         |

"シリーズで変化 "が選択されている場合、荷重はシリーズのアクティブ計算時に荷重係数 としてかけられます。このオプションは、荷重スペクト ルに力を加えるためにも使用されます。

"剛性を計算"オプションが有効の場合、選択された面の剛性が計算され、レポートに追加されます。中心節点が平均化によって面に接続され、この節点の剛性が計算されます。レポート内の値は、コンプライアンスマトリクスの主対角線の逆数です。

#### 6.2.6.1 面荷重

面荷重は、3つの力成分と2つのモーメント成分の入力で定義することができます。y軸まわりのトルクは軸受にかからないため、入力できません。

各荷重について、シリーズの計算で荷重の係数を乗じるかどうかを選択することができます。選択しない場合は、すべての荷重ステップで荷重は一定と考慮されます。

#### 6.2.6.2 集中荷重

集中荷重は、3つの成分を持つカベクトルと位置によって定義されます。位置決めは、パーツの内側でなければなりません。

点荷重については、シリーズの計算で荷重の係数を乗じるか、定数とするかを定義することもできます。

点荷重は、与えられた位置の近傍にある複数の節点を使用して導入されるため、荷重の中心は選択された位置にあります。

#### 6.2.7 荷重スペクトル

荷重スペクトル計算が有効になっている場合、"荷重スペクトル"ページで定義することができます。フラグ "シリーズで変化 " か設定されている負荷のみ表示されます。

| Ge | neral | Geo  | metry of parts | Bolts      | Bearings    | Cross roller bea | rings Load  | ng Load spec | trum  | Results  |   |
|----|-------|------|----------------|------------|-------------|------------------|-------------|--------------|-------|----------|---|
|    | Frequ | ency | P1-n [rpm]     | P2-n [rpm] | SL1-Fx [kN] | SL1-Fy [kN]      | SL1-Fz [kN] | SL1-Mx [Nm]  | SL1-N | //z [Nm] | 4 |
| 1  | 0.5   |      | 20             | 0          | 0           | -200             | 0           | 0            | 0     |          |   |
| 2  | 0.5   |      | 30             | 0          | 100         | -300             | 0           | 0            | 0     |          | 8 |
|    |       |      |                |            |             |                  |             |              |       |          |   |
|    |       |      |                |            |             |                  |             |              |       |          |   |

### 6.3 結果

| General    | Geometry of parts  | Bolts                 | Bearings | Cros | s roller bearings Loading     | Load sp          | ectrum | Results |
|------------|--------------------|-----------------------|----------|------|-------------------------------|------------------|--------|---------|
| Results    |                    |                       |          |      |                               |                  |        |         |
| Clear re   | esults             |                       |          | C    | Current result                |                  |        | 3/3 🔿   |
| Factor fo  | or displacements   |                       | 200      |      | Angle for graphic deformation | ٥                | 0      | ۰       |
| Minimal s  | tress for graphics | $\sigma_{\text{min}}$ | -200     | MPa  | Maximal stress for graphics   | σ <sub>max</sub> | 200    | MPa     |
| Calculatio | on of stiffness    |                       |          |      |                               |                  |        |         |
| Radius p   | oint 1             | r1                    | 20       | mm   | Axial position point 1        | y1               | 60     | mm      |
| Radius p   | oint 2             | r2                    | 230      | mm   | Axial position point 2        | y2               | -20    | mm      |

結果ページがアクティブな場合、新たな FEA 計算を行わずに結果を評価することができます。計算ボタンを押すだけで、結果を評価することができます。

6.3.1 変位のための係数

変位のための係数は、グラフィックスで使用される変形の誇張を定義します。3Dビューと2D ビューでセクションの変形に使用されます。

6.3.2 変形グラフィックス用の角度

2Dビューで変形に使用されるセクションの角度をここで選択することができます。パーツ内の応力のダイアグラムでも同じ角度が使用されます。

6.3.3 グラフィックスのための最小応力と最大応力

応力ダイアグラムの場合、カラースケールの範囲をここで設定することができます。

6.3.4 剛性の計算

剛性の計算と、たわみと傾斜角のダイアグラムを作成するために、2つのポイントを定義す る必要があります。ソフトウェアは、これらの点の円周上のたわみを平均化し、その結果を 剛性の計算に使用します。

- 6.3.5 グラフィックス
- 6.3.5.1 3Dビュー

3Dビューは、マウスの左ボタンで回転させることができます。また、Ctrlキーを押して操作することで、サイズを変更することができます。

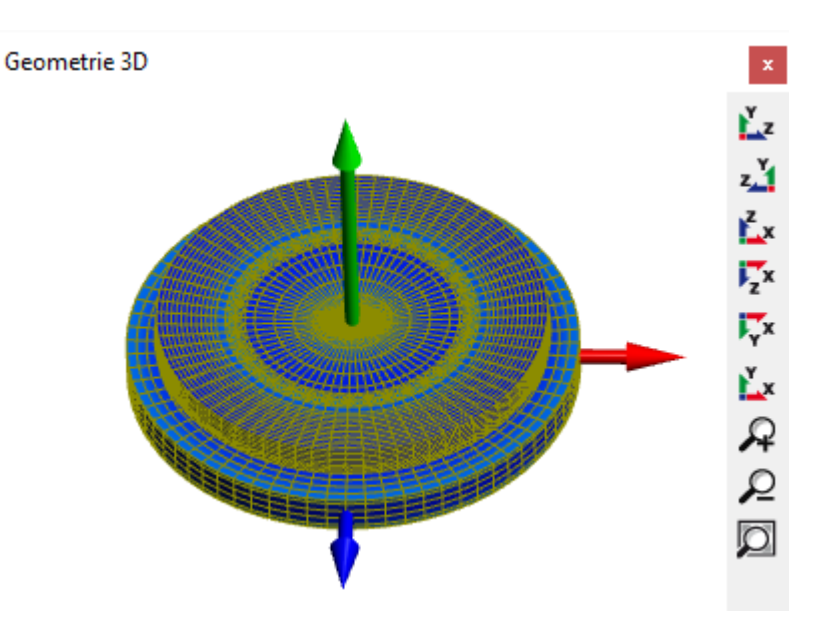

6.3.5.2 3次元形状断面図

カットビューは、結果ページで定義された角度を使用して3次元形状をカットしたものです。

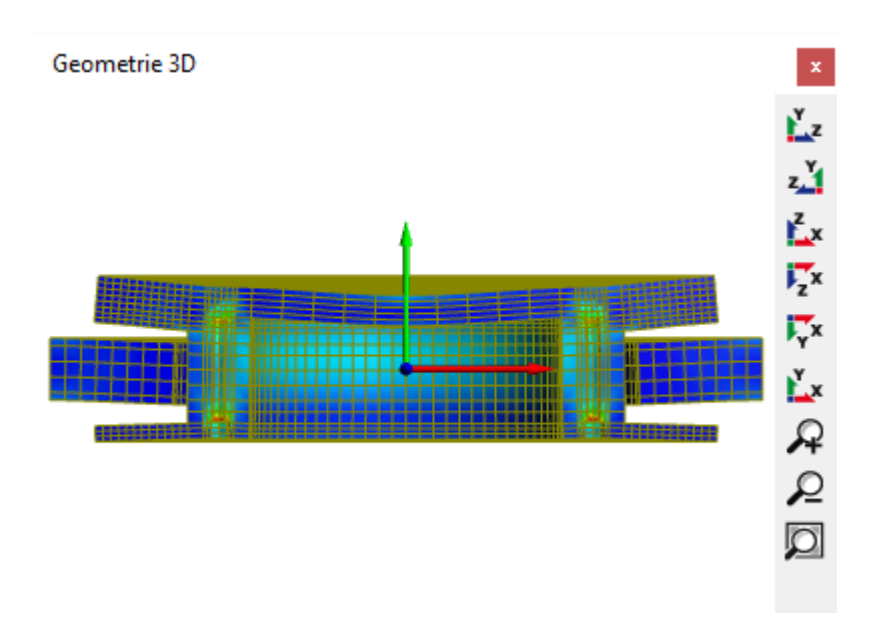

#### 6.3.5.3 軸受 3次元

3次元軸受セットで荷重分布を表示することができます。

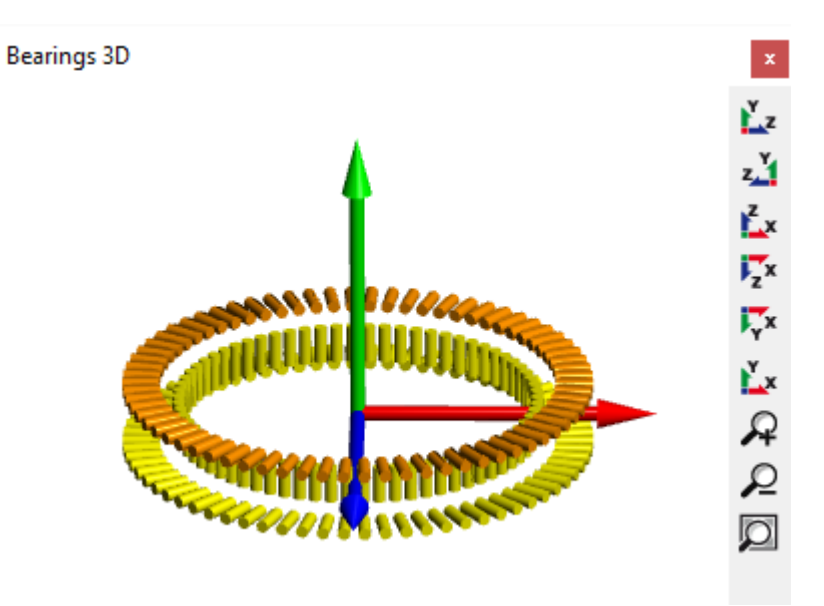

#### 6.3.5.4 形状

グラフィックス、形状'は、プリプロセスの後に利用できます。メッシュの確認やボルトや軸受列の位置の確認に利用できます。

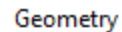

x

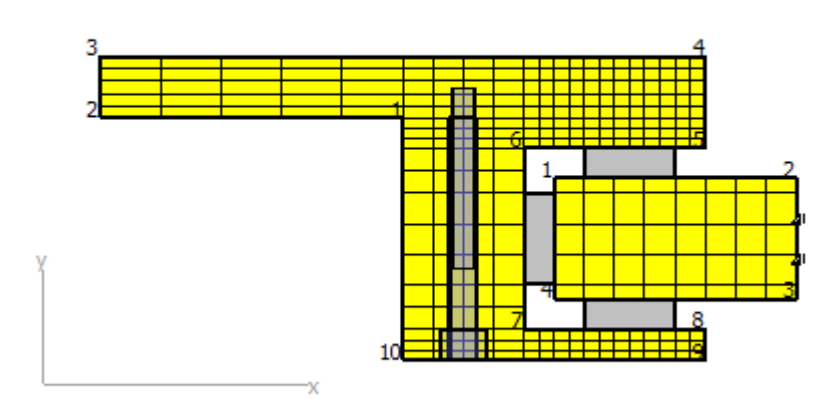

#### 6.3.5.5 変形

グラフィックス、変形'は、指定された角度に変形されたメッシュを表示します。変位を評価 するための2つの点は色でマークされています。

最初の点は赤で、2番目の点は青で表示されます。

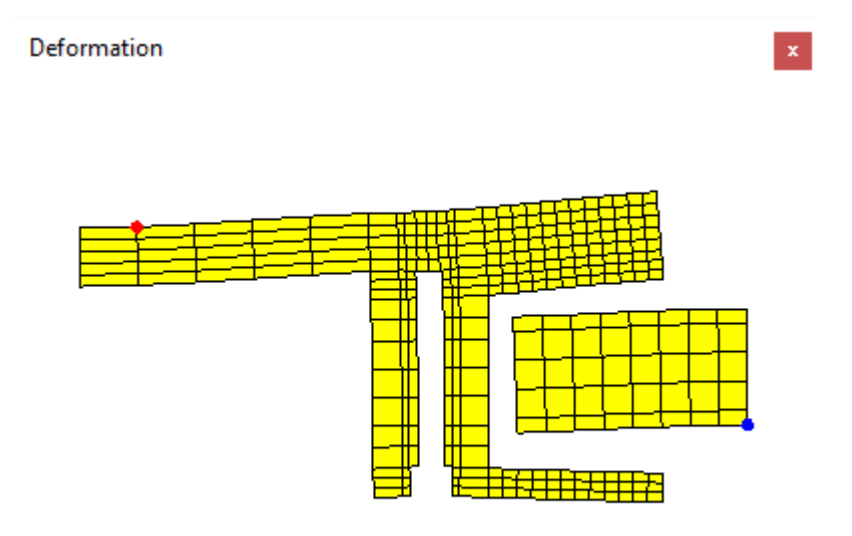

#### 6.3.5.6 変位

選択した点の変位を円周上に表示します。

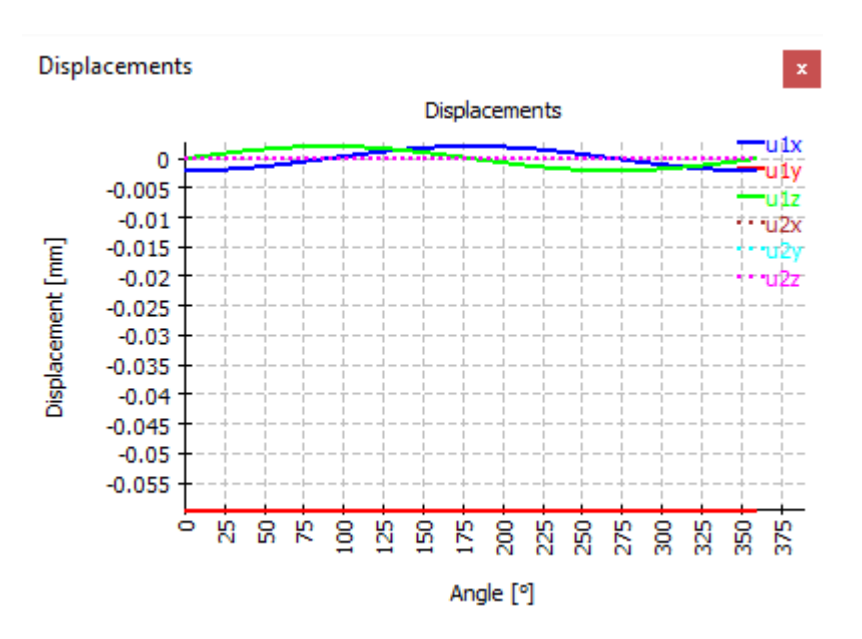

#### 6.3.5.7 荷重係数に対する変位量

シリーズの計算の場合、荷重係数に対する平均変位を表示しています。

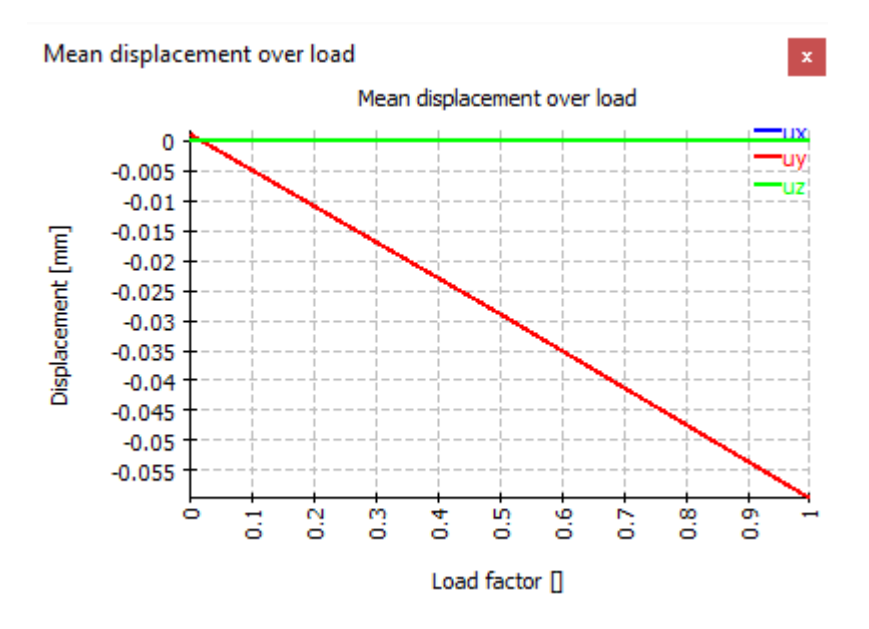

#### 6.3.5.8 荷重係数に対する傾き角

平均変位と同様に、平均傾き角も荷重の係数に依存してダイアグラムで表示することが できます。
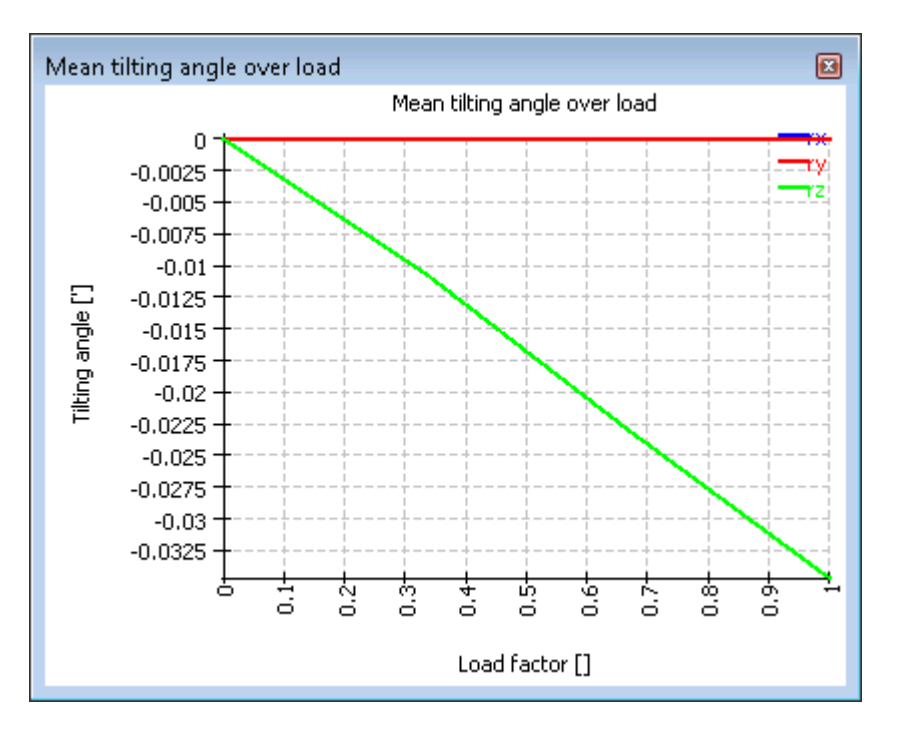

### 6.3.5.9 パーツの等価応力

パーツの等価応力はこのダイアグラムに表されます。

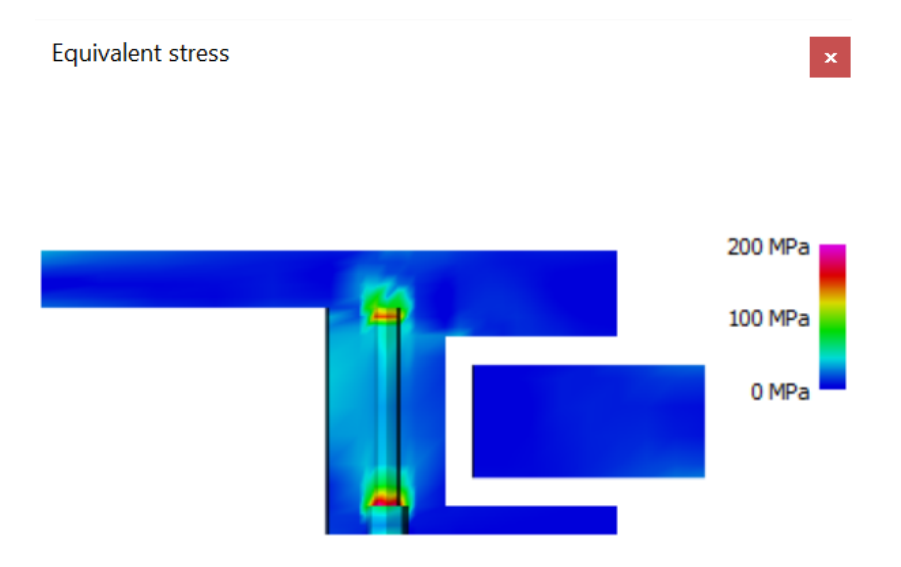

6.3.5.10 パーツのアキシアル、ラジアル、タンジェンシャル応力

さらにダイアグラムは、パーソのアキシアル応力、ラジアル応力、タンジェンシャル応力を表示します。カラースケールの範囲は結果ページで定義することができます。

## MESYS アキシアルラジアルころ軸受計算

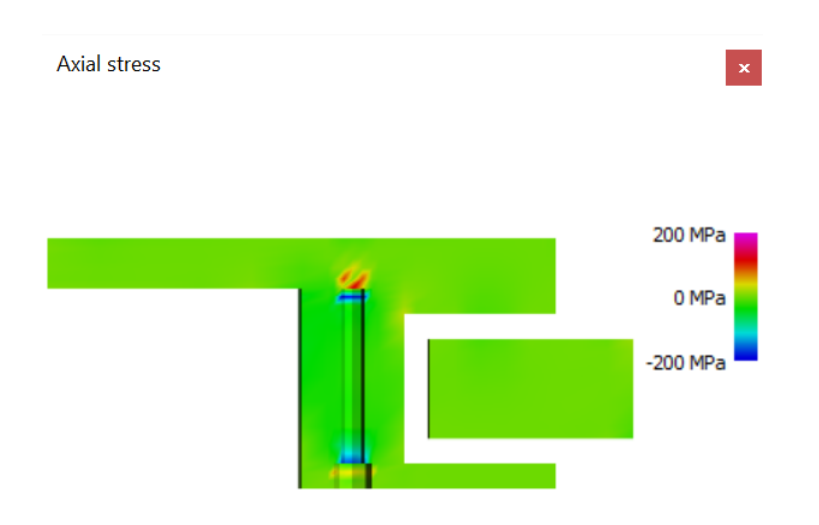

### 6.3.5.11 ベアリングの接触応力

接触応力は、ローラーの長さにわたって表示されます。ユーザーインターフェースでは、1つの タイプの全てのベアリングに対して1つのグラフィックスが表示され、レポートでは、各ベアリン グに対して1つのダイアグラムが表示されます。

ダイアグラム内の位置は、ローラーの中心を原点とするアキシアルまたはラジアル座標で す。ラジアル軸受の場合、向きはY軸の向きと同じです。位置決めは、軸受の底面から上 面に向かって行います。アキシアル軸受の場合、方向は半径で、位置は内側から外側に なってます。

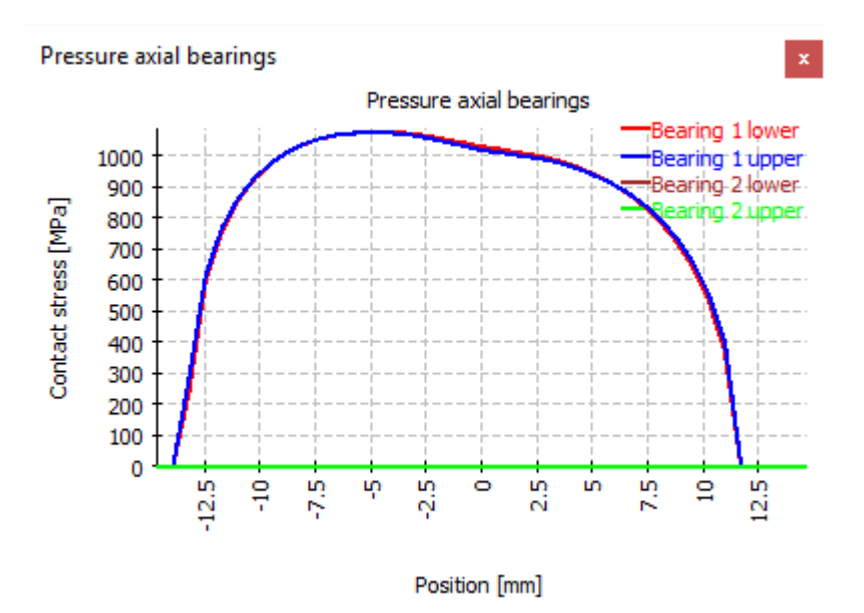

### 6.3.5.12 角度による接触応力

接触応力は、角度によって表示されます。ローラーごとの最大接触応力が表示されます。 角度ゼロはX軸、270°はZ軸になります。

# MESYS アキシアルラジアルころ軸受計算

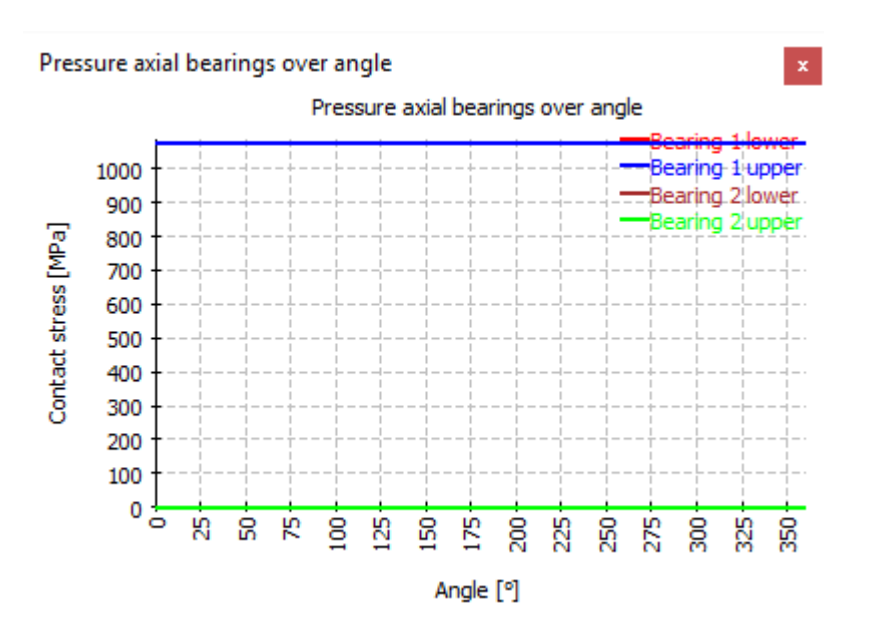

### 6.3.5.13 角度による荷重

角度によるローラーにかかるカの分布をダイアグラムで表示したものです。ローラーと溝(レ ース)間の力の合計です。

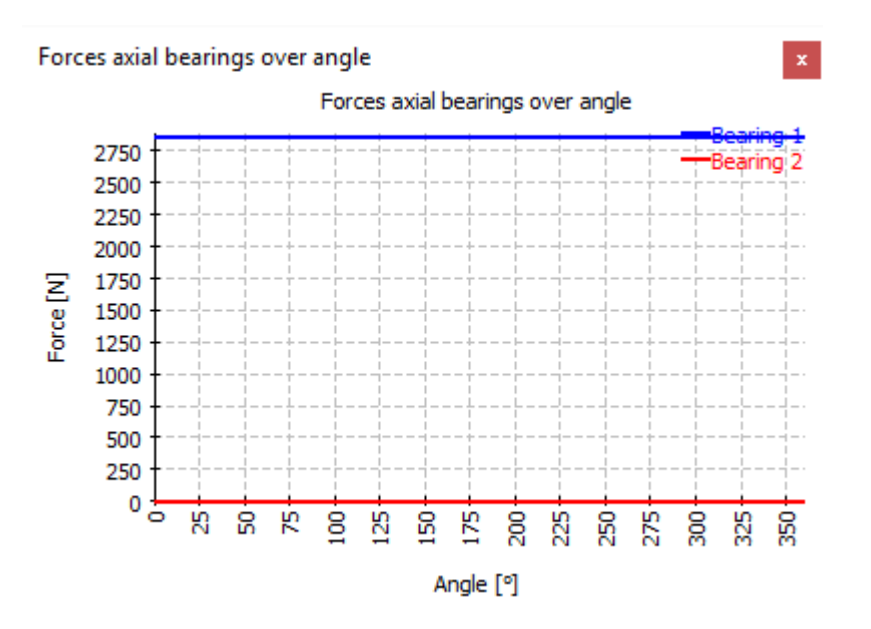

6.3.5.14 ローラープロファイル

ローラーのプロファイルは、このダイアグラムで表示されます。主に入力のチェックに使用されます。

# MESYS アキシアルラジアルころ軸受計算

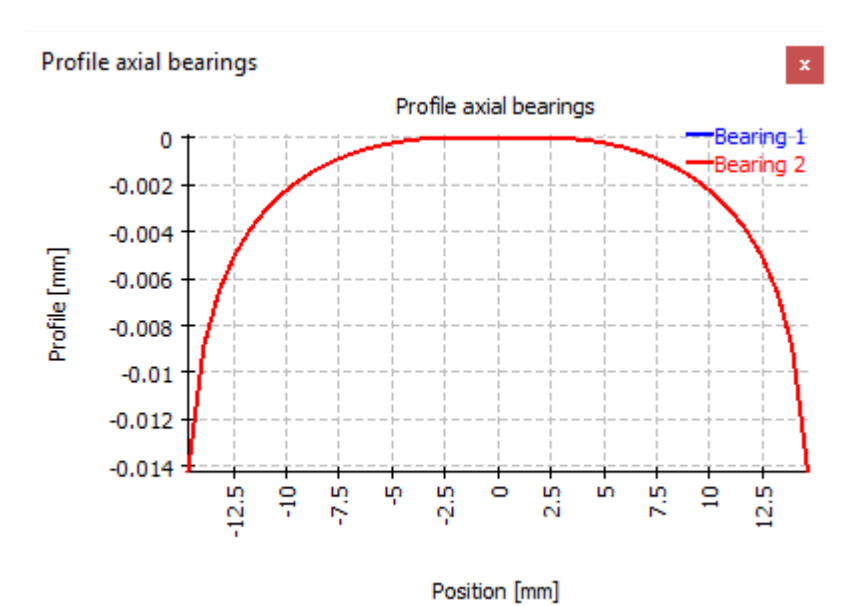

### 6.3.5.15 角度によるボルト荷重

このダイアグラムは、角度によるボルトの荷重を表示したものです。

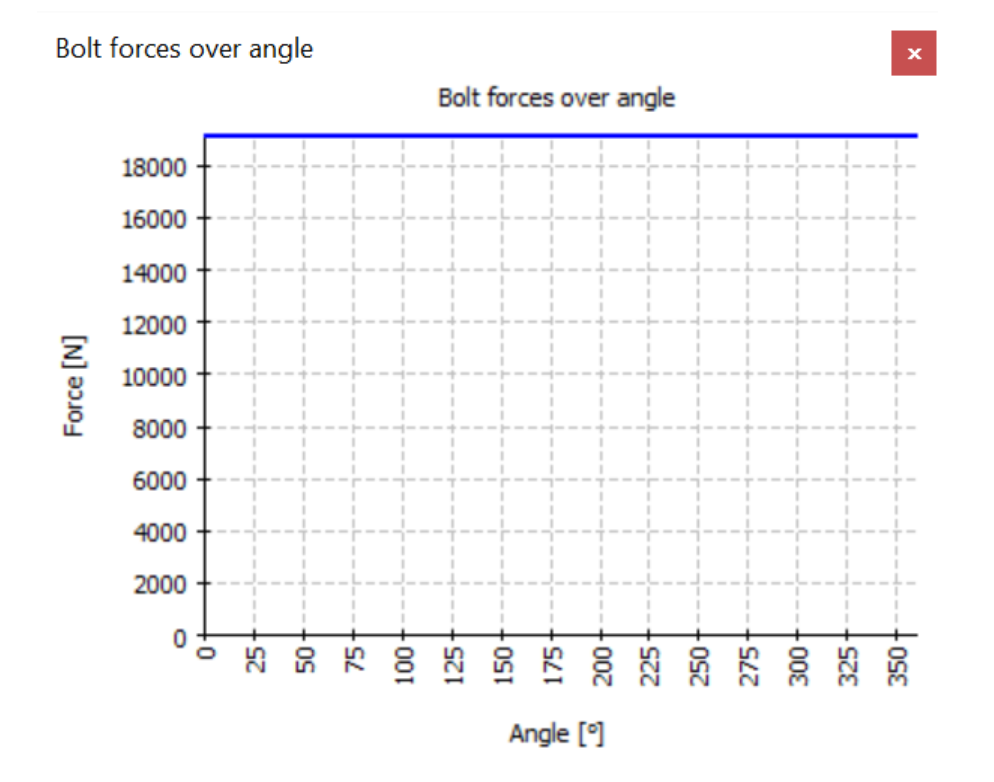

円筒歯車ペアの計算(バージョン12/2024)では、<u>ISO 21771-1</u>319)に従って歯車の形状 が計算され、<u>ISO 6336</u>319)に従って強度が計算されます。次の機能がサポートされていま す。

- <u>ISO 21771-1</u> (319) に準拠した歯車形状の計算。内歯車の場合、すべての入力と出力の直径は、製造や文書化に使用されるため、ソフトウェア内で正の値として使用されます。内歯車の歯数のみ、マイナスに設定されます。
- <u>ISO 6336 318</u> パート 1、2、3、5、6 に準拠した歯車強度計算。使用する歯厚とかみ 合い率にはさまざまなオプションが用意されています。
- ●荷重スペクトルのサポート。速度とトルクに加えて、かみ合い偏差、面荷重係数、または平均応力影響係数も荷重スペクトルで定義できます。
- 単一歯、フルギア、製造または噛み合いの歯形グラフィックス
- すべり率、寿命による安全性、寿命による許容トルクのグラフィックス
- 2D-FEAを使用したFEAベースの歯形応力。はすば歯車の場合、仮想平歯車または通常のセクションのいずれかを使用できます。
- 3D-Gear ジオメトリは STEP エクスポートとして利用可能です。正面セクションは、 10<sup>-4</sup>m<sub>n</sub> cos(β)よりも高い精度で生成され、らせんに沿って押し出されます。らせん に沿った精度は CAD システムに依存します。現在、プロファイルやフランクの修正は 含まれていません。

### 7.1 入力パラメータ

入力パラメーターは4,5つのタブページに表示されます。

### 7.1.1 一般

最初の入力ページでは、プロジェクト名と説明に加えて、しくつかの設定を行うことができます。

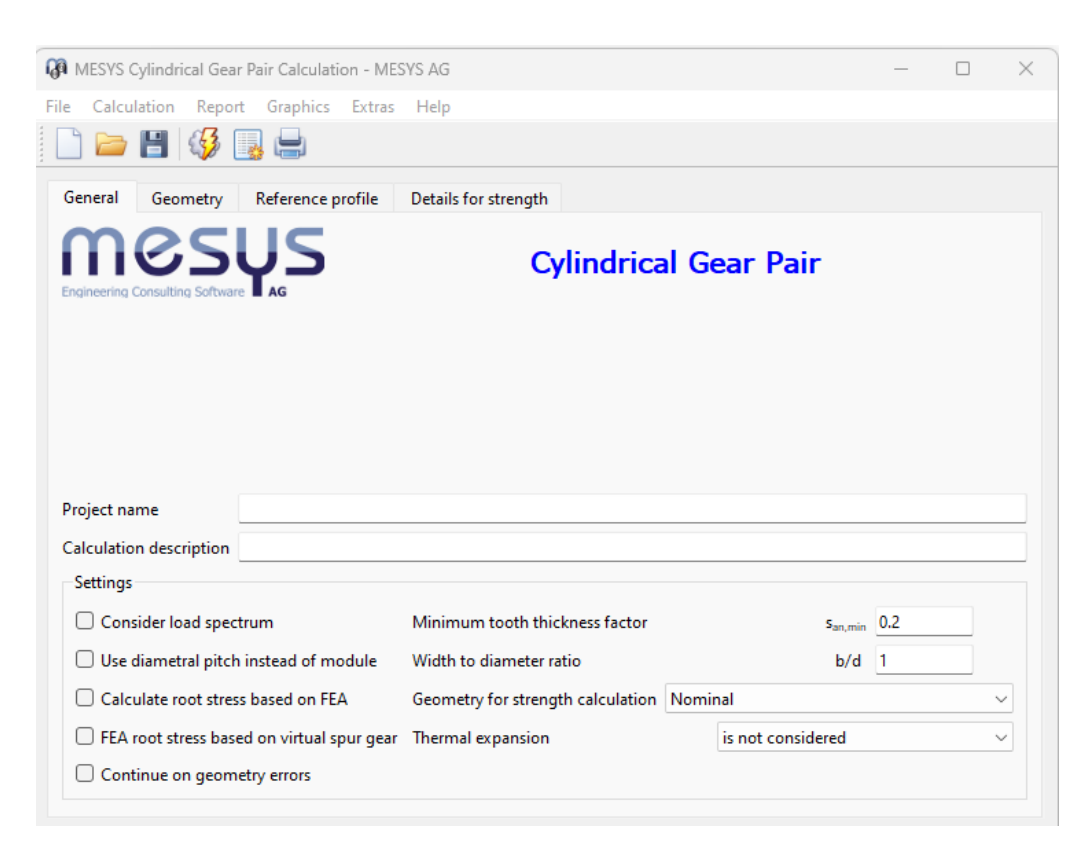

- •荷重スペクトルを考慮した計算を行う場合は、 "荷重スペクトルを考慮 "を選択します。
- ダイヤメトラルピッチを入力する場合は、 *"モジュールの*代わりに直径ピッチを使用 *"を*選択します。
- FEAに基づく歯元応力の計算を有効にすることができます。はすば歯車の場合は、通常の断面またはバーチャル平歯車に基づくことができます。
- "形状エラー時に続行"か設定されている場合、ソフトウェアは形状エラー時に停止しません。この場合、一部の結果が無効になる可能性があります。
- 最小歯厚係数は、頂部が小さい場合の警告に使用されます。
- 幅と直径の比率は、形状のサイズ設定に使用されます。
- 強度の計算では、公差フィールド内で考慮される形状に対して、しくつかのオプションが 利用可能です。 ISO/TR 6336-30 319 では、係数 YS/YF に対して最小歯厚の呼び寸 法を使用することが示されていますが、これはレポート内のすべての例に適合するわけで はありません。公差フィールドが大きい場合は、公差フィールド内の平均位置または最 小歯厚のいずれかを使用する必要があります。最小の歯厚は、曲げ強度にとって重要 です。かみ合い率の場合、実際の用途に応じて、最大値または最小値のいずれかが 重要となる可能性があります。
- 歯車やハウジングの熱膨張をかみ合い率に考慮することができます。

### 7.1.2 形状

歯車の形状はこのページで定義されます。

| M MESYS Cylindrical Gear Pair Calculation - MESYS AG |                |                 |       |   |                    |                           |        |        | ×      |
|------------------------------------------------------|----------------|-----------------|-------|---|--------------------|---------------------------|--------|--------|--------|
| File Calculation Report Grap                         | hics Extras    | Help            |       |   |                    |                           |        |        |        |
| 🗋 📄 💾 🚳 📑 🖶                                          | 9              |                 |       |   |                    |                           |        |        |        |
| General Geometry Refere                              | nce profile    | Details for str | ength |   |                    |                           |        |        |        |
| Normal module                                        | mn             | 1               | mm    |   | z, mn, x1, a -> x2 |                           |        |        | $\sim$ |
| Normal pressure angle                                | α <sub>n</sub> | 20              | •     |   | Required life      | н                         | 20000  |        | h      |
| Helix angle                                          | β              | 0               | • (   | ╬ | Application factor | K <sub>A</sub>            | 1.25   |        |        |
| Center distance                                      | а              | 0               | mm    | ╋ | Reference gear     |                           | Gear 1 |        | ~      |
| Number of teeth z                                    | 0              | 0               |       |   | Torque             | Τ <sub>1</sub>            | 0      |        | Nm     |
| Face width b                                         | 0              | 0               | mm    | + | Speed              | <b>n</b> 1                | 0      |        | rpm    |
| Profile shift coefficient x                          | 0              | 0               |       | + | Material gear 1    | 16MnCr5, case hardened, E | h, MQ  | $\sim$ | 4      |
| Tip diameter d <sub>a</sub>                          | 0              | 0               | mm    | + | Material gear 2    | 16MnCr5, case hardened, E | h, MQ  | $\sim$ | +      |
| Inner diameter d <sub>i</sub>                        | 0              | 0               | mm    |   | Material housing   | Steel                     |        | $\sim$ | +      |
| Normal tooth allowance DIN 396                       | 7 26 v co      | d ∨ 26 ∨ d      | :d ~  | + | Lubricant          | ISO VG 220 mineral oil    |        | $\sim$ | 4      |
| Tolerance class ISO 1328                             | 6 ~ R41        | ~ 6 ~ R4        | 41 ×  |   | Oil temperature    | Θοι                       | 70     |        | °C     |

アクティブな入力値の選択については、右上のリストを選択できます。どの値が入力でどの 値が出力であるかを定義します。最後の2つのオプションには、トルクを形状の入力として 使用する強度計算も含まれています。

#### 7.1.2.1 歯直角モジュール

歯直角モジュールは、歯のサイズを定義します。標準歯厚は、 $m_n \cdot \pi/2$ 、基準直径は  $d = zm_n/\cos\beta$ です。

歯直角モジュールの代わりに、ダイヤメトラルピッチを使用することもできます。これは  $Pd = \frac{1}{m_n} \frac{25.4 \text{mm}}{\text{in}}$ 

#### 7.1.2.2 歯直角圧力角

歯直角圧力角は、ツールによって異なります。標準角度は20°です。

7.1.2.3 ねじれ角

ヘリカルギアの場合、歯のフランクラインは直線ではなくねじれになります。ヘリカルギアでは、荷重はより多くの歯に分散されます。ヘリカルギアはシャフトに荷重を伝達します。

+-ボタンを使用すると、ねじれの方向を定義できます。

#### 7.1.2.4 中心距離

中心距離は、2つの噛み合うギアの軸間の距離です。 🗣 – ボタンを使用すると、中心距離の公差を定義できます。

#### 7.1.2.5 歯数

内歯車の場合、負の数の歯を定義する必要があります。最初の歯車であるピニオンの場合、より少ない数の歯車を使用する必要があります。

#### 7.1.2.6 歯幅

両方のギアの面幅は異なる場合があります。 サーボタンを使用すると、2つのギア間の軸オ フセットを定義できます。

#### 7.1.2.7 転位係数

転位係数は、製造中のソールプロファイルの転位を定義します。転位係数が正の場合、 歯の厚さが大きくなります。

| Participation of the state of the state o |           |           | ×                     |
|----------------------------------------------------------------------------------------------------|-----------|-----------|-----------------------|
| Profile shift coefficient x                                                                                                    | 0.145222  | 0         | ·mn 🔾                 |
| Limit for undercut xmin                                                                                                    | 0.0376482 | -5.55609  | ·mn                   |
| Limit for minimum topland xmax                                                                                                    | 0.923883  | 3.11685   | ·mn                   |
| For balanced specific sliding x                                                                                                    | 0.410786  | -0.265563 | $\cdot$ mn $\bigcirc$ |
| Spanned teeth                                                                                                    | k2        | 13        |                       |
| Base tangent length                                                                                                    | Wk2.nom   | 308.093   | mm O                  |
| Measurement ball diameter                                                                                                    | DM2       | 13        | mm                    |
| Distance over two balls                                                                                                    | MdK2.nom  | 872.691   | mm 🔾                  |
| Distance over two pins                                                                                                    | MdR2.nom  | 872.791   | mm O                  |
|                                                                                                    |           | ок с      | ancel                 |

### 7.1.2.8 歯先直径

歯先円直径は情報としてのみ表示されます。 十-ボタンを使用すると、歯先円直径の許 容値を定義できます。

### 7.1.2.9 内径

内径はギア本体の穴を定義します。

### 7.1.2.10 歯直角歯厚許容値 DIN 3967

歯厚の許容差は、DIN 3967 に従って許容差クラスを選択するか、 ╋−ボタンを使用してカ スタムユーザー入力を使用して定義できます。

21から30までの数字は許容差フィールドの幅を定義し、文字はDIN 3967に従って許容 差フィールドの位置を定義します。文字「h」は上限許容差をゼロにし、したがってバック ラッシュか最小限になります。

↓-ボタンを使用してカスタム許容差値を定義でき、測定ボールの直径またはスパンする 歯の数を定義できます。

| Participation of the second second |        |      |                                 |      |        |      | $\times$ |
|----------------------------------------------------------------------------------------------------|--------|------|---------------------------------|------|--------|------|----------|
| Gear 1                                                                                                    |        |      | Gear 2                          |      |        |      |          |
| User input for allowances                                                                                                    |        |      | User input for allowances       |      |        |      |          |
| Upper tooth thickness allowance Esn                                                                                                    | -0.095 | mm 😑 | Upper tooth thickness allowance | Esns | -0.175 | mm   |          |
| Lower tooth thickness allowance Esni                                                                                                    | -0.175 | mm 😑 | Lower tooth thickness allowance | Esni | -0.305 | mm   |          |
| Measurement ball diameter DM                                                                                                    | 16     | mm 🗌 | Measurement ball diameter       | DM   | 13     | mm ( |          |
| Spanned teeth k                                                                                                    | 3      |      | Spanned teeth                   | k    | 13     | (    |          |
|                                                                                                    |        |      |                                 |      | ОК     | Can  | cel      |

### 7.1.2.11 公差クラス ISO 1328

公差クラスは、許容されるピッチ誤差またはフランクライン偏差を定義します。

#### 7.1.2.12 要求寿命

要求寿命は強度計算における荷重サイクル数に使用されます。

### 7.1.2.13 応用係数

応用係数はギアの負荷に掛けられ、負荷の不確実性を考慮するために使用できます。.

#### 7.1.2.14 トルクと回転数

選択した基準ギアに対してトルクと回転数が定義されます。

#### 7.1.2.15 材料特性

ギアの材料特性は強度計算に使用されます。

熱膨張を考慮する場合、ギアとハウジングの材料はすきまの熱変化を計算するためにも使用されます。

7.1.2.16 潤滑材

潤滑剤は、データベースからの選択、またはユーザーによる粘度の入力によって定義できます。

#### 7.1.3 基準プロファイル

歯車の基準プロファイルは、3つのオプションによって定義することができます。基準プロファイル, ホブ, シェー・パッタのいずれかを使用します. ホブは内歯車には対応していません.

| Calculation Report Graph                 | ics Extras Help            |                                        |                   |       |        |
|------------------------------------------|----------------------------|----------------------------------------|-------------------|-------|--------|
| ) 🗁 💾 🚱 📑 🖨                              |                            |                                        |                   |       |        |
| General Geometry Referen                 | ce profile Details for str | rength                                 |                   |       |        |
| Gear 1                                   |                            | Gear 2                                 |                   |       |        |
| Type Refer                               | rence profile 🗸 🗸          | Туре                                   | Reference prof    | ile   | $\sim$ |
| User input                               | ~                          | User input                             |                   |       | $\sim$ |
| Basic rack dedendum h <sub>fP</sub> 1.   | 25 ·mn                     | Basic rack dedendum h <sub>ff</sub>    | 1.25              | ·mn   |        |
| Basic rack root radius $ ho_{ m fP}$ 0.2 | 25 ·mn 📩                   | Basic rack root radius p <sub>fP</sub> | 0.25              | ·mn 🚖 |        |
| Basic rack addendum hap 1                | ·mn 😑                      | Basic rack addendum h <sub>a</sub>     | р 1               | ·mn 📒 |        |
| Chamfering profile angle $\alpha_{kP}$   | 0 °                        | Chamfering profile angle               | α <sub>kP</sub> 0 | • 🛛   |        |
| Basic rack tip radius $\rho_{aP} = 0$    | ·mn                        | Basic rack tip radius $\rho_{aP}$      | 0                 | ·mn   |        |
| Protuberance angle $\alpha_{prP} = 0$    | •                          | Protuberance angle $\alpha_{prf}$      | 0                 | • 🛛   |        |
| Tip alteration k 0                       | ·mn 😑 🗹                    | Tip alteration k                       | 0                 | ·mn 😑 |        |
|                                          |                            |                                        |                   |       |        |

ホブまたはシェーパーカッターを選択した場合、トッピング工具でない場合は、工具 h<sub>fP0</sub>の歯元と基準プロファイルh<sub>aP</sub>の歯先の両方を定義できます。工具の歯元は基本ラックの 歯先よりも大きくする必要があります。そうしないと、工具が洗端の直径をカットしてしまい ます。そうでない場合は警告が表示されますが、先端の直径は基本ラックの歯先によって 計算されます。この場合はトッピングツールを選択してください。

#### 7.1.4 強度の詳細

ISO 6336 に準拠した強度計算の詳細は、このページで定義できます。

| 🖓 MESYS Cylindrical Gear Pair Calculation - MESYS AG – 🗆 |                       |         |                                               |                  |          |      |    |  |
|----------------------------------------------------------|-----------------------|---------|-----------------------------------------------|------------------|----------|------|----|--|
| File Calculation Report Graphics Extras Help             |                       |         |                                               |                  |          |      |    |  |
| 🗋 늘 💾 🚳 退                                                |                       |         |                                               |                  |          |      |    |  |
| General Geometry R                                       | eference profile      | Details | for strength                                  |                  |          |      |    |  |
| Dynamic factor K                                         | 1.05                  |         | Tip relief                                    | Ca               | 0        | 0    | μm |  |
| Mesh load factor K                                       | 1                     | ]       | Root relief                                   | C <sub>f</sub>   | 0        | 0    | μm |  |
| Face load coefficient K                                  | <sub>ιβ</sub> 1.25    |         | Surface roughness flank                       | R <sub>zH</sub>  | 6        | 6    | μm |  |
| Pinion arrangement                                       | igure 13a             | $\sim$  | Surface roughness root                        | $R_{zF}$         | 18       | 18   | μm |  |
| Bearing span I                                           | 0                     | mm      | Web thickness                                 | b <sub>s</sub>   | 0        | 0    | mm |  |
| Offset of pinion center s                                | 0                     | mm      | Number of meshes                              | N <sub>M</sub>   | 1        | 1    |    |  |
| Pinion shaft diameter d,                                 | h 0                   | mm      | Reversed bending                              |                  | No ~     | No ~ |    |  |
| Pinion inner shaft diameter                              | d <sub>shi</sub> 0    | mm      | Mean stress influence factor                  | Υ <sub>M</sub>   | 1        | 1    |    |  |
| Equivalent misalignment f                                | 0                     | µm 🗌    | Life factor limit for 10 <sup>10</sup> cycles | Y <sub>NTI</sub> | . 0.85   | 0.85 |    |  |
| Mesh misalignment f <sub>rr</sub>                        | a 0                   | µm 🗌    | Life factor limit for 10 <sup>10</sup> cycles | Z <sub>NTI</sub> | ir 0.85  | 0.85 |    |  |
| Stiffening by pinion                                     |                       |         | Flank modification (fZCa)                     |                  | None     |      | ~  |  |
| Profile modifications cor                                | npensate deflecti     | ons     | Contact pattern                               |                  | Unproven |      | ~  |  |
| Limited pitting allowable                                |                       |         | Helix modification                            |                  | None     |      | ~  |  |
| Required safety factor root                              | S <sub>Emin</sub> 1.4 |         |                                               |                  |          |      |    |  |
| Required safety factor flank                             | S <sub>Hmir</sub> 1   | ]       |                                               |                  |          |      |    |  |

### 7.1.5 荷重スペクトル

#### 一般ページで有効にすると、荷重スペクトルの入力ページが追加されます。

| Ga   | MESYS Cylindri  | cal Gea  | ar Pair Calculat | ion - ME | SYS AG    |             |               |                | - |   | × |
|------|-----------------|----------|------------------|----------|-----------|-------------|---------------|----------------|---|---|---|
| File | Calculation     | Repo     | ort Graphics     | Extras   | Help      |             |               |                |   |   |   |
|      | ) 📄 💾           | 3        | <b>b</b>         |          |           |             |               |                |   |   |   |
| 0    | General Geo     | metry    | Reference        | orofile  | Details f | or strength | Load spectrum |                |   |   |   |
|      | Frequency       |          | T1 [Nm]          | n1       | [rpm]     |             |               |                |   |   |   |
|      |                 |          |                  |          |           |             |               |                |   |   |   |
|      |                 |          |                  |          |           |             |               |                |   |   |   |
|      |                 |          |                  |          |           |             |               |                |   |   |   |
|      |                 |          |                  |          |           |             |               |                |   |   |   |
|      |                 |          |                  |          |           |             |               |                |   |   |   |
|      |                 |          |                  |          |           |             |               |                |   |   |   |
|      |                 |          |                  |          |           |             |               |                |   |   |   |
|      |                 |          |                  |          |           |             |               |                |   |   |   |
|      |                 |          |                  |          |           |             |               |                |   |   |   |
| L    | 7               |          |                  |          |           |             |               |                |   |   |   |
|      | _ Run calculati | on for r | result element   | only     |           |             | Result elemen | t <u>1 🚽</u> 👘 |   | 1 | • |

最初の列'Frequency'は、すべての荷重スペクトル要素について合計が1(またはそれ以下)になる必要があります。追加の列は、マウスの右ボタンでコンテキストメニューを使用して追加することができます。

➡ボタンで行を追加したり、■ボタンで選択した行を削除したりできます。
業ボタンはすべての入力をクリアします。

■ボタンを使用すると、荷重スペクトルがファイルから読み込まれます。現在表示されている列とその単位を入力ファイルに使用しなければなりません。ファイルからのデータが入力に追加されるので、完全な荷重スペクトルを定義するには、まず入力をクリアにする必要があります。同様に、作成した荷重スペクトル表は、対応する→ボタンを使ってエクスポートすることができます。

#### 7.1.5.1 単一の荷重スペクトル要素のみの計算

ユーザーが結果の要素のみ計算実行というフラグを設定すれば、1つの要素(荷重ケース) に対してのみ計算を実行することができます。目的の荷重ケースを選択するには、 サーボタンの隣にある小さなボックスの矢印を使うか、要素番号を直接入力します。 グラフィックは 選択された要素に対してのみ表示されます。

これにより、荷重スペクトル計算を、独立して計算される荷重ケースの入力インターフェースとして使用することができます。

### 7.2 結果

結果は、ソフトウェアに直接表示される小さな結果概要、メインのPDFテキスト・レポート、および個別のグラフィック・ウィンドウとして提供されます。グラフィック・ウィンドウはメイン・プロ グラムのインターフェイスにドッキングでき、計算ごとに自動的に更新されます。

7.2.1 結果グラフィックス

ここにテキストを入力してください。

#### 7.2.1.1 直径によるすべり率

定義された形状の直径に対して、特定のすべり 率が表示されます。通常、特定のすべり率は-3 より大きいことが推奨されます。

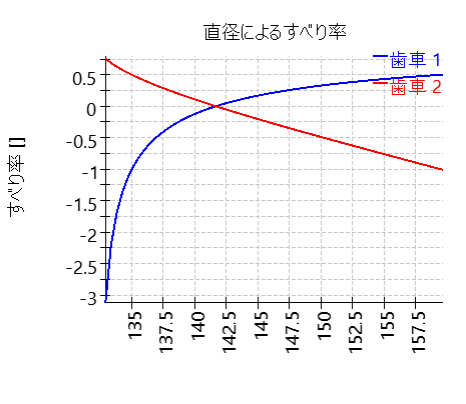

直径 歯車1 [mm]

### 7.2.1.2 転位によるすべり率

特定のすべり率は、中心距離が一定の場合の ギア1の転位に対して示されます。通常、特定 のすべり率は-3より大きいことが推奨されます。

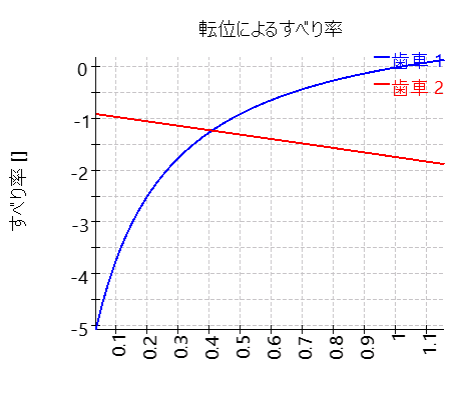

転位係数 歯車1 []

7.2.1.3 転位による安全率

安全係数は、中心距離が一定の場合のギア1 の転位係数に対して表示されます。最適な転 位係数を見つけるために使用できます。

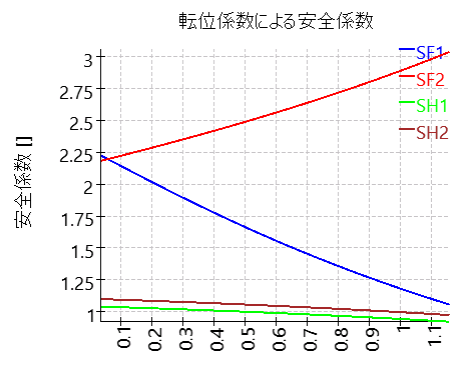

転位係数 歯車1 []

7.2.1.4 歯元応力

この図では、2D FEA に基づく歯元応力が直径 にわたって示されています。

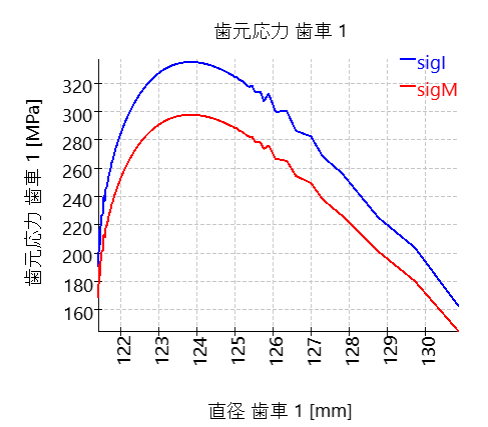

### 7.2.1.5 歯元応力(2D)

2D FEAIC基づく歯元応力はカラープロットで表示されます。

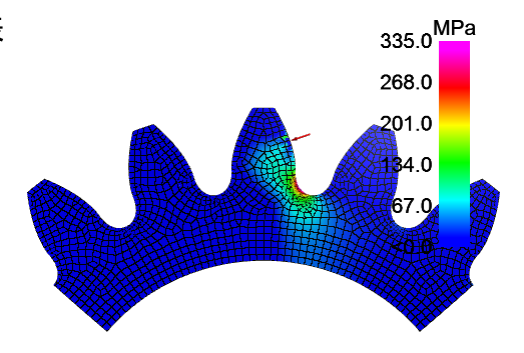

### 7.2.1.6 歯形

両方のギアの歯形のグラフィックを表示できま す。このグラフィックでは、歯の形状を確認するた めに3つの歯のみが表示されています。

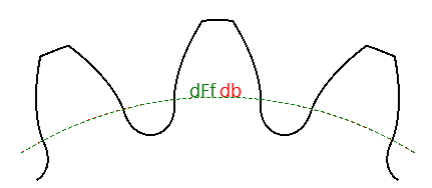

7.2.1.7 単一歯

各ギアごとこ1つの歯を表示できます。

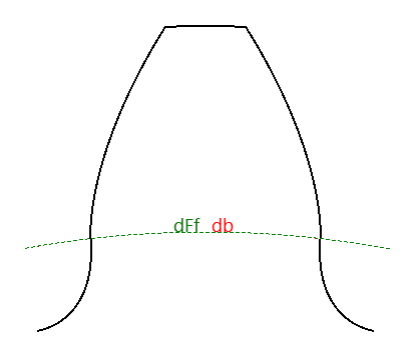

7.2.1.8 加工

各ギアはソールと一緒に表示できます。このグラ フィックはアニメーションとしても利用できます。

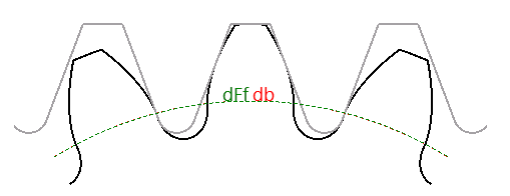

7.2.1.9 形状 (2D)

このグラフィックでは、完全なギアが2Dとして表示されます。

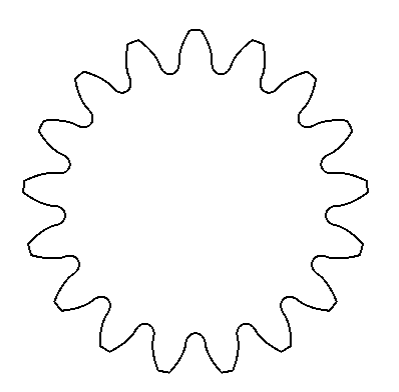

7.2.1.10 形状 (3D)

ギアの形状を3Dビューとして表示できます。

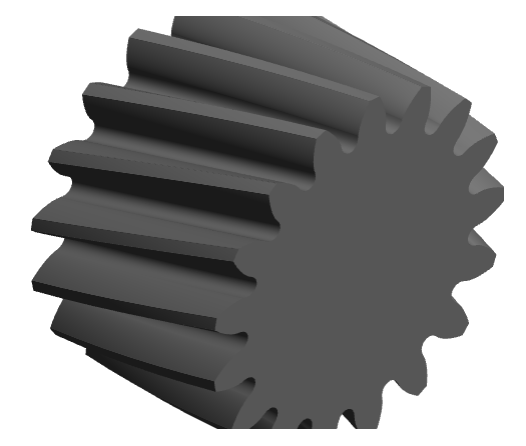

### 7.2.1.11 歯車かみ合い

ギアの接触を確認するために、ギアペアのかみ合 いかこのグラフィックに表示されます。アニメーショ ンとしても利用できます。

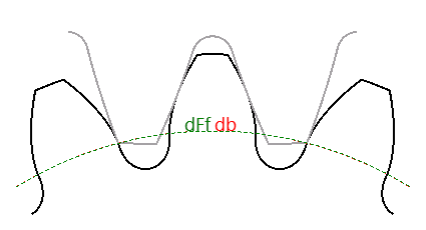

7.2.1.12 歯車かみ合い(3D)

ギアのかみ合いは3Dビューでも表示できます。

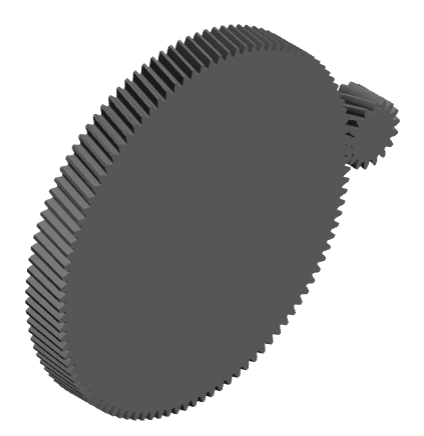

7.2.1.13 寿命による安全係数

この図では、寿命に対する安全係数が示されています。

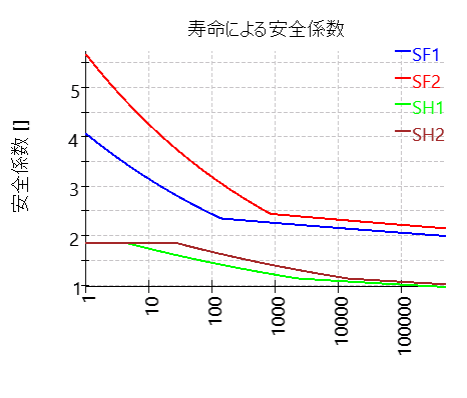

要求寿命 [h]

### 7.2.1.14 寿命による限界応力

この図は、寿命に対する応力リミットを示しています。

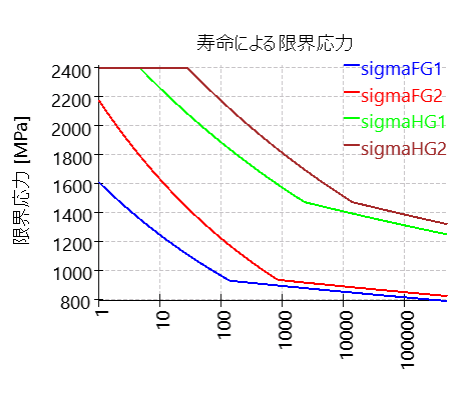

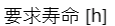

### 7.2.1.15 寿命による許容応力

この図は、寿命に対する許容される応力を示しています。

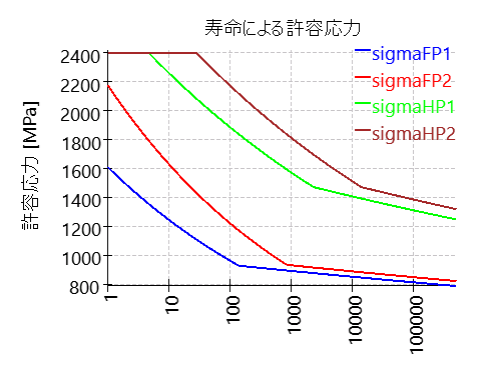

要求寿命 [h]

7.2.1.16 寿命による許容トルク

寿命に対する許容トルクはこの図に示されてい ます。

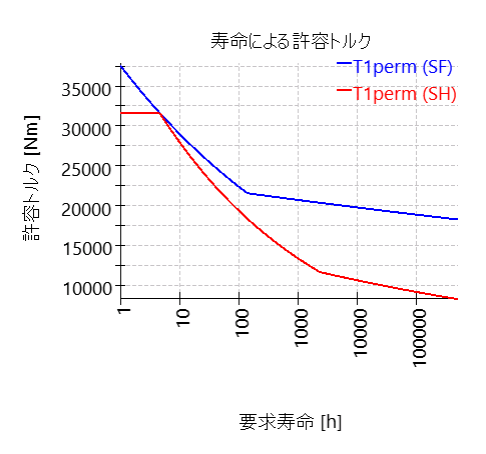

#### 7.2.2 CAD エクスポート

メニューの「グラフィックス」→「CAD」でしくつかのグラフィックスを選択できます。正面断面の 歯形は、 $10^{-4}m_n \cdot \cos(\beta)$ よりも精度の高レベジェ曲線を使用してエクスポートされます。 この正面断面をらせんに沿って押し出し、はすば歯車を形成します。押し出しの精度は CAD システムに依存します。

現時点では、プロファイルの修正とフランクラインの修正は考慮されていません。

# MESYS 単一円筒歯車

### 8 MESYS 単一円筒歯車

単一円筒歯車計算(バージョン12/2024) <u>ISO 21771-1</u> (319) に従って歯車形状を計算します。次の機能がサポートされています:

- <u>ISO 21771-1</u> (319) に従って歯車形状を計算します。内歯車の場合、すべての入力直径と出力直径は、製造とドキュメント化に使用されるため、ソフトウェアでは正の値として使用されます。内歯車の歯数のみが負の値に設定されます。
- 単一歯、フルギア、または製造の歯形グラフィックス
- 3D 歯車形状はSTEP エクスポートとして使用できます。正面断面は10<sup>-4</sup>m<sub>n</sub> cos(β) よりも高い精度で生成され、らせんに沿って押し出されます。らせんに沿った精度は CAD システムによって異なります。現在、プロファイルまたは歯面の変更は含まれてい ません。

### 8.1 入力パラメータ

ここにテキストを入力してください

8.1.1 一般

最初の入力ページでは、プロジェクト名と説明に加えて、しくつかの設定を行うことができます。

- ダイヤメトラルピッチを入力する場合は、「モジュールの代わりにダイヤメトラルピッチを使用」を選択します。
- •「形状エラーを続行」が設定されている場合、ソフトウェアは形状エラーで停止しません。 この場合、一部の結果が無効になる可能性があります。
- 最小歯厚係数は頂部が小さい場合の警告に使用されます。
- 8.1.2 形状

ギアの形状はこのページで定義されます。

### 8.2 結果

ここにテキストを入力してください。

# MESYS 歯車位置決め計算

### 9 MESYS 歯車位置決め計算

MESYS Gear Positions (Version 12/2024)は、歯車の設計データおよび歯車間の幾何 学的拘束に関連した特定の基準を満たす必要があるシステムにおける歯車の位置決め を計算します。

レポートでは次のような結果を得ることができます:

- システムの全歯車の中心座標
- 実現可能な歯車配置のグラフィックス表示

レポートに加えて、結果はいくつかのグラフィックスで表示されます。レポートとユーザーインタ ーフェースは、どちらもメートル単位またはUSカスタム単位で利用可能です。ユーザーインタ ーフェースとレポートでサポートされている言語は、英語、ドイツ語、フランス語、スペイン 語、イタリア語、中国語、日本語、韓国語です。

### 9.1 入力パラメータ

入力パラメータは全て3つの違ったタブページで表示されます。

### 9.1.1 一般

| MESYS Gear Position Calculation - MESYS AG           |                             |   |
|------------------------------------------------------|-----------------------------|---|
| rile Calculation Report Graphics Extras Help         |                             |   |
| General Three gears, two paths Four gears, two paths |                             |   |
|                                                      | Gear Position Calculation   |   |
|                                                      |                             |   |
|                                                      |                             |   |
| Project name Calculation description                 |                             |   |
| Settings                                             |                             |   |
| Configuration                                        | Three gears, two load paths | - |
|                                                      |                             |   |
|                                                      |                             |   |
|                                                      |                             |   |
|                                                      |                             |   |
| Result overview                                      |                             | 8 |
|                                                      |                             |   |
|                                                      |                             |   |
|                                                      |                             |   |

### プロジェクト名と計算概要

プロジェクト名と計算概要は、レポートヘッダに表示される単なる入力項目です。これらは、文書化のために計算の目的についての情報を入力するために使用されます。

| 記  | ÷ |
|----|---|
| 瓦又 | と |

2つの構成が用意されています:

- 3つの歯車、2つの荷重パス
- 4つの歯車、2つの荷重パス

9.1.2 3つの歯車、2つのパス

| MESYS Gear Position Calculat | tion - MESYS A | ١G       |                 |   |   |
|------------------------------|----------------|----------|-----------------|---|---|
| File Calculation Report G    | iraphics Extr  | as H     | elp             |   |   |
| 📄 📂 📕 🚳 🌉                    |                |          |                 |   |   |
| General Three gears, two pa  | aths Four g    | ears, tv | vo paths        |   |   |
| System data                  |                |          | Gear 1          |   |   |
| Normal module mn             | 1              | mm       | Number of teeth | z | 0 |
| Normal pressure angle 0n     | 20             | •        | Profile shift   | x | 0 |
| Helix angle ß                | 0              | •        | Gear 2          |   |   |
| Basic rack addendum haP      | 1              | ]        | Number of teeth | 7 | 0 |
| Required clearance c         | 0              | mm       | Profile shift   | × | 0 |
|                              |                |          |                 | ~ |   |
|                              |                |          | Gear 3          |   |   |
|                              |                |          | Number of teeth | z | 0 |
|                              |                |          | Profile shift   | x | 0 |
| x1 [mm] y1 [mm]              | x2 [n          | nm]      | y2 [mm]         |   |   |
|                              |                |          |                 |   |   |
| •                            |                |          | 4               |   |   |
| L                            |                |          |                 |   |   |
| Result overview              |                |          |                 |   | 8 |
|                              |                |          |                 |   |   |
|                              |                |          |                 |   |   |

このモジュールは、3つの歯車で構成される動力伝達のための2つの異なるパスを持つ、対称的なシステムの構成を可能にします。

### MESYS 歯車位置決め計算

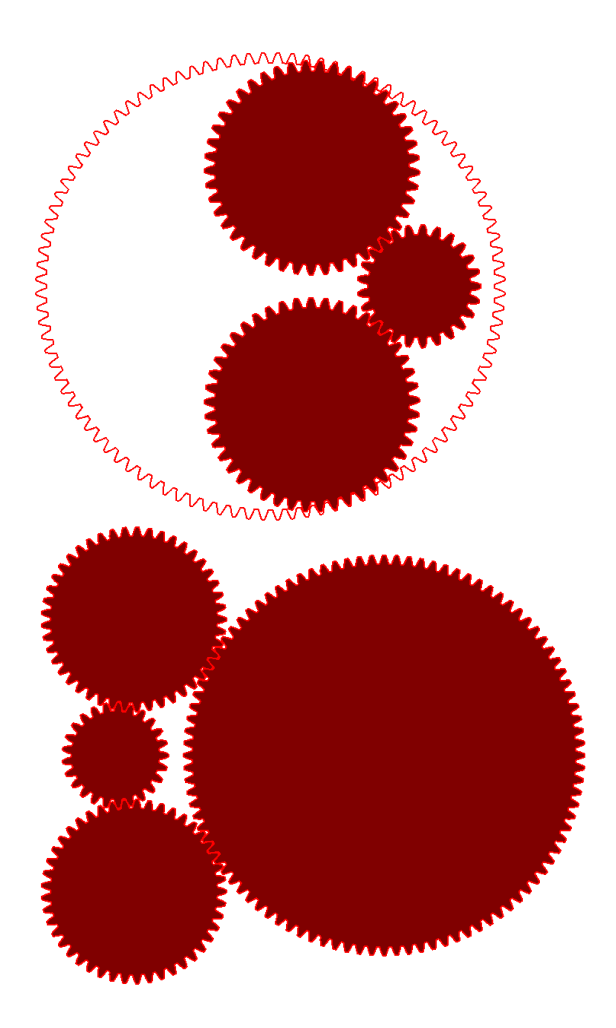

### 9.1.2.1 システムデータ

このセクションでは、ギアシステム全体の一般的なデータや設定を定義することができます。

- 歯直角モジュール
- 歯直角圧力角
- ねじれ角
- 基準ラックの歯末: h<sub>a</sub>は、標準基準ラックの歯末を定義する係数で, addendum= h<sub>a</sub>,\*m<sub>n</sub>。この値は通常1に等しく、従って addendum=m<sub>n</sub>
- 要求すきま:要求すきまは、連結されていない歯車の歯先同士がぶつからないように、
   許容できる最小の距離を設定した制限事項です。

### 9.1.2.2 歯車

3つの歯車それぞれについて、歯数およびプロファイルシフトを設計パラメータとして指定する ことができます。歯数に正の値を指定すると、デフォルトで外歯車とみなされ、内歯車のモ デル化には負の値が使用されます。組立の都合上,3段目の歯車のみ負の値を指定す ることができます。

### 9.1.3 4つの歯車、2つのパス

| MESYS Gear Position Calculation - MESYS AG<br>File Calculation Report Graphics Extras | .G 🔤                 | - • • |
|---------------------------------------------------------------------------------------|----------------------|-------|
| 📄 📂 🔒 🥵 🌉 🖨                                                                           | •                    |       |
| General Three gears, two paths Four gea                                               | ears, two paths      |       |
| System data                                                                           | Gear 1               |       |
| Normal module m <sub>n</sub> 0                                                        | mm Number of teeth z |       |
| Normal pressure angle an 0                                                            | • Profile shift x    |       |
| Helix angle $eta$ 0                                                                   | • Gear 2             |       |
| Basic rack addendum haP                                                               | Number of teeth z    |       |
| Required Clearance c 0                                                                | mm Profile shift x   | _     |
| Distance gear 1 to gear 4 x4 0                                                        | mm                   |       |
| Orientation Left                                                                      |                      |       |
|                                                                                       | Profile chift        | _     |
|                                                                                       |                      |       |
|                                                                                       | Gear 4               |       |
|                                                                                       | Number of teeth z    |       |
|                                                                                       | Profile shift x      |       |
| x1 [mm] y1 [mm] x2 [mm                                                                | nm] y2 [mm]          |       |
|                                                                                       |                      |       |
| •                                                                                     | 4                    |       |
|                                                                                       |                      |       |
| Result overview                                                                       |                      | 5     |
|                                                                                       |                      |       |
|                                                                                       |                      | ÷.    |

このプログラムの2番目のモジュールは、それぞれ4つの歯車で構成された動力を伝達するための2つの異なるパスを持つ対称的なシステムの構成を可能にします。

### 9.1.3.1 システムデータ

このセクションでは、ギアシステム全体に共通する一般的なデータや設定値を定義します。

• 歯直角モジュール

- 歯直角圧力角
- ねじれ角
- 基準ラックの歯末: h<sub>a</sub>は、標準基準ラックの歯末を定義する係数で、addendum=h<sub>a</sub> \* m<sub>a</sub>と定義されます。この値は通常1に等しく、従ってaddendum = m<sub>a</sub>
- 要求すきま:要求すきまとは、連結されていない歯車の歯先同士がぶつからないよう に、許容できる最小の距離を設定した制限です。
- 距離歯車1から歯車4: この距離は、歯車1と歯車4の歯車中心間の距離として定義されます。正の値では、歯車1の中心に対して、歯車4の中心が右方向に引きずられることになります。
- 向き: 向きは右'または左'を選択することができ、以下のように、第2歯車が第1歯車と 第3歯車の間の中心線の左側または右側に位置を維持するように制限されるような構成に可能な結果を制限します。

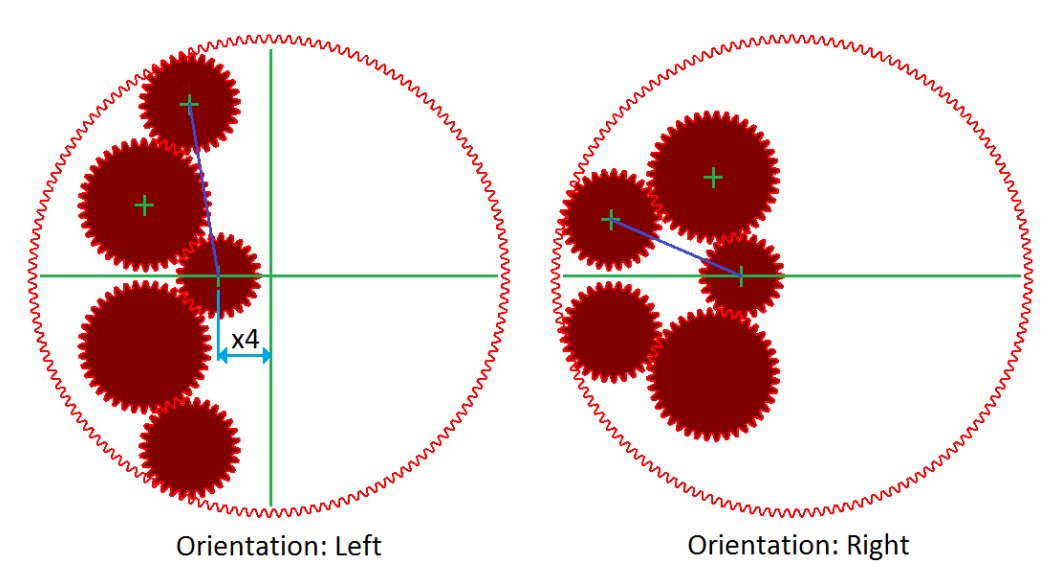

### 9.2 結果

結果は、ソフトウェアに直接表示される小さな結果の概要、メインのPDFテキストレポート、および個別のグラフィックスウィンドウとして提供されます。グラフィックスウィンドウは、メインプログラムのインターフェイスにドッキングすることができ、計算ごとに自動的に更新されます。

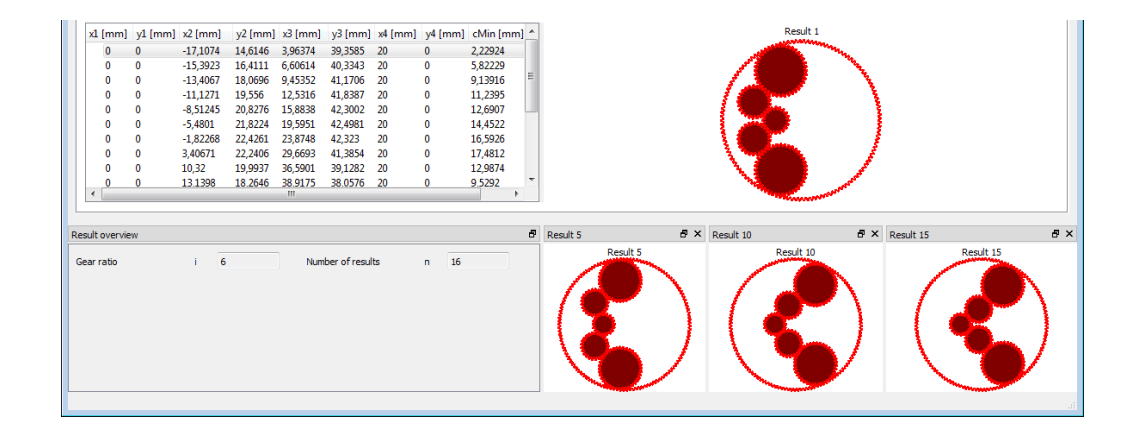

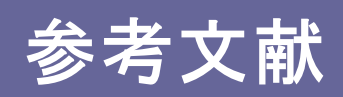

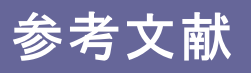

### 10 参考文献

**DIN 732. 2010.** Wälzlager - Thermisch zulässige Betriebsdrehzahl - Berechnung und Beiwerte. s.l. : DIN, 2010.

**DIN 743-1. Dezember 2012.** *Tragfähigkeitsberechnung von Wellen und Achsen - Grundlagen.* s.l. : DIN, Dezember 2012.

**DIN 743-2. Dezember 2012.** *Tragfähigkeitsberechnung von Wellen und Achsen - Formzahlen und Kerbwirkungszahlen.* s.l. : DIN, Dezember 2012.

**DIN 743-3. Juli 2024.** *Tragfähigkeitsberechnung von Wellen und Achsen - Werkstoffe-Festigkeitswerte.* s.l. : DIN, Juli 2024.

**DIN 743-4. Dezember 2012.** *Tragfähigkeitsberechnung von Wellen und Achsen - Schädigungsäquivalente Spannungsamplitude.* s.l. : DIN, Dezember 2012.

**DIN 3967. 1978.** *Getriebe-Paßsystem; Flankenspiel, Zahndickenabmaße, Zahndickentoleranzen, Grundlagen.* DIN, August 1978.

**DIN 3975-1. 2017.** Begriffe und Bestimmungsgrößen für Zylinder-Schneckengetriebe mit sich rechtwinklig kreuzenden Achsen - Teil 1: Schnecke und Schneckenrad. DIN, September 2017.

**DIN 7190-1. 2017.** *Pressverbände - Teil 1: Berechnungsgrundlagen und Gestaltungsregeln für zylindrische Pressverbände.* 2017.

ISO 76. 2006. Rolling bearings - Static load ratings. s.l. : ISO, 2006.

ISO 281. 2007. Rolling bearings - Dynamic load ratings and rating life. 2007.

**ISO 286-1. 2010.** *ISO code system for tolerances of linear sizes - Basis of tolerances, deviations and fits.* 2010.

**ISO 1002. 1983.** *Rolling Bearings - Airframe bearings - Characteristics, boundary dimensions, tolerances, static load ratings.* 1983.

**ISO/TR 1281-1. 2021.** *Rolling bearings - Explanatory notes on ISO 281 - Part 1: Basic dynamic load rating and basic rating life.* s.l. : ISO, 2021.

**ISO/TR 1281-2. 2008.** *Rolling bearings - Explanatory notes on ISO 281 - Part 2: Modified rating life calculation, based on a systems approach to fatigue stresses.* s.l. : ISO, 2008.

**ISO 3408-5. 2006.** *Static and dynamic axial load ratings and operational life.* s.l. : ISO, 2006.

**ISO 5753. 2009.** *Rolling bearings - Internal clearance - Part 1: Radial internal clearance for radial bearings.* 2009.

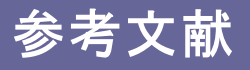

**ISO 6336-1. November 2019.** *Calculation of load capacity of spur and helical gears — Part 1: Basic principles, introduction and general influence factors.* 2019.

**ISO 6336-2. November 2019.** *Calculation of load capacity of spur and helical gears — Part 2: Calculation of surface durability (pitting).* 2019.

**ISO 6336-3. November 2019.** *Calculation of load capacity of spur and helical gears — Part 3: Calculation of tooth bending strength.* 2019.

**ISO 6336-5. August 2016.** *Calculation of load capacity of spur and helical gears — Part 5: Strength and quality of materials.* 2016.

**ISO 6336-6. November 2019.** *Calculation of load capacity of spur and helical gears — Part 6: Calculation of service life under variable load*.2019.

**ISO/TR 6336-30. December 2022.** Calculation of load capacity of spur and helical gears — Part 30: Calculation examples for the application of ISO 6336 parts *1,2,3,5.*2022.

**ISO 7902-1. June 2020.** *Hydrodynamic plain journal bearings under steady-state conditions - Calculation procedure - Third edition.* s.l. : ISO, June 2020.

**ISO 7902-2. June 2020.** *Hydrodynamic plain journal bearings under steady-state conditions - Functions used in the calculation procedure - Second edition.* s.l. : ISO, June 2020.

**ISO 7902-3. June 2020.** *Hydrodynamic plain journal bearings under steady-state conditions - Permissible operational parameters - Second edition.* s.l. : ISO, June 2020.

ISO/TR 10657. 2021. Explanatory notes on ISO 76. s.l. : ISO, 2021.

**ISO 15312. 2003.** *Rolling bearings - Thermal speed rating - Calculation and coefficients.* 2003.

**ISO 16281. 2025.** *Rolling Bearings - Methods for calculating the modified reference rating life for universally loaded rolling bearings.* s.l. : ISO, 2025.

**ISO 17956. 2025.** *Rolling Bearings - Method for calculating the effective static safety factor for universally loaded rolling bearings.* s.l. : ISO, 2025.

**ISO 20056-1. 2017.** *Rolling bearings - Load ratings for hybrid bearings will rolling elements made of ceramic - Part 1: Dynamic load ratings. 2016.* 

**ISO 20056-2. 2017.** *Rolling bearings - Load ratings for hybrid bearings will rolling elements made of ceramic - Part 2: Static load ratings.* 2017.

**ISO 21771-1. 2024** *Cylindrical involute gears and gear pairs - Part 1: Concepts and Geometry.* s.l. : ISO, October 2024.

AGMA 925. 2003. Effect of Lubrication on Gear Surface Distress. 2003.

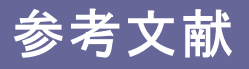

**Baalmann, K. 1994.** Gleichung für die Sollviskosität nach DIN ISO 281. *Tribologie und Schmierungstechnik.* 1994.

**Baly, Hatem. 2005.** *Reibung fettgeschmierter Wälzlager.* Hannover : Universität Hannover, 2005.

**Barnsby, Roger. 2003.** *Life ratings for modern rolling bearings.* NewYork : ASME International, 2003.

**Boresi, Arthur P. and Schmidt, Richard J. 2005.** *Advanced Mechanics of materials.* s.l. : John Wiley&Sons, 2005.

**Correns, Martin. 2015.** Berechnung der Ermüdungslebensdauer von Wälzkörpern. *11. VDI Fachtagung Gleit- und Wälzlagerungen.* 2015.

**de Mul, J. M., Kalker, J. J. and Fredrikson, B. 1986.** The ContactBetween Arbitrary Curved Bodies of Finite Dimensions. *Journal of Tribology.* 1986, Vol. 108.

**Fujiwara, Hiroki and Yamauchi, Kazuto. 2010.** Tolerance Design of Logarithmic Roller Profiles in Cylindrical Roller Bearings. *Journal of Advanced Mechanical Design, Systems, and Manufacturing.* 4, 2010, Vol. 4.

**Frantz, P. P. and Leveille. 2001.** An Approach to Predicting the Treshold of Damage to an Anular Contact Bearing During Truncation. *Aerospace Report No. TR-2001(8565)-4* March, 2001

Gohar, Ramsey. 2001. Elastohydrodynamics. London : Imperial College Press, 2001.

Harnoy, Avraham. 2003. *Bearing Design in Machinery*. New York, Basel : Marcel Dekker, 2003.

Harris, T., Rumbarger, J. H. and Butterfield, C. P. 2009. *Wind Turbine Design Guideline DG03: Yaw and Pitch Rolling Bearing Life.* Golden, Colorado : National Renewable Energy Laboratory, 2009.

Harris, Tedric A. and Kotzalas, Michael N. 2007. *Rolling Bearing Analysis: Advanced Concepts of Bearing Technology*. s.l. : CRC Press, 2007.

Harris, Tedric A. and Kotzalas, Michael N. 2007. *Rolling Bearing Analysis: Essential Concepts of Bearing Technology.* CRC Press : s.n., 2007.

**Heemskerk, R. 1980.** EHD lubrication in rolling bearings, review of theory and influence on fatigue life. *TRIBOLOGIA E LUBRICATIONE*. 1980.

**Houpert, L. 1999.** Bearing Life Calculation in Oscillatory Applications. *Tribology Transactions.* 1999, Bd. 42.

Koch, Asmus. 1996. Steigerung der Höchstdrehzahl von Schrägkugellagern bei Ölminimalmengenschmierung. Aachen : Shaker Verlag, 1996.

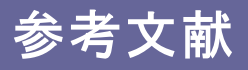

**Nakajima, Katsuhiko. 1995.** Thermal Contact Resistance Between Balls and Rings of a Bearing Under Axial, Radial, and Combined Loads. *Journal of Thermophysics and Hear Transfer.* 9, 1995, Bd. 1.

**Niemann, G. und Winter, H. 2003.** *Maschinenelemente Band 2: Getriebe allgemein, Zahnradgetriebe - Grundlagen, Stirnradgetriebe.* Heidelberg : Springer, 2003.

**—. 2004.** *Maschinenelemente Band 3: Schraubrad-, Kegelrad-, Schnecken-, Ketten-, Riemen-, Reibradgetriebe, Kupplungen, Bremsen, Freiläufe.* Heidelberg : Springer, 2004.

**Niemann, G., Winter, H. und Höhn, B.-R. 2005.** *Maschinenelemente Band 1: Konstruktion und Berechnung von Verbindungen, Lagern, Wellen.* Heidelberg : Springer, 2005.

**Paland, E.-G. 1968.** Die Lastverteilung in einem auf der Ebene abgestützten Zylinderrollenlager. *Maschinenbautechnik (Schmierungstechnik).* 17, 1968, Bd. 8.

Schlecht, Berthold. 2007. Maschinenelemente 1. München : Pearson Studium, 2007.

-. 2010. Maschinenelemente 2. München : Pearson Studium, 2010.

**Teutsch, Roman and Sauer, Bernd. 2004.** An Alternative Slicing Technique to Consider Pressure Concentrations in Non-Hertzian Line Contacts. *Journal of Tribology.* 2004, Vol. 126.

**Cowper., G. R. June 1966.** The Shear Coefficient in Timoshenko's Beam Theory. *Journal of Applied Mechanics – Transactions of the ASME.* June 1966.

**Hutchinson, J. R. January 2001.** Shear Coefficients for Timoshenko Beam Theory. *Journal of Applied Mechanics – Transactions of the ASME.* January 2001.

### Index

## - 2 -

2Dグラフィックス 26

# - 3 -

3Dグラフィックス 27 3次元弾性パーツ 115 3次元弾性パーツ(シャフト) 117 3次元弾性プラネットキャリア 119 3点接触玉軸受 172

# – A –

aISO 155

### – C –

CAD形状をインポート 122 COMインタフェース 51

# – D –

DIN 743 70, 77, 99

# – E –

EP-添加剤 203

# - I -

# - 0 -

Orbit speed 229

- R -

Reliability 233

 REXS-インポート
 74

 REXS-エキスポート
 74

### – Z –

アキシアルすきま 198,249 アキシアルラジアルころ軸受計算 270 アキシアル剛性 96 アンギュラころ軸受 184 アンバランス 85 インストール 18 ウオーム 83 ウオームギア 84 エキサイト 110 エンドレリーフ 109 カスタムレポートテンプレート 50 カップリング 81 キャンベルダイアグラム 67 グラフィックスを外部出力する。 24 グリース寿命 219 クロスローラ軸受 184 コマンドラインパラメーター 28 コンテンツのフリーズ 24 コンフィギュレーション 18, 72, 112 サポート 88 シム角 190 ジャイロモーメント 158 ジャイロモーメントのオプション 158 ジャイロ効果 67 シャフト/ハウジングのはめあい 200 シャフトサポート 87 シャフトのコピー 102 シャフトのソート 74 シャフトを追加 74 シャフトを分割 102 シャフト荷重 80 シャフト強度計算 77 シャフト形状をインポート 103 シャフト計算 64 すきまの選択 157 すきまの目安 157 スラストアンギュラ軸受 169 スラスト円すいころ軸受 180 スラスト円筒ころ軸受 177 スラスト円筒ころ軸受(複列) 177 スラスト自動調心ころ軸受 183 スラスト軸受として扱われる4点接触玉軸受 171 スラスト深溝玉軸受 166 せん断変形 70,101 せん断変形を考慮 211 ダイアグラムオプション 24

### Index

データベース 29 データベーステーブル 32 ドキュメンテーションポイント 99 トラックローラー 209 トラックローラーの形状 211 トロイダルローラーベアリング 181 ニードル軸受 176 ハーフラジアル自動調心ころ軸受 182 バーレルころ軸受 180 ハウジングとしての3次元弾性パーツ 121 ハウジング剛性マトリックス 72,113 はめあい計算 60 パラメータバリエーション 33 ビデオエクスポート 27 プ―リ 86 ベアリングタイプ別オプション 162 ベアリングのタイプ 162 ベアリングのはめあい 199 ベベルギア 83 ヘルツ計算 260 ボールねじ 94 ボールねじ形状 246 ボールねじ計算 242 ラジアルアンギュラ軸受 167 ラジアルすきま 198 ラジアル円すいころ軸受 178 ラジアル円すいころ軸受(複列) 179 ラジアル円筒ころ軸受 174 ラジアル円筒ころ軸受(複列) 176 ラジアル円筒すべり軸受 93 ラジアル軸受として扱われる4点接触玉軸受 170 ラジアル深溝玉軸受 163 ローラープロファイル 192 圧力粘度係数 204 一般サポート 89 一般的な使用方法 24 円筒サポート 96 円筒歯車 82 遠心力 156 汚染係数 202 加速度 66 荷重 81,84 荷重スペクトル 111, 208, 252, 284 荷重スペクトルを考慮 71 拡張計算モデル 92 基礎励振 98 基本静定格荷重 187 基本動定格荷重 186 許容静的曲げ応力 213 許容動的曲げ応力 213 曲率比 191 形状 78

結果テーブル 51 結果の概要 48 減衰マトリックス 95 固有振動数 67,127 固有振動数を計算 67 公差 157, 199, 200 更新情報 24 硬化深さ 157 剛性マトリックス 94 最初の転動体の位置 158 材料 204 歯車位置決め計算 310 歯面の修正 107 歯面ラインクラウニング 107 歯面ライン傾斜の修正 108 自動調心ころ軸受 182 自動調心玉軸受 172 自動調心玉軸受(複列) 172 軸受の信頼度 70.155 軸受精度 199 軸受励振 98 質量 85 主なレポート 49 周波数応答 127 修正定格寿命の計算 161 重量 66 潤滑油 73,202 潤滑油の厚み 156 潤滑油温度 73,204 信頼度 155.244 深溝玉軸受(2列) 165 推定値 157 接触角 190,248 接触剛性 98 多層はめあい 199 対数プロファイル 192 単位システム 24 弾性輪の膨張 160 定格荷重ダイアグラム 219 転がり軸受 90 転がり軸受計算 152 転動体の温度 158 転動体の寿命 159 転動体の初期の位置決め 70 統計的パラメータバリエーション 40 動画としてのエキスポート 24 動作環境 24 動的荷重 86 動粘度 203 熱許容回転数 217 背景図面 79 反作用トルクのカップリング 94
## Index

疲労限荷重 187 非線形シャフトモデルを考慮 71 非線形軸受剛性を考慮 100 不均衡 69,85 複列スラストアンギュラ軸受 169 複列ラジアルアンギュラ軸受 167 複列深溝玉軸受 173 偏心力 84 遊星サポート 96 揺動軸受 157 溶接ポイント 95 要素毎に温度を考慮 100